## RELEASE NOTES Acumatica ERP 2021 R1

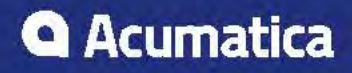

## Contents

| Copyright5                                                                                |
|-------------------------------------------------------------------------------------------|
| Introduction6                                                                             |
| Installation and Upgrade Notes7                                                           |
| Order Management: Upgrade Notes12                                                         |
| Credit Card Processing: Upgrade Notes13                                                   |
| Commerce: Changes to the Export of Products15                                             |
| Commerce: Changes to Tax Settings17                                                       |
| Commerce: Enhancements in the Commerce Sync Monitoring Dashboard                          |
| Commerce: Filtering Entities by Custom Fields and Attributes22                            |
| Commerce: Import of Order Fraud Analysis from Shopify                                     |
| Commerce: Import of Returns and Refunds from BigCommerce                                  |
| Commerce: Support of Multiple Warehouse Locations for Shopify                             |
| Commerce: Support of Shopify Point-of-Sale (POS) Orders                                   |
| Commerce: Synchronization of Multiple Order Types with BigCommerce                        |
| Commerce: Other Improvements                                                              |
| Construction: Creation of Partial Debit Adjustments for AP Bills Linked to Subcontracts40 |
| Construction: Subcontract Billing 44                                                      |
| Construction: UI Improvements                                                             |
| CRM: New Workflows for Business Accounts, Customers, Vendors, and Locations               |
| CRM: Enhanced Duplicate Validation Workflow51                                             |
| CRM: Enhancements Related to Contacts and Employees56                                     |
| CRM: Multifaceted View for the List of Business Accounts                                  |
| CRM: Multifaceted View for the Lists of Opportunities, Contacts, and Cases60              |
| Documentation: Improvements in User Guides                                                |
| Finance: Card Payments Pending Review64                                                   |
| Finance: Company Groups65                                                                 |
| Finance: Currency Settings on the Currencies Form68                                       |
| Finance: Financial Dashboards71                                                           |
| Finance: Fixed Assets Under Construction78                                                |
| Finance: Import of Credit Card Refunds81                                                  |
| Finance: New Workflow Support on Finance Forms                                            |
| Finance: Paid Amounts and Line-Level Balances in AR Reports                               |
| Finance: Prepare Payments by Project92                                                    |
| Finance: Restricted Visibility of Vendor Records94                                        |

| Finance: Settlement of Credit Card Payments97                                                                  |
|----------------------------------------------------------------------------------------------------|
| Finance: Support of Cash Transactions in Bank Deposits104                                                      |
| Finance: Support of Price Lists for Net/Gross Prices107                                                        |
| Finance: Synchronization of Tax Periods with Financial Periods110                                              |
| Finance: Tax Exemption Number Shown at the Document Level                                                      |
| Finance: Tax Support for Expenses on Bank Transfers113                                                         |
| Finance: Other Improvements115                                                                                 |
| Integration: Support for OpenID Identity Providers120                                                          |
| Integration: Bulk Address Validation123                                                                        |
| Manufacturing: Capable-to-Promise Functionality124                                                             |
| Manufacturing: Enhanced Linking of Sales Order Lines and Production Orders                                     |
| Manufacturing: Enhanced Scheduling of Work Center Capacity136                                                  |
| Manufacturing: New Workflow in Engineering Change Requests, Engineering Change Orders, and Vendor<br>Shipments |
| Manufacturing: Other Improvements 143                                                                          |
| Mobile: Using the OpenID Connect Protocol148                                                                   |
| Mobile: Scanning a Business Card on the Mobile App149                                                          |
| Order Management: Cross-Company Sales152                                                                       |
| Order Management: Dead Stock Detection163                                                                      |
| Order Management: Improvements in Drop-Ship Processing165                                                      |
| Order Management: Matrix Item Enhancements172                                                                  |
| Order Management: Multi-Currency in Purchase Returns178                                                        |
| Order Management: New Workflow in Order Management Documents                                                   |
| Order Management: Purchase Receipts for Non-Stock Items Without the Inventory Feature                          |
| Order Management: UI Changes in Inventory and Order Management Forms                                           |
| Payroll: Additional Information about Tax Settings198                                                          |
| Payroll: Annual Reports                                                                                        |
| Payroll: Copying and Pasting Paychecks                                                                         |
| Payroll: Improved Payroll Payment Workflow204                                                                  |
| Payroll: Improvements to Payroll Batches 209                                                                   |
| Payroll: Improvements to PTO Banks                                                                             |
| Payroll: New Inquiry Forms                                                                                     |
| Payroll: Sources for Workers' Compensation Codes214                                                            |
| Platform: Improvements in the Configuration of Business Events and Notifications                               |
| Platform: Business Events Triggered by an Action 220                                                           |
| Platform: Key Performance Indicator (KPI) Widget and Other Enhancements                                        |

| Platform: Link Widgets for Dashboards225                                            |
|-------------------------------------------------------------------------------------|
| Platform: Changing of the Title of a Generic Inquiry228                             |
| Platform: Ability to Configure Navigation from a Generic Inquiry to an External URI |
| Platform: Improvements Related to a Side Panel of a Generic Inquiry Form            |
| Platform: Selection of the Table to Which Notes and Files Are Attached              |
| Platform: Expanded Search of System Entities and Recently Viewed Records            |
| Platform: Improvements in Request Profiler239                                       |
| Platform: Enhanced Creation of Business Events from an Inquiry Form                 |
| Platform: Feature Reorganization                                                    |
| Platform: Improvements to AP Document Recognition                                   |
| Projects: Account Groups255                                                         |
| Projects: Closing of Commitments256                                                 |
| Projects: Default Accounts and Subaccounts258                                       |
| Projects: New Workflow Support on Entry Forms                                       |
| Services: Customization Improvements to Calendar Boards                             |
| Services: Addition of AP Bills to Appointments and Service Orders270                |
| Services: Ability to Make Corrections in a Field Service Document                   |
| Services: Integration with Workflow Engine278                                       |
| System Administration: Other Improvements 285                                       |
| User Interface: Form Subtitles                                                      |
| Customization: Ability to Customize Forms of the Self-Service Portal                |
| Customization: Default Values of User-Defined Fields                                |
| Customization: Improvements in Workflows296                                         |
| Customization: Upgraded Automated Warehouse Operations Engine                       |
| Mobile Development: Mapping of Smart Panels to the Mobile App                       |
| Integration Development: Creation of Custom Subscriber Types for Business Events    |
| Platform API: Support for Multiple Base Currencies                                  |
| Platform API: Improvements in Platform DACs                                         |
| Platform API: Moved Functionality                                                   |
| Fixes and Enhancements                                                              |

## Copyright

#### © 2021 Acumatica, Inc. ALL RIGHTS RESERVED.

No part of this document may be reproduced, copied, or transmitted without the express prior consent of Acumatica, Inc.

11235 SE 6th Street, Suite 140 Bellevue, WA 98004

#### **Restricted Rights**

The product is provided with restricted rights. Use, duplication, or disclosure by the United States Government is subject to restrictions as set forth in the applicable License and Services Agreement and in subparagraph (c)(1)(ii) of the Rights in Technical Data and Computer Software clause at DFARS 252.227-7013 or subparagraphs (c)(1) and (c)(2) of the Commercial Computer Software-Restricted Rights at 48 CFR 52.227-19, as applicable.

#### Disclaimer

Acumatica, Inc. makes no representations or warranties with respect to the contents or use of this document, and specifically disclaims any express or implied warranties of merchantability or fitness for any particular purpose. Further, Acumatica, Inc. reserves the right to revise this document and make changes in its content at any time, without obligation to notify any person or entity of such revisions or changes.

#### Trademarks

Acumatica is a registered trademark of Acumatica, Inc. HubSpot is a registered trademark of HubSpot, Inc. Microsoft Exchange and Microsoft Exchange Server are registered trademarks of Microsoft Corporation. All other product names and services herein are trademarks or service marks of their respective companies.

Software Version: 2021 R1 Last Updated: 11/30/2021

## Introduction

This document provides important information about fixes, enhancements, and key features that are available in Acumatica ERP 2021 R1. The document is designed particularly for those who install Acumatica ERP. All users can benefit from reviewing this content to determine how they may benefit from the changes in this release.

Information fixes, enhancements, and key features for those who customize Acumatica ERP or develop applications for it can be found in the separate *Release Notes for Developers* document.

To try new features and improvements, you can use the demo company, which you can easily deploy by selecting the *SalesDemo* item in the Acumatica ERP Configuration Wizard. For detailed information on deploying the demo company and working with the demo data, see *Demo Materials* on the Acumatica partner portal.

from

from

## Installation and Upgrade Notes

We strongly recommend that before administrators upgrade Acumatica ERP to a newer product version, they back up all configuration files and databases used by the application instances. For a detailed description of the general procedure of updating Acumatica ERP, see Updating Acumatica ERP in the Installation Guide.

Multiple changes have been made in Acumatica ERP 2021 R1 in comparison to Version 2020 R1 that may affect customizations and integrations. For details, see Release Notes for Developers.

If the Acumatica ERP instance was integrated with software provided by an independent software vendor (ISV) partner, we recommend that the administrator consult with this partner about the compatibility of its products with Acumatica ERP 2021 R1.

#### **Upgrade Policy**

On the Apply Updates (SM203510) form, only minor updates for the currently installed version of Acumatica ERP are available. The administrator should upgrade the Acumatica ERP instance from previous major versions of the system to Version 2021 R1 manually on the server. (An upgrade through the web interface is not supported because the customization of the Acumatica ERP instance may be incompatible with Version 2021 R1 due to changes in Version 2021 R1.)

#### **Prerequisite Steps**

Before administrators install Acumatica ERP 2021 R1 or upgrade to it locally, they need to do the following:

- 1. Switch the Internet Information Services application pool where the Acumatica ERP 2021 R1 instance will be installed to Integrated mode. (Classic mode is not supported.)
- 2. Install Microsoft .NET Frameworks 4.8 on the server where the Acumatica ERP 2021 R1 instance will be installed.
- 3. Install Microsoft .NET Core 3.1 on the server where the Acumatica ERP 2021 R1 instance will be installed.

#### Upgrade Path

The upgrade to Acumatica ERP 2021 R1 must be performed as described in the following table. The upgrade process depends on the version before the upgrade.

| Table: Upgrade Paths f | or Acumatica ERP                                                                                                    |
|------------------------|----------------------------------------------------------------------------------------------------|
| From Version           | Upgrade Path                                                                                                    |
| 2021 R1 Beta           | An upgrade to later builds of Acumatica ERP 2021 R1 is supported.                                                                                                    |
| 2021 R1 Preview 2      | An upgrade to later builds of Acumatica ERP 2021 R1 is not supported. The administra-<br>tor must completely remove all components of the system and install the later build fro<br>scratch. |
| 2021 R1 Preview 1      | An upgrade to later builds of Acumatica ERP 2021 R1 is not supported. The administra-<br>tor must completely remove all components of the system and install the later build fro<br>scratch. |
| 2020 R2                | A direct upgrade to Acumatica ERP 2021 R1 is supported.                                                                                                    |
|                        |                                                                                                    |

#### - . . . . .. \_\_\_

| From Version | Upgrade Path                                                                                                    |
|--------------|----------------------------------------------------------------------------------------------------|
| 2020 R1      | A direct upgrade to Acumatica ERP 2021 R1 is supported.                                                                                                  |
|              | If the <i>Payroll</i> feature is enabled in the system, incremental upgrade is re-<br>quired. The following steps must be performed in the listed order: |
|              | 1. Upgrade to the latest Version 2020 R2 X build available.                                                                                              |
|              | 2. Upgrade to Version 2021 R1.                                                                                                    |
| 2019 R2      | A direct upgrade to Acumatica ERP 2021 R1 is supported.                                                                                                  |
| 2019 R1      | Incremental upgrade is required. The following steps must be performed in the listed or-<br>der:                                                         |
|              | 1. Upgrade to the latest Version 2020 R2 X build available.                                                                                              |
|              | 2. Upgrade to Version 2021 R1.                                                                                                    |
| 2018 R2      | Incremental upgrade is required. The following steps must be performed in the listed or-<br>der:                                                         |
|              | 1. Upgrade to the latest Version 2020 R2 X build available.                                                                                              |
|              | 2. Upgrade to Version 2021 R1.                                                                                                    |
| 2018 R1      | Incremental upgrade is required. The following steps must be performed in the listed or-<br>der:                                                         |
|              | 1. Upgrade to the latest Version 2020 R1 X build available.                                                                                              |
|              | 2. Upgrade to Version 2021 R1.                                                                                                    |

Acumatica ERP 2021 R1 can be upgraded from the following particular versions:

- 2020 R2 Update 8 (20.208.0031) and earlier
- 2020 R1 Update 13 (20.113.0025) and earlier
- 2019 R2 Update 15 (19.215.0010) and earlier

For the list of previous upgradable versions for later 2021 R1 updates, see the Release Notes for the particular 2021 R1 update.

#### Actions Before the Upgrade

Before performing the upgrade to Acumatica ERP 2021 R1, the administrator should do the following:

- If the company uses the functionality of cost commitments, read the *Upgrade Notes* section of the *Projects: Closing of Commitments* topic.
- If the company uses the CRM functionality and a new business account is created through an API, make sure that the business account has the *Prospect* status, which is reflected in the **Customer Status** box of the Summary area on the *Business Accounts* (CR303000) form. If the *Active* status is assigned to the new business account when it is created, errors that are related to the extension of the account as a customer may occur.

#### Actions After the Upgrade

After performing the upgrade to Acumatica ERP 2021 R1, the administrator should do the following:

- If the company uses Acumatica ERP Retail-Commerce Edition, update the license by clicking Update
  License on the toolbar of the Activate License (SM201510) form because the licensing schema has been
  changed for external connectors (such as Shopify and BigCommerce). Otherwise, license restrictions could
  be applied incorrectly to the company's instance.
- If the company uses automation steps, import scenarios, or export scenarios for the following forms related to projects, construction, and time and expenses, which have been rewritten to support the new automation workflow, read the *Automation Changes* section of the *Projects: New Workflow Support on Entry Forms* topic:
  - Projects (PM301000)
  - Project Tasks (PM302000)
  - Pro Forma Invoices (PM307000)
  - Change Orders (PM308000)
  - Change Requests (PM308500)
  - Project Templates (PM208000)
  - Subcontracts (SC301000)
  - Cost Projections (PM305000)
  - Request for Information (PJ301000)
  - Project Issue (PJ302000)
  - Daily Field Report (PJ304000)
  - Expense Claim (EP301000)
  - Expense Receipt (EP301020)
  - Employee Time Card (EP305000)
  - Equipment Time Card (EP308000)
- If the company uses projects or project tasks as a source of default accounts and subaccounts in the process of project billing or allocation, update billing and allocation rules, if needed. For more details, see *Projects: Default Accounts and Subaccounts*.
- If the company uses the functionality of cost commitments, be aware that the logic related to the closing of commitments has been adjusted. Perform the instructions from the *Upgrade Notes* section of the *Projects: Closing of Commitments* topic.
- Read the Automation Changes section of the CRM: New Workflows for Business Accounts, Customers, Vendors, and Locations topic if the company uses automation steps, import scenarios, or export scenarios for the following forms related to CRM functionality, which have been modified to support the new automation workflow:
  - Business Accounts (CR303000)
  - Update Business Accounts (CR503320)
  - Account Locations (CR303010)
- Read the Automation Changes section of the Manufacturing: New Workflow in Engineering Change Requests, Engineering Change Orders, and Vendor Shipments topic if the company uses automation steps, import scenarios, or export scenarios for the following forms of Acumatica ERP Manufacturing Edition, which have been modified to support the new automation workflow:
  - Engineering Change Request (AM210000)
  - Engineering Change Order (AM215000)
  - Vendor Shipments (AM310000)

- Read the Automation Changes section of the Finance: New Workflow Support on Finance Forms topic if the
  company uses automation steps, import scenarios, or export scenarios for the following forms related to
  accounts payable, accounts receivable, tax management, cash management, and fixed assets, which have
  been rewritten to support the new automation workflow:
  - Quick Checks (AP304000)
  - Bills and Adjustments (AP301000)
  - Checks and Payments (AP302000)
  - Batch Payments (AP305000)
  - Vendor Price Worksheets (AP202010)
  - Vendors (AP303000)
  - Vendor Locations (AP303010)
  - Invoices and Memos (AR301000)
  - Payments and Applications (AR302000)
  - Cash Sales (AR304000)
  - Sales Price Worksheets (AR202010)
  - Customers (AR303000)
  - Customer Locations (AR303020)
  - Customer Contracts (CT301000)
  - Trial Balance (GL303010)
  - Journal Vouchers (GL304000)
  - Journal Transactions (GL301000)
  - Tax Adjustments (TX301000)
  - Tax Bills and Adjustments (TX303000)
  - Transactions (CA304000)
  - Funds Transfers (CA301000)
  - Bank Deposits (CA305000)
  - Reconciliation Statements (CA302000)
  - Fixed Asset Transactions (FA301000)
  - Fixed Assets (FA303000)
- If the company uses automation steps, import scenarios, or export scenarios for the following forms related to the Order Management functionality, which have been rewritten to support the new automation workflow, read the *Automation Changes* section of the *Order Management: New Workflow in Order Management Documents* topic:
  - Adjustments (IN303000)
  - *Issues* (IN302000)
  - Kit Assembly (IN307000)
  - Landed Costs (PO303000)
  - Purchase Orders (PO301000)
  - Purchase Receipts (PO302000)
  - Receipts (IN301000)
  - Requests (RQ301000)
  - Requisitions (RQ302000)
  - Transfers (IN304000)
- If the company uses the functionality of the attachment of files and notes to tables used in generic inquiries, specify a value in the Attach Notes To box of the *Generic Inquiry* (SM208000) form for generic inquiries created in Acumatica ERP versions earlier than 2021 R1. After the upgrade, in the generic inquiries

that were created in previous versions, no value is specified in this box (which was not on the form in previous versions); in some scenarios, a user who is working with the grid of a generic inquiry form might inadvertently attach a file or note to a record of a different internal table than the record that the user expected. For more details, see *Modifying Inquiry Results: General Information*.

We also recommend that the administrator read the *How to resolve errors on custom reports and generic inquiries after Acumatica ERP has been upgraded* Knowledge Base article, which provides instructions on how to adjust the company's custom generic inquiries if they stopped working after the upgrade.

#### **Important Notes**

Because important changes have been made in Acumatica ERP 2021 R1 that affect user scenarios, the administrator should do the following:

- If the company uses the CRM functionality, note the following:
  - For the business accounts that formerly had the *Prospect (PR)* type, on the *Business Accounts* (CR303000) form, the system changes the value in the **Type** box to *Business Account*.
  - Business account locations that had the **Active** check box selected on the *Account Locations* (CR303010) form are assigned the *Active* state. Other locations are assigned the *Inactive* state
  - Contacts of the *Person* type that had the **Active** check box selected on the *Contacts* (CR302000) form are assigned the *Active* state. Other contacts of the *Person* type are assigned the *Inactive* state.
  - If the company has modified a generic inquiry form—such as the Business Accounts (CR3030PL), Opportunities (CR3040PL), Contacts (CR3020PL), and Cases (CR3060PL) forms, which list records created in the system— before the upgrade, the new side panels for these forms will be unavailable, unless their settings are reset to the default ones. For more details, see *CRM: Multifaceted View for the List of Business Accounts* and *CRM: Multifaceted View for the Lists of Opportunities, Contacts, and Cases.*
- If the company uses the budget functionality, be aware that after an upgrade to Acumatica ERP 2021 R1, on the *Budgets* (GL302010) form, the *Statistical* type of ledger will be changed to the *Budget* type if lately this ledger has been updated on the *Budgets* form. If for a statistical ledger, there are records in the GLBudgetLine table in the year corresponding to the maximum GLHistory.FinPeriodID, the ledger type will be changed to *Budget*. After this change, it will not be possible to use this ledger on the *Journal Transactions* (GL301000) form.
- If the company uses the default or customized AR Docs by Project With Paid Amt (AR734100) report, be aware
  that after the upgrade, the report will be removed from the Construction workspace and replaced with the
  AR Open Documents by Project (AR634100) report and also will be removed from the site map. However, the
  report will remain available in the UserReport database table. To get access to the AR Docs by Project With
  Paid Amt report after the upgrade, add it to the site map.
- If the company allows credit cards to be used as a customer payment method and works with credit card processing centers, read *Credit Card Processing: Upgrade Notes*.
- If the company uses the functionality of sales prices and sales price worksheets, be aware that for all sales prices and sales price worksheets existing in the system, the system sets the value in the Tax Calculation Mode box on the Sales Prices (AR202000) and Sales Price Worksheets (AR202010) forms to Not Set. For more details, see Finance: Support of Price Lists for Net/Gross Prices.
- If the company uses the functionality of subcontracts, be aware of adjustments to the logic related to the billing of subcontract lines that are closed by amount. For more details, see *Construction: Subcontract Billing*.
- If the company uses the construction functionality, be aware that multiple minor enhancements have been made to construction-related forms. For more details, see *Construction: UI Improvements*.
- If the company uses the *Inventory* feature for purchases of stock item and plans using the *Purchase Receipts Without Inventory* feature after the upgrade to Acumatica ERP 2021 R1, see *Order Management: Purchase Receipts for Non-Stock Items Without the Inventory Feature*.

• If the company uses the functionality of business events, be aware that the history of business events (on the *Business Event History* (SM502030) form) will be cleared during the upgrade. Review the history before the upgrade and process all failed events, if needed.

#### **Order Management: Upgrade Notes**

The following topic lists upgrade notes and limitations related to improved drop-ship processing released in Acumatica ERP 2021 R1.

#### Preparations Before the System Upgrade

We recommend that the existing drop-ship purchase orders on the *Purchase Orders* (PO301000) form be linked to sales orders on the *Sales Orders* (SO301000) form before the upgrade to Acumatica ERP 2021 R1. We also highly recommend that all drop-ship documents be processed before the upgrade. During the upgrade, if a drop-ship purchase order has at least one line linked to a sales order line or has a released purchase receipt, the system will mark it as a legacy drop-ship purchase order in the database.

Sales order lines that are partially linked to drop-ship purchase order lines—that is, a drop-ship purchase order has been created for some of the quantity of the sales order line—will be marked as legacy sales order lines. After the upgrade, the legacy drop-ship purchase orders lines can be linked to only legacy sales orders lines, and legacy sales order lines can be linked to only legacy drop-ship purchase orders lines.

If a sales order line is marked for drop shipping and is not linked to a purchase order, after the upgrade, this line can be drop-shipped as usual. A new purchase order can be created for this line, or the line can be linked to another non-legacy drop-ship purchase order.

If a sales order line is marked for drop shipping and is partially linked to a purchase order, after the upgrade, a user can link the remaining part of the line's quantity to a legacy drop-ship purchase order or can make the quantity in the sales order line equal to the linked quantity and add a new line with the remaining quantity.

If a drop-ship purchase order is not linked to a sales order and does not have released purchase receipts associated with it, after the upgrade, the purchase order will not be marked as a legacy purchase order. A user can link this purchase order to non-legacy sales order lines, or can create a new sales order for this purchase order by using the **Create Sales Order** action on the *Purchase Orders* form.

If at least one line in a drop-ship purchase order was linked to a sales order line or the purchase order had partially or completely released purchase receipts before the upgrade, after the upgrade, this purchase order can be linked to only legacy sales orders. If no legacy sales orders are available for linking, the **Create Sales Order** action will be available if the legacy drop-ship purchase order has the *Open, Completed*, or *Closed* status; in this case, the action will cause the system to create a legacy sales order for only the purchase order lines with stock and non-stock items that are not linked to a sales order.

After the upgrade, a user should note the following rules of drop shipping:

• If a sales order line with multiple splits in the **Line Details** dialog box is marked for drop shipping, the user will not be able to process the sales order. On attempt to save the sales order, the system will display an error message.

The only exception occurs when the user returns lot/serial tracked items marked for drop shipping by using a sales order of the *RMA* type.

- If the user needs to ship some quantity of an item with the same inventory ID on one day and the remaining quantity on another day, separate sales order lines with the appropriate **Requested On** and **Ship On** dates should be added to the sales order.
- If the user needs to ship an item with the same inventory ID and different subitems, separate sales order lines for each subitem should be added and marked for drop shipping.

- If there is at least one partially released purchase receipt for a sales order line on the **Details** tab of the *Sales Orders* form, the user will not be able to clear the **Mark for PO** check box for this line and to ship the rest of line quantity from the warehouse.
- If there is at least one shipment confirmed for a sales order line, the user will not be able to select the **Mark for PO** check box for this line and to drop ship the rest of the line quantity.
- If there is at least one shipment confirmed for a sales order line, the user will not be able to select the **Mark for PO** check box for this line and to drop ship the rest of the line quantity.
- If a purchase receipt is prepared for a drop-ship purchase order that is linked to a sales order, the user will not be able to cancel this sales order.
- If a purchase return is prepared for a sales order of the *RMA* type, the user will not be able to cancel this sales order.
- If there is at least one shipment confirmed for a sales order line, the user cannot cancel the sales order that contains this line.
- If there is at least one purchase receipt released and applied to the drop-ship purchase order, the user cannot cancel this drop-ship purchase order.

### **Credit Card Processing: Upgrade Notes**

The following topic lists upgrade notes and limitations related to specific credit card processing features released in Acumatica ERP 2021 R1.

#### Discontinued Plug-Ins for Processing Credit Card Payments (in 2019 R2)

The information below is relevant for companies that are using Acumatica ERP 2019 R1 or earlier before the upgrade.

In Acumatica ERP 2019 R2, the following plug-ins, which were used for the processing of payments with payment methods based on credit cards, have been discontinued:

- The CIM and AIM plug-ins for the Authorize.Net processing center.
- Plug-ins for processing centers other than Authorize.Net that use Version 1 of the interfaces. For more information, see *Interfaces for Processing Credit Card Payments*.

After the system has been upgraded to Acumatica ERP 2021 R1, users will no longer be able to process payments with customer payment methods based on credit cards if the processing centers configured for these customer payment methods are using the deprecated plug-ins.

Customer payment methods based on credit cards must be updated to use processing centers with the supported plug-ins before the upgrade to Acumatica ERP 2021 R1. If an organization uses customer payment methods that have been configured to use processing centers with the plug-ins based on Version 1 of the interfaces, to ensure that credit card processing can be continued after the upgrade from a previous version of the system, the following procedure must be followed:

- 1. If a version of Acumatica ERP earlier than build 19.109.0021 is being used, the system must first be upgraded to build 19.109.0021 or a later version of Acumatica ERP 2019 R1 from which an upgrade to Acumatica ERP 2021 R1 is supported.
- 2. In build 19.109.0021 or a later version of Acumatica ERP 2019 R1 from which an upgrade to Acumatica ERP 2021 R1 is supported, all existing customer payment methods based on credit cards must be updated to use the supported plug-ins, which are based on the applicable processing centers as follows:
  - For Authorize.Net, the only supported plug-in is Authorize.Net API.
  - For a processing center other than Authorize.Net, the organization should request a supported plug-in from its partner.

For instructions on updating customer payment methods to use a processing center with the new supported plug-in, see *To Replace a Processing Center that Uses a Discontinued Plug-In*.

If any issues arise during the conversion process, the administrator must contact the Acumatica support provider for assistance. The administrator should proceed with the upgrade to Acumatica ERP 2021 R1 only after all customer payment methods have been configured to use the supported plug-ins.

3. Once all issues have been resolved, the system can be upgraded to Acumatica ERP 2021 R1.

#### Discontinued Direct Input Mode for Credit Cards (in 2020 R2)

After an upgrade to Acumatica ERP 2021 R1, the system will display a warning message that the processing center uses the direct input mode, which is no longer supported for processing centers with the **Allow Direct Input** check box selected. (The direct input mode was discontinued in Acumatica ERP 2020 R2.) To continue using the processing center, a user should clear this check box. For details, see *Finance: Discontinued Direct Input Mode for Credit Cards*.

#### Credit Card Transactions in Cash Sale and Cash Return Sales Orders and Invoices

Before an upgrade to Acumatica ERP2021 R1 from Acumatica ERP 2020 R1 or earlier versions, all sales orders and invoices of the *Cash Sale* and *Cash Return* types with applied direct credit card transactions must be fully processed. During the upgrade, the system checks whether there are any sales orders or invoices with applied direct credit card transactions; if so, it displays the *Upgrade failed due to documents with obsolete CC transactions*. *See the release notes for Acumatica ERP 2020 R2 to solve the problem* error message. After the upgrade of the system, the processing of sales orders and invoices of the *Cash Sale* and *Cash Return* type with applied direct credit card transactions will not be possible. For details on the updated payment processing, see *Order Management: Changes in Processing of Payments and Prepayments for a Sales Order*. For details on the error and possible solutions, see the following article in the knowledge base: *During an upgrade to Acumatica ERP 2020 R2, the user received the 'Upgrade failed due to documents with obsolete CC transactions*. See the release notes for Acumatica 2020 R2 to solve the problem' error message.

We strictly do not recommend restoring snapshots in Acumatica ERP 2021 R1 if the snapshots contain unprocessed *Cash Sale* and *Cash Return* sales orders and invoices with applied direct credit card transactions. Restoration of such snapshots will cause a loss of data.

#### **Default Reauthorization Delay**

After an upgrade of Acumatica ERP from 2020 R1 and earlier versions to 2021 R1, on the **Processing Centers** tab of the *Payment Methods* (CA204000) form, the system inserts *0* in the **Reauthorization Delay (Hours)** column by default.

### **Commerce: Changes to the Export of Products**

Starting in Acumatica ERP 2021 R1, users can control which stock, non-stock, and template items should be exported to external e-commerce systems.

#### **Changes to the Item Classes Form**

On the **General Settings** tab of the *Item Classes* (IN201000) form (**General Settings** section), a new check box, **Export to External System**, has been added (as shown in the following screenshot).

| Classes<br>ECCOMP 500RESIS | T - Resistors                 |       |     | NOTES            | ACTIVITIES     | FILES | CUSTON     | IZATION      | то  |
|----------------------------|-------------------------------|-------|-----|------------------|----------------|-------|------------|--------------|-----|
| v + 🖻 🕻                    | ) • I< < > >I                 | ACTIO | NS  | •                |                |       |            |              |     |
| * Class ID: ELE            | CCOMP -500-RESIST - Resistors |       |     |                  |                |       |            |              |     |
| Description: Resi          | stors                         |       |     |                  |                |       |            |              |     |
| GENERAL SETTINGS           | RESTRICTION GROUPS AT         | TRIBU | TES |                  |                |       |            |              |     |
| GENERAL SETTINGS           |                               |       |     | UNIT OF MEASU    | RE             |       |            |              |     |
|                            | Stock Item                    |       |     | * Base Unit:     | E              | A ,A  | 0 🗸        | Divisible Ur | nit |
|                            | Allow Negative Quantity       |       |     | * Sales Unit:    | E              | A ,O  | 0 🔽        | Divisible Ur | nit |
|                            | Accrue Cost                   |       |     | * Purchase Unit: | E              | A ,O  | 0 🔽        | Divisible Ur | nit |
|                            | Z Export to External System   |       |     | ۍ +              | ×              |       |            |              |     |
| Item Type:                 | Finished Good                 | •     |     | * From           | Multiply/Divid | t.    | Conversion | To Unit      |     |
| Valuation Method:          | Average                       | -     |     | Unit             | manapiyibivit  |       | Facto      | r            |     |
| Replenishment Source:      | Purchase                      | •     |     |                  |                |       |            |              |     |
| Tax Category:              | EXEMPT - Exempt Tax Category  | Q     | Ø   |                  |                |       |            |              |     |
| Posting Class:             | ELE - Electronics & Computers | Q     | Ø   |                  |                |       |            |              |     |
| Lot/Serial Class:          | NOTTRACKED - Not Tracked      | Q     | Ø   |                  |                |       |            |              |     |
| Price Class:               |                               | Q     | Ø   | PRICE MANAGE     | MENT           |       |            |              |     |
| Default Warehouse:         | RETAIL - Retail Warehouse     | Q     | Ø   | Price Workgro    |                |       |            | ,o           |     |
| * Availability Calculation | ELECCOMP                      | Q     | Ø   | Price Manager:   |                |       |            | 0            |     |
| Country Of Origin:         |                               | Q     |     | Min. Markup %:   |                | 0.00  |            |              |     |
| INTERNATIONAL SHIPPI       | \G                            |       |     | Markup %:        | 0.000          | 0000  |            |              |     |
| Tariff Code:               |                               |       |     |                  |                |       |            |              |     |
| SHIPPING THRESHOLDS        |                               |       |     |                  |                |       |            |              |     |
| Undership Threshold (%)    | : <b>100.00</b>               |       |     |                  |                |       |            |              |     |
| Overship Threshold (%):    | 100.00                        |       |     |                  |                |       |            |              |     |

#### Figure: The Export to External System check box on the Item Classes form

This check box is displayed only if the *Commerce Integration* feature is enabled on the *Enable/Disable Features* (CS100000) form. By default, this check box is selected for all new item classes.

#### Changes to the Stock Items, Non-Stock Items, and Template Items Forms

On the **eCommerce** tab of the *Stock Items* (IN202500) form, *Non-Stock Items* (IN202000) form, and *Template Items* (IN203000) form, the **Export to External System** check box has been added; the following screenshot shows this check box on the *Stock Items* form.

This check box is displayed only if the *Commerce Integration* feature is enabled on the *Enable/Disable Features* (CS100000) form.

| Stock Items<br>RES01K021 - Resiste | tors 100ct,1K Ohm , 0.2 Watts, 1% tolerance                         | .s • |
|------------------------------------|---------------------------------------------------------------------|------|
| C □ □ □                            | + 🔟 🗘 • I< < > >I ACTIONS • INQUIRIES •                             |      |
| * Inventory ID:                    | RES01K021 - Resistors 100ct, 1K Ohn A Product Workgroup:            | ^    |
| item Status.                       | Active Product Manager.                                             |      |
| Description:                       | Resistors 100ct,1K Ohm , 0.2 Watts, 1% tolerance                    |      |
| GENERAL PRICE/CO                   | DST MANUFACTURING WAREHOUSES VENDORS ATTRIBUTES PACKAGING ECOMMERCE | Ş    |
| ]                                  | Export to External System Media URLs                                |      |
| Visibility:                        | Visible Č + X                                                       |      |
| Availability:                      | Store Default                                                       |      |
| When Qty Unavailable:              | Store Default                                                       |      |
| Custom URL:                        |                                                                     |      |
| Page Title:                        |                                                                     |      |
| Search Keywords:                   |                                                                     |      |
| Meta Keywords:                     |                                                                     |      |
| Meta Description:                  |                                                                     |      |
|                                    |                                                                     |      |
|                                    |                                                                     |      |
|                                    |                                                                     |      |
|                                    |                                                                     |      |
|                                    |                                                                     |      |

#### Figure: The Export to External System check box on the Stock Items form

When a new stock, non-stock, or template item is created, the state of the **Export to External System** check box is determined by the state of the similar check box of the item class of the item. That is, if the **Export to External System** check box is selected for the item class to which the item belongs, the check box will be selected for the item as well. The user can override the default state of the check box for the selected item, if necessary.

Only items for which the **Export to External System** check box is selected can be exported to an external ecommerce system during the synchronization of the *Stock Item*, *Non-Stock Item*, and *Template Item* entities.

For matrix items, which are based on a template item, the state of the **Export to External System** check box is inherited from the template item settings and cannot be changed. So when a template item for which the **Export to External System** check box is selected is exported, all matrix items generated for it are exported too.

If a user clears the **Export to External System** check box for an item, the next time the item is synchronized, the system will assign the *Invalid* status to the synchronization record of that item.

### **Commerce: Changes to Tax Settings**

In Acumatica ERP 2021 R1, the **Taxes** section of the **Order Settings** tab of the *BigCommerce Stores* (BC201000) and *Shopify Stores* (BC201010) forms has been redesigned (see the screenshot below).

In previous versions of Acumatica ERP, to synchronize taxes between an online store and Acumatica ERP, a user had to select the synchronization type, manual or automatic, and then specify either the default tax zone (which was used if no other tax zone could be determined based on the order details) or the primary tax zone (which overrode any other tax zone that was determined based on the order details).

Starting in Version 2021 R1, to specify each store's settings for the synchronization of taxes, a user needs to perform the following steps:

- 1. Select the new **Tax Synchronization** check box to indicate that taxes should be imported from the external e-commerce system.
- 2. In the **Default Tax Zone** box, specify the tax zone that will be used to calculate taxes if the system cannot determine the tax zone based on the customer location or shipping address.
- 3. To indicate that the tax zone specified as the **Default Tax Zone** should be used as the primary tax zone, select the **Use as Primary Tax Zone** check box. If a tax zone is specified as the primary tax zone, the system uses it to calculate taxes for sales orders imported from the external e-commerce system, even if a different tax zone can be determined based on the customer location of the shipping address.

**BigCommerce Stores** 

|                         |                               | 21    |     |            |                |                  |            |              |          |
|-------------------------|-------------------------------|-------|-----|------------|----------------|------------------|------------|--------------|----------|
| Connector:              | BigCommerce                   |       |     |            | Active         |                  |            |              |          |
| * Store Name:           | Sweet Store                   |       |     | Q          | 🗹 Default      |                  |            |              |          |
| CONNECTION SETTING      | S ENTITY SETTINGS CU          | ISTON | ИER | SETTINGS   | INVENTORY S    | ETTINGS ORDE     | R SETTINGS | PAYMENT SETT | INGS     |
| GENERAL                 |                               | _     | SF  | IPPING OPT | TION MAPPING   |                  |            |              |          |
| * Branch:               | PRODWHOLE - Products Wh &     | Ø     |     | v +        | × 🛏 🛙          |                  |            |              |          |
| ORDER                   |                               | _     |     | Activo     | Store Shipping | * Store Shipping | Ship Via   | Shinning     | Shipping |
| Order Type for Import:  | EO - BigCommerce Order 🖉      | 0     |     | Active     | Zone           | Method           | Ship via   | Zone         | Terms    |
| Order Types for Export: | EO - BigCommerce Order -      |       |     |            |                |                  |            |              |          |
| Return Order Type:      | RC - Return for Credit        | 0     |     |            |                |                  |            |              |          |
| Refund Amount Item:     | REFUNDAMT - Refund Amou 🔎     | 0     |     |            |                |                  |            |              |          |
| Refund Reason Code:     | REFUND - eCommerce Refui 🔎    | 0     |     |            |                |                  |            |              |          |
| Order Time Zone:        | (GMT-05:00) Eastern Time *    |       |     |            |                |                  |            |              |          |
| Show Discounts In:      | Document Discount +           |       |     |            |                |                  |            |              |          |
| Gift Certificate Item:  | GIFTCERT - Gift Certificate   | 0     |     |            |                |                  |            |              |          |
| TAXES                   |                               | -     |     |            |                |                  |            |              |          |
|                         | Tax Synchronization           |       |     |            |                |                  |            |              |          |
| Default Tax Zone:       | AVALARA - Avalara Tax Calcı 🔎 |       |     |            |                |                  |            |              |          |
|                         | ✔ Use as Primary Tax Zone     |       |     |            |                |                  |            |              |          |
| SUBSTITUTION LISTS      |                               | -     |     |            |                |                  |            |              |          |
| * Tax List:             | BCCTAXCODES ,P                |       |     |            |                |                  |            |              |          |
| * Tax Category List:    | BCCTAXCLASSES ,P              |       |     |            |                |                  |            |              |          |

Figure: The Taxes section of the Order Settings tab

- If an external tax calculation service is used in the company, the user should select the Tax Synchronization check box, specify the tax zone configured for the service in the Default Tax Zone box, and select the Use as Primary Tax Zone check box. In this case, on the Financial Settings tab of the Sales Orders (SO301000) form, for each sales order imported from the store, the system will select the Override Tax Zone check box and insert the primary tax zone into the Customer Tax Zone box.
  - 2. If the **Tax Synchronization** check box is cleared, taxes are not imported from the external ecommerce system with orders. However, if the tax zone is identified for the order during order import, it will be used for calculating taxes for that order by using the tax settings specified in Acumatica ERP.

If tax synchronization is turned on, when a sales order is imported from the external e-commerce system to Acumatica ERP, the system searches for the tax zone that should be used for tax calculation as follows, stopping the search when it finds a qualifying tax zone:

- 1. The system searches for the primary tax zone (that is, the tax zone that is specified in the **Default Tax Zone** box if the **Use as Primary Tax Zone** check box is selected).
- 2. The system searches for the tax zone of the customer location.
- 3. The system tries to determine the tax zone based on the zip code of the shipping address.
- 4. The system searches for the default tax zone (that is, the tax zone that is specified in the **Default Tax Zone** box if the **Use as Primary Tax Zone** check box is cleared).

The process is illustrated in the following diagram.

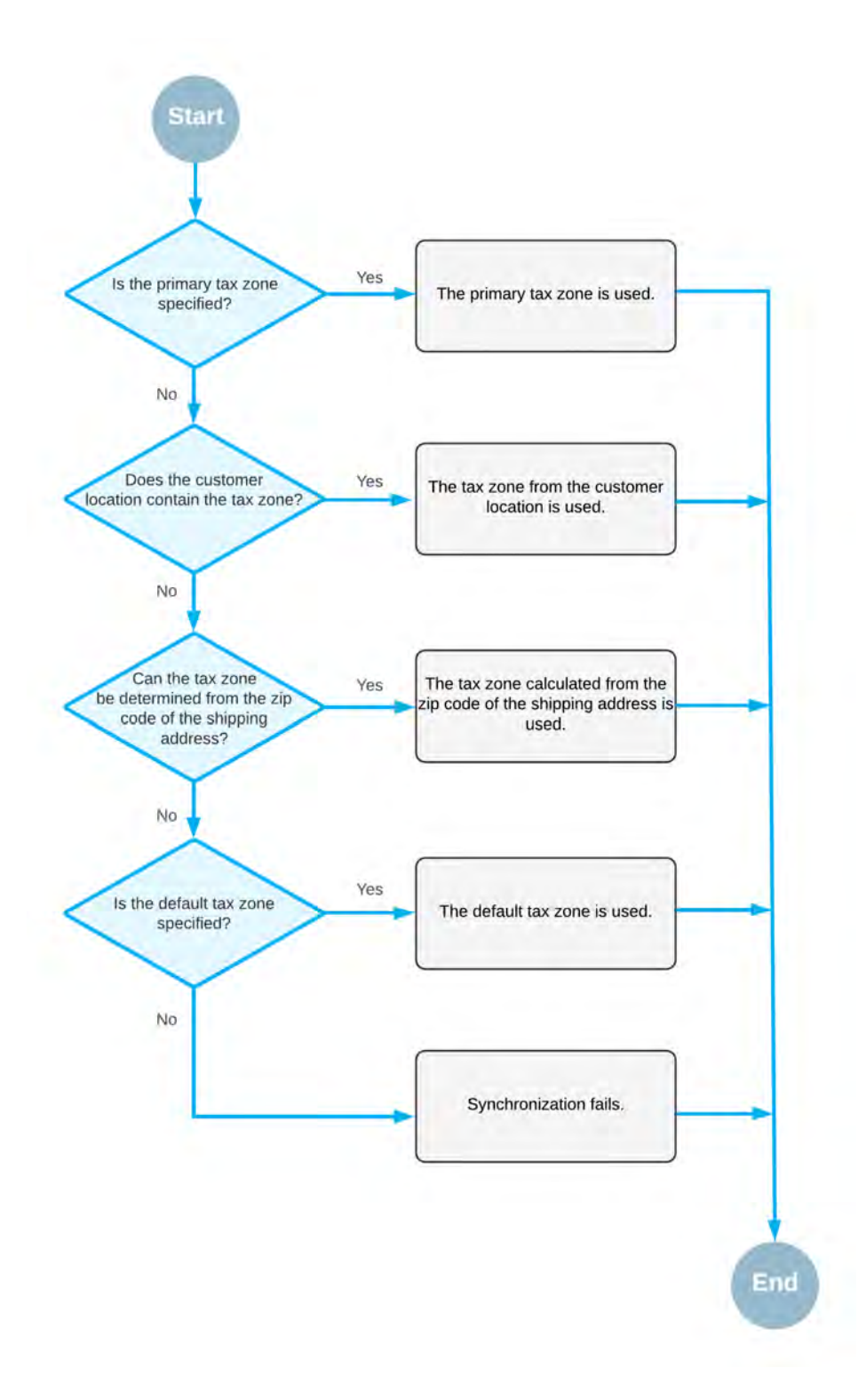

Figure: Determination of the tax zone for tax calculation

## Commerce: Enhancements in the Commerce Sync Monitoring Dashboard

In Acumatica ERP 2021 R1, multiple enhancements have been made to the *Commerce Sync Monitoring* dashboard, which displays commerce-related statistics (see the screenshot below) for the store selected at the top of the dashboard as follows:

• The following tiles have been added:

i

- *Aborted Records*: The number of synchronization records that have the *Aborted* status. These are the records that exceeded the maximum number of allowed failed attempts.
- *Failed Records*: The number of synchronization records with the *Failed* status. These records are within the limit of the maximum number of allowed failed attempts.
- Unpaid Orders: The number of orders that have been imported from the external system and that do not have payments applied, as well as the orders that have been created in Acumatica ERP without payments applied and exported to an external system.
- Orders > 7 Days, Not Shipped: The number of orders that were created more than 7 days ago and have not been shipped.
- *Total Revenue*: The sum of order total values (in the base currency) of all the orders that were imported or exported by using the commerce connector.
- *Prepared for Processing*: The number of synchronization records with the *Prepared* status.
- *Processed in Last 7 Days*: The number of synchronization records that have been processed in the last 7 days.

The synchronization records are regarded as processed when they have been processed by the connector; these records can have various statuses, such as *Processed*, *Filtered*, *Invalid*, *Deleted*, or *Skipped*.

- Total Processed: The number of synchronization records that have been processed.
- The *Sales Order* line chart has been added, which shows the number of sales orders imported per day. The maximum number of days shown is 10 by default.
- The *Processed Records* bar chart has been added. This chart shows the number of synchronization records that have been processed for each entity type.
- The *Aborted Records* table has been added, which shows the synchronization records with the *Aborted* status.

#### Commerce: Enhancements in the Commerce Sync Monitoring Dashboard | 21

| 5        |                                            | 2                 | (C)                     |   | 15                    | SALES ORDE                     | RS         |              |                 |                                |                                                          |               |            |               |                                                                                                    |
|----------|--------------------------------------------|-------------------|-------------------------|---|-----------------------|--------------------------------|------------|--------------|-----------------|--------------------------------|----------------------------------------------------------|---------------|------------|---------------|----------------------------------------------------------------------------------------------------|
| -        |                                            | -MORTED-RECORDE   | X                       |   | 144.80 (500)          | 1                              |            |              |                 |                                | ~                                                        |               |            |               |                                                                                                    |
|          | 3<br>                                      | •                 | <b>9</b><br>1.10 × 1.11 | s | 14.83K                | 2                              | 40         | 11 FVdX      | LINITO          | 1 <sup>1</sup>                 | 9020 12/W/T020                                           | 5             | 11/2924    | 110,21997     | -                                                                                                    |
| 9        | 870<br>I VITEDVANETI FETA VVITI DE SSINITI | ψ ; <sup>en</sup> | -6<br>                  | 9 | 223<br>1000 (Sectored | TRENDING P                     | RODUCTS    |              |                 |                                | TOP PRODUCTS                                             |               |            |               |                                                                                                    |
| ROCES    | SSED RECORDS                               | <u> </u>          | _                       |   | -                     | 1.000 -                        |            |              |                 |                                | 5.000 -                                                  | 1             | _          | _             |                                                                                                    |
|          | Reyment                                    |                   |                         |   |                       | a James                        | (Mar)      | Dige         | Cases           | 101 pdf                        | Paus (271)                                               | (Har-         | Dan        | New (Here     | THEFT                                                                                                    |
| Sele     | en Cettegery                               |                   |                         |   |                       | ALCOND O                       | 115min     | 165711-      | TISPIN          | Cherter                        | MCCORN MCCLOT                                            | 157/14 115    | 1111 - 195 | and allow all | part of the second second seco |
| Custome  | Rafund<br>er Location                      |                   |                         |   |                       | ABORTED RE<br>Connector \$     | ICORDS     | bility       | Status          | Last Operation                 | Last Error                                               | Last          | ERP I      | External ID   | A                                                                                                    |
|          | Customer                                   |                   |                         |   |                       | BigCommerce A<br>BigCommerce A | comments 5 | Alles Croker | Aborted Aborted | Faced to Save in<br>Sync Faxed | The status of the SCOOMSE.<br>The system advended to and | MARK<br>MARKA |            | 5211<br>525   |                                                                                                    |
| Aliter 1 | Proce Deer                                 |                   |                         |   |                       |                                |            |              |                 |                                |                                                          |               |            |               |                                                                                                    |
| 740      | solate Dani                                |                   |                         |   |                       |                                |            |              |                 |                                |                                                          |               |            |               |                                                                                                    |

Figure: The Commerce Sync Monitoring dashboard

# Commerce: Filtering Entities by Custom Fields and Attributes

Starting in Acumatica ERP 2021 R1, users can filter entities to be exported to an online store by custom fields and attributes.

#### **Export Filtering by Custom Fields**

Export filtering by custom fields, which are fields added to a form as a result of publishing a customization project, is available for the *Customer*, *Stock Item*, *Non-Stock Item*, *Template Item*, and *Sales Order* entities.

To use a custom field in a filtering condition, on the **Export Filtering** tab of the *Entities* (BC202000) form, a user should type the name of the field in the **Field Name** column of the table (shown in the following screenshot). The system validates the field name against the API field list and displays an error if the field name cannot be found.

| Entities 🟠    |              |              |         |             |                 |          |               |    |                        |          |          |
|---------------|--------------|--------------|---------|-------------|-----------------|----------|---------------|----|------------------------|----------|----------|
| 🖺 🖒 ST/       | ART REAL-TIM | E SYNC S     | TOP R   | EAL-TIME S  | SYNC CL         | EAR SY   | YNC DATA      |    |                        |          |          |
| Connector:    | BigCommerce  |              |         | Sync Direct | tion:           |          | Bidirectional | -  | Real-Time Import:      | Stopp    | ed       |
| Store:        | SweetStore   | ز            | 0       | Primary Sys | stem:           |          | External      | -  | Real-Time Export:      | Stopp    | ed       |
| Entity:       | Customer     |              | -       | Max. Numb   | er of Failed At | ttempts: |               | 5  | Real-Time Mode:        | Prepa    | re -     |
|               | Active       |              |         |             |                 |          |               |    | Real-Time Webhook URL: |          |          |
| IMPORT MAPPIN | ig import    | filtering    | EXPOR   | RT MAPPING  | EXPORT          | TFILTER  | ING           |    |                        |          |          |
| 🖹 🕕 🗅 Active  | Brackets     | * Field Name |         | *(          | Condition       | Value    |               | Va | lue 2                  | Brackets | Operator |
| < 0 D Ø       | -            | BAccount.Usr | Loyalty | •           | quals           |          |               |    |                        | -        | And      |

#### Figure: The Field Name column

To avoid typing errors, the user can copy the name of the needed field from the API Advanced list as follows:

- 1. On the **Export Mapping** tab, in the **Source Object** column, the user selects the  $\langle Entity \rangle \rightarrow Advanced$  option.
- 2. In the **Source Field / Value** column, the user clicks the down arrow, and then selects and copies the needed field name.

#### **Export Filtering by Attributes**

Export filtering by attributes is available for the Customer, Stock Item, Non-Stock Item, and Template Item entities.

When an attribute is created and added to a customer class or item class, it becomes available for selection on the *Entities* (BC202000) form. To use an attribute in a filtering condition, a user should select it in the **Field Name** column of the table on the **Export Filtering** tab. An attribute can be distinguished from other fields by the *Attributes* prefix before its name (shown in the following screenshot).

| Connector: | BigCommerce |                                                                                                    | Sync Direction:                 | Export | -  | Real-Time Import: | Not S    | upported |
|------------|-------------|----------------------------------------------------------------------------------------------------|---------------------------------|--------|----|-------------------|----------|----------|
| Store:     | SweetStore  | Q                                                                                                    | Primary System:                 | Local  | -  | Real-Time Export: | Stopp    | ed       |
| Entity:    | Stock Item  | -                                                                                                    | Max. Number of Failed Attempts: |        | 5  | Real-Time Mode:   | Prepa    | ire .    |
|            | Active      |                                                                                                    |                                 |        |    |                   |          |          |
|            |             |                                                                                                    |                                 |        |    |                   |          |          |
| EXPORTMAPH | ING EXPOR   | I FILTERING                                                                                                    |                                 |        |    |                   |          |          |
| с + х      | <  ⊷  X     | 1.                                                                                                    |                                 |        |    |                   |          |          |
| 0 🗋 Active | Brackets    | * Field Name                                                                                                    | *Condition Value                |        | Vá | lue 2             | Brackets | Operator |
|            |             |                                                                                                    |                                 |        |    |                   |          |          |
|            | -           | 1                                                                                                    | ✓ oes Not Equal                 |        |    |                   | -        | And      |
|            | -           | ABC Code                                                                                                    | ✓ oes Not Equal                 |        |    |                   | -        | And      |
|            | -           | ABC Code<br>Attributes.Ingredient                                                                                                    | • oes Not Equal                 |        |    |                   | -        | And      |
|            | -           | ABC Code<br>Attributes.Ingredient<br>Attributes.Package                                                                                                    | ← oes Not Equal                 |        |    |                   | -        | And      |
|            | -           | ABC Code<br>Attributes.Ingredient<br>Attributes.Package<br>Attributes.Volume                                                                                                    | • oes Not Equal                 |        |    |                   | -        | And      |
|            | -           | ABC Code<br>Attributes.Ingredient<br>Attributes.Package<br>Attributes.Volume<br>Average Cost<br>Base I Init                                                                          | • pes Not Equal                 |        |    |                   | -        | And      |
| 6 Q D 🗹    | -           | ABC Code<br>Attributes.Ingredient<br>Attributes.Package<br>Attributes.Volume<br>Average Cost<br>Base Unit<br>Default Issue From                                                      | • pes Not Equal                 |        |    |                   | -        | And      |
| • Q D 🗹    | -           | ABC Code<br>Attributes.Ingredient<br>Attributes.Package<br>Attributes.Volume<br>Average Cost<br>Base Unit<br>Default Issue From<br>Default Price                                     | • pes Not Equal                 |        |    |                   | -        | And      |
| * Q D I    | -           | ABC Code<br>Attributes.Ingredient<br>Attributes.Package<br>Attributes.Volume<br>Average Cost<br>Base Unit<br>Default Issue From<br>Default Price<br>Default Warehouse                | • pes Not Equal                 |        |    |                   |          | And      |
| * Q D 🗹    | -           | ABC Code<br>Attributes.Ingredient<br>Attributes.Package<br>Attributes.Volume<br>Average Cost<br>Base Unit<br>Default Issue From<br>Default Price<br>Default Warehouse<br>Description | • pes Not Equal                 |        |    |                   |          | And      |

Figure: Attributes in the field list

#### **Special Considerations**

In some situations, a custom field or an attribute used in a filtering condition may become unavailable during export. For example, an attribute may be removed from an item class or a customer class of an item or a customer, respectively, being exported, or a customization project that added a field may be unpublished. In this case, the system will treat the value in the condition that contains the missing field as *null*. To avoid issues during the export, the *Is Not Empty* condition should be added to each filtering condition that includes custom fields or attributes. The following screenshot shows an example of an extended condition that contains the *Ingredients* attribute.

Entities 🕁

| Đ         | ∽ STA      | ART REAL-TIM              | E SYNC STOP RE         | AL-TIME SYNC CLE           | AR SYNC D | ATA  |                   |          |          |
|-----------|------------|---------------------------|------------------------|----------------------------|-----------|------|-------------------|----------|----------|
| Con       | nector:    | BigCommerce               |                        | Sync Direction:            | Expo      | rt - | Real-Time Import: | Not Sup  | oported  |
| Store     | e:         | SweetStore                | Q                      | Primary System:            | Local     | -    | Real-Time Export: | Stoppe   | d        |
| Entit     | y:         | Stock Item                | -                      | Max. Number of Failed Atte | empts:    | 5    | Real-Time Mode:   | Prepare  | • •      |
| EXPC<br>Č | ORT MAPPIN | ig <u>export</u><br> ⊷  ⊠ | FILTERING              |                            |           |      |                   |          |          |
|           | Active     | Brackets                  | * Field Name           | *Condition                 | Value     |      | Value 2           | Brackets | Operator |
| > 0 0     |            | -                         | Item Class             | Equals                     | JAM       |      |                   | -        | And      |
| 0 0       |            | -                         | Attributes.Ingredients | Equals                     | Apple     |      |                   | -        | And      |
| 0 0       |            | -                         | Attributes.Ingredients | Is Not Empty               |           |      |                   | -        | And      |

Figure: Extended condition for the Ingredients attribute

## **Commerce: Import of Order Fraud Analysis from Shopify**

In Acumatica ERP 2021 R1, for sales orders created in Shopify, the fraud analysis data with risk recommendations can be imported from Shopify.

#### Setting Up the Import of Order Risk Information

To set up the import of fraud analysis data along with sales orders from Shopify, an implementation manager should do the following in the **Order** section of the **Order Settings** tab of the *Shopify Stores* (BC201010) form:

- 1. Select the new Import Order Risks check box (shown in the following screenshot).
- 2. In the new **Hold on Risk Status** box (also shown in the following screenshot), which became available when you selected the check box, select one of the following options:
  - *High Risk*: The system will assign the new *Risk Hold* status to imported sales orders with high risk only.
  - *Medium or High Risk*: The system will assign the new *Risk Hold* status to imported sales orders with both medium risk and high risk.

```
Shopify Stores
```

| 🖹 🗠 + 🗓                  |                                                       | TEST CONNE  | CTION          |                |                |                  |                   |
|--------------------------|-------------------------------------------------------|-------------|----------------|----------------|----------------|------------------|-------------------|
| Connector:               | Shopify                                               |             | Active         |                |                |                  |                   |
| * Store Name:            | Sweet Store - SP                                      | Q           | Default        |                |                |                  |                   |
| CONNECTION SETTINGS      | S ENTITY SETTINGS CUSTOM                              | ER SETTINGS | INVENTOR       | Y SETTINGS     | ORDER SETTINGS | PAYMENT SETTINGS | SHIPPING SETTINGS |
| GENERAL                  |                                                       | POS ORDE    | ER             |                |                |                  |                   |
| * Branch:                | HEADOFFICE - SweetLife He 🔎 🧷                         | 🗸 Import    | POS Orders     |                |                |                  |                   |
| ORDER                    | ,<br>,                                                | * POS Dire  | ct Order Type: | IN - Invoice   | P 0            |                  |                   |
| * Order Type for Import: | EO - eCommerce Order 🛛 🖉 🧷                            | * POS Ship  | ping Order Ty  | SO - Sales Ord | er 🔎 🖉         |                  |                   |
| * Return Order Type:     | RC - Return for Credit 🛛 🔎 🧷                          | WAREHOU     | ISE MAPPING    | FOR ORDER IMP  | PORT           |                  |                   |
| * Refund Amount Item:    | REFUNDAMT - eCommerce I 🔎 🧷                           | - ڻ         | ⊦×⊦            | → X            |                |                  |                   |
| Refund Reason Code:      | EREFUND - eCommerce Ref $ \mathcal{P}   \mathcal{O} $ | 🛱 * Shonif  | v Location     | *Warehouse     | Location ID    |                  |                   |
| Order Time Zone:         | (GMT-05:00) Eastern Time 🔹                            | > 2050 H    |                | DETAIL         | 101            |                  |                   |
| Show Discounts In:       | Line Discount -                                       | > 3900 H    | onman Aven     | RETAIL         | 121            |                  |                   |
|                          | Import Order Risks                                    |             |                |                |                |                  |                   |
| Hold on Risk Status:     | Medium or High Risk -                                 |             |                |                |                |                  |                   |
| Gift Certificate Item:   | GIFTCERT - Gift Certificate 🛛 🖉                       |             |                |                |                |                  |                   |
|                          | Tag Ext. Order with ERP Order Nbr.                    |             |                |                |                |                  |                   |
| TAXES                    |                                                       |             |                |                |                |                  |                   |
|                          | Tax Synchronization                                   |             |                |                |                |                  |                   |
| Default Tax Zone:        | Q                                                     |             |                |                |                |                  |                   |
|                          | Use as Primary Tax Zone                               |             |                |                |                |                  |                   |
| SUBSTITUTION LISTS       |                                                       |             |                |                |                |                  |                   |
| * Tax List:              | SPCTAXCODES $ ho$                                     |             |                |                |                |                  |                   |
| * Tax Category List:     | SPCTAXCLASSES 🔎                                       |             |                |                |                |                  |                   |

Figure: The Order Settings tab of the Shopify Stores form

#### **Processing Sales Orders with the Risk Hold Status**

A manager who reviews sales orders imported from Shopify can do the following to process the orders with the *Risk Hold* status:

- 1. Open the sales order on the Sales Orders (SO301000) form.
- 2. Open the new **Risks** tab (shown in the following screenshot) and analyze information about order risks, such as the following:
  - The status in the Risk Status box, which can be Low, Medium, or High.

- The score in the **Score** % column of the table. (The mapping of risk scores for statuses is listed in the table below the screenshot.)
- The recommendations in the **Recommendation** column.

| Sales Orders<br>EO SO005919<br>≅ ∽ + îî ĵ • K                                                                                        | > > REMOVE RISK HOLD                             | ACTIONS - REPORTS |        |  |  |  |  |  |  |
|----------------------------------------------------------------------------------------------------|--------------------------------------------------|-------------------|--------|--|--|--|--|--|--|
| * Order Type: EO , A * Customer                                                                                                    | E00000009 - Acu 123                              | Ordered Qty.:     | 1.00   |  |  |  |  |  |  |
| Order Nbr.: SO005919 P * Location:                                                                                                   | MAIN - Acu124 🔎                                  | Discount Total:   | 0.00   |  |  |  |  |  |  |
| Status: Risk Hold Contact:                                                                                                    | Acu 123 ,0                                       | VAT Exempt T      | 0.00   |  |  |  |  |  |  |
| * Date: 1/18/2021  Currency:                                                                                                    | USD ,P 1.00 VIEW BASE                            | VAT Taxable T     | 0.00   |  |  |  |  |  |  |
| * Requested On: 1/18/2021 * Project:                                                                                                 | X - Non-Project Code.                            | 🖉 Tax Total:      | 50.50  |  |  |  |  |  |  |
| Customer Ord #21215                                                                                                    |                                                  | Order Total:      | 550.50 |  |  |  |  |  |  |
| External Refer 296928015159 Description                                                                                              | AcumaticaPlus   #21215   Paid                    |                   |        |  |  |  |  |  |  |
| DETAILS TAXES COMMISSIONS FINANCIAL SHIPPING ADDRESSES DISCOUNTS SHIPMENTS PAYMENTS RISKS TOTALS<br>Risk Status: Medium<br>C + × H I |                                                  |                   |        |  |  |  |  |  |  |
| Score % Recommendation                                                                                                    | lessage                                          |                   |        |  |  |  |  |  |  |
| > 50.00 Investigate                                                                                                    | Fraud Filter matched rule with name: Medium Risk |                   |        |  |  |  |  |  |  |

Figure: The Risks tab on the Sales Orders form

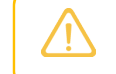

Each order can have more than one risk recommendation and score. The **Risk Status** box displays the maximum risk in the list of risk recommendations.

- 3. If it seems too risky to process the order, the manager clicks **Actions > Cancel Order** on the form toolbar. The order is assigned the *Canceled* status and excluded from processing.
- 4. To process the order, the manager clicks the new **Remove Risk Hold** button on the form toolbar. The order is assigned the *Open* or *Pending Approval* status, depending on the workflow configuration.

#### Table: Mapping of risk scores and statuses

| Score %      | Risk Status |
|--------------|-------------|
| 0.00-20.00   | Low         |
| 20.00-60.00  | Medium      |
| 60.00-100.00 | High        |

#### **Additional Information**

For details about the import of order risk analysis, see Synchronizing Orders: Import of Order Risk Information.

# Commerce: Import of Returns and Refunds from BigCommerce

In Acumatica ERP 2021 R1, the BigCommerce Connector supports the importing of returns and refunds that have been processed in a BigCommerce store.

#### Configuration of the Import of Refunds in Acumatica ERP

To configure the import of refunds from the BigCommerce store to Acumatica ERP, the user needs to perform the following general steps:

- 1. On the Entity Settings tab of the BigCommerce Stores (BC201000) form, activate the Refund entity.
- 2. On the **Order Settings** tab (see the following screenshot), specify settings in the following boxes:
  - **Return Order Type**: The order type that is assigned to return orders imported to Acumatica ERP from the BigCommerce store. In this box, only order types with the following settings on the **Template Settings** tab of the *Order Types* (SO201000) form can be selected:
    - Automation Behavior: RMA Order
    - Default Operation: Receipt
    - AR Document Type: Credit Memo
  - Refund Amount Item: The non-stock item, which has been created on the *Non-Stock Items* (IN202000) form, that is used to represent imported refund amounts in sales orders and in return orders. The non-stock item selected in this box is excluded from synchronization and is not exported when the *Non-Stock Item* entity is synchronized. The non-stock item representing refund amounts should be exempt from taxes (that is, on the General tab of the *Non-Stock Items* form, in the Tax Category box, a category corresponding to tax-exempt items should be assigned). Also on this tab, the Require Receipt and Require Shipment check boxes must be cleared for the item.
  - **Refund Reason Code**: The reason code, which has been created on the *Reason Codes* (CS211000) form, to be inserted in return orders for refunds imported to Acumatica ERP from the BigCommerce store. In this box, only reason codes of the *Issue* usage type can be selected.

| □ + 0                    | 0 • K < >                   | >    | TEST CONNE   | CTION          |                  |              |
|--------------------------|-----------------------------|------|--------------|----------------|------------------|--------------|
| Connector:               | BigCommerce                 |      |              | Active         |                  |              |
| * Store Name:            | Acumatica2020               |      | Q            | Default        |                  |              |
| CONNECTION SETTING       | S ENTITY SETTINGS CU:       | STOM | MER SETTINGS | INVENTORY S    | ETTINGS OR       | DER SETTINGS |
| GENERAL                  |                             |      | SHIPPING OPT | ION MAPPING    |                  |              |
| * Branch:                | PRODWHOLE - Products Wh ,0  | 0    | 0 +          | ×  ⊷  X        | i l              |              |
| ORDER                    |                             |      | E Active     | Store Shipping | * Store Shinning | Shin Via     |
| * Order Type for Import: | EO - BigCommerce Order 0    | 0    | E Houre      | Zone           | Method           | , only the   |
| Order Types for Export:  | PO — Phone Commerce O       |      | > 🗹          | United States  | Ship             | MYSHIPVIA    |
| * Return Order Type:     | RC - Return for Credit      | 0    |              | United States  | Flat Rate        | MYSHIPVIA    |
| * Refund Amount Item:    | REFUNDAMT - Refund Amou 🔎   | 0    |              | United States  | None             | MYSHIPVIA    |
| * Refund Reason Code:    | REFUND - Ecommerce Refur ,0 | 0    |              |                |                  |              |
| Order Time Zone:         | (GMT-05:00) Eastern Time ·  |      |              |                |                  |              |
| Show Discounts In:       | Document Discount *         |      |              |                |                  |              |
| 0.0 0                    |                             | 1    |              |                |                  |              |

Figure: Refund and return import settings

#### **Import of Refunds**

Refunds are imported from the BigCommerce store to Acumatica ERP as part of the synchronization of the *Refund* entity, which can be synchronized only in the *Import* direction. During the preparation of refund data for synchronization, the system creates one synchronization record for all refunds that have been issued for a single sales order in the BigCommerce store.

For a refund to be imported successfully, all of the following conditions must be met:

- The original sales order has been synchronized.
- The original sales order must be either not shipped or shipped in full. If the sales order has been shipped partially, the refund will not be imported.
- The original payment to which the refund pertains has been imported and released.

This condition does not apply if the sales order is refunded in full or canceled and if the original payment has the *Pre-Authorized* processing status. In this case, it is not necessary to release the original payment, because processing the refund will void the original payment.

For more information about the synchronization process, see *Data Synchronization: General Information*. The subsequent sections of this topic describe the results of the successful synchronization of various types of refunds.

#### **Refunds Without Returns**

A refund without any returned item is a refund that does not involve the return of a product. A refund of this type may be issued, for example, if a customer has not received the ordered items or has been charged more than expected.

During the import of refunds on order amounts, if the original sales order has the *Open* or *On Hold* status on the *Sales Orders* (SO301000) form, the following actions occur:

- On the *Payments and Applications* (AR302000) form, the system creates a payment of the *Customer Refund* type in the refunded amount and applies it to the original payment if it is a partial refund.
- If the sales order is fully refunded or canceled and the processing status of the original payment is *Pre-Authorized*, then the original payment is voided.
- In the original sales order, on the Document Details tab of the Sales Orders form, the system inserts a line (shown in the following screenshot) for the non-stock item that was specified in the Refund Amount Item box on the Order Settings tab of the *BigCommerce Stores* (BC201000) form. In the Unit Price and Ext. Price columns of the added line, the system inserts the reversed refund amount (that is, an amount with the minus sign). In the Reason Code column, the system inserts the reason code that was specified on the Order Settings tab of the *BigCommerce Stores* form.

| EO SO005928 - Fadi Kabuk<br>← ♡ ▷ · · · · · · · · · · · · · · · · · · |                                                                                            |           |           |            |              |           |              |                  |   |              |      |          |            |                      |           |                 |            |
|-----------------------------------------------------------------------|--------------------------------------------------------------------------------------------|-----------|-----------|------------|--------------|-----------|--------------|------------------|---|--------------|------|----------|------------|----------------------|-----------|-----------------|------------|
| *                                                                     | Order                                                                                      | Type:     | EO        | Q          | Customer:    | ABARTE    | NDE - Fadi   | Kabuk            | 0 | Ordered Qt   | y.:  | 8.00     |            |                      |           |                 |            |
|                                                                       | Order                                                                                      | Nbr.:     | SO00592   | 8 0        | Location:    | L000000   | 004 - USA E  | artending School |   | Discount To  | tal: | 0.00     |            |                      |           |                 |            |
|                                                                       | Statu                                                                                      | 5:        | Complete  | d          | Contact:     | Fadi Kat  | uk           |                  | 0 | VAT Exemp    | t T  | 0.00     |            |                      |           |                 |            |
|                                                                       | Date:                                                                                      |           | 1/20/2021 |            | Currency:    | USD       | 1.00         | * VIEW BASE      |   | VAT Taxable  | e T  | 0.00     |            |                      |           |                 |            |
|                                                                       | Requ                                                                                       | ested On: | 1/20/2021 |            | Project:     | X - Non-  | Project Code |                  | Ø | Tax Total:   |      | 159.66   |            |                      |           |                 |            |
|                                                                       | Custo                                                                                      | mer Ord   |           |            |              |           |              |                  |   | Order Total: |      | 2,519.66 |            |                      |           |                 |            |
|                                                                       | Exter                                                                                      | nal Refer | 349 - Acu | matic      | Description: | BigComr   | nerce Order  | 349              |   |              |      |          |            |                      |           |                 |            |
|                                                                       | DETAILS TAXES COMMISSIONS FINANCIAL SHIPPING ADDRESSES DISCOUNTS SHIPMENTS PAYMENTS TOTALS |           |           |            |              |           |              |                  |   |              |      |          |            |                      |           |                 |            |
|                                                                       | 0 0                                                                                        | ) *Branch | 1         | *Inventory | ID V         | Varehouse | Line De      | scription        |   |              | *UOM | Quantity | Unit Price | Qty. On<br>Shipments | Open Qty. | Manual<br>Price | Ext. Price |
|                                                                       | 0 (                                                                                        | PROD      | VHOLE     | AACOMPL    | JT01         | WHOLESALE | Acer La      | ptop Computer.   |   |              | EA   | 4.00     | 500.00     | 4.00                 | 0.00      | 1               | 2,000.00   |
|                                                                       | 0 (                                                                                        | PROD      | VHOLE     | AALEGO5    | 00           | WHOLESALE | Lego 5       | 00 piece set     |   |              | EA   | 4.00     | 100.00     | 4.00                 | 0.00      | 1               | 400.00     |
| >                                                                     | 0 (                                                                                        | ) PROD    | VHOLE     | REFUNDA    | MT           |           | Refund       | Amount           |   |              | PC   | 1.00     | -50.00     | 0.00                 | 0.00      | 1               | -50.00     |

#### Figure: The refund amount item in a sales order line

If the original sales order has the Completed status, the following actions are performed:

- On the Sales Orders form, the system creates a return order of the type selected in the Return Order Type box on the Order Settings tab of the *BigCommerce Stores* form. In the External Reference box of the Summary area, the system inserts the identifier of the refund in the BigCommerce store.
- In the return order, on the **Document Details** tab, the system inserts a line with the non-stock item that was specified in the **Refund Amount Item** box on the **Order Settings** tab of the *BigCommerce Stores* form. In the **Unit Price** and **Ext. Price** columns, the system inserts the refund amount. In the **Reason Code** column, the system inserts the reason code that was specified on the **Order Settings** tab of the *BigCommerce Stores* form.

If the original sales order has a status other than *Open*, *On Hold*, or *Completed*, the system displays an error message saying that the refund cannot be applied.

#### **Refunds for Item Returns**

A refund for a returned item is a refund that involves the return of a product. A refund of this type may be issued if, for example, a customer wants to amend the order to decrease the quantity of a purchased item or because the customer wants to return the item whose condition or performance is unsatisfactory.

During the import of refunds on item returns, if the original sales order has the *Open* or *On Hold* status on the *Sales Orders* (SO301000) form, the following actions occur:

- On the *Payments and Applications* (AR302000) form, the system creates a payment of the *Customer Refund* type in the refunded amount and applies it to the original payment if it is a partial refund.
- If the sales order is fully refunded or canceled and the processing status of the original payment is *Pre-Authorized*, then the original payment is voided.

- If the sales order is fully refunded or canceled and the processing status of the original payment is *Captured* or *Settled*, then a new voided payment is created against the original payment.
- In the original sales order, on the **Document Details** tab of the *Sales Orders* form, the system updates the order line or lines to decrease the item quantities. Discounts and taxes, if applied, are recalculated accordingly.

If the original sales order has the *Completed* status, the following actions occur:

- On the Sales Orders form, the system creates a return order of the type that was specified in the Return
  Order Type box on the Order Settings tab of the BigCommerce Stores (BC201000) form. In the External
  Reference box of the Summary area, the system inserts the identifier of the refund in the BigCommerce
  store.
- In the return order, on the **Document Details** tab of the *Sales Orders* form, the system inserts a line with the applicable quantity of the returned item. In the **Reason Code** column, the system inserts the reason code that was specified on the **Order Settings** tab of the *BigCommerce Stores* form.
- In the return order, on the Document Details tab of the Sales Orders form, the system inserts a line with the non-stock item that was specified in the Refund Amount Item box on the Order Settings tab of the BigCommerce Stores form. In the Unit Price and Ext. Price columns, the system inserts the refund amount. In the Reason Code column, the system inserts the reason code that was specified on the Order Settings tab of the BigCommerce Stores form.

If the original sales order has a status other than *Open*, *On Hold*, or *Completed*, the system displays an error message saying that the refund cannot be applied.

#### Notes

When a user imports refunds from the BigCommerce store to Acumatica ERP, the user should keep in mind the following information:

- If a refund is created for a sales order in the BigCommerce store before the sales order is synchronized, when the *Sales Order* entity is synchronized, the refunded or partially refunded sales order is imported with the amount that reflects the refund. In this case, no *Customer Refund* document is created on the *Payments and Applications* (AR302000) form.
- If a refund has been imported for a sales order and a *Customer Refund* document has been created for it on the *Payments and Applications* form, a second refund for the same sales order can be imported only after the *Customer Refund* document is released.
- A *Customer Refund* document is created on the *Payments and Applications* form for each refunded payment. If the original sales order had two payments (for example, if the customer redeemed a gift card for part of the order amount and paid the rest with a credit card) and then two refunds were created (one for each of these payment methods), after the *Refund* entity is synchronized, two *Customer Refund* documents are created in Acumatica ERP.

#### **Additional Information**

For details about importing refunds from BigCommerce, see Importing Refunds: General Information.

## Commerce: Support of Multiple Warehouse Locations for Shopify

In Acumatica ERP 2021 R1, multiple warehouse locations are now supported in the synchronization settings of the Shopify store on the *Shopify Stores* (BC201010) form.

If more than one warehouse location has been created in Shopify, then an implementation manager can now specify the way the inventory availability data will be exported from Acumatica ERP. To make this possible, multiple settings have been added to the **Inventory Settings** tab (see the following screenshot).

| Shopify Stores            |                                  | CUSTOM                            |
|---------------------------|----------------------------------|-----------------------------------|
| ä∽ + â Ô•                 | IC CONT                          | NECTION                           |
| Connector: Shopi          | fy                               | ✓ Active                          |
| * Store Name: Acu-S       | hop $ ho$                        | Default                           |
| CONNECTION SETTINGS E     | NTITY SETTINGS CUSTOMER SETTINGS | INVENTORY SETTINGS ORDER SETTINGS |
| INVENTORY SETTINGS        |                                  |                                   |
| Sales Category Export:    | Export as Product Tags           | ¥                                 |
| Default Availability:     | Set as Available (Track Qty)     | ¥                                 |
| When Qty Unavailable:     | Do Nothing                       | *                                 |
| Availability Mode:        | Available for Shipping           | •                                 |
| Warehouse Mode:           | Specific Warehouses              | <b>*</b>                          |
| WAREHOUSE MAPPING FOR INV | ENTORY EXPORT                    |                                   |
| Ů + × ⊢ Ŭ                 | X                                |                                   |
| *Warehouse Location       | n ID * Shopify Location          |                                   |
| RETAIL R10R/              | ACK1 11235 SE 6th St #140        |                                   |
| > WHOLESALE               | New Warehouse                    |                                   |

#### Figure: The Inventory Settings tab on the Shopify Stores form

In the Warehouse Mode box, the implementation manager can select one of the following options:

- *All Warehouses*: The system will always export the inventory availability data to the first warehouse location created in Shopify, even if multiple locations have been created.
- Specific Warehouses: An implementation manager specifies the warehouses and their locations in the **Warehouse Mapping for Inventory Export** table, which appears below the **Warehouse Mode** box when this option is selected.

#### The Warehouse Mapping for Inventory Export table contains the following columns:

- **Warehouse** (required): A warehouse from Acumatica ERP that holds inventory items whose availability data should be exported to Shopify. The implementation manager should select a warehouse from the list, which contains the active warehouses that have been created on the *Warehouses* (IN204000) form.
- Location ID (optional): A warehouse location from Acumatica ERP that contains inventory items whose availability data should be exported to Shopify. The implementation manager can select a warehouse location from the list, which contains the active locations that have been created on the *Warehouses* form for the warehouse selected in the **Warehouse** column of the row. If no location is selected, the system exports the availability data for items stored in all locations of the selected warehouse.

• **Shopify Location** (required): The Shopify warehouse location where the system will export availability data for inventory items from Acumatica ERP. The implementation manager selects a location from the list, which contains all the warehouse locations created in Shopify.

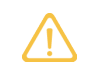

If no values are selected in the **Warehouse Mapping for Inventory Export** table, the system will behave as it would if the *All Warehouses* mode is selected.

#### **Additional Information**

For more information about the synchronization of the availability data between Acumatica ERP and the Shopify store, see *Synchronizing Product Availability*.

## Commerce: Support of Shopify Point-of-Sale (POS) Orders

In Acumatica ERP 2021 R1, the ability to import Shopify point-of-sale (POS) orders has been implemented. This functionality is available only when the *Shopify POS* feature is enabled on the *Enable/Disable Features* (CS10000) form.

An implementation manager can specify the import settings for POS orders on the **Order Settings** tab of the *Shopify Stores* (BC201010) form, as shown in the following screenshot.

| Shopify Stores                                                                                                    | © • K < > >I                                                                                                    | TEST CONNECTION                                                                                                    |
|----------------------------------------------------------------------------------------------------|----------------------------------------------------------------------------------------------------|----------------------------------------------------------------------------------------------------|
| Connector:<br>* Store Name:<br>CONNECTION SETTING:                                                                | Shopify<br>Acu-Shop<br>S ENTITY SETTINGS CUSTOME                                                                                                    | Active C Default R SETTINGS INVENTORY SETTINGS ORDER SETTINGS PAYMENT SETTING                                                                                                    |
| GENERAL* Branch:<br>ORDER*<br>* Order Type for Import:<br>* Return Order Type:<br>* Refund Amount Item:           | PRODWHOLE - Products Wr     Image: Constraint of the second second | POS ORDER         Import POS Orders         * POS Direct Order Type:         IN - Invoice         >         * POS Shipping Order Ty         SO - Sales Order         >         WAREHOUSE MAPPING FOR ORDER IMPORT         C         +         ×         IN - Invoice         >         >         POS Shipping Order Ty         SO - Sales Order         >         O |
| * Refund Reason Code:<br>Order Time Zone:<br>Show Discounts In:<br>Hold on Risk Status:<br>Gift Certificate Item: | REFUND - Direct Issues       P         (GMT-05:00) Eastern Time ···· *         Document Discount       *         Import Order Risks         Medium or High Risk       *         GIFTCERT - Gift Certificate       P                                                                                                    | * Warehouse       Location ID       * Shopify Location         RETAIL       R10RACK1       11235 SE 6th St #140         SMWARE       SMLOCATION       New Warehouse                                                                                                    |
| TAXES                                                                                                    | Tag Ext. Order with ERP Order Nbr.     Tax Synchronization                                                                                                    |                                                                                                    |

#### Figure: The Order Settings tab on the Shopify Stores form

The following new settings have been added to the new **POS Order** section:

- **Import POS Orders** check box: The implementation manager selects this check box to import POS orders from Shopify to Acumatica ERP.
- **POS Direct Order Type**: The order type that is used by the system for the orders that do not involve shipping and have already been fulfilled from the brick-and-mortar store. In this box, the order types with the *Invoice* order type template are displayed.
- **POS Shipping Order Type**: The order type that is used for orders with shipping. In this box, the order types with the *Sales Order* order type template are displayed.

Orders of this type will also be included in the shipment export process.

• Warehouse Mapping for Order Import: The table where the implementation manager can specify the warehouses and warehouse locations in Acumatica ERP that the system will use when importing the orders for each order line. If the warehouses and locations are not specified, the system will use the default warehouse and location specified in the settings of the item on the *Stock Items* (IN202500) form.

## Commerce: Synchronization of Multiple Order Types with BigCommerce

In Acumatica ERP 2021 R1, support has been added for the export of orders of multiple types to BigCommerce stores.

This functionality is available only if the *Custom Order Types* feature is enabled on the *Enable/Disable Features* (CS100000) form.

#### **Export of Orders of Multiple Order Types**

In previous versions of Acumatica ERP, during the synchronization of the *Sales Order* entity, only one order type could be assigned to orders imported to Acumatica ERP from a BigCommerce store, and only orders of that order type could be exported from Acumatica ERP to the BigCommerce store. An administrative user specified that order type in the **Order Type** box (which has been renamed to **Order Type for Import**) on the **Order Settings** tab of the *BigCommerce Stores* (BC201000) form during the configuration of the connection to the store.

In 2021 R1, a new box, **Order Types for Export** (see Item 2 in the following screenshot), has been added to the **Order Settings** tab. For the BigCommerce store selected on the form, in this box, an administrative user can now select any number of order types for orders to be exported to the BigCommerce store. Orders of the type selected in the **Order Type for Import** box (Item 1) will also be exported to the BigCommerce store, in addition to being imported from it.

| BigCommerce Stores                                                                                       |                                               |    |              |                |                  |          |          |          |  |
|----------------------------------------------------------------------------------------------------|-----------------------------------------------|----|--------------|----------------|------------------|----------|----------|----------|--|
| E v + 🖻                                                                                                  | <b>□ -                                   </b> | >I | TEST CONNE   | CTION          |                  |          |          |          |  |
| Connector:                                                                                               | BigCommerce                                   |    |              | Active         |                  |          |          |          |  |
| * Store Name:                                                                                            | Sweet Store                                   |    | Q            | 🗹 Default      |                  |          |          |          |  |
| CONNECTION SETTINGS ENTITY SETTINGS CUSTOMER SETTINGS INVENTORY SETTINGS ORDER SETTINGS PAYMENT SETTINGS |                                               |    |              |                |                  |          |          |          |  |
| GENERAL                                                                                                  |                                               |    | SHIPPING OPT |                |                  |          |          |          |  |
| * Branch:                                                                                                | PRODWHOLE - Products Wh ,P                    | Ø  | ڻ +          | × 🛏 🗵          |                  |          |          |          |  |
| ORDER                                                                                                    |                                               | -  | Active       | Store Shipping | * Store Shipping | Ship Via | Shipping | Shipping |  |
| Order Type for Import:                                                                                   | EO - BigCommerce Order 🖉 🔎                    | 0  |              | Zone           | Method           |          | Zone     | Terms    |  |
| 2 Order Types for Export:                                                                                | EO - BigCommerce Order 🔹                      |    |              |                |                  |          |          |          |  |
| Return Order Type:                                                                                       | RC - Return for Credit 🖉 🔎                    | 0  |              |                |                  |          |          |          |  |
| Refund Amount Item:                                                                                      | REFUNDAMT - Refund Amou 🔎                     | 0  |              |                |                  |          |          |          |  |
| Refund Reason Code:                                                                                      | REFUND - eCommerce Refur 🔎                    | 0  |              |                |                  |          |          |          |  |
| Order Time Zone:                                                                                         | (GMT-05:00) Eastern Time 💌                    |    |              |                |                  |          |          |          |  |
| Show Discounts In:                                                                                       | Document Discount -                           |    |              |                |                  |          |          |          |  |
| Gift Certificate Item:                                                                                   | GIFTCERT - Gift Certificate                   | 0  |              |                |                  |          |          |          |  |
| TAVEC                                                                                                    |                                               |    |              |                |                  |          |          |          |  |

Figure: The Order Settings tab on the BigCommerce Stores form

Orders are exported to the BigCommerce store only if the synchronization direction of the Sales Order entity is set to *Export* or *Bidirectional* for that store on the *BigCommerce Stores* form or on the *Entities* (BC202000) form.

#### Changes to the Order Types for Imported Orders

As was the case in previous versions of Acumatica ERP, when orders are imported from a BigCommerce store, by default, they are created in Acumatica ERP based on the order type specified in the **Order Type for Import** box on the **Order Settings** tab of the *BigCommerce Stores* (BC201000) form.

Starting in 2021 R1, an administrative user can override the default order type assigned to imported orders (that is, the order type selected in the **Order Type for Import** box) by configuring an import mapping rule on the **Import Mapping** tab of the *Entities* (BC202000) form.

For example, to make the system assign the *IO* (international order) order type instead the default *EO* (e-commerce order) order type to an order shipped to a country other than the United States, on the **Import Mapping** tab, a user can specify the following settings in a mapping rule for the *Sales Order* entity.

| Active   | Target Object | Target Object Target Field Source Object |                                        | Source Field / Value              |  |  |
|----------|---------------|------------------------------------------|----------------------------------------|-----------------------------------|--|--|
| Selected | Sales Order   | Order Type                               | Order Data → Order<br>Shipping Address | =IIf(Country='US',<br>'EO', 'IO') |  |  |

With these settings, during the import of a sales order from the BigCommerce store, the system checks the shipping address of the order and assigns the following order type to the imported order:

- If the country is US, the EO order type
- If the country is anything other than US, the IO order type

The order types used in the mapping rule must exist in Acumatica ERP; otherwise, the import of the order will fail.

### **Commerce: Other Improvements**

In Acumatica ERP 2021 R1, a number of improvements have been made to the e-commerce functionality. The sections of this topic describe these improvements.

#### Updated List of Fields Available for Mapping and Filtering

Revisions have been made to the list of fields that can be used for mapping on the **Export Mapping** and **Import Mapping** tabs of the *Entities* (BC202000) form and for filtering on the **Export Filtering** and **Import Filtering** tabs of that form. Some of the fields have been removed from the lists of available fields and can no longer be specified in mappings or filtering conditions.

If a removed field was used in a mapping or a filtering condition, after the upgrade, the system will display an error as follows:

- If the removed field was used in a mapping for an entity, an error is displayed when the *Prepare Data* process for the entity is started for the first time, or when the user makes changes to the entity settings on the *Entities* form and tries to save these changes.
- If the removed field was used in a filtering condition for an entity, the system displays an error when the *Process Data* process is started for any prepared synchronization records of the entity for the first time; it also displays an error when the user makes changes to the entity settings on the *Entities* form and tries to save the changes.

#### Support for the Drag-and-Drop Functionality on the Entities Form

On the **Export Mapping** and **Import Mapping** tabs of the *Entities* (BC202000) form, users can now change the order of any row in the table by dragging it to its new position.

#### **Renaming of Availability Options**

The options available for selection in the following boxes have been renamed:

- The **Default Availability** box (in the **Inventory Settings** section of the **Inventory Settings** tab) on the *BigCommerce Stores* (BC201000) and *Shopify Stores* (BC201010) forms
- The **Availability** box of the *Non-Stock Items* (IN202000), *Stock Items* (IN202500), and *Template Items* (IN203000) forms; this box is found on the **eCommerce** tab of each of these forms

The options in these boxes have been renamed as follows (see the following screenshot):

- Available Track Qty to Set as Available (Track Qty)
- Available Don't Track Qty to Set as Available (Don't Track Qty)
- Pre-Order to Set as Pre-Order
- Disabled to Set as Unavailable

#### **BigCommerce Stores**

| 🖹 🖍 + 🖻                   | ¢٠     | K < >                                   | >>> >I TEST CONN  | NECTION             |                  |                  |
|---------------------------|--------|-----------------------------------------|-------------------|---------------------|------------------|------------------|
| Connector:                | BigCon | nmerce                                  |                   | Active              |                  |                  |
| * Store Name:             | Sweet  | Store - BC                              | Q                 | Default             |                  |                  |
| CONNECTION SETTINGS       | EN     | ITITY SETTINGS                          | CUSTOMER SETTINGS | S INVENTORY SETTING | S ORDER SETTINGS | PAYMENT SETTINGS |
| INVENTORY SETTINGS _      |        |                                         |                   |                     |                  |                  |
| Default Stock Categories: |        | Other                                   |                   | -                   |                  |                  |
| Default Non-Stock Catego  | ories: | Other                                   |                   | •                   |                  |                  |
| Related Items:            |        |                                         |                   | -                   |                  |                  |
| Default Visibility:       |        | Visible                                 |                   | •                   |                  |                  |
| Default Availability:     |        | Set as Available (E                     | Oon't Track Qty)  | -                   |                  |                  |
| When Qty Unavailable:     |        | Set as Available (T                     | rack Qty)         |                     |                  |                  |
| Availability Mode:        |        | Set as Available (D<br>Set as Pre-Order | lon't Track Qty)  |                     |                  |                  |
| Warehouse Mode:           |        | Do Not Update                           |                   |                     |                  |                  |
|                           |        | Set as Unavailable                      |                   |                     |                  |                  |

Figure: The default availability settings for a BigCommerce store

#### Skipping of the Availability Synchronization

In some cases, companies may want to update the available quantity of particular items manually in a store instead of exporting this quantity from Acumatica ERP. To support this scenario, in Version 2021 R1, a new option, *Do Not Update*, has been added to the availability synchronization settings to prevent the export of the quantity and availability settings for particular items (or all items) during the synchronization of the *Stock Item*, *Non-Stock Item*, *Template Item*, and *Product Availability* entities.

The new *Do Not Update* option has been added to the following forms in the noted boxes:

- *BigCommerce Stores* (BC201000) and *Shopify Stores* (BC201010): The **Default Availability** box on the **Inventory Settings** tab (**Inventory Settings** section)
- Non-Stock Items (IN202000), Stock Items (IN202500), and Template Items (IN203000): The Availability box on the eCommerce tab

The *Do Not Update* setting is applicable during the synchronization of the *Stock Item*, *Non-Stock Item*, *Template Item*, or *Product Availability* entity if any of the following conditions is met:

- The Do Not Update option is selected for a non-stock, stock, or template item in the Availability box on the eCommerce tab of the Non-Stock Items, Stock Items, or Template Items form, respectively.
- The Store Default option is selected for a non-stock, stock, or template item in the Availability box on the eCommerce tab of the Non-Stock Items, Stock Items, or Template Items form, respectively, and the Do Not Update option is selected for the store with which data is synchronized in the Default Availability box on the Inventory Settings tab of the BigCommerce Stores or Shopify Stores form.

The following screenshot shows the *Do Not Update* setting for a stock item.
| New Status:     Active     Product Manager:     P       Description     Apple Jam 8 ez                                                                                                    | ivenicity in                                    | APJAM08 - Apple jam 8 oz. P Product Wor                            | xgroup.    |                 | ,p            |               |            |             |           |
|----------------------------------------------------------------------------------------------------|-------------------------------------------------|--------------------------------------------------------------------|------------|-----------------|---------------|---------------|------------|-------------|-----------|
| Description Apple jam 8 oz.<br>CENERAL PRICE/COST WAREHOUSES VENDORS ATTRIBUTES PACKAGING CROSS-REFERENCE RELATED ITEMS REPLENISHMENT GLACCOUNTS DESCRIPTION ECOMME                                                                                                    | em Status:                                      | Active + Product Mar                                               | nager:     |                 | ,e            |               |            |             |           |
| SENERAL PRICE/COST WAREHOUSES VENDORS ATTRIBUTES PACKAGING CROSS-REFERENCE RELATED ITEMS REPLENISHMENT GLACCOUNTS DESCRIPTION ECOMME<br>Set as Available (Dan Track Oly)<br>Set as Available (Dan Track Oly)<br>Set as A | Vescription                                     | Apple Jam 8 oz.                                                    |            |                 |               |               |            |             |           |
| Image: Control External System     Modie URLs       Visibility     Visibility     Store Default       Availability:     Store Default     O       When Oty Unavailable<br>Set as Available (Don'Track Oty)     Set as Available (Don'Track Oty)       Data Table<br>Desa Table     Set as Available (Don'Track Oty)                                                                                                    | ENERAL PRICE/C                                  | OST WAREHOUSES VENDORS ATTRIBUTES                                  | PACKAGING  | CROSS-REPERENCE | RELATED ITEMS | REPLENISHMENT | GLACCOUNTS | DESCRIPTION | ECOMMERCE |
| Vidbility     Visible     -     >       Availability.     Store Default     Type       When QfV Unavailable<br>State Available (Crack Ofly)     Image       State Available (Conn Track Ofly)     Image                                                                                                    |                                                 | Export To External System                                          | Media URLs |                 |               |               |            |             |           |
| Availability: Store Default • Type<br>When Qfy Unavailable: Star Available (Track Qfy)<br>Sata Available (Don't Track Qfy)<br>Deap Tala<br>Sata Available (Don't Track Qfy)<br>Deap Tala<br>Sata Pre-Order                                                                                                    | Sibility                                        | Visible -                                                          | 0 -        | ×               |               |               |            |             |           |
| When Qhy Unavailable:     Store Default     Image       Clustom URL     Set as Available (Track Qhy)     Image       Dace Table     Set as Pre-Order                                                                                                    | vallability:                                    | Store Default +                                                    | ER SUDI    |                 | Type          |               |            |             |           |
| Set as Available (Track Oty) mege Custom URL Set as Available (Don't Track Oty) Pace Tale Set as Pre-Order                                                                                                    | When Qty Unavailable:                           | Store Default                                                      | and area   |                 | Impo          |               |            |             |           |
| Pane Title Set as Pre-Order                                                                                                    | Custom URL                                      | Set as Available (Track Qty)<br>Set as Available (Doo't Track Qtv) | 0          |                 | image         |               |            |             |           |
|                                                                                                    | age Title:                                      | Set as Pre-Order                                                   |            |                 |               |               |            |             |           |
| Search Keywords Do Not Update                                                                                                    | earch Keywords                                  | Do Not Update                                                      |            |                 |               |               |            |             |           |
| Set as Unavailable                                                                                                    | lata Kassuntde                                  | Set as Unavailable                                                 |            |                 |               |               |            |             |           |
| Mata Kanande                                                                                                    | vera rveynorus.                                 |                                                                    |            |                 |               |               |            |             |           |
| Search Keywords Search Keywords Search Keywords                                                                                                    | rage Title<br>iearch Keywords<br>leta Keywords: | Set as Pre-Order<br>Do Not Update<br>Sot as Unavailable            |            |                 |               |               |            |             |           |
|                                                                                                    | leta Keywords:                                  | Set as chavanable                                                  |            |                 |               |               |            |             |           |
| leta Keywords:                                                                                                    |                                                 |                                                                    |            |                 |               |               |            |             |           |

#### Figure: The Do Not Update availability option on the Stock Items form

If this setting is applicable, during the synchronization of the *Stock Item*, *Non-Stock Item*, *Template Item*, or *Product Availability* entity, the following settings of the product in this store are not updated:

- For a BigCommerce store, in the **Inventory** section of the product management page: The **Track inventory** check box, the **On the product level** and **On the variant level** option buttons, and the **Stock** box
- For a Shopify store, in the **Inventory** section of the product management page: The **Track quantity** and **Continue selling when out of stock** check boxes, and the **Available** box

### Changes to the Availability Synchronization Settings for Shopify Stores

Because the ability to make products available for pre-order is not available in Shopify stores out of the box, the availability synchronization settings have been updated on the **Inventory Settings** tab of the *Shopify Stores* (BC201010) form as follows:

- In the **Default Availability** box, the *Pre-Order* option has been removed.
- In the When Qty Unavailable box, the Set as Pre-Order option has been removed.

If any of the removed options was selected on the *Shopify Stores* form before the upgrade to 2021 R1, during the upgrade, the system will change the selected option to *Set as Available (Don't Track Qty)*.

Stock items, non-stock items, and template items can be synchronized with stores built on e-commerce platforms other than Shopify (for example, BigCommerce). Thus, the *Set as Pre-Order* option is still available on the **eCommerce** tab of the following forms:

- Non-Stock Items (IN202000): In the Availability box
- Stock Items (IN202500) and Template Items (IN203000) forms: In the Availability and When Qty Unavailable boxes

If the Set as Pre-Order option is selected for an item in the **Availability** box or the **When Qty Unavailable** box and the item is synchronized with a Shopify store, the e-commerce connector processes it as if the Set as Available (Don't Track Qty) was selected in the corresponding box instead of Set as Pre-Order.

### Removal of Overrides for Matching Billing and Shipping Data

In previous versions of Acumatica ERP, when a sales order was imported from an external e-commerce system, the **Override** check box was always selected for the billing contact, billing address, shipping contact, and shipping address, and these details were saved in the database separately even if they matched the existing customer and customer location information. To reduce the amount of data to be stored and improve the system performance,

starting in Version 2021 R1, during the export of a sales order, the system clears the check boxes on the *Sales Orders* (SO301000) form as follows:

- If the billing contact matches the customer's saved data, the **Override Contact** check box in the **Bill-To Contact** section on the **Financial Settings** tab
- If the billing address matches the customer's saved data, the **Override Address** check box in the **Bill-To Address** section on the **Financial Settings** tab
- If the shipping contact matches the data of a customer location, the **Override Contact** check box in the **Ship-To Contact** section on the **Shipping Settings** tab
- If the shipping address matches the data of a customer location, the **Override Address** check box in the **Ship-To Address** section on the **Shipping Settings** tab

In guest orders—that is, in orders that are placed in an online store by non-registered customers—that are imported to Acumatica ERP, the **Override Contact** and **Override Address** check boxes are always selected.

# Renamed Statuses, Actions, and Columns on the Sync History (BC301000) and Process Data (BC501500) Forms

The following enhancements have been made on the Sync History (BC301000) and Process Data (BC501500) forms:

- The following statuses for the commerce records have been renamed so that they align with the names of the forms where the statuses are displayed:
  - Pending to Prepared
  - Synchronized to Processed
- The following columns have been renamed:
  - Local ID to ERP ID
  - Pending Sync to Ready to Process
- The following actions have been renamed:
  - Set as Synced to Set as Processed
  - Set Selected Synced to Set Selected as Processed
  - Set All Synced to Set All as Processed

The following screenshot shows these changes in the *Sync History* form.

| ( | Ċ  |        | 0    | SYNC DELETE          | SKIP     | SET AS PROCESSED             | ADD NEW             | EDIT VIEV             | W DETAILS |
|---|----|--------|------|----------------------|----------|------------------------------|---------------------|-----------------------|-----------|
|   | St | tore:  |      | Acu-Shop             | Q        |                              |                     |                       |           |
|   | A  | LL REC | ORDS | READY TO PROCES      | S FAILED | PROCESSED                    | SKIPPED             | ABORTED DI            | ELETED FI |
| 8 | 0  | D      |      | Entity               | Store    | ERP ID                       | Ready to<br>Process | External ID           | Status    |
| > | 0  | D      |      | Product Availability | Acu-Shop | Tape hello                   | Ξ                   | <u>623253510571</u> . | Processed |
|   | 0  | D      |      | Stock Item           | Acu-Shop | <u>Widget 04 - small i</u> . | 🗹                   |                       | Prepared  |
|   | 0  |        |      | Stock Item           | Acu-Shop | Widget 03 - Stand            | 🗹                   |                       | Prepared  |
|   | 0  |        |      | Stock Item           | Acu-Shop | Widget 02 - Serial.          | 🗹                   |                       | Prepared  |

Figure: Sync History form

Sync History

### Ability to Tag an External Order Number with an Acumatica ERP Order Number

For Shopify connector, for orders imported from Shopify to Acumatica ERP, the ability to export the sales order number generated in Acumatica ERP back to Shopify has been implemented. To manage this ability, the **Tag Ext. Order with ERP Order Nbr.** check box has been added to the **Orders** section of the **Order Settings** tab on the *Shopify Stores* (BC201010) form, which is shown in the following screenshot. This functionality would be useful for customer sales representatives to cross-verify sales orders in Acumatica ERP and Shopify.

| Shopify Stores                                     |                                                                                                    |                                                                                      |                                                                                                    |                                                                                                    |                |                                                     |
|----------------------------------------------------|----------------------------------------------------------------------------------------------------|--------------------------------------------------------------------------------------|----------------------------------------------------------------------------------------------------|----------------------------------------------------------------------------------------------------|----------------|-----------------------------------------------------|
| B v + 🖻                                            | <b>○ · </b>                                                                                                    | TEST CON                                                                             | NECTION                                                                                                    |                                                                                                    |                |                                                     |
| Connector:<br>* Store Name:<br>CONNECTION SETTINGS | Shopify<br>Acu-Shop<br>ENTITY SETTINGS CUSTO                                                                                                    |                                                                                      | Active                                                                                                    | Y SETTINGS                                                                                         | ORDER SETTINGS | PAYMENT SETTINGS                                    |
| GENERAL                                            | PRODWHOLE - Products WF P         EO - BigCommerce Order         RC - Return for Credit         PREFUNDAMT - Refund Amou P         REFUND - Direct Issues         (GMT-05:00) Eastern Time ··· *         Document Discount         *         Import Order Risks         Medium or High Risk         GIFTCERT - Gift Certificate         *         Tag Ext. Order with ERP Order Nbr. | POS ORI<br>POS DI<br>POS DI<br>POS SI<br>POS SI<br>WAREHO<br>C<br>C<br>RETA<br>> SMW | The post of the post of the po | IN - Invoice<br>SO - Sales Orde<br>OR ORDER IMPO<br>-1 IN<br>Location ID<br>R10RACK1<br>SMLOCATION |                | opify Location<br>235 SE 6th St #140<br>w Warehouse |
| IAXES                                              | Z Tax Synchronization                                                                                                    | -                                                                                    |                                                                                                    |                                                                                                    |                |                                                     |

Figure: The Tag Ext. Order with ERP Order check box on the Shopify Stores form

# Construction: Creation of Partial Debit Adjustments for AP Bills Linked to Subcontracts

Previously, a user could not create a debit adjustment to partially adjust an accounts payable bill linked to a subcontract. Also, when a user reversed an AP bill with the retainage, the lines in the created debit adjustment had the quantity, unit cost, and extended cost unavailable for editing.

Starting in Acumatica ERP 2021 R1, a user can create a partial debit adjustment for a subcontract-related bill.

### UI Changes to the Bills and Adjustments Form

The Add Subcontracts dialog box has been renamed to Add Subcontract.

On the table toolbar of the **Document Details** tab of the *Bills and Adjustments* (AP301000) form, the **Add Subcontract Line** button has been added for the documents that have the *Debit Adj.* type. In the **Add Subcontract Line** dialog box, which is opened when the user clicks the **Add Subcontract Line** button, the **Project Task** and **Cost Code** columns have been added; the **Subitem** column has been removed, and the **Subcontract Date** has been renamed to **Date**.

### **Debit Adjustment Creation**

A user can create a debit adjustment on the *Bills and Adjustments* (AP301000) form and add particular lines or all lines of a subcontract to this document.

When the user click the **Add Subcontract** button, the system opens the **Add Subcontract** dialog box, which lists the subcontracts of the selected vendor that have at least one non-canceled line (see the following screenshot). For each subcontract, the system displays the following columns: **Subcontract**, **Project**, **Vendor**, **Location**, **Date**, **Currency**, **Subcontract Total**, **Total Billed Qty.**, and **Total Billed Amount**.

| Bills<br>De<br>← | an<br>bit | id Ad<br>Ad<br>ج | djustr<br>Ij | nents<br>Am | erican [<br>ທ    | Door<br>+ | & Glass          | K      | <         | >       | <b>&gt;I</b> F | REMOVE HO      | LD A    |      | NS ▼ INQUIRI         | ES - REP                                | ORTS ·     |                     |           |
|------------------|-----------|------------------|--------------|-------------|------------------|-----------|------------------|--------|-----------|---------|----------------|----------------|---------|------|----------------------|-----------------------------------------|------------|---------------------|-----------|
| Ту               | pe:       |                  |              |             | )ebit Adj.       | <b>.</b>  | * Vendor:        |        | AMERD     | OOR -   | Americar       | n Door & Glass | 20      | Deta | ail Total:           | 0.00                                    |            |                     |           |
| Re               | fer       | ence             | e Nbr        | : [         | <new></new>      | Q         | * Location:      |        | MAIN - I  | Primary | / Locatior     | 1              | Q       | Disc | count Total:         | 0.00                                    |            |                     |           |
| Sta              | atus      | S:               |              | C           | On Hold          |           | Currency:        |        | USD 🖇     | 0 1.0   | D              | VIEW BA        | SE      | VAT  | Taxable Total:       | 0.00                                    |            |                     |           |
|                  |           |                  |              |             |                  |           | Terms:           |        |           |         |                |                |         | VAT  | Exempt Total:        | 0.00                                    |            |                     |           |
| * Da             | ite:      |                  |              | 1           | /25/2021         | -         | Due Date         |        |           |         |                |                |         | Tax  | Total:               | 0.00                                    |            |                     |           |
| * Po             | st F      | Perio            | od:          | C           | 1-2021           | Q         | Cash Disc        | count  |           |         | Pa             | y by Line      |         | With | n. Tax:              | 0.00                                    |            |                     |           |
| Ve               | ndo       | or Re            | ef.:         |             |                  |           |                  |        |           |         |                |                |         | Bala | ance:                | 0.00                                    |            |                     |           |
|                  |           |                  |              |             |                  |           |                  |        |           |         |                |                |         | Cas  | h Discount:          | 0.00                                    |            |                     |           |
| De               | scr       | riptio           | n:           | A           | Adjusting b      | illed a   | mounts for the C | STRDE  | V project |         |                |                |         |      |                      |                                         |            |                     |           |
| D                | C         |                  | ENTI         |             | ILS F            |           |                  |        |           |         |                |                |         |      | DETAILS APP          |                                         | COM        | PLIANCE             | +         |
| 0 E              | ^         | dd               | Cub          | <i>c</i>    | tract            | VILTI     | DEFERINCE        | 1.00   | I O NEOL  |         | 1000           | 0000000000     |         |      |                      | ,,,,,,,,,,,,,,,,,,,,,,,,,,,,,,,,,,,,,,, | 1.1        | <u></u>             |           |
| -                | ~         | uu               | Sub          | COII        | uaci             |           |                  |        |           |         |                |                |         |      |                      |                                         |            |                     |           |
|                  |           | Q                | ŀ            | →           | X                |           |                  |        |           |         |                |                |         |      |                      |                                         |            |                     |           |
|                  | 8         | 0                |              |             | Subcontr<br>Nbr. | act       | Vendor           | Projec | t         | Loca    | ation          | Date           | Currenc | :y   | Subcontract<br>Total | Total Billeo<br>Qty                     | i T        | otal Bille<br>Amoun | d<br>t    |
|                  | >         | Û                |              |             | SC-0000          | 020       | AMERDOOR         | CSTR   | HBCUS     | MA      | IN             | 8/17/2020      | USD     |      | 104,985.75           | 2.00                                    | 10         | 4,985.75            |           |
|                  |           | 0                |              |             | SC-0000          | )37       | AMERDOOR         | CSTR   | DEV       | MA      | IN             | 1/25/2021      | USD     |      | 5,680.00             | 45.00                                   |            | 3,195.00            |           |
|                  |           |                  |              |             |                  |           | ٩                |        |           |         |                |                |         |      | ADD SUBCONTR.        | I<<br>ACT ADD &                         | <<br>CLOSE | CANC                | >I<br>>EL |

### Figure: Adding a subcontract to a debit adjustment

When the user clicks the **Add Subcontract Line** button, the system opens the **Add Subcontract Line** dialog box, which lists the non-canceled lines of the subcontracts of the selected vendor (see the following screenshot). By default, the table lists the lines with a nonzero billed quantity and billed amount. The user can select the **Show Unbilled Lines** check box to also review the lines with a zero billed quantity and a zero billed amount).

For each subcontract line, the following columns are displayed: **Subcontract**, **Project**, **Project**, **Project**, **Cost**, **Cost** 

### Construction: Creation of Partial Debit Adjustments for AP Bills Linked to Subcontracts | 42

| Debi       | nd.∕<br>tA       | Adjustme<br>Adj Al                                                            | ents<br>merican                                         | Door & G                                   | lass                                     |                                                                        |                                            |                                                  |                                                         |                               |                                                       |                                                 |                                          |                                                | D NO                                                       | DTES ACTIVI                                                                     |
|------------|------------------|-------------------------------------------------------------------------------|---------------------------------------------------------|--------------------------------------------|------------------------------------------|------------------------------------------------------------------------|--------------------------------------------|--------------------------------------------------|---------------------------------------------------------|-------------------------------|-------------------------------------------------------|-------------------------------------------------|------------------------------------------|------------------------------------------------|------------------------------------------------------------|---------------------------------------------------------------------------------|
| ÷          | Ę                | n B                                                                           | ) ^                                                     | + 🗊                                        | ₿• K                                     | $\langle \rangle$                                                      | >I REMO                                    | OVE HOLD                                         | ACTIONS -                                               | INQUIR                        | IES • REPORTS                                         | ; <del>-</del>                                  |                                          |                                                |                                                            |                                                                                 |
| Туре       |                  |                                                                               | Debit Adj.                                              |                                            | Vendor:                                  | AMERDOO                                                                | R - American Doo                           | r & Glas: 🔎                                      | 0 Detail Tot                                            | al:                           | 0.00                                                  |                                                 |                                          |                                                |                                                            |                                                                                 |
| Refer      | ren              | ice Nbr.:                                                                     | <new></new>                                             | , م                                        | Location:                                | MAIN - Prin                                                            | nary Location                              | Q                                                | Discount                                                | Total:                        | 0.00                                                  |                                                 |                                          |                                                |                                                            |                                                                                 |
| Statu      | IS:              |                                                                               | On Hold                                                 |                                            | Currency:                                | USD 🔎                                                                  | 1.00 -                                     | IEW BASE                                         | VAT Taxa                                                | ble Total:                    | 0.00                                                  |                                                 |                                          |                                                |                                                            |                                                                                 |
|            |                  |                                                                               |                                                         |                                            | Terms:                                   |                                                                        |                                            |                                                  | VAT Exen                                                | npt Total:                    | 0.00                                                  |                                                 |                                          |                                                |                                                            |                                                                                 |
| * Date:    |                  |                                                                               | 1/25/2021                                               |                                            | Due Date:                                |                                                                        |                                            |                                                  | Tax Total:                                              |                               | 0.00                                                  |                                                 |                                          |                                                |                                                            |                                                                                 |
| * Post     | Pe               | riod:                                                                         | 01-2021                                                 | Q                                          | Cash Discount.                           |                                                                        | Pay by                                     | Line                                             | With. Tax:                                              |                               | 0.00                                                  |                                                 |                                          |                                                |                                                            |                                                                                 |
| Vend       | lor I            | Ref.:                                                                         |                                                         |                                            |                                          |                                                                        |                                            |                                                  | Balance:                                                |                               | 0.00                                                  |                                                 |                                          |                                                |                                                            |                                                                                 |
|            |                  |                                                                               |                                                         |                                            |                                          |                                                                        |                                            |                                                  | Cash Dise                                               | count:                        | 0.00                                                  |                                                 |                                          |                                                |                                                            |                                                                                 |
| Desc       | ript             | tion:                                                                         | Adjusting                                               | billed amount                              | ts for the CSTRD                         | EV project                                                             |                                            |                                                  |                                                         |                               |                                                       |                                                 |                                          |                                                |                                                            |                                                                                 |
| DOC        | UN               | MENT DE                                                                       | ETAILS                                                  | FINANCIAL I                                | DETAILS TA                               | X DETAILS                                                              | APPROVAL DE                                | ETAILS I                                         | DISCOUNT DETA                                           | AILS AP                       | PLICATIONS CO                                         | MPLIANCE                                        |                                          |                                                |                                                            |                                                                                 |
| <i>n</i> . |                  | 1 4                                                                           |                                                         |                                            |                                          |                                                                        |                                            | ONTRACT                                          |                                                         | TDACTUM                       |                                                       | ► <b>+</b>                                      |                                          |                                                |                                                            |                                                                                 |
| 0          | 1                | + /                                                                           |                                                         | VIEW DEFE                                  | ERRALS ADI                               | J PU RECEIP                                                            | ADD SUBCI                                  | JNTRACT                                          | ADD SUBCON                                              | TRACTEINE                     | ADD LC H                                              | × 1                                             |                                          |                                                |                                                            |                                                                                 |
| 3 0        | Ac               | dd Cube                                                                       |                                                         |                                            |                                          |                                                                        |                                            |                                                  |                                                         |                               |                                                       |                                                 |                                          |                                                |                                                            |                                                                                 |
|            |                  | uu Subu                                                                       | contract L                                              | ine                                        |                                          |                                                                        |                                            |                                                  |                                                         |                               |                                                       |                                                 |                                          |                                                |                                                            | ×                                                                               |
|            | s                | Subcontra                                                                     | contract L                                              | ine                                        |                                          | Q                                                                      |                                            | Show Unbille                                     | ed Lines                                                |                               |                                                       |                                                 |                                          |                                                |                                                            | ×                                                                               |
|            | 5                | Subcontra                                                                     | contract L                                              | ine                                        |                                          | Q                                                                      |                                            | Show Unbille                                     | ed Lines                                                |                               |                                                       |                                                 |                                          |                                                |                                                            | ×                                                                               |
|            | e<br>C           | Subcontra<br>ຽງ  ↔                                                            | contract L<br>act Nbr.:                                 | ine                                        |                                          | Q                                                                      |                                            | Show Unbille                                     | ed Lines                                                |                               |                                                       |                                                 |                                          |                                                |                                                            | ×                                                                               |
| E          | ہ<br>ح           | Subcontra<br>D I++<br>D Sub<br>Nbr.                                           | contract L<br>act Nbr.:<br>1 🔊<br>contract              | Project                                    | Project<br>Task                          | Cost<br>Code                                                           | Vendor                                     | Show Unbille<br>Location                         | od Lines<br>Date                                        | Currency                      | Inventory ID                                          | Ext. Cost                                       | Unbille<br>Qty.                          | Unbilled<br>Amount                             | Billed Qty.                                                | X<br>Billed<br>Amount                                                           |
| E          | و<br>م<br>ا      | Subcontra<br>D I+1<br>D Sub<br>Nbr.<br>■ SC                                   | contract L<br>act Nbr.:<br>1 IN<br>contract<br>c-000020 | Project<br>CSTRHBCU                        | Project<br>Task<br>JS 08                 | Cost<br>Code<br>08-200                                                 | Vendor<br>AMERDOOR                         | Show Unbille<br>Location<br>MAIN                 | Date                                                    | Currency<br>USD               | Inventory ID<br>CSTRSUBCON                            | Ext. Cost<br>35,000.00                          | Unbille<br>Qty.<br>0.00                  | Unbilled<br>Amount<br>0.00                     | Billed Qty.                                                | X<br>Billed<br>Amount<br>35,000.00                                              |
| E          | :<br>∕<br>≥      | Subcontra<br>Subcontra<br>D H<br>Sub<br>Nbr.<br>C SC<br>SC                    | contract L act Nbr.:                                    | Project<br>CSTRHBCL<br>CSTRHBCL            | Project<br>Task<br>JS 08<br>JS 08        | Cost<br>Code<br>08-200<br>08-520                                       | Vendor<br>AMERDOOR<br>AMERDOOR             | Show Unbille<br>Location<br>MAIN<br>MAIN         | ed Lines Date 8/17/2020 8/17/2020                       | Currency<br>USD<br>USD        | Inventory ID<br>CSTRSUBCON<br>CSTRSUBCON              | Ext. Cost<br>35,000.00<br>69,985.75             | Unbille<br>Qty.<br>0.00<br>0.00          | Unbilled<br>Amount<br>0.00<br>0.00             | Billed Qty.<br>1.00<br>1.00                                | Eilled<br>Amount<br>35,000.00<br>69,985.75                                      |
|            | ء<br>ح<br>2      | Subcontra<br>Subcontra<br>Sub<br>Sub<br>Nbr.<br>SC<br>SC<br>SC                | contract L act Nbr.:                                    | Project<br>CSTRHBCL<br>CSTRHBCL<br>CSTRDEV | Project<br>Task<br>JS 08<br>JS 08<br>L01 | Cost<br>Code<br>08-200<br>08-520<br>00-000                             | Vendor<br>AMERDOOR<br>AMERDOOR<br>AMERDOOR | Show Unbille<br>Location<br>MAIN<br>MAIN<br>MAIN | Date 8/17/2020 8/17/2020 1/25/2021                      | Currency<br>USD<br>USD<br>USD | Inventory ID<br>CSTRSUBCON<br>CSTRSUBCON<br>ADMCHARGE | Ext. Cost<br>35,000.00<br>69,985.75<br>5,680.00 | Unbille<br>Qty.<br>0.00<br>0.00<br>35.00 | Unbilled<br>Amount<br>0.00<br>0.00<br>2,485.00 | Billed Qty.<br>1.00<br>1.00<br>45.00                       | X<br>Billed<br>Amount<br>35,000.00<br>69,985.75<br>3,195.00                     |
| 5          | :<br>5<br>8<br>> | Subcontra<br>Subcontra<br>Sub<br>Sub<br>Nbr.<br>SC<br>SC                      | contract L act Nbr.:                                    | Project<br>CSTRHBCU<br>CSTRHBCU<br>CSTRDEV | Project<br>Task<br>JS 08<br>JS 08<br>L01 | Cost<br>Code<br>08-520<br>00-000                                       | Vendor<br>AMERDOOR<br>AMERDOOR<br>AMERDOOR | Show Unbille<br>Location<br>MAIN<br>MAIN<br>MAIN | ed Lines<br>Date<br>8/17/2020<br>8/17/2020<br>1/25/2021 | Currency<br>USD<br>USD<br>USD | Inventory ID<br>CSTRSUBCON<br>CSTRSUBCON<br>ADMCHARGE | Ext. Cost<br>35,000.00<br>69,985.75<br>5,680.00 | Unbille<br>Qty.<br>0.00<br>35.00         | Unbilled<br>Amount<br>0.00<br>0.00<br>2,485.00 | Billed Qty.<br>1.00<br>1.00<br>45.00                       | X<br>Billed<br>Amount<br>35,000.00<br>69,985.75<br>3,195.00                     |
| E          | د<br>ح<br>ک      | Subcontra<br>Subcontra<br>Sub<br>Sub<br>Nbr.<br>SC<br>SC<br>SC                | contract L act Nbr.:                                    | Project<br>CSTRHBCL<br>CSTRHBCL<br>CSTRDEV | Project<br>Task<br>JS 08<br>JS 08<br>L01 | Cost           Code           08-200           08-520           00-000 | Vendor<br>AMERDOOR<br>AMERDOOR<br>AMERDOOR | Show Unbill<br>Location<br>MAIN<br>MAIN          | Date<br>8/17/2020<br>8/17/2020<br>1/25/2021             | Currency<br>USD<br>USD<br>USD | Inventory ID<br>CSTRSUBCON<br>CSTRSUBCON<br>ADMCHARGE | Ext. Cost<br>35,000.00<br>69,985.75<br>5,680.00 | Unbille<br>Qty.<br>0.00<br>0.00<br>35.00 | Unbilled<br>Amount<br>0.00<br>0.00<br>2,485.00 | Billed Qty.<br>1.00<br>1.00<br>45.00                       | Eliled<br>Amount<br>35,000.00<br>69,985.75<br>3,195.00                          |
| -          | ء<br>ح<br>>      | Subcontra<br>Subcontra<br>Subcontra<br>Sub<br>Nbr.<br>Sub<br>Nbr.<br>SC<br>SC | contract L act Nbr.:                                    | Project<br>CSTRHBCL<br>CSTRHBCL<br>CSTRDEV | Project<br>Task<br>JS 08<br>JS 08<br>L01 | レクト・レクト・レクト・レクト・レクト・レクト・レクト・レクト・レクト・レクト・                               | Vendor<br>AMERDOOR<br>AMERDOOR<br>AMERDOOR | Show Unbill<br>Location<br>MAIN<br>MAIN<br>MAIN  | Date<br>8/17/2020<br>8/17/2020<br>1/25/2021             | Currency<br>USD<br>USD<br>USD | Inventory ID<br>CSTRSUBCON<br>CSTRSUBCON<br>ADMCHARGE | Ext. Cost<br>35,000.00<br>69,985.75<br>5,680.00 | Unbille<br>Qty.<br>0.00<br>0.00<br>35.00 | Unbilled<br>Amount<br>0.00<br>0.00<br>2,485.00 | Billed Qty.<br>1.00<br>1.00<br>45.00                       | Billed<br>Amount           35,000.00           69,985.75           3,195.00     |
|            | ی<br>ج<br>ک      | Subcontra<br>Subcontra<br>Subcontra<br>Sub<br>Sub<br>Nbr.<br>SC<br>SC<br>SC   | contract L act Nbr.:                                    | Project<br>CSTRHBCL<br>CSTRHBCL<br>CSTRDEV | Project<br>Task<br>JS 08<br>JS 08<br>L01 | Cost           Code           08-200           08-520           00-000 | Vendor<br>AMERDOOR<br>AMERDOOR<br>AMERDOOR | Show Unbille<br>Location<br>MAIN<br>MAIN<br>MAIN | ad Lines<br>Date<br>8/17/2020<br>8/17/2020<br>1/25/2021 | Currency<br>USD<br>USD<br>USD | Inventory ID<br>CSTRSUBCON<br>CSTRSUBCON<br>ADMCHARGE | Ext. Cost<br>35,000.00<br>69,985.75<br>5,680.00 | Unbille<br>Qty.<br>0.00<br>35.00         | Unbilled<br>Amount<br>0.00<br>0.00<br>2,485.00 | Billed Qty.<br>1.00<br>1.00<br>45.00<br>I< <<br>ADD & CLOS | ×<br>Billed<br>Amount<br>35,000.00<br>69,985.75<br>3,195.00<br>> >1<br>E CANCEL |

### Figure: Adding lines of a subcontract to a debit adjustment

In the **Add Subcontract** or **Add Subcontract Line** dialog box, when the user selects the unlabeled check box for the subcontract or subcontract lines to be added, and clicks **Add & Close**, the system adds the selected subcontract lines to the debit adjustment. The following values are specified in the added debit adjustment lines:

- Account, Subaccount, Tax Category, Project, Project Task, and Cost Code, which are copied from the corresponding subcontract line and can be overridden
- Ext. Cost, which is copied from the Billed Amount of the subcontract line and can be overridden
- Quantity and Unit Cost, which are equal to zero and can be overridden
- Discount Percent and Discount Amount, which are equal to zero and cannot be overridden
- Retainage Percent and Retainage Amount, which are equal to zero and cannot be overridden

On release of the debit adjustment, the system decreases the billed amount and billed quantity in the subcontract lines of the corresponding subcontract on the *Subcontracts* (SC301000) form.

If the debit adjustment line is linked to a subcontract line that was closed and completed, on the release of the debit adjustment, the system also clears the **Closed** and **Completed** check boxes in the subcontract line on the **Document Details** tab of the *Subcontracts* form.

### **Known Limitations**

The following limitations apply to the functionality:

- A quantity in a debit adjustment line may not exceed the billed quantity in the corresponding subcontract line. If the quantity in a debit adjustment line is greater than the billed quantity in the subcontract line, the debit adjustment cannot be released.
- In a debit adjustment line linked to a subcontract, the particular project and project task specified in this line cannot be changed; the system will warn the user that the specified project and project task differs from those in the corresponding subcontract line. If a non-project code is specified in a debit adjustment line linked to a subcontract, it can be changed to a particular project, and a project task can be specified in the line.

# **Additional Information**

For description of a process of correcting bills prepared for subcontracts, see *Correction of a Bill for a Subcontract: General Information*.

For details on how to create a debit adjustment for a bill, see Correction of a Bill for a Subcontract: Process Activity.

# **Construction: Subcontract Billing**

The logic related to the billing of subcontract lines that are closed by amount has been adjusted in Acumatica ERP 2021 R1 and works as described below.

If the inventory item of a subcontract line has the *By Amount* option selected in the **Close PO Line** box on the **General Settings** tab of the *Non-Stock Items* (IN202000) form, when an accounts payable bill is created for the subcontract line or the subcontract line is added to an AP bill on the **Document Details** tab of the *Bills and Adjustments* (AP301000) form, the system populates the value of the **Ext. Cost** column of the corresponding AP document line (see the screenshot below) with the value of the **Unbilled Amount** column of the subcontract line from the **Document Details** tab of the *Subcontracts* (SC301000).

Also, the system does not copy the discount percent and discount amount of such a subcontract line to an accounts payable bill created for the line. That is, the values in the **Discount Percent** and **Discount Amount** columns on the **Document Details** tab of the *Bills and Adjustments* form will be zero, as the following screenshot shows.

| Bills and Adjustme<br>Bill 002574 - | ents<br>Plumbing | Wor     | ks                     |              |         |              |              |                    |                     |           |                     |                      |          |                      | ACTIVITIES FIL | ES CUS          | TOMIZATION   | TOOLS +             |
|-------------------------------------|------------------|---------|------------------------|--------------|---------|--------------|--------------|--------------------|---------------------|-----------|---------------------|----------------------|----------|----------------------|----------------|-----------------|--------------|---------------------|
| < 2 8                               | 0                | +       | ₿ 0- к                 | < >          | ×       | REMOVE       | HOLD         | ACTIONS            | - INQUI             | RIES - RE | PORTS -             |                      |          |                      |                |                 |              |                     |
| Туре                                | BII              |         | Vendor                 | PLUMBING     | Plumbi  | ng Works     |              | / Detail To        | stal                | 831.25    | 5                   |                      |          |                      |                |                 |              | ^                   |
| Reference Nbc                       | 002574           | ,p      | Location               | MAIN - Prima | ry Loca | tion         | p            | Discourt           | t Total:            | 0.00      | 1                   |                      |          |                      |                |                 |              |                     |
| Status                              | On Hold          |         | Currency               | USD .P 1     | 00      | - VIEW       | BASE         | VAT Tax            | able Total          | 0.0       | Y.                  |                      |          |                      |                |                 |              |                     |
|                                     |                  |         | • Terms.               | 30D - 30 Day | 8       |              | ,o           | VAT Exc            | mpt Total:          | 0.00      | X                   |                      |          |                      |                |                 |              |                     |
| * Date:                             | 1/19/2021        |         | + Due Date             | 2/18/2021    | - 0     | Apply Retain | age          | Tax Tota           | d.                  | 0.00      | 3                   |                      |          |                      |                |                 |              |                     |
| * Post Period                       | 01-2021          | P       | * Cash Discount        | 2/18/2021    | - 6     | Pay by Line  |              | With: Ta           | x                   | 0.00      | )                   |                      |          |                      |                |                 |              |                     |
| * Vendor Ref.                       | 45174            |         |                        | Joint Payer  | es.     |              |              | Balance            |                     | 831 25    | 5                   |                      |          |                      |                |                 |              |                     |
|                                     |                  |         |                        |              |         |              |              | Cash Di            | scount              | 0.00      | 5                   |                      |          |                      |                |                 |              |                     |
| Description                         | Testing, Ad      | justing | Balances               |              |         |              |              |                    |                     |           |                     |                      |          |                      |                |                 |              |                     |
| DOCUMENT DE                         | ETAILS           | FINANC  | CIAL DETAILS TAX       | COETAILS     | APPR    | OVAL DETAIL  | s p          | SCOUNT DE          | AILS R              | ETAINAGE  | APPLICATIO          | vs co                | MPLIANCE |                      |                |                 |              |                     |
| 0 + 0                               | , ×              | VIEW    | DEFERRALS ADD          | PO RECEIPT   | ADI     | PO RECEIP    | PT LINE      | ADD PO             | ADD SUB             | CONTRACT  | ADD PO LIN          | ADD                  | SUBCONTR | ACT LINE             | LINK LINE      | i x             | t            |                     |
| R 0 D Inventor                      | ity ID           | Transa  | ction Descr.           | Quantity     | UOM     | Unit<br>Cost | Ext.<br>Cost | Discount<br>Amount | Discount<br>Percent | Amount    | Retainage<br>Amount | Retainage<br>Percent | *Account | Description          | * Project      | Project<br>Task | Cost<br>Code | Subcontract<br>Nbc. |
| O D CSTR                            | SUBCON           | Testin  | g. Adjusting, Balances | 0.00         | LS      | 1,750.00     | 875.00       | 0.00               | 0.000000            | 831.25    | 43.75               | 5.000000             | 51250    | COGS - Subcontractor | S CSTRMEPJO    | 8 04            | 15-950       | SC-000034           |

Figure: An AP bill created for a subcontract

# **Construction: UI Improvements**

In Acumatica ERP 2021 R1, multiple minor enhancements have been made to construction-related forms to make these forms easier to use. These changes are described below.

On the **General** tab of the *Vendors* (AP303000) form, the **Vendor Defaults** section has been renamed to **Project Defaults**.

In the tables on the following forms, the **Has Expired Compliance Documents** column has been renamed to **Expired Compliance**:

- The Document Details tab of the Bills and Adjustments (AP301000) form
- The Documents To Apply and Application History tabs of the Checks and Payments (AP302000) form
- The Document Details and Applications tabs of the Invoices and Memos (AR301000) form
- The Documents To Apply and Application History tabs of the Payments and Applications (AR302000) form
- The Commitments tab of the Change Orders (PM308000) form
- The Document Details tab of the Purchase Orders (PO301000) form

On the *Subcontracts* (SC301000) form, the following changes has been introduced:

- On the form toolbar, the Mark as Do not Email action has been renamed to Do not Email.
- On the **Other Information** tab, the **Don't Print** check box has been renamed to **Do not Print**.
- On the Other Information tab, the Don't Email check box has been renamed to Do not Email.

For other changes related to new workflow on the form, see *Projects: New Workflow Support on Entry Forms*.

# CRM: New Workflows for Business Accounts, Customers, Vendors, and Locations

In Acumatica ERP 2021 R1, the workflows used for business accounts, customers, vendors, and locations have been redesigned.

Because the implementation of the new workflow engine entails changes to data access classes (DACs) and business logic, it may affect custom generic inquiries, customization projects, import and export scenarios, and API integrations. For the complete list of changes, see *Release Notes for Developers*.

### Improved Layout of the Business Accounts Form

In previous version of Acumatica ERP, a user manually changed the state of a business account. Starting in Acumatica ERP 2021 R1, with the new workflow, the state of a business account is changed by the system based on the actions in the **Actions** menu that are executed. On the *Business Accounts* (CR303000) form, all the actions to change the state of a business account are in the **Actions** menu of the form toolbar (see the following screenshot).

| Business Accounts<br>AACUSTOMER - Alta                      | Ace                                                |               |                                                                                        | NOTES      | FILES (1)                                                 | CUSTOMIZATION                                                | TOOLS   | •             |
|-------------------------------------------------------------|----------------------------------------------------|---------------|----------------------------------------------------------------------------------------|------------|-----------------------------------------------------------|--------------------------------------------------------------|---------|---------------|
| ← □ □ 20                                                    | + 🗓 🗘 •                                            | I< <          | > > VIEW CUSTO                                                                         | MER        | ACTIONS -                                                 |                                                              | 1       |               |
| * Business Account:<br>Customer Status:<br>GENERAL CRM INFO | AACUSTOMER<br>Active                               | ACTIVITIES    | Owner:<br>Class:<br>CONTACTS LOCATION                                                  | Max<br>BUS | Activate<br>Hold<br>Credit Hol<br>Deactivate<br>Extend as | ld<br>e<br>Vendor                                            | 0<br>DS | <b>^</b><br>≫ |
| ACCOUNT INFO<br>* Account Name:<br>ACCOUNT ADDRESS          | Alta Ace                                           |               | <ul> <li>PRIMARY CONTACT</li> <li>Name:</li> <li>Job Title:</li> <li>Email:</li> </ul> | Ai         | Change II<br>Create Co<br>Create Le                       | D<br>ontact<br>ad                                            |         |               |
| Address Line 1:<br>Address Line 2:<br>City:                 | 156 10th Ave                                       |               | Business 1 +<br>Cell +                                                                 | +'         | Set as On<br>Set as Re<br>Check for<br>Mark as V          | e-Time Customer<br>gular Customer<br>Duplicates<br>′alidated |         |               |
| State:<br>Postal Code:<br>* Country:                        | NY - NEW YORK<br>10011<br>US - United States of Am | م<br>nerica ہ |                                                                                        |            | Close as I                                                | Duplicate                                                    |         |               |
| ADDITIONAL ACCOUNT IN<br>Business 1 •<br>Cell •<br>Fax •    | +1 (212) 555-6724                                  |               | -<br>]<br>]                                                                            |            |                                                           |                                                              |         |               |
| Account Email:<br>Web:                                      | ap@altaace.con                                     | 2<br>2        |                                                                                        |            |                                                           |                                                              |         |               |

#### Figure: The new Actions menu on the Business Accounts form

When a user clicks a particular action, the system automatically changes the state of the business account in the **Customer Status** box of the form (Item 1 in the following screenshot) as part of its processing. The **Customer Status** box is no longer available for manual editing.

|                            |                     | -          |        |               |         |                     |                |   |
|----------------------------|---------------------|------------|--------|---------------|---------|---------------------|----------------|---|
| Business Account: AA       | CUSTOMER            | Q          | Ov     | vner:         | Maxwe   | ll Baker            | Q              | • |
| Customer Status: Act       | ive                 |            |        | ass:          | BUSIN   | ESS - Business Clas | s P /          | 4 |
| GENERAL CRM INFO           | ATTRIBUTES          | ACTIVITIES | CONTAC | CTS LOCATIONS | SHIF    | PPING RELATIO       | ONS LEADS      |   |
| CRM                        |                     |            |        | CONTACT PRE   | FERENCI | ES                  |                |   |
| Туре:                      | Customer            |            |        | Contact Meth  | od:     | Any                 |                | - |
| Workgroup:                 |                     |            | Q      |               |         | Do Not Call         | No Marketing   |   |
| Parent Account:            |                     |            |        | 0             |         | 🗌 Do Not Email      | 🗌 No Mass Mail |   |
| Ext Ref Nbr:               |                     |            |        |               |         |                     |                |   |
| Source Campaign:           |                     |            | Q      | 0             |         |                     |                |   |
| Duplicate:                 | Validated           |            |        |               |         |                     |                |   |
| ACTIVITIES                 |                     |            |        |               |         |                     |                |   |
| Last Incoming Activity: 4/ | 17/2020 5:18:44 AM  |            |        |               |         |                     |                |   |
| Loot Outgoing Activity:    | 17/2020 5.10.44 414 |            |        |               |         |                     |                |   |

#### Figure: The new layout of the Business Accounts form

Also, the following changes to the layout of the form have been made:

- The **Type** box has been moved from the Summary area of the form to the **CRM Info** tab (Item 2 in the previous screenshot). After the upgrade to Acumatica ERP 2021 R1 from previous versions, for the business accounts that formerly had the *Prospect (PR)* type, the system changes the value in the **Type** box to *Business Account*.
- The former **Class ID** box has been renamed to **Class** and moved from the **CRM Info** tab of the form to the Summary area (Item 3). Also, the Edit button has been added right of the **Class** box (Item 4).

### Enhanced Workflow for Business Accounts, Customers, and Vendors

Starting in Acumatica ERP 2021 R1, the workflow for business accounts and customers works the same way, and business accounts and customers share the same states. When the state of a business account is changed to a new one, the state of the associated customer changes accordingly. For example, if a user clicks **Actions > Activate** on the form toolbar of the *Business Accounts* (CR303000) form, which causes the system to change the state of the selected business account to *Active*, the system changes the state of the associated customer record. Customers (AR303000) form as soon as the user specifies the required settings and saves the new customer record. The customer state is displayed in the **Customer Status** box of the Summary area on the *Business Accounts* and the *Customers* forms. Note that for a business account that has been extended as a vendor, the **Customer Status** box still shows the business account and the customer status, and not the vendor status, even though the business account type becomes *Vendor*. For more information about the new workflow for customers, see *Finance: New Workflow Support on Finance Forms*.

Starting in Acumatica ERP 2021 R1, the workflow for vendors has become independent from the workflows for customers and business accounts. For example, if a vendor has the *Active* state in the **Vendor Status** box of the *Vendors* (AP303000) form, and a user clicks **Actions > Hold** on the *Business Accounts* form, which causes the system to change the state of the associated customer, the state of the vendor remains *Active*. (The state of the associated customer changes to *On Hold*.) For more information about the new workflow for vendors, see *Finance: New Workflow Support on Finance Forms*.

### States of a Business Account and Transitions Between States

With the new workflow, the states of a business account are shared with the states of the associated customer, but these states are separated from the states of the associated vendor.

With the new workflow, transitions between states of a business account have been implemented through actions on the **Actions** menu on the *Business Accounts* (CR303000) form. When an action is executed, as part of the processing, the system changes the current state of a business account and the associated customer to the particular state that is defined in the workflow. Customers or partners can customize the new workflow by changing these transitions and defining new values for the states, if needed. For more information about the updated states of a business account and the associated customer, and about the updated states of the vendor, see *Finance: New Workflow Support on Finance Forms*.

When a new business account is created through an API, the business account should have the *Prospect* status (reflected in the **Customer Status** box of the Summary area). If the *Active* status is assigned to the new business account when it is created, errors related to the extension of the account as a customer occur.

### Improved Layout of the Update Business Accounts Form

To support transitions between states in business accounts with the new workflow, in the Summary area of the *Update Business Accounts* (CR503320) form, the following changes have been made:

- The Operation box has been added (Item 1 in the following screenshot). In this box, a user can select one of the following options: *Update Settings* or *Execute Action*. If *Execute Action* is selected and a user clicks Process or Process All on the form toolbar, the system executes the action selected in the Action box (see the following item) for the selected business account records or all business account records in the table.
- The **Action** box has been added (Item 2). If *Update Settings* is selected in the **Operation** box, the **Action** box is unavailable for editing and the form can be used as it was used in Acumatica ERP 2020 R2 and earlier versions. If *Execute Action* is selected in the **Operation** box, the **Action** box can be edited and a filter is applied to the table with the list of business account records, so that the table displays only those records to which the selected action can be applied (Item 3).

| ι | Jpdate Business Accounts ☆       customization       tools ▼ |       |       |            |                                       |                                   |                              |                 |          |                            |  |  |
|---|--------------------------------------------------------------|-------|-------|------------|---------------------------------------|-----------------------------------|------------------------------|-----------------|----------|----------------------------|--|--|
|   | Ċ                                                            | 4     | ו כ   | PROCESS    | PROC                                  | ESS ALL  ↔                        | X X                          |                 |          | Q                          |  |  |
|   | _                                                            |       |       |            |                                       |                                   | _                            |                 |          |                            |  |  |
| 1 | O                                                            | perat | tion: |            | Execute A                             | ction                             | *                            |                 |          |                            |  |  |
| 2 | A                                                            | tion  |       |            | Put On Ho                             | ld                                | *                            |                 |          |                            |  |  |
|   | Al                                                           | LL RI | ECOR  | ds         | Put On Ho<br>Put On Cre<br>Deactivate | ld<br>edit Hold                   | WORK TREE INACTIVE ALL       |                 |          |                            |  |  |
|   | 0                                                            | ۵     |       | Туре       | Activate<br>Set as One<br>Set as Reg  | e-Time Customer<br>jular Customer | ccount Name                  | Customer Status | Class    | Parent Business<br>Account |  |  |
| > | 0                                                            |       |       | Customer   |                                       | ABCVENTURE                        | ABC Capital Ventures         | Active          |          | ABCHOLDING                 |  |  |
|   | 0                                                            |       |       | Customer   |                                       | ABCHOLDING                        | ABC Holdings Inc             | Active          |          |                            |  |  |
|   | 0                                                            |       |       | Business A | ccount                                | ELCENTROBO                        | El Centro Books              | Prospect        | BUSINESS |                            |  |  |
|   | 0                                                            |       |       | Customer   |                                       | FDIWEST                           | Southwest Food Distribution  | Active          |          |                            |  |  |
|   | 0                                                            |       |       | Customer   |                                       | WIDPARENT                         | Widget Consolidated Holdings | Active          |          |                            |  |  |
|   |                                                              |       |       |            |                                       |                                   |                              |                 |          |                            |  |  |
|   |                                                              |       |       |            |                                       |                                   |                              |                 |          |                            |  |  |
|   |                                                              |       |       |            |                                       |                                   |                              |                 |          |                            |  |  |

Figure: The new layout of the Update Business Accounts form

### Improved Layout of the Account Locations Form

In previous versions of Acumatica ERP, in the Summary area of the *Account Locations* (CR303010) form, the **Active** check box indicated (if selected) that the business account location was active and could be used in documents. Starting in Acumatica ERP 2021 R1, the **Active** check box has been replaced by the new **Status** box, as shown in the following screenshot.

| Account Locations                     | AIN - Primary Location        |           | NOTES        | FILES     | CUSTOMIZATION | TOOLS - |
|---------------------------------------|-------------------------------|-----------|--------------|-----------|---------------|---------|
| ← □ □ □                               | + @ 0 • K <                   | > >I A    | CTIONS -     |           |               |         |
| * Business Account:<br>* Location ID: | AACUSTOMER - Alta Ace         |           |              |           |               | ^       |
| Status:                               | Active                        |           |              |           |               |         |
| GENERAL SHIPPIN                       | IG OPPORTUNITIES CASES        |           |              |           |               |         |
| LOCATION INFO                         |                               | _ ADDITIC | NAL LOCATION | INFO      |               |         |
| Location Name:                        | Primary Location              |           |              |           | e             |         |
| LOCATION ADDRESS                      |                               | Accour    | nt Name:     | Alta Ace  |               |         |
|                                       | Override                      | Attentio  | on:          | Amelia Ar | rmstrong      |         |
|                                       | ADDRESS LOOKUP                | Busin     | ess 1        | +1 (212)  | 555-6724      |         |
| Address Line 1:                       | 156 10th Ave                  | Cell      |              |           |               |         |
| Address Line 2:                       |                               | Fax       |              |           |               |         |
| City:                                 | New York                      | Email:    |              | ap@altaa  | ice.con       |         |
| State:                                | NY - NEW YORK                 | Web:      |              |           |               | ß       |
| Postal Code:                          | 10011                         | OTHER     | SETTINGS     |           |               |         |
| Country:                              | US - United States of America | Default   | Branch:      |           |               | Q       |
|                                       |                               | Price C   | lass:        |           |               | Q       |
|                                       |                               | Default   | Project:     |           |               | Q,      |
|                                       |                               |           |              |           |               |         |

#### Figure: The new layout of the Account Locations form

Similar changes have been made on the *Customer Locations* (AR303020) and *Vendor Locations* (AP303010) forms. For more information, see *Finance: New Workflow Support on Finance Forms*.

### **Enhanced Workflow for Business Account Locations**

With the new workflow, transitions between the states of a business account location have been implemented through actions on the **Actions** menu on the *Account Locations* (CR303010) form. When an action is executed, as part of the processing, the system changes the current state of the business account location to the particular state that is defined in the workflow.

The state of the business account location is reflected in the **Status** box and can have one of the following options:

- Active: The business account location is active and can be used in documents.
- Inactive: The business account location is inactive and cannot be used in documents.

During the upgrade from Acumatica ERP 2020 R2 and earlier versions, business account locations that had the **Active** check box selected on the *Account Locations* form are assigned the *Active* state. Other locations have been transitioned to the *Inactive* state. On the Account Locations (CR3031PL) form, the **Active** column has been hidden and replaced by the new **Status** column, but a user can still add it back, if needed.

Similar changes have been made on the *Customer Locations* (AR303020) and *Vendor Locations* (AP303010) forms. For more information, see *Finance: New Workflow Support on Finance Forms*.

### **Automation Changes**

If the organization uses automation steps, import scenarios, or export scenarios for the *Business Accounts* (CR303000), *Update Business Accounts* (CR503320), *Account Locations* (CR303010), *Customers* (AR303000), *Customer Locations* (AR303020), *Vendors* (AP303000) or *Vendor Locations* (AP303010) forms, users who work on customizations will need to redesign the automation of the processes related to these forms by using the new workflow engine. For more information, see the *Creating Workflows* chapter in the Acumatica ERP Customization Guide.

### **Additional Information**

For more details on new workflows for business accounts, customers, and vendors, see *Business Accounts: Workflow for Accounts, Customers, and Vendors*.

# **CRM: Enhanced Duplicate Validation Workflow**

In Acumatica ERP 2021 R1, users can more flexibly configure duplicate validation workflow, which helps to decrease the number of duplicate leads, contacts, and business accounts in the system.

### **Enhanced Duplicate Validation Workflow for Leads and Contacts**

In previous versions of Acumatica ERP, users could check if a new lead or contact had duplicates only after the new record had been created in the system.

Starting in Acumatica ERP 2021 R1, the system gives users the ability to check if a lead or contact has duplicates before a new record has been created.

On the *Customer Management Preferences* (CR101000) form (Lead and Contact Validation Rules and Lead and Account Validation Rules tabs), the Create on Entry column has been added. In this column, a user can select one of the following options:

- Allow (default): The system can check the values in the **Matching Field** column for a new lead or contact record to find duplicates before it is saved at least once. However, the system will not either display a warning message or block the creation of a duplicate record. (The duplicate validation process is the same as in previous versions.) In the Summary area of the **Duplicate Validation Settings** tab, the **Validate Leads and Contacts for Duplicates on Entry** check box is available for editing.
- Warn (see Item 1 in the following screenshot): The system makes the value in the **Score Weight** column (Item 2) equal to the value in the **Lead and Contact Validation Threshold** box (Item 3). The **Validate Leads and Contacts for Duplicates on Entry** check box becomes selected and unavailable for editing (Item 4).

As a result, if a user tries to create a lead or contact that has the duplicate setting, the system inserts *Possible Duplicate* in the **Duplicate** box of the Summary area of the *Leads* (CR301000) or *Contacts* (CR302000) form, respectively (see Item 1 in the screenshot below) and displays the warning message if the user tries to save the lead or contact (Item 2). The user can choose to save the lead or contact or to cancel record creation.

| Customer Management Preferences                      | 🕒 NOTES FILE                              | S CUSTOMIZATION TOOLS - |
|------------------------------------------------------|-------------------------------------------|-------------------------|
|                                                      |                                           |                         |
| GENERAL SETTINGS DUPLICATE VALIDATIO                 | N SETTINGS MAILING SETTINGS               |                         |
| 3 Lead and Contact Validation Score Threshold:       | 5.00                                      |                         |
| Lead and Account Validation Score Threshold:         | 6.00                                      |                         |
| Account Validation Score Threshold:                  | 5.00                                      |                         |
| Close Leads with no Activities with Score Higher Tha | n: 6.00                                   |                         |
|                                                      | 4 Validate Leads and Contacts for Duplica | tes on Entry            |
|                                                      | Validate Accounts for Duplicates on Entr  | у                       |
|                                                      |                                           | COUNT VALIDATION DULES  |
|                                                      |                                           |                         |
| Č + × ⊢ ⊠                                            |                                           |                         |
| *Matching Field                                      | Score Weight Transformation Rule          | Create on Entry         |
| > Email 2                                            | 5.0000 None                               | 1 Warn                  |
| First Name                                           | 1.0000 None                               | Allow                   |
| Account Name                                         | 1.5000 Split Words                        | Allow                   |
| Last Name                                            | 1.0000 None                               | Allow                   |
| Phone 1                                              | 0.5000 None                               | Allow                   |
| Web                                                  | 0.5000 Domain Name                        | Allow                   |

Figure: New duplicate validation settings for leads and contacts

The **Require Unique Email Address on Contact Validation** check box in the Summary area has become obsolete and has been removed from the *Customer Management Preferences* form.

| Leads<br>New Record<br>← ♡ ♡ ◇ | + 10 0 - 1< < >                     | >I OPEN ACTION                                      | 🗅 NOTES                          | FILES C  | USTOMIZATION TOOLS - |
|--------------------------------|-------------------------------------|-----------------------------------------------------|----------------------------------|----------|----------------------|
| Lead ID:                       | <new> ,0</new>                      | Contact:                                            |                                  | 0        | ^                    |
| Status:                        | New                                 | Business Account:                                   |                                  | 0        |                      |
| * Reason:                      | Created -                           | Owner:                                              | Maxwell Baker                    | Q        |                      |
| Description:                   |                                     | Source:                                             | Campaign                         | •        |                      |
|                                |                                     | Source Campaign:                                    | HAB2020 - Highway ad boards 2020 | Q        |                      |
|                                | 1                                   | Duplicate:                                          | Possible Duplicate               |          |                      |
| CONTACT INFO AC                | TIVITIES CRM INFO DUPLICATES        | Warning<br>At least one duplin<br>Do you want to sa | X MARKETI                        | NG LISTS | OPPORTUNITIES        |
| First Name:                    | Matthew                             | YES                                                 | NO                               |          |                      |
| Last Name:                     | Morrison                            | Address Line 1:                                     |                                  |          |                      |
| Account Name:                  | McLaughlin LLC                      | Address Line 2:                                     |                                  |          |                      |
| Job Title:                     | Manager                             | City:                                               |                                  |          |                      |
| Email:                         | m.morrison@mclaughlin.example.com 🗠 | State:                                              |                                  | Q        |                      |
| Business 1 👻                   |                                     | Postal Code:                                        |                                  |          |                      |
| Cell 👻                         |                                     | * Country:                                          | US - United States of America    | 20       |                      |
| Home 👻                         |                                     |                                                     |                                  |          |                      |
| Fax 👻                          |                                     |                                                     |                                  |          |                      |
| Web:                           | ď                                   |                                                     |                                  |          |                      |

#### Figure: A warning message on an attempt to create a duplicate lead

### **Enhanced Duplicate Validation Workflow for Business Accounts**

In previous versions of Acumatica ERP, users could check if a new business account had duplicates only after the account had been created in the system.

Starting in Acumatica ERP 2021 R1, the system gives users the ability to check if a business account has duplicates before the account has been created or to prevent creation of duplicate business accounts. The system can prevent manual creation of a business account or mass creation of multiple business accounts through an import scenario or API.

On the *Customer Management Preferences* (CR101000) form (**Account Validation Rules** tab), the new **Create on Entry** column has been added. In this column, a user can select one of the following options:

- Allow (default): The system can check the values in the Matching Field column for a new business account record to find duplicates before it has been saved at least once. However, the system will not display a warning message. (The duplicate validation process is the same as in previous versions.) In the Summary area of the Duplicate Validation Settings tab, the Validate Accounts for Duplicates on Entry check box is available for editing.
- *Warn* (see Item 1 in the following screenshot): If this option is selected for a setting, the system makes the value in the **Score Weight** column (Item 2) equal to the value in the **Account Validation Threshold** box (Item 3). The **Validate Accounts for Duplicates on Entry** check box becomes selected and unavailable for editing (Item 4).

As a result, if a user tries to create a business account that has the duplicate setting, on the *Business Accounts* (CR303000) form, the system inserts *Possible Duplicate* in the **Duplicate** box of the Summary area and displays the warning message. The user can choose to save the business account or to cancel record creation.

Block (Item 5): If this option is selected for the setting in the Matching Field column, the system makes the value in the Score Weight column (Item 6) equal to the value in the Account Validation Threshold box (Item 3). The Validate Accounts for Duplicates on Entry check box becomes selected and unavailable for editing (Item 4).

As a result, the system prevents creation of a duplicate business account and shows an error message when the user tries to save the account (see the screenshot below).

|   | C | Customer Manager            | nent Preference          | S         |                  | 🗅 NOTES                  | FILES        | CUSTOMIZATION    | TOOLS - |
|---|---|-----------------------------|--------------------------|-----------|------------------|--------------------------|--------------|------------------|---------|
|   | Ē | 2<br>V                      |                          |           |                  |                          |              |                  |         |
|   |   | GENERAL SETTINGS            | DUPLICATE VALIDA         | TION SETT | INGS MAIL        | NG SETTINGS              |              |                  |         |
|   |   | Lead and Contact Validatio  | on Score Threshold:      |           | 5.00             |                          |              |                  |         |
|   |   | Lead and Account Validation | on Score Threshold:      |           | 6.00             |                          |              |                  |         |
| e |   | Account Validation Score T  | hreshold:                |           | 5.00             |                          |              |                  |         |
|   |   | Close Leads with no Activit | ties with Score Higher T | Than:     | 6.00             |                          |              |                  |         |
|   |   |                             |                          |           | Validate Leads   | and Contacts for Dup     | licates on E | ntry             |         |
|   |   |                             |                          | 4         | 🖉 Validate Accou | ints for Duplicates on I | Entry        |                  |         |
|   |   | LEAD AND CONTACT VAI        | LIDATION RULES           | LEAD AND  | ACCOUNT VAL      | IDATION RULES            | ACCOUNT      | VALIDATION RULES |         |
|   | ( | Ů + × !⊶!                   | X                        |           |                  |                          |              |                  |         |
|   | 8 | *Matching Field             |                          |           | Score Weight     | Transformation Rule      |              | Create on Entry  |         |
|   | > | EMail                       | 6                        |           | 5.0000           | None                     |              | 5 Block          |         |
|   |   | FullName                    | 2                        |           | 5.0000           | Split Words              |              | 1 Warn           |         |
|   |   | Phone1                      |                          |           | 1.0000           | None                     |              | Allow            |         |
|   |   | Phone2                      |                          |           | 1.0000           | None                     |              | Allow            |         |
|   |   | WebSite                     |                          |           | 1.0000           | Domain Name              |              | Allow            |         |

Figure: New duplicate validation settings for business accounts

| Search<br>Business Accounts<br>ABCNEWYORK         | say<br>CR Error: Cannot save the entity because at leas<br>been found for this entity. | rs<br>st one duplicate has<br>OK |          | 1/11/20<br>3:05 AM<br>S FILES | 021 🗸<br>CUSTON |          | то | V<br>OLS - |
|---------------------------------------------------|----------------------------------------------------------------------------------------|----------------------------------|----------|-------------------------------|-----------------|----------|----|------------|
| ← ₽ ₽ └<br>* Business Account<br>Customer Status: | ABCNEWYORK P<br>Prospect                                                               | Owner:<br>Class:                 | BUS      | NESS - Busin                  | ess Class       | ير<br>بر |    | ^          |
| GENERAL OC                                        | RM INFO DUPLICATES ATTRIBUTES                                                          | ACTIVITIES C                     | CONTACTS | LOCATIONS                     | SHIF            | PING     |    | \$         |
| ACCOUNT INFO                                      |                                                                                        | PRIMARY CONT                     | ACT      |                               |                 |          | _  |            |
| * Account Name:                                   | ABC Holdings Inc                                                                       | Name:                            | Lis      | a                             | Smith           |          |    |            |
| ACCOUNT ADDRESS                                   | à                                                                                      | Job Title:                       | Off      | ice Manager                   |                 |          |    |            |
|                                                   | ADDRESS LOOKUP                                                                         | Email                            |          |                               |                 |          |    |            |
| Address Line 1:                                   | 65 Broadway                                                                            | Business 1                       | - +1     | (212) 532-952                 | 2               |          |    |            |
| Address Line 2                                    |                                                                                        | Cell                             | -        |                               |                 |          |    |            |
| City:                                             | New York                                                                               |                                  |          |                               |                 |          |    |            |
| State:                                            | 9                                                                                      |                                  |          |                               |                 |          |    |            |
| Postal Code:                                      |                                                                                        |                                  |          |                               |                 |          |    |            |
| * Country                                         | US - United States of America                                                          |                                  |          |                               |                 |          |    |            |
| ADDITIONAL ACCOU                                  | NT INFO                                                                                | -                                |          |                               |                 |          |    |            |
| Business 1 +                                      |                                                                                        |                                  |          |                               |                 |          |    |            |
| Business 2 +                                      |                                                                                        |                                  |          |                               |                 |          |    |            |
| Fax -                                             |                                                                                        |                                  |          |                               |                 |          |    |            |
| Account Email:                                    | info@abcholdings.example.com                                                           |                                  |          |                               |                 |          |    |            |
| Web:                                              | C                                                                                      |                                  |          |                               |                 |          |    |            |

Figure: An error message on an attempt to create a duplicate business account

### **Additional Information**

For more details on how to configure duplicate validation, see *Duplicate Validation: General Information, Duplicate Validation: Rules*, and *Duplicate Validation: Calculation of Validation Scores*.

For more details on how to validate leads, contacts, and business accounts for duplicates, see Validating Records for Duplicates: General Information and Validating Records for Duplicates: Mass-Validation of Records.

# **CRM: Enhancements Related to Contacts and Employees**

In Acumatica ERP 2021 R1, enhancements have been made to the layout of the *Employees* (EP203000) and *Contacts* (CR302000) forms, and the workflow for contacts has been improved.

# **Removal of Access to Employee Contact Information from Contacts**

In previous versions of Acumatica ERP, on the *Contacts* (CR302000) form, a user could view the employee settings of contacts that had the *Employee* type.

Starting in Acumatica ERP 2021 R1, employee settings are no longer available for viewing from the *Contacts* form: In the **Contact ID** box of the Summary area, a user can select only a contact record of the *Contact* type (see Items 1 and 2 in the following screenshot; Item 3 is described in the next section).

| Contacts<br>Adrian Perez<br>← 🛱 🛱 ∽ | + 🛍 🗘 •               | - I< < > >I         | ACTIONS -                | C NOTES               | FILES C | USTOMIZATION      | TOOLS •     |
|-------------------------------------|-----------------------|---------------------|--------------------------|-----------------------|---------|-------------------|-------------|
| Contact ID:                         | Adrian Perez          | 1 P Busin           | ess Account:             |                       | Q       | 0                 | ^           |
| Status:                             | Active                | Select - Contact ID |                          |                       |         |                   | $\square$ × |
|                                     |                       | SELECT ⊘  ↔         |                          |                       | 1       |                   | Q           |
| DETAILS ACTIVITIE                   | ES CRM INFO           | E Contact †         | Job Title                | Business 2<br>Account | Туре    | Company Name      |             |
| CONTACT                             |                       | > Adrian Perez      | Central Mobility Analyst |                       | Contact | Athletic Wareho   | use         |
| First Name:                         | Adrian                | Alan Baumgarten     | Consultant               | VERACITYCR            | Contact | Veracity Credit ( | Consultants |
| * Last Name:                        | Perez                 | Aloiandro Hall      | Accountant               |                       | Contact | Glacior Northwo   | ct          |
| Company Name:                       | Athletic Warehouse    | Alejandro Hali      | Accountant               | OLACIEKIW             | Contact |                   | 51          |
| Job Title:                          | Central Mobility Anal | Aleks Neverov       | Specialist               | ABCSTUDIOS            | Contact | ABC Studios Inc   | 2           |
| Email:                              | tellus.sem.mollis@ac  | Aleksandr Mazo      | System Administrator     | DATATECHN             | Contact | Datacenter Serv   | ices        |
| Business 1 👻                        | 795-746-4278          | Alex Samson         | Doctor                   | RICHVISION            | Contact | Rich Vision       |             |
| Business 2 -                        |                       | Alex Samualson      | Manager                  | ВСРНСО                | Contact | BC Phillips Com   | pany        |
| Home -                              |                       | Alexander Mazow     | System Administrator     | MEPVENTURE            | Contact | MEP Capital Ver   | ntures      |
| Fax -                               |                       | Alexandra Samson    | Team Lead                | BAKER-DEVE            | Contact | Baker Developm    | nent        |
| Web:                                |                       | 4                   |                          |                       |         | -                 | Þ           |
|                                     |                       |                     |                          |                       |         | IK K S            | > >         |

Figure: The new layout of the Contacts form

Also, the **Type** box has been removed from the Summary area of this form.

# **Enhanced Workflow for Contacts**

In previous versions of Acumatica ERP, in the Summary area of the *Contacts* (CR302000) form, the **Active** check box indicated (if selected) that the contact was active and could be used in documents. Starting in Acumatica ERP 2021 R1, the **Active** check box has been replaced with the new **Status** box (see Item 3 in the previous screenshot).

With the new workflow, transitions between the states of a contact have been implemented through actions on the **Actions** menu on the *Contacts* form. When an action is executed, as part of the processing, the system changes the current state of the contact to the particular state that is defined in the workflow.

The state of the contact is reflected in the **Status** box and can have one of the following options:

- Active: The contact is active and can be used in documents.
- *Inactive*: The contact is inactive and cannot be used in documents.

During the upgrade from Acumatica ERP 2020 R2 and earlier versions, contacts of the *Person* type that had the **Active** check box selected on the *Contacts* form are assigned the *Active* state. Other contacts of the *Person* type are assigned the *Inactive* state.

### Improvements to the Employees Form

The layout of the *Employees* (EP203000) form has been enhanced. The **Employee Contact** box (in the **Contact Info** section of the **General Info** tab; this section is shown in Item 1 of the following screenshot), which showed the link to the associated contact record, has been removed.

| P00000009 - Da  | avid Chubb<br>∽ + D ▼ | )<br>۱۲ آ   | < >       | >I ACTIONS - IN          | NQUIRIES -                                                                                                    | 11220        | 000101112111   |        |
|-----------------|-----------------------|-------------|-----------|--------------------------|----------------------------------------------------------------------------------------------------|--------------|----------------|--------|
| Employee ID:    | EP0000009             |             | م         | Status: Active           | •                                                                                                    |              |                |        |
| Employee Name:  | David Chubb           |             |           |                          |                                                                                                    |              |                |        |
| GENERAL INFO    | EMPLOYMENT HISTOR     | RY FI       | NANCIAL S | ETTINGS ATTRIBUTES       | ACTIVITIES                                                                                                    | MAILINGS     | S              |        |
| CONTACT INFO    |                       |             |           | EMPLOYEE SETTINGS -      |                                                                                                    |              |                |        |
| Title:          | Mr.                   |             | -         | Employee Ref. No.:       |                                                                                                    |              |                |        |
| First Name:     | David                 |             |           | * Employee Class:        | EMPHOURLY - I                                                                                                    | Employee -   | Hourly $ ho$   | 0      |
| Middle Name:    |                       |             |           | * Branch:                | PRODWHOLE -                                                                                                    | All Fruits M | Iall 🔎         | 0      |
| * Last Name:    | Chubb                 |             |           | * Department:            | CONSULT - Con                                                                                                    | sulting      | Q              | 0      |
| Phone 1:        | Home -                | +1 (777) 89 | 96-8954   | * Calendar:              | PST - Pacific Tin                                                                                                    | ne Zone      | Q              | 0      |
| Phone 2:        | Cell -                |             |           | Default Workgroup:       |                                                                                                    |              | Q              |        |
| Phone 3:        | Business 1 -          |             |           | Regular Hours Validation | n: Warning Only                                                                                                    |              | •              |        |
| Fax:            | Home Fax 👻            |             |           | Reports to:              | EP0000038 - C                                                                                                    | lark Willard | م<br>ر         | 0      |
| Email:          | dchubb@revisiont      | wo.com      |           | Salesperson:             |                                                                                                    |              | Q              | 0      |
| Web:            |                       |             | ්         | Employee Login:          | chubb - David C                                                                                                    | hubb         |                |        |
| ADDRESS INFO    |                       |             |           | Currency ID:             | USD 🔎                                                                                                    | Enabl        | e Currency Ov  | erride |
|                 | ADDRESS LOOK          | UP          |           | Curr. Rate Type:         | SPOT 🔎                                                                                                    | Enabl        | e Rate Overrid | е      |
| Address Line 1: | 722 23rd Ave          |             |           | Labor Item:              | LABORSR - Lab                                                                                                    | or - Senior  | Consultant 🔎   |        |
| Address Line 2: |                       |             |           | Union Local ID:          |                                                                                                    |              | Q              |        |
| City:           | Seattle               |             |           |                          | ✓ Route Emails                                                                                                    |              |                |        |
| Country:        | US - United States    | of America  | Q         |                          | Time Card is R                                                                                                    | equired      |                |        |
| State:          | WA - WASHINGT         | ON          | Q         |                          | Staff Member in Staff Member in Staff Membe | n Service M  | lanagement     |        |
| Postal Code:    | 98122                 |             |           | 2                        | Synchronize to                                                                                                    | Exchange     |                |        |
|                 |                       |             |           | PERSONAL INFO            |                                                                                                    |              |                |        |
|                 |                       |             |           | Data Of Pisth            | 401414004                                                                                                    |              |                |        |

Figure: The updated Employees form

Another improvement has been made to the **General Info** tab of the *Employees* form: In the **Employee Settings** section, the **Synchronize to Exchange** check box has been added (see Item 2 in the previous screenshot). If needed, a user can select this check box for an employee record regardless of the value in the **Status** box.

# **CRM: Multifaceted View for the List of Business Accounts**

In Acumatica ERP 2021 R1, a side panel with a number of tabs has been added for the list of business accounts, which gives users the ability to view the list of business accounts while simultaneously viewing (and modifying, if necessary) various information related to any listed account (prospect, customer, or vendor).

# A Side Panel for the List of Business Accounts

In previous versions of Acumatica ERP, a user seeking more information about a particular business account had to open multiple forms to find contacts, opportunities, sales orders, support cases, or other information associated with the business account, which could be time-consuming. Starting in Acumatica ERP 2021 R1, the Business Accounts (CR3030PL) form has a side panel, so that the user can have a comprehensive view of a prospect, customer, or vendor by switching between tabs on the side panel (which show forms and dashboard widgets). Thus, the user can quickly find, view, and modify the information related to any business account.

Users' ability to view or modify the objects on the tabs of the side panel depends on the access rights of their roles for each form or dashboard shown on a tab and each form underlying a dashboard widget. Thus, after the upgrade from a previous version to Acumatica ERP 2021 R1, the side panel tabs or widgets on a dashboard may not be initially available. In this case, on the *Access Rights by Role* (SM202015) form, a system administrator makes sure each required user role has the needed access rights to the form with the side panel, to each of the forms and dashboards that are displayed on the tabs of the side panel, and to the forms any dashboard widgets are based on.

The access rights have been preconfigured for the predefined CRM user roles, such as *CR Marketing Manager* or *CR Viewer*, to give users with these roles the ability to view, modify, or delete the objects on the side panel. A system administrator can configure similar access rights for any other user role, if needed. On the Business Accounts (CR3030PL) generic inquiry form, a generic inquiry designer can specify a different set of navigation targets to be displayed on the tabs of the side panel, if needed.

The following screenshot shows the Business Accounts (CR3030PL) form with the tab of the side panel (Item 1) displaying customer invoices of the selected business account.

| Business Accounts Customiz                                                                                                    | ATION - TOOLS -                                                  | ,<br>2<br>風 | Receivable<br>Alta Ace<br>Customer A             | s<br>ecount ID. AAC                                                        | CUSTOMER - Alta Ace                                                                                                   | ,e (3)                                                                                   |                                                                         |                                                                      |                                             | 000 |
|----------------------------------------------------------------------------------------------------|------------------------------------------------------------------|-------------|--------------------------------------------------|----------------------------------------------------------------------------|----------------------------------------------------------------------------------------------------|------------------------------------------------------------------------------------------|-------------------------------------------------------------------------|----------------------------------------------------------------------|---------------------------------------------|-----|
| Type All ▼ Class All ▼                                                                                                    | ą.                                                               | 4           | 14-490                                           | <u>e.</u>                                                                  |                                                                                                    | 4.71K                                                                                    | DVCRDUE                                                                 |                                                                      | 4.7                                         | '1K |
| B D Business Business Account Name     Account                                                                                                    | Туре                                                             | 0           | INVOICE                                          | STDAPPROVE                                                                 | STORY + 4                                                                                                    | 0                                                                                        | INVERSES ON DREDH                                                       | г нага                                                               |                                             | 0   |
| Image: Second second second  | Customer<br>Vendor<br>Vendor<br>Customer<br>Customer<br>Customer | D D O       | Type<br>Invoice<br>Invoice<br>Invoice<br>Invoice | Reference Nbr.<br>AR009045<br>AR008943<br>AR008835<br>AR008692<br>AR008691 | Description<br>Office food order<br>Office food order<br>Office food order<br>Office food order<br>Consumer order wit | Status<br>Open<br>Closed<br>Closed<br>Closed<br>h discount Closed                        | Date<br>11/16/2020<br>10/14/2020<br>9/18/2020<br>8/17/2020<br>8/17/2020 | Amount<br>4,707.72<br>4,707.72<br>4,711.71<br>4,707.72<br>278,847.71 | Currency<br>USD<br>USD<br>USD<br>USD<br>USD |     |
| Image: Construction of the state of the state o | Customer<br>Vendor<br>Customer<br>Vendor                         | 1 & B       | PAYMEN<br>Reference                              | IS TO A TPROVE<br>THISTORY +<br>Status                                     | Payment                                                                                                    | O                                                                                        | PAYMENTS ON HOLD                                                        | nent Currency                                                        | Payment                                     | 0   |
| AEROCOREBE Aerocorebe Travel Agency Corporation     D AFTONBLADE Aftonbladet     ALDHABETLD Alphabetland School Center                                                                                                    | Vendor<br>Business Account<br>Customer                           | 691         | 003191<br>003143<br>003055<br>003055             | Closed<br>Closed<br>Closed<br>Closed<br>Closed                             | 11/13/2020<br>10/1/2020<br>9/11/2020<br>8/13/2020<br>7/20/2020                                                        | Current month payme<br>Current month payme<br>Current month payme<br>Current Month Payme | 4,700<br>4,700<br>ent 4,703<br>ent 283,555<br>ent 11,372<br>ent 18,878  | 00 USD<br>011 USD<br>013 USD<br>0143 USD<br>0143 USD<br>0141 USD     | CHECK<br>CHECK<br>CHECK<br>CHECK            |     |

#### Figure: A side panel for the list of business accounts

The side panel has the following tabs (Item 2 in the previous screenshot):

- **Business Accounts**: The selected business account on the *Business Accounts* (CR303000) form. A user can view the account settings and any files and notes associated with the account, and the user can modify the data of the account, if needed.
- **Contacts**: The list of any contacts associated with the business account. If the user clicks the link to a contact, the system will open the *Contacts* (CR302000) form for the contact in a separate browser tab.
- **Opportunities**: A dashboard with widgets that show details about any opportunities associated with the business account, including open opportunities and the number of open sales quotes associated with these opportunities.
- **Sales Orders**: A dashboard with widgets that show details of all sales orders associated with the business account, including open and completed sales orders and the number of late sales orders.
- **Receivables**: A dashboard with widgets that show details about any customer invoices associated with the business account, including the customer balance, the list of invoices associated with the business account, and payment history.
- **Cases**: A dashboard with widgets that show details about any support cases associated with the business account, including the list of open cases and the number of pending cases.
- Services: A dashboard with widgets that show details about all service orders associated with the business account. The tab is available if the Service Management feature is enabled on the Enable/Disable Features (CS100000) form.
- **Equipment**: A dashboard with widgets that show details about any customer equipment. The tab is available if the *Service Management* feature is enabled on the *Enable/Disable Features* form.
- **Contracts**: A dashboard with widgets that show details about any contracts associated with the business account. The tab is available if the *Service Management* feature is enabled on the *Enable/Disable Features* form.
- **Projects**: A dashboard with widgets that show details about all projects and project quotes associated with the business account. The tab is available if the *Projects* feature is enabled on the *Enable/Disable Features* form.

The user can click any widget or its title (Items 3 and 4) of a dashboard to drill down for more details, and in a separate browser tab, the system will display these details on the form the widget is based on.

# CRM: Multifaceted View for the Lists of Opportunities, Contacts, and Cases

In Acumatica ERP 2021 R1, side panels with a number of tabs have been added for the lists of opportunities, contacts, and cases, which gives users the ability to view the list of records while simultaneously viewing (and modifying, if necessary) various information related to any listed opportunity, contact, or case, respectively.

# Side Panels for the Lists of Opportunities, Contacts, and Cases

In previous versions of Acumatica ERP, in order to find more information about a particular opportunity, contact, or case, a user had to open multiple forms to find records and statistics related to these records, which could be time-consuming. Starting in Acumatica ERP 2021 R1, with side panels on the Opportunities (CR3040PL), Contacts (CR3020PL), and Cases (CR3060PL) forms, the user can have a comprehensive view of a record by switching between tabs on the side panel (which show different forms and dashboard widgets). Thus, the user can quickly find, view, and modify the information related to the record.

Users' ability to view or modify the objects on the tabs of the side panel depends on the access rights of their roles for each form or dashboard shown on a tab and each form underlying a dashboard widget. Thus, after the upgrade from a previous version to Acumatica ERP 2021 R1, the side panel tabs or widgets on a dashboard may not be initially available. In this case, on the *Access Rights by Role* (SM202015) form, a system administrator makes sure each required user role has the needed access rights to the form with the side panel, to each of the forms and dashboards that are displayed on the tabs of the side panel, and to the forms any dashboard widgets are based on.

The access rights have been preconfigured for the predefined CRM user roles, such as *CR Marketing Manager* or *CR Viewer*, to give users with these roles the ability to view, modify, or delete the objects on the side panel. A system administrator can configure similar access rights for any other user role, if needed. On the Opportunities (CR3040PL), Contacts (CR3020PL), or Cases (CR3060PL) generic inquiry form, a generic inquiry designer can specify a different set of navigation targets to be displayed on the tabs of the side panel, if needed.

The following screenshot shows the Opportunities (CR3040PL) form with the tab of the side panel displaying information about quotes related to the selected opportunity.

| Opportunities                                                                                                    | CUSTOMIZATION - TOOLS -     | >   | Quotes<br>OP0003 | 73                |         |                   |          |            | []<br>[]   |
|----------------------------------------------------------------------------------------------------|-----------------------------|-----|------------------|-------------------|---------|-------------------|----------|------------|------------|
|                                                                                                    |                             | 0   | Opportunit       | y ID:             | OP00037 | 73 🖉              |          |            |            |
| Status: All  Stage: All  Stage |                             | •   | QUOTE            | S TO PROCES       | s       |                   |          |            | 1          |
| Estimation: All  Class ID: All                                                                                                    |                             | Q   | QUOTE            |                   |         |                   |          |            | 0          |
| 🖹 🕕 D Opportunity ID Subject                                                                                                    | Company Name                |     |                  |                   |         |                   |          |            |            |
| OP000376     New customer opportunity                                                                                                    | Plaza Construction          |     | RELATE           | D QUOTES          |         |                   |          |            |            |
| OP000375     Consulting for Cartridge World - Multi                                                                                                    | Cartridge World Inc         |     | Quote            | Туре              | Prim    | Description       | Status   | Currency   | Amount     |
|                                                                                                    | USA Bartending School       | (+) | NDr.             | Calas Ousta       | T       | Labor and materia | Deserved | LICD       | 1 680 00   |
| > 0 D OP000373 Labor and materials for new storefront                                                                                                    | DODO Pizza Inc.             | Ŭ   | 000000           | Sales Quote       | True    | Labor and materia | Prepared | 050        | 1,000.00   |
|                                                                                                    | Acme Brick Company          | A   | PRODUC           | CTS OR SERV       | /ICES   |                   |          |            |            |
| OP000371     Professional Services Consulting Proj                                                                                                    | USA Bartending School       |     | Description      |                   |         | UOM               | Quantity | Unit Price | Amount     |
| OP000369     Electronics order                                                                                                    | Caribbean Secretary Online  |     | Labor - Juni     | or Consultant     |         | HOUR              | 16.00    | 80.00      | 1,280.0000 |
| OP000368     Consumer goods opportunity                                                                                                    | Southwest Food Distribution |     | Widget 03 -      | Standard cost ite | m       | EA                | 5.00     | 50.00      | 250.0000   |
|                                                                                                    |                             |     | Widget 02 -      | Serial numbered   | item    | EA                | 1.00     | 100.00     | 100.0000   |
| 17-24 of 322 records                                                                                                    | 3 of 41 pages > >           |     | Widget 01 -      | High volume, lov  | / cost  | EA                | 50.00    | 1.00       | 50.0000    |

Figure: The side panel for the list of opportunities

The side panel on the Opportunities (CR3030PL) form has the following tabs:

• **Opportunities**: The selected opportunity on the *Opportunities* (CR304000) form. A user can view the opportunity settings and any files and notes associated with the opportunity, and the user can modify the data of the opportunity, if needed.

- Contacts: The list of contacts associated with the account specified in the opportunity.
- **Quotes** (shown in the screenshot above): A dashboard with widgets that show details about any quotes associated with the opportunity.
- **Sales Orders**: A dashboard with widgets that show details about any sales orders associated with the opportunity.
- Invoices: A dashboard with widgets that show details about any invoices associated with the opportunity.
- Services: A dashboard with widgets that show details about any service orders associated with the opportunity. The tab is available if the *Service Management* feature is enabled on the *Enable/Disable Features* (CS100000) form.

The following screenshot shows the Contacts (CR3020PL) form with the tab of a side panel displaying the opportunities related to the selected contact.

| Contacts<br>ひっ + ク H 図<br>All DECORDS ANY CONTACTS | CUSTOMIZATION - TOOLS -    | Contact ID        | 9811 - Mag Darrow               | P           |               |          |                     | 13      |
|----------------------------------------------------|----------------------------|-------------------|---------------------------------|-------------|---------------|----------|---------------------|---------|
| Business Account All • 37 Ph                       | 0                          | 7 ALLOPEC         |                                 |             | 4 OPENIÓ      |          |                     | 0       |
| Class ID All -                                     |                            | OPEN OPE          | ODTINITIES                      |             |               |          |                     | -       |
| Class ID All                                       |                            | OPEN OPE          | ORIUNITIES                      |             | Large and     | 1.000    | 1000                |         |
| e la 🗋 Contact Com                                 | opaoy Name                 | Opportunity<br>ID | Subject                         | Status      | Stage         | Currency | Total Estimatio     | Owner   |
|                                                    |                            | OP000395          | Design and architecture project | Open        | Development   | USD      | 15,000.00 1/28/2021 | Maxw    |
| G Lisa Khan Cor                                    | rporate Suite              | OP000394          | Design and architecture project | Open        | Nurture       | USD      | 30,000.00 2/3/2021  | Maxw    |
| D Lonnie Medina     Mot                            | tion Industries Inc        | 000092            | Design and architecture project | Open        | Qualification | USD      | 25,000.00 9/30/2015 | Eric Ki |
| 9 D Lonnie Troutman The                            | e Crane Company            | OPPORTU           | NITY PIPELINE                   |             |               |          |                     |         |
| 0 D Lora Jensen Pen                                | nna Association-School Adm |                   |                                 |             |               |          |                     |         |
| D Lorena Rodriguez     Mar                         | irkay Furniture            | 40,000            |                                 |             |               |          |                     |         |
| D Lori Bonneville     Acti                         | tive Staffing Service      | 20.000 -          |                                 |             |               |          |                     |         |
| D Lucy Los     Etel                                | alligent Solutions         | ALCONT.           | -                               |             |               |          |                     |         |
| D Lydia Eisenzimmer Net                            | tweb Technology            | 0                 |                                 |             |               |          |                     |         |
| D Mack Peterson     Wei                            | eir Studios                |                   | 2021 - 190                      |             |               | 202      | 1. 640              |         |
| > @ D Mag Dattow deV                               | Vere and Partners (UK) Ltd |                   | -                               |             |               |          |                     |         |
| 6 D Mandi Stonehouse Star                          | andard Hardware Company    |                   | lurjure                         | Development |               |          |                     |         |
| B D Mandy Ortega Sag                               | ge Zero                    | ORDODTU           | NITY BY STATUS                  |             |               |          |                     |         |
| 6 D Manny Lee NR                                   | R Westport LLC             | OFFORTO           | NIT DI SIAIUS                   |             |               |          |                     |         |
| 6 D Margaret Brown Per                             | riphery Distribution Co.   | 30,000            |                                 |             |               |          |                     |         |
| Glo                                                | obal Industrial Tools      | 20,000            |                                 |             |               |          |                     |         |
| 6 D Mark Denskoy McC                               | Covern Computers           | 10,000 -          |                                 |             |               |          |                     |         |
| D Mark Edwards     HD                              | Technical Services Limited |                   |                                 |             |               |          |                     |         |
| G D Mark Hunter Chu                                | urch of The Apostles       |                   | 2014 - 589                      |             |               | 201      | 5.989               |         |
| •                                                  |                            | -                 | _                               |             |               | 1.       |                     |         |
| 235-252 of 352 records. IC C                       | 14 of 20 pages > >I        |                   | ost Open                        |             |               |          |                     |         |

#### Figure: The side panel for the list of contacts

The side panel on the Contacts (CR3020PL) form has the following tabs:

- **Contacts**: The selected contact on the *Contacts* (CR302000) form. A user can view the contact settings and any files and notes associated with the contact, and the user can modify the data of the contact, if needed.
- **Opportunities** (shown in the screenshot above): A dashboard with widgets that show details about any opportunities associated with the contact, including open opportunities and the number of open sales quotes associated with these opportunities.
- **Cases**: A dashboard with widgets that show details about any cases associated with the contact, including the list of open cases and the number of pending cases.

The following screenshot shows the Cases (CR3060PL) form with the tab of a side panel displaying the invoices associated with the customer in the selected case.

### CRM: Multifaceted View for the Lists of Opportunities, Contacts, and Cases | 62

| Ca  | ses     |               | CUSTOMIZAT                                 | ION - TOOLS - | >           | Invoices    |                   |                |          |           |                 |           |            | [] |
|-----|---------|---------------|--------------------------------------------|---------------|-------------|-------------|-------------------|----------------|----------|-----------|-----------------|-----------|------------|----|
| Q   | 4       | о <b>+</b>    |                                            |               | <b>.</b>    | Customer Ac | count ID: JEV     | TCOMPUT - Jevy | Compu 🔎  |           |                 |           |            |    |
| /   | ALL R   | ECORDS        | MY CASES CASE SUMMARY                      |               |             | BALANCE     |                   |                |          |           |                 |           | 54.9       | K  |
| Bu  | sines   | s Account: A  | I • ▼ 🛱                                    | Q             | Ś           | INVOICES    | TO APPROVE        |                |          |           |                 |           |            | 0  |
| Sta | itus: A | All 👻         |                                            |               | ÷           |             |                   |                |          |           |                 |           |            |    |
| Se  | verity  | All 🝷         |                                            |               |             | INVOICES    |                   |                |          |           |                 |           |            | 0  |
| Pri | ority:  | All 👻         |                                            |               |             | CUSTOME     | R INVOICES        | +              |          |           |                 |           |            |    |
|     |         | Case ID       | Subject                                    | Business      | <b>(</b> +) | Туре        | Reference<br>Nbr. | Status         | Date     | Amount    | Total<br>Amount | Balance   | Currency   |    |
|     |         |               |                                            | Account       | _           | Invoice     | AR009081          | Open           | 11/30/   | 36,000.00 | 36,000.00       | 36,000.00 | USD        |    |
| > 0 |         | 000150        | Resistors 100ct, 150 Ohm, 2.0 Watts, 5% to | JEVTCOMPUT    |             | Invoice     | <u>AR009018</u>   | Open           | 11/7/2   | 18,900.00 | 18,900.00       | 18,900.00 | <u>USD</u> |    |
| 0   |         | 000149        | Toshiba Carrier High Wall Indoor Unit - 26 | SAFECREDIT    |             | Invoice     | AR008977          | Closed         | 10/31/   | 22,000.00 | 22,000.00       | 0.00      | <u>USD</u> |    |
| 0   |         | 000149        | M- BBO 18 BC Stalates Set 8 Core           | HUNTINGTON    |             | Invoice     | AR008812          | Closed         | 9/3/2020 | 230,112   | 230,112         | 0.00      | USD        |    |
| U   |         | 000140        | Wir DDQ To PC Starriess Set & Case         | HUNTINGTON    |             | Invoice     | AR008734          | Closed         | 8/31/2   | 10,800.00 | 10,800.00       | 0.00      | USD        |    |
| 0   |         | <u>000147</u> | Stamina In-Motion Elliptical Trainer       | TOYONEILL     |             | Invoice     | <u>AR008710</u>   | Closed         | 8/28/2   | 316,365   | 316,365         | 0.00      | USD        |    |
| 0   |         | <u>000146</u> | Radio Flyer Interactive Riding Horse       | APOSTELSCH    |             | Invoice     | AR008617          | Closed         | 7/31/2   | 44,600.00 | 44,600.00       | 0.00      | USD        |    |
|     |         |               |                                            |               |             | Invoice     | AR008556          | Closed         | 7/16/2   | 19,736.00 | 19,736.00       | 0.00      | USD        |    |
| 4   |         |               |                                            | •             |             | Invoice     | AR008532          | Closed         | 6/12/2   | 19,500.00 | 19,500.00       | 0.00      | USD        |    |
| 11  | -15 of  | 104 record    | dis IC C 3 of 21 p                         | ages > >      |             | Invoice     | <u>AR006493</u>   | Closed         | 0/12/2   | 500.00    | 500.00          | 0.00      | 050        |    |

### Figure: The side panel for the list of cases

The side panel on the Cases (CR3060PL) form has the following tabs:

- **Cases**: The selected case on the *Cases* (CR306000) form. A user can view the case settings and any files and notes associated with the case, and the user can modify the data of the case if needed.
- **Contracts**: A dashboard with widgets that show details about all contracts associated with the case. The tab is available if the *Service Management* feature is enabled on the *Enable/Disable Features* form.
- Cases Links: A dashboard with widgets that show details about any cases related to the selected case.
- **Sales Orders**: A dashboard with widgets that show details about any sales orders associated with the customer specified in the case.
- **Invoices** (shown in the screenshot above): A dashboard with widgets that show details about all invoices associated with the customer specified in the case.
- **Services**: A dashboard with widgets that show details about any service orders associated with the case. The tab is available if the *Service Management* feature is enabled on the *Enable/Disable Features* form.

On a side panel, a user can click the link to a record, such as a contact or an invoice, and the system will open the record in a separate browser tab. The user can also click any widget or its title to drill down for more details, and in a separate browser tab, the system will open the form the widget is based on.

# **Documentation: Improvements in User Guides**

In Acumatica ERP 2021 R1, multiple improvements have been made to the content and structure of the guides that make up the documentation, as described in the following sections.

### **Customer Relationship Management Guide**

The structure of the *Customer Relationship Management* guide has been completely reorganized to follow the new topic structure that was introduced in Acumatica ERP 2019 R2. The topics that describe marketing, sales, and support operations, as well as the configuration of CRM functionality, have been updated and now include activities that users can perform by using the *U100* dataset.

# **Manufacturing Edition Guide**

In the *Manufacturing Edition* guide, the topics that describe the implementation of the basic manufacturing functionality have been significantly updated and extended; the topics now include activities that users can perform by using the *U100* dataset.

### **Construction Guide Improvements**

The *Construction* guide has been updated. Most of the chapters in the guide now include activities that users can perform by using the *U100* dataset to learn how to perform particular business processes. Also, new topics about correcting accounts payable bills for subcontracts have been added to the guide.

### **Getting Started with Acumatica ERP Guide**

The *Getting Started with Acumatica ERP* guide now includes a new chapter, *Working with Attachments*. In this chapter, users can learn how to attach a needed file or a note to a record. Also, the chapter describes how to maintain multiple versions of an attached file, how to delete attachments, and how to attach a file to a record detail.

# **Reporting Tools Guide**

The *Report Designer* guide, which is a part of the *Reporting Tools* guide, has been revamped. The topics in the guide now include activities that users can perform by using the *U100* dataset. Descriptions of changes introduced in Acumatica ERP 2021 R1 have been added to the information on generic inquiries.

# **Finance: Card Payments Pending Review**

In some cases, payment transactions cannot be processed automatically by the system. Users may need to review and manually process these transactions in the following cases:

- A payment matches the criteria for automated processing but cannot be processed because the processing center has declined the transaction. These payments are removed from the automated queue and can remain unnoticed, which can cause delays in credit card processing.
- A payment does not match the criteria for automated processing; for example, it has no value specified in the **Card/Account Nbr.** box on the *Payments and Applications* (AR302000) form and has no transaction (or its transaction has failed or expired). If these payments remain unnoticed, they can cause delays in credit card processing.
- A payment is held for review and requires immediate attention, because transactions held for review expire in a very short time period. If these payments remain unnoticed, they can cause transactions to be lost.

In Acumatica ERP 2021 R1, the new *Card Payments Pending Review* (CA403000) form (shown in the following screenshot) has been introduced. On this inquiry form, users can manually review AR documents paid by credit cards that could not be processed automatically by the system and require manual processing. From the tabs of this form, users can open the listed documents for further processing.

| Card Payments Pending Review                                             |                                                   |                                                                                                    |         |        |         |                             |            |                   |                 |            | CUSTOM     | IZATION      | TOOLS - |    |
|--------------------------------------------------------------------------|---------------------------------------------------|----------------------------------------------------------------------------------------------------|---------|--------|---------|-----------------------------|------------|-------------------|-----------------|------------|------------|--------------|---------|----|
| Ċ                                                                        | $\circlearrowright$ $\bowtie$ $\mathbf{X}$ $\lor$ |                                                                                                    |         |        |         |                             |            |                   |                 |            |            |              |         | Q, |
| ALL RECORDS HELD FOR REVIEW DECLINED FAILED PROCESSING FAILED VALIDATION |                                                   |                                                                                                    |         |        |         |                             |            |                   |                 |            |            |              |         |    |
| 8                                                                        | 0 [                                               | Type         Reference<br>Nbr.         Payment Method         Card/Account Nbr.         Proc. Center ID         *Customer |         |        |         |                             |            | Payment<br>Amount | Payment<br>Date | Processing | Status     | Validation S | tatus   |    |
| >                                                                        | 0 1                                               |                                                                                                    | Payment | 003292 | VISATOK | VISATOK:****-****-****-1111 | AUTHNETAPI | WIDGETCC          | 123,900.00      | 12/1/2020  | Capture Fa | ailed        |         |    |

### Figure: The new Card Payments Pending Review form

As soon as a document appears on the form, the user should open the document on the *Payments and Applications* form or *Cash Sales* (AR304000) form and resolve the issues as follows:

- For a document whose processing has failed, the user should review the transaction in the processing center and in the system and try to repeat the transaction, record the transaction to the payment, or validate the payment.
- For a document for which the credit card has insufficient funds or has been rejected, the user can contact the customer and ask them to add funds to the card account or provide a new payment method.
- For a document with a transaction held for review, the user should review the transaction in the processing center and validate the document in the system by using the **Validate Card Payment** action on the *Payments and Applications* or *Cash Sales* form.
- For a document for which validation has failed after import, the user can review the document and process the payment manually.

When a document has been successfully processed, it disappears from the list on the *Card Payments Pending Review* form.

# **Additional Information**

For details on handling card payments that require manual processing, see *Handling Transactions that Require Manual Processing* in the *Card Payments* topic.

# **Finance: Company Groups**

Starting in Acumatica ERP 2020 R2, users can limit the usage of a customer record to a selected branch or a company. Similar functionality has been implemented for vendors in 2021 R1 (for details, see *Finance: Restricted Visibility of Vendor Records*). However, in some cases, multiple related companies may need to have access to the same set of customer and vendor records. For this purpose, Acumatica ERP 2021 R1 has introduced *company groups*. A company group is an entity that includes multiple companies that share the same customers and vendors. For reporting purposes, a company can be included in more than one group.

The functionality of company groups is available in the system if the *Customer and Vendor Visibility Restriction* feature has been enabled on the *Enable/Disable Features* (CS100000) form.

### The Company Groups Form

In Acumatica ERP 2021 R1, the *Company Groups* (CS102500) form, shown in the following screenshot, has been introduced.

| C<br>F | omp<br>PRC            | any Gro<br>D                        | oups           |            |     |                       |         |          |   |       |         |     |   |               |
|--------|-----------------------|-------------------------------------|----------------|------------|-----|-----------------------|---------|----------|---|-------|---------|-----|---|---------------|
| •      | <del>(</del>          | )<br>D                              |                | ¢          | )   | +                     | Ū       | ۰ (      | ŀ | <     | <       | >   |   | Я             |
|        | * Gro<br>* Gro<br>Cui | oup ID:<br>oup Nar<br>rrency I<br>+ | ne:<br>D:<br>X | <b> </b> ← | +   | PROD<br>Produc<br>USD | tion Co | ompanies |   |       |         | Q   | 0 |               |
| 8      | Com                   | pany ID                             |                |            | Com | pany N                | lame    |          |   | Prima | ary Gro | oup |   | Actual Ledger |
| >      | PRO                   | DUCT                                | <u>s</u>       |            | Rev | vision T              | wo Pro  | ducts    |   |       |         |     |   | ACTUAL        |
|        | <u>SEF</u>            | RVICES                              |                |            | Rev | rision T              | wo Ser  | vices    |   |       |         |     |   | ACTUAL        |

#### Figure: The new Company Groups form

The form is used for creating, viewing, modifying, and deleting company groups. The structure of the **Group ID** is defined by the *COMPANY* segmented key.

The **Currency ID** box appears on the form, as shown in the screenshot above, if the *Multicurrency Accounting* feature has been enabled on the *Enable/Disable Features* (CS100000) form. The box is unavailable for editing and specifies the base currency of the current tenant.

The *Company Groups* form has also been added to the quick menu of the **Configuration** workspace, as shown in the following screenshot.

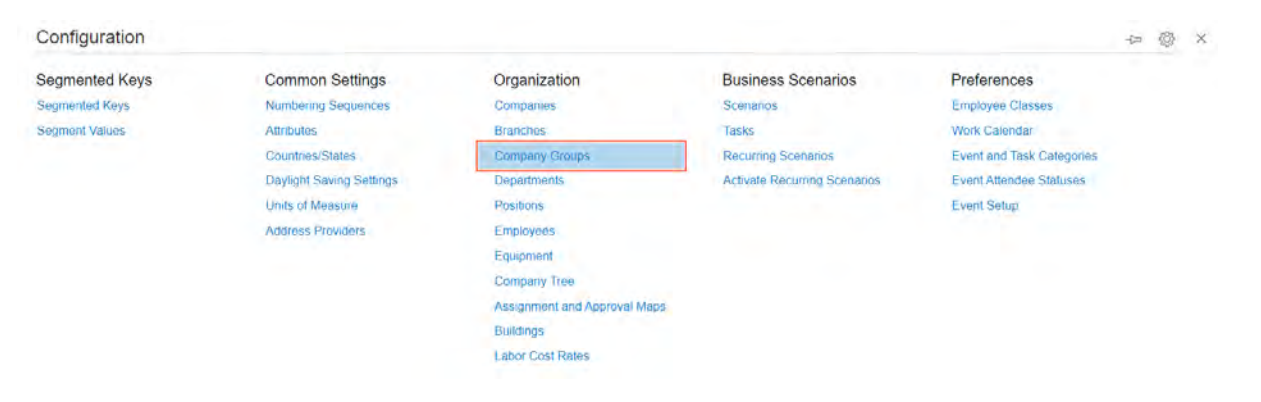

Figure: Configuration workspace

### **Changes to the Companies Form**

The **Company Groups** tab has been added to the *Companies* (CS101500) form, as shown in the following screenshot.

| TOOLS - |
|---------|
|         |
| ^       |
|         |
|         |
|         |
|         |
|         |
|         |
|         |

#### Figure: The Company Groups tab on the Companies form

This tab appears on the form if the *Customer and Vendor Visibility Restriction* feature has been enabled on the *Enable/Disable Features* (CS100000) form.

On the tab, a user can review the groups in which the company selected in the Summary area is included, add the company to a group, and exclude the company from a group (by deleting the row with the group). Also, if the company is included in more than one group, the user can or select the company's primary group by selecting the **Primary Group** check box in the row of the group; only one primary group can be selected for a company.

### Changes to the Drop-Down List of the Company/Branch Box

The multilevel drop-down list in the **Company/Branch** box on multiple forms has been modified to display company groups, along with companies and branches.

If a company is included in multiple groups, in the **Company/Branch** box, this company (and any branch within it) will be displayed multiple times—once under each of the groups in which the company is included. However, if a company or branch was previously selected in the **Company/Branch** box and a user opens the list, the company or branch will be highlighted under its primary group; non-primary groups can be collapsed if they contain more than three companies.

The following screenshot illustrates an updated multilevel drop-down list in the **Company/Branch** box on the *Customer Details* (AR402000) form.

| Customer Details                                                                    |                                                                                                    |                                                                                                    |       |                                      |                     |          |   |                               |                     |                                       |                                   | CUSTOMIZATI              | ON TOOLS -                          |
|-------------------------------------------------------------------------------------|----------------------------------------------------------------------------------------------------|----------------------------------------------------------------------------------------------------|-------|--------------------------------------|---------------------|----------|---|-------------------------------|---------------------|---------------------------------------|-----------------------------------|--------------------------|-------------------------------------|
| 0 0 < >                                                                             | ACTIONS - REPORTS - H                                                                                                    | Ÿ                                                                                                    |       |                                      |                     |          |   |                               |                     |                                       |                                   |                          | R                                   |
| Company/Branch<br>- Customer,<br>Pariod<br>Currency<br>AR Account<br>AR Subaccount: | PRODWHOLE     CAP - Capital Companies     PRODUCTS - Ravision Two Products     PRODERTAL - Products Retail     PRODWHOLE - Products Wholese     CAPITAL - Revision Two Capital     PRODWHOLES - Ravision Two Products     PRODUCTS - Ravision Two Products     PRODUCTS - Ravision Two Products     PRODUCTS - Ravision Two Products | Show All Documents<br>Include Unroleased Documents<br>Balance by Documents.<br>Corrent Balance<br>Prepayment Balance:<br>Balance Discrepancy.<br>Retained Balance | 0.0   | 0.00<br>0.00<br>0.00<br>0.00<br>0.00 | Include Child Accou | nts.     | 2 |                               |                     |                                       |                                   |                          | ^                                   |
| Si 🖞 🗋 Customer                                                                     | PRODWHOLE - Products Wholesa                                                                                                    | Reference Nor. * Post<br>Period                                                                                                    | *Date | Due Date                             | Status              | Currency |   | Currency<br>Origin.<br>Amount | Currency<br>Bálance | Currency<br>Cash<br>Discount<br>Taken | Currency<br>Original<br>Refainage | Currency<br>Total Amount | Currency<br>Unreleased<br>Refainage |

#### Figure: Company/Branch box on the Customer Details form

Notice that the *PRODWHOLE* company is included in two company groups—*CAP* and *PROD*—and is shown in both company groups, but it is highlighted in its primary group, *PROD*. In the list, a user can also select the *CAP* or *PROD* company group to narrow the records displayed in the table to customers of the companies included in the selected group.

# Additional Information

For more information on setting up a company group and using it for visibility restriction, see *Company Groups: General Information*.

# **Finance: Currency Settings on the Currencies Form**

In previous versions of Acumatica ERP, if a currency was selected as the base currency for a company on the *Companies* (CS101500) form, this currency was no longer shown on the *Currencies* (CM202000) form. Different sets of base currency settings were available on the *Companies*, *General Ledger Preferences* (GL102000), and *Currency Management Preferences* (CM101000) forms. In Acumatica ERP 2021 R1, all of the settings of any currency, including the base currency, are available on the *Currencies* form.

# **Changes to the General Ledger Preferences Form**

On the *General Ledger Preferences* (GL102000) form, the boxes with the accounts set up for the base currency –**Rounding Gain Account, Rounding Gain Subaccount, Rounding Loss Account**, and **Rounding Loss Subaccount**—have been removed from the **Rounding Settings** section.

The Rounding Limit box has been removed and added to the Currencies (CM202000) form.

### **Changes to the Companies Form**

On the *Companies* (CS101500) form, the boxes related to the settings of the base currency—**Description**, **Currency Symbol**, and **Decimal Precision**—have been removed from the **Base Currency Settings (Shared)** section on the **Company Details** tab.

The **Base Currency ID** box, which remains on the form, has been changed to display the currency ID and description. The Edit button has been added to the right of this box; a user can click this button to open the *Currencies* (CM202000) form in a pop-up window to review and update the settings of the base currency. The following screenshot illustrates the UI changes on the *Companies* form.

| PRODUCTS<br>← 🖺 🖺 ✔ | ) + @ @ • K <                     | >                     | >I ACTIONS - CF          | REATE LEDGER                       |
|---------------------|-----------------------------------|-----------------------|--------------------------|------------------------------------|
| * Company ID:       | PRODUCTS                          |                       | ,0 🗸 Active              | 8                                  |
| * Company Name:     | Revision Two Products             | Revision Two Products |                          |                                    |
| Company Type:       | With Branches Requiring Balancing |                       | -                        |                                    |
| COMPANY DETAILS     | BRANCHES EMPLOYEES L              | EDGER                 | S VISUAL APPEARANCE      | E COMPANY GROUPS                   |
| MAIN CONTACT        |                                   |                       | BASE CURRENCY SETTI      | NGS (SHARED)                       |
| Account Name:       | Revision Two Products             |                       | Base Currency ID:        | USD - U.S. Dollars                 |
| Attention:          | Maxwell Baker                     |                       | TAX REGISTRATION INFO    | )                                  |
| Email:              | admin@revisiontwo.com             |                       | * Legal Name:            | Revision Two Products              |
| Web:                | www.revisiontwo.com               | ď                     | Tax Registration ID:     |                                    |
| Phone 1:            | 206-555-1212                      |                       | Tax Exemption Number:    |                                    |
| Phone 2:            |                                   |                       | Entity Usage Type:       | Default                            |
| Fax:                |                                   |                       |                          | File Taxes by Branch               |
| MAIN ADDRESS        |                                   |                       |                          | ✓ File 1099-MISC by Branch         |
|                     | ADDRESS LOOKUP                    |                       |                          | 1099-MISC Reporting Entity         |
| Address Line 1:     | 11235 SE 6th St.                  |                       | CONFIGURATION SETTIN     | IGS                                |
| Address Line 2:     | Suite 140                         |                       | Access Role:             | BRANCH HQ - Product Company Role & |
| City:               | Bellevue                          |                       | Default Country:         | US - United States of America P    |
| * Country:          | US - United States of America     | P 0                   | MISCELLANEOUS SETTIN     | NGS (SHARED)                       |
| State:              | WA - WASHINGTON                   | P 0                   | Quantity Decimal Places: | 2                                  |
| Postal Code:        | 98004                             |                       | Price/Cost Decimal Pla   | 2                                  |
|                     |                                   |                       | Weight UOM:              | KG 🖉                               |
|                     |                                   |                       | Linear UOM:              | CM P 0                             |
|                     |                                   |                       | Volume UOM:              | LITER 0                            |
|                     |                                   |                       | Phone Mask:              |                                    |

Figure: UI changes on the Companies form

# **Changes to the Currency Management Preferences Form**

On the *Currency Management Preferences* (CM101000) form, the sections related to the base currency settings —**Realized Gain and Loss Settings** and **Translation Gain and Loss Settings**—have been removed.

# UI Changes to the Currencies Form: Base Currency

All settings of the base currency are now available on the *Currencies* (CM202000) form. For the base currency, the following boxes and sections are shown:

- The **Description**, **Currency Symbol**, and **Decimal Precision** boxes (formerly located on the *Companies* (CS101500) form), which are in the Summary area of the form.
- The **Rounding Limit** box (formerly located on the *General Ledger Preferences* (GL102000) form), which is in the Summary area of the form. This box appears on the form for the tenant's base currency if either the *Invoice Rounding* or *Net/Gross Entry Mode* feature has been enabled on the *Enable/Disable Features* (CS100000) form.
- The **Realized Gain and Loss Accounts** and **Rounding Gain and Loss Accounts** sections of the **GL Accounts** tab, which contain boxes formerly located on the *General Ledger Preferences* (GL102000) and *Currency Management Preferences* forms. These sections appear on the tab if the *Multicurrency Accounting* feature has been enabled on the *Enable/Disable Features* form.

- The Translation Gain and Loss Accounts section of the GL Accounts tab (formerly located on the Currency Management Preferences form). The section appears on the tab if the Translation of Financial Statements feature has been enabled on the Enable/Disable Features form.
- The **Active** and **Use for Accounting** check boxes of the Summary area are always selected and are unavailable for editing.

The following screenshot illustrates the settings of the base currency selected on the Currencies form.

| ← □ □ Ω                             | + 🗊 🗘 • K <                    | > >                        |                                  |
|-------------------------------------|--------------------------------|----------------------------|----------------------------------|
| * Currency ID:                      | USD ,P                         |                            | Active                           |
| Description:                        | U.S. Dollars                   |                            | Use for Accounting               |
| Currency Symbol:                    | \$                             | Rounding Limit:            | 0.00                             |
| Decimal Precision:                  | 2                              |                            |                                  |
| GLACCOUNTS<br>REALIZED GAIN AND LOS | S ACCOUNTS                     | TRANSLATION GAIN AND       | LOSS ACCOUNTS                    |
| * Realized Gain Account:            | 83000 - Realized Gain / Loss 🔎 | * Translation Gain Account | 27001 - Translation Gain / Lo: 🔎 |
| * Realized Gain Subacco             | 000-000 - Default              | * Translation Gain Subac   | 000-000 - Default                |
| * Realized Loss Account:            | 83000 - Realized Gain / Loss 🔎 | * Translation Loss Account | 27001 - Translation Gain / Lo: 🔎 |
| * Realized Loss Subacco             | 000-000 - Default              | * Translation Loss Subac   | 000-000 - Default                |
|                                     |                                | ROUNDING GAIN AND LO       | OSS ACCOUNTS                     |
|                                     |                                | * Rounding Gain Account:   | 83100 - Rounding Gain / Loss 🔎   |
|                                     |                                | * Rounding Gain Subacc     | 000-000 - Default                |
|                                     |                                | * Rounding Loss Account:   | 83100 - Rounding Gain / Lose 🔎   |
|                                     |                                | * Rounding Loss Subacc     | 000-000 - Default                |

#### Figure: The base currency selected on the Currencies form

The base currency cannot be deleted. If a user attempts to delete the base currency, the system displays an error message.

### UI Changes to the Currencies Form: All Currencies

Changes have also been introduced to the *Currencies* (CM202000) form for all currencies (base and non-base). If the *Multicurrency Accounting* feature is disabled on the *Enable/Disable Features* (CS100000) form, the **Rounding Gain and Loss Accounts** section is now visible on the form.

### **Additional Information**

For updated information on the setup of the multicurrency functionality, see *Multicurrency Functionality: Implementation Activity*.

# **Finance: Financial Dashboards**

Previously, financial dashboards in Acumatica ERP were introduced as a customization package. Starting in 2021 R1, financial dashboards have been included in Acumatica ERP. The following dashboards are now available for users:

- AR Clerk (DBAR0001): A dashboard for the sales department (salespeople, adviser, account manager, customer services manager, or sales manager)
- AP Clerk (DBAP0001): A dashboard for employees and managers performing vendor management activities
- Controller (DBCA0001): A dashboard for the finance department

These dashboards include various key performance indicators (KPIs), metrics, and charts, and use generic inquiries to gather the underlying data. Users can access the dashboards from the **Dashboards** workspace, in the **Dashboard: Finance** category.

For more information on types of widgets, see *Platform: Key Performance Indicator (KPI) Widget and Other Enhancements*.

# **AR Clerk Dashboard**

The AR Clerk (DBAR0001) dashboard is shown in the following screenshot.

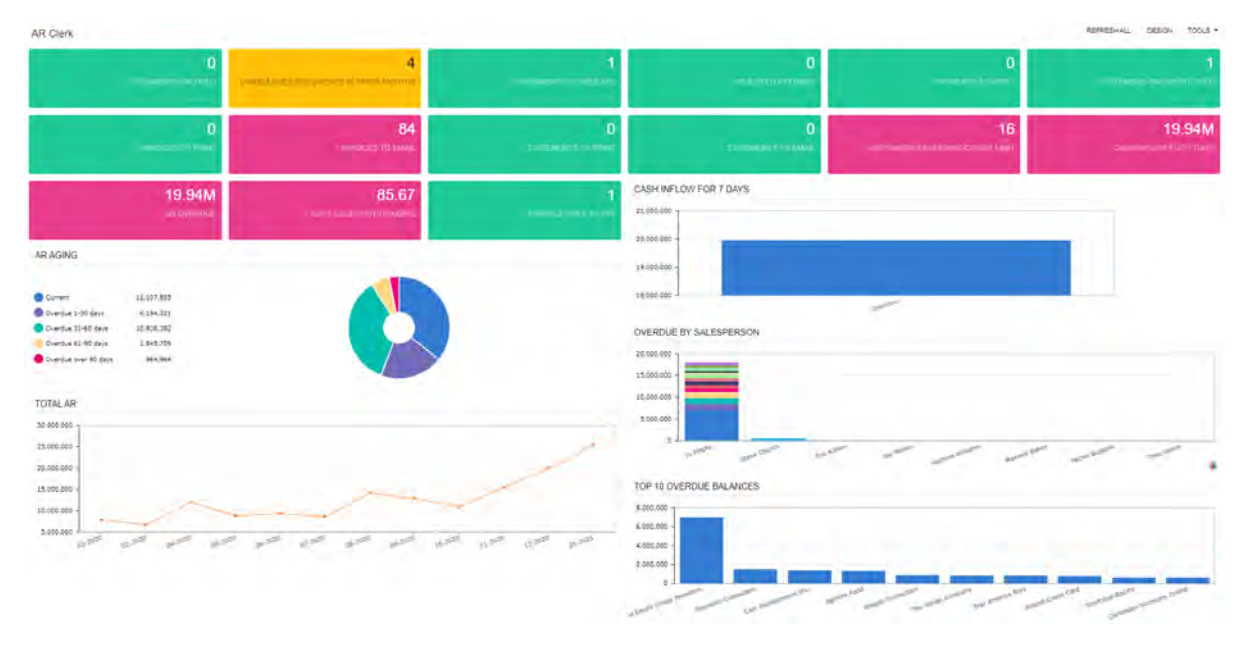

### Figure: AR Clerk dashboard

The following table lists the KPIs included in the AR Clerk dashboard and briefly describes each of them.

| КРІ                                          | Acumatica ERP Widget | Description                                                                           |
|----------------------------------------------|----------------------|---------------------------------------------------------------------------------------|
| Documents on Hold                            | Scorecard KPI        | All AR documents and payments with the On Hold status                                 |
| Unreleased Doc-<br>uments in Prior<br>Months | Scorecard KPI        | All unreleased AR documents, payments, and applications that are dated in past months |

| КРІ                                 | Acumatica ERP Widget | Description                                                                                                    |
|-------------------------------------|----------------------|----------------------------------------------------------------------------------------------------|
| Documents to Re-<br>lease           | Scorecard KPI        | All AR documents, payments, and applications that are ready to be released                                                                                                    |
| <b>Rejected Refunds</b>             | Scorecard KPI        | All customer refunds with the <i>Rejected</i> status                                                                                                    |
| Payments to Apply                   | Scorecard KPI        | All AR payments with the <i>Open</i> status and without unre-<br>leased applications                                                                                                    |
| Invoices to Print                   | Scorecard KPI        | All AR documents with the <i>Balanced</i> or <i>Open</i> status, and with the <b>Printed</b> and <b>Don't Print</b> check boxes cleared on the <i>Invoices and Memos</i> (AR301000) form                                                                                                 |
| Invoices to Email                   | Scorecard KPI        | All AR documents with the <i>Balanced</i> or <i>Open</i> status, and<br>with the <b>Emailed</b> and <b>Don't Email</b> check boxes cleared on<br>the <i>Invoices and Memos</i> form                                                                                                    |
| Statements to Print                 | Scorecard KPI        | All unprinted customer statements that have the <b>Don't</b><br><b>Print</b> check boxes cleared on the <i>Print Statements</i><br>(AR503500) form                                                                                                    |
| Statements to Email                 | Scorecard KPI        | All unsent customer statements that have the <b>Don't Email</b> check box cleared on the <i>Print Statements</i> form                                                                                                    |
| Customers on Credit<br>Hold         | Scorecard KPI        | All customers with the Credit Hold status                                                                                                    |
| Customers Exceeding<br>Credit Limit | Scorecard KPI        | All customers for which <i>Credit Limit</i> or <i>Limit and Days Past Due</i> is selected in the <b>Credit Verification</b> box on the <b>Financial</b> tab of the <i>Customers</i> (AR303000) form and the value in the <b>Remaining Credit Limit</b> box is less than or equal to 0.00 |
| Average Days to Pay                 | Scorecard KPI        | The average difference (in days) between the payment<br>date and the invoice's due date for all paid invoices (with<br>the <i>Closed</i> status) starting from the first day of the quarter<br>before the current one                                                                    |
| Days Sales Outstand-<br>ing         | Scorecard KPI        | The average number of days that the company takes to collect revenue after a sale has occurred                                                                                                    |
|                                     |                      | Formula: (Accounts Receivable / Total<br>Credit Sales (Billed Revenue)) * Number<br>of Days                                                                                                    |
| Cash Inflow for 7<br>Days           | Scorecard KPI        | The summary of AR document balances that are overdue and due within seven days of today                                                                                                    |
| AR Overdue                          | Scorecard KPI        | The summary of overdue customer balances as of the cur-<br>rent day                                                                                                    |
| КРІ                               | Acumatica ERP Widget            | Description                                                                                                    |
|-----------------------------------|---------------------------------|----------------------------------------------------------------------------------------------------|
| AR Aging                          | Chart Type: Doughnut            | The summary of AR document balances that are current<br>and overdue as of the current day, split by the following<br>aging buckets:                            |
|                                   |                                 | • Current                                                                                                    |
|                                   |                                 | Overdue from 1 to 30 days                                                                                                    |
|                                   |                                 | Overdue from 31 to 60 days                                                                                                    |
|                                   |                                 | Overdue from 61 to 90 days                                                                                                    |
|                                   |                                 | Overdue more than 90 days                                                                                                    |
| Cash Inflow for 7<br>Days by Days | Chart Type: Column              | The summary of document balances that are overdue and<br>due in seven days starting from today, split by days; the<br>first column is the total overdue amount |
| Top 10 Overdue Bal-<br>ances      | Chart Type: Column              | The 10 customers with the highest overdue balances                                                                                                    |
| Overdue by Salesper-<br>son       | Chart Type: Stacked Col-<br>umn | The 10 salespersons whose customers have the highest overdue balances, split by customer                                                                       |
| Total AR                          | Chart Type: Line                | A summary of the changes in document balances for the past 12 months                                                                                           |

# AP Clerk Dashboard

The following screenshot illustrates the AP Clerk (DBAP0001) dashboard.

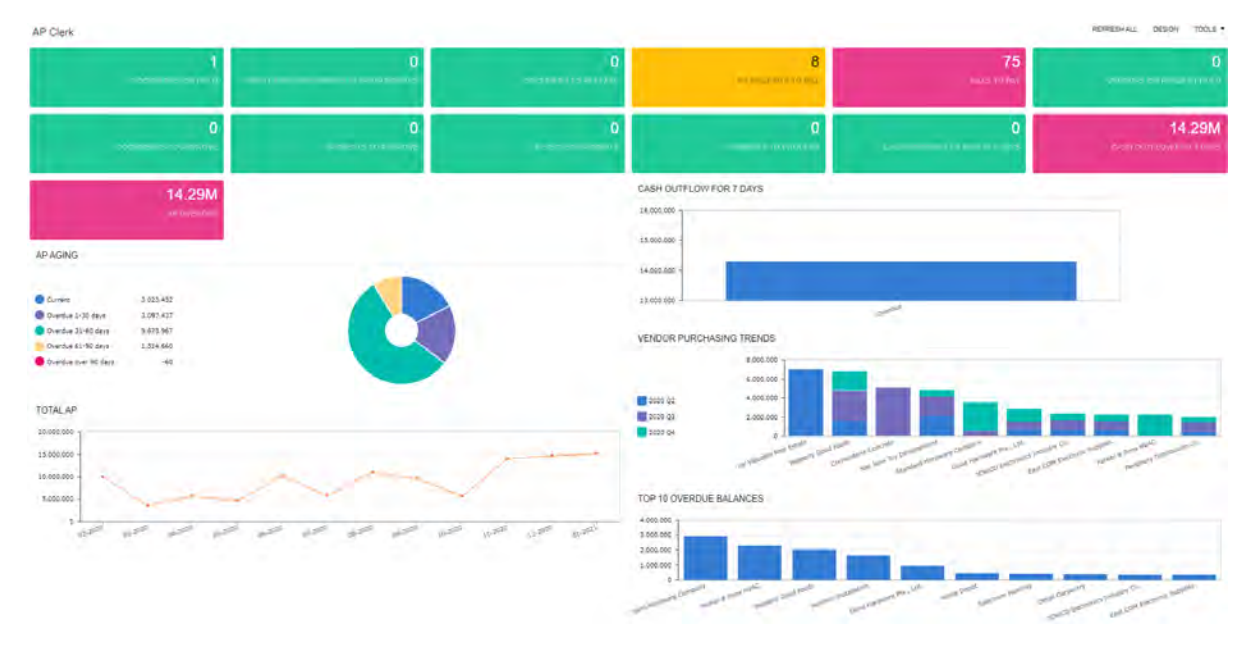

# Figure: AP Clerk dashboard

The following table lists the KPIs included in the AP Clerk dashboard and briefly describes each of them.

| КРІ                                      | Acumatica ERP Widget | Description                                                                                                    |
|------------------------------------------|----------------------|----------------------------------------------------------------------------------------------------|
| Documents on Hold                        | Scorecard KPI        | All AP documents and payments with the On Hold status                                                                                                    |
| Unreleased Documents<br>in Prior Months  | Scorecard KPI        | All unreleased AP documents, payments, and applications that are dated in past months                                                                                                    |
| Documents to Release<br>(Current Period) | Scorecard KPI        | All unreleased AP documents, payments, and applications that are ready to be released                                                                                                    |
| PO Receipts to Bill                      | Scorecard KPI        | All purchase receipts that have not been billed yet                                                                                                    |
| Bills to Pay                             | Scorecard KPI        | All overdue AP documents and documents that will be due within seven days of today                                                                                                    |
|                                          |                      | This KPI does not include documents with re-<br>tainage that have a balance of 0.00, because<br>they are already paid but will be closed once<br>the retainage document is closed.                                                                                                    |
| Documents to Approve                     | Scorecard KPI        | All AP documents with the Pending Approval status                                                                                                    |
| Payments to Approve                      | Scorecard KPI        | All AP payments with the <i>Pending Approval</i> status                                                                                                    |
| <b>Rejected Payments</b>                 | Scorecard KPI        | All customer refunds that have the <i>Rejected</i> status                                                                                                    |
| Payments to Process                      | Scorecard KPI        | All AP payments that need to be printed (that is, they have the <i>Pending Print</i> status)                                                                                                    |
| Vendors on Payment<br>Hold               | Scorecard KPI        | All vendors that have the Hold Payments status                                                                                                    |
| Cash Discount to Take<br>in 7 Days       | Scorecard KPI        | The summary of cash discounts of the released and unre-<br>leased AP documents that can be taken within seven days                                                                                                    |
| Cash Outflow for 7<br>Days               | Scorecard KPI        | The summary of AP document balances that are past due and due within seven days of today                                                                                                    |
| AP Overdue                               | Scorecard KPI        | The summary of overdue vendor balances as of the cur-<br>rent day                                                                                                    |
| AP Aging                                 | Chart Type: Doughnut | <ul> <li>The summary of AP document balances that are current<br/>and past due as of the current day, split by the following<br/>aging buckets:</li> <li>Current</li> <li>Overdue from 1 to 30 days</li> <li>Overdue from 31 to 60 days</li> <li>Overdue from 61 to 90 days</li> <li>Overdue more than 90 days</li> </ul> |

| КРІ                                                      | Acumatica ERP Widget | Description                                                                                                    |  |  |  |
|----------------------------------------------------------|----------------------|----------------------------------------------------------------------------------------------------|--|--|--|
| Cash Outflow for 7<br>Days by Days                       | Chart Type: Column   | The summary of AP document balances that are past due<br>and due within days of today, split by days; the first col-<br>umn is the total past due amount |  |  |  |
| Top 10 Overdue Bal-<br>ances                             | Chart Type: Column   | The 10 vendors with the highest overdue balances                                                                                                    |  |  |  |
| Vendor Purchasing<br>TrendsChart Type: Stacked<br>Column |                      | The seven vendors with the highest summary document amount during the quarter                                                                            |  |  |  |
| Total AP                                                 | Chart Type: Line     | A summary of changes in AP document balances for the past 12 months                                                                                      |  |  |  |

# **Controller Dashboard**

The following screenshot illustrates the *Controller (DBCA0001)* dashboard.

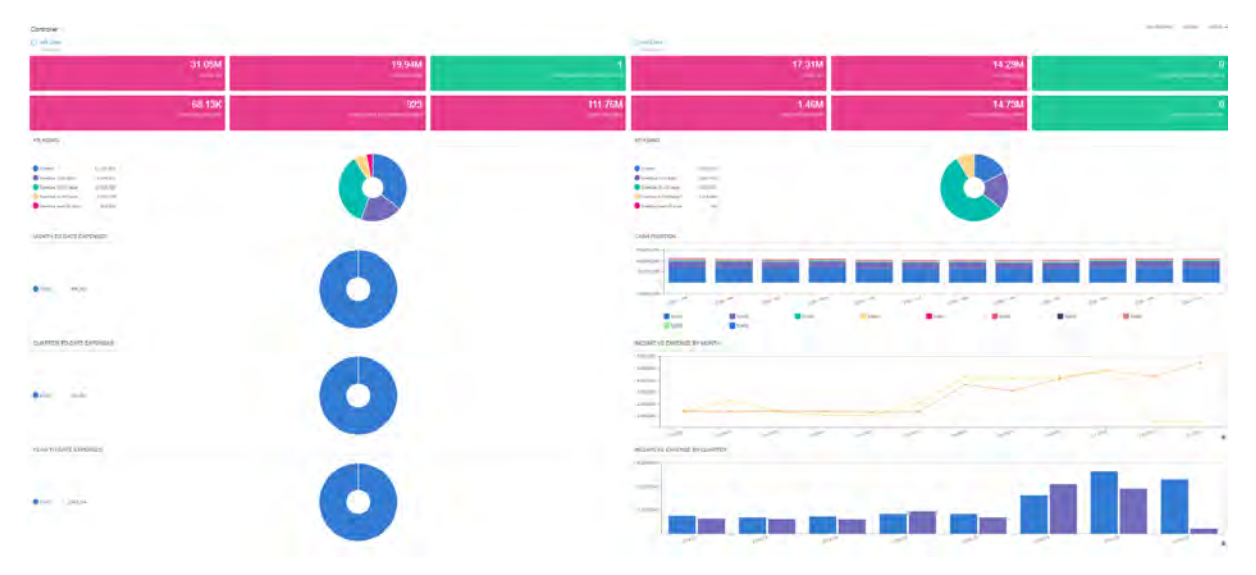

# Figure: Controller dashboard

The following table lists the KPIs included in the *Controller* dashboard and provides a brief description of each.

| КРІ            | Acumatica ERP Widget | Description                                                                                                    |  |  |  |  |
|----------------|----------------------|----------------------------------------------------------------------------------------------------|--|--|--|--|
| AR Clerk       | Link                 | A link to the AR Clerk (DBAR0001) dashboard                                                                                    |  |  |  |  |
| AP Clerk       | Link                 | A link to the AP Clerk (DBAP0001) dashboard                                                                                    |  |  |  |  |
| Total AR       | Scorecard KPI        | The actual summary of customer balances                                                                                        |  |  |  |  |
| AR Overdue     | Scorecard KPI        | The summary of overdue customer balances as of the current day                                                                 |  |  |  |  |
| Open SO Amount | Scorecard KPI        | The summary of amounts of open sales orders that have<br>the SO (Sales Order), CS (Cash Sale), and IN (Invoice) order<br>types |  |  |  |  |

| КРІ                            | Acumatica ERP Widget | Description                                                                                                    |
|--------------------------------|----------------------|----------------------------------------------------------------------------------------------------|
| Customers on Credit<br>Hold    | Scorecard KPI        | All customers with the Credit Hold status                                                                                                    |
| Total AP                       | Scorecard KPI        | The actual summary of vendor balances                                                                                                    |
| AP Overdue                     | Scorecard KPI        | The summary of overdue vendor balances as of today                                                                                                    |
| Open PO Amount                 | Scorecard KPI        | The summary amount of open purchase orders                                                                                                    |
| Vendors on Payment<br>Hold     | Scorecard KPI        | All vendors with the <i>Hold Payments</i> status                                                                                                    |
| Payments to Approve            | Scorecard KPI        | All payments with the Pending Approval status                                                                                                    |
| Cash on Hand                   | Scorecard KPI        | The summary of cash account balances or all active cash accounts for the current month                                                                                                    |
| Cash Demand 30 Days            | Scorecard KPI        | The summary of balances of all overdue AP documents that will be due within 30 days of today                                                                                                    |
| Unreconciled Trans-<br>actions | Scorecard KPI        | The number of unreconciled transactions that are more than 30 days old                                                                                                    |
| AR Aging                       | Chart Type: Doughnut | <ul> <li>The summary of document balances that are current and overdue as of the current day, split by the following aging buckets:</li> <li>Current</li> <li>Overdue from 1 to 30 days</li> <li>Overdue from 31 to 60 days</li> <li>Overdue from 61 to 90 days</li> <li>Overdue more than 90 days</li> </ul>  |
| AP Aging                       | Chart Type: Doughnut | <ul> <li>The summary of document balances that are current and past due as of the current day, split by the following aging buckets:</li> <li>Current</li> <li>Overdue from 1 to 30 days</li> <li>Overdue from 31 to 60 days</li> <li>Overdue from 61 to 90 days</li> <li>Overdue more than 90 days</li> </ul> |
| Month-to-Date Ex-<br>penses    | Chart Type: Doughnut | Expenses by category (class) for the current month                                                                                                    |
| Quarter-to-Date Ex-<br>penses  | Chart Type: Doughnut | Expenses by category (class) for the current quarter                                                                                                    |
| Year-to-Date Expens-<br>es     | Chart Type: Doughnut | Expenses by category (class) for the current year                                                                                                    |

| КРІ                             | Acumatica ERP Widget            | Description                                                                                                    |
|---------------------------------|---------------------------------|----------------------------------------------------------------------------------------------------|
| Income vs Expense<br>by Quarter | Chart Type: Column              | A comparison of income and expenses for each quar-<br>ter; the duration is eight quarters, including the current<br>quarter |
| Cash Position                   | Chart Type: Stacked Col-<br>umn | The summary of cash account balances for all active cash accounts during the past 12 months                                 |
| Income vs Expense<br>by Month   | Chart Type: Line                | A comparison of income and expenses for each month over the duration of the past year.                                      |

# **Finance: Fixed Assets Under Construction**

Starting in 2021 R1, Acumatica ERP supports fixed assets that are under construction. Until the construction is complete, these assets do not require depreciation and do not need to have a **Placed-in-Service Date** specified on the **General Settings** tab (**Asset Summary** section) of the *Fixed Assets* (FA303000) form. The cost of assets under construction is recorded in a dedicated asset account. While an asset is under construction, users can process cost additions and deductions, as well as perform other fixed asset operations, except for depreciation.

When the construction of a fixed asset has been completed, a user should do the following:

- 1. Specify the Placed-in-Service Date for the fixed asset on the Fixed Assets form.
- 2. On the *Transfer Assets* (FA507000) form, transfer the asset to a fixed asset class that is not used for underconstruction assets. This process will post the following entry, transferring the asset cost to the Fixed Assets account.

| GL Account                      | Debit      | Credit     |
|---------------------------------|------------|------------|
| Fixed Assets                    | Asset cost |            |
| Fixed Assets under Construction |            | Asset cost |

3. Start depreciating the fixed asset on the *Calculate Depreciation* (FA502000) form by selecting *Depreciate* in the **Action** box of the Summary area.

## **Changes to the Fixed Asset Classes Form**

On the *Fixed Asset Classes* (FA201000) form, the following changes have been made, as shown in the screenshot below:

- On the General Settings tab, the Under Construction check box has been added.
- On the General Settings tab, the Depreciate check box has been renamed to Depreciable.

# Fixed Asset Classes

| BUILDINGCOM          | N       |          |          |            |            |         |                         |               |
|----------------------|---------|----------|----------|------------|------------|---------|-------------------------|---------------|
| ← 🕄 🗒                | S       | +        | Ū        | Ô.         | K          | <       | >                       | ы             |
| * Asset Class ID:    | BUILD   | INGC A   | þ        |            |            |         | <b>~</b> A              | ctive         |
| Parent Class:        |         |          |          |            | ,          | Q       | <ul> <li>✓ H</li> </ul> | lold on Entry |
| Description:         | Buildir | igs unde | r consti | ruction    |            |         |                         |               |
| GENERAL SETTIN       | IGS     | DEPR     | ECIATI   | ON SETT    | INGS       | GL A    | CCOU                    | NTS           |
| * Asset Type:        |         | BUILD    | DING - E | Building   |            |         | 0                       | ,             |
|                      |         | 🗸 Tang   | gible    |            |            |         |                         |               |
|                      | [       | 🔽 Dep    | reciable | ÷          | 1          |         |                         |               |
|                      |         | 🗹 Und    | er Cons  | struction  |            |         |                         |               |
| ★ Useful Life, Years | 0       |          | 50.000   | 00         |            |         |                         |               |
|                      |         | Acce     | elerated | l Deprecia | tion for s | SL Depr | . Metho                 | bd            |

Figure: UI changes on the Fixed Asset Classes form

The **Under Construction** check box is available for selection only if a class has the **Depreciable** check box selected, because fixed assets under construction will be depreciable after the construction is complete.

By default, the **Under Construction** check box is cleared. If there is at least one fixed asset associated with an asset class for which is it selected, the user cannot change the state of the check box.

## **Changes to the Fixed Assets Form**

On the *Fixed Assets* (FA303000) form, the **Placed-in-Service Date** box is now optional for a fixed asset associated with a class that has the **Under Construction** check box selected on the *Fixed Asset Classes* (FA201000) form. If the **Placed-in-Service Date** box has a value, and the asset class of the selected fixed asset has the **Under Construction** box selected, the system displays a warning message in the **Placed-in-Service Date** box indicating that the asset will not be depreciated.

The **Placed-in-Service Date** box is available for editing and can be cleared for a fixed asset associated with an under-construction asset class. If the **Placed-in-Service Date** box is empty, the asset can be transferred only to another under-construction asset class. If a user has created at least one depreciation transaction, the asset cannot be transferred to an under-construction class.

The **Depreciate** check box on the **General Settings** tab has been renamed to **Depreciable**. The following screenshot illustrates the UI changes made on the *Fixed Assets* form.

| Fixed Assets<br>00000020<br>← 🕄 🛱 ∽                    | + 🖻 D • K                  | < > >1 A      | CTIONS -                | NOTES ACTIVITIES   | FILES CUSTOMIZATION TOOLS - |
|--------------------------------------------------------|----------------------------|---------------|-------------------------|--------------------|-----------------------------|
| Asset ID: 0000002                                      | 0 Parent Asset:            |               | ٩                       |                    | ^                           |
| Description: Building                                  | - Head Office              |               |                         |                    |                             |
| GENERAL SETTINGS                                       | PURCHASE/TANGIBLE INF      | GLACCOUNTS    | BALANCE COMPONENT       | S LOCATION HISTORY | TRANSACTION HISTORY         |
| ASSET SUMMARY                                          |                            | TRACKING INFO |                         | _                  |                             |
| * Asset Class:                                         | BUILDINGCON - Buildings ur |               | PRODWHOLE - Products Wh | P 0                |                             |
| * Property Type:                                       | Property                   | - Building:   |                         | P /                |                             |
| Status:                                                | Active                     | Floor:        |                         |                    |                             |
| * Asset Type:                                          | BUILDING - Building        | D / Room:     |                         |                    |                             |
|                                                        | Tangible                   | Custodian:    |                         | P 0                |                             |
| Quantity:                                              | 1.00                       | * Department: | ADMIN - Administration  | P /                |                             |
|                                                        | Depreciable                | Reason:       |                         |                    |                             |
| Useful Life, Years:                                    | 50.0000                    | Tag Number:   | 0000020                 |                    |                             |
| * Receipt Date:                                        | 11/24/2020 -               |               |                         |                    |                             |
| Placed-in-Service Date:                                | 12/30/2020 -               |               |                         |                    |                             |
| The fixed asset is under con<br>cannot be depreciated. | nstruction and             |               |                         |                    |                             |
| Replacement Cost:                                      | 0.00                       |               |                         |                    |                             |
| Disposal Date:                                         |                            |               |                         |                    |                             |
| Disposal Method:                                       |                            |               |                         |                    |                             |
| Disposal Amount:                                       | 0.00                       |               |                         |                    |                             |

#### Figure: UI changes on the Fixed Assets form

If a fixed asset has at least one depreciation transaction, the user will not be able to do the following:

- Change the class in the Asset Class box for a class that has the Under Construction check box selected on the Fixed Asset Classes form.
- On the *Transfer Assets* (FA507000) form, transfer the fixed asset to a class that has the **Under Construction** check box selected on the *Fixed Asset Classes* form.

The Calculate Depreciation command on the Actions menu is not available for fixed assets under construction.

# **Changes to the Calculate Depreciation Form**

On the *Calculate Depreciation* (FA502000) form, the records related to fixed assets under construction are now excluded from selection and are not displayed in the table, regardless of the selection criteria specified.

## **Additional Information**

For more information about configuring fixed assets under construction, see *Entering a Fixed Asset Under Construction*.

For details on how to create a fixed asset under construction, see To Enter a Fixed Asset Under Construction.

# **Finance: Import of Credit Card Refunds**

In previous versions of Acumatica ERP, credit card refunds were imported as non-credit card payments. As a result, no verification was performed when documents were imported to Acumatica ERP. Because of this, it was not possible to match an imported *Customer Refund* document with a settlement batch transaction to include this customer refund in a batch payment that was used in a reconciliation process.

In Acumatica ERP 2021 R1, the system allows customer refunds to be imported with credit card transaction information from external e-commerce systems via API calls that pass the list of documents to which the customer refunds should be applied along with application details.

There are two ways of processing credit card refunds when importing them to Acumatica ERP from an external system:

- A payment can be voided by the import process.
- A customer refund can be created and applied to a document or an order.

## The Import and Voiding of an Authorized Payment

An authorized payment imported to Acumatica ERP from an external e-commerce system is displayed on the *Payments and Applications* (AR302000) form with the *Pre-Authorized* processing status. Once this payment has been voided in the external e-commerce system, the *Void* transaction is imported and the payment is voided in Acumatica ERP. The processing status of this payment in Acumatica ERP is always *Unknown*, because the transaction received from the external e-commerce system requires validation. The following screenshot shows an authorized payment that has been voided and imported to Acumatica ERP.

| 1254            | TEST            | Autho   | rize Only       | Annroved     |                | 2,0000              | 1/29/2021          | 601606                             | 00383           |                         | Imported External Tra  | saction    | 12/10/2020      | Completed    | R      |
|-----------------|-----------------|---------|-----------------|--------------|----------------|---------------------|--------------------|------------------------------------|-----------------|-------------------------|------------------------|------------|-----------------|--------------|--------|
| 1255            | TEST            | Unkno   | awn .           | Approved     |                | 2.0000              |                    | 1254 601606                        | 00363           |                         | Imported External Tran | saction    | 1/19/2021       | Completed    | R      |
| B Tran.<br>Nbr. | * Proc. Center  | Tran. 1 | ype T           | ran. Status  |                | Tran. E<br>Amount ( | Expire On<br>Est.) | Refereni Proc. Ce<br>Tran.<br>Nbr. | nter Tran. Nbr. | Proc. Center Auth. Nbr. | Proc. Center Response  | Reason     | * Tran.<br>Time | Proc. Status | CV     |
| OH              | x               |         |                 |              |                |                     |                    |                                    |                 |                         |                        |            |                 |              |        |
| DOCUME          | NTS TO APPLY    | APPLIC  | ATION HISTORY   | ORDERS 1     | TO APPLY       | FINANCIA            | L DETAILS          | APPROVAL DETA                      | LS CREDI        | CARD PROCESSING INFO    | FINANCE CHARGES        |            |                 |              |        |
|                 |                 |         | Description:    |              |                |                     |                    |                                    |                 |                         |                        |            |                 |              |        |
|                 |                 |         | Currency:       | USD I        | .00 *          | VIEW BAS            | 3                  | Deducted Cha                       | 0.00            |                         |                        |            |                 |              |        |
| Payment R       | ef.: 601606003  | 53      | Cash Account:   | 10600 - Crec | dit Card Accou | nt                  |                    | Finance Charg                      | 0.00            |                         |                        |            |                 |              |        |
| Application     | Pe 01-2021      | P       | Processing St.  | Unknown      |                |                     |                    | Write-Off Amo                      | 0.00            |                         |                        |            |                 |              |        |
| Application     | Date: 1/19/2021 |         | Proc. Center ID | TEST - test  |                |                     |                    | Available Bala                     | 2.00            |                         |                        |            |                 |              |        |
| Status:         | Pending Pr      | ×       | Payment Math.   | VISATOK - V  | visa Tokenized |                     |                    | Applied to Ord                     | 0.00            |                         |                        |            |                 |              |        |
| Reference       | Nbr.: 003318    | ,p      | Location:       | MAIN - Prime | ary Location   |                     |                    | Applied to Doc                     | 0.00            |                         |                        |            |                 |              |        |
| Type:           | Payment         | *       | Customer:       | ABARTEND     | E - USA Barter | nding Schoo         | 10                 | Payment Amo                        | 2.00            |                         |                        |            |                 |              | ^      |
| ← 10            | 12 n            | + =     | 0 · K           | < >          | Я              | PTURE               | ACTION             | s • INQUIRIES •                    | REPORTS .       |                         |                        |            |                 |              |        |
| Payment         | 003318 - US/    | Barte   | nding School    |              |                |                     |                    |                                    |                 |                         | D NOTES                | ACTIVITIES | FILES CUSTOM    | IZATION TO   | DOLS . |

#### Figure: Voided authorized payment

Once the payment has been imported, it also appears on the **Deferred Processing Required** tab of the *Validate Card Payments* (AR513000) form, as shown in the following screenshot.

| Validate Card Payments          |                          |                    |                         |                 |                         |
|---------------------------------|--------------------------|--------------------|-------------------------|-----------------|-------------------------|
| ර් ා VALIDATE VALIDATE          | all ⊙ • ⊢ 🗵 🏹            |                    |                         |                 |                         |
| Proc. Center ID:                | Q                        |                    |                         |                 |                         |
| ALL RECORDS HELD FOR REVIEW     | V DEFERRED PROCESSING RE | EQUIRED            |                         |                 |                         |
| 🗟 🖗 🗋 🔲 Doc. Type 🛛 Doc, Refere | nce Nbr. Proc. Status    | Last Activity Date | Proc. Center Tran. Nbr. | Proc. Center ID | Load Payment<br>Profile |
| > 0 D Payment 003318            | Unknown                  | 1/19/2021          | 60160600363             | TEST            |                         |

Figure: Voided payment on the Validate Card Payments form

A user can click the unlabeled check box for any payment and click **Validate** on the form toolbar to validate selected payments. After the validation, on the *Payments and Applications* form, the processing status of the payment changes to *Voided*, and the payment status changes to *Voided*, as shown in the following screenshot.

| Payments and Applications<br>Payment 003318 - USA Bartending School<br>(c) D C + C + C + S | ACTIONS . INQUIRIES . REPO                                 | rts -                                                                         | D NOTES         | ACTIVITIES   | FILES CUSTOMIZATION       | TOOLS - |
|--------------------------------------------------------------------------------------------|------------------------------------------------------------|-------------------------------------------------------------------------------|-----------------|--------------|---------------------------|---------|
| Type: Payment + Customer: ABARTENDE - USA                                                  | Bartending School @ Payment Amo.                           | 2.00                                                                          |                 |              |                           | ^       |
| Reference Nor.: 003318 /P Location: MAIN - Primary Loca                                    | ion Applied to Doc                                         | 0.00                                                                          |                 |              |                           |         |
| Status: Voided Payment Meth., VISATOK - Visa Toke                                          | Applied to Ord                                             | 0.00                                                                          |                 |              |                           |         |
| Application Date: 1/19/2021 Proc. Center ID TEST - test                                    | Available Bala.                                            | 2.00                                                                          |                 |              |                           |         |
| Application Pe 01-2021 Processing St. Voided                                               | Write-Off Amo.                                             | 0.00                                                                          |                 |              |                           |         |
| Payment Ref.: 60160600363 Cash Account: 10600 - Credit Card A                              | coount Finance Charg.                                      | 0.00                                                                          |                 |              |                           |         |
| Currency: USD 1.00<br>Description:                                                         | VIEW BASE Deducted Cha                                     | 0.00                                                                          |                 |              |                           |         |
| DOCUMENTS TO APPLY APPLICATION HISTORY ORDERS TO APPL                                      | FINANCIAL DETAILS APPROVAL                                 | DETAILS CREDIT CARD PROCESSING INFO FINANCE CHARGE                            |                 |              |                           |         |
| O H B                                                                                      |                                                            |                                                                               |                 |              |                           |         |
| Than, *Proc, Center Tran, Type Than, Status,<br>Nbr.                                       | Tran. Expire On Referen P<br>Amount (Ext.) Tran. N<br>Nbr. | roc. Center Tran. Proc. Center Proc. Center Response Reason<br>br. Auth. Nbr. | * Tran.<br>Time | Proc. Status | CVV Verification          |         |
| 1258 TEST Void Approved                                                                    | 2.0000 1255 1                                              | 0160600363 Approval                                                           | 1/19/2021       | Completed    | Required but Not Verified |         |
| 1255 TEST Unknown Approved                                                                 | 2.0000 1254                                                | 0160600363 Imported External Transaction                                      | 1/19/2021       | Completed    | Required but Not Verified |         |
| 1254 TEST Authorize Only Approved                                                          | 2.0000                                                     | 0160600363 Imported External Transaction                                      | 12/10/2020      | Completed    | Required but Not Verified |         |

Figure: Authorized payment that has been voided

## The Import and Voiding of a Captured Payment

If an external e-commerce system has been configured to capture payments, on the *Payments and Applications* (AR302000) form, the processing status of a payment imported to Acumatica ERP is *Captured*. Once this payment has been voided in the external e-commerce system, a user can import the *Void* or *Refund* transaction to Acumatica ERP, and the system changes the processing status of the payment to *Unknown*, as shown in the following screenshot.

| Payr  | ment          | d Applications<br>003319 - US | A Barte | nding Schoo     |                           |                                  |                                          | 0.50 0.50070                         |                               | NOTES           | ACTIVITIES   | FILES CUSTOMIZATION       | TOOLS . |
|-------|---------------|-------------------------------|---------|-----------------|---------------------------|----------------------------------|------------------------------------------|--------------------------------------|-------------------------------|-----------------|--------------|---------------------------|---------|
|       |               | *7                            | +       | U. K            | ( ) // ~                  | CENSE WORLD                      | ACTIONS . INQUIR                         | des . REPORTS .                      |                               |                 |              |                           |         |
| Typ   | HE.           | Payment                       |         | Customer:       | ABARTENDE - USA Barter    | nding School                     | Payment Amo.                             | 25.00                                |                               |                 |              |                           | ^       |
| Ref   | erence M      | ibr: 003319                   | p       | Location:       | MAIN - Primary Location   |                                  | Applied to Doc.                          | 0.00                                 |                               |                 |              |                           |         |
| Sta   | tus:          | Open                          |         | Payment Meth    | VISATOK - Visa Tokenized  |                                  | Applied to Ord                           | 0.00                                 |                               |                 |              |                           |         |
| • Ap; | plication i   | Date: 1/19/2021               |         | Proc. Center II | TEST - test               |                                  | Available Bala                           | 25.00                                |                               |                 |              |                           |         |
| • Apr | plication i   | Pe 01-2021                    | p       | Processing St.  | Unknown                   |                                  | Write-Off Amo                            | 0.00                                 |                               |                 |              |                           |         |
| Pa    | ment Re       | r: 601606004                  | 004     | Cash Account    | 10600 - Credit Card Accou | nt                               | Finance Charg                            | 0.00                                 |                               |                 |              |                           |         |
|       |               |                               |         | Currency:       | USD 1.00 -                | VIEW BASE                        | Deducted Cha                             | 0.00                                 |                               |                 |              |                           |         |
|       |               |                               |         | Description.    |                           |                                  |                                          |                                      |                               |                 |              |                           |         |
| 00    | CUMEN         | TS TO APPLY                   | APPLIC  | ATION HISTORY   | ORDERS TO APPLY           | FINANCIAL DETAILS                | S APPROVAL DETAIL                        | S CREDIT CARD PROCI                  | ESSING INFO FINANCE CHARGES   |                 |              |                           |         |
| O     | н             | x                             |         |                 |                           |                                  |                                          |                                      |                               |                 |              |                           |         |
| 20    | Tran.<br>Nbr. | * Proc. Center                | Tran, 1 | lype            | Tran, Blatus              | Tran. Expire On<br>Amount (Est.) | Referens Proc. Cen<br>Tran, Nbr.<br>Nbr. | ter Tran. Proc. Cenier<br>Auth. Nbr. | Proc. Center Response Reason  | + Tran.<br>Time | Proc. Btatus | CVV Verification          |         |
| >     | 1258          | TEST                          | Unkn    | own             | Approved                  | 25,0000                          | 1257 6016060                             | 0460                                 | Imported External Transaction | 1/19/2021       | Completed    | Required but Not Verified |         |
|       | 1257          | TEST                          | Autho   | rize and Cap    | Approved                  | 25.0000                          | 6016060                                  | 0460                                 | Imported External Transaction | 12/10/2020      | Completed    | Required but Not Verified |         |

### Figure: Voided captured payment

The user should further process this payment on the *Validate Card Payments* (AR513000) form by clicking the unlabeled check box for this payment on the **Deferred Processing Required** tab and clicking **Validate** on the form toolbar.

On the *Payments and Applications* form, the system changes the payment status to *Voided*, creates and releases a document with the *Voided Payment* type, and displays a warning that a voided payment has been created. The following screenshot illustrates a captured and voided payment.

| Pay<br>Pay | yment of      | 003319 - USA     | Barter   | nding Schoo<br>Q • K | ·             | XI AC           | TIONS - INQUI                    | RIES • REP               | orts -                     |                            |             |                      | C NOTES         | ACTIVITIES   | FLES  | CUSTOMIZATION        | TOOLS . |
|------------|---------------|------------------|----------|----------------------|---------------|-----------------|----------------------------------|--------------------------|----------------------------|----------------------------|-------------|----------------------|-----------------|--------------|-------|----------------------|---------|
| Тут        | pe;           | Payment          |          | Customer;            | ABARTENDE     | E - USA Barter  | nding School                     | Payment Amo.             | 25.00                      |                            |             |                      |                 |              |       |                      | ^       |
| Re         | derence h     | lbr.: 003319     | Q        | Location             | MAIN - Prima  | ary Location    |                                  | Applied to Doc           | 0.00                       |                            |             |                      |                 |              |       |                      |         |
| St         | ahis:         | Voided           |          | Payment Meth         | VISATOK - V   | isa Tokenized   |                                  | Applied to Ord           | 0.00                       |                            |             |                      |                 |              |       |                      |         |
| Ap         | plication     | Date: 12/10/2020 |          | Proc. Center I       | D TEST - test |                 |                                  | Available Bala           | 0.00                       |                            |             |                      |                 |              |       |                      |         |
| Ap         | plication     | Pe. 12-2020      |          | Processing St.       | Voided        |                 |                                  | Write-Off Amo.           | 0.00                       |                            |             |                      |                 |              |       |                      |         |
| Pa         | yment Re      | 6016060046       | 0        | Cash Account         | 10600 - Cred  | it Card Accourt | nt                               | Finance Charg            | 0.00                       |                            |             |                      |                 |              |       |                      |         |
|            |               |                  |          | Currency:            | USD 1         | - 00.           | VIEW BASE                        | Deducted Cha             | 0.00                       |                            |             |                      |                 |              |       |                      |         |
|            |               |                  |          | Description:         |               |                 |                                  |                          |                            |                            |             |                      |                 |              |       |                      |         |
| D          | DOUMEN        | TS TO APPLY      | APPLIC   | ATION HISTORY        | ORDERS T      | TO APPLY        | FINANCIAL DETAIL                 | S APPROV                 | AL DETAILS C               | EDIT CARD PROCES           | SSING INFO  | FINANCE CHARGES      |                 |              |       |                      |         |
| 0          | н             | x                |          |                      |               |                 |                                  |                          |                            |                            |             |                      |                 |              |       |                      |         |
| 8          | Tran.<br>Nor. | Proc. Center     | Tran. 7) | /pe                  | Tran. Status  |                 | Tran. Expire On<br>Amount (Est.) | Referen<br>Tran,<br>Nbr. | Proc. Center Tran.<br>Nbr. | Proc. Center<br>Auth. Nbr. | Proc. Cente | r Response Reason    | * Tran.<br>Time | Proc. Status | CVV W | rilication           |         |
| 5          | 1259          | TEST             | Void     |                      | Approved      |                 | 25.0000                          | 1258                     | 60160600460                |                            | Approval    |                      | 1/19/2021       | Completed    | Requi | red but Not Verified |         |
|            | 1258          | TEST             | Unkno    | m                    | Approved      |                 | 25.0000                          | 1257                     | 60160600460                |                            | Imported E  | External Transaction | 1/19/2021       | Completed    | Requi | red but Not Ventiled |         |
|            | 1257          | TEST             | Author   | ize and Cap          | Approved      |                 | 25.0000                          |                          | 60160600460                |                            | Imported E  | External Transaction | 12/10/2020      | Completed    | Requi | red but Not Verified |         |
|            |               |                  |          |                      |               |                 |                                  |                          |                            |                            |             |                      |                 |              |       |                      |         |

Figure: Captured payment that has been voided

## The Import of a Customer Refund with a Void Transaction

Acumatica ERP 2021 R1 now allows users to create a customer refund for a captured transaction that has not been settled with a bank yet (the transaction status of this transaction in the processing center is *Captured/Pending Settlement*).

When such a payment has been imported to Acumatica ERP from an external e-commerce system, its processing status on the *Payments and Applications* (AR302000) form is *Captured*. Once this payment has been voided in the external e-commerce system and a user imports a customer refund with the *Void* transaction to Acumatica ERP, the processing status of the payment on the *Payments and Applications* form also changes to *Unknown* and the system displays a warning that the document has an unreleased application, as shown in the following screenshot.

| Payments and App<br>Payment 003 | 329 - USA B | artending School  |                        |                           |                 |              |                 |             |                 | D                         | NOTES             | ACTIVITIES             | FILES | CUSTOMIZATION | TOOL | s •             |
|---------------------------------|-------------|-------------------|------------------------|---------------------------|-----------------|--------------|-----------------|-------------|-----------------|---------------------------|-------------------|------------------------|-------|---------------|------|-----------------|
| + D 3                           | o +         | 0 · K             | < > >I                 | NELEASE VOID              | ACTIONS -       | INQUIRIES +  | REPORTS .       |             |                 |                           |                   |                        |       |               |      |                 |
| Туре:                           | Payment +   | Customar:         | ABARTENDE - USA B      | artending School 0        | Payment Amo.    | 27.00        |                 |             |                 |                           |                   |                        |       |               |      | •               |
| Reference Nbr.:                 | 003329 ,9   | Location:         | MAIN - Primary Locatio | n                         | Applied to Doc  | 0.00         |                 |             |                 |                           |                   |                        |       |               |      |                 |
| Status:                         | Open        | Payment Meth.     | VISATOK - Visa Token   | zed                       | Applied to Ord  | 0.00         |                 |             |                 |                           |                   |                        |       |               |      |                 |
| Application Date                | 1/20/2021 + | Proc. Center ID   | AUTHNET - Authorize.   | net API                   | Available Bala. | 27.00        |                 |             |                 |                           |                   |                        |       |               |      |                 |
| · Application Pe                | 01-2021 ,0  | Processing St.    | Unknown                |                           | Write-Off Amo.  | 0.00         |                 |             |                 |                           |                   |                        |       |               |      |                 |
| Payment Ref.                    | 60160689086 | Cash Account:     | 10600 - Credit Card Ad | count                     | Finance Charg   | 0.00         |                 |             |                 |                           |                   |                        |       |               |      |                 |
|                                 |             | Currency          | USD 1.00               | - VIEW BASE               | Deducted Cha    | 0.00         |                 |             |                 |                           |                   |                        |       |               |      |                 |
|                                 |             | Description:      |                        |                           |                 |              |                 |             |                 |                           |                   |                        |       |               |      |                 |
| DOCUMENTS T                     | TO APPLY AP | PLICATION HISTORY | ORDERS TO APPLY        | FINANCIAL DETAIL          | LS APPROVAL     | DETAILS D    | REDIT CARD PROC | ESSING INFO | FINANCE CHARGES |                           |                   |                        |       |               |      |                 |
| 0 - ×                           | LINEDOC     | MENTE AUTONE      | H B                    |                           |                 |              |                 |             |                 |                           |                   |                        |       |               |      |                 |
|                                 | anch        | Doc. Type         | * Reference Nbr.       | Line Inventory ID<br>Nor. | Project         | Project Task | Account         | Customer    | Amount Paid     | Cash<br>Discount<br>Taken | Write-Of<br>Amoun | f Write-Off Re<br>Code | sson  | Date Due      | Dase | Ca<br>Dis<br>Da |

#### Figure: Imported payment with the Unknown status

The user should further process the customer refund on the *Validate Card Payments* (AR513000) form by clicking the unlabeled check box for this customer refund on the **Deferred Processing Required** tab and clicking **Validate** on the form toolbar, as shown in the following screenshot.

| Validate Card Payments        |                              |                    |                         |                 |                         |
|-------------------------------|------------------------------|--------------------|-------------------------|-----------------|-------------------------|
| ර් ර VALIDATE VALIDATE ALI    | . O• H 🛛 V                   |                    |                         |                 |                         |
| Proc. Center ID:              | Q                            |                    |                         |                 |                         |
| ALL RECORDS HELD FOR REVIEW   | DEFERRED PROCESSING REQUIRED |                    |                         |                 |                         |
| 🗟 🖗 🗋 🗌 Doc. Type 🛛 Doc. Refe | erence Nbr. Proc. Status     | Last Activity Date | Proc. Center Tran. Nbr. | Proc. Center ID | Load Payment<br>Profile |
| > 0 D 🗹 Payment 003329        | Unknown                      | 12/19/2020         | 60160689086             | AUTHNET         |                         |

Figure: Validating imported payment

If a user imports a customer refund with the *Void* transaction, the related payment should be validated on the *Validate Card Payments* form. If the transaction number of the *Void* transaction differs from the number of the payment transaction, the customer refund should be validated.

After the validation, the system changes the processing status of the payment on the *Payments and Applications* form to *Voided*, as shown in the following screenshot.

| Payments and Applications<br>Payment 003329 - USA Bartending School |                                                      |                                                                  |                                 |                            | D NOTES ACTIVITIES FIL    | LES CUSTOMIZATION TOOLS - |
|---------------------------------------------------------------------|------------------------------------------------------|------------------------------------------------------------------|---------------------------------|----------------------------|---------------------------|---------------------------|
| ← □ □ 0 + □ 0 • к                                                   | < > > VOID ACTIONS -                                 | INQUIRIES . REPORTS .                                            |                                 |                            |                           |                           |
| Type: Payment + Customer:                                           | ABARTENDE - USA Bartending School                    | Payment Amo 27.00                                                |                                 |                            |                           | ^                         |
| Reference Nbr.: 003329 /P Location:                                 | MAIN - Primary Location                              | Applied to Doc 0.00                                              |                                 |                            |                           |                           |
| Status: Closed Payment Méth                                         | VISATOK - Visa Tokenized                             | Applied to Ord 0.00                                              |                                 |                            |                           |                           |
| Application Date: 12/10/2020 Proc. Center ID                        | AUTHNET - Authorize.net API                          | Available Bala                                                   |                                 |                            |                           |                           |
| Application Pe., 12-2020 Processing St.                             | Voided                                               | Write-Off Amo. 0.00                                              |                                 |                            |                           |                           |
| Payment Ref.: 60160689086 Cash Account:                             | 10600 - Credit Card Account                          | Finance Charg 0.00                                               |                                 |                            |                           |                           |
| Currency                                                            | USD 1.00 - VIEW BASE                                 | Deducted Cha 0.00                                                |                                 |                            |                           |                           |
| Description:                                                        |                                                      |                                                                  |                                 |                            |                           |                           |
| DOCUMENTS TO APPLY APPLICATION HISTORY                              | ORDERS TO APPLY FINANCIAL DETAILS                    | APPROVAL DETAILS CREDIT C                                        | ARD PROCESSING INFO             | CE CHARGES                 |                           |                           |
| O H N                                                               |                                                      |                                                                  |                                 |                            |                           |                           |
| Than. *Proc. Center Tran. Type Tran. Ba                             | atuw Tran, Expire On Refer<br>Amount (Est.) Tra<br>N | em Proc. Center Tran. Proc. Center<br>an. N2r. Auth. Nbr.<br>Dr. | Proc. Center Response Processon | Tran. Proc. Status<br>Time | CVV Verification          |                           |
| 1281 AUTHNET Void Approv                                            | ed 27.0000 128                                       | 0 60160689086                                                    | Approval                        | 1/20/2021 Completed        | Required but Not Ventiled |                           |
| 1280 AUTHNET Unknown Approv                                         | ed 27.0000 127                                       | 9 80160689086                                                    | Imported External Transaction   | 12/19/2020 Completed       | Required but Not Verified |                           |
| 1279 AUTHNET Authorize an Approv                                    | ed 27.0000                                           | 60160689088                                                      | Imported External Transaction   | 12/10/2020 Completed       | Required but Not Verified |                           |

Figure: Voided customer refund

If a customer refund has the processing status of *Voided*, the refund and the related payment will not have related bank transactions and will not be included in the bank statement used for reconciliation.

## The Import of a Customer Refund with a Refund Transaction

If a credit card transaction has been settled in an external e-commerce system (the transaction status of this transaction in the processing center is *Settled Successfully*), a user can refund it in an external e-commerce system and import it to Acumatica ERP.

In this case, the processing status of the payment and the customer refund on the *Payments and Applications* (AR302000) form also changes to *Unknown*, and the user should further process the customer refund on the **Deferred Processing Required** tab of the *Validate Card Payments* (AR513000) form. On the *Payments and Applications* form, the system changes the processing status of the customer refund to *Refunded*, as shown in the following screenshot.

| Payr | stomer        | Applications<br>Refund 00332 | 6 - U   | SA Bartendi   | ng Sch   | lool     |             |          |                                 |                                |                            |                            |                               | D NOTES         | ACTIVITIES   | FLES | CUSTOMIZATION         | TOOLS . |
|------|---------------|------------------------------|---------|---------------|----------|----------|-------------|----------|---------------------------------|--------------------------------|----------------------------|----------------------------|-------------------------------|-----------------|--------------|------|-----------------------|---------|
| 4    | 12            | 1 n +                        |         | 0. 1          | < <      | >        | ы           | VOID     | ACTIONS +                       | INQUIRIES .                    | REPORTS +                  |                            |                               |                 |              |      |                       |         |
| Typ  | er.           | Customer                     | •       | Customer:     | AB       | RTEND    | E - USA B   | artendin | g School 0                      | Payment Amo                    | 2.00                       |                            |                               |                 |              |      |                       | ^       |
| Re   | ference f     | Nbr.: 003326                 | Q       | Location:     | MA       | N - Prim | ary Locati  | n        |                                 | Applied to Doc.                | 0.00                       |                            |                               |                 |              |      |                       |         |
| Sta  | 646           | Closed                       |         | Payment Met   | h. VIS   | ATOK -   | visa Token  | ized     |                                 | Applied to Ord                 | 0.00                       |                            |                               |                 |              |      |                       |         |
| Apt  | plication     | Date: 12/21/2020             |         | Orig. Transac | đi       |          |             |          |                                 | Available Bala                 | 0.00                       |                            |                               |                 |              |      |                       |         |
| App  | plication     | Pe. 12-2020                  |         | Proc. Center  | ID: AU   | THNET -  | Authorize   | net API  |                                 | Write-Off Amo                  | 0.00                       |                            |                               |                 |              |      |                       |         |
| Pay  | ment Re       | of.: 60158672283             |         | Processing S  | Ref      | unded    |             |          |                                 | Finance Charg                  | 0.00                       |                            |                               |                 |              |      |                       |         |
|      |               |                              |         | Cash Account  | £ 106    | 00 - Cre | dit Card Ar | trucco   |                                 | Deducted Cha.                  | 0.00                       |                            |                               |                 |              |      |                       |         |
|      |               |                              |         | Currency:     | USI      | 0 1      | .00         | * V      | IEW BASE                        |                                |                            |                            |                               |                 |              |      |                       |         |
|      |               |                              |         | Description:  |          |          |             |          |                                 |                                |                            |                            |                               |                 |              |      |                       |         |
| DC   | CUMEN         | ITS TO APPLY                 | APPLIC  | ATION HISTOR  | Y FI     | NANCIA   | L DETAILS   | A        | PPROVAL DETAIL                  | S CREDIT C                     | ARD PROCESSING             | INFO FINAN                 | CE CHARGES                    |                 |              |      |                       |         |
| 0    | н             | x                            |         |               |          |          |             |          |                                 | -                              |                            | _                          |                               |                 |              |      |                       |         |
| R    | Tran.<br>Nbr. | * Proc. Center               | Tran. 1 | lype          | Tran, SI | atus     |             | Ar       | Tran. Expire On<br>nount (Est.) | Reference P<br>Tran. N<br>Nbr. | Proc. Center Tran.<br>Ibr. | Proc. Center<br>Auth. Nbr. | Proc. Center Response Reason  | * Tran.<br>Time | Proc. Status | CVV  | Artification          |         |
| >    | 1273          | AUTHNET                      | Refur   | d             | Approv   | be       |             | 2        | 0000                            | 1272                           | 60158672283                |                            | Approval                      | 12/21/2020      | Completed    | Unkr | iowin                 |         |
|      | 1272          | AUTHNET                      | Unkn    | own           | Approv   | red      |             | 2        | 0000                            | 4                              | 60158672283                |                            | Imported External Transaction | 12/19/2020      | Completed    | Requ | ired but Not Verified |         |

Figure: Customer refund with a Refund transaction

# **Changes to the Validate Card Payments Form**

In the table on the **Deferred Processing Required** tab of the *Validate Card Payments* (AR513000) form, the system now displays documents with the *Customer Refund* type that have transactions imported from an external e-commerce system and require validation.

## Capture of a Previously Authorized Transaction in the E-Commerce System

If a pre-authorized payment that has been imported to Acumatica ERP is then captured in the external e-commerce system, the processing status of the payment on the *Payments and Applications* (AR302000) form will change from *Pre-Authorized* to *Captured* during the next payment import.

In certain cases, an e-commerce manager may change an online order that has a pre-authorized payment and that has previously been imported from an external e-commerce system to Acumatica ERP. If the order amount has decreased as a result, we do not recommend that you capture the new amount in the e-commerce system. Once the updated order has been synchronized with Acumatica ERP, the payment amount applied to the order will change to the new order amount, and when the order is shipped, the new order amount will be captured in Acumatica ERP.

# **Finance: New Workflow Support on Finance Forms**

In Acumatica ERP 2021 R1, the finance forms that used automation steps have been redesigned to support the new workflow engine.

The processes that are performed on multiple forms related to the finance functionality work as they did in the previous version. The UI on these forms has been enhanced to support the functionality of the new workflow engine.

Because the implementation of the new workflow engine entails changes to data access classes (DACs) and business logic, it may affect custom generic inquiries, customization projects, import and export scenarios, and API integrations. For the complete list of changes, see *Release Notes for Developers*.

## **UI Enhancements**

On multiple forms related to accounts payable, accounts receivable, contract management, general ledger, tax management, and cash management, the buttons representing the actions that are most relevant to the current status of the document opened on the form are displayed directly on the form toolbar, in addition to being included as menu commands on the **Actions** menu.

The **Actions** menu on each of these forms displays only the actions that can be performed for the type of the document selected on the form. The order of commands on the **Actions** menu has been rearranged. Now the commands related to the document workflow (such as **Hold** and **Pay**) are located at the top of the menu, and the commands not related to the workflow (such as **Reverse** or **Reclassify GL Batch**) have been moved to the bottom of the menu.

The **Hold** check box has been removed from the Summary area and replaced by the **Hold** and **Remove Hold** actions, which can be selected on the form toolbar. These UI enhancements have been introduced on the following forms:

- Quick Checks (AP304000)
- Bills and Adjustments (AP301000)
- Checks and Payments (AP302000)
- Batch Payments (AP305000)
- Vendor Price Worksheets (AP202010)
- Vendors (AP303000)
- Vendor Locations (AP303010)
- Invoices and Memos (AR301000)
- Payments and Applications (AR302000)
- Cash Sales (AR304000)
- Sales Price Worksheets (AR202010)
- Customers (AR303000)
- Customer Locations (AR303020)
- Customer Contracts (CT301000)
- Trial Balance (GL303010)
- Journal Vouchers (GL304000)
- Journal Transactions (GL301000)
- Tax Adjustments (TX301000)
- Tax Bills and Adjustments (TX303000)

- Transactions (CA304000)
- Funds Transfers (CA301000)
- Bank Deposits (CA305000)
- Reconciliation Statements (CA302000)
- Fixed Asset Transactions (FA301000)
- Fixed Assets (FA303000)

# Example of UI Changes to the Invoices and Memos Form

On the *Invoices and Memos* (AR301000) form, actions have been renamed to support the workflow engine, as shown in the following table.

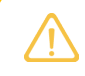

Similar UI changes, which support this functionality, have been made on the other forms listed in the previous section.

| Action                    | Renamed to in 2021 R1                                                                                    |
|---------------------------|----------------------------------------------------------------------------------------------------|
| Put on Credit Hold        | Credit Hold                                                                                              |
| Release from Credit Hold  | Remove Credit Hold                                                                                       |
| Enter Payment/Apply Memo  | <b>Pay</b> for the documents with the <i>Invoice</i> , <i>Debit Memo</i> , or <i>Overdue Charge</i> type |
|                           | Apply for documents with the <i>Credit Memo</i> type                                                     |
| Email Invoice/Memo        | Email                                                                                                    |
| Print Invoice/Memo        | Print                                                                                                    |
| Generate/View AP Document | Generate AP Document if no AP document has been generated                                                |
|                           | View AP Document if an AP document has been generated                                                    |

The following changes have also been introduced on the form:

- For all document types except for *Credit Memo*, the **Customer Refund** action has been removed from the **Actions** menu.
- The renamed **Print** action has been removed from the **Reports** menu and added to the **Actions** menu.
- For documents of the *Overdue Charge* type, the **Reverse** and **Reverse and Apply** actions have been removed because they are not applicable for this document type.
- For the Credit WO document type, the Pending Print and Pending Email statuses have been removed.
- The **Approve** and **Reject** actions appear on the **Actions** menu if the *Approval Workflow* feature has been enabled on the *Enable/Disable Features* (CS100000) form and an approval map has been added and activated on the **Approval** tab of the *Accounts Receivable Preferences* (AR101000) form.

The following screenshot shows an AR invoice with the *Open* status on the *Invoices and Memos* form. The **Pay** button is displayed on the form toolbar, and the corresponding menu command is included on the **Actions** menu. Other menu commands that can be selected for the selected invoice are available for selection on the menu.

| Invoices and Memos<br>Invoice AR008                                                      | 9179<br>9 +                                                                                | = р• к                                                                                                    | < > >                                                                                             | PAY                                                              | ACTIONS -                                         | INQUIRIES .   | REPOR          | RTS •                                                               |          |                | NOTES    | ACTIVITIES   | FILES    | CUSTOMIZA | TION TOOLS -  |
|------------------------------------------------------------------------------------------|--------------------------------------------------------------------------------------------|----------------------------------------------------------------------------------------------------|---------------------------------------------------------------------------------------------------|------------------------------------------------------------------|---------------------------------------------------|---------------|----------------|---------------------------------------------------------------------|----------|----------------|----------|--------------|----------|-----------|---------------|
| Type<br>Reference Nbr.<br>Status<br>Date:<br>Post Period<br>Costomer Ord<br>Description. | Involce •<br>AR009179 Ø<br>Open<br>12/31/2020<br>12-2020<br>NEPPERSONF<br>Electronics Head | Customer<br>Location<br>Currinoy<br>Terms<br>• Due Date<br>• Cash Discount<br>Project/Contract.<br>set Order<br>CIAL DETALLS ADI | NEPPERSONN -<br>MAIN - Primary Lo<br>USD 100<br>30D - 30 Days<br>1/30/2021 -<br>X - Non-Project C | NEP Personn<br>ication<br>- VII<br>Pay by Li<br>ode.<br>TAX DET/ | Print<br>Email<br>Pey<br>Reverse<br>Reverse and J | Apply to Memo | 4,<br>4,<br>4, | 489.50<br>0.00<br>0.00<br>0.00<br>0.00<br>489.50<br>0.00<br>APPROVA | LDETAILS | DISCOUNT D     | ETAILS   | APPLICATIONS |          |           | ^             |
| O - 0                                                                                    | VIEW                                                                                       | DEFERRALS [+-]                                                                                                    | IN I                                                                                              |                                                                  | Write Off                                         |               |                | Ext. Price                                                          | Discount | Discount       | Manual   | Discount     | Amount   | *Account  | Description   |
|                                                                                          | ETAIL ELEBO                                                                                | SE1 Bose Quiet C                                                                                                    | omfort Noise Cance                                                                                | Headset                                                          |                                                   |               |                | 2.990.00                                                            | 0.000000 | Amount<br>0.00 | Discount | Code         | 2,990.00 | 40000     | Sales Revenue |
| C D PRODR                                                                                | ETAIL ELEBO                                                                                | SE2 Bose Bluetoo                                                                                                    | th Headset Series 2                                                                               |                                                                  | Reclassify GL<br>Send Email                       | .Batch        |                | 1,499.50                                                            | 0.000000 | 0.00           |          |              | 1,499.50 | 40000     | Sales Revenue |

Figure: Invoice with the Open status on the Invoices and Memos form

# **Other UI Changes**

The following UI changes have been introduced to unify the action names throughout the system:

- On the Customer Details (AR402000) form, the Enter New Invoice action has been renamed to Create Invoice, Enter New Payment has been renamed to Create Payment, and Enter Payment/Apply Memo has been renamed to Pay/Apply Document. The Pay/Apply Document action can be selected for documents with the Invoice, Debit Memo, Overdue Charge, Payment, Prepayment, Credit Memo, and Customer Refund types.
- On the Customers (AR303000) form, the Status box in the Summary area has been renamed to Customer Status. The following commands have been added to the Actions menu: Hold, Credit Hold, Deactivate, Activate, Set as One-Time Customer, and Set as Regular Customer. For more information on the new workflow for customers and customer accounts, see CRM: New Workflows for Business Accounts, Customers, Vendors, and Locations.
- On the Vendor Details (AP402000) form, the Enter New Bill action has been renamed to Create Bill, Enter New Payment has been renamed to Create Payment, and Pay Bill/Apply Adjustment has been renamed to Pay/Apply Document. The Pay/Apply Document action can be selected for documents with the Bill, Debit Adjustment, Credit Adjustment, and Prepayment types.
- On the Vendors (AP303000) form, the Status box in the Summary area has been renamed to Vendor Status. The following commands have been added to the Actions menu: Hold, Hold Payments, Deactivate, Activate, Set as One-Time Vendor, and Set as Regular Vendor. For more information on the new workflow for vendors and vendor accounts, see CRM: New Workflows for Business Accounts, Customers, Vendors, and Locations.
- On the Journal Transactions (GL301000) form, the Reverse Batch action has been renamed to Reverse.
- On the *Manage Credit Holds* (AR523000) form, in the **Action** box, the *Apply Credit Hold* option has been renamed to *Credit Hold*, and the *Release Credit Hold* option has been renamed to *Remove Credit Hold*.

## **Automation Changes**

If the organization uses automation steps, import scenarios, or export scenarios for the forms listed above, users who work on customizations will need to redesign the automation of the processes related to the applicable forms by using the new workflow engine. For more information, see the *Creating Workflows* chapter in the Acumatica ERP Customization Guide.

# Finance: Paid Amounts and Line-Level Balances in AR Reports

In Acumatica ERP 2021 R1, the *AR Open Documents by Project* (AR634100) and *AR Open Documents by Customer* (AR634000) reports have been redesigned and now display information as of the current business date; additionally, these reports show amounts paid or applied. By running these reports, a user can see which customers have open documents for a particular project, how much they owe, and how much has been already paid. Both reports are available in the **Project Management** and **Construction** workspaces in addition to the **Receivables** workspace.

# Changes to the AR Open Documents by Project Report

The AR Open Documents by Project (AR634100) report is now available if the Projects group of features is enabled on the Enable/Disable Features (CS100000) form.

The following UI changes have been introduced on **Report Parameters** tab of the report form:

- The **Financial Period** box has been removed. The report now displays the data as of the current business date.
- The **Include Retainage Documents** check box has been removed. The report does not list retainage documents because their amounts are already included in the amounts of the related original documents.
- The **Report Format** box has been added. A user can select one of the following options:
  - Detailed (default): The report shows individual documents.
  - Summary: The report shows a list of customers with their aggregated amounts grouped by project.

The following screenshot illustrates the UI changes on the **Report Parameters** tab.

| AR Open Docum    | ents by Project                                                         | TOOLS - |
|------------------|-------------------------------------------------------------------------|---------|
| ମ 🖉 RUN RE       | PORT SAVE TEMPLATE REMOVE TEMPLATE SCHEDULE TEMPLATE EDIT REPORT        |         |
| Template         | □ X ▼                                                                   |         |
|                  |                                                                         |         |
| REPORT PARAMETER | RS ADDITIONAL SORT AND FILTERS PRINT AND EMAIL SETTINGS REPORT VERSIONS |         |
| * Format         | Detailed -                                                              |         |
| Company/Branch:  | Summary                                                                 |         |
| Customer:        | Detailed                                                                |         |
| Project:         | ٩                                                                       |         |
|                  |                                                                         |         |

### Figure: UI changes on the AR Open Documents by Project report

In the *AR Open Documents by Project* report, the **Paid/Adjusted** column has been added, which shows the total amount of applications. For original documents, the column includes payment applications to the original documents and to related retainage documents. In the report, the documents are grouped first by project and then by customer.

The following screenshot illustrates the AR Open Documents by Project report printed in the Detailed format.

| AR Open          | Document  | s (by Project)                 |             |              |                                        |              |                       |                 |               | Page:                   | 11 of 13      |
|------------------|-----------|--------------------------------|-------------|--------------|----------------------------------------|--------------|-----------------------|-----------------|---------------|-------------------------|---------------|
| Company/Bra      | anch: PRO | DWHOLE                         |             |              |                                        |              |                       |                 |               | Date: 2/18/             | 2021 10:21 PM |
| User:            | admin adr | nin                            |             |              |                                        |              |                       |                 |               |                         |               |
| Project          |           | Description                    |             |              |                                        |              |                       |                 |               |                         |               |
| EQUGRP           |           | The Equity Group               | Investors   |              |                                        |              |                       |                 |               |                         |               |
| Ref. Nbr.        | Doc. Type | Customer Ref.<br>/Payment Ref. | Doc Date    | Due Date     | Description                            | Total Amount | Original<br>Retainage | Paid/Adjusted   | Total Balance | Unreleased<br>Retainage | Net Balance   |
| AR008751         | INVOICE   | PF00026                        | 9/1/2020    | 10/1/2020    | Invoice for The Beach Hotel and Condos | 3,050,619.55 | 152,530.98            | 2,898,088.57    | 152,530.98    | 0.00                    | 152,530.98    |
| AR008752         | INVOICE   | PF00027                        | 10/1/2020   | 10/31/2020   | Invoice for The Beach Hotel and Condos | 3,278,751.60 | 163,937.59            | 3,114,814.01    | 163,937.59    | 0.00                    | 163,937.59    |
| AR008753         | INVOICE   | PF00028                        | 11/1/2020   | 12/1/2020    | Invoice for The Beach Hotel and Condos | 3,540,182.30 | 177,009.12            | 0.00            | 3,540,182.30  | 177,009.12              | 3,363,173.18  |
| AR008754         | INVOICE   | PF00029                        | 12/1/2020   | 12/31/2020   | Invoice for The Beach Hotel and Condos | 3,499,455.90 | 174,972.80            | 0.00            | 3,499,455.90  | 174,972.80              | 3,324,483.10  |
| AR008755         | INVOICE   | PF00030                        | 1/1/2021    | 1/31/2021    | Invoice for The Beach Hotel and Condos | 4,268,577.25 | 213,428.86            | 0.00            | 4,268,577.25  | 213,428.86              | 4,055,148.39  |
| AR008756         | INVOICE   | PF00031                        | 2/1/2021    | 3/3/2021     | Invoice for The Beach Hotel and Condos | 4,741,525.35 | 237,076.28            | 0.00            | 4,741,525.35  | 237,076.28              | 4,504,449.07  |
|                  |           |                                |             |              |                                        |              | Cu                    | stomer Totals:  | 16,366,209.37 | 802,487.06              | 15,563,722.31 |
|                  |           |                                |             |              |                                        |              |                       | Project Totals: | 16,366,209.37 | 802,487.06              | 15,563,722.31 |
| CSTRREST         |           | Italian Restaurant             | T&M Billing | Example      |                                        |              |                       |                 |               |                         |               |
| Customer         |           | Customer Account               | Name        |              |                                        |              |                       |                 |               |                         |               |
| <b>ITALIANCO</b> |           | The Italian Compar             |             |              |                                        |              |                       |                 |               |                         |               |
| Ref. Nbr.        | Doc. Type | Customer Ref.<br>/Payment Ref. | Doc Date    | Due Date     | Description                            | Total Amount | Original<br>Retainage | Paid/Adjusted   | Total Balance | Unreleased<br>Retainage | Net Balance   |
| AR008757         | INVOICE   | PF00033                        | 9/15/2020   | 10/15/2020   | Invoice for Italian Restaurant - T&M   | 193,161.82   | 9,658.15              | 9,658.15        | 183,503.67    | 0.00                    | 183,503.67    |
| AR008758         | INVOICE   | PF00035                        | 10/15/2020  | 11/14/2020   | Invoice for Italian Restaurant - T&M   | 72,110.75    | 3,605.55              | 3,605.55        | 68,505.20     | 0.00                    | 68,505.20     |
| AR008759         | INVOICE   | PF00036                        | 11/15/2020  | 12/15/2020   | Invoice for Italian Restaurant - T&M   | 288,158.38   | 14,407.95             | 268,588.37      | 19,570.01     | 14,407.95               | 5,162.06      |
| AR008760         | INVOICE   | PF00037                        | 12/15/2020  | 1/14/2021    | Invoice for Italian Restaurant - T&M   | 362,427.10   | 18,121.36             | 7,828.85        | 354,598.25    | 18,121.36               | 336,476.89    |
| AR008761         | INVOICE   | PF00038                        | 1/15/2021   | 2/14/2021    | Invoice for Italian Restaurant - T&M   | 170,338.00   | 8,516.90              | 0.00            | 170,338.00    | 8,516.90                | 161,821.10    |
|                  |           |                                |             |              |                                        |              | Cu                    | stomer Totals:  | 796,515.13    | 41,046.21               | 755,468.92    |
|                  |           |                                |             |              |                                        |              |                       | Project Totals: | 796,515.13    | 41,046.21               | 755,468.92    |
| CSTRSUB          |           | Eastgate Strip Mall            | - Subcontra | ctor Job Exa | ample                                  |              |                       |                 |               |                         |               |
| Customer         |           | Customer Account               | Name        |              |                                        |              |                       |                 |               |                         |               |
| BNRCONTR         | AC        | BNR Contractors                |             |              |                                        |              |                       |                 |               |                         |               |
| Ref. Nbr.        | Doc. Type | Customer Ref.<br>/Payment Ref. | Doc Date    | Due Date     | Description                            | Total Amount | Original<br>Retainage | Paid/Adjusted   | Total Balance | Unreleased<br>Retainage | Net Balance   |
| AR008744         | INVOICE   | PF00014                        | 10/15/2020  | 11/14/2020   | Invoice for Eastgate Strip Mall -      | 80,687.40    | 4,034.37              | 4,034.37        | 76,653.03     | 0.00                    | 76,653.03     |
| AR008745         | INVOICE   | PF00019                        | 11/15/2020  | 12/15/2020   | Invoice for Eastgate Strip Mall -      | 81,379.58    | 4,068.99              | 77,310.59       | 4,068.99      | 4,068.99                | 0.00          |
| AR008746         | INVOICE   | PF00020                        | 12/15/2020  | 1/14/2021    | Invoice for Eastgate Strip Mall -      | 76,001.47    | 3,800.08              | 0.00            | 76,001.47     | 3,800.08                | 72,201.39     |
|                  |           |                                |             |              |                                        |              | Cu                    | stomer Totals:  | 156,723.49    | 7,869.07                | 148,854.42    |
|                  |           |                                |             |              |                                        |              |                       | Project Totals: | 156,723.49    | 7,869.07                | 148,854.42    |

Figure: Printed AR Open Documents by Project report

....

### Changes to the AR Open Documents by Customer Report

The AR Open Documents by Customer (AR634000) report is available if the Projects group of features is enabled on the Enable/Disable Features (CS100000) form.

The following UI changes have been introduced on **Report Parameters** tab of the report form:

- The Financial Period box has been removed. The report now displays the data as of the current business date.
- The Include Retainage Documents check box has been removed. The report does not list retainage documents because their amounts are already included in the amounts of the related original documents.
- The **Report Format** box has been added. A user can select one of the following options:
  - Detailed (default): The report shows individual documents.
  - Summary: The report shows a list of projects with their aggregated amounts grouped by customer.

The following screenshot illustrates the UI changes on the **Report Parameters** tab.

| AR Open Documents by Customer |                                                                      |  |  |  |  |  |  |  |  |  |  |
|-------------------------------|----------------------------------------------------------------------|--|--|--|--|--|--|--|--|--|--|
| nun Rep                       | ORT SAVE TEMPLATE REMOVE TEMPLATE SCHEDULE TEMPLATE EDIT REPORT      |  |  |  |  |  |  |  |  |  |  |
| Template                      | × *                                                                  |  |  |  |  |  |  |  |  |  |  |
| C                             | Default Default Shared                                               |  |  |  |  |  |  |  |  |  |  |
| REPORT PARAMETERS             | ADDITIONAL SORT AND FILTERS PRINT AND EMAIL SETTINGS REPORT VERSIONS |  |  |  |  |  |  |  |  |  |  |
| * Format                      | Detailed                                                             |  |  |  |  |  |  |  |  |  |  |
| Company/Branch:               | Summary                                                              |  |  |  |  |  |  |  |  |  |  |
| Customer:                     | Detailed                                                             |  |  |  |  |  |  |  |  |  |  |
| Project:                      | ٩                                                                    |  |  |  |  |  |  |  |  |  |  |
|                               |                                                                      |  |  |  |  |  |  |  |  |  |  |

Figure: UI changes on the AR Open Documents by Customer report

In the *AR Open Documents by Customer* report, the **Paid/Adjusted** column has been added, which shows the total amount of applications. For original documents, the column includes payment applications to the original documents and to the related retainage documents. In the report, the documents are grouped first by customer and then by project.

The following screenshot illustrates the AR Open Documents by Customer report printed in the Detailed format.

| AR Open<br>Company/Br<br>User: | Document<br>anch: PRO<br>admin adm | s (by Customer)<br>DWHOLE<br>nin | )             |              |                                   |              |                       |                 |               | Page:<br>Date: 2/18/2   | 3 of 16<br>2021 10:41 PM |
|--------------------------------|------------------------------------|----------------------------------|---------------|--------------|-----------------------------------|--------------|-----------------------|-----------------|---------------|-------------------------|--------------------------|
| Customer                       |                                    | Customer Account                 | t Name        |              |                                   |              |                       |                 |               |                         |                          |
| AR009165                       | INVOICE                            | BEAUTYSCH2020                    | 12/17/2020    | 1/16/2021    | Office supplies                   | 4,570.00     | 0.00                  | 0.00            | 4,570.00      | 0.00                    | 4,570.00                 |
|                                |                                    |                                  |               |              |                                   |              |                       | Project Totals: | 4,570.00      | 0.00                    | 4,570.00                 |
|                                |                                    |                                  |               |              |                                   |              | Cu                    | stomer Totals:  | 4,570.00      | 0.00                    | 4,570.00                 |
| BIBIMBAB                       |                                    | Bibimbab Korean                  | Restaurant    |              |                                   |              |                       |                 |               |                         |                          |
| Project                        |                                    | Description                      |               |              |                                   |              |                       |                 |               |                         |                          |
| x                              |                                    | Non-Project Code.                |               |              |                                   |              |                       |                 |               |                         |                          |
| Ref. Nbr.                      | Doc. Type                          | Customer Ref.<br>/Payment Ref.   | Doc Date      | Due Date     | Description                       | Total Amount | Original<br>Retainage | Paid/Adjusted   | Total Balance | Unreleased<br>Retainage | Net Balance              |
| AR009047                       | INVOICE                            | BIBIMBAB20200-                   | 11/19/2020    | 12/19/2020   | Consumer Good Order               | 61,040.00    | 0.00                  | 0.00            | 61,040.00     | 0.00                    | 61,040.00                |
| AR009053                       | INVOICE                            | BIBIMBAB20200-                   | 11/24/2020    | 12/24/2020   | Consumer Good Order               | 21,974.40    | 0.00                  | 0.00            | 21,974.40     | 0.00                    | 21,974.40                |
| AR009157                       | INVOICE                            | BIBIMBAB20200-                   | 12/21/2020    | 1/20/2021    | Consumer Good Order               | 48,832.00    | 0.00                  | 0.00            | 48,832.00     | 0.00                    | 48,832.00                |
| AR009171                       | INVOICE                            | BIBIMBAB20200-                   | 12/24/2020    | 1/23/2021    | Consumer Good Order               | 31,740.80    | 0.00                  | 0.00            | 31,740.80     | 0.00                    | 31,740.80                |
|                                |                                    |                                  |               |              |                                   |              |                       | Project Totals: | 163,587.20    | 0.00                    | 163,587.20               |
|                                |                                    |                                  |               |              |                                   |              | Cu                    | stomer Totals:  | 163,587.20    | 0.00                    | 163,587.20               |
| BNRCONTE                       | AC                                 | BNR Contractors                  |               |              |                                   |              |                       |                 |               |                         |                          |
| Project                        |                                    | Description                      |               |              |                                   |              |                       |                 |               |                         |                          |
| CSTRSUB                        |                                    | Eastgate Strip Mal               | I - Subcontra | ctor Job Exa | ample                             |              |                       |                 |               |                         |                          |
| Ref. Nbr.                      | Doc. Type                          | Customer Ref.<br>/Payment Ref.   | Doc Date      | Due Date     | Description                       | Total Amount | Original<br>Retainage | Paid/Adjusted   | Total Balance | Unreleased<br>Retainage | Net Balance              |
| AR008744                       | INVOICE                            | PF00014                          | 10/15/2020    | 11/14/2020   | Invoice for Eastgate Strip Mall - | 80,687.40    | 4,034.37              | 4,034.37        | 76,653.03     | 0.00                    | 76,653.03                |
| AR008745                       | INVOICE                            | PF00019                          | 11/15/2020    | 12/15/2020   | Invoice for Eastgate Strip Mall - | 81,379.58    | 4,068.99              | 77,310.59       | 4,068.99      | 4,068.99                | 0.00                     |
| AR008746                       | INVOICE                            | PF00020                          | 12/15/2020    | 1/14/2021    | Invoice for Eastgate Strip Mall - | 76,001.47    | 3,800.08              | 0.00            | 76,001.47     | 3,800.08                | 72,201.39                |
|                                |                                    |                                  |               |              |                                   |              |                       | Project Totals: | 156,723.49    | 7,869.07                | 148,854.42               |
|                                |                                    |                                  |               |              |                                   |              | Cu                    | stomer Totals:  | 156,723.49    | 7,869.07                | 148,854.42               |
| BRASSKEY                       |                                    | Brass Key Bar                    |               |              |                                   |              |                       |                 |               |                         |                          |
| Project                        |                                    | Description                      |               |              |                                   |              |                       |                 |               |                         |                          |
| х                              |                                    | Non-Project Code.                |               |              |                                   |              |                       |                 |               |                         |                          |
| Ref. Nbr.                      | Doc. Type                          | Customer Ref.<br>/Payment Ref.   | Doc Date      | Due Date     | Description                       | Total Amount | Original<br>Retainage | Paid/Adjusted   | Total Balance | Unreleased<br>Retainage | Net Balance              |
| AR009085                       | INVOICE                            | BRASSKEY20200                    | 11/23/2020    | 12/23/2020   | Tablet reader order - no shipping | 17,043.00    | 0.00                  | 0.00            | 17,043.00     | 0.00                    | 17,043.00                |
|                                |                                    |                                  |               |              |                                   |              |                       | Project Totals: | 17,043.00     | 0.00                    | 17,043.00                |
|                                |                                    |                                  |               |              |                                   |              | Cu                    | stomer Totals:  | 17,043.00     | 0.00                    | 17,043.00                |

Figure: Printed AR Open Documents by Customer report

# **Other UI Changes**

In the **Construction** workspace, the *AR Docs by Project With Paid Amt (AR734100)* report has been removed. Users should instead run the *AR Open Documents by Project* (AR634100) report to view the AR documents that are open as of the current business date and grouped by project, or a list of customers with their aggregated amounts, depending on the report format.

# **Upgrade Notes**

After an upgrade to Acumatica ERP 2021 R1, the default or customized *AR Docs by Project With Paid Amt (AR734100)* report will be removed from the site map, but will remain available in the UserReport database table. To get access to the *AR Docs by Project With Paid Amt* report after the upgrade, the system administrator should add it to the site map.

# **Finance: Prepare Payments by Project**

In previous versions of Acumatica ERP, users could not prepare payments by project, and the system had no way of collecting and paying bills of a particular project. Starting in 2021 R1, the *Prepare Payments* (AP503000) form supports filtering by project.

# **Changes to the Prepare Payments Form**

In the Selection area of the *Prepare Payments* (AP503000) form, the **Project** box has been added, as shown in the following screenshot.

| Pre  | epare Payr       | ments              |                      |              |                          |            |           |             |              |         |              |           |                   |                  |                      |           |           | CUSTOMIZATIO             | N TOOL   | S Ŧ |
|------|------------------|--------------------|----------------------|--------------|--------------------------|------------|-----------|-------------|--------------|---------|--------------|-----------|-------------------|------------------|----------------------|-----------|-----------|--------------------------|----------|-----|
| 2    | PROCES           | S PROCESS          | ALL O.               |              |                          |            |           |             |              |         |              |           |                   |                  |                      |           |           |                          |          |     |
|      | ranch            | PRODWHOLE          | Products Wholesale   | p            | Vendor Class             |            |           | p           |              |         | GL Bala      | inca 6    | 51,396,134,18     |                  |                      |           |           |                          |          | ^   |
| • P  | ayment Meth.     | CHECK              |                      | ,0           | Vendor.                  |            |           | P           |              |         | Availab      | ie Bala 6 | 51,403,579.13     |                  |                      |           |           |                          |          |     |
| + 0  | ash Account      | 10200 - Compe      | any Checking Account | Ø            | Project: CSTR            | HBCUS - FI | iagler Cu | sto .P      |              |         | Selectio     | in Total  | 0.00              |                  |                      |           |           |                          |          |     |
| P    | ayment Date:     | 1/11/2021 -        |                      |              | Pay Date Within          |            | 7         | Days        |              |         | Number       | of Ro     | 0                 |                  |                      |           |           |                          |          |     |
| • 8  | ost Period.      | 01-2021            |                      | 0            | Due Date Within          |            | 7         | Days        |              |         |              |           |                   |                  |                      |           |           |                          |          |     |
| 0    | urrency:         | USO 1.00           | VIEW BAS             | ε            | Cash Discount Expire     | Witnie     | 7         | Days        |              |         |              |           |                   |                  |                      |           |           |                          |          |     |
|      |                  |                    |                      |              | Always Take Cash Dis     | count      |           |             |              |         |              |           |                   |                  |                      |           |           |                          |          |     |
|      |                  |                    |                      |              |                          |            |           |             |              |         |              |           |                   |                  |                      |           |           |                          |          |     |
| - 00 | DOUMENTS TO      | DPAY EXCE          | PTIONS               |              |                          |            |           |             |              |         |              |           |                   |                  |                      |           |           |                          |          |     |
| Ó    | + <              | HX                 |                      |              |                          |            |           |             |              |         |              |           |                   |                  |                      |           | All Reco  | ords                     |          | 7   |
| 部に   | Document<br>Type | *Neference<br>Nbr. | Vendor ID            | Line<br>Nor. | Vendor Name              | Project    | Pro       | ojeći<br>sk | Cost<br>Code | Account | Inventory ID | Location  | Pay<br>Separately | Retainagé<br>Bis | Original<br>Document | Pay Date  | Due Date  | Cásh<br>Discount<br>Date | Date     |     |
| 10   | Bill             | 002392             | SPECTRUM             | 0            | Spectrum Painting        |            |           |             |              |         |              | MAIN      |                   |                  |                      | 1/9/2021  | 1/9/2021  | 1/9/2021                 | 12/10/2  | 20  |
| 2    | Bill             | 002393             | TOLIVERCAR           | 0            | Tolivers Carpets & Tiles |            |           |             |              |         |              | MAIN      |                   |                  |                      | 2/28/2021 | 2/28/2021 | 2/28/2021                | 1/29/203 | 21  |
| T    | Bill             | 002394             | AMERDOOR             | 0            | American Door & Glass    |            |           |             |              |         |              | MAIN      |                   |                  |                      | 2/13/2021 | 2/13/2021 | 2/13/2021                | 1/14/203 | 1   |
|      | Bill             | 002395             | FIRENATCO            | 0            | Fire National Company    |            |           |             |              |         |              | MAIN      |                   |                  |                      | 3/7/2021  | 3/7/2021  | 3/7/2021                 | 2/5/202  |     |
|      | Bill             | 002398             | EASTWESTLA           | 0            | East West Landscaping    |            |           |             |              |         |              | MAIN      |                   |                  |                      | 2/19/2021 | 2/19/2021 | 2/19/2021                | 1/20/203 | 1   |
|      | Bill             | 002406             | HUGHESSUP            | 0            | Hughes Supply            |            |           |             |              |         |              | MAIN      |                   |                  |                      | 4/25/2021 | 4/25/2021 | 4/25/2021                | 3/26/202 | 1   |
|      |                  |                    |                      |              |                          |            |           |             |              |         |              |           |                   |                  |                      |           |           |                          |          |     |

Figure: The Project box on the Prepare Payments form

The **Project** box is displayed on the form if the *Projects* feature has been enabled on the *Enable/Disable Features* (CS100000) form. Project-related columns (**Project**, **Project Task**, **Account**, **Inventory ID**, and **Cost Code**) appear in the table on the **Documents to Pay** tab if both the *Projects* and *Payment Application by Line* features have been enabled on the *Enable/Disable Features* form.

By selecting a project in the **Project** box, a user can pay bills related to this particular project.

# **Changes for Documents Paid by Line**

For bills with the **Pay by Line** check box selected, each line of a bill that contains the project that matches the project selected in the Selection area of the *Prepare Payments* (AP503000) form is displayed on the **Documents to Pay** tab with the value in the **Amount Paid** column related to the selected project. Bills with the **Pay by Line** check box cleared and multiple projects in their lines are displayed on the **Documents to Pay** tab if at least one line of the bill contains a project that matches the project selected in the Selection area of the *Prepare Payments* form.

A bill with the **Pay by Line** check box cleared is always shown as one aggregate line on the *Prepare Payments* form. If such a bill has multiple projects specified in its lines, when a user filters bills by project, near the line with this bill, the system displays a warning message indicating that the value in the **Amount Paid** column refers to the whole bill and all projects of its lines.

## **Changes for Documents with Retainage**

In Acumatica ERP 2021 R1, on the *Prepare Payments* (AP503000) form, the lines of retainage documents for which the **Pay by Line** check box is cleared are shown if the project specified in the **Project** box in the Summary area of this form is the same as the project specified for a line of the retainage bill.

If an original bill has the same project specified for each of its lines, this project is specified in the retainage bill. If the original bill has various projects specified for its lines, the retainage bill has *X* (the non-project code) in the **Project** column of its lines.

# **Additional Information**

For more details on vendor payments by project, see Vendor Payments for a Project: General Information.

For details on how to process payments for bills, see *Vendor Payments for a Project: To Process a Payment for Multiple Bills* and *Vendor Payments for a Project: To Process a Payment of Bill Lines*.

# **Finance: Restricted Visibility of Vendor Records**

When multiple companies with their own accounting departments are configured within the same tenant, users may want to restrict the visibility of vendor accounts to employees of the particular company or branch. To support this requirement, starting in 2021 R1, the visibility of each vendor account in Acumatica ERP can be associated with one of the following:

- A branch: If the visibility of the vendor is restricted to a branch, the vendor can be accessed by
  users assigned to the role specified for the branch in the Access Role box of the Branch Details tab
  (Configuration Settings section) of the Branches (CS102000) form. The vendor can be selected in
  documents originating from this branch.
- A company: If the visibility of the vendor is restricted to a company, the vendor can be accessed by a user that has access to at least one of the company's branches (or to the company if it has no branches). That is, the vendor can be accessed by a user with access to the role specified in the Access Role box (Configuration Settings section) on the Branch Details tab of the Branches form for the branch, or the Company Details tab of the Companies (CS101500) form for the company. The vendor can be selected in documents originating from any branch of the company.
- No entity: If the visibility of the vendor is not restricted to a branch or company, it can be accessed by any user. The vendor can be selected in documents originating from any branch.

These capabilities are now available if the *Customer and Vendor Visibility Restriction* feature has been enabled on the *Enable/Disable Features* (CS100000) form. With this feature enabled, the UI changes described further in this topic appear on the appropriate forms.

If any restriction groups have been configured in the system, they will be applied in addition to the vendor visibility restriction functionality.

# Changes to the Enable/Disable Features Form

On the *Enable/Disable Features* (CS100000) form, the *Customer Visibility Restriction* feature has been renamed to the *Customer and Vendor Visibility Restriction*.

## **Changes to the Vendor Classes Form**

On the Vendor Classes (AP201000) form, the **Restrict Visibility To** box on the **General Settings** tab (**Default General Settings** section) has been added, as shown in the following screenshot. If any active branch or company is selected in this box for the class, this branch or company will be used as the default setting for vendors of the class.

| Vendor Classes<br>PRODUCT |                                   |                       |                                  |
|---------------------------|-----------------------------------|-----------------------|----------------------------------|
|                           |                                   |                       |                                  |
| * Class ID:               | PRODUCT $\wp$                     |                       |                                  |
| Description:              | Products Vendors                  |                       |                                  |
| GENERAL SETTINGS          | GLACCOUNTS ATTRIBUTES             | MAILING SETTINGS      |                                  |
| DEFAULT GENERAL SETT      | TINGS                             | DEFAULT FINANCIAL SET | TTINGS                           |
| Country:                  | US - United States of America 🔎 🧷 | Terms:                | 30D - 30 Days 🔎 🧷                |
| Restrict Visibility To:   | CAPITAL - Revision Two *          | Payment Method:       | CHECK - Check 🔎 🧷                |
| Tax Zone ID:              | 0 0                               | Cash Account:         | 10200 - Company Checking # 🔎 🧷   |
|                           | Require Tax Zone                  | Payment By:           | Discount Date -                  |
|                           | Default Location ID from Branch   | Currency ID:          | USD 🔎 🗹 Enable Currency Override |
| Default Restriction Group | ٩ .                               | Curr. Rate Type:      |                                  |
| DEFAULT PURCHASE SET      | TTINGS                            |                       | □ Pay by Line                    |
| Shipping Terms:           | Q                                 |                       | □ Apply Retainage                |
| Receipt Action:           | Accept but Warn 👻                 | DEFAULT PRINT AND EM  | AIL SETTINGS                     |
|                           |                                   |                       | Print Orders                     |
|                           |                                   |                       | Send Orders by Email             |
|                           |                                   |                       |                                  |

Figure: The Restrict Visibility To box on the Vendor Classes form

If a user changes this setting for a vendor class, the modified setting applies to new vendors created based on this class and to existing vendors that are reassigned to the class after it has been modified.

## Changes to the Vendors Form

On the *Vendors* (AP303000) form, the **Restrict Visibility To** box has been added to the **Financial Settings** section on the **Financial** tab, as shown in the screenshot below. In this box, a user can select a company or a branch that will work with the vendor exclusively.

If a branch is selected in this box, the system copies this value to the **Default Branch** box on the **Purchase Settings** tab (**Other Settings** section) of this form. If a company is selected in this box, in the **Default Branch** box, the system restricts the list of values for selection to the branches of the selected company.

| AASERVICES - AA Services<br>← ♡ ♡ + © ○ · I< < > >I ACTIONS · INQUIRIES · REPORTS ·                                                                                                    |      |
|----------------------------------------------------------------------------------------------------|------|
| * Vendor ID: AASERVICES $\mspace{0.00}{\mspace{0.00}{\mspa$ | ^    |
| Vendor Status: Active Prepayment Balance: 0.00                                                                                                    |      |
| * Vendor Class: SERVICES - Services Vendors D 2 Retained Balance: 0.00                                                                                                    |      |
| GENERAL FINANCIAL PAYMENT PURCHASE SETTINGS ATTRIBUTES LOCATIONS CONTACTS ACTIVITIES GLACCOUNTS MAILING SETT                                                                                                    | INGS |
| FINANCIAL SETTINGS RETAINAGE SETTINGS                                                                                                    |      |
| Terms: 30D - 30 Days $\rho$ / Apply Retainage                                                                                                    |      |
| Restrict Visibility To: SERVICES - Revision Two Services - Retainage Percent: 0.000000                                                                                                    |      |
| Currency ID: USD $\wp$ Zenable Currency Override                                                                                                    |      |
| Curr: Rate Type: P Denable Rate Override                                                                                                    |      |

### Figure: The Restrict Visibility To box on the Vendors form

If a user changes the vendor class of an existing vendor in the **Vendor Class** box, the system displays a dialog box asking the user to confirm this change. If the change is confirmed, the system inserts the **Restrict Visibility To** value that is specified for the newly selected vendor class.

On this form, a user can select in the **Vendor ID** box only vendors that are visible in the branches the user has access to, based on the **Restrict Visibility To** setting of each vendor, the access role assigned to the branch, and

the roles assigned to the user. The list of classes available in the **Vendor Class** box on this form is also restricted based on the roles assigned to the current user: Only vendor classes with a the visibility restriction that is a branch or company accessible by the user can be selected on the form.

## **Other UI Changes**

The following list summarizes other UI changes that have been made to support the restricted visibility of vendor records:

- On the *Vendor Locations* (AP303010) form, the list of values in the **Default Branch** box on the **General** tab (**Other Settings** section) is limited based on the vendor visibility restriction.
- On multiple data entity forms that have the originating branch, the list of vendors is limited to those that are visible in the originating branch.
- On multiple processing forms that have the **Company** or **Branch** setting, only vendors visible in the selected branch or company can be selected in the **Vendor** box and can be processed. On other forms that have the **Vendor** setting but do not have the **Company** or **Branch** setting, the list of vendors is limited based on the current user's access role.
- On the Vendor Summary (AP655000) or Vendor Profiles (AP655500) report forms, when a user runs the report to display vendor-related information, the report will show only the vendors visible to the current user based on the roles assigned to the user.
- The Vendors (AP3030PL) and Vendor Locations (AP3030P1) lists have been modified to restrict the visibility of vendors and vendor locations according to the configured visibility of the user.

## **Additional Information**

For more information on configuring vendor visibility restrictions, see Vendor Visibility: General Information.

# **Finance: Settlement of Credit Card Payments**

In previous versions of Acumatica ERP, users had to manually record deposits of credit card payments to the bank account. In Acumatica ERP 2021 R1, the system automatically creates bank deposits based on payments settled with a bank.

To support this functionality, the *settlement batch* entity has been introduced in the system. A settlement batch is a group of transactions that have been submitted together for settlement with a bank. The total amount of the settlement batch will be deposited into a bank account. A settlement batch of transactions has the following mandatory settings on the *Settlement Batches* (CA307000) form:

- Reference Nbr.: A batch reference number generated automatically by the system
- **Status**: The status in Acumatica ERP: *Pending Import, Error, Processing, Pending Review, Processed*, or *Deposited*
- Proc. Center ID: A link to the processing center
- Ext. Batch ID: The batch ID returned by the GetSettledBatchList function from Authorize.Net
- Settlement Time: The date and time when the batch was settled, expressed in UTC
- Settlement State: The state of the batch in Authorize.Net—Settled Successfully or Settlement Error
- Transaction Count: The total number of transactions
- All Transactions tab: A linked list of transactions

## **Changes to the Processing Centers Form**

On the **Preferences** tab of the *Processing Centers* (CA205000) form, the **Settlement** section has been added, as shown in the following screenshot.

| Processing Centers<br>AUTHNETAPI                                                                                                    |                                                                                                    |               |                                         |                                                                          |                                                                                                    |
|----------------------------------------------------------------------------------------------------|----------------------------------------------------------------------------------------------------|---------------|-----------------------------------------|--------------------------------------------------------------------------|----------------------------------------------------------------------------------------------------|
| ← □ □ □ ∽                                                                                                    | + 🗊 🗘 •                                                                                                    | I< <          | > >                                     | TEST CREDENTIALS                                                         | S UPDATE EXPIRATION DATES                                                                                  |
| <ul> <li>* Proc. Center ID:</li> <li>* Name:</li> <li>* Cash Account:<br/>Currency:</li> <li>* Payment Plug-In (Type):</li> <li>PLUG-IN PARAMETERS</li> </ul>                                                             | AUTHNETAPI<br>Authorize.Net Tokenized<br>10600 - Credit Card Acc<br>USD<br>Active<br>Authorize.Net API plug-i<br>PAYMENT METHODS | n P<br>PREFER | Allow Sa Synchror Accept P              | ving Payment Profiles<br>nize Deletion<br>ayments from New Cards<br>FEES |                                                                                                    |
| CONNECTION<br>Transaction Timeout (s):<br>Number of Additional Sync<br>Delay Between Synchroni<br>PROFILE CREATION<br>Create Additional Custo<br>REAUTHORIZATION<br>Number of Reauthorizatio<br>Reauthorization Retry Del | chronization Attempts:<br>ization Attempts (ms):<br>omer Profiles<br>n Retries:<br>lay (Hours):                                  | 50            | SET<br>0 * Im<br>0 La<br>* De<br>3<br>3 | TLEMENT<br>port Start Date: 1<br>st Settlement Date:<br>posit Account: 1 | Import Settlement Batches<br>1/20/2020<br>0600 - Credit Card Account<br>Automatically Create Bank Deposits |

Figure: The Settlement section on the Processing Centers form

To enable the importing of settlement batches from the selected processing center, a user should select the **Import Settlement Batches** check box. With this check box selected, payments from this processing center will be marked as cleared after the import of a settlement batch.

The **Import Start Date** box becomes available and required if the **Import Settlement Batches** check box is selected. The user should select the date on which the import of settlement batches starts. The **Last Settlement Date** box is read-only and displays the date on which the most recent settlement batch was successfully settled.

To cause the system to automatically create bank deposits after importing the settlement batch, the user should select the **Automatically Create Bank Deposits** check box and specify a cash account in the **Deposit Account** check box.

Also, the **Fees** tab, shown in the following screenshot, has been added to the form.

| Processing Centers<br>AUTHNETAPI - Authorize.Net Toker | nized (API)   | NOTES ACTIVITIES FILES CUSTOMIZATION TOOLS   | - ( |
|--------------------------------------------------------|---------------|----------------------------------------------|-----|
|                                                        | • K K         | > > TEST CREDENTIALS UPDATE EXPIRATION DATES |     |
| * Proc. Center ID: AUTHNETAPI                          | Q             | ✓ Allow Saving Payment Profiles              | ^   |
| * Name: Authorize.Net Toke                             | nized (API)   | Synchronize Deletion                         |     |
| * Cash Account: 10600 - Credit Car                     | d Account 🔎 🧷 | Accept Payments from New Cards               |     |
| Currency: USD                                          |               | Allow Unlinked Refunds                       |     |
| Active                                                 |               |                                              |     |
| * Payment Plug-In (Type): Authorize.Net API            | plug-in 🔎     |                                              |     |
| PLUG-IN PARAMETERS PAYMENT METH                        | HODS PREFERE  | ENCES FEES                                   |     |
| $\circlearrowright$ + × $\mapsto$ $\boxtimes$          |               |                                              |     |
| 🖹 * Fee Type                                           | *Entry Type   |                                              |     |
| Charge                                                 | SETTLEMENT    |                                              |     |
| > Refund                                               | REFUND        |                                              |     |

#### Figure: The Fees tab on the Processing Centers form

On this tab, the user can specify the fee types and corresponding entry types from settlement reports that have been imported from an external e-commerce system on the *Import Settlement Batches* (CA507000) form. For each fee type, an entry type should be defined on the *Entry Types* (CA203000) form. These fees are then displayed by the system on the *Settlement Batches* (CA307000) form and added to bank deposits as charges.

## The Import Settlement Batches Form

In Acumatica ERP 2021 R1, the *Import Settlement Batches* (CA507000) form, shown in the following screenshot, has been introduced.

#### Import Settlement Batches

| ( | 5      | M IMPOF             | T BATCHES (    | 9 - 101 12    | s V                  |                         |                   |                  |                      |                                  |                                                  |                                |
|---|--------|---------------------|----------------|---------------|----------------------|-------------------------|-------------------|------------------|----------------------|----------------------------------|--------------------------------------------------|--------------------------------|
|   | • Proc | Center ID:          | AUTHNETAR      | 9             | ,o Last              | Settlement Date: 1/25/2 | 021               | Import Batch     | nes Through: 2/      | 1/2021 -                         |                                                  |                                |
|   | ALL    | RECORDS             | UNPROCESSED    | BATCHES       |                      |                         |                   |                  |                      |                                  |                                                  |                                |
| 8 | 0 0    | Reference<br>Number | Status         | Ext. Batch ID | Settlement State     | Settlement Time         | Settled<br>Amount | Refund<br>Amount | Transaction<br>Count | Imported<br>Transaction<br>Count | Unprocessed Bank<br>Transaction Deposit<br>Count | Missing<br>Transaction<br>Coun |
| > | 0 0    | ) <u>50</u>         | Pending Review | 10841873      | Settled Successfully | 8/24/2020 7:21:02 PM    | 0.00              | 0.00             | 4                    | 4                                | 4                                                | 2                              |
|   | 0 0    | ) <u>49</u>         | Pending Review | 10838845      | Settled Successfully | 8/23/2020 7:18:35 PM    | 0.00              | 0.00             | 1                    | 1                                | 1                                                | 1                              |
|   | 0 0    | ) <u>48</u>         | Deposited      | 10826187      | Settled Successfully | 8/19/2020 7:25:18 PM    | 0.00              | 931.00           | 2                    | 2                                | 2                                                | 0                              |
|   | 0 0    | ) <u>47</u>         | Processed      | 10816096      | Settled Successfully | 8/18/2020 7:24:21 PM    | 2,321.00          | 0.00             | 5                    | 5                                | 5                                                | 0                              |
|   | 0 0    | ) <u>46</u>         | Processed      | 10796950      | Settled Successfully | 8/12/2020 7:33:22 PM    | 620.00            | 0.00             | 2                    | 2                                | 2 000235                                         | 0                              |
|   | 0 0    | ) <u>45</u>         | Deposited      | 10793440      | Settled Successfully | 8/11/2020 7:29:24 PM    | 250.00            | 1,450.00         | 5                    | 5                                | 5 <u>000236</u>                                  | 0                              |
|   | 0 0    | ) <u>44</u>         | Processed      | 10789870      | Settled Successfully | 8/10/2020 7:27:41 PM    | 1,300.00          | 0.00             | 4                    | 4                                | 4                                                | C                              |
|   | 0 0    | ) <u>43</u>         | Processed      | 10784498      | Settled Successfully | 8/8/2020 7:24:10 PM     | 0.00              | 0.00             | 3                    | 3                                | 3                                                | C                              |
|   | 0 0    | ) <u>42</u>         | Pending Review | 10781736      | Settled Successfully | 8/7/2020 7:21:54 PM     | 1,350.00          | 0.00             | 4                    | 4                                | 4                                                | 1                              |
|   | 0 0    | ) <u>41</u>         | Processed      | 10778078      | Settled Successfully | 8/6/2020 7:25:39 PM     | 1,255.00          | 200.00           | 5                    | 5                                | 5                                                | C                              |
|   | 0 0    | ) <u>40</u>         | Processed      | 10767453      | Settled Successfully | 8/3/2020 7:52:07 PM     | 375.00            | 170.00           | 4                    | 4                                | 4                                                | C                              |
|   | 0 0    | ) <u>39</u>         | Processed      | 10764569      | Settled Successfully | 8/2/2020 7:46:18 PM     | 0.00              | 0.00             | 1                    | 1                                | 1                                                | C                              |
|   | 0 0    | ) <u>38</u>         | Processed      | 10759272      | Settled Successfully | 7/31/2020 7:22:57 PM    | 1,090.00          | 1,010.00         | 5                    | 5                                | 5                                                | C                              |
|   | 0 0    | ) <u>37</u>         | Pending Review | 10684637      | Settled Successfully | 7/8/2020 7:25:54 PM     | 2,149.00          | 120.00           | 10                   | 10                               | 10                                               | 1                              |
|   | 0 0    | ) <u>36</u>         | Processed      | 10672278      | Settled Successfully | 7/4/2020 7:27:34 PM     | 600.00            | 0.00             | 1                    | 1                                | 1                                                | 0                              |
|   | 0 0    | ) <u>35</u>         | Processed      | 10669952      | Settled Successfully | 7/3/2020 7:35:21 PM     | 920.00            | 0.00             | 4                    | 4                                | 4                                                | C                              |
|   | 0 0    | ) <u>34</u>         | Processed      | 10666533      | Settled Successfully | 7/2/2020 7:34:24 PM     | 120.00            | 0.00             | 1                    | 1                                | 1                                                | 0                              |
|   | 0 0    | ) <u>33</u>         | Pending Review | 10650008      | Settled Successfully | 6/27/2020 8:51:15 PM    | 0.00              | 0.00             | 1                    | 1                                | 1                                                | 1                              |
|   | 0 0    | ) <u>32</u>         | Pending Review | 10621196      | Settled Successfully | 6/18/2020 8:30:56 PM    | 0.00              | 0.00             | 2                    | 2                                | 2                                                | 2                              |
|   | 0      | ) <u>31</u>         | Pending Review | 10425454      | Settled Successfully | 4/17/2020 7:03:31 PM    | 450.00            | 0.00             | 3                    | 3                                | 3                                                | 3                              |

### Figure: The new Import Settlement Batches form

On this form, users can start the import process by clicking the **Import Batches** button on the form toolbar. The import of settlement batches can be started if there is no previous import in progress for the selected processing center.

A settlement batch can have one of the following statuses.

| Status             | Description                                                                                                    |
|--------------------|----------------------------------------------------------------------------------------------------|
| Pending Import     | A batch has been created, and the import of transactions has not yet started or has ended without all the transactions being imported. |
| Error              | An error has occurred during import.                                                                                                   |
| Processing         | Transactions are being imported from the processing center or are being matched to transactions in Acumatica ERP.                      |
| Pending Processing | The processing of some transactions has resulted in an error, and the processing of the batch should be repeated.                      |
| Pending Review     | Automatic processing has finished, but some transactions are miss-<br>ing.                                                             |
| Processed          | All transactions in the settlement batch have been matched to trans-<br>actions in Acumatica ERP or have been hidden.                  |
| Deposited          | A bank deposit based on the settlement batch has been released, or there are no payments to deposit.                                   |

Import of transactions starts automatically for all batches that have the Pending Import status.

# **Matching of Transactions**

When all the transactions have been imported, on the *Import Settlement Batches* (CA507000) form, the system starts the matching of transactions for all batches with the *Processing* or *Pending Processing* status. The following actions are performed for each transaction in the batch:

- The system searches for a document with the corresponding credit card transaction.
- If the document is not found, the batch transaction status is set to Missing.
- If the document is found, it is linked to the batch transaction, and the transaction status is set to *Processed*.
- If the transaction status in the document is different from the status in the settlement batch, the credit card transaction is validated.
- If the transaction in the batch has the *Settled Successfully* or *Refund Settled Successfully* status, the **Cleared** check box is selected for the document.

If all transactions have the Processed or Hidden status, the status of the settlement batch is set to Processed.

## **The Settlement Batches Form**

The Settlement Batches (CA307000) form, shown in the following screenshot, has been added. The form is opened when the user clicks a link in the **Reference Number** column on either of the tabs (**All Records** or **Unprocessed Batches**) on the *Import Settlement Batches* (CA507000) form. The *Settlement Batches* form displays all the transactions of the selected settlement batch.

| Settlement Batches           46 - AUTHNETAPI:         8/12/20           ←         IC         >>I | 020 7:33:22 PM       |                      |           |           |                   |             |                      |             | 1              | NOTES   | ACTIVITIES | FILES    | CUSTOMIZ        | ATION    | TOOLS .  |
|--------------------------------------------------------------------------------------------------|----------------------|----------------------|-----------|-----------|-------------------|-------------|----------------------|-------------|----------------|---------|------------|----------|-----------------|----------|----------|
|                                                                                                  | 1.4                  |                      | -         |           |                   | -           |                      |             |                |         |            |          |                 |          | ^        |
| Reference Number                                                                                 | 46                   | ų                    | Settled A | mount:    | 620.00            | Transactio  | in Count             |             | 2              |         |            |          |                 |          |          |
| Status                                                                                           | Processed            |                      | Settled C | ount      | 2                 | Imported    | Count                |             | 2              |         |            |          |                 |          |          |
| Proc. Center ID.                                                                                 | AUTHNETAPI           |                      | Refund A  | mount     | 0.00              | Processed   | d Count              |             | 2              |         |            |          |                 |          |          |
| Ext. Batch ID:                                                                                   | 10796950             |                      | Refund 0  | count:    | 0                 | Missing C   | ount.                |             | 0              |         |            |          |                 |          |          |
| Settlement Time:                                                                                 | 8/12/2020 7:33:22 PM |                      | Void Cou  | int       | 0                 | Hidden Co   | ount                 |             | 0              |         |            |          |                 |          |          |
| Settlement State:                                                                                | Settled Successfully |                      | Decline ( | Count:    | 0                 | Excluded    | from Deposit Coun    | t           | 0              |         |            |          |                 |          |          |
| Bank Deposit                                                                                     | 000235               |                      |           |           |                   |             |                      |             |                |         |            |          |                 |          |          |
| ALL TRANSACTIONS MISSIN                                                                          | IG TRANSACTIONS      | EXCLUDED F           | ROM DEPO  | SIT CA    | RD TYPE SUM       | MARY        |                      |             |                |         |            |          |                 |          |          |
| O DAME H X                                                                                       |                      |                      |           |           |                   |             |                      |             |                |         |            |          |                 |          |          |
| B B D D Proc. Center Tran.<br>Nbr.                                                               | Settlement Status    | Processing<br>Status | Amount    | Doc. Type | Reference<br>Nbr. | Doc. Status | Card/Account<br>Nor. | Invoice Nbr | Submit<br>Time | Card Ty | pe Fo      | ed Perci | entage 1<br>Fee | otal Fee | Fee Type |
| > 0 D D 60148491864                                                                              | Settled Successfully | Processed            | 470.00    | Payment   | 002943            | Open        | XXXX6438             | PMT002943   | 8/12/2020      | Visa    | 0.8        | 50       | 1.50            | 2.00     | CHARGE   |
| B □ □ 60148491876                                                                                | Settled Successfully | Processed            | 150.00    | Cash Sale | AR008290          | Closed      | XXXX6438             | CSLAR008290 | 8/12/2020      | Visa    |            |          |                 | 0.00     |          |

Figure: The Settlement Batches form

The form includes the following tabs:

- All Transactions: Shows all transactions in the settlement batch.
- Missing Transactions: Shows all transactions that have the Missing processing status.
- **Excluded from Deposit**: Shows transactions that cannot be included in the bank deposit because they have already been deposited or because the cash account of the document is not a clearing account for the deposit account.
- Card Type Summary: Shows the summary information for each card type in the settlement batch.

## **Creation of a Bank Deposit**

When the status of the settlement batch is changed from *Processing* to *Processed* and the **Automatically Create Bank Deposit** check box is selected for the processing center on the *Processing Centers* (CA205000) form, the system automatically creates a bank deposit. If the batch's status is changed from *Pending Review* to *Processed*, the user should create a deposit manually by clicking **Create Deposit** on the form toolbar of the *Settlement Batches*  (CA307000) form. For the settlement batch linked to the payment or cash sale, the system creates a bank deposit that meets the following criteria:

- The cash account is a clearing account of the deposit account.
- The payment has not been deposited yet.
- On the *Import Settlement Batches* (CA507000) form, the settlement state of the settlement batch, which is specified in the **Settlement State** column, is either *Settled Successfully* or *Refund Settled Successfully*.

A bank deposit is created with the following settings specified on the *Bank Deposits* (CA305000) form, as shown in the screenshot below.

| Вох           | Value                                                                                                    |
|---------------|----------------------------------------------------------------------------------------------------|
| Tran. Type    | CA Deposit                                                                                                    |
| Status        | <i>On Hold</i> if the <b>Hold Transactions on Entry</b> check box is selected on the <i>Cash</i><br><i>Management Preferences</i> (CA101000) form<br><i>Balanced</i> if the <b>Hold Transactions on Entry</b> check box is cleared |
| Cash Account  | The account specified in the <b>Deposit Account</b> box on the <b>Preferences</b> tab of the <i>Processing Centers</i> form                                                                                                    |
| Deposit Date  | The date specified in the <b>Settlement Time</b> box for the settlement batch on the <i>Settlement Batches</i> form                                                                                                    |
| Fin. Period   | The financial period of the <b>Deposit Date</b>                                                                                                    |
| Document Ref. | The document reference number, which is determined by auto-numbering                                                                                                    |
| Description   | Deposit of settlement batch from <processing center="">. <deposit date=""></deposit></processing>                                                                                                    |

If the settlement report has fees specified for transactions, during the creation of a bank deposit, the system groups all transactions by fee type. The system adds a charge to the bank deposit for each group of fees and specifies the following settings in the table on the **Charges** tab of the *Bank Deposits* form.

| Column            | Value                                                                                                    |
|-------------------|----------------------------------------------------------------------------------------------------|
| Charge Amount     | The sum of the amounts in the <b>Total Fee</b> column on the <i>Settlement Batches</i> form for the group                                                            |
| Chargeable Amount | The sum of the amounts in the <b>Amount</b> column on the Settlement Batches form for the group                                                                      |
| Payment Method    | Blank                                                                                                    |
| Charge            | The entry type linked to the fee type on the <b>Fees</b> tab of the <i>Processing Centers</i> form ( <i>Disbursement</i> and <i>Receipt</i> entry types can be used) |

The link to the bank deposit is saved in the settlement batch and shown in the **Bank Deposit** box on the *Settlement Batches* form. When the deposit is released, the status of the linked settlement batch is set to *Deposited*. If the deposit is voided, the status of the linked settlement batch is set to *Processed*.

The following screenshot illustrates a bank deposit created automatically by the system.

| Bank Deposits<br>CA Deposit 0                                         | 00235<br>7 +                                      | <u>ن</u> م                      | • ic ( )             | >I REMOVE HO                                                                                                  | D ACT                           | IONS - R       | REPORTS -  |                                          |                              | D NOTES              | ACTIVITIES                 | FILES CUSTO            | MZATION TOOLS - |
|-----------------------------------------------------------------------|---------------------------------------------------|---------------------------------|----------------------|----------------------------------------------------------------------------------------------------|---------------------------------|----------------|------------|------------------------------------------|------------------------------|----------------------|----------------------------|------------------------|-----------------|
| Tran, Type:<br>Reference Nbr.:<br>Cash Account<br>Currency<br>Status: | CA Depos<br>000235<br>10600 - C<br>USD<br>On Hold | p<br>p<br>redit Card Ac<br>1.00 | count<br>+ VIEW BASE | * Deposit Date: 8/12/     * Fin. Period: 08-2/     • Document Ref: AUTH     Cash Drop Acc.     Create Drop Am | 2020 ~<br>020 ,0<br>HNETAPI 8/1 | 12/2020        | a          | Deposits To<br>Charge Tota<br>Total Amou | rtal: 620<br>al: (<br>nr 620 | 0.00<br>0.00<br>0.00 |                            |                        | ^               |
| Description:<br>PAYMENTS                                              | Deposit o                                         | f settlement b<br>S FINAN       | atch from AUTHNETA   | PI.8/12/2020                                                                                                  |                                 |                |            |                                          |                              |                      |                            |                        |                 |
| C P >                                                                 | ¢ ADD F                                           | Reference                       | Customer/Vendor      | Account Name                                                                                                  | Location                        | *Account       | Currency   | Deposit<br>Amount                        | Payment Method               | Status               | Payment Ref.               | Payment<br>Date        | Charge Type     |
| AR C                                                                  | ash Sale<br>ayment                                | AR008290                        | ABARTENDE            | USA Bartending School<br>USA Bartending School                                                                | MAIN                            | 10400<br>10400 | USD<br>USD | 150 00<br>470 00                         | VISATOK<br>VISATOK           | Closed<br>Open       | 60148491876<br>60148491864 | 8/12/2020<br>8/12/2020 |                 |

Figure: Bank deposit based on a settlement batch

### **Other Changes**

To support the settlement of credit card payments, the following changes to the system behavior have been introduced on the *Payments and Applications* (AR302000) and *Cash Sales* (AR304000) forms for payments and cash sales that use the credit card payment method:

- Previously, for payments and cash sales that used the credit card payment method, the **Cleared** check box was selected when the user selected a cash account that did not require reconciliation, and the **Clear Date** was set to the **Payment Date**. In Acumatica ERP 2021 R1, the **Cleared** check box is selected in the following cases:
  - For credit card payment methods, if the **Import Settlement Batches** check box is cleared on the *Processing Centers* (CA205000) form for the processing center, the **Cleared** check box is selected on successful capture and the **Clear Date** is set to the capture date.
  - For credit card payment methods, if the **Import Settlement Batches** check box is selected for the processing center, the **Cleared** check box is selected on import of a settlement batch.

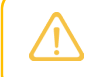

For non-credit card payment methods, the behavior of the **Cleared** check box remains the same as it was in the previous versions.

- On the *Payments and Applications* and *Cash Sales* forms, if for the selected processing center the **Import** Settlement Batches check box is selected on the *Processing Centers* form and the selected cash account
   is not a clearing account for the deposit account specified for the processing center, the system displays a
   warning message.
- The behavior of the **Record Card Payment** and **Validate Card Payment** commands on the **Actions** menu has been changed as follows:
  - The system checks if the transaction has been settled. The system searches for batch transactions with the *Missing* status and with the same **PCTranNumber** and **ProcessingCenterID**.
  - If the batch transaction is found, the processing status of the batch transaction is set to Processed.
  - If the settlement status of the batch transaction is *Settled Successfully* or *Refund Settled Successfully*, for the linked payment or cash sale, the **Settled** and **Cleared** check boxes are selected, and the **Cleared Date** is set to the date specified in the **Settlement Time** box on the *Settlement Batches* (CA307000) form.
  - If all transactions have the *Processed* or *Hidden* status, the status of the settlement batch is changed to *Processed*.
- The behavior of the **Void Card Payment** command on the **Actions** menu has been changed. The system checks if the transaction has been settled. The process searches for batch transactions with the *Missing* status and with the same **PCTranNumber** and **ProcessingCenterID**. If a batch transaction is found, the processing status of the batch transaction is set to *Processed*.

# **Additional Information**

For more details on how to configure a processing center, import settlement batches, process missing transactions, and create a bank deposit, see *Performing Settlement of Credit Card Payments*.

# Finance: Support of Cash Transactions in Bank Deposits

In previous versions of Acumatica ERP, users could not add cash transactions to bank deposits, because clearing accounts could not be selected on the *Transactions* (CA304000) form. Starting in version 2021 R1, Acumatica ERP supports the addition of cash transactions to a bank deposit along with customer payments. Now users can post cash account entries to clearing accounts and add these entries on the **Payments** tab of the *Bank Deposits* (CA305000) form.

# **Changes to the Transactions Form**

On the *Transactions* (CA304000) form, a column for the **Clearing Account** check box has been added to the lookup table for the **Cash Account** box, as shown in the following screenshot.

| Tran. Type:     | Ca                    | ish Entry       |        |                 |         |         | * Tran    | . Date:     | 1     | 2/29/2         | 020 -    |      |           |      | Amount:  |              |              |   | 0.00              |                        |
|-----------------|-----------------------|-----------------|--------|-----------------|---------|---------|-----------|-------------|-------|----------------|----------|------|-----------|------|----------|--------------|--------------|---|-------------------|------------------------|
| Reference Nbr.: | <new> O</new>         |                 |        | * Fin. Period:  |         |         | Q         |             |       | VAT Taxable T  |          |      |           | 0.00 |          |              |              |   |                   |                        |
| * Cash Account: |                       |                 | ر<br>ر | A ★ Entry Type: |         | <br>{   |           |             | Q     | O VAT Exempt T |          |      |           | 0.00 |          |              |              |   |                   |                        |
| Currency:       | Select - Cash Account |                 |        |                 |         |         |           |             |       |                |          | 0.00 |           |      |          |              |              |   |                   |                        |
| Status.         | SELECT O HI V         |                 |        |                 |         |         |           |             |       |                |          |      |           |      |          |              |              |   |                   |                        |
| Description:    |                       | Cash<br>Account | t      | Account         | Descrij | otion   |           |             |       |                | Currency | S    | ubaccount | Br   | anch     | Clea<br>Acco | ring<br>ount |   |                   |                        |
| TRANSACTION     | >                     | 10100           |        | 10100           | Petty   | Cash    |           |             |       |                | USD      | 0    | 00-000    | Ρ    | RODWHOLE |              |              | Ľ |                   |                        |
| 2               |                       | 10200           |        | 10200           | Comp    | any Cl  | necking   | Account     |       |                | USD      | 0    | 00-000    | Р    | RODWHOLE |              |              |   |                   |                        |
| 0 + /           |                       | 10250           |        | 10250           | Comp    | any M   | erchant   | Account     |       |                | USD      | 0    | 00-000    | Р    | RODWHOLE |              |              |   |                   |                        |
| B 0 D *Branch   |                       | 10300           |        | 10300           | Comp    | any Sa  | avings A  | Account     |       |                | USD      | 0    | 00-000    | Р    | RODWHOLE |              |              |   | Offset<br>Account | Account<br>Description |
|                 |                       | 10400           |        | 10400           | Undep   | osited  | Funds     | (clearing a | accou | unt)           | USD      | 0    | 00-000    | Р    | RODWHOLE |              | $\checkmark$ |   |                   |                        |
|                 |                       | 10500           |        | 10550           | Cash    | in Trar | nsit      |             |       |                | USD      | 0    | 00-000    | Р    | RODWHOLE |              |              |   |                   |                        |
|                 |                       | 10600           |        | 10600           | Credit  | Card    | Account   | t           |       |                | USD      | 0    | 00-000    | Р    | RODWHOLE |              |              |   |                   |                        |
|                 |                       | 10700           |        | 10700           | Bank /  | Accour  | nt - Euro | DS          |       |                | EUR      | 0    | 00-000    | Р    | RODWHOLE |              |              |   |                   |                        |
|                 |                       | 10800           |        | 10800           | Bank /  | Accour  | nt - SGE  | )           |       |                | SGD      | 0    | 00-000    | Р    | RODWHOLE |              |              |   |                   |                        |
|                 |                       | 20500           |        | 20500           | Corpo   | rate C  | redit Ca  | ard         |       |                | USD      | 0    | 00-000    | Р    | RODWHOLE |              |              |   |                   |                        |
|                 |                       | 22000           |        | 22000           | Custo   | mer Ui  | nknown    | Deposits    |       |                | USD      | 0    | 00-000    | Р    | RODWHOLE |              |              |   |                   |                        |

Figure: Cash Account lookup table on the Transactions form

On the **Financial Details** tab of the form, the **Payment Information** section has been added, as shown in the screenshot below. The **Cleared** check box and **Clear Date** box have been moved to the new section from the **Link to GL** section. The boxes in the new section provide information related to the bank deposit, with the **Batch Deposit** check box selected automatically by the system when the user selects a clearing account in the **Cash Account** box of the Summary area.

| Cook Entry O                                                                                         | 00210                                                                                                    |                                                         |                            |                    |       |
|----------------------------------------------------------------------------------------------------|----------------------------------------------------------------------------------------------------|---------------------------------------------------------|----------------------------|--------------------|-------|
|                                                                                                    | 00219<br>□ ∽ + □ ₿ • K                                                                                                    | < > >                                                   | REVERSE ACTIONS - INC      | QUIRIES - O0:00:03 |       |
| Tran. Type:                                                                                          | Cash Entry                                                                                                    | Tran. Date:                                             | 12/29/2020                 | Amount:            | 19.00 |
| Reference Nbr.:                                                                                      | 000219 P                                                                                                    | Fin. Period:                                            | 12-2020                    | VAT Taxable T      | 0.00  |
| Cash Account:                                                                                        | 10400 - Undeposited Funds (clearing a                                                                                                    | cc Entry Type:                                          | BANKFEE - Bank Fees        | VAT Exempt T       | 0.00  |
| Currency:                                                                                            | USD 1.00 - VIEW BAS                                                                                                    | E Disbursement/                                         | Disbursement               | Tax Total:         | 0.00  |
| Status:                                                                                              | Released                                                                                                    | Document Ref.:                                          | 29122020-01                |                    |       |
|                                                                                                    |                                                                                                    | Owner:                                                  | EP00000002 - Maxwell Baker |                    |       |
| Description:                                                                                         | Bank fees                                                                                                    |                                                         |                            |                    |       |
|                                                                                                    |                                                                                                    |                                                         |                            |                    |       |
| TRANSACTION                                                                                          | DETAILS TAX DETAILS FINAN                                                                                                    | ICIAL DETAILS APPR                                      | ROVAL DETAILS              |                    |       |
| TRANSACTION                                                                                          | DETAILS TAX DETAILS FINAN                                                                                                    | ICIAL DETAILS APPR                                      | ROVAL DETAILS              | -                  |       |
| TRANSACTION                                                                                          | DETAILS TAX DETAILS FINAN                                                                                                    | ICIAL DETAILS APPR<br>TAX SETTINGS<br>Tax Zone:         | ROVAL DETAILS              | -                  |       |
| TRANSACTION                                                                                          | CA000214 PRODWHOLE - Products Wr                                                                                                    | ICIAL DETAILS APPR<br>TAX SETTINGS<br>Tax Zone:         | ROVAL DETAILS              | -                  |       |
| TRANSACTION LINK TO GL Batch Number: Branch: PAYMENT INFO                                            | CA000214 PRODWHOLE - Products WH RMATION                                                                                                    | ICIAL DETAILS APPR<br>TAX SETTINGS<br>Tax Zone:<br>tole | ROVAL DETAILS              | -                  |       |
| TRANSACTION LINK TO GL Batch Number: Branch: PAYMENT INFO Deposit After:                             | CA000214  CA00WHOLE - Products Wr  RMATION  12/29/2020                                                                                                    | ICIAL DETAILS APPR<br>TAX SETTINGS<br>Tax Zone:<br>nole | ROVAL DETAILS              | -                  |       |
| TRANSACTION LINK TO GL Batch Number: Branch: PAYMENT INFO Deposit After:                             | DETAILS TAX DETAILS FINAN<br>CA000214<br>PRODWHOLE - Products Wr<br>RMATION<br>12/29/2020<br>Cleared                                                      | ICIAL DETAILS APPR<br>TAX SETTINGS<br>Tax Zone:<br>tole | ROVAL DETAILS              | -                  |       |
| TRANSACTION LINK TO GL Batch Number: Branch: PAYMENT INFO Deposit After: Clear Date:                 | DETAILS TAX DETAILS FINAN<br>CA000214<br>PRODWHOLE - Products Wr<br>RMATION<br>12/29/2020<br>Cleared<br>12/29/2020                                        | ICIAL DETAILS APPR<br>TAX SETTINGS<br>Tax Zone:<br>nole | ROVAL DETAILS              | -                  |       |
| TRANSACTION LINK TO GL Batch Number: Branch: PAYMENT INFO Deposit After: Clear Date:                 | DETAILS TAX DETAILS FINAN<br>CA000214<br>PRODWHOLE - Products Wr<br>RMATION<br>12/29/2020<br>Cleared<br>12/29/2020<br>Cleared<br>12/29/2020<br>Cleared    | ICIAL DETAILS APPR<br>TAX SETTINGS<br>Tax Zone:<br>nole | ROVAL DETAILS              | -                  |       |
| TRANSACTION LINK TO GL Batch Number: Branch: PAYMENT INFO Deposit After: Clear Date:                 | DETAILS TAX DETAILS FINAN<br>CA000214<br>PRODWHOLE - Products Wr<br>RMATION<br>12/29/2020<br>Cleared<br>12/29/2020<br>Batch Deposit<br>Deposited          | ICIAL DETAILS APPR                                      | ROVAL DETAILS              | -                  |       |
| TRANSACTION LINK TO GL Batch Number: Branch: PAYMENT INFO Deposit After: Clear Date: Batch Deposit I | DETAILS TAX DETAILS FINAN<br>CA000214<br>PRODWHOLE - Products Wr<br>RMATION<br>12/29/2020<br>Cleared<br>12/29/2020<br>Batch Deposit<br>Deposited<br>Date: | ICIAL DETAILS APPR<br>TAX SETTINGS<br>Tax Zone:<br>tole | ROVAL DETAILS              | -                  |       |

Figure: UI changes on the Financial Details tab

# **Changes to the Bank Deposits Form**

On the *Bank Deposits* (CA305000) form, the **Add Payment to Deposit** dialog box opens when a user clicks **Add Payment** on the table toolbar of the **Payments** tab. In Acumatica ERP 2021 R1, the system now displays cash transactions in the table, in addition to customer payments, which can be added to a bank deposit. The following screenshot illustrates the **Add Payment to Deposit** dialog box with cash transactions.

| <ni<br>3</ni<br> | EW><br>က<br>A De                                                                                                    | > + 1<br>eposit -                                                                                                    | Û () - I                                                                                                    | < < ><br>* Depos                                                                                                    | >I REMOVI                                                                                                    | E HOLD ACT<br>2020 -                                                                                                    | IONS -                                                                                                    | REPOF                                                                                                    | CTS -<br>Deposits Tota                                                                                                    | DTES ACTIVI                                                                                                    | TIES FILE                                                                                                    | S CUSTON                                                                                                    | MIZATION                                                                                                    | TOOLS -                                                                                                    |
|------------------|----------------------------------------------------------------------------------------------------|----------------------------------------------------------------------------------------------------|----------------------------------------------------------------------------------------------------|----------------------------------------------------------------------------------------------------|----------------------------------------------------------------------------------------------------|----------------------------------------------------------------------------------------------------|----------------------------------------------------------------------------------------------------|----------------------------------------------------------------------------------------------------|----------------------------------------------------------------------------------------------------|----------------------------------------------------------------------------------------------------|----------------------------------------------------------------------------------------------------|----------------------------------------------------------------------------------------------------|----------------------------------------------------------------------------------------------------|----------------------------------------------------------------------------------------------------|
| A                | KNCW2         X         Fin. Penod:         12-2020         D         Charge total:         0.00           Add Payment to Deposit         X         X |                                                                                                    |                                                                                                    |                                                                                                    |                                                                                                    |                                                                                                    |                                                                                                    |                                                                                                    |                                                                                                    |                                                                                                    |                                                                                                    |                                                                                                    | ×                                                                                                    |                                                                                                    |
|                  | Clea<br>Payn                                                                                                    | ring Account:<br>ment Method:<br>+ ×                                                                                                    | ⊢ X                                                                                                    |                                                                                                    | م<br>م                                                                                                    | * Start Date:<br>* End Date:                                                                                                    | t Date:<br>  Date:                                                                                                    |                                                                                                    | 020 - Si<br>020 - Ni                                                                                                    | Selection Total:<br>Number of Documents:                                                                                                    |                                                                                                    | -175.00<br>2                                                                                                    |                                                                                                    |                                                                                                    |
| 8                |                                                                                                    | Doc.<br>Module                                                                                                    | Туре                                                                                                    | Reference Nbr.                                                                                                    | Customer/Vendor                                                                                                    | r Account<br>Name                                                                                                    | Loc                                                                                                    | ation                                                                                                    | Payment Ref.                                                                                                    | Payment<br>Date                                                                                                    | Currency                                                                                                    | Payment<br>Amount                                                                                                    | Cash Accour                                                                                                    | ıt                                                                                                    |
|                  | 2                                                                                                    | CA                                                                                                    | Cash Entry                                                                                                    | 000219                                                                                                    |                                                                                                    |                                                                                                    |                                                                                                    |                                                                                                    | 29122020-01                                                                                                    | 12/29/2020                                                                                                    | USD                                                                                                    | 19.00                                                                                                    | 10400                                                                                                    | tho                                                                                                    |
| >                |                                                                                                    | CA                                                                                                    | Cash Entry                                                                                                    | 000220                                                                                                    |                                                                                                    |                                                                                                    |                                                                                                    |                                                                                                    | 29122020-02                                                                                                    | 12/29/2020                                                                                                    | USD                                                                                                    | 156.00                                                                                                    | 10400                                                                                                    |                                                                                                    |
|                  |                                                                                                    | CA                                                                                                    | Cash Entry                                                                                                    | 000221                                                                                                    |                                                                                                    |                                                                                                    |                                                                                                    |                                                                                                    | 29122020-02                                                                                                    | 12/29/2020                                                                                                    | USD                                                                                                    | 157.00                                                                                                    | 10400                                                                                                    | - 11                                                                                                    |
|                  |                                                                                                    | CA                                                                                                    | Cash Entry                                                                                                    | 000222                                                                                                    |                                                                                                    |                                                                                                    |                                                                                                    |                                                                                                    | 12292020-01                                                                                                    | 12/29/2020                                                                                                    | USD                                                                                                    | 19.00                                                                                                    | 10400                                                                                                    | - 11                                                                                                    |
|                  |                                                                                                    | CA                                                                                                    | Cash Entry                                                                                                    | 000223                                                                                                    |                                                                                                    |                                                                                                    |                                                                                                    |                                                                                                    | 12292020-02                                                                                                    | 12/29/2020                                                                                                    | USD                                                                                                    | 158.00                                                                                                    | 10400                                                                                                    | - 11                                                                                                    |
| ٩                |                                                                                                    |                                                                                                    |                                                                                                    |                                                                                                    |                                                                                                    |                                                                                                    | _                                                                                                    | _                                                                                                    |                                                                                                    | _                                                                                                    |                                                                                                    |                                                                                                    |                                                                                                    | •<br>>I                                                                                                    |
|                  |                                                                                                    | <new:<br>CADe<br/><nev:<br>Add F<br/>Payr<br/>Clean<br/>Payr<br/>Clean<br/>Clean</nev:<br></new:<br> | CA Deposit -<br>CA Deposit -<br>CADE Payment to Clearing Account: Payment Method: C + × C + × C - + × C - CA C A C - CA C A C | Add Payment to Deposit<br>Add Payment to Deposit<br>Clearing Account<br>Payment Method:<br>Clearing Account<br>Payment Method:<br>Clearing Account<br>Clearing Account<br>Clear | CA Deposit   CADeposit   CRW>>     Add Payment to Deposit     Clearing Account:   Payment Method:     C   +   H   Image: Construction of the second second seco | Image: SNEW>   Image: Snew Point of the second second sec | CA Deposit     Clearing Account:   Payment to Deposit     Clearing Account:   Payment Method:     * Start Date:   * End Date:     * Ca Cash Entry   000220   CA Cash Entry   000221   CA Cash Entry   000222   CA Cash Entry   000223 | Image: SNEW>   Image: Snew Point State   CADeposit   CADeposit   CADeposit   Clearing Account:   Payment to Deposit   Clearing Account:   Payment Method:   Image: Start Date:   Image: Start Date: Start Date:   Image: Start Date: Start Date:   Image: Start Date: Start Date: | CADeposit   CADeposit   CADeposit   CADeposit     Clearing Account:   Payment to Deposit     Clearing Account:   Payment Method:     Payment Method:    < | Image: NEW>         Image: NEW>         Image: NEW> | CNEW>         Image: Content of the content of the content of th | NOTE:       ACTIVITIES       FILE         NOTE:       I       I <td>CADeposit 0   CADeposit 0.00   CADeposit 0.00   Cherge Total: 0.00   Cherge Total: 1229/2020   Number of Documents: 2   Cherge Total: 1229/2020   Cherge Total: 175.00   Payment Method: 2   Cherge Total: 1229/2020   Cherge Total: 175.00   Payment Method: 2   Cherge Total: 1229/2020   Cherge Total: 175.00   Payment Method: 2   Cherge Total: 1229/2020   Cherge Total: 1229/2020   Cherge Total: 175.00   Payment Method: 2   Cherge Total: 1229/2020   Cherge Total: 1229/2020   Cherge Total: 1229/2020   Cherge Total: 1229/2020   Cherge Total: 1229/2020   Cherge Total: 175.00   Cherge Total: 1229/2020   Cherge Total: 1229/2020   Cherge Total: 1229/2020   Ch</td> <td>CNEW&gt;         Customization         Files         Customization           CADeposit         C + C &lt; &gt; &gt; &gt;         Peposit Date:         12/29/2020 +         Deposits Total:         0.00           CADeposit         • Ein Period         12/29/2020 +         Deposits Total:         0.00           Add Payment to Deposit         • Ein Period         12/29/2020 +         Selection Total:         -175.00           Payment Method:        </td> | CADeposit 0   CADeposit 0.00   CADeposit 0.00   Cherge Total: 0.00   Cherge Total: 1229/2020   Number of Documents: 2   Cherge Total: 1229/2020   Cherge Total: 175.00   Payment Method: 2   Cherge Total: 1229/2020   Cherge Total: 175.00   Payment Method: 2   Cherge Total: 1229/2020   Cherge Total: 175.00   Payment Method: 2   Cherge Total: 1229/2020   Cherge Total: 1229/2020   Cherge Total: 175.00   Payment Method: 2   Cherge Total: 1229/2020   Cherge Total: 1229/2020   Cherge Total: 1229/2020   Cherge Total: 1229/2020   Cherge Total: 1229/2020   Cherge Total: 175.00   Cherge Total: 1229/2020   Cherge Total: 1229/2020   Cherge Total: 1229/2020   Ch | CNEW>         Customization         Files         Customization           CADeposit         C + C < > > >         Peposit Date:         12/29/2020 +         Deposits Total:         0.00           CADeposit         • Ein Period         12/29/2020 +         Deposits Total:         0.00           Add Payment to Deposit         • Ein Period         12/29/2020 +         Selection Total:         -175.00           Payment Method: |

#### Figure: UI changes in the Add Payment to Deposit dialog box

A cash transaction added to a bank deposit affects the total amount of the bank deposit as follows, depending on the entry type specified for it on the *Transactions* (CA304000) form:

- *Disbursement* entry type: The cash transaction produces a credit entry for the clearing account. The amount of this entry is shown with a negative value in the **Deposit Amount** column on the **Payments** tab of the on the *Bank Deposits* form. This amount is posted to the debit side of the deposit batch.
- Receipt entry type: The cash transaction produces a debit entry for the clearing account. The amount of this
  entry is shown as a positive value in the **Deposit Amount** column on the **Payments** tab of the *Bank Deposits*form. This amount is posted to the credit side of the deposit batch.

The following screenshot shows a bank deposit to which two cash transactions have been added, one with the *Receipt* entry type and the other with the *Disbursement* entry type. The system has calculated the total amount of the deposit in the **Total Amount** box of the Summary area.

| B<br>C<br>€ | ank Deposits<br>CA Deposi<br>- 🏹   | t 000226<br>≌∽ | + 🗊 🗘             | • I< <          | > >I R          | EMOVE HOLD   | ACTION   | IS • REPO | DRTS -                 | 🗋 NOTES            | ACTIVITIES  | FILES CUSTOMI          | ZATION TOOLS - |
|-------------|------------------------------------|----------------|-------------------|-----------------|-----------------|--------------|----------|-----------|------------------------|--------------------|-------------|------------------------|----------------|
|             | Tran. Type:                        | CA Depos       | it ×              | *               | Deposit Date:   | 12/29/2020 - |          |           | Deposits Tota          | al: 138.00         |             |                        | ^              |
|             | Reference N                        | br.: 000226    | Q                 | *               | Fin. Period:    | 12-2020 🔎    |          |           | Charge Total           | 0.00               |             |                        |                |
|             | Cash Accoun                        | t: 10200 - C   | ompany Checking A | Account *       | Document Ref.:  | 12292020     |          |           | Total Amount           | t: 138.00          | ]           |                        |                |
|             | Currency:                          | USD            | 1.00 - 1          | /IEW BASE       | Cash Drop Acc   |              |          | Q         |                        |                    |             |                        |                |
|             | Status:                            | On Hold        |                   |                 | Cash Drop Am    | 0.00         |          |           |                        |                    |             |                        |                |
|             | Description:                       | Bank dep       | osit              |                 |                 |              |          |           |                        |                    |             |                        |                |
| _           | PAYMENTS CHARGES FINANCIAL DETAILS |                |                   |                 |                 |              |          |           |                        |                    |             |                        |                |
| (           | 5 0                                | X ADD F        | AYMENI  ⊷         | X               |                 |              |          |           |                        |                    |             |                        |                |
|             | Doc.<br>Module                     | Туре           | Reference<br>Nbr. | Customer/Vendor | Account<br>Name | Location     | *Account | Currency  | Deposit Payr<br>Amount | ment Method Status | s Payment   | t Ref. Payment<br>Date | Charge Type    |
|             | CA                                 | Cash Entry     | 000222            |                 |                 |              | 10400    | USD       | -19.00                 | Rele               | ased 122920 | 20-01 12/29/202        | 0              |
| >           | CA                                 | Cash Entry     | 000221            |                 |                 |              | 10400    | USD       | 157.00                 | Rele               | ased 291220 | 20-02 12/29/202        | 0              |

Figure: Cash transactions added to a bank deposit

# **Additional Information**

For updated information on preparation of bank deposits, see Preparation of Deposits.

# Finance: Support of Price Lists for Net/Gross Prices

In Acumatica ERP, users can define gross and net prices by assigning business-to-business (B2B) and businessto-consumer (B2C) customers or customer locations to different customer price classes and setting up prices that depend on the customer's price class. However, in previous versions, it was not obvious from a price list whether a price was gross or net. For example, it was possible to set up a customer with the *Gross* tax calculation mode and assign a customer price class with *Net* prices to this customer. As a result, prices calculated in a sales order or SO invoice could be incorrect.

In Acumatica ERP 2021 R1, a new setting—**Tax Calculation Mode**—has been added to the *Sales Prices* (AR202000) and *Sales Price Worksheets* (AR202010) forms. Users can now create a sales document with the *Gross* tax calculation mode and specify gross prices or create a sales document with the *Net* tax calculation mode and specify net prices for it.

This functionality is available if the *Net/Gross Entry Mode* feature is enabled on the *Enable/Disable Features* (CS100000) form.

# **Changes to the Sales Prices Form**

On the *Sales Prices* (AR202000) form, the **Tax Calculation Mode** box has been added to the Summary area, and the **Tax Calculation Mode** and **Tax Category** columns have been added to the table, as shown in the following screenshot.

| P    | rica T  | ype.             | All Prices       |                | item Class ID                               |     | p         | Price Class.     |           |           |          | p                       |              |                   |                    |
|------|---------|------------------|------------------|----------------|---------------------------------------------|-----|-----------|------------------|-----------|-----------|----------|-------------------------|--------------|-------------------|--------------------|
| P    | rice C  | ode.             | Mode All Modes - |                | Inventory (D.                               |     | p         | Price Manager.   |           |           |          | P DMe                   |              |                   |                    |
| Te   | ex Ca   | iculation Mode   |                  |                | Warehouse                                   | p   |           | Price Workgroup: |           |           |          | .¢ ⊡.My                 |              |                   |                    |
| E    | flectiv | e As Of          |                  |                |                                             |     |           |                  |           |           |          |                         |              |                   |                    |
| Ċ    | 0 + х н |                  | Net<br>Not Set   |                |                                             |     |           |                  |           |           |          |                         | All Records  |                   | • 7                |
| F 0- | D       | Price Type       | Price Code       | * Inventory ID | Description                                 | NON | Warehouse | Promotion        | Break Qty | Price     | .Cnueuca | Tax Calculation<br>Mode | Tax Category | Effective<br>Date | Expiration<br>Date |
|      | D       | Base             |                  | AACOMPUTE!     | Acer Laptop Computer                        | EA  |           | 1                | 0.00      | 500.00    | USD      | Not Set                 | EXEMPT       | 1/1/2012          |                    |
| 8    | D       | Customer         | ABARTENDE        | AACOMPUT01     | Acer Laptop Computer                        | EA  |           | 12               | 3.00      | 475.00    | USD      | Not Set                 | EXEMPT       | 5/1/2015          |                    |
| 8    |         | Customer         | AACUSTOMER       | AACOMPUT01     | Acer Laptop Computer                        | EA  |           | 11               | 3 00      | 475.00    | USD      | Not Set                 | EXEMPT       | 7/11/2020         |                    |
|      | 0       | Customer Price C | I. WHOLESALE     | AACOMPUT01     | Acer Laptop Computer                        | EA  |           | 10               | 0.00      | 475.00    | USD      | Not Set                 | EXEMPT       | 1/1/2018          |                    |
|      | D       | Customer Price C | I. WHOLESALE     | AACOMPUT01     | Acer Laptop Computer                        | EA  |           | 11               | 3 00      | 450.00    | USD      | Not Set                 | EXEMPT       | 1/1/2018          |                    |
| 9    | D       | Base             |                  | AALEGO500      | Lego 500 piece set                          | EA  |           | 12               | 0.00      | 110.00    | USD      | Not                     | TAXABLE      | 9/30/2016         |                    |
| 0    | D       | Base             |                  | AAMACHINE1     | Injection molding machine - serial numbered | EA  |           | 11               | 0.00      | 30,000.00 | USD      | Not Set                 | EXEMPT       | 1/1/2012          |                    |
|      | D       | Base             |                  | AAPOWERAID     | Poweraid 32 Oz - lot numbered               | EA  |           | 10               | 0.00      | 1.12      | USD      | Not Set                 | EXEMPT       | 1/1/2019          |                    |
|      | D       | Base             |                  | CONAIRT1       | Harvil 4 Foot Air Hockey Table              | EA  |           | 11               | 0.00      | 142.45    | USD      | Not Set                 | TAXABLE      | 9/30/2016         |                    |
|      | D       | Base             |                  | CONBABY1       | South Shore Savannah Changing Table         | EA  |           | 121              | 0.00      | 168.29    | USD      | Net                     | TAXABLE      | 9/30/2016         |                    |
| 9    | D       | Base             |                  | CONBABY2       | Little Tikes Bold n Bright Table & Chairs   | EA  |           | 11               | 0.00      | 602.78    | USD      | Not Set                 | TAXABLE      | 9/30/2016         |                    |
| 8    | D       | Base             |                  | CONBABY3       | Grac Pack N Play with Newborn Nappersta     | EA  |           | 10               | 0.00      | 177 10    | USD      | Not Set                 | TAXABLE      | 9/30/2016         |                    |
| 6    | D       | Base             |                  | CONBALBALL     | Gaiam Body Balance Ball Kit                 | EA  |           |                  | 0.00      | 24.18     | USD      | Not Set                 | TAXABLE      | 9/30/2016         |                    |
| 0    | ۵       | Base             |                  | CONBOTTLE1     | Eddy Insulated Bottle .5L                   | EA  |           |                  | 0.00      | 27.76     | USD      | Not Set                 | TAXABLE      | 9/30/2016         |                    |
| 0    | D       | Base             |                  | CONCHAIR1      | Caravan Canopy Recliner                     | EA  |           |                  | 0.00      | 72.24     | USD      | Not Set                 | TAXABLE      | 9/30/2016         |                    |
| 0    | D       | Base             |                  | CONCRIB01      | Davinci Jayden Convertible Crib             | EA  |           |                  | 0.00      | 279.36    | USD      | Not Set                 | TAXABLE      | 9/30/2016         |                    |
| 0    | D       | Base             |                  | CONCRIB92      | Graco Stylus Classic Travel System          | EA  |           |                  | 0.00      | 261.80    | USD      | Not Set                 | TAXABLE      | 9/30/2016         |                    |
|      | D       | Base             |                  | CONFLAGPL      | Alum Telescoping Flag Pole                  | EA  |           |                  | 0.00      | 62.57     | USD      | Not Set                 | TAXABLE      | 9/30/2016         |                    |

#### Figure: UI changes on the Sales Prices form

A user can select one of the following values in the **Tax Calculation Mode** box to narrow the prices listed in the table:

- All Modes (default): Prices with all available tax calculation modes are shown.
- Not Set: Only prices with the Not Set tax calculation mode are shown.
- Gross: Only prices with the Gross tax calculation mode are shown.
- *Net*: Only prices with the *Net* tax calculation mode are shown.

When the user clicks the **Create Price Worksheet** button on the form toolbar, the system copies the value selected in the **Tax Calculation Mode** box to the created worksheet. If *All Modes* is selected in this box, the system displays an error message indicating that a tax calculation mode must be selected.

The **Tax Calculation Mode** column in the table can have the following values:

- Not Set (default): The price either includes a tax or does not, depending on the tax settings.
- Gross: The tax amount is included in the item price.
- *Net*: The tax amount is not included in the item price.

The **Tax Category** column is not available for editing; it displays the tax category specified for the stock item or non-stock item on the **General** tab of the *Stock Items* (IN202500) or *Non-Stock Items* (IN202000) form.

## **Changes to the Sales Price Worksheets Form**

On the *Sales Price Worksheets* (AR202010) form, the **Tax Calculation Mode** box has been added to the Summary area, and the **Tax Category** column has been added to the table, as shown in the following screenshot.

| Sale     | s Price Worksh<br>0003                                                                                                    | neets         |              |               |                                    |      |           |           | 🗅 NO         | TES FILES        | CUSTOMI   | ZATION TOOLS - |
|----------|----------------------------------------------------------------------------------------------------|---------------|--------------|---------------|------------------------------------|------|-----------|-----------|--------------|------------------|-----------|----------------|
| ←        | ¬ 罰 副 ∽ + 前 Q・ K < >>I RELEASE ACTIONS・                                                                                                    |               |              |               |                                    |      |           |           |              |                  |           |                |
| Re<br>St | Reference Nbr.:         000003         P         * Effective Date:         1/17/2021         Promotional         ^           Status:         Open         Expiration Date:                                                                                                    |               |              |               |                                    |      |           |           |              |                  |           |                |
| De<br>Č  | Tax Calculation:     Gross     Image: Constraint of Constraints of Constraints of Constrain |               |              |               |                                    |      |           |           |              |                  |           |                |
| 🗟 Pr     | ice Type                                                                                                    | Price<br>Code | Alternate ID | *Inventory ID | Description                        | *UOM | Warehouse | Break Qty | Source Price | Pending<br>Price | *Currency | Tax Category   |
| В        | ase                                                                                                    |               |              | CONCRIB01     | Davinci Jayden Convertible Crib    | EA   |           | 0.00      | 253.96       | 255.000000       | USD       | TAXABLE        |
| > в      | ase                                                                                                    |               |              | CONCRIB02     | Graco Stylus Classic Travel System | EA   |           | 0.00      | 238.00       | 239.000000       | USD       | TAXABLE        |

### Figure: UI changes on the Sales Price Worksheet form

A user can select one of the following values in the **Tax Calculation Mode** box:

- Not Set (default): The item price can either include a tax or not include it.
- Gross: The item price includes the tax amount.
- *Net*: The item price does not include the tax amount.

In the **Copy Prices** dialog box, which opens when a user clicks **Copy Prices** on the table toolbar, the system copies only the prices that have a tax calculation mode selected in the **Tax Calculation Mode** box of the Summary area.

The **Tax Category** column is not available for editing; it displays the tax category specified for the stock item or non-stock item on the **General** tab of the *Stock Items* (IN202500) or *Non-Stock Items* (IN202000) form.

## **Price Selection Rules**

The priority of prices copied by default to a document has not been changed, but if the *Net/Gross Entry Mode* feature has been enabled, the system selects only prices that meet particular criteria as follows, depending on the value in the **Tax Calculation Mode** box specified for a document:

- If the document's tax calculation mode is *Gross*, only prices with the *Gross* or *Not Set* tax calculation mode can be selected.
- If the document's tax calculation mode is *Net*, only prices with the *Net* or *Not Set* tax calculation mode can be selected.
- If the document's tax calculation mode is *Tax Settings*, prices with any tax calculation mode can be selected.

### **Upgrade Notes**

After an upgrade to Acumatica ERP 2021 R1, for all sales prices and sales price worksheets existing in the system, the system sets the value in the **Tax Calculation Mode** box on the *Sales Prices* (AR202000) and *Sales Price Worksheets* (AR202010) forms to *Not Set*.
# Additional Information

For details on configuring tax calculation mode for sales prices, see *Sales Prices: Support of Net/Gross Tax Calculation Mode*.

# Finance: Synchronization of Tax Periods with Financial Periods

In previous versions of Acumatica ERP, if an administrative user changed user-defined periods in the financial calendar on the *Master Financial Calendar* (GL201000) form, the system updated the tax periods for a tax year with all the tax periods having the *Open* status. If at least one tax period in the tax year had the *Prepared* or *Closed* status, the update of the tax periods based on the financial calendar was not performed.

In Acumatica ERP 2021 R1, the tax periods for which *Financial Period* is selected in the **Tax Period Type** box on the *Tax Periods* (TX207000) form can be synchronized with financial periods in the company calendar, regardless of the status of tax periods.

To support this functionality, on the *Tax Periods* (TX207000) form, the **Synchronize Periods with GL** command has been added to the **Actions** menu. This command synchronizes the tax year structure with the company's financial year—which is specified on the *Master Financial Calendar* (GL201000) form, or on the *Company Financial Calendar* (GL201100) form if the *Multiple Calendar Support* feature is enabled—starting from the first open tax period: It deletes the existing tax periods and generates new tax periods for the year. If the next tax year has been generated and the end date of the selected tax year does not immediately precede the start date of the next tax year, the next tax year will be deleted upon confirmation. The new menu command is shown in the following screenshot.

### Tax Periods

| [ | n 🖞                                                                 | Ū        | ACT      | IONS -                                                           | REPO                                       | ORTS -         |                        |
|---|---------------------------------------------------------------------|----------|----------|------------------------------------------------------------------|--------------------------------------------|----------------|------------------------|
| * | Company:<br>Tax Agency:<br>Tax Year:<br>Start Date:<br>Tax Period T | ype:     | F        | Prepare Tax<br>Release Ta<br>Synchroniz<br>1/1/2014<br>Financial | x Report<br>x Report<br>e Period<br>Period | t<br>s with GL | P<br>Ainistr P<br>Cear |
|   | Ċ +                                                                 | $\times$ | <b>⊷</b> | X                                                                |                                            |                |                        |
| 8 | Tax<br>Period                                                       | Start D  | ate      | End Date                                                         | e s                                        | Status         | Net Tax<br>Amount      |
| > | 01-2014                                                             | 1/1/20   | 14       | 1/31/20                                                          | 14                                         | Open           |                        |
|   | 02-2014                                                             | 2/1/20   | 14       | 2/28/20                                                          | 14                                         | Open           |                        |
|   | 03-2014                                                             | 3/1/20   | 14       | 3/31/20                                                          | 14                                         | Open           |                        |
|   | 04-2014                                                             | 4/1/20   | 14       | 4/30/20                                                          | 14                                         | Open           |                        |
|   | 05-2014                                                             | 5/1/20   | 14       | 5/31/20                                                          | 14                                         | Open           |                        |
|   | 06-2014                                                             | 6/1/20   | 14       | 6/30/20                                                          | 14                                         | Open           |                        |
|   | 07-2014                                                             | 7/1/20   | 14       | 7/31/20                                                          | 14                                         | Open           |                        |
|   | 08-2014                                                             | 8/1/20   | 14       | 8/31/20                                                          | 14                                         | Open           |                        |
|   | 09-2014                                                             | 9/1/20   | 14       | 9/30/20                                                          | 14                                         | Open           |                        |
|   | 10-2014                                                             | 10/1/2   | 014      | 10/31/2                                                          | 014                                        | Open           |                        |
|   | 11-2014                                                             | 11/1/2   | 014      | 11/30/2                                                          | 014                                        | Open           |                        |
|   | 12-2014                                                             | 12/1/2   | 014      | 12/31/2                                                          | 014                                        | Open           |                        |
|   | 13-2014                                                             | 12/31    | 2014     | 12/31/2                                                          | 014                                        | Open           |                        |

Figure: The Synchronize Periods with GL action on the Tax Periods form

On the *Tax Periods* form, if *Financial Period* is selected in the **Tax Period Type** box for the company specified in the **Company** box and the tax agency selected in the **Tax Agency** box, when a user changes the user-defined financial

periods on the *Master Financial Calendar* or on the *Company Financial Calendar* form, the user should update tax periods based on the updated financial calendar in the following ways:

- On the *Prepare Tax Report* (TX501000) form, the system displays an error message if the start and end dates of the tax period to be prepared differ from those of the corresponding financial periods for the selected company or if the financial periods have been deleted. The user has to correct the tax period structure by using the **Synchronize Periods with GL** command on the *Tax Periods* form.
- On the *Release Tax Report* (TX502000) form, if the start and end dates of the tax period to be released differ from the corresponding financial period of the selected company or if the financial periods have been deleted, the system displays an error message. The user should void the tax report, and then use the **Synchronize Periods with GL** action on the *Tax Periods* form to correct the period structure for the tax year.

# **Additional Information**

For more information on synchronization of tax periods, see Tax Periods: Synchronization with Financial Periods.

# Finance: Tax Exemption Number Shown at the Document Level

In previous versions of Acumatica ERP, the exemption certificate number was pulled directly from the customer location and sent to Avalara with the transactional document without being displayed on the document in Acumatica ERP.

In Acumatica ERP 2021 R1, tax exemption numbers have been made available for audit purposes, and users can save, review, and override these numbers at the document level.

### **UI Changes**

The Tax Exemption Number box has been added to the following forms:

- Cash Sales (AR304000): Financial Details tab, Tax Info section
- Invoices (SO303000): Financial Details tab, Tax Info section
- Invoices and Memos (AR301000): Financial Details tab, Tax Info section
- Pro Forma Invoices (PM307000): Financial Details tab, Invoice Settings section
- Sales Orders (SO301000): Financial Settings tab, Financial Information section

The **Tax Exemption Number** box appears on the forms if the *External Tax Calculation Integration* feature has been enabled on the *Enable/Disable Features* (CS100000) form.

The following screenshot shown an example of a cash sale for which a tax exemption number has been specified.

| Cash Sales      | 2000204     | 2      |                       |         |          |                   |            |         |                     |              |   | NOTES | ACTIVITIE |
|-----------------|-------------|--------|-----------------------|---------|----------|-------------------|------------|---------|---------------------|--------------|---|-------|-----------|
|                 | R009200     | ,<br>+ | Ш Ç- К                | <       | >        | >I RELEA          | SE A       | стю     | NS - INQUIRIE       | ES - REPORTS | • |       |           |
| Type:           | Cash Sa     | le +   | Customer:             | AVACU   | JST1 -   | Avalara Customer  |            | 0       | Detail Total:       | 300.00       |   |       |           |
| Reference Nbr.: | AR00920     | 06 ,O  | * Location:           | MAIN -  | Prima    | ry Location       | ,          |         | VAT Taxable T       | 0.00         |   |       |           |
| Status:         | Balanced    | ł      | Payment Meth          | CHECH   | K - Che  | eck               | ,          |         | VAT Exempt T        | 0.00         |   |       |           |
| Date:           | 12/29/20    | 20 -   | Card/Account          |         |          |                   |            |         | Tax Total:          | 0.00         |   |       |           |
| Post Period:    | 12-2020     | Q      | Cash Account:         | 10200   | - Comp   | pany Checking Aco | count 🔎    |         | Balance:            | 300.00       |   |       |           |
| Payment Ref.:   | PMT029      | 51     | Currency:             | USD     | 1.(      | 00 - VIE          | W BASE     |         | Payment Amo         | 300.00       |   |       |           |
|                 |             |        | * Project:            | X - Nor | n-Proje  | ct Code.          | ,Q         | 0       | Cash Discount       | 0.00         |   |       |           |
| Description:    | Gift certif | ficate |                       |         |          |                   |            |         | Finance Charg       | 0.00         |   |       |           |
|                 |             |        |                       |         |          |                   |            |         | Deducted Cha        | 0.00         |   |       |           |
| Batch Nbr.:     |             |        |                       |         | Cust     | tomer Tax Zone:   | AVAL       | .ARA    | - Avalara Tax Calcı | Q            |   |       |           |
| * Branch:       |             | PROD   | WHOLE - Products Wh   | Q       | Tax      | Exemption Numbe   | er: 0001   | 3191    | 5                   |              |   |       |           |
| * AR Account:   |             | 11000  | - Accounts Receivable | Q       | Entit    | ty Usage Type:    | Defa       | ult     |                     | •            |   |       |           |
| * AR Sub.:      |             | 000-0  | 00 - Default          |         | ASSIC    | GNED TO           |            |         |                     |              |   |       |           |
| Original Docum  | nent:       |        |                       |         | Wor      | kgroup ID:        |            |         |                     | Q            |   |       |           |
| PAYMENT INFO    |             |        |                       |         | Own      | ner ID:           |            |         |                     | Q            |   |       |           |
| * Terms:        |             | 30D -  | 30 Days               | Q       | PRIN     | FAND EMAIL OPT    | IONS       |         |                     |              |   |       |           |
|                 |             | Clea   | red                   |         | <b>P</b> | rinted            | <b>~</b> [ | Don't l | Print               |              |   |       |           |
| Clear Date:     |             |        |                       |         | E        | mailed            | <b>~</b> [ | Don't l | Email               |              |   |       |           |
|                 |             | Batc   | h Deposit             |         |          |                   |            |         |                     |              |   |       |           |
|                 |             | Dep    | osited                |         |          |                   |            |         |                     |              |   |       |           |
| Batch Deposit I | Date:       |        |                       |         |          |                   |            |         |                     |              |   |       |           |
| Batch Deposit I | Nbr.:       |        |                       |         |          |                   |            |         |                     |              |   |       |           |

Figure: UI change on the Cash Sales form

# Finance: Tax Support for Expenses on Bank Transfers

In previous versions of Acumatica ERP, users could not apply taxes to bank fees and charges created on the *Funds Transfers* (CA301000) form. In Acumatica ERP 2021 R1, tax support for expenses on the *Funds Transfers* form has been implemented. With this support, users can add a tax to each expense line. One expense line can have multiple tax lines. The taxes entered for expenses support the tax calculation mode from the combination of the selected cash account and an entry type (*Net, Gross, or Tax Settings*).

# **Changes to the Funds Transfers Form**

The following columns have been added to the table on the Funds Transfers (CA301000) form:

- **Tax Amount**: The total amount of all tax lines added to the current expense. The displayed amount is a link a user can click to open the **Expense Taxes** dialog box.
- **Total Amount**: The total amount of the expense, which is calculated based on the following formulas, which differ based on whether the taxes are inclusive:
  - For non-inclusive taxes: Total Amount = Amount + Tax Amount where Taxable Amount = Amount
  - For inclusive taxes: Total Amount = Taxable Amount + Tax Amount where Total Amount
     = Amount

In these formulas, Amount is the amount of the expense manually defined by a user. For non-inclusive taxes, this amount is also known as the taxable amount. Tax Amount is the total amount of the taxes applied to this expense manually or automatically.

- **Tax Zone**: The tax zone applied to the expense. By default, the tax zone is copied from the tax zone of the selected cash account and entry type.
- **Tax Category**: The tax category of the tax zone.
- **Tax Calculation Mode**: The tax calculation mode, which defines which amount (tax-inclusive or taxexclusive) is entered in the row of the funds transfer. This column is available only if the *Net/Gross Entry Mode* feature is enabled on the *Enable/Disable Features* (CS100000) form.

The following screenshot illustrates the UI changes introduced on the Funds Transfers form.

| Funds Transfers<br>000009 - Bank | transfer     |                     |               |                 |              |          |                                |                   |                       |             | D NOT            | TES ACTIVITI | IS FILES        | CUSTOMIZATION           | TOOLS - |
|----------------------------------|--------------|---------------------|---------------|-----------------|--------------|----------|--------------------------------|-------------------|-----------------------|-------------|------------------|--------------|-----------------|-------------------------|---------|
| <b>H</b> 2 2                     | v) +         | 0 D • 1             | < < >         | >I REMO         | WE HOLD      | ACTIONS  | •                              |                   |                       |             |                  |              |                 |                         |         |
| Transfer Numb                    | Q, 60000     | Description         | Bank transfer |                 |              |          |                                |                   |                       |             |                  |              |                 |                         | ^       |
| Status: C                        | On Hold      | RGOL                | 0.0           | 0               |              |          |                                |                   |                       |             |                  |              |                 |                         |         |
| SOURCE ACCOUNT                   |              |                     |               |                 |              | -        |                                |                   |                       |             |                  |              |                 |                         |         |
| Account                          | 0200 - Compa | ny Checking Account | P Batch       | Number:         |              |          |                                |                   |                       |             |                  |              |                 |                         |         |
| * Transfer Date: 2               | /15/2021 *   | Cleared             | Clear         | Date            |              |          |                                |                   |                       |             |                  |              |                 |                         |         |
| • Document Ref                   | 765          |                     | GL Ba         | lance           | 61,396,37    | 18       |                                |                   |                       |             |                  |              |                 |                         |         |
| Currency, L                      | JSD 1.00     | + VIEW B            | ASE Availa    | ble Balance:    | 61,403,82    | 1.13     |                                |                   |                       |             |                  |              |                 |                         |         |
| Amount                           | 1,000.00     |                     | Base          | Currency Amount | 1,00         | 0.00     |                                |                   |                       |             |                  |              |                 |                         |         |
| DESTINATION ACCO                 | UNT          |                     |               |                 |              | _        |                                |                   |                       |             |                  |              |                 |                         |         |
| + Account: 1                     | 0300 - Compa | ny Savings Account. | D Batch       | Number          |              |          |                                |                   |                       |             |                  |              |                 |                         |         |
| * Receipt Date 2                 | 15/2021 +    | Cleared             | Clear         | Date            |              |          |                                |                   |                       |             |                  |              |                 |                         |         |
| * Document Ref: 6                | 765          |                     | GL Br         | lance           | 31,294,34    | .70      |                                |                   |                       |             |                  |              |                 |                         |         |
| Currency: L                      | JSD 1.00     | - VIEW B            | ASE Availa    | ble Balance.    | 31,294,34    | .70      |                                |                   |                       |             |                  |              |                 |                         |         |
| Amount                           | 1,000.00     |                     | Base          | Currency Amount | 1,00         | 00       |                                |                   |                       |             |                  |              |                 |                         |         |
|                                  |              |                     |               |                 |              |          |                                |                   |                       |             |                  |              |                 |                         |         |
| 0 + x                            | H N          |                     |               |                 |              |          |                                |                   |                       |             |                  |              |                 |                         |         |
| B B D *Cash Acc                  | ount Entry   | y Type Descriptio   | n Altoour     | t Tax<br>Amount | Total Amount | Currency | Currency Document<br>Rate Ret, | Offset<br>Account | *Offsei<br>Subaccount | * Doc. Data | * Fin.<br>Period | Tax Zonie    | Tax<br>Category | Tax Calculation<br>Mode | Cleared |
| B ⊡ 10200                        | BAN          | KFEE Bank Fee       | is 110.00     | 5.50            | 115.50       | USD      | 1.00000000                     | 61100             | 000-000               | 2/15/2021   | 02-2021          | CANADAAB     | TAXABLE         | Tax Settings            | 0.      |
| > B D 10200                      | BAN          | KFEE Bank Fee       | s 10.00       | 0.50            | 10.50        | USD      | 1.00000000                     | 61100             | 000-000               | 2/15/2021   | 02-2021          | CANADAAB     | TAXABLE         | Tax Settings            | 101     |

Figure: UI changes on the Funds Transfers form

The following screenshot illustrates the **Expense Taxes** dialog box, which opens when the user clicks a link in the **Tax Amount** column.

| Funds Transfers<br>0000009 - Ban<br>← 🛱 🛱 | k transfer             | ₿• K           | <             | I REMO        | OVE HOLD     | ACTIONS - |                  |                  |                     |                                   |           |
|-------------------------------------------|------------------------|----------------|---------------|---------------|--------------|-----------|------------------|------------------|---------------------|-----------------------------------|-----------|
| Transfer Numb                             | ٥٥٥٥٥٥ ، ٩             | escription:    | Bank transfer |               |              |           |                  |                  |                     |                                   |           |
| Status:                                   | On Hold F              | GOL:           | Expense Ta    | xes           |              |           |                  |                  |                     |                                   | ×         |
| SOURCE ACCOUN                             | TT                     |                |               |               |              |           |                  |                  |                     |                                   |           |
| * Account:                                | 10200 - Company Check  | ing Account 🔎  | Ů +           | $\times$      | * X          |           |                  |                  |                     |                                   |           |
| * Transfer Date:                          | 2/15/2021 - Cle        | ared           | 🖻 *Tax ID     |               | Tax Rate     | Taxal     | ole Tax A        | mount            | Deductible          | Expense                           |           |
| * Document Ref.:                          | 6765                   |                |               |               |              | Amou      | int              |                  | Tax Rate            | Amount                            |           |
| Currency:                                 | USD 1.00               | VIEW BASE      | > CAGST       |               | 5.000000     | 110.0     | 0                | 5.50 10          | 00.000000           | 0.00                              |           |
| Amount:                                   | 1,000.00               |                |               |               |              |           |                  |                  |                     |                                   |           |
| DESTINATION AC                            | COUNT                  |                |               |               |              |           |                  |                  |                     |                                   |           |
| * Account:                                | 10300 - Company Saving | Is Account 🛛 🔎 |               |               |              |           |                  |                  |                     |                                   |           |
| * Receipt Date:                           | 2/15/2021 - Cle        | ared           |               |               |              |           |                  |                  |                     |                                   |           |
| * Document Ref.:                          | 6765                   |                |               |               |              |           |                  |                  |                     | $ \langle \langle \rangle\rangle$ | > >       |
| Currency:                                 | USD 1.00               | VIEW BASE      |               |               |              |           |                  |                  |                     |                                   | 01/       |
| Amount:                                   | 1,000.00               |                |               |               |              |           |                  |                  |                     |                                   | UK        |
|                                           |                        |                |               |               |              |           |                  |                  |                     |                                   |           |
| с + ×                                     | <b>→</b>   <u>X</u>    |                |               |               |              |           |                  |                  |                     |                                   |           |
| 🖹 🖟 🗋 *Cash A                             | ccount *Entry Type     | Description    | Amount        | Tax<br>Amount | Total Amount | Currency  | Currency<br>Rate | Document<br>Ref. | * Offset<br>Account | *Offset<br>Subaccount             | *Doc. Dat |
| > 🕼 🗋 10200                               | BANKFEE                | Bank Fees      | 110.00        | <u>5.50</u>   | 115.50       | USD       | 1.00000000       |                  | 61100               | 000-000                           | 2/15/202  |
| 0 🗋 10200                                 | BANKFEE                | Bank Fees      | 10.00         | <u>0.50</u>   | 10.50        | USD       | 1.00000000       |                  | 61100               | 000-000                           | 2/15/202  |

Figure: The new Expense Taxes dialog box

In this dialog box, the user can review the taxes applied to the expense and manually update the values in the **Tax Amount** and **Expense Amount** columns.

# **Additional Information**

For details on how to create a bank transfer with a taxable fee, see *Funds Transfers with Taxable Fees: General Information*.

# **Finance: Other Improvements**

In Acumatica ERP 2021 R1, multiple improvements to the UI and financial management processes have been introduced, as described below.

# **Renaming of UI Elements from Validate to Recalculate**

In previous versions of Acumatica ERP, UI elements on multiple forms used the word *validate* to describe the recalculation of values, but the system did not perform validation. In Acumatica ERP 2021 R1, to make the user experience more intuitive, the following UI changes have been made on the following forms:

- Validate Account Balances (CA503000) has been renamed to Recalculate Account Balances. The Validate and Validate All buttons on the form toolbar have been renamed to Process and Process All, respectively.
- Validate Project Balances (PM504000) has been renamed to Recalculate Project Balances. The Validate and Validate All buttons on the form toolbar have been renamed to Process and Process All, respectively.
- Validate Vendor Balances (AP509900) has been renamed to Recalculate Vendor Balances.
- Validate Customer Balances (AR509900) has been renamed to Recalculate Customer Balances.
- Validate Deferred Balances (DR509900) has been renamed to Recalculate Deferred Balances. The Validate and Validate All buttons on the form toolbar have been renamed to Process and Process All, respectively.
- Validate Inventory (IN505000) has been renamed to Recalculate Inventory.
- Validate Account History (GL509900) has been renamed to Recalculate Account History. The Validate and Validate All buttons on the form toolbar have been renamed to Process and Process All, respectively.
- On the *Projects* (PM301000) form, the **Validate Project Balance** command on the **Actions** menu has been renamed to **Recalculate Project Balance**.

The tooltips for the **Process** and **Process All** buttons on the listed forms have been updated based on these changes.

### The Vendor Class Selection Criterion on the Prepare Payments Form

On the *Prepare Payments* (AP503000) form, the **Vendor Class** box has been added to the Selection area, as shown in the following screenshot.

| Pre  | pare Payr<br>PROCESS | ments<br>s PROCES | SALL O.                  |                               |              |                 |              |         |                 |           |                   |                   |                      |           | CUSTOMIZA | TION TOOLS               |
|------|----------------------|-------------------|--------------------------|-------------------------------|--------------|-----------------|--------------|---------|-----------------|-----------|-------------------|-------------------|----------------------|-----------|-----------|--------------------------|
| • Br | anch                 | PRODWHOLI         | E - Products Wholesale   | Vender Class PRODUCT -        | Products Ven | dor .0          |              |         | GL Balance      | 61.396.13 | 4.18              |                   |                      |           |           |                          |
| • Pa | yment Meth           | CHECK             | ,Q                       | Vendor:                       |              | Q               |              |         | Available Bala  | 61,403,57 | 9.13              |                   |                      |           |           |                          |
| + Ci | ish Account          | 10200 - Comp      | oany Checking Account .0 | Project                       |              | ,p              |              |         | Selection Total |           | 0.00              |                   |                      |           |           |                          |
| Pr   | yment Date:          | 12/29/2020        | •                        | Pay Date Within               | 1            | Days            |              |         | Number of Ro    |           | 0                 |                   |                      |           |           |                          |
| + Po | ist Period:          | 12-2020           | Q.                       | Due Date Within               | 7            | Days            |              |         |                 |           |                   |                   |                      |           |           |                          |
| Ci   | ателсу:              | USD 1.            | 00 - VIEWBASE            | Cash Discount Expires Withi   | n 7          | Deys            |              |         |                 |           |                   |                   |                      |           |           |                          |
| 00   | CUMENTS TO           | H S               | EPTIONS                  |                               |              |                 |              |         |                 |           |                   |                   |                      | A         | Records   |                          |
| 9.0  | Document<br>Type     | Reference<br>NBC  | Vendor ID                | Line Vendor Name<br>Nbr.      | Project      | Project<br>Task | Cost<br>Code | Account | Inventory ID    | Location  | Pay<br>Separately | Retainage<br>Bill | Original<br>Document | Pay Date  | Due Date  | Cash<br>Discount<br>Date |
|      | BII                  | 002406            | HUGHESSUP                | 0 Hughes Supply               |              |                 |              |         |                 | MAIN      |                   |                   |                      | 4/25/2021 | 4/25/2021 | 4/25/2021                |
|      | Bill                 | 002434            | HOMEDEPOT                | 0 Home Depot                  |              |                 |              |         |                 | MAIN      |                   |                   |                      | 3/18/2021 | 3/18/2021 | 3/18/2021                |
|      | Bill                 | 002436            | HOMEDEPOT                | 0 Home Depot                  |              |                 |              |         |                 | MAIN      |                   |                   |                      | 1/14/2021 | 1/14/2021 | 1/14/2021                |
| D    | Bill                 | 002576            | INDGLOBAL                | 0 Global Industrial Tools     |              |                 |              |         |                 | MAIN      |                   |                   |                      | 1/14/2021 | 1/14/2021 | 1/14/2021                |
|      | Bill                 | 002577            | FOODWESTER               | 0 Westerly Good Foods         |              |                 |              |         |                 | MAIN      |                   |                   |                      | 1/6/2021  | 1/6/2021  | 1/6/2021                 |
|      | BII                  | 002578            | ELEMCCOVER               | 0 McCovern Computers          |              |                 |              |         |                 | MAIN      |                   |                   |                      | 1/7/2021  | 1/7/2021  | 1/7/2021                 |
|      | Bit                  | 002581            | CONGOODTOL               | 0 Good Hardware Pte., Ltd.    |              |                 |              |         |                 | MAIN      | 11                |                   |                      | 1/8/2021  | 1/8/2021  | 1/8/2021                 |
|      | BII                  | 002503            | CONXIAN                  | 0 XIANGTAN Apparel            |              |                 |              |         |                 | MAIN      |                   |                   |                      | 1/14/2021 | 1/14/2021 | 1/14/2021                |
|      | Bill                 | 002584            | CONXIAN                  | 0 XIANGTAN Apparel            |              |                 |              |         |                 | MAIN      | 11                |                   |                      | 1/3/2021  | 1/3/2021  | 1/3/2021                 |
|      | Bill                 | 002587            | CONNETJENN               | 0 Net Jenn Toy Development    |              |                 |              |         |                 | MAIN      |                   |                   |                      | 1/7/2021  | 1/7/2021  | 1/7/2021                 |
|      | Bill                 | 002591            | CONDEWSUP                | 0 Dewsoft Toy Supply          |              |                 |              |         |                 | MAIN      |                   |                   |                      | 1/10/2021 | 1/10/2021 | 1/10/2021                |
|      | Bill                 | 002593            | ELEEASTCOM               | 0 East COM Electronic Supplie | 15           |                 |              |         |                 | MAIN      |                   |                   |                      | 1/14/2021 | 1/14/2021 | 1/14/2021                |
|      | Rill                 | 002597            | FIFEMPEDOR               | 0 Empany Office Eminment      |              |                 |              |         |                 | MAIN      |                   |                   |                      | 1/9/2021  | 1/9/2021  | 1/9/2021                 |

Figure: The Vendor Class box on the Prepare Payments form

By selecting a vendor class in this box, users can narrow the documents that are listed and available for processing on the *Process Payments / Print Checks* (AP505000) form and avoid processing the documents of vendors assigned to other vendor classes.

The implementation of this functionality may affect custom generic inquiries, customization projects, import and export scenarios, and API integrations. For the complete list of changes, see *Release Notes for Developers*.

### The Change ID Action Added to the Ledgers Form

On the *Ledgers* (GL201500) form, the **Actions** menu with the **Change ID** command has been added, as shown in the following screenshot.

| L | .edg         | jers     |    |   |          |         |        |     |   |              |   |                                       |
|---|--------------|----------|----|---|----------|---------|--------|-----|---|--------------|---|---------------------------------------|
| • | <del>(</del> | Ē.       |    |   | S        | +       | Ū      | ۰ ۵ | K | <            | > |                                       |
|   |              | dara ID. |    |   | OTUA     |         |        |     |   |              | 0 | Change ID                             |
|   | * Leo        | iger ID. |    | 1 | ACTUA    | L       |        |     |   |              | Q | Currency. USD                         |
|   | De           | scriptio | n: | A | Actual I | Ledger  |        |     |   |              |   | Consolidation Source                  |
|   | Тур          | be:      |    | A | Actual   |         |        |     |   |              |   |                                       |
|   | CON          | IPANIE   | S  | В | RANC     | HES     |        |     |   |              |   |                                       |
|   | Ç            | +        | ×  |   | ↔        | X       |        |     |   |              |   |                                       |
| 8 | *Cor         | mpany    |    |   | Compa    | any Nam | e      |     |   | Active       | e | Company Type                          |
| > | CAF          | PITAL    |    |   | Revis    | ion Two | Capita | I   |   | $\checkmark$ |   | Without Branches                      |
|   | PRO          |          | s  |   | Revis    | ion Two | Produ  | cts |   | $\checkmark$ |   | With Branches Requiring Balancing     |
|   | SEF          | RVICES   |    |   | Revis    | ion Two | Servic | es  |   | $\checkmark$ |   | With Branches Not Requiring Balancing |

#### Figure: The Actions menu on the Ledgers form

By clicking **Actions > Change ID**, a user can change the identifier to be used for the ledger—for example, to correct a typo in a ledger ID, or to update the ID of an existing ledger in order to better distinguish it among multiple ledgers in the system. For details, see *To Change a Ledger ID*.

### Support for Statistical Ledgers on the Recalculate Account History Form

Previously, on the *Recalculate Account History* (GL509900) form, listed the *Actual* and *Reporting* types of ledgers. On the *Recalculate Account History* form, statistical ledgers—those for which *Statistical* is selected in the **Type** box on the *Ledgers* (GL201500) form—are displayed along with ledgers of other types, and users can recalculate the balances of these ledgers based on the transactions posted to the ledgers. The following screenshot illustrates a statistical ledger selected for recalculation on the *Recalculate Account History* form.

### Recalculate Account History ☆

| ( | り     | Ľ     | )      | PROCESS   | PRO | CESS ALL       | ୬ •        | ↔       | X    | Y |
|---|-------|-------|--------|-----------|-----|----------------|------------|---------|------|---|
|   | * Fir | n. Pe | eriod: | 10-2020   | Q,  |                |            |         |      |   |
| 8 | 0     |       |        | Ledger ID |     | Description    |            |         |      |   |
|   | 0     |       |        | ACTUAL    |     | Actual Ledge   | er         |         |      |   |
|   | 0     |       |        | EUACTUAL  |     | Actual Ledge   | er - EU Co | nsolida | tion |   |
|   | 0     |       |        | REPORTING |     | Reporting Le   | edger      |         |      |   |
| > | 0     |       |        | STAT      |     | Statistical Le | edger      |         |      |   |

### Figure: Statistical ledger selected on the Recalculate Account History form

### Statistical Ledgers Unavailable on the Budgets Form

On the *Budgets* (GL302010) form, ledgers with the *Statistical* type are no longer available for selection in the **Ledger** box of the Summary area, but they can still be selected in the **Compare to Ledger** box and in the Preload Budget Articles Wizard.

In previous versions of Acumatica ERP, statistical ledgers on the *Budgets* form provided users with an ability to update all statistics for a year at once, without posting multiple transactions to different periods. However, if users decided to use both the *Budgets* form and the *Journal Transactions* (GL301000) form to update the balances in the statistical ledgers, they could see inconsistent data they saw on the *Budgets* form, on the *Account Details* (GL404000) form, or in reports that showed transactions. This is why the *Budget* ledgers cannot have entries posted to them and are not shown on the *Account Details* form and in GL transaction reports. Additionally, in 2021 R1, the ability to recalculate the balances of statistical ledgers on the *Recalculate Account History Form*. The recalculation process removes all the balances entered on the *Budgets* form.

After an upgrade to Acumatica ERP 2021 R1, on the *Budgets* form, the *Statistical* type of ledger will be changed to the *Budget* type if a user has recently been updating this ledger on the *Budgets* form. For a statistical ledger, if there are records in the GLBudgetLine table in the year corresponding to the maximum GLHistory.FinPeriodID, the ledger type will be changed to *Budget*. After this change, it will not be possible to use this ledger on the *Journal Transactions* (GL301000) form.

### Improved Usability of the Calculate Overdue Charges Form

On the *Calculate Overdue Charges* (AR507000) form, when a user updated the value in the **Statement Cycle** box of the Selection area, the system reset the value in the **Overdue Charge Date** box. This happened if on the *Accounts Receivable Preferences* (AR101000) form, on the **General Settings** tab (**Data Processing Settings** section), the **Set Default Overdue Charges by Statement Cycle** check box was selected.

To eliminate this unexpected resetting of the date, the **Statement Cycle** box has been moved to the top of the Selection area, as shown in the following screenshot.

| Calculate Overdu     | ue Charges 🙀   |              |            |              |               |          |          |                 |                         |                        |                 | CUSTOMIZATION      | TOOLS -          |
|----------------------|----------------|--------------|------------|--------------|---------------|----------|----------|-----------------|-------------------------|------------------------|-----------------|--------------------|------------------|
| O n CALCU            | JLATE PROCESS  | PROCESS      | SALL O.    | VIEW LAST CH | HARGE H       | 9 7 0    |          |                 |                         |                        |                 |                    | <i>p</i>         |
| Statement Cycle:     | EOM -          | End of Month | Q          |              |               |          |          |                 |                         |                        |                 |                    | ^                |
| * Overdue Charge Dat | te 11/30/3     | 2019 -       |            |              |               |          |          |                 |                         |                        |                 |                    |                  |
| * Fin Period         | 11-201         | 9            | ,p         |              |               |          |          |                 |                         |                        |                 |                    |                  |
| B 🗆 type             | Reference Nbr. | Date.        | Due Date   | Customer     | Customer Name | Currency | Amount   | Open<br>Balance | Last<br>Payment<br>Date | Lest<br>Charge<br>Date | Overdur<br>Days | Charge<br>Currency | Charge<br>Amount |
| > Invoice            | AR008286       | 10/15/2019   | 11/14/2019 | AACUSTOMER   | Alta Ace      | USD      | 2,436.25 | 2,436.25        | 12/31/2019              |                        | 16              | USD                | 19.22            |

Figure: UI change on the Calculate Overdue Charges form

### Matching of Invoices and Bills Paid by Line to Bank Transactions

In previous versions of Acumatica ERP, bank transactions imported to the system could not be matched to invoices or bills paid by line—those that had the **Pay by Line** check box selected on the *Invoices and Memos* (AR301000) or *Bills and Adjustments* (AP301000) form. The system did not list documents paid by line as possible matches on the **Match to Invoices** tab of the *Process Bank Transactions* (CA306000) form.

In Acumatica ERP 2021 R1, each document paid by line is displayed in one line on the **Match to Invoices** tab of the *Process Bank Transactions* form as a possible match. A user can match a bank transaction to the whole document paid by line. The following screenshot shows an AR invoice with three lines that is paid by line.

| 11/01/00       | AD000206     | Activo St                           | offing Service                                  |                   |                                 |              |                                                                    |                                           |                                                             |                                               |                                 | I NOTES                          | ACTIVITIES                 | FILES                        | CUSTOMIZATION              | TOOLS                      |
|----------------|--------------|-------------------------------------|-------------------------------------------------|-------------------|---------------------------------|--------------|--------------------------------------------------------------------|-------------------------------------------|-------------------------------------------------------------|-----------------------------------------------|---------------------------------|----------------------------------|----------------------------|------------------------------|----------------------------|----------------------------|
| ivoice i       | n +          |                                     |                                                 | > > P             | AY ACTIONS -                    | INQ          | JIRIES - REPOR                                                     | RTS +                                     |                                                             |                                               |                                 |                                  |                            |                              |                            |                            |
| Туре:          | Invoice      |                                     | Customer:                                       | ACTIVESTAF - A    | ctive Staffing Service          | 1            | Detail Total                                                       | 1,065.00                                  |                                                             |                                               |                                 |                                  |                            |                              |                            |                            |
| Referen        | e Nbr. AR009 | 206 .0                              | Location                                        | MAIN - Primary L  | ocation                         |              | Discount Total                                                     | 0.00                                      |                                                             |                                               |                                 |                                  |                            |                              |                            |                            |
| Status:        | Open         |                                     | Currency                                        | USD 1.00          | → VIEW BASE                     | 2            | VAT Taxable T                                                      | 0.00                                      |                                                             |                                               |                                 |                                  |                            |                              |                            |                            |
| Date:          | 2/16/2       | 021                                 | Terms:                                          | 30D - 30 Days     |                                 |              | VAT Exempt T.                                                      | 0.00                                      |                                                             |                                               |                                 |                                  |                            |                              |                            |                            |
| Post Per       | iod 02-202   | 1                                   | * Due Date                                      | 3/18/2021 *       |                                 |              | Tax Total                                                          | 0.00                                      |                                                             |                                               |                                 |                                  |                            |                              |                            |                            |
| Custom         | r Ord.       |                                     | Cash Discount.                                  | 3/18/2021 -       | Pay by Line                     |              | Balance:                                                           | 1,065.00                                  |                                                             |                                               |                                 |                                  |                            |                              |                            |                            |
|                |              |                                     | Project/Contract                                | X - Non-Project C | ode                             | 0            | Amount                                                             | 1,065.00                                  |                                                             |                                               |                                 |                                  |                            |                              |                            |                            |
| Provide State  | an Trainin   |                                     |                                                 |                   |                                 |              | Cash Discount:                                                     | 0.00                                      |                                                             |                                               |                                 |                                  |                            |                              |                            |                            |
| Descript       | trainin      | ig courses                          |                                                 |                   |                                 |              |                                                                    |                                           |                                                             |                                               |                                 |                                  |                            |                              |                            |                            |
| DOCUN          | ENT DETAILS  | FINANCI<br>VIEW D                   | ALDETAILS AD                                    | ORESS DETAILS     | TAX DETAILS                     | GALES        | PERSON COMMISSI                                                    | ON APPR                                   | OVAL DETAILS                                                | DISCOUN                                       | T DETAILS                       | APPLICATIONS                     |                            |                              |                            |                            |
| DOCUN<br>0 -   | ENT DETAILS  | FINANCI<br>VIEW D                   | AL DETAILS AD<br>EFERRALS (H)<br>e Inventory ID | DRESS DETAILS     | TAX DETAILS                     | GALES        | PERSON COMMISSI<br>Unit<br>Pros                                    | ON APPR                                   | OVAL DETAILS<br>Discount<br>Percent                         | DISCOUN                                       | T DETAILS<br>Manual<br>Discount | APPLIGATIONS<br>Discount<br>Code | Amount                     | Balance                      | Tax Amount                 | *Account                   |
| Docum<br>Docum | ENT DETAILS  | FINANCI<br>VIEW D<br>Lin<br>Nb      | AL DETAILS AD                                   | DRESS DETAILS     | TAX DETAILS<br>Quantity<br>0.00 | GALES        | Unit<br>Preson Commissi<br>Unit<br>Pres<br>0.00                    | ON APPR<br>Ext. Price<br>565.00           | OVAL DETAILS<br>Discount<br>Percent<br>0.000000             | DISCOUN<br>Discount<br>Amount<br>0.00         | T DETAILS<br>Manual<br>Discount | APPLIGATIONS<br>Discount<br>Code | Amount<br>565.00           | Balance<br>565.00            | Tax Amount<br>0.00         | *Account<br>40000          |
|                | ENT DETAILS  | FINANCI<br>VIEW D<br>Lin<br>No<br>2 | AL DETAILS AD<br>EFERRALS I                     | DRESS DETAILS     | TAX DETAILS                     | GALES<br>UOM | Unit<br>Dist<br>Dist<br>Dist<br>Dist<br>Dist<br>Dist<br>Dist<br>Di | ON APPR<br>Ext. Price<br>565.00<br>300.00 | OVAL DETAILS<br>Discount<br>Percent<br>0.000000<br>0.000000 | DISCOUN<br>Discount<br>Amount<br>0.00<br>0.00 | Manual<br>Discount              | APPLICATIONS<br>Discount<br>Code | Amount<br>565.00<br>300.00 | Pisiance<br>565.00<br>300.00 | Tax Amount<br>0.00<br>0.00 | *Account<br>40000<br>40020 |

#### Figure: An AR invoice paid by line

The following screenshot shows the AR invoice listed on the **Match to Invoices** tab as a possible match that is matched to a bank transaction as a whole document.

| Process Bank Transactions                                                                                                    | CUSTOMIZATION TOOLS +                                                                                                    |
|----------------------------------------------------------------------------------------------------|----------------------------------------------------------------------------------------------------|
| Cash Account 10200 - Company Checking Account P of                                                                                                    | MATCH TO PAYMENTS MATCH TO INVOICES GREATE PAYMENT Distiness Account. ACTIVESTAF - Active Staffing                                                                                                    |
| B         O         Ext. Ref. Nbr:         "Tran.         Receipt         Disbursement         Carl         Tran.         Receipt         Disbursement         Carl         Tran.         Desc | Location MAIN - Primary Location                                                                                                    |
| Date         Number           > D         2/23/2021         1,065.00         0.00         Training course                                                                                      | Check - Check J                                                                                                    |
|                                                                                                    | 5 Matched Match Modul Type "Reference Ext. Fet. "Doc. Date Amount Cash: Decount Discount Disc |
|                                                                                                    | 87.500 AR Invoice AR009205 2/16/2021 1,065.00 0.00 3/18/2021 ACTIVESTAF                                                                                                    |

Figure: The AR invoice paid by line matched to a bank transaction

### **Other UI Improvements**

On multiple forms, the following UI changes related to currency management have been made:

• On the *Write Off Balances and Credits* (AR505000) form, the **Branch** box has been replaced with the **Company/Branch** box.

On the *Revalue AP Accounts* (CM504000), *Revalue AR Accounts* (CM505000), and *Revalue GL Accounts* (CM506000) forms, the **Company/Branch** box has been added to the Selection area; in this box, a user can select a company, branch, or company group. The box shows the list of the companies, branches, and company groups to which the current user has access. The default value is the current branch (that is, to which the user is signed in). If a company or branch is selected in the **Company/Branch** box, the **Fin. Period** box shows the financial periods from the company calendar; if a company group is selected or the box is empty, the financial periods from the master calendar are shown.

In the table, the system loads the records related to the branches of the company or company group selected in the **Company/Branch** box or the records of the branch selected in the box.

 On the Cash Flow Forecast (CA401000) form, the Company/Branch box has been added to the Summary area. This box appears on the form if the Multi-Branch Support feature has been enabled on the Enable/ Disable Features form. On this form, too, the box contains the current branch by default, and the list contains the entities to which the current user has access.

Additionally, the following UI changes have been made on this form:

- The Convert To Currency box has been renamed to Forecast Currency.
- The Include AP, AR Documents with No Cash Account Specified check box has been renamed to Include Documents Without Cash Account.
- The Convert Curr. Rate Type box has been renamed to Currency Rate Type.

These changes are the prerequisites for the *Multiple Base Currencies* functionality, which will be implemented in a future version of Acumatica ERP, along with the functionality described in *Finance: Currency Settings on the Currencies Form*.

# **Integration: Support for OpenID Identity Providers**

In Acumatica ERP 2021 R1, support for OpenID identity providers has been implemented. A system administrator can configure integration with multiple OpenID providers for a system tenant or multiple tenants.

The configuration of this integration is available if the *OpenID Connect* feature is enabled on the *Enable/Disable Features* (CS100000) form.

# **Configuring an OpenID Provider**

The new *OpenID Providers (SM303020)* form, shown in the following screenshot, has been added. By using this form, a system administrator can create providers in the system and configure integration settings. On the Sign-In page, the system will display a button with the name the administrator has entered in the **Display Name** box on the **General Settings** tab and the icon uploaded on the **Icons** tab (see the following screenshot).

| OpenID Providers<br>Google |         |         |          |          |         |      |            | 🗋 NOTES      | FILES (1) | CUSTOMIZATION    | TOOLS - |
|----------------------------|---------|---------|----------|----------|---------|------|------------|--------------|-----------|------------------|---------|
| GENERAL SETTIN             | ۵<br>GS |         | < ENTIC. | >        | X       | CON  | HANGE NAME | VIEW REDIREC | CTURI     | VIEW PROVIDER ME | TADATA  |
| Display Name:              |         | Googl   | e        | area a   |         | <br> | م          |              |           |                  |         |
| Issuer Identifier:         |         | https:/ | //accou  | nts.goog | gle.com |      |            |              |           |                  |         |
|                            |         | Activ   | /e       |          |         |      |            |              |           |                  |         |

Figure: Configuration of an OpenID provider

By using the **Change Name** and **View Redirect URI** buttons on the form toolbar, a system administrator can change the provider's name to be displayed on the Sign-In page and view the redirect URI, respectively.

If an OpenID provider specified in the **Issuer Identifier** box of the **General Settings** tab supports discovery requests, a system administrator can receive the provider's configuration metadata by clicking the **View Provider Metadata** button on the form toolbar. The system displays the Provider Metadata dialog box, which shows configuration metadata that can be used to specify settings on the **Authentication Settings** tab (see the following screenshot).

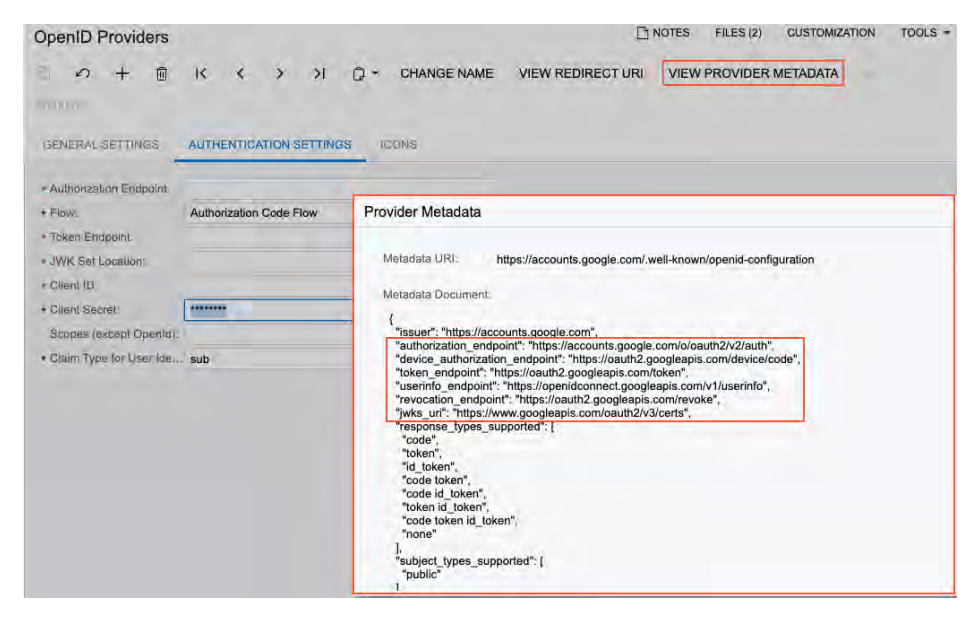

Figure: Configuration metadata of the OpenID provider

# **Signing In with Configured Providers**

When general and authentication settings are specified, the users of the system can select a sign-in option on the Sign-In page (see the following screenshot).

In multitenant instance, the system displays the list of available sign-in options for the selected tenant. If a user selects another tenant, the system will display the list of any sign-in options available for the newly selected tenant.

|                         | a                        |
|-------------------------|--------------------------|
| Select a tenant         |                          |
| 01_U100                 | v                        |
| Select a sign-in option |                          |
| Userneties              | _                        |
| Pasaword                |                          |
| Sign In                 | Forgot your createntails |
| G Google                |                          |
| OneLogin                |                          |

### Figure: Sign-In page with the configured sign-in options

A system administrator may restrict the list of tenants a user can see only to the tenants the user has access to, by selecting the **Secure Tenant on Login Screen** check box on the Tenant Setup page of the Acumatica ERP Configuration Wizard. In this case, the **Tenant** box does not appear on the Sign-In page (see the following screenshot). Users can authenticate themselves by entering their Acumatica ERP credentials. Also, users can click **More sign-in options for tenant**, type the needed tenant name, and view other sign-in options that are available for the specified tenant.

| your credentials? |
|-------------------|
|                   |

#### Figure: Sign-In page with restricted access to tenants

If a browser has saved information about the tenant to which a user previously signed in, the system will display the tenant name and sign-in options available for the tenant, as shown in the following screenshot. A user may remove the tenant selection and specify another tenant after either signing in with Acumatica ERP credentials or clicking the **More sign-in options for tenant** button.

|                     | tica<br>P                |
|---------------------|--------------------------|
| Tenant              |                          |
| 01_U100             | ×                        |
| Select a sign-in op | tion                     |
| Password            |                          |
| Sign In             | Forgot your credentials? |
| G Google            |                          |
| OneLogin            |                          |

Figure: Sign-In page with restricted access to tenants and saved tenant information

# **Integration: Bulk Address Validation**

In Acumatica ERP 2021 R1, the ability to validate multiple addresses at once has been added, to reduce time and effort needed to validate business account addresses. To use this functionality, integration with an address validation provider (Avalara or Vertex) needs to be configured. For details, see *Integrating Acumatica ERP with Address Validation Providers*.

# **Mass Address Validation**

The *Validate Addresses (CR509020)* processing form has been added to the system. The form is available if the *Address Validation Integration* feature is enabled on the *Enable/Disable Features* (CS100000) form and integration with an address validation provider is configured.

On the form, you can narrow the list of addresses by country, type, and status of the business accounts to be listed, as demonstrated in the following screenshot.

| A  | /alic      | date Addresses                                        | VALIDATE ALL O - H                                         |          |                 |                      |                | CUSTOMIZATION | TOOLS - |
|----|------------|-------------------------------------------------------|------------------------------------------------------------|----------|-----------------|----------------------|----------------|---------------|---------|
|    | Car<br>Gue | untry.<br>stomer/Vendör Typer<br>stomer/Vendör Stetun | US - United States of Americs ,0<br>Customer -<br>Active T |          | C) Overnde Addi | esses Automaticaliy  |                |               | ^       |
| 10 | .0.2       | Gustomer/Wendor                                       | Nama                                                       | Type     | Bianas:         | Address-Line 1       | Address Line 2 | CHT.          | State   |
| >  |            | C000000001                                            | GoodFood One Restaurant                                    | Customer | Active          | 111 E 36th St        |                | New York.     | NY      |
|    |            | CAREADO                                               | Cakeado Cafe                                               | Customer | Active          | 3056 Hanover Street  |                | New York      |         |
|    |            | CAKEADO                                               | Cakeado Cafe                                               | Customer | Active          | 3056 Hanover Street  |                | New York      |         |
|    |            | CANDYY                                                | Candyy Cafe                                                | Customer | Active          | 4003 Turkey Pen Road |                | New York      | NY      |

Figure: Selection criteria on the Validate Addresses (CR509020) form

Also, if the **Override Addresses Automatically** check box is selected, the system automatically corrects invalid addresses during the validation process.

# Manufacturing: Capable-to-Promise Functionality

In Acumatica ERP Manufacturing Edition 2021 R1, the capable-to-promise (CTP) functionality has been implemented, which will be valuable for organizations who use advanced planning and scheduling. This functionality provides these organizations with the ability to commit to delivery dates for customer orders based on production and on resource capacity and inventory.

CTP determines when delivery will be possible by using finite scheduling. It takes into consideration the constraints of the manufacturing system that might hinder production, such as accessibility of necessary resources, lead times for acquiring raw materials or purchased parts, and the ability to acquire resources needed for subassemblies or lower-level components.

This functionality is available only when the *Advanced Planning and Scheduling* feature is enabled on the *Enable/ Disable Features* (CS100000) form.

# **Configuration of the CTP Functionality**

For an organization using the CTP functionality, we recommend that a specific production order type be created on the *Production Order Types* (AM201100) form that is dedicated to CTP. The order type should be assigned to the *Planning* function and may have a different numbering sequence than the one used for other production order types. We also recommend that the **Exclude from MRP** check box (in the **Order Defaults** section of the **General Settings** tab) be selected for the production order type, so that the system excludes production orders of this type from the MRP regeneration process. The following screenshot shows a production order type with the recommended settings for CTP and other sample settings.

| Production Order Types<br>CT  |                |                  |                   |       | 🗋 NOTES        | ACTIVITIES | FILES   | CUSTOMIZATION      | τοοι | .s • |
|-------------------------------|----------------|------------------|-------------------|-------|----------------|------------|---------|--------------------|------|------|
|                               | + 🔟 (          | D- K             | < >               | ×     |                |            |         |                    |      |      |
| Order Type:                   | ст 🔎 🔽         | Active           |                   |       |                |            |         |                    |      | ^    |
| Description: (                | CTP production | order type       |                   |       |                |            |         |                    |      |      |
| Function:                     | Planning       |                  | •                 |       |                |            |         |                    |      |      |
| GENERAL SETTINGS              | ATTRIBUTES     |                  |                   |       |                |            |         |                    |      |      |
| NUMBERING SETTINGS            |                |                  |                   |       | SCRAP          |            |         |                    |      |      |
| * Order Numbering Sequence    | e:             | AMCTP - CTP      | Order Numbe       | r P 🖉 | Scrap Source:  |            | Order T | уре                | •    |      |
| ACCOUNT SETTINGS              |                |                  |                   |       | Scrap Wareho   | use:       | RETAIL  | - Retail Warehouse | Q    | O    |
| * Work in Process Account:    |                | 12450 - Work i   | in Progress Inv   | n ,Q  | Scrap Locatior | i:         | RETUR   | NS - Returns area  | Q    | 0    |
| * Work In Process Sub.:       |                | 000-000 - Defa   | ault              |       | COPY BOM NO    | TES        | -       |                    |      |      |
| * WIP Variance Account:       |                | 51500 - Work     | In Process Var    | i P   | 🛃 Item/Head    | ler 🔽 Ma   | aterial | 🗹 Tool             |      |      |
| * WIP Variance Sub.:          |                | 000-000 - Defa   | ault              |       | Operation      | 🛃 St       | ер      | 🗸 Overhead         |      |      |
| ORDER DEFAULTS                |                |                  |                   |       |                |            |         |                    |      |      |
| Costing Method:               |                | Estimated        |                   | -     |                |            |         |                    |      |      |
|                               |                | Exclude from     | MRP               |       |                |            |         |                    |      |      |
|                               | (              | Substitute W     | ork Centers       |       |                |            |         |                    |      |      |
| PRINTING                      |                |                  |                   |       |                |            |         |                    |      |      |
| * Print Production Report ID: | AM.62.5        | 50.00 - Producti | on Ticket         | Q     |                |            |         |                    |      |      |
| SCHEDULING                    |                |                  |                   |       |                |            |         |                    |      |      |
|                               |                | Check for Ma     | aterial Availabil | ity   |                |            |         |                    |      |      |

Figure: The Capable to Promise production order type

The order type dedicated to CTP should be specified in the new **Capable to Promise Order Type** box in the **Data Entry Settings** section of the **General Settings** tab of the *Production Preferences* (AM102000) form, as shown in the following screenshot.

| Production Preferences              |                                   |   |                                 |                                   |          | CUSTOMIZATION TOOLS -                              |
|-------------------------------------|-----------------------------------|---|---------------------------------|-----------------------------------|----------|----------------------------------------------------|
| ₿ <b>∽</b>                          |                                   |   |                                 |                                   |          |                                                    |
| GENERAL SETTINGS                    |                                   |   |                                 |                                   |          |                                                    |
| NUMBERING SETTINGS                  |                                   |   | DATA ENTRY SETTINGS             |                                   |          | MANUFACTURING OPERATIONS SETTINGS                  |
| * Move Numbering Sequence:          | AMBATCH - Batch Numbering &       | 0 | Use Labor Rate:                 | Standard *                        |          | These settings are specific to the current branch. |
| * Labor Numbering Sequence:         | AMBATCH - Batch Numbering &       | 0 | Default Order Type:             | RO - Regular Orders 🖉 🔎           | 0        | Use Default Quantity in Materials                  |
| * Material Numbering Sequence:      | AMBATCH - Batch Numbering &       | 0 | Default Disassemble Order Type: | DA - Disassembly                  | 0        | Use Default Quantity in Move/Labor                 |
| * Wip Adjust Numbering Sequence:    | AMBATCH - Batch Numbering &       | 0 | Capable to Promise Order Type:  | CT - CTP production order ty; 🔎   | 0        | Use Remaining Quantity in Materials                |
| * Cost Numbering Sequence:          | AMBATCH - Batch Numbering &       | Ø |                                 | Include Scrap in Completions      |          | Use Remaining Quantity in Move                     |
| Disassembly Numbering Sequence:     | AMDISASSY - Disassemble ( $ \wp $ | 0 |                                 | Post Summary on Updating GL       |          | ✓ Use Default Order Type                           |
| Vendor Shipment Numbering Sequence: | AMVSHIP - Vendor Shipment &       | 0 |                                 | Hold Documents on Entry           |          | Request Location for Each Item in Materials        |
| SCHEDULING                          |                                   |   |                                 | Validate Document Totals on En    | try      | Request Location for Each Item in Move/Labor       |
| * Default Move Time:                | 00:00                             |   |                                 | Default User Employee ID          |          | Use Explicit Line Confirmation                     |
|                                     | Use Order Start Date for MRP      |   |                                 | Restrict Clock Entry to Current U | Jser     | ✓ Default Warehouse from User Profile              |
|                                     | Use Fixed Manufacturing Times     |   | VENDOR SHIPMENT SETTINGS        |                                   |          | ✓ Use Default Auto-Generated Lot/Serial Nbr.       |
|                                     | Machine Scheduling                |   |                                 | Hold Shipments on Entry           |          | ✓ Use Default Expiration Date                      |
|                                     | Tool Scheduling                   |   |                                 | Validate Shipment Total on Conf   | irmation |                                                    |
|                                     | Use Shift Crew Size               |   |                                 |                                   |          |                                                    |
| Fixed Mfg Calendar ID:              | EST - Eastern Time Zone 🖉         | 0 |                                 |                                   |          |                                                    |
| Fixed Mfg Units:                    | Days -                            |   |                                 |                                   |          |                                                    |
| Block Size:                         | 00:30 -                           |   |                                 |                                   |          |                                                    |
|                                     |                                   |   |                                 |                                   |          |                                                    |

Figure: The Capable to Promise Order Type box on the Production Preferences form

Also, to indicate that CTP functionality can be applied to a particular stock item, the new **CTP Item** check box must be selected on the **Manufacturing** tab (**General** section) of the *Stock Items* (IN202500) form, as shown in the following screenshot.

| Stock Items<br>MGWIDGET - As | sembled wid     | get                   |     |           | 🗋 NOTES         | ACTIV   | ITIES      | FILES       | CUSTOMIZATIC | <b>N</b> | TOOLS - |
|------------------------------|-----------------|-----------------------|-----|-----------|-----------------|---------|------------|-------------|--------------|----------|---------|
| $\leftarrow$                 | ∽ + ₪           | © • K <               | :   | > >       | ACTIONS -       | ING     | UIRIES     | •           |              |          |         |
| * Inventory ID:              | MGWIDGE         | T - Assembled widget  |     | Pro Pro   | duct Workgroup: |         |            |             |              | Q        | ^       |
| Item Status:                 | Active          | *                     |     | Pro       | duct Manager:   |         |            |             |              | Q        |         |
| Description:                 | Assembled       | d widget              |     |           |                 |         |            |             |              |          |         |
| GENERAL PRIC                 | CE/COST MA      | NUFACTURING           | ARE | HOUSES    | VENDORS         | ATTR    | IBUTES     | PACk        | AGING        |          | ş       |
| GENERAL                      |                 |                       |     | SCRAP     |                 |         |            |             |              |          |         |
| Default BOM ID:              | BOM00008 - A    | ssembled widget - b 🔎 | 0   | Scrap War | ehouse:         |         |            |             | Q            | D        |         |
| Planning BOM ID:             |                 | م                     | 0   | Scrap Loc | ation:          |         |            |             | Q            | 0        |         |
| Configuration ID:            |                 | م                     | 0   | SCHEDULIN | IG              |         |            |             |              |          |         |
| Group Planning:              | 0               |                       |     |           | 🛃 Che           | eck for | Material A | vailability |              |          |         |
| Dflt Mark For:               | Production      | -                     |     |           |                 |         |            |             |              |          |         |
|                              | 🗹 Make to Order | Item                  |     |           |                 |         |            |             |              |          |         |
|                              | MRP Item        |                       |     |           |                 |         |            |             |              |          |         |
|                              | Quantity Roun   | d Up                  |     |           |                 |         |            |             |              |          |         |
|                              | CTP Item        |                       |     |           |                 |         |            |             |              |          |         |
| REPLENISHMENTS               |                 |                       |     |           |                 |         |            |             |              |          |         |
| Source:                      | Manufacturing   | Override              |     |           |                 |         |            |             |              |          |         |
| Safety Stock:                | 0.00            | Override              |     |           |                 |         |            |             |              |          |         |
| Reorder Point:               | 0.00            | Override              |     |           |                 |         |            |             |              |          |         |
| Min Order Qty:               | 0.00            |                       |     |           |                 |         |            |             |              |          |         |
| Max Order Qty:               | 0.00            |                       |     |           |                 |         |            |             |              |          |         |
| Lot Size:                    | 1.00            |                       |     |           |                 |         |            |             |              |          |         |
| MFG Lead Time:               | 0               |                       |     |           |                 |         |            |             |              |          |         |

Figure: The CTP Item box on the Stock Items form

# **CTP for Sales Orders**

When a customer service manager creates a sales order on the *Sales Orders* (SO301000) form with items to be produced and the customer expects to receive the items by a particular date (the **Requested On** date, which is specified in each line on the **Document Details** tab), the manager can estimate the projected date when the requested quantity of items can be shipped to the customer. To provide this capability, the **Process CTP** action (shown in the following screenshot) has been added to the **Actions** menu of the *Sales Orders* form; the manager can click it to open the new *Process Capable to Promise* (AM515000) form with the lines of the sales order that have the **CTP Item** check box selected on the **Manufacturing** tab of the *Stock Items* (IN202500) form.

The **Process CTP** action is available when all of the following is true:

- The Advanced Planning and Scheduling feature is enabled on the Enable/Disable Features (CS100000) form.
- The type of the sales order has the Allow Production Orders Approved and Allow Production Orders - Hold check boxes selected in the Manufacturing Settings section of the General Settings tab of the Order Types (SO201000) form.
- The sales order has the On Hold or Open status.

| REPORTS -                                                                                         | \$\$ +                                                      | ⊡ C+ K                                                                           | < > :                                                                                    | VI CREA                                   | TE SHIPME                           | INT         | HOLD                                                                            | Process CTP<br>Production Orders                                                                                                  |
|---------------------------------------------------------------------------------------------------|-------------------------------------------------------------|----------------------------------------------------------------------------------|------------------------------------------------------------------------------------------|-------------------------------------------|-------------------------------------|-------------|---------------------------------------------------------------------------------|----------------------------------------------------------------------------------------------------|
| Order Type:<br>Order Nbr.:<br>Status:<br>Date:<br>Requested On:<br>Customer Ord<br>External Refer | SO ,0<br>SO005960 ,0<br>Open<br>12/25/2020 ~<br>1/18/2021 ~ | * Customer:<br>* Location<br>Contact:<br>Currency:<br>* Project:<br>Description: | ELEIMPORT - EI<br>MAIN - Primary L<br>USD 0 1.00<br>X - Non-Project C<br>Sale of gadgets | lectonic Impo<br>Location<br>~ V<br>Code. | rters D<br>D<br>D<br>VIEW BASE<br>D | 0 0 0       | Ordered Q<br>Discount Tr<br>VAT Exemp<br>VAT Taxabl<br>Tax Total<br>Order Total | Quick Process<br>Create Shipment<br>Open Quie<br>Planiper Omn<br>Copy Order<br>Email Sales Order/Quote<br>Remove Credt Holo       |
|                                                                                                   |                                                             |                                                                                  |                                                                                          |                                           |                                     |             |                                                                                 | Prepare Invoice                                                                                                    |
| DETAILS E                                                                                         | STIMATES TAJ                                                | EMS ADD MATRIX                                                                   | NS FINANCIA                                                                              | AL SHIP                                   | PING A                              | DDRE        | PO LINK                                                                         | Prepare Invidee<br>Create Purchase Order<br>Create Transfer Order<br>Comunete Order                                               |
| DETAILS E<br>C + 0<br>*Inventory ID                                                               | STIMATES TAJ                                                | KES COMMISSION<br>EMS ADD MATRIX<br>Line Description                             | ITEMS ADD<br>*UOM                                                                        | AL SHIP<br>WVOIGE<br>Quantity             | PING A                              | DDRE<br>NLS | ESSES [<br>PO Lunk<br>Ot<br>Shipn                                               | Prepare Invince<br>Create Purchase Order<br>Create Transfer Order<br>Opmonete Grme<br>Cancel Order<br>Place on Back Order<br>Hold |

#### Figure: The Process CTP action on the Sales Orders form

On the *Process Capable to Promise* form, the customer service manager can select one line or multiple lines of the sales order (by selecting the unlabeled Included check box for each line), select the *Process CTP* action in the **Action** box, and click **Process** on the form toolbar to calculate the projected dates for the items in the selected lines. When the system finishes the calculation, the projected dates are displayed in the **CTP Date** column (see the following screenshot). During the calculation of the projected date, the system creates a planning order, whose type and number are displayed in the **Prod. Order Type** and **Prod. Order Nbr.** columns, respectively (also shown in the following screenshot). The planning order can be viewed on the *Production Order Details* (AM209000) form.

| Ρ | rocess C             | apa | able to I | Promise         |                  |                    |          |              |                 |           |                        |                     | CU          | STOMIZATIO      | и тооі                      | LS 🕶   |
|---|----------------------|-----|-----------|-----------------|------------------|--------------------|----------|--------------|-----------------|-----------|------------------------|---------------------|-------------|-----------------|-----------------------------|--------|
| Ç | 2                    | PR  | OCESS     | PROCESS A       | ul ⊙ •  ↔        | X Y                |          |              |                 |           |                        |                     |             |                 |                             |        |
|   | Action:              |     | Process   | CTP -           | CTP ACCEPTA      | NCE SETTINGS       |          |              |                 |           |                        |                     |             |                 |                             | ^      |
|   | SO Type:<br>SO Nbr.: |     |           | م<br>م          | * Regular Prod   | uction Order Type: | RO - Reg | jular Order  | rs ,0           |           |                        |                     |             |                 |                             |        |
|   | SO<br>Type           | \$O | Nbr.      | Inventory<br>ID | Line Description | Warehouse          | UOM      | Open<br>Qty. | Requested<br>On | Ship On   | Prod.<br>Order<br>Type | Prod. Order<br>Nbr. | CTP<br>Date | CTP<br>Accepted | Original<br>Request<br>Date |        |
|   | SO                   | sc  | 005960    |                 | Assembled widget | WHOLESALE          | EA       | <u>10.00</u> | 1/18/2021       | 1/18/2021 | СТ                     | CTP000001           | 1/18/2021   |                 |                             |        |
|   |                      |     |           |                 |                  |                    |          |              |                 |           |                        |                     |             |                 |                             |        |
|   |                      |     |           |                 |                  |                    |          |              |                 |           |                        |                     |             |                 |                             |        |
|   |                      |     |           |                 |                  |                    |          |              |                 |           |                        |                     |             |                 |                             |        |
|   |                      |     |           |                 |                  |                    |          |              |                 |           |                        |                     |             |                 |                             |        |
|   |                      |     |           |                 |                  |                    |          |              |                 |           |                        |                     |             |                 |                             |        |
| ٩ |                      |     |           |                 |                  |                    |          |              |                 |           |                        |                     |             |                 |                             | Þ      |
|   |                      |     |           |                 |                  |                    |          |              |                 |           |                        |                     |             | < <             | >                           | $\geq$ |

Figure: The CTP Date column on the Process Capable to Promise form

The manager can accept the dates by selecting the needed lines of the sales order (using the Included check boxes), selecting the *Accept* action, and clicking **Process** on the form toolbar. For the accepted lines, the system deletes the planning order, creates a production order, whose type and number are displayed in the **Prod. Order Type** and **Prod. Order Number** columns, respectively, and selects the check box in the **CTP Accepted** column (see the following screenshot).

| Р | rocess (                        | Capa       | able to | Promise         |                               |              |          |              |                 |           |                        |                     | CU          | STOMIZATION     | TOOLS -                     |
|---|---------------------------------|------------|---------|-----------------|-------------------------------|--------------|----------|--------------|-----------------|-----------|------------------------|---------------------|-------------|-----------------|-----------------------------|
| Ç | 2                               | PRO        | DCESS   | PROCESS A       | ull ⊗ •  ⊷                    | X Y          |          |              |                 |           |                        |                     |             |                 |                             |
|   | Action:<br>SO Type:<br>SO Nbr.: |            | Accept  | •<br>م<br>م     | CTP ACCEPTA<br>* Regular Prod | NCE SETTINGS | RO - Reg | gular Orde   | rs O            |           |                        |                     |             |                 | ^                           |
|   | SO<br>Type                      | <u>\$0</u> | Nbr.    | Inventory<br>ID | Line Description              | Warehouse    | UOM      | Open<br>Qty. | Requested<br>On | Ship On   | Prod.<br>Order<br>Type | Prod. Order<br>Nbr. | CTP<br>Date | CTP<br>Accepted | Original<br>Request<br>Date |
|   | SO                              | SO         | 005960  | MGWIDGET        | Assembled widget              | WHOLESALE    | EA       | <u>10.00</u> | 1/18/2021       | 1/18/2021 | RO                     | AM000018            | 1/18/2021   |                 | 1/18/2021                   |
|   |                                 |            |         |                 |                               |              |          |              |                 |           |                        |                     |             |                 |                             |
|   |                                 |            |         |                 |                               |              |          |              |                 |           |                        |                     |             |                 |                             |
|   |                                 |            |         |                 |                               |              |          |              |                 |           |                        |                     |             |                 |                             |
|   |                                 |            |         |                 |                               |              |          |              |                 |           |                        |                     |             |                 |                             |
| • |                                 |            |         |                 |                               |              |          |              |                 |           |                        |                     |             |                 | Þ                           |
|   |                                 |            |         |                 |                               |              |          |              |                 |           |                        |                     |             | I< <            | > >                         |

### Figure: The Process Capable to Promise form

If any CTP dates do not meet the date requested by the customer, the manager can reject the dates by selecting the needed lines of the sales order (using the Included check boxes), selecting the *Reject* action, and clicking **Process** on the form toolbar. For the rejected lines, the system deletes the planning order. In this case, the manager can negotiate with the customer to agree on new dates when the items in the order can be shipped; the manager can then update the requested dates in the sales order.

Also, the manager may want to find out how many of the item the company could actually ship to the customer by the requested date. The manager can click the quantity in the **Open Qty.** column of the needed line to open the **Quantity Available** dialog box (shown below), which displays the following:

- **Requested**: The requested quantity of the item
- Available: The available quantity of the item (which is calculated based on availability calculation rules)

- Available for Shipment: The quantity of the item available for shipping.
- **Supply Available by Requested Date**: The quantity of the item projected to be available by the requested date (due to planned receipts of inventory not allocated to other orders).
- **Production Available by Requested Date**: The quantity of the item projected to be produced by the requested date (based on the current available capacity of production and the demand).
- Total Available by Requested Date: The sum of the values in the Available for Shipment, Supply Available by Requested Date, and Production Available by Requested Date columns of this row.

| Action:             | Process CTP - CTP ACCEPTANCE SETTINGS   | DO Device      | Dadaas       |                 |
|---------------------|-----------------------------------------|----------------|--------------|-----------------|
| SO Type<br>SO Nbr.: | ,p * Regular Production Order Type      | RO - Regular G | Jrders ,     | <u></u>         |
| E D D SO<br>Type    | Quantity Available                      | ×              | Open Qty.    | Requested<br>On |
| > 🛯 🗆 🗆 so          | Requested:<br>Available:<br>DETAILS     | 10.00<br>0.00  | <u>10.00</u> | 2/22/2021       |
|                     | Available for Shipment:                 | 0.00           |              |                 |
|                     | Supply Available by Requested Date      | 0.00           |              |                 |
|                     | Production Available by Requested Date: | 50.00          |              |                 |
|                     | Total Available by Requested Date.      | 50.00          |              |                 |

Figure: The Quantity Available dialog box

# **Additional Information**

For more details on the capable-to-promise functionality, see Capable to Promise: General Information.

You can find an instruction for preparing the system to CTP processing in *Capable to Promise: Implementation Activity*.

For details on how to calculate the projected dates by using the capable-to-promise functionality, see *Capable to Promise: Process Activity*.

# Manufacturing: Enhanced Linking of Sales Order Lines and Production Orders

In the previous versions of Acumatica ERP Manufacturing Edition, a production order could be linked to a sales order line (SO line) only when the production order was directly created from the SO line. In Acumatica ERP Manufacturing Edition 2021 R1, the ability to link an existing production order to an SO line has been implemented. This ability could be beneficial for organizations that create production orders during material requirements planning and then need to link the production orders to the SO lines that generated the demand.

A user can link the existing production order to the SO line either by specifying the production order for the SO line on the *Sales Orders* (SO301000) form or by specifying an SO line for the production order on the *Production Order Maintenance* (AM201500) form. Additionally, a user can remove the link between an SO line and an production order.

# Linking of a Production Order to a Sales Order Line

If a stock item in a sales order should be produced, a production order must be created for the line item. In the previous versions of Acumatica ERP Manufacturing Edition, a customer service manager used the **Production Orders** action on the *Sales Orders* (SO301000) form to create the production order for the entire sales order. In 2021 R1, if the production order for the line item already exists, the sales order line can be linked to a production order in either of the following ways:

- On the Sales Orders form, the customer service manager can do the following:
  - a. Click the line on the **Details** tab.
  - b. On the table toolbar, click **Link Prod Order** to open the **Production Details** dialog box (shown in the following screenshot).

| Sales Orders                                                                                                    |                   |                                                                                 |                                                                                           |                                                          |                              |              | 🗅 NOTES 🛛 AC                           | TIVITIES FILE                | S CUSTOMIZATI                 | ON TOOLS -             |
|----------------------------------------------------------------------------------------------------|-------------------|---------------------------------------------------------------------------------|-------------------------------------------------------------------------------------------|----------------------------------------------------------|------------------------------|--------------|----------------------------------------|------------------------------|-------------------------------|------------------------|
| SO SOUDD2 ← □ □                                                                                                    | ) \$\$ +          | 1) - C                                                                          | < > >I                                                                                    | CREATE SHIPME                                            | NT HOLD ACTIO                | NS - REPC    | RTS -                                  |                              |                               |                        |
| * Order Type:                                                                                                    | S0 ,0             | * Customer:                                                                     | AACUSTOMER -                                                                              | Alta Ace 🔎                                               | Ordered Qty.:                | 5.00         |                                        |                              |                               | ^                      |
| Order Nbr.:                                                                                                    | SO006020 ,P       | * Location:                                                                     | MAIN - Primary Lo                                                                         | ocation $ ho$                                            | Discount Total:              | 0.00         |                                        |                              |                               |                        |
| Status:                                                                                                    | Open              | Contact:                                                                        |                                                                                           | Q                                                        | VAT Exempt T                 | 0.00         |                                        |                              |                               |                        |
| * Date:                                                                                                    | 1/12/2021 -       | Currency:                                                                       | USD ,0 1.00                                                                               | ✓ VIEW BASE                                              | VAT Taxable T                | 0.00         |                                        |                              |                               |                        |
| * Requested On:                                                                                                    | 1/12/2021 -       | * Project:                                                                      | X - Non-Project Co                                                                        | ode. $ ho$                                               | 🧷 Tax Total:                 | 0.00         |                                        |                              |                               |                        |
| Customer Ord                                                                                                    |                   |                                                                                 |                                                                                           |                                                          | Order Total:                 | 995.00       |                                        |                              |                               |                        |
| External Refer                                                                                                    |                   | Description:                                                                    |                                                                                           |                                                          |                              |              |                                        |                              |                               |                        |
|                                                                                                    |                   |                                                                                 |                                                                                           |                                                          |                              |              |                                        |                              |                               |                        |
|                                                                                                    |                   |                                                                                 |                                                                                           |                                                          |                              |              |                                        |                              |                               |                        |
| DETAILS E                                                                                                    | STIMATES T        | AXES COMMISSIO                                                                  | INS FINANCIAL                                                                             | SHIPPING A                                               | DDRESSES DISCOUN             | ITS SHIPMI   | ENTS PAYMEI                            | NTS TOTALS                   |                               |                        |
| <u>ک</u> + ک                                                                                                    | Y X ADD           | ITEMS ADD MATRI                                                                 | X ITEMS ADD I                                                                             | NVOICE LINE DETA                                         | ILS POLINK ITEM              | AVAILABILITY |                                        | LINK PROD OR                 | DER  ↔ 🛛                      | t                      |
|                                                                                                    |                   |                                                                                 |                                                                                           |                                                          |                              |              |                                        |                              |                               |                        |
| 🗟 🖟 🗋 Configu                                                                                                    | rat *Branch       | Production D                                                                    | etails                                                                                    |                                                          |                              |              |                                        | +                            | ×                             | . Unit Price           |
| 🗟 🖟 🗋 Configu                                                                                                    | rat *Branch       | Production D                                                                    | etails                                                                                    | Production Nbr                                           | 0 5                          | itatus:      | •                                      | +                            | ×                             | /. Unit Price          |
| E Configu                                                                                                    | BRODWH            | Order Type:                                                                     | etails                                                                                    | Production Nbr:                                          | s م                          | itatus:      | •                                      |                              | ×                             | 7. Unit Price          |
| <ul> <li>B</li> <li>B</li> <li>D</li> <li>Configu</li> </ul>                                                                                                    | PRODWH            | OLE Production D                                                                | etails<br>∽<br>× ⊢ ⊠                                                                      | Production Nbr.                                          | ع م                          | itatus:      | •                                      |                              | ×                             | . Unit Price<br>199.00 |
| <ul> <li>B</li> <li>B</li> <li>D</li> <li>Configu</li> <li>&gt;</li> <li>Q</li> <li>D</li> </ul>                                                                                                    | *Branch<br>PRODWH | OLE Production D<br>Order Type:<br>C +<br>B 0 D S                               | etails<br>, , , , , , , , , , , , , , , , , , ,                                           | Production Nbr.                                          | م Status                     | itatus:      | •<br>Qty to<br>Produce                 | Qty Complete                 | ×<br>Production<br>UOM        | . Unit Pric            |
| <ul> <li>Configuration</li> <li>Configuration</li></ul> | PRODWH            | OLE Production D<br>Order Type:<br>C +<br>B 0 D S<br>0 D                        | etails       P       X       H       Elected       Order<br>Type       RO                 | Production Nbr. Production Nbr AM000009                  | Status<br>Planned            | itatus:      | •<br>Qty to<br>Produce<br>4.00         | Qty Complete                 | Production<br>UOM<br>EA       | . Unit Pric            |
| <ul> <li>Configuration</li> <li>Configuration</li></ul> | PRODWH            | Production D<br>Order Type:<br>OLE                                              | etails                                                                                    | Production Nbr<br>Production Nbr<br>AM000009<br>AM000024 | Status<br>Planned<br>Planned | itatus:      | Cty to<br>Produce<br>4.00<br>5.00      | Qty Complete<br>0.00<br>0.00 | Production<br>UOM<br>EA<br>EA | . Unit Price<br>199.00 |
| <ul> <li>B</li> <li>B</li> <li>D</li> <li>Configu</li> </ul>                                                                                                    | PRODWH            | Production D<br>Order Type:<br>○ +<br>□ □ s<br>□ □ s<br>□ □ s<br>□ □ s<br>□ □ s | etails                                                                                    | Production Nbr<br>Production Nbr<br>AM000009<br>AM000024 | Status<br>Planned<br>Planned | itatus:      | •<br>Qty to<br>Produce<br>4.00<br>5.00 | Qty Complete<br>0.00<br>0.00 | Production<br>UOM<br>EA<br>EA | . Unit Price<br>199.00 |
| <ul> <li>B</li> <li>B</li> <li>Configu</li> </ul>                                                                                                    | PRODWH            | OLE C +                                                                         | etails           ×         H         X           elected         Order<br>Type         R0 | Production Nbr<br>Production Nbr<br>AM000009<br>AM000024 | Status<br>Planned<br>Planned | itatus:      | Qty to Produce     4.00     5.00       | Qty Complete<br>0.00<br>0.00 | Production<br>UOM<br>EA<br>EA | : Unit Pric            |
| <ul> <li>B</li> <li>B</li> <li>Configu</li> </ul>                                                                                                    | PRODWH            | Production D<br>Order Type:<br>OLE ○ +<br>◎ □ s<br>◎ □<br>> ◎ □                 | etails                                                                                    | Production Nbr<br>Production Nbr<br>AM000009<br>AM000024 | Status<br>Planned<br>Planned | itatus:      | Qty to Produce     4.00     5.00       | Qty Complete<br>0.00<br>0.00 | Production<br>UOM<br>EA<br>EA | › Unit Pric            |
| <ul> <li>B</li> <li>B</li> <li>Configu</li> </ul>                                                                                                    | PRODWH            | Production D<br>Order Type:<br>OLE ○ +<br>◎ □ ○ s<br>◎ □<br>> ◎ □               | etails       ×     H     S       elected     order<br>Type     RQ       Z     RQ          | Production Nbr<br>Production Nbr<br>AM000009<br>AM000024 | Status<br>Planned<br>Planned | itatus:      | Qty to Produce     4.00     5.00       | Qty Complete<br>0.00<br>0.00 | Production<br>UOM<br>EA<br>EA | : Unit Pric            |
| <ul> <li>B</li> <li>B</li> <li>Configu</li> </ul>                                                                                                    | PRODWH            | Production D<br>Order Type:<br>OLE ○ +<br>◎ □ s<br>◎ □<br>> ◎ □                 | etails                                                                                    | Production Nbr<br>Production Nbr<br>AM000009<br>AM000024 | Status<br>Planned<br>Planned | itatus:      | Qty to Produce     4.00     5.00       | Qty Complete<br>0.00<br>0.00 | Production<br>UOM<br>EA<br>EA | : Unit Pric<br>199.00  |

Figure: The Production Details dialog box

c. In the dialog box, select the check box in the **Selected** column in the row with the production order to be linked to the SO line and click **Save**.

When the dialog box closes, the customer service manager can see the identifier of the production order in the **Production Nbr.** column of the linked SO line.

- On the *Production Order Maintenance* (AM201500) form (in the **SO References** section of the **References** tab), a production manager can do the following:
  - a. At the bottom of the section, click the **Link Sales Order** button, which is displayed only if no SO line has been linked to the production order, to open the **SO Line Details** dialog box (shown in the following screenshot).

|                | RO - Regular | Orders                | p 1    | * Order Dat | e:        | 1/12/2021 -   |         |                  |              |        | - |
|----------------|--------------|-----------------------|--------|-------------|-----------|---------------|---------|------------------|--------------|--------|---|
| Production Nbr | AM000024 - K | Ceurig Model 450      | p      | Status:     |           | Planned       | Hold    |                  |              |        |   |
| Inventory ID:  | AMKEURIG45   | 5 - Keurig Model 450  | 20     | Product V   | Vorkgroup |               |         | Q                |              |        |   |
| Warehouse:     | WHOLESALE    | - Wholesale Warehouse | 20     | Product N   | lanager:  |               |         | Q                |              |        |   |
| Location       | R1S1 - Row 1 | Shelf 1               | 20     |             |           |               |         |                  |              |        |   |
| Description:   | Keurig Model | 450                   |        |             |           |               |         |                  |              |        |   |
|                | EFEDENCES    | EVENT WRTODY          | ATTON  | DUTER       | TOTALS    | INE DETAILS   |         |                  |              |        |   |
|                | EFERCINCES   | EVENTHISTORY          | AUTRIC | 50165       | TOTALS I  | LINE DE IAILO |         |                  |              |        |   |
| O REFERENCES   | s            |                       |        |             | SOURCE    |               |         |                  |              |        |   |
| Customer:      |              |                       |        | Q           | Ø Source: |               | BO      | M                |              |        |   |
| SO Order Type: |              |                       |        |             | Source    | Date          | 1/1     | 2/2021 -         |              |        |   |
| SO Order Nbr.  |              |                       |        |             | BOM ID    |               | BO      | M000005 - Build  | Keurig Model | 450 ,0 | 0 |
| SO Line Nbr.:  |              | 0                     | -      |             | * BOM R   | evision:      | A -     | Build Keurig Mod | del 450      | 0      |   |
|                |              | LINK SALES ORDER      |        |             | PROJEC    | ſ             |         |                  | -            | _      | 3 |
| SO Line Detai  | Is           | +                     |        |             |           |               |         |                  | ×            | 9      | 0 |
| Customer       |              | D Order Type          |        | 0           | Order N   | lbr           | 0       |                  | -            |        |   |
| oustomer.      |              | order type.           |        | ~           | Order     |               |         |                  | - 11         |        |   |
| 0 – Ú          |              | X                     |        |             |           |               |         |                  | - 11         |        |   |
| a o D s        | elected      | Order Type Order N    | br.    |             |           | Quantity      | Open Qt | y. UOM           | _            |        |   |
|                | -            |                       |        |             |           |               |         |                  |              |        |   |

#### Figure: The SO Line Details dialog box

b. In the dialog box, select the check box in the **Selected** column for the SO line to be linked to the production order, and click **Save**.

When the dialog box closes, the production manager can see the boxes of the **SO References** section filled in with the customer, sales order type, sales order, and SO line.

A production order can be linked to an SO line if all of the conditions specified in the following table are met.

| Entity      | Requirements                                                                                          |
|-------------|----------------------------------------------------------------------------------------------------|
| Sales order | The sales order is not assigned the <i>Canceled</i> , <i>Back Order</i> , or <i>Completed</i> status. |

| Entity           | Requirements                                                                                                    |
|------------------|----------------------------------------------------------------------------------------------------|
| Production order | <ul> <li>The production order is not linked to an SO line.</li> <li>The order is not assigned the <i>Completed</i>, <i>Canceled</i>, or <i>Closed</i> status.</li> </ul>                                                                                                    |
| Stock item       | <ul> <li>The same stock item is specified in the production order and in the SO line.</li> <li>The stock item is not a configured item. (That is, the <b>Configurable</b> check box is cleared for the SO line on the <b>Details</b> tab of the <i>Sales Orders</i> form.)</li> </ul> |
| SO line          | <ul> <li>The Mark for Production check box is selected for the SO line on the Sales Orders form.</li> <li>No production order is linked to the SO line.</li> <li>The SO line has not been canceled.</li> </ul>                                                                        |

When the link between an SO line and a production order is created, the following changes occur in the system:

- The type and number of the production order are displayed in the SO line on the **Details** tab of the *Sales Orders* form.
- The customer, sales order type, sales order number, and SO line are displayed in the **SO References** section of the **References** tab on the *Production Order Maintenance* (AM201500) form.
- The item quantity is allocated for production; the item plan can be viewed on the *Inventory Allocation Details* (IN402000) form.

# Changing or Removing of a Link Between an SO Line and a Production Order

The link between an SO line and a production order can be changed or removed only on the *Production Order Maintenance* (AM201500) form because a production manager should know about all changes in production orders. To remove the link, the production manager does the following in the **SO References** section of the **References** tab:

1. Clicks the **Remove Link** button (which is displayed only if the link has been added previously; see the following screenshot).

### Manufacturing: Enhanced Linking of Sales Order Lines and Production Orders | 133

| Production Order Maintenance C NOTES<br>RO AM000024 - Keurig Model 450 |                                                                                                    |            |              |           |          |             |       | ES A      | стіvіті | IES    | FILES | NO | TIFICATIONS  | CUSTOMIZATIO        | N TO     | DOLS - |
|------------------------------------------------------------------------|----------------------------------------------------------------------------------------------------|------------|--------------|-----------|----------|-------------|-------|-----------|---------|--------|-------|----|--------------|---------------------|----------|--------|
| ← 📱 🗎                                                                  | ∽ +                                                                                                    | - 🔟        | 0•           | K         | <        | > >         |       | ACTIONS   | •       | INQUI  | RIES  | R  | EPORTS -     |                     |          |        |
| * Order Type:                                                          | RO - Regu                                                                                                | ar Orders  | 3            | į         | 0 0      | * Order Da  | ate:  |           | 1/12    | 2/2021 | -     |    |              |                     |          | ^      |
| * Production Nbr:                                                      | AM000024                                                                                                 | - Keurig I | Model 450    | ţ         | 0        | Status:     |       |           | Plar    | nned   |       |    | d            |                     |          |        |
| * Inventory ID:                                                        | AMKEURIC                                                                                                 |            | rig Model 4  | 50        | 0 0      | Product     | Workg | roup:     |         |        |       |    |              | Q                   |          |        |
| * Warehouse:                                                           | WHOLESA                                                                                                  | LE - Who   | lesale War   | ehouse )  | 0 0      | Product     | Mana  | ger:      |         |        |       |    |              | Q                   |          |        |
| * Location:                                                            | Kurdenouse. WHOLESALE - Wholesale Waterlouse > > > Product Manager: >> > > > > > > > > > > > > > > > > > |            |              |           |          |             |       |           |         |        |       |    |              |                     |          |        |
| Description:                                                           | Keurig Mod                                                                                               | el 450     |              |           |          |             |       |           |         |        |       |    |              |                     |          |        |
|                                                                        |                                                                                                    |            |              |           |          |             |       |           |         |        |       |    |              |                     |          |        |
| GENERAL R                                                              | REFERENCE                                                                                                | S EV       | ENT HISTO    | ORY       | ATTR     | IBUTES      | TOT   | TALS      | LINE    | DETAIL | S     |    |              |                     |          |        |
| SO REFERENCES                                                          | s                                                                                                    |            |              |           |          |             | _     | SOURC     | E       |        |       |    |              |                     |          | _      |
| Customer:                                                              |                                                                                                    | AA         | CUSTOME      | R - Alta  | Ace      |             | 0     | Source    | c       |        |       |    | BOM          |                     | -        |        |
| SO Order Type:                                                         |                                                                                                    | SO         |              |           |          |             |       | Source    | Date:   |        |       |    | 1/12/2021    | •                   |          |        |
| SO Order Nbr:                                                          |                                                                                                    | SO         | 006020       |           |          |             | 0     | BOM II    | D:      |        |       |    | BOM000005    | - Build Keurig Mode | el 450 🔎 | 0      |
| SO Line Nbr.:                                                          |                                                                                                    |            |              | 1         |          |             |       | * BOM F   | levisio | n:     |       |    | A - Build Ke | urig Model 450      | 2        | >      |
|                                                                        |                                                                                                    | RE         | MOVE LIN     | к         |          |             |       | PROJEC    | т       |        |       |    |              | -                   |          |        |
| LINKED ORDERS                                                          | i                                                                                                    |            |              |           |          |             | -     | * Project |         |        |       |    | X - Non-Proj | ect Code.           | ۶.       | 0      |
| Product Order Ty                                                       | ype:                                                                                                    | 1          |              |           |          | Q           | 0     | Project   | Task:   |        |       |    |              |                     |          |        |
| Product Order:                                                         |                                                                                                    |            |              |           |          | Q           | 0     |           |         |        |       |    | Update Pro   | oject               |          |        |
| Parent Order Typ                                                       | pe:                                                                                                    |            |              |           |          | Q           | 0     |           |         |        |       |    |              |                     |          |        |
| Parent Order:                                                          |                                                                                                    |            |              |           |          | Q           | 0     |           |         |        |       |    |              |                     |          |        |
| FINANCIAL SETT                                                         | INGS                                                                                                    |            |              |           |          |             | _     |           |         |        |       |    |              |                     |          |        |
| * WIP Account:                                                         |                                                                                                    | 124        | 450 - Work   | in Progre | ess Inve | entory (N 🔎 |       |           |         |        |       |    |              |                     |          |        |
| * WIP Subaccount                                                       | t                                                                                                    | 000        | )-000 - Defa | ault      |          |             |       |           |         |        |       |    |              |                     |          |        |
| * WIP Variance Ac                                                      | count:                                                                                                   | 515        | 500 - Work   | In Proce  | ss Vari  | ance 🔎      |       |           |         |        |       |    |              |                     |          |        |
| * WIP Variance Su                                                      | ibaccount:                                                                                               | 000        | 0-000 - Defa | ault      |          |             |       |           |         |        |       |    |              |                     |          |        |

#### Figure: The Remove Link button on the Production Order Maintenance form

2. Confirms the removal in the **Confirm** dialog box, which is opened.

When the link between an SO line and a production order is removed, the following changes occur in the system:

- The type and number of the production order are removed from the SO line on the **Details** tab of the *Sales Orders* form.
- The customer, sales order type, sales order number, and sales order line are removed from the SO References section of the References tab on the *Production Order Maintenance* (AM201500) form.
- The allocation of the item quantity for production is removed. That is, the item plan is removed on the *Inventory Allocation Details* (IN402000) form.

When the link to the SO line is removed a production manager can add the link to another SO line.

### **Implementation Details**

The functionality of linking SO lines and production orders has the following requirements:

- One production order can be linked to only one SO line, and an SO line can be linked to only one production order.
- If the *Multiple Warehouses* feature is enabled on the *Enable/Disable Features* (CS100000) form, the same warehouse must be specified in the production order and in SO line.

# **Other UI Enhancements**

To support the enhanced linking of sales order lines and production orders, the following enhancements have been made to the UI:

• On the **General Settings** tab of the *Order Types* (SO201000) form, the manufacturing-related settings have been moved to the new **Manufacturing** section (see the following screenshot).

| Order Types<br>SO - Sales Order<br>← ◯ ◯ ◯ ♡                                     | + @ @• K < > >                                 | 🗅 NOTES                       | ACTIVITIES FILES CUSTOMIZATION           | TOOLS • |
|----------------------------------------------------------------------------------|------------------------------------------------|-------------------------------|------------------------------------------|---------|
| <ul> <li>★ Order Type:</li> <li>Description:</li> <li>Order Template:</li> </ul> | Sales Order                                    |                               |                                          | ^       |
| GENERAL SETTINGS                                                                 | TEMPLATE SETTINGS QUICK PROCESS SETTIN         | IGS                           |                                          |         |
| ORDER SETTINGS                                                                   |                                                | POSTING SETTINGS              |                                          |         |
| * Order Numbering Sequen                                                         | e: SOORDER $\rho$                              | Use Sales Account from:       | Inventory Item  *                        |         |
| Days To Keep:                                                                    | 0                                              | * Combine Sales Sub. From:    | III-III                                  |         |
|                                                                                  | Hold Orders on Entry                           | * Freight Account:            | 40010 - Sales - Freight 🖉                |         |
|                                                                                  | Hold Document on Failed Credit Check           | Use Freight Account from:     | Order Type *                             |         |
|                                                                                  | Require Control Total                          | * Freight Sub.:               | 000-000 - Default                        |         |
|                                                                                  | Bill Separately                                | * Combine Freight Sub. from:  | TTT-TTT                                  |         |
|                                                                                  | Ship Separately                                | * Discount Account:           | 49000 - Discount Taken                   |         |
|                                                                                  | ✓ Calculate Freight                            | Use Discount Account from:    | Order Type *                             |         |
|                                                                                  | □ Ship in Full if Negative Quantity Is Allowed | * Discount Sub.:              | 000-000 - Default                        |         |
|                                                                                  | Supports Approval                              | * Combine Discount Sub. from: | TTT-TTT                                  |         |
|                                                                                  | Disable Automatic Discount Update              |                               | Post Line Discounts Separately           |         |
|                                                                                  | Recalculate Discount On Partial Shipment       |                               | Use Discount Sub. from Sales Sub.        |         |
|                                                                                  | Copy Notes                                     |                               | Auto Write-Off                           |         |
|                                                                                  | Copy Attachments                               | INTERCOMPANY POSTING SET      | TINGS                                    |         |
|                                                                                  | Copy Line Notes To Shipment                    | Use Sales Account from:       | Inventory Item  *                        |         |
|                                                                                  | Copy Line Attachments To Shipment              | Use COGS Account from:        | Inventory Item                           |         |
|                                                                                  | Copy Line Notes To Invoice                     | MANUFACTURING SETTINGS _      |                                          |         |
|                                                                                  | Only Non-Stock                                 |                               | Allow Production Orders - Approved       |         |
|                                                                                  | Copy Line Attachments To Invoice               |                               | Allow Production Orders - Hold           |         |
|                                                                                  | Only Non-Stock                                 |                               | Allow Estimating                         |         |
|                                                                                  | Require Customer Order Nbr.                    |                               | Allow Configuration Entry                |         |
| Customer Order Nbr. Valid                                                        | tion: Allow Duplicates                         |                               | Enable Warehouse On Line With Linked Pro | oducti  |
| ACCOUNTS RECEIVABLE                                                              | ETTINGS                                        |                               | MTO Order                                |         |
| * Invoice Numbering Seque                                                        | ce: ARINVOICE $\rho$                           |                               |                                          |         |
|                                                                                  | Mark as Printed                                |                               |                                          | -       |

### Figure: Manufacturing section on the Order Types form

• On the *Sales Orders* (SO301000) form, the **Production Orders** action has been renamed to **Create Production Order** (shown in the following screenshot).

# Manufacturing: Enhanced Linking of Sales Order Lines and Production Orders | 135

| OrderTar                                          |                                                       | 0                                                                           | AAGUSTO                                |                                                 | 0                               |                          | 0                     | Process CTP                                                                                                    |   |
|---------------------------------------------------|-------------------------------------------------------|-----------------------------------------------------------------------------|----------------------------------------|-------------------------------------------------|---------------------------------|--------------------------|-----------------------|----------------------------------------------------------------------------------------------------|---|
| Order Type:<br>Order Nhr                          | SO006020 Q                                            | * Customer:                                                                 | MAIN - Prim                            | VIER - Alta Ace                                 | م                               | 0                        | Discour               | Create Production Orders                                                                                                    |   |
| Status:                                           | Open                                                  | Contact:                                                                    | W/SUN - 1 101                          | ary Location                                    | Q                               | 0                        | VAT Exe               | Quick Process                                                                                                    | L |
| Date:                                             | 1/12/2021 -                                           | Currency:                                                                   | USD ,P                                 | 1.00 +                                          | VIEW BASE                       |                          | VAT Tax               | Create Shipment                                                                                                    | L |
| Requested On:<br>Customer Ord                     | 1/12/2021 -                                           | * Project:                                                                  | X - Non-Pro                            | oject Code.                                     | Q                               | 0                        | Tax Tota<br>Order Ti  | Per Open Orden                                                                                                    |   |
| External Refer                                    | STIMATES TAX                                          | Description:<br>(ES COMMISSI                                                | IONS FINA                              | NCIAL SH                                        | IPPING A                        | DDRE                     | SSES                  | Copy Order<br>Email Sales Order<br>Remove Credit Hills<br>Prepare Involse                                                                                                    |   |
| External Refer<br>DETAILS E<br>O + 0<br>D Configu | STIMATES TA) X ADD IT arat *Branch                    | Description:<br>(ES COMMISSI<br>EMS ADD MATE<br>*Inventory ID               | IONS FINA<br>RIX ITEMS<br>Free<br>Item | NCIAL SH<br>ADD INVOICE<br>Warehouse            | IPPING A<br>LINE DET,<br>Liné D | ADDRE<br>AILS            | ESSES<br>FOLS<br>tion | Copy Order<br>Email Sales Order<br>Remove Fredd HMM<br>Frendre Involee<br>Create Purchase Order<br>Create Transfer Order<br>Complete Inder<br>Cancel Order                         |   |
| DETAILS E                                         | ESTIMATES TAX<br>X ADD IT<br>Irât *Branch<br>PRODWHOI | Description:<br>KES COMMISSI<br>EMS ADD MATE<br>*Inventory ID<br>E AMKEURIG | IONS FINA<br>RIX ITEMS<br>Free<br>Item | NCIAL SH<br>ADD INVOICE<br>Warehouse<br>WHOLESA | IPPING A<br>LINE DETA<br>Line D | ADDRE<br>AILS<br>Jescrip | ESSES<br>FOLD<br>tion | Copy Order<br>Email Sales Order<br>Remove Tradit HMA<br>Prenare Incolae<br>Create Purchase Order<br>Create Transfer Order<br>Complete Grae-<br>Cancel Order<br>Place on Back Order |   |

Figure: The Create Production Orders action on the Sales Orders form

# Manufacturing: Enhanced Scheduling of Work Center Capacity

In Acumatica ERP Manufacturing Edition 2021 R1, organizations that use rough-cut planning for scheduling production orders will benefit from managing work center capacity based on crew size and efficiency. The finite scheduling algorithm has been enhanced to consider crew size and efficiency when calculating the duration of an operation. The run time on the operation no longer has to be manually adjusted to account for fluctuations in crew size and efficiency. Instead, the planning manager can alter the crew size number or efficiency percent for the work center, so that when scheduling is executed, the proper resource capacity is utilized.

For example, suppose that a new process has been introduced to a manufacturing operation. The standard run rate is specified for the operation; however, company personnel expect the resources assigned to the operation to need time to gain experience with the new process. The planning manager can set an efficiency lower than 100% for the work center to cause each production order to be scheduled for a longer duration. As the efficiency expectation improves, the manager can increase the efficiency percent of the work center without having to adjust each production operation.

The ability to alter the crew size number or efficiency percent for a work center is available only when the *Advanced Planning and Scheduling* feature is enabled on the *Enable/Disable Features* (CS100000) form.

# Enabling the Use of the Crew Size and Efficiency in Scheduling

For those companies who would like to use the new scheduling algorithm, the **Use Shift Crew Size** check box must be selected in the **Scheduling** section of the *Production Preferences* (AM102000) form (shown in the following screenshot).

| Production Preferences                                                          |                                                                |        |                                                                 |                                                             | CUSTOMIZATION TOOLS -                                                            |
|---------------------------------------------------------------------------------|----------------------------------------------------------------|--------|-----------------------------------------------------------------|-------------------------------------------------------------|----------------------------------------------------------------------------------|
| n n                                                                             |                                                                |        |                                                                 |                                                             |                                                                                  |
| GENERAL SETTINGS                                                                |                                                                |        |                                                                 |                                                             |                                                                                  |
| NUMBERING SETTINGS                                                              | [                                                              | -      | DATA ENTRY SETTINGS                                             |                                                             | MANUFACTURING OPERATIONS SETTINGS                                                |
| <ul> <li>Move Numbering Sequence:</li> <li>Labor Numbering Sequence:</li> </ul> | AMBATCH - Batch Numbering A<br>AMBATCH - Batch Numbering A     | 0      | Use Labor Rate:<br>Default Order Type:                          | RO - Regular Orders                                         | Use Default Quantity in Materials                                                |
| * Material Numbering Sequence:<br>* Win Adjust Numbering Sequence:              | AMBATCH - Batch Numbering P                                    | 0      | Default Disassemble Order Type<br>Capable to Promise Order Type | DA - Disassembly P                                          | Use Default Quantity in Move/Labor                                               |
| * Cost Numbering Sequence:                                                      | AMBATCH - Batch Numbering P                                    | 0      | capable to Frence credit type.                                  | Include Scrap in Completions                                | Use Remaining Quantity in Move                                                   |
| Disassembly Numbering Sequence:<br>Vendor Shipment Numbering Sequence:          | AMDISASSY - Disassemble ( $P$<br>AMVSHIP - Vendor Shipment $P$ | 0<br>0 |                                                                 | Post Summary on Updating GL Hold Documents on Entry         | ✓ Use Default Order Type □ Request Location for Each Item in Materials           |
| SCHEDULING                                                                      | 00.00                                                          | -      |                                                                 | Validate Document Totals on Entry  Default User Employee ID | Request Location for Each Item in Move/Labor      Use Explicit Line Confirmation |
| - Doldar more find.                                                             | Use Order Start Date for MRP                                   |        |                                                                 | Restrict Clock Entry to Current User                        | ✓ Default Warehouse from User Profile                                            |
|                                                                                 | Use Fixed Manufacturing Times                                  |        | VENDOR SHIPMENT SETTINGS                                        | ✓ Hold Shipments on Entry                                   | ✓ Use Default Auto-Generated Lot/Serial Nbr. ✓ Use Default Expiration Date       |
|                                                                                 | Tool Scheduling Ilse Shift Crew Size                           |        |                                                                 | □ Validate Shipment Total on Confirmation                   |                                                                                  |
| Fixed Mfg Calendar ID:                                                          | EST - Eastern Time Zone $P$                                    | 0      |                                                                 |                                                             |                                                                                  |
| Fixed Mfg Units:<br>Block Size:                                                 | Days *<br>00:30 *                                              |        |                                                                 |                                                             |                                                                                  |
|                                                                                 |                                                                |        |                                                                 |                                                             |                                                                                  |

#### Figure: The Use Shift Crew Size check box on the Production Preferences form

If the check box is cleared, the system uses the same scheduling algorithm as it did in the previous versions of Acumatica ERP Manufacturing Edition.

# Specifying the Crew Size and Efficiency for a Work Center

To make the system consider crew size and efficiency during scheduling of operations in a work center, on the *Work Centers* (AM207000) form, a planning manager selects *Crew Size* in the **Basis for Capacity** box and then specifies

the crew size and efficiency percent for each shift of a work center in the **Crew Size** and **Efficiency** columns, respectively, on the **Shift Info** tab. (See the following screenshot.)

| v<br>V<br>e | /ork<br>VC1 | Cen<br>10 | ters   |   |      | )   | +    | Ū          |       | Ĉ•      | I<   |       | <     | >      | >     | >     | IN  | NQUIRIES -       |      | NOTES       | FILES  | (     | CUSTOMIZATION | т | DOLS - |
|-------------|-------------|-----------|--------|---|------|-----|------|------------|-------|---------|------|-------|-------|--------|-------|-------|-----|------------------|------|-------------|--------|-------|---------------|---|--------|
|             | * Wo        | ork C     | enter  |   |      |     |      | W          | C10   |         |      |       |       |        | ç     | þ     |     | Standard Cost:   |      |             |        | 20    | 0.00          |   | ^      |
|             | De          | scrip     | otion: |   |      |     |      | As         | sem   | oly     |      |       |       |        |       |       | [   | Basis for Capaci | ty:  |             | Crew S | Size  |               | • |        |
|             |             |           |        |   |      |     |      | <b>Z</b> A | ctive | )       |      |       |       |        |       |       | 1   | Scrap Action Def | ault |             | No Act | ion   |               | • |        |
|             |             |           |        |   |      |     |      |            | Outsi | de Proc | ess  |       |       |        |       |       |     |                  |      |             | Back   | flush | Materials     |   |        |
|             | * Wa        | areh      | ouse:  |   |      |     |      | W          | HOLI  | ESALE   | - Wh | olesa | le Wa | arehou | lse 🔎 | D     |     |                  |      |             | Z Back | flush | Labor         |   |        |
|             | SHI         | FT II     | NFO    | ( | OVER | RHE | AD   | MA         | CHIN  | IES     | W    | HERE  | USE   | ED     | SU    | BSTI  | ITU | TE WORK CENT     | ERS  |             |        |       |               |   |        |
| (           | う           | +         | -      | × | ←    | ۰I  | X    |            |       |         |      |       |       |        |       |       |     |                  |      |             |        |       |               |   |        |
| 2           | 0           |           | * Shif | t |      | Γ   | Crev | w Size     |       | Efficie | ency | *Cal  | endar | r ID   | Diff  | Туре  | •   | Shift I          | Diff | *Labor Code |        |       |               |   |        |
| >           | 0           |           | 0001   |   |      |     | 2.00 | 0000       |       | 0.8000  | 000  | CAL   | .1    |        | An    | nount |     | 0.               | 00   | DIRLAB      |        |       |               |   |        |
|             | 0           |           | 0002   | 2 |      | Т   | 1.00 | 0000       |       | 1.0000  | 000  | CAL   | .3    |        | An    | nount |     | 1.               | 00   | DIRLAB      |        |       |               |   |        |
|             |             |           |        |   |      |     |      |            |       |         |      |       |       |        |       |       |     |                  |      |             |        |       |               |   |        |

#### Figure: The Shift Info tab on the Work Centers form

If any adjustments are required in the duration of the operations, the planning manager can correct the crew size, efficiency, or both on the *Work Centers* form and then reschedule the operations by using the *Rough Cut Planning* (AM501000) form.

### Calculating the Duration of an Operation

The following formula is now used for calculating the duration of an operation:

QtP \* (RT / (RU \* C))

Parameters of the formula are the following:

- *QtP* is the quantity to produce, as specified in a production order.
- *RT* is the run time specified on the *Bill of Material* (AM208000) form for the bill of material used to produce the item included in the production order.
- RU is the number of run units specified on the Bill of Material form for the bill of material.
- C is the capacity of a work center assigned to the operation, which is calculated as follows: Crew Size \* Efficiency.

For example, suppose that the operation of sticking labels to jam jars is performed in the *WC10* work center, and the throughput of the operation is 10 jars per hour (run time is 1 hour, and run units are 10). Further suppose that one employee, Martha, works in the *WC10* work center with 100% efficiency. If a production order for 20 jars has been created in the system, Martha will be able to process this number of jars in 2 hours.

Then suppose that Martha has been moved to another operation, and a new employee, Kim, has started to stick labels. Because Kim is not yet familiar with this operation, her efficiency is lower than Martha's. To adjust the time required for sticking labels in the operation schedule, a planning manager sets the efficiency to 80%. With this setting, the sticking operation for the production order with 20 jars is expected to take 2.5 hours.

Also, suppose that the work center where the packing operation takes place (which goes after the sticking operation) is idle, so to reduce the idle time, the planning manager decides to involve a second employee, Ben, in

sticking labels in the *WC10* work center. Because both employees are new to the sticking operation, their efficiency will still be set to 80%. The sticking operation for 20 jars will now take 1.25 hours.

### Viewing the Work Center Schedule by Crew

A planning manager may want to monitor the number of employees involved in production during a working day. To do this, the manager specifies the standard number of crew members per shift in the newly added **Crew Size** column on the *Shifts* (AM205000) form, which is shown in the following screenshot.

| S | Shit | fts |         |                    |                |            | CUSTOMIZATION | TOOLS -                     |
|---|------|-----|---------|--------------------|----------------|------------|---------------|-----------------------------|
| ( | う    | Ē   | - + ×   | <  ↔  🗵            |                |            |               |                             |
|   | 0    | D   | * Shift | Description        | * Diff<br>Type | Shift Diff | Crew Size     |                             |
| > | 0    |     | 0001    | Shift 1, day       | Amount         | 0.00       | 8.000000      |                             |
|   | 0    |     | 0002    | vShift 2, night    | Amount         | 1.00       | 4.000000      |                             |
|   | 0    |     | 0003    | Shift 3, graveyard | Amount         | 2.00       | 4.000000      |                             |
|   | 0    |     | 0004    | Holiday            | Amount         | 2.00       | 4.000000      |                             |
|   | 0    |     | 0005    | Shift Overtime     | Rate           | 1.50       | 2.000000      |                             |
|   |      |     |         |                    |                |            |               |                             |
|   |      |     |         |                    |                |            |               |                             |
|   |      |     |         |                    |                |            |               |                             |
|   |      |     |         |                    |                |            |               |                             |
|   |      |     |         |                    |                |            |               |                             |
|   |      |     |         |                    |                |            | < <           | $\rightarrow$ $\rightarrow$ |

Figure: The Crew Size column on the Shifts form

With the crew sizes specified, the manager can then open the new *Work Center Crew Schedule* (AM405100) form (shown in the following screenshot) and make sure that the number of employees involved in operations in different work centers during a shift does not exceed the standard crew size. By default, the table on the form displays only the scheduled operations where the sum of the crew size for the operations scheduled during the same time block exceeds the shift crew size. You can view the exceeding number of employees in the **Crew Size Shortage** column. If you want to view all scheduled operations you select the **Show All** check box in the Selection area.

#### Work Center Crew Schedule

```
CUSTOMIZATION TOOLS -
```

| Work Center: |             |                     | Q I              | From Date: | 2/16/2021 | - Show    | v All              |                       |               |                 |              |
|--------------|-------------|---------------------|------------------|------------|-----------|-----------|--------------------|-----------------------|---------------|-----------------|--------------|
| Shift:       |             |                     | , o              | To Date:   | 3/18/2021 | •         |                    |                       |               |                 |              |
|              |             |                     |                  |            |           |           |                    |                       |               |                 |              |
| $\circ$ + ×  | ⊢ X         |                     |                  |            |           |           |                    |                       |               |                 |              |
| Work Center  | Shift       | Scheduled<br>Blocks | Schedule<br>Date | Start Time | End Time  | Crew Size | Shift Crew<br>Size | Crew Size<br>Shortage | Order<br>Type | Production Nbr  | Operation ID |
| <u>WC10</u>  | <u>0001</u> | 2                   | <u>2/16/2021</u> | 9:00 AM    | 10:00 AM  | 1.000000  | 2.000000           | 1.000000              | <u>R0</u>     | AM000005        | <u>0010</u>  |
| <u>WC100</u> | <u>0001</u> | 2                   | <u>2/16/2021</u> | 9:00 AM    | 10:00 AM  | 1.000000  | 2.000000           | 1.000000              | <u>R0</u>     | AM000017        | 0020         |
| <u>WC40</u>  | <u>0001</u> | 18                  | <u>2/16/2021</u> | 9:00 AM    | 6:00 PM   | 1.000000  | 2.000000           | 2.000000              | <u>R0</u>     | AM000004        | <u>0010</u>  |
| <u>WC10</u>  | <u>0001</u> | 1                   | <u>2/16/2021</u> | 10:00 AM   | 10:30 AM  | 1.000000  | 2.000000           | 1.000000              | <u>R0</u>     | <u>AM000007</u> | <u>0010</u>  |
| <u>WC100</u> | <u>0001</u> | 5                   | <u>2/16/2021</u> | 10:00 AM   | 12:30 PM  | 1.000000  | 2.000000           | 1.000000              | <u>R0</u>     | AM000005        | 0020         |
| <u>WC10</u>  | <u>0001</u> | 1                   | <u>2/16/2021</u> | 10:30 AM   | 11:00 AM  | 1.000000  | 2.000000           | 1.000000              | <u>R0</u>     | <u>AM000009</u> | <u>0010</u>  |
| <u>WC10</u>  | <u>0001</u> | 8                   | <u>2/16/2021</u> | 11:00 AM   | 3:00 PM   | 1.000000  | 2.000000           | 1.000000              | <u>R0</u>     | AM000010        | <u>0010</u>  |
| <u>WC100</u> | <u>0001</u> | 2                   | <u>2/16/2021</u> | 12:30 PM   | 1:30 PM   | 1.000000  | 2.000000           | 1.000000              | <u>R0</u>     | <u>AM000007</u> | 0020         |
| <u>WC100</u> | <u>0001</u> | 2                   | <u>2/16/2021</u> | 1:30 PM    | 2:30 PM   | 1.000000  | 2.000000           | 1.000000              | <u>R0</u>     | <u>AM000009</u> | 0020         |
| <u>WC100</u> | <u>0001</u> | 3                   | <u>2/16/2021</u> | 2:30 PM    | 4:00 PM   | 1.000000  | 2.000000           | 2.000000              | <u>R0</u>     | AM000017        | 0020         |
| <u>WC10</u>  | <u>0001</u> | 2                   | <u>2/16/2021</u> | 3:00 PM    | 4:00 PM   | 1.000000  | 2.000000           | 2.000000              | <u>R0</u>     | AM000012        | <u>0010</u>  |
| <u>WC30</u>  | <u>0001</u> | 6                   | <u>2/16/2021</u> | 3:00 PM    | 6:00 PM   | 1.000000  | 2.000000           | 2.000000              | <u>R0</u>     | AM000010        | 0020         |
| WC10         | <u>0001</u> | 4                   | <u>2/16/2021</u> | 4:00 PM    | 6:00 PM   | 1.000000  | 2.000000           | 1.000000              | RO            | AM000016        | 0010         |

Figure: The Work Center Crew Schedule form

# **Additional Information**

For detailed information about work centers, see Work Centers: General Information.

For more information about work center capacity, see *Defining Capacity*.

# Manufacturing: New Workflow in Engineering Change Requests, Engineering Change Orders, and Vendor Shipments

In Acumatica ERP 2021 R1, the processing of engineering change requests, engineering change orders, and vendor shipments has been redesigned to use the new workflow engine.

The processes that are performed by using the *Engineering Change Request* (AM210000), *Engineering Change Order* (AM215000), or *Vendor Shipments* (AM310000) forms work as they did in the previous versions. The UI on these forms has been enhanced to support the functionality of the new workflow engine.

Because the implementation of the new workflow engine entails changes to data access classes (DACs) and business logic, it may affect custom generic inquiries, customization projects, import and export scenarios, and API integrations. For the complete list of changes, see *Release Notes for Developers*.

# **UI Enhancements**

On the *Engineering Change Request* (AM210000) and *Engineering Change Order* (AM215000) forms, the **Hold** check box has been removed and replaced with the **Hold** button and action, which can be selected on the form toolbar.

On the *Vendor Shipments* (AM310000) form, the **Hold** check box has been removed and replaced with the **Remove Hold** and **Hold** buttons and actions, which can be selected from the form toolbar.

On these forms, buttons representing the actions that are most relevant to the current status of the document opened on the form are displayed directly on the form toolbar.

In the following screenshot, an engineering change request with the *Pending Approval* status on the *Engineering Change Request* form is shown. The **Approve** and **Reject** buttons are displayed on the form toolbar and the corresponding menu command is included on the **Actions** menu.

Manufacturing: New Workflow in Engineering Change Requests, Engineering Change Orders, and Vendor Shipments | 141

| E | ingi<br>C    | inee<br>R0 | ring Change<br>00012 - | e Req<br>Stai | <sub>uest</sub><br>nless | Ca     | o Hot   | )        |       |                 |         |              |         | N             | OTES       | ACTIVITIES           | FILES          | NOTIFIC/         | TIONS C                  | USTOMIZATION       | и тос            | ols 🗸  |
|---|--------------|------------|------------------------|---------------|--------------------------|--------|---------|----------|-------|-----------------|---------|--------------|---------|---------------|------------|----------------------|----------------|------------------|--------------------------|--------------------|------------------|--------|
| • | <del>(</del> |            | 7 8                    | 6             | ) -                      | F      | Ū       | Ô.       |       | K (             | (       | >            | Ы       | APPR          | OVE        | REJECT               | ACTIONS        | •                |                          |                    |                  |        |
|   |              |            |                        |               |                          |        |         |          |       |                 |         |              |         |               |            |                      | Compar         | re BOM           |                          |                    |                  | ^      |
|   | E            | CR         | ID:                    | ECF           | R00001                   | 2      |         |          | ρ     | In              | vento   | ory ID:      | AN      | ICON00        | 05 - Stain | less Cap Hob         | Hold           |                  |                          |                    |                  |        |
|   | В            | OM         | ID:                    | BO            | M00001                   | 15     |         |          |       | W               | /areh   | ouse:        | W       | IOLESA        | LE - Who   | lesale Wareh         | Submit         |                  |                          |                    |                  |        |
|   | В            | OM         | Revision:              | Α-            | Stainle                  | ss Ca  | p Hob   |          | _     | 0 R             | eque    | st Date:     | 1/1     | 2/2021        |            |                      |                |                  |                          |                    |                  |        |
|   | S            | tatu       | s:                     | Pen           | iding Ap                 | pprov  | al      |          |       | E               | ffectiv | ve Date:     | 1/1     | 2/2021        |            |                      | Approve        | e                |                          |                    |                  |        |
|   | D            | )esc       | ription:               | Stai          | inless (                 | Cap H  | ob      |          |       |                 |         |              |         |               |            |                      | Reject         |                  |                          |                    |                  |        |
|   | R            | lequ       | estor:                 | EPO           | 00000                    | 02 - N | laxwell | Baker    |       |                 |         |              |         |               |            |                      |                | _                |                          |                    |                  |        |
|   | Ρ            | riori      | ty:                    |               |                          | 1      |         |          |       |                 |         |              |         |               |            |                      |                |                  |                          |                    |                  |        |
|   | E            | co         | ID:                    |               |                          |        |         |          |       |                 |         |              |         |               |            |                      |                |                  |                          |                    |                  |        |
|   | OF           | PER        | ATIONS                 | AT            | TRIBUT                   | TES    | API     | PROV     | AL D  | ETAILS          |         |              |         |               |            |                      |                |                  |                          |                    |                  |        |
|   | Ċ            |            | + ×                    | ←             | -  [2                    | X      | Ĵ.      |          |       |                 |         |              |         |               |            |                      |                |                  |                          |                    |                  |        |
|   | 0            |            | * Operatio<br>ID       | n             | *Work<br>Cente           | er     | Oper D  | lesc     |       | * Setup<br>Time |         | Run<br>Units |         | * Run<br>Time | Machine    | e *Machine<br>s Time | *Queue<br>Time | * Fini<br>Tir    | sh Backflusi<br>ne Labor | h Scrap<br>Action  | Change<br>Status |        |
| > | 0            |            | 0010                   |               | <u>WC40</u>              | 1      | Cuttin  | g        |       | 00:00           |         | 0.00         | 0       | 1:00          | 0.00       | 01:00                | 00:00          | 00:0             | 0 🗆                      | No Action          | Unchan           | ged    |
|   | 0            | C          | 0020                   |               | <u>WC12</u>              | 0      | Weldi   | ng       |       | 00:00           |         | 0.00         | 0       | 1:00          | 0.00       | 01:00                | 00:00          | 00:0             | 0                        | No Action          | Unchan           | ged    |
|   | 0            |            | 0030                   |               | <u>WC10</u>              |        | Assen   | nbly     |       | 00:01           |         | 0.00         | 0       | 1:00          | 0.00       | 01:00                | 00:00          | 00:0             | 0 🗹                      | No Actior          | Unchan           | ged    |
|   | MA           | ATE        | RIALS                  | STEF          | PS                       | тоо    | LS      | OVE      | RHE   | AD              | OUTS    | SIDE PF      | OCES    | S             |            |                      |                |                  |                          |                    |                  | •      |
|   | Ċ            |            | $+ \times$             | R             | EFERE                    | NCE    | DESIG   | NATO     | RS    | RESE            | ET LI   | NES          | ↔       | x             | 1          |                      |                |                  |                          |                    |                  |        |
|   | 0            |            | *Inventor              | y ID          |                          | Desc   | ription |          |       |                 |         | Qty R        | equired | *UOM          |            | Unit Co              | st Pl          | anned Ma<br>Cost | terial Type              | Phantom<br>Routing | Bac              | kflush |
| > | 0            |            | MGSLB                  |               |                          | Slim   | line Ho | b - Stra | aight | Piece           |         |              | 1.00    | EA            |            | 30.0                 | 0 3            | 30.00 Re         | egular                   | Before             |                  |        |
|   |              |            |                        |               |                          |        |         |          |       |                 |         |              |         |               |            |                      |                |                  |                          |                    |                  |        |
|   |              |            |                        |               |                          |        |         |          |       |                 |         |              |         |               |            |                      |                |                  |                          |                    |                  | ×.     |

### Figure: Engineering Change Request form

The following tables (one is shown for each form) show the actions that are displayed as buttons on the form toolbar of the form for each document type and status.

 $\wedge$ 

Information in the following tables is relevant for the out-of-the-box installation of the system.

### Table: Document Statuses and the Corresponding Actions on the Engineering Change Request form

| Status           | Action                                     |
|------------------|--------------------------------------------|
| On Hold          | Submit                                     |
| Pending Approval | <ul><li> Approve</li><li> Reject</li></ul> |
| Approved         | <ul><li>Create ECO</li><li>Hold</li></ul>  |

### Table: Document Statuses and the Corresponding Actions on the Engineering Change Order form

| Status  | Action |
|---------|--------|
| On Hold | Submit |

Manufacturing: New Workflow in Engineering Change Requests, Engineering Change Orders, and Vendor Shipments | 142

| Status           | Action                                               |  |  |  |  |
|------------------|------------------------------------------------------|--|--|--|--|
| Pending Approval | <ul><li> Approve</li><li> Reject</li></ul>           |  |  |  |  |
| Approved         | <ul><li>Commit Changes to BOM</li><li>Hold</li></ul> |  |  |  |  |

Table: Document Statuses and the Corresponding Actions on the Vendor Shipments form

| Status  | Action                                                    |
|---------|-----------------------------------------------------------|
| On Hold | Remove Hold                                               |
| Open    | <ul> <li>Hold</li> <li>Confirm</li> <li>Cancel</li> </ul> |

# **Automation Changes**

If the organization uses automation steps, import scenarios, or export scenarios for the *Engineering Change Request* (AM210000), *Engineering Change Order* (AM215000), or *Vendor Shipments* (AM310000) forms, users that work on customizations will need to redesign the automation of the processes related to the applicable forms by using the new workflow engine. Existing workflows can be customized in the Customization Project Editor (see *Creating Workflows*) or by extending graphs and workflows in the PX.Objects.AM namespace (see *To Define a Workflow from Code*). Also, actions of the new workflows can be used through the contract-based API.

# Manufacturing: Other Improvements

In Acumatica ERP Manufacturing Edition 2021 R1, multiple enhancements have been introduced, as described in the following sections.

### **Enhanced Warehouse Location Settings**

In previous versions of Acumatica ERP Manufacturing Edition, to indicate that a warehouse location can be involved in production processes, users selected the **Assembly Allowed** check box in the **Location Table** tab on the *Warehouses* (IN204000) form. This check box was also used to indicate that the warehouse location can be involved in kit assembly transactions.

To streamline the configuration of manufacturing processes, the new **Production Allowed** check box has been implemented on the **Location Table** tab. Users should select the check box in this column for warehouse locations involved in production (see the following screenshot). This column is displayed only if the *Manufacturing* feature is enabled on the *Enable/Disable Features* (CS100000) form. (The **Assembly Allowed** column remains on the **Location Table** tab and is displayed when the *Kit Assembly* feature is enabled on the *Enable/Disable Features* form; users can select the check box for warehouse locations that will be involved in kit assembly transactions.)

| Wareh                                                             | ouses           |                                  |                     |        |                               |                 |                     |                                       | ۱ <u>د</u>       | NOTES AC            | TIVITIES             | FILES CUSTO           | MIZATION         | TOOLS - |
|-------------------------------------------------------------------|-----------------|----------------------------------|---------------------|--------|-------------------------------|-----------------|---------------------|---------------------------------------|------------------|---------------------|----------------------|-----------------------|------------------|---------|
| ← 🛱 🖄 ∽ + 🗊 D̂ • I< < > >I ACTIONS • REPORTS •                    |                 |                                  |                     |        |                               |                 |                     |                                       |                  |                     |                      |                       |                  |         |
| * Warehouse ID: WORKHOUSE P Loc                                   |                 |                                  |                     |        | ion Entry:                    |                 | Do Not Allow On-t   | he-Fly En… ▼                          |                  |                     |                      |                       |                  | ^       |
| * Branch: SWEETEQUIP - Ser $P$                                    |                 |                                  |                     | Avg. E | . Default Returns C Average - |                 |                     |                                       |                  |                     |                      |                       |                  |         |
| Reple                                                             | nishment Class: |                                  | Q                   | FIFO   | O Default Returns C Average - |                 |                     |                                       |                  |                     |                      |                       |                  |         |
|                                                                   |                 | Active                           |                     |        |                               |                 |                     |                                       |                  |                     |                      |                       |                  |         |
| Descri                                                            | iption:         | Warehous                         | e for manufacturing | tems   |                               |                 |                     |                                       |                  |                     |                      |                       |                  |         |
| LOCATION TABLE TOTES GLACCOUNTS ADDRESS INFORMATION MANUFACTURING |                 |                                  |                     |        |                               |                 |                     |                                       |                  |                     |                      |                       |                  |         |
| Receiv                                                            | ving Location:  |                                  | Q                   | RMA L  | ocation:                      |                 |                     | Use Item Default Location for Picking |                  |                     |                      |                       |                  |         |
| Shipping Location: O Drop                                         |                 |                                  |                     | Drop-S | -Ship Location:               |                 |                     |                                       |                  |                     |                      |                       |                  |         |
|                                                                   | <b>T</b>        |                                  |                     |        |                               |                 |                     |                                       |                  |                     |                      |                       |                  |         |
| Location Table                                                    |                 |                                  |                     |        |                               |                 |                     |                                       |                  |                     |                      |                       |                  |         |
| ۍ -                                                               | + × 0           | ↔  🛽 🛛                           | t 1                 |        |                               |                 |                     |                                       |                  |                     |                      | All Records           | _                | - 7     |
| 80 D                                                              | *Location ID    | Description                      | on                  |        | Active                        | Sort<br>Locatio | n Qty.<br>Available | Cost<br>Separately                    | Sales<br>Allowed | Receipts<br>Allowed | Transfers<br>Allowed | Production<br>Allowed | Pick<br>Priority | Path    |
| > 0 D                                                             | MAIN            | Main loc                         | ation               |        | $\checkmark$                  |                 | $\checkmark$        |                                       |                  | $\checkmark$        | $\checkmark$         |                       | 1                | 1       |
| 0 D                                                               | MG              | Location for storing manufacture |                     | ure    | $\checkmark$                  |                 | $\checkmark$        |                                       |                  | $\checkmark$        | $\checkmark$         |                       | 1                | 1       |
| 0 D                                                               | MTL             | Location for storing materials   |                     |        | $\checkmark$                  |                 | $\checkmark$        |                                       | $\checkmark$     |                     | $\checkmark$         |                       | 1                | 1       |
|                                                                   |                 |                                  |                     |        |                               |                 |                     |                                       |                  |                     |                      |                       |                  |         |
| •                                                                 |                 |                                  |                     |        |                               |                 |                     |                                       |                  |                     |                      |                       |                  | F       |
|                                                                   |                 |                                  |                     |        |                               |                 |                     |                                       |                  |                     |                      | <                     | < >              | > >     |

Figure: The Production Allowed check box on the Warehouses form

For customers who upgrade from the previous versions of Acumatica ERP Manufacturing Edition, the state of the **Production Allowed** check box is inherited from the state of the **Assembly Allowed** check box. For new installations of Acumatica ERP Manufacturing Edition, the **Production Allowed** check box is selected by default for all warehouse locations.

# **Exclusion of Planning Orders from Rough-Cut Planning**

With the new Capable-to-Promise functionality (see *Manufacturing: Capable-to-Promise Functionality*), a large number of planning orders could be created in the system. In Acumatica ERP Manufacturing Edition 2021 R1, the new **Exclude Planning Orders** check box has been added to the Selection area of the *Rough Cut Planning* (AM501000) form, which is shown in the following screenshot. When the check box is selected, all planning orders

CUSTOMIZATION

TOOLS -

become hidden from the list of orders on the form. If a planning manager wants to schedule operations for regular production orders only, the manager selects the check box and then does one of the following:

- Clicks Schedule All to process all production orders displayed in the list
- ٠ Selects the production orders to be processed and clicks **Schedule** on the form toolbar

| Rough Cut Planning |                           |  |  |                   |                  |      |               |                   |              | CUSTOMIZATION         | TOOLS - |
|--------------------|---------------------------|--|--|-------------------|------------------|------|---------------|-------------------|--------------|-----------------------|---------|
|                    | ර SCHEDULE SCHEDULE ALL ර |  |  |                   |                  | LL Ć | ) - INQL      | IIRIES ▼  ↔       | X Y          |                       |         |
|                    | Release Orders            |  |  |                   |                  |      | ]             |                   |              |                       |         |
| 8                  | 0                         |  |  | Qty to<br>Produce | Qty<br>Remaining | UOM  | Order<br>Type | Production<br>Nbr | Inventory ID | Description           |         |
| >                  | 0                         |  |  | 10.00             | 10.00            | EA   | RO            | AM000002          | MGRESVIN     | Reservoir Inlet       |         |
|                    | 0                         |  |  | 15.00             | 15.00            | EA   | RO            | AM000003          | MGPCB        | Printed Circuit Board |         |
|                    | 0                         |  |  | 100.00            | 100.00           | EA   | RO            | AM000004          | MGBASE       | Base Unit             |         |
|                    | 0                         |  |  | 10.00             | 10.00            | EA   | RO            | <u>AM000005</u>   | AMKEURIG     | Keurig Model 450      |         |
|                    | 0                         |  |  | 2.00              | 0.00             | EA   | RO            | <u>AM000006</u>   | AMCTOBAT     | Custom Wooden Bat     |         |
|                    | 0                         |  |  | 3.00              | 3.00             | EA   | RO            | <u>AM000007</u>   | AMKEURIG     | Keurig Model 450      |         |
|                    | 0                         |  |  | 1.00              | 1.00             | EA   | RO            | <u>AM000008</u>   | AMTOOLOSP    | Sterilized Scalpel    |         |
|                    | 0                         |  |  | 4.00              | 4.00             | EA   | RO            | <u>AM000009</u>   | AMKEURIG     | Keurig Model 450      |         |
|                    | 0                         |  |  | 30.00             | 30.00            | EA   | RO            | <u>AM000010</u>   | MGPCB        | Printed Circuit Board |         |
|                    | 0                         |  |  | 1.00              | 1.00             | EA   | RO            | <u>AM000011</u>   | MGBASE       | Base Unit             |         |
|                    | 0                         |  |  | 10.00             | 10.00            | EA   | RO            | <u>AM000012</u>   | MGRESVIN     | Reservoir Inlet       |         |
|                    | 0                         |  |  | 10.00             | 10.00            | EA   | RO            | <u>AM000013</u>   | MGBASE       | Base Unit             |         |
|                    | 0                         |  |  | 10.00             | 0.00             | EA   | RO            | <u>AM000015</u>   | MGBASE       | Base Unit             |         |
|                    | 0                         |  |  | 10.00             | 10.00            | EA   | RO            | <u>AM000016</u>   | MGPCB        | Printed Circuit Board |         |
|                    | 0                         |  |  | 10.00             | 10.00            | EA   | RO            | <u>AM000017</u>   | MGWIDGET     | Assembled widget      |         |
|                    |                           |  |  |                   |                  |      |               |                   |              |                       | ۱.      |
|                    |                           |  |  |                   |                  |      |               |                   |              | < <                   | > >     |

Figure: The Exclude Planning Orders check box on the Rough Cut Planning form

### Changes in Manufacturing-Related Replenishment Settings on the Item Warehouse Details Form

On the Item Warehouse Details (IN204500) form, the following elements have been removed from the Replenishments section of the Manufacturing tab: the Source box, Override check box, and Replenishment Warehouse box.

Users can now view and specify the replenishment source and replenishment warehouse to be used in manufacturing-related processes on the **Replenishment** tab even when the *Inventory Replenishment* feature is disabled on the Enable/Disable Features (CS100000) form (see the following screenshot).
| MGWIDGET WHOL         | ESALE                                                               |        |
|-----------------------|---------------------------------------------------------------------|--------|
|                       | NOTES ACTIVITIES FILES CUSTOMIZATION TO                             | DOLS 🔻 |
| E v + ū               | <u>□ -                                   </u>                       |        |
| * Inventory ID:       | MGWIDGET - Assembled widget $\ \ \ \ \ \ \ \ \ \ \ \ \ \ \ \ \ \ \$ | ^      |
| * Warehouse:          | WHOLESALE - Wholesale Warehouse $P$                                 |        |
| Status:               | Active -                                                            |        |
|                       | Override Product Manager                                            |        |
| Product Workgroup:    |                                                                     |        |
| Product Manager:      | 0                                                                   |        |
| GENERAL REPLEN        | ISHMENT PRICE/COST MANUFACTURING                                    |        |
| REPLENISHMENT SETTI   | NGS                                                                 |        |
|                       | Override Replenishment Settings                                     |        |
| Replenishment Source: | Manufacturing                                                       |        |
| Replenishment Wareho. |                                                                     |        |
|                       |                                                                     |        |
|                       |                                                                     |        |
|                       |                                                                     |        |

Figure: The Replenishment tab on the Item Warehouse Details form

# **Renamed Allocations Buttons, Tabs, and Dialog Boxes**

The following changes have been made to multiple manufacturing-related forms:

- The Allocations button has been renamed to Line Details on the following forms:
  - Approve Clock Entries (AM516000)
  - Clock Entry (AM315000)
  - Labor (AM301000)
  - Materials (AM300000)
  - Move (AM302000)
  - Production Order Details (AM209000)
  - Vendor Shipments (AM310000)
- The **Allocations** dialog box, which opened when a user clicked the **Allocations** button, has been renamed to **Line Details** (shown in the following screenshot).

| Pro<br>R( | oduction Or<br>O AM000 | ler Details<br>1007 - Keurig | g Model 4          | 50          |                   | D NOTES       | ACTIVITIES              | FILES N         | OTIFICATIONS           | CUSTOMIZATION       | TOOLS +     |
|-----------|------------------------|------------------------------|--------------------|-------------|-------------------|---------------|-------------------------|-----------------|------------------------|---------------------|-------------|
|           | 5                      | 0 • K                        | < >                | NO ING      | UIRIES +          |               |                         |                 |                        |                     |             |
| Г         | Line Deta              | ils                          |                    |             |                   |               |                         |                 |                        | ×                   | <b>^</b>    |
| ľ         | Unassion               | ad Oby:                      |                    | nn Star     | t Lot/Social Numb | ar            |                         |                 |                        |                     |             |
|           | Quantity t             | o Generate:                  | 0.0                | 00 0181     | E-Euroenar Namo   |               |                         |                 |                        |                     |             |
|           | 0 1+1                  | x                            |                    |             |                   |               |                         |                 |                        |                     | Times & Tim |
|           | Allocate               | d *Alloc.<br>Warehous        | Lot/Sei<br>se Nbr. | rial        | Quantity          | Qty. Received | UOM                     | Mark.<br>for PO | Mark for<br>Production | Related<br>Document | 0:00        |
| 1         |                        | WHOLES                       | ALE                |             | 3.00              | 0.00          | EA                      |                 |                        |                     | 0.00        |
|           |                        | _                            |                    | Ť           |                   |               |                         |                 | )8                     | СК                  | •           |
| C         | + (                    | × RESET                      | LINES L            | INE DETAILS | ALLOC. DETA       | ILS POUR      | <ul> <li>⊢ I</li> </ul> | t               |                        |                     |             |
|           |                        | entory ID                    | Description        |             | Qty Requ          | MOU* Deni     | Unit Cos                | t Backflush     | Warehouse<br>Överride  | *Warehouse          | Location    |
|           |                        | RESVINLT                     | Reservoir Inl      | et          | 1                 | .00 EA        | 159.75                  |                 |                        | WHOLESALE           | -           |
| >         |                        | PCB                          | Printed Circu      | iit Board   | 1                 | .00 EA        | 86.17                   |                 |                        | WHOLESALE           |             |
| 1         |                        | FILTER                       | Internal Purif     | ying Filter | 1                 | .00 EA        | 30.00                   |                 |                        | WHOLESALE           |             |
|           | D MG                   | H20RESV                      | Water Reser        | voir        | 1                 | .00 EA        | 8.00                    |                 |                        | WHOLESALE           | -           |

Figure: Line Details dialog box on the Production Order Details form

• The **Allocations** tab on the *Production Order Maintenance* (AM201500) and *Disassembly* (AM301500) forms has been renamed to **Line Details** (see the following screenshot of the *Production Order Maintenance* form).

| Production Order Ma<br>RO AM000006                                                             | aintenance<br>5 - Custom V                                                                  | Vooden                                                               | Bat                               | 🗅 ио                                             | TES ACT                                           | IVITIES   | FILES NO               | TIFICATIONS | CUSTOMIZ | ATION | TOOLS - |
|------------------------------------------------------------------------------------------------|---------------------------------------------------------------------------------------------|----------------------------------------------------------------------|-----------------------------------|--------------------------------------------------|---------------------------------------------------|-----------|------------------------|-------------|----------|-------|---------|
|                                                                                                | ∽ +                                                                                         | Ū Ó                                                                  | )• K                              | < >                                              | >I A                                              | ACTIONS - | INQUIRI                | ES • REPO   | ORTS -   |       |         |
| * Order Type:<br>* Production Nbr:<br>Inventory ID:<br>Warehouse:<br>Location:<br>Description: | RO - Regular (<br>AM000006 - C<br>AMCTOBAT - (<br>WHOLESALE<br>R1S1 - Row 1<br>Custom Woode | Drders<br>ustom Woo<br>Custom Wo<br>- Wholesale<br>Shelf 1<br>en Bat | den Bat<br>oden Bat<br>e Warehous | P     Or     St     Or     St     O     Pr     O | der Date:<br>atus:<br>oduct Workgr<br>oduct Manag | roup:     | 8/12/2020<br>Completed | Hold        |          |       | ^       |
| Unassigned Qty.:<br>Quantity to Genera                                                         | ate:<br> →  X                                                                               | 0.00<br>0.00                                                         | Start                             | Lot/Serial Numb                                  | er:<br>GENEF                                      | RATE      |                        | J           |          |       |         |
| E Location Lot/                                                                                | Serial Nbr.                                                                                 |                                                                      | UOM                               | Quantity                                         | y Expiration                                      |           |                        |             |          |       |         |
| > R1S1                                                                                         |                                                                                             |                                                                      | EA                                | 0.00                                             |                                                   |           |                        |             |          |       |         |
|                                                                                                |                                                                                             |                                                                      |                                   |                                                  |                                                   |           |                        |             | K        | <     | > >     |

Figure: The Line Details tab on the Production Order Maintenance form

# Mobile: Using the OpenID Connect Protocol

The Acumatica mobile app connected to an instance of Acumatica ERP 2021 R1 supports the OpenID Connect protocol. If the authentication using the OpenID Connect protocol is configured for the instance, users can sign in to the Acumatica mobile app by using their credentials from other systems.

# Mobile: Scanning a Business Card on the Mobile App

In Acumatica ERP 2021 R1 users can now scan business cards by using the Acumatica mobile app to simplify the process of creating records on the *Contacts* or *Leads* screen. When a user takes a photo of a business card from this screen, the system analyzes the photo, recognizes values on the photo, and maps them to fields on the *Contacts* or *Leads* screen. If the system maps any of the fields to values in the photo incorrectly, the user can correct the mapping.

For users to be able to use this functionality, both of the following conditions must be met:

- A license that includes the *Image Recognition for Business Cards* feature and service keys has been obtained from Acumatica and applied in the system.
- The *Image Recognition for Business Cards* feature should be enabled on the *Enable/Disable Features* (CS100000) form.

If a license that does not meet these conditions is applied or the *Business Card Recognition Service* feature is not enabled, users can still create a business card from a photo. However, in this case, the recognition process is not performed, and the elements of the created contact or lead contain empty or default values instead of recognized and mapped values.

# Scanning a Business Card

To scan a business card into the Acumatica mobile app, a user should do the following:

- 1. Sign in to the Acumatica mobile app.
- 2. On the main menu, open the Contacts or Leads screen.
- 3. At the bottom right corner of the screen, tap + > Capture Business Card, as shown in the following screenshot.

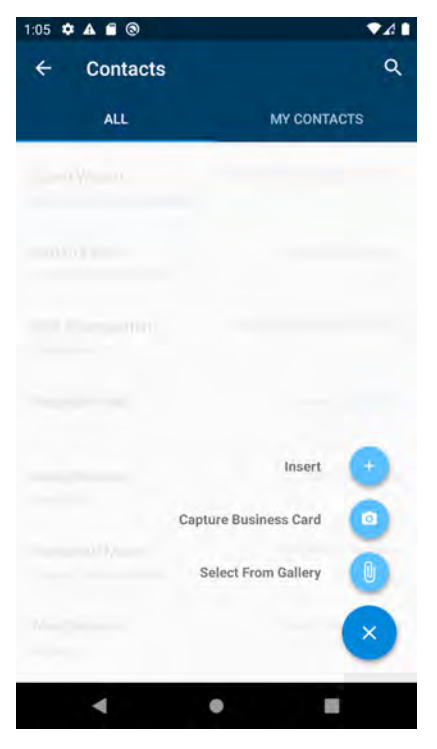

Figure: The Capture Business Card button

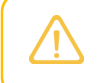

If the user taps + > **Insert** and taps the camera icon on the *Contacts* or *Leads* screen, the image will be attached without the recognition process being performed.

- 4. In the camera screen that opens, take a photo of the business card.
- 5. In the photo editor, which opens, tap the check mark, as shown in the first of the following screenshots.

The system analyzes the text of the photo. The process may take several seconds. A user can skip the recognition step by tapping **Skip Recognition**, as shown in the second screenshot below.

The app displays the analyzed photo with the values and mapped fields highlighted, as shown in the third screenshot below

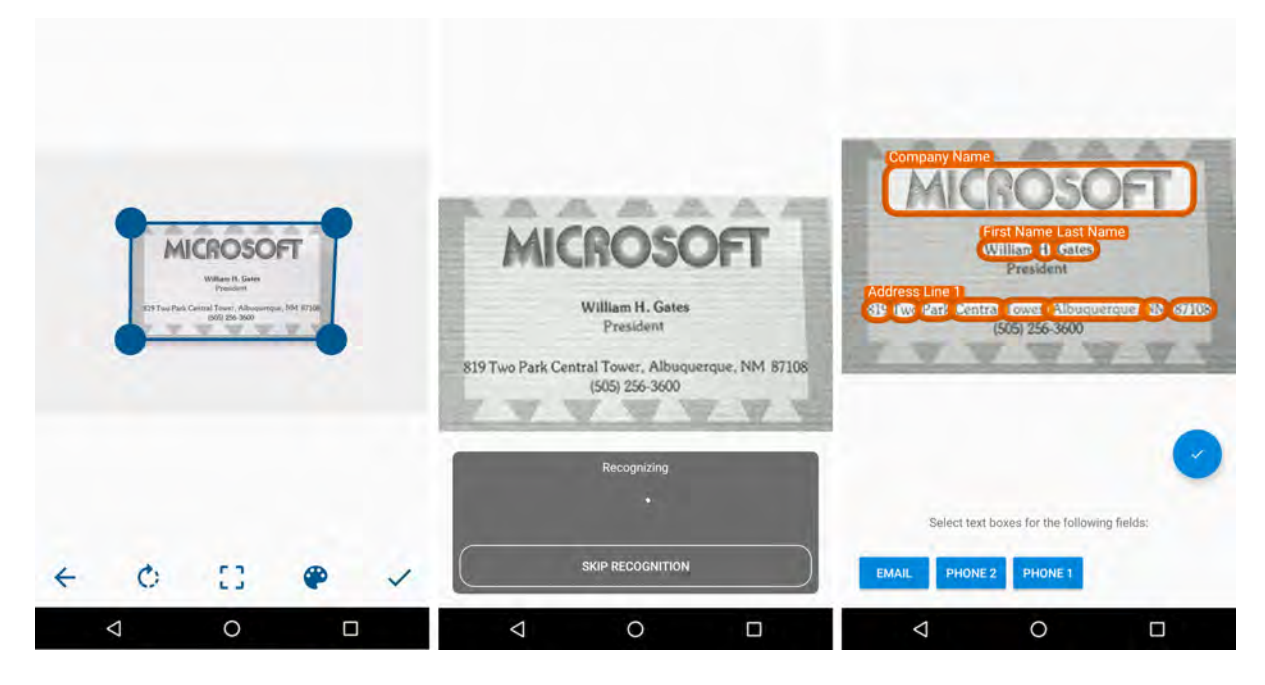

#### Figure: Scanning a business card

6. If the mapping was performed correctly, click the check mark.

The field values the system recognizes are filled in on the Contact or Lead screen, as shown in the following screenshot. The user can correct the values manually.

| 5 A B              | 15:42              | :4 🗢 🗢 🕲 |
|--------------------|--------------------|----------|
| × Contac           | ct Summary         | 0. 🗸     |
| Contact I          | n William H. Gates |          |
| SUMMARY            | ACTIVITIES         | OTHER    |
| Eirst Námé         |                    |          |
| William H.         |                    |          |
| Last Name +        |                    |          |
| Gates              |                    |          |
| Job Trele          |                    |          |
| Businesit Acolumi  |                    | q        |
| Gompany Naron      |                    |          |
| MICROSOFT          |                    |          |
| Type-              | Phone #            |          |
| Business +<br>1    |                    | .c       |
| Type               | Promo Z            |          |
| Cell •             |                    | 6        |
|                    |                    |          |
| $\bigtriangledown$ | 0                  |          |
|                    |                    |          |

## Figure: Filling in values

If the mapping was performed incorrectly, the user can correct the mapping.

# **Additional Information**

For more details on how to scan expense receipts, see *Mobile: Scanning Expense Receipts*.

For more details on how to create a lead with capture of a business card, see *Leads: Business Card Recognition* and *Leads: To Create a Lead Through Business Card Recognition*.

For more details on how to create a contact with capture of a business card, see *Contacts: Business Card Recognition* and *Contacts: To Create a Contact Through Business Card Recognition*.

# **Order Management: Cross-Company Sales**

In Acumatica ERP 2021 R1, the ability to process sales and purchase orders between companies or branches in the same tenant has been delivered.

The cross-company sales functionality is available in the system if the *Inter-Branch Transactions* feature has been enabled on the *Enable/Disable Features* (CS100000) form.

All cross-company documents are created one to one. That is, for one cross-company purchase order, only one sales order can be generated. For one shipment, only one purchase receipt can be generated. The functionality is available for purchase orders of the *Normal* type.

# The Cross-Company Sale Process

Suppose that the Head Office (*MHEAD*) of the Muffins & Cakes company regularly buys apple and orange jam for muffin toppings from the SweetLife Head Office and Whole Center (*HEADOFFICE*) of SweetLife Fruits & Jams. To allow the automatic creation of sales documents by SweetLife's sales managers, in Acumatica ERP, the *MHEAD* branch has been extended to a customer and the *HEADOFFICE* branch has been extended to a vendor. The following example shows the general steps that users perform while processing a cross-company sale:

1. On the *Purchase Orders* (PO301000) form, the procurement manager of the purchasing company, *MHEAD*, enters a purchase order of the *Normal* type and specifies the selling company, *HEADOFFICE*, as the vendor in the purchase order.

| Branch | Inventory ID | Warehouse | Quantity | Unit Cost |
|--------|--------------|-----------|----------|-----------|
| MHEAD  | APJAM96      | WHOLESALE | 10       | 25        |
| MHEAD  | ORJAM96      | WHOLESALE | 10       | 19        |

2. On the **Details** tab, the procurement manager adds two rows with the following settings.

3. The procurement manager saves the purchase order and clicks the **Remove Hold** button on the form toolbar.

The system assigns the *Open* status to the purchase order and makes the **Generate Sales Order** action available on the **Actions** menu. Also, an intercompany sales order can be generated for the purchase order on the *Generate Intercompany Sales Orders* (S0504000) mass-processing form.

4. A sales manager of the HEADOFFICE branch initiates the generation of a sales order for the purchase order on the Generate Intercompany Sales Orders form. (Alternatively, Actions > Generate Sales Order can be clicked on the form toolbar of the Purchase Orders form, or a schedule can be created on the Generate Intercompany Sales Orders form.)

On the *Sales Orders* (SO301000) form, the system generates a sales order related to the initial purchase order with the *Open* status for the *HEADOFFICE* company and automatically copies the relevant settings and the detail lines of the purchase order. In the sales order, the *MHEAD* company is specified as a customer.

On the Sales Orders form, the system also does the following in the sales order:

- Copies the purchase order number to the Customer Order Nbr. box in the Summary area.
- Inserts the link to the purchase order in the **Related Order Nbr.** box on the **Shipping** tab.

On the *Purchase Orders* form, the system does the following in the purchase order from which the sales order originated:

- Copies the number of the sales order to the Vendor Ref. box in the Summary area.
- Inserts the link to the sales order in the **Related Order Nbr.** box on the **Other** tab.

- 5. The sales manager of the *HEADOFFICE* company verifies that all the data has been inserted correctly, makes changes if necessary, and saves the sales order.
- 6. On the *Shipments* (SO302000) form, a worker of the *WHOLESALE* warehouse of the *HEADOFFICE* company creates a shipment for the sales order.

The system inserts the shipment details in the sales order and assigns the sales order the Shipping status.

- 7. The worker confirms the shipment, and the system does the following:
  - Makes the Generate PO Receipt action available on the Actions menu of the Shipments form
  - Displays the shipment on the *Generate Intercompany Purchase Receipts* (PO504000) mass-processing form
- A warehouse worker of the MHEAD company generates a purchase receipt for the shipment on the Generate Intercompany Purchase Receipts form. (Alternatively, Actions > Generate PO Receipt can be clicked on the form toolbar of the Shipments form, or a schedule can be created for the Generate Intercompany Purchase Receipts form.)

The system creates a purchase receipt on the *Purchase Receipts* (PO302000) form that contains the relevant settings and detail rows copied from the shipment.

The system also does the following on the specified forms:

- On the *Purchase Receipts* form, inserts the shipment link in the **Related Shipment** box on the **Other** tab
- On the *Shipments* form, inserts the link to the purchase receipt in the **Related PO Receipt Nbr.** box on the **Shipping** tab
- On the *Purchase Orders* (PO301000) form, adds the details of the purchase receipt to the **PO History** tab
- 9. An accountant of the *HEADOFFICE* company prepares the SO invoice for the shipment and releases the invoice on the *Invoices* (SO303000) form. The system assigns the *Open* status to the invoice.

The AR invoice becomes available on the Generate Intercompany Documents (AP503500) form.

10. From the open AR invoice, an accountant of the *MHEAD* company generates the related AP bill on the *Generate Intercompany Documents* form. (Alternatively, **Actions > Generate AP Document** can be clicked on the form toolbar of the *Invoices and Memos* (AR301000) form, or a schedule can be created for the mass-processing form.

In the generated AP bill, the lines are linked to the related purchase order and receipt. The system also adds the details of the generated AP bill on the **Billing History** tab of the *Purchase Receipts* form for the related receipt.

The accountants then process the financial documents in the system.

# **The Cross-Company Return Process**

The following example shows the general steps that users of these same companies perform while processing a cross-company return:

- 1. On the *Purchase Receipts* (PO302000) form, a procurement manager of the *MHEAD* company creates a purchase return for *HEADOFFICE* company and releases it.
- A sales manager of the HEADOFFICE company initiates the generation of a sales return for the purchase return on the Generate Intercompany Sales Orders (SO504000) form. (Alternatively, Actions > Generate Sales Return can be clicked on the form toolbar of the Purchase Receipts form, or a schedule can be created for the Generate Intercompany Sales Orders form).
- When the returned items are received, the warehouse worker of the HEADOFFICE company clicks Actions > Create Receipt on the Sales Orders form, and the system generates a shipment with the Receipt operation and the Open status on the Shipments (SO302000) form.
- 4. The worker confirms the shipment, which is then assigned the *Confirmed* status.

For return orders with replacement, a replacement for the returned items can be added to the order on the *Sales Orders* form. When the shipment with the *Issue* operation is created and confirmed for these items,

the warehouse worker of the *MHEAD* company creates a receipt that is linked to the original purchase order on the *Purchase Orders* (PO301000) form.

- 5. To update the customer's balance in the amount of the returned items, an accountant of the *HEADOFFICE* company prepares and releases an SO invoice of the *Credit Memo* type. When the SO credit memo is released, the system automatically generates a corresponding inventory receipt for the returned items; it also creates and releases an AR credit memo on the *Invoices and Memos* (AR301000) form. In the AR credit memo, the *MHEAD* company is specified as the customer so that an intercompany AP debit adjustment can be created.
- 6. The accountant of the MHEAD company opens the Generate Intercompany Documents (AP503500) form and generates the debit adjustment on the Bills and Adjustments (AP301000) form. The system adds the details of the generated debit adjustment to the Billing History tab of the Purchase Receipts form for the initial purchase return.
- 7. The accountants process the financial documents in the system.

# **Changes to the Sales Orders Preferences Form**

On the *Sales Orders Preferences* (SO101000) form, the **Intercompany Order Settings** section has been added. The new section contains the **Default Type for Intercompany Sales** and **Default Type for Intercompany Returns** boxes, as well as the **Disable Adding Items to Orders** and **Disable Editing Prices and Discounts** check boxes (see the following screenshot). The section is displayed only if the *Inter-Branch Transactions* feature has been enabled on the *Enable/Disable Features* (CS100000) form.

| Sales Orders Preferences                   |                                   |    |    |                                        |                                    |     |
|--------------------------------------------|-----------------------------------|----|----|----------------------------------------|------------------------------------|-----|
| GENERAL SETTINGS REPORTING S               | SETTINGS WAREHOUSE MANAGE         | ME | NT |                                        |                                    |     |
| DATA ENTRY SETTINGS                        |                                   | _  |    | POSTING SETTINGS                       |                                    |     |
| Default Sales Order Type:                  | 50                                | p  |    |                                        | Automatically Release IN Documer   | ath |
| Default Transfer Order Type                | TR - Transfer                     | R  |    |                                        | Use Shipped-Not-Invoiced Account   |     |
| Shipment Numbering Sequence:               | SOSHIPMENT - SO Shipment          | p  | 0  | Shipped-Not-Invoiced Account           |                                    |     |
| Picking Worksheet Numbering Sequence       | PICKWORKSH - SO Picking Workshe   | p  | 0  | INTERCOMPANY ORDER SETTINGS            |                                    |     |
|                                            | Advanced Availability Validation  |    |    | Default Type for Intercompany Sales.   | SO - Sales Order                   | p   |
| PRICE SETTINGS                             |                                   | _  |    | Default Type for Intercompany Returns: | RM - RMA Order                     | Q   |
| Validate Min. Markup                       | No Validation                     | •  |    |                                        | Disable Adding Items to Orders     |     |
|                                            | Use a Price Adjustment Multiplier |    |    |                                        | Disable Editing Prices and Discour | nts |
| Ignore Min. Markup Validation for Prices S | Specific To                       |    |    | ·                                      |                                    |     |
|                                            | Customer                          |    |    |                                        |                                    |     |
|                                            | Customer Price Class              |    |    |                                        |                                    |     |
|                                            | Promotional Prices                |    |    |                                        |                                    |     |
| FREIGHT CALCULATION SETTINGS               |                                   | _  |    |                                        |                                    |     |
| Freight Allocation on Partial Shipping     | Full Amount First Time            |    |    |                                        |                                    |     |
| SHIPMENT SETTINGS                          |                                   | _  |    |                                        |                                    |     |
| Free Item Shipping.                        | Proportional                      | -  |    |                                        |                                    |     |
|                                            | Hold Shipments on Entry           |    |    |                                        |                                    |     |

Figure: The Intercompany Order Settings section

The **Default Type for Intercompany Sales** and the **Default Type for Intercompany Returns** settings determine the default type of the sales orders and return sales orders, which the system generates automatically for intercompany purchase orders and PO returns, respectively.

The **Disable Adding Items to Orders** check box indicates whether the **Add Invoice**, **Add Items**, **Add Matrix Items**, **Add Row**, and **Delete Row** buttons are available on the **Details** tab of the *Sales Orders* (SO301000) form for intercompany sales orders generated from a purchase order on the *Purchase Orders* (PO301000) form and in related invoices on the *Invoices* (SO303000) form. Also, the check box indicates whether the same buttons are available for return orders generated from purchase returns on the *Purchase Receipts* (PO302000) form. When the user selects the check box, the buttons are unavailable.

The **Disable Editing Prices and Discounts** check box indicates whether the users can edit the **Unit Price**, **Manual Price**, **Ext. Price**, **Discount Amount**, **Discount Code**, and **Manual Discount** columns in intercompany sales orders generated from a purchase order on the *Sales Orders* form, and in related invoices on the *Invoices* (SO303000) form.

Also, on the **Discounts** tab of the *Sales Orders* form, the **Add Row** and **Delete Row** buttons are unavailable, and the **Recalculate Prices** button is not available on the form toolbar.

# **Changes to the Order Types Form**

On the *Order Types* (SO201000) form, the **Intercompany Posting Settings** section has been added (see the following screenshot). The section is displayed only if the *Inter-Branch Transactions* feature has been enabled on the *Enable/Disable Features* (CS100000) form.

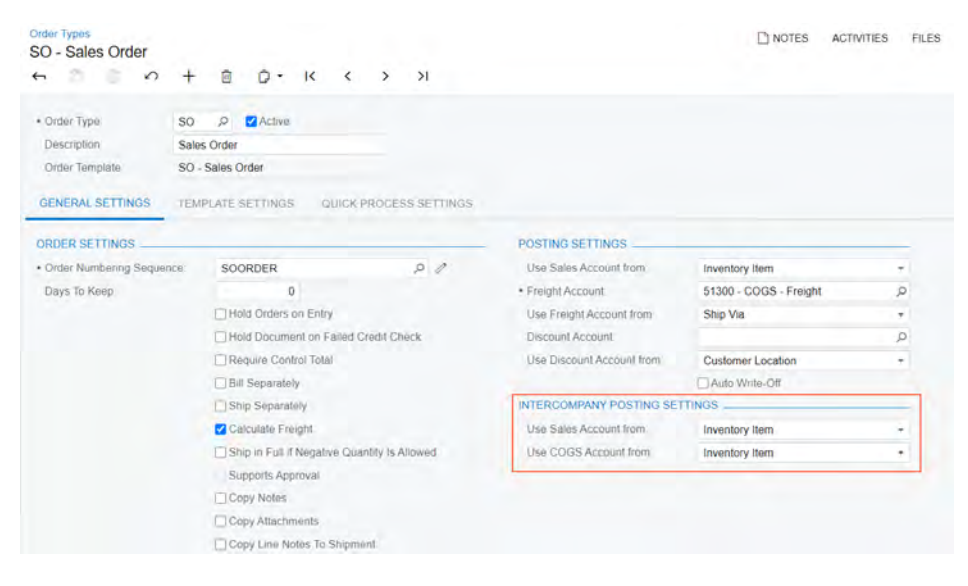

Figure: The Intercompany Posting Settings section

The **Use Sales Account From** box determines which account is used to record the intercompany sales transactions for sales orders of the order type:

- Inventory Item: The account specified in the inventory item settings is used.
- *Customer Location*: The account specified for the customer location is used.

The **Use COGS Account From** box determines which account is used to record the intercompany inventory transactions:

- Inventory Item: The account specified in the inventory item settings is used.
- Customer: The account specified in the customer settings is used.

# **Changes to the Purchase Orders Form**

On the *Purchase Orders* (PO301000) form, the **Generate Sales Order** action on the **Actions** menu of the form toolbar and the **Intercompany Sale** section on the **Other** tab have been added. The new action and section are displayed only if the *Inter-Branch Transactions* feature has been enabled on the *Enable/Disable Features* (CS100000) form.

The **Generate Sales Order** action (shown in the following screenshot) is available on the *Purchase Orders* (PO301000) form if the vendor specified in the purchase order is a related company or branch extended as vendor. When the user clicks **Actions > Generate Sales Order**, the system creates a sales order in which the current branch is specified as the customer and the lines of the current purchase order are copied.

| Purchase Orders<br>Normal 0000                                    | 29 - SweetLife Hea                                                                                                    | ad Office and Whole                                                    | sale Center                                                                       |              |                                                              | D NOTES        | ACTIVITIES | FILES CUST          | OMIZATION | TOOLS - |
|-------------------------------------------------------------------|----------------------------------------------------------------------------------------------------|------------------------------------------------------------------------|-----------------------------------------------------------------------------------|--------------|--------------------------------------------------------------|----------------|------------|---------------------|-----------|---------|
| ÷ = =                                                             |                                                                                                    | D• K K                                                                 | > > ENTERIPO                                                                      | RELEIPT      | ACTIONS . REPO                                               | ORTS .         |            |                     |           |         |
| Type<br>Order Nbr<br>Status<br>Date<br>Promised On<br>Description | Normal         •           000029         >           Open         12/20/2020           12/20/2020         purchase of jams | Vendor HEADO<br>Location MAIN -<br>Owner<br>Currency USO<br>Vendor Ref | FFICE - SweetLife Head Of<br>Primary Location<br>1 00 • VIEW I<br>HISTORY PREPAYM | Rice al Ø    | Hold<br>Email Purchase Ord<br>Complete Order<br>Cancel Order | der<br>PLIANCE |            |                     |           | ^       |
| 0 + 0                                                             | x ourse                                                                                                    | 1200 - OAA OEAS                                                        |                                                                                   | -cooler AM   |                                                              | VIEWS          | O DEMAND   | H X 1               |           |         |
| B D Branel                                                        | Inventory ID                                                                                                    | Line Type                                                              | Warehouse                                                                         | Line Descrip | Create Prepayment                                            | Request        | Order Dty. | Qty. On<br>Receipts | Unit Cost | Ext. C  |
|                                                                   | APJAM96                                                                                                    | Goods for IN                                                           | WHOLESALE                                                                         | Apple jam 9  | 1000000000                                                   | ECE            | 10.00      | 0.00                | 25 0000   | 250     |
| > 0 D MHEAT                                                       | ORJAM96                                                                                                    | Goods for IN                                                           | WHOLESALE                                                                         | Orange jam   | Generate Sales Ord                                           | See CE         | 10.00      | 0.00                | 19,0000   | 190     |

#### Figure: The Generate Sales Order action

The Intercompany Sale section (shown in the following screenshot) contains the following boxes:

- **Related Order Type**: The type of the sales order created for the selected purchase order on the *Sales Orders* (SO301000) form.
- **Related Order Nbr.**: The link to the sales order created for the selected purchase order in the related company. When the user clicks the link, the system opens the document on the *Sales Orders* form.
- **Exclude from Intercompany Processing**: A check box indicating (if selected) that the purchase order will not be processed as an intercompany document. That is, it will not be displayed on the *Generate Intercompany Sales Orders* (SO504000).

| Purchase Order<br>Normal 000 | s<br>03 | 1 - Sv  | reetL    | ife H  | lead   | Offic    | e and   | Who     | lesale    | Cen     | ter                   |        |                |                | D NOTES      | ACTIVITIES |
|------------------------------|---------|---------|----------|--------|--------|----------|---------|---------|-----------|---------|-----------------------|--------|----------------|----------------|--------------|------------|
| <b>←</b> 23                  | 8       | 5       | +        | Ū      | 1      | 0 -      | к       | <       | >         | >1      | ENTER PO REC          | EIPT   | ACTIONS -      | REPORTS -      |              |            |
| Type:                        |         | Normal  |          |        | V      | endor:   |         | HEAL    | DOFFIC    | E - Swe | etLife Head Office ar | 0      | Line Total     | 500.00         |              |            |
| Order Nbr.                   |         | 000031  | 2        | 2      | L      | ocation. |         | MAIN    | I - Prima | ry Loca | tion                  |        | Discount Total | 0.00           |              |            |
| Status                       |         | Open    |          |        | 0      | wher     |         |         |           |         |                       |        | VAT Exempt T.  | 0.00           |              |            |
| Date                         |         | 2/26/20 | 21       |        | V      | endor R  | et      | 0000    | 64        |         |                       |        | VAT Taxable T  | 0.00           |              |            |
| Promised On:                 |         | 2/26/20 | 21       |        |        |          |         |         |           |         |                       |        | Tax Total:     | 0.00           |              |            |
| Description:                 |         | purchas | e of jar | ms #2  | 8      |          |         |         |           |         |                       |        | Order Total    | 500.00         |              |            |
| DETAILS                      | TÁ      | XES     | SHIP     | PING   |        | VENDO    | RINF    | ġ 1     | PO HIST   | ORY     | PREPAYMENTS           | (      | CHANGE ORDERS  | OTHER          | COMPLIANCE   |            |
| Branch:                      |         |         | мне      | EAD -  | Muffi  | ns Head  | Office  | & Who   | esa       |         | Unbilled Qua          | antity | 20             | 00             |              |            |
| Requisition F                | lef.    | Nbr     |          |        |        |          |         |         |           |         | Unbilled Amo          | ount:  | 500            | 00             |              |            |
| Originating P                | 01      | Nbr.    |          |        |        |          |         |         |           |         | Unbilled Pre          | paym   | ent T 0        | 00             |              |            |
| Workgroup II                 | 5       |         |          |        |        |          |         |         |           |         | Unpaid Amo            | unt    | 500            | 00             |              |            |
|                              |         |         | Do       | Not P  | nnt    |          |         | Printed |           |         | INTERCOMPA            | NY S   | SALE           | _              |              |            |
|                              |         |         | Do       | Not E  | mail   |          |         | Emaile  | 1         |         | Related Orde          | er Typ | so - Sales     | Order          |              |            |
|                              |         |         | All      | ow AP  | Bill B | Before F | Receipt |         |           |         | Related Orde          | er Nb  | r.: 000064     |                |              |            |
|                              |         |         | Ap       | ply Re | taina  | ge       |         |         |           |         |                       |        | Exclude fr     | om Intercompan | y Processing |            |

Figure: The Intercompany Sale section

### **Changes to the Sales Orders Form**

On the **Shipping** tab of the *Sales Orders* (SO301000) form, the **Intercompany Purchase** section has been added (see the following screenshot). The section is displayed only if the *Inter-Branch Transactions* feature has been enabled on the *Enable/Disable Features* (CS100000) form.

|                 | Muffine  | Head   | Offi   | CA 8. M  | /holes |        | ntor    |          |                |                  |            |                 |           |
|-----------------|----------|--------|--------|----------|--------|--------|---------|----------|----------------|------------------|------------|-----------------|-----------|
| ← □ □           | nunnis   | +      | Ô      |          | K      | <      | >       | ×        | PREPARE        | INVOIC           | E          | ACTIONS -       | REPORTS - |
| * Order Type:   | SO       | Q      |        | Custon   | ier:   | MHEA   | D - Mu  | ffins He | ad Office & Wł | holesa a         | 1          | Ordered Qty.:   | 20.00     |
| Order Nbr.:     | 000064   | Q,     |        | Locatio  | n:     | MAIN   | - Prima | iry Loca | tion           |                  |            | Discount Total: | 0.00      |
| Status:         | Complete | ed     |        | Contac   | t      |        |         |          |                | 4                | 1          | VAT Exempt T    | 0.00      |
| Date:           | 2/26/202 | 1      |        | Project  |        | X - No | n-Proje | ect Code | ).             | 4                | 1          | VAT Taxable T   | 0.00      |
| Requested On:   | 2/26/202 | 1      |        |          |        |        |         |          |                |                  |            | Tax Total:      | 0.00      |
| Customer Ord    | 000031   |        |        |          |        |        |         |          |                |                  |            | Order Total:    | 500.00    |
| External Refer  |          |        |        | Descrip  | tion:  |        |         |          |                |                  |            |                 |           |
| DETAILS TA      | AXES     | FINAN  | CIAL   | SHIF     | PING   | ADDI   | RESSE   | S S      |                | PAYN<br>S SETTIN | MEN<br>IGS | TS TOTALS       |           |
| Ship Via:       |          |        |        |          |        |        |         | Sc       | hed. Shipment  | t                | 2/2        | 6/2021          |           |
|                 |          | Will C | Call   |          |        |        |         |          |                |                  | √ S        | hip Separately  |           |
| FOB Point:      |          |        |        |          |        |        |         | Sh       | ipping Rule:   |                  | Ca         | ncel Remainder  |           |
| Priority:       |          |        |        | 0        |        |        |         | Ca       | ncel By:       |                  | 2/2        | 6/2021          | Canceled  |
| Shipping Terms: |          |        |        |          |        |        |         | Pre      | eferred Wareho | ouse ID:         |            |                 |           |
| Shipping Zone:  |          |        |        |          |        |        |         |          |                |                  |            |                 |           |
|                 |          | Resi   | dentia | Delivery |        |        |         |          |                |                  |            |                 |           |
|                 |          | Satu   | day D  | elivery) |        |        |         |          |                |                  |            |                 |           |
|                 |          | Insur  | ance   |          |        |        |         |          |                |                  |            |                 |           |
|                 |          | Use    | Custo  | mer's Ac | count  |        |         |          |                |                  |            |                 |           |
| INTERCOMPANY    | PURCHA   | SE     |        |          |        |        | —       |          |                |                  |            |                 |           |
| Related Order T | ype:     | Norma  | 1      |          |        |        |         |          |                |                  |            |                 |           |
| Related Order N | Nbr.:    | 00003  |        |          |        |        |         |          |                |                  |            |                 |           |

#### Figure: The Intercompany Purchase section

The Intercompany Purchase section contains the following elements:

- Related Order Type: The type of the purchase order for which for the sales order has been created.
- **Related Order Nbr.**: The link to the purchase order for which for the sales order has been created. When the user clicks the link, the system opens the document on the *Purchase Orders* (PO301000) form.

# **Changes to the Shipments Form**

Color Orden

On the **Shipping** tab of *Shipments* (SO302000) form, the **Intercompany Purchase** section has been added (see the following screenshot). The section is displayed only if the *Inter-Branch Transactions* feature has been enabled on the *Enable/Disable Features* (CS100000) form.

| <u>Shipments</u><br>000059 - Muf<br>← 🛱 🖾 | ffins Head   | I Office 8<br>+ 💼 | & Whole      | sale (<br>< | Center      | PREPARE INVOICE               | JPDA | TE IN   | ACTIC        | ONS            | <ul> <li>REPORTS</li> </ul> | 0 |  |
|-------------------------------------------|--------------|-------------------|--------------|-------------|-------------|-------------------------------|------|---------|--------------|----------------|-----------------------------|---|--|
| Shipment Nbr.:                            | 000059       | Q                 | Custome      | r:          | MHEAD - N   | luffins Head Office & Wholesa | 0    | Shippe  | ed Quant     |                | 20.00                       |   |  |
| Туре:                                     | Shipment     |                   | Location:    |             | MAIN - Prin | nary Location                 |      | Contro  | l Quantit    | y:             | 20.00                       |   |  |
| Status:                                   | Confirmed    |                   | Warehou      | se ID:      | WHOLESA     | LE - Wholesale Warehouse      |      | Shippe  | ed Weigh     | t:             | 56.800000                   |   |  |
| Operation:                                | Issue        |                   | Workgrou     | up:         |             |                               |      | Shippe  | ed Volum     | e:             | 56.800000                   |   |  |
| Shipment Date:                            | 12/20/2020   |                   | Owner:       |             |             |                               |      | Packa   | ges:         |                | 0                           |   |  |
|                                           |              |                   |              |             |             |                               |      | Packa   | ge Weigh     | nt:            | 0.000000                    |   |  |
| Description:                              |              |                   |              |             |             |                               |      |         |              |                |                             |   |  |
| DETAILS C                                 | RDERS        | SHIPPING          | PACI         | KAGES       |             |                               |      |         |              |                |                             |   |  |
| SHIP-TO CONT                              | АСТ          |                   |              |             |             | SHIPPING INFORMATIO           | N    |         |              |                |                             |   |  |
|                                           |              | Override C        | ontact       |             |             |                               |      |         |              |                |                             |   |  |
| Company Nam                               | e:           | Auffins Hea       | d Office & \ | Wholes      | ale Center  | Ship Via:                     |      |         |              |                |                             |   |  |
| Attention:                                |              |                   |              |             |             |                               |      | Will Ca | all          |                |                             |   |  |
| Phone 1:                                  |              |                   |              |             |             | Freight Class:                |      |         |              |                |                             |   |  |
| Email:                                    |              |                   |              |             |             | FOB Point:                    |      |         |              |                |                             |   |  |
| SHIP-TO ADDRE                             | ESS          |                   |              |             |             | Shipping Terms:               |      |         |              |                |                             |   |  |
|                                           |              | Override A        | ddress       |             |             | Shipping Zone ID:             |      | Deside  | ntial Dal    |                |                             |   |  |
| Address Line 1                            |              |                   |              |             |             |                               |      | Saturd  | anual Delive | ivery          |                             |   |  |
| Address Line 2                            |              |                   |              |             |             |                               |      |         | ustomor's    | ery<br>2 A a a | ount                        |   |  |
| City:                                     |              |                   |              |             |             |                               |      |         |              | 5 ACC          | ount                        |   |  |
| Country:                                  | L            | JS - United       | States of A  | merica      |             | Freight Cost:                 |      | Insura  | 0.00         |                |                             |   |  |
| State:                                    |              |                   |              |             |             | Treight Cost.                 |      | Overri  | de Freigh    | t Pric         | <u>`a</u>                   |   |  |
| Postal Code:                              |              |                   |              |             |             | Invoice Freight Price         | B    | Shinmer | nt           | it i fit       | ,o                          |   |  |
| INTERCOMPAN                               | Y PURCHAS    | E                 |              |             |             | Ereight Price                 | J    | Culture | 0.00         |                |                             |   |  |
| Related PO Re                             | eceipt Nbr.: | 000021            |              |             |             | riogitti nee.                 |      |         | 0.00         |                |                             |   |  |

Figure: The Intercompany Purchase section

The Intercompany Purchase section contains the following elements:

- Related PO Receipt Nbr. The link to the purchase receipt generated for the shipment.
- Exclude from Intercompany Processing: A check box indicating (if selected) that the shipment will not be processed as an intercompany document. That is, it will not be displayed on the *Generate Intercompany Purchase Receipts* (PO504000) and *Intercompany Goods in Transit* (IN402010) forms.

## **Changes to the Purchase Receipts Form**

For intercompany purchase receipts, On the **Other** tab of the *Purchase Receipts* (PO302000) form, the **Intercompany Sale** section has been added (see the following screenshot). The section is displayed only if the *Inter-Branch Transactions* feature has been enabled on the *Enable/Disable Features* (CS100000) form.

| Purchase Receip<br>Receipt 000 | ots<br>1021 - Swe | eetLif  | e Hea   | id Offic | e and | d Who | lesale  | e Cen    | ter         |           |       |                 |           |       |        | NOTES |
|--------------------------------|-------------------|---------|---------|----------|-------|-------|---------|----------|-------------|-----------|-------|-----------------|-----------|-------|--------|-------|
| ←                              | n s               | +       | Ū       | 0 -      | K     | <     | >       | Ы        | RELEAS      | E A       | CTION | IS <del>-</del> | REPO      | RTS - |        |       |
| Туре:                          | Receipt           | •       | ١       | Vendor:  |       | HEAD  | OFFICI  | E - Swee | etLife Head | Office ar | 0     | Tota            | Qty.:     |       | 20.00  |       |
| Receipt Nbr.:                  | 000021            | Q       | *       | location |       | MAIN  | - Prima | ry Locat | tion        | Q         |       | Unbi            | lled Quar | nt    | 20.00  |       |
| Status:                        | Balanced          |         |         |          |       | Crea  | te Bill |          |             |           |       | Tota            | Cost:     |       | 440.00 |       |
| * Date:                        | 12/20/202         | 20 -    | 1       | Vendor R | ef.:  | 00005 | 9       |          |             |           |       |                 |           |       |        |       |
| * Post Period:                 | 12-2020           | Q       | ١       | Workgrou | ib:   |       |         |          |             | Q         |       |                 |           |       |        |       |
|                                |                   |         | (       | Owner:   |       |       |         |          |             | Q         |       |                 |           |       |        |       |
| DETAILS                        | ORDERS            | PUT     | AWAY    | HIST     | FORY  | BILL  | ING     | LAND     | DED COSTS   | 0         | THER  | _               |           |       |        |       |
| IN Ref. Nbr.:                  |                   |         |         |          |       |       |         |          |             |           |       |                 |           |       |        |       |
| * Branch:                      | MHEAD             | - Muffi | ns Heac | Office 🔎 | C     |       |         |          |             |           |       |                 |           |       |        |       |
| Bill Date:                     | 12/20/2           | 020     |         |          |       |       |         |          |             |           |       |                 |           |       |        |       |
| INTERCOMPA                     | NY SALE           |         |         |          | _     |       |         |          |             |           |       |                 |           |       |        |       |
| Related Ship                   | ment Nbr.:        | 00005   | 9       |          |       |       |         |          |             |           |       |                 |           |       |        |       |
|                                |                   |         |         |          |       |       |         |          |             |           |       |                 |           |       |        |       |

#### Figure: The Intercompany Sale section

The **Intercompany Sale** section contains the **Related Shipment Nbr.** box, in which the system inserts the link to the related shipment.

For intercompany purchase returns, the **Intercompany Sale** section on the **Other** tab of the *Purchase Receipts* form contains the following elements:

- Related Order Type: The type of the return order created for the selected purchase receipt on the Sales
   Orders (SO301000) form.
- **Related Order Nbr.**: The link to the return order created for the selected purchase receipt in the related company. When the user clicks the link, the system opens the document on the *Sales Orders* form.
- **Exclude from Intercompany Processing**: A check box indicating (if selected) that the purchase return will not be processed as an intercompany document. That is, it will not be displayed on the *Generate Intercompany Sales Orders* (SO504000) and *Intercompany Returned Goods in Transit* (IN402020) forms.

Also, the **Generate Sales Return** action has been added to the **Actions** menu of the *Purchase Receipts* form (see the following screenshot). The action is displayed only if the *Inter-Branch Transactions* feature has been enabled on the *Enable/Disable Features* form and the vendor specified in the purchase return is a related company or branch extended as vendor. When the user clicks the **Generate Sales Return** action, the system creates an intercompany return order in which the current branch is specified as the customer and the lines of the current purchase return are copied.

|               | 5         | +      | 8    | 0.         | к    | <       | >        | х       | ENTER AP BILL        | ACTIONS -  | REPORTS -     | 0    |  |
|---------------|-----------|--------|------|------------|------|---------|----------|---------|----------------------|------------|---------------|------|--|
| Туре:         | Return    |        |      | Vendor:    |      | HEAD    | OFFICE   | - Swee  | tLife Head Office at | 4          |               | 0.00 |  |
| Receipt Nbr   | 000025    | Q      |      | Location:  |      | MAIN -  | Primar   | y Locat | ion                  |            |               | 0.00 |  |
| Status        | Released  |        |      |            |      | Creat   | e Bill   |         |                      | A          |               | 0,00 |  |
| Date.         | 2/27/2021 |        |      | Cost of In | went | Origina | I Cost f | from Re | ceipt                | Apply Assi | griment Rules | 0.00 |  |
| Post Period   | 02-2021   |        |      | Vendor R   | ef : |         |          |         |                      | Enter AP E | 5161          |      |  |
|               |           |        |      | Workgrou   | qu   |         |          |         |                      | Equil Pure | 1141          |      |  |
|               |           |        |      | Owner:     |      |         |          |         |                      | Generate S | Sales Return  |      |  |
| DETAILS       | ORDERS    | PUT    | AWAY | HIS        | FORY | BILLI   | NG       | OTH     | R                    |            |               |      |  |
| IN Ref. Nbr.: | 000065    |        |      |            |      |         |          |         |                      |            |               |      |  |
| Branch        | MILLEAD   | Muffir | s Ho | d Office 8 |      |         |          |         |                      |            |               |      |  |
| Bill Date     | 2/27/202  | 21     |      |            |      |         |          |         |                      |            |               |      |  |
| Din Dioto.    | NY SALE   |        |      |            |      |         |          |         |                      |            |               |      |  |
| INTERCOMPA    |           |        |      |            |      |         |          |         |                      |            |               |      |  |
| Related Orde  | я Туре    |        |      |            |      |         |          |         |                      |            |               |      |  |

Figure: The Generate Sales Return action

#### New Generate Intercompany Sales Orders Mass-Processing Form

The *Generate Intercompany Sales Orders* (SO504000) form, shown in the following screenshot, has been added for the mass generation of intercompany sales orders based on intercompany purchase orders from the purchasing company.

| G | Generate Interco   | mpany Sales C         | rders            |                   |                  |                  |          |              |                      |          | CUSTOMIZATION TO   |
|---|--------------------|-----------------------|------------------|-------------------|------------------|------------------|----------|--------------|----------------------|----------|--------------------|
| 0 | D PROCES           | SS PROCESS A          | ul 0.            | <b>⊨ x</b> 7      |                  |                  |          |              |                      |          |                    |
|   | Purchase Doc Type  | Purchase Order        | s *              | Seling Company    |                  |                  | Q        |              |                      |          |                    |
|   | Date               | 2/26/2021 *           |                  | Purchasing Compar | ný:              |                  | Q        |              |                      |          |                    |
|   | Sales Order Type   | SO - Sales Orde       | Q, N             | Copy Project Det  | ails to Generate | d Sales Orders   |          |              |                      |          |                    |
| 1 | Selling<br>Company | Purchasing<br>Company | Document<br>Type | Document<br>Nbr.  | Document<br>Date | Promised<br>Date | Currency | Total Amount | Description          | Excluded | Related Order Nbr. |
| > | HEADOFFICE         | MHEAD                 | Normal           | 000030            | 2/26/2021        | 2/26/2021        | USD      | 250.00       | purchase of jams #27 | 0        |                    |
|   | HEADOFFICE         | MHEAD                 | Normal           | 000031            | 2/26/2021        | 2/26/2021        | USD      | 500.00       | purchase of jams #28 | 11       |                    |

#### Figure: Generate Intercompany Sales Orders form

In the boxes of the Selection area of the form, the user specifies the selection criteria for the documents to be loaded in the table. The user can also manage the generation of sales orders by using the **Copy Project Details to Generated Sales Orders** check box. The check box appears only if the *Projects* feature is enabled on the *Enable/ Disable Features* (CS100000) form. If the user selects the check box, the values of the project from the purchase order will be copied to the created sales order.

In the table, the **Excluded** check box in the purchaser order or return line indicates whether the purchase order or return will be excluded from processing when the user clicks the **Process** or **Process All** on the *Generate Intercompany Sales Orders* form. If the check box is selected, the purchase order or return will not be processed.

### New Generate Intercompany Purchase Receipts Mass-Processing Form

The *Generate Intercompany Purchase Receipts* (PO504000) form, shown in the following screenshot, has been added for the mass generation of intercompany purchase receipts based on intercompany shipments from the selling company.

| ¢  | Ber | nera   | ate   | Intercomp             | oany Purchase Red     | ceipts        |                     |                     |              |             | CUSTOMIZA                  |
|----|-----|--------|-------|-----------------------|-----------------------|---------------|---------------------|---------------------|--------------|-------------|----------------------------|
| (  | 5   | 4      | 2     | PROCESS               | PROCESS ALL C         |               | Y                   |                     |              |             |                            |
|    | Da  | tte:   |       |                       | 12/20/2020 -          | Put Creat     | ed Receipts on Hold |                     |              |             |                            |
|    | Pi  | ircha  | ising | Company               | MHEAD - Muffins He ,0 |               |                     |                     |              |             |                            |
|    | Se  | illing | Con   | npany                 | Q                     |               |                     |                     |              |             |                            |
| 88 | 0   | D      | 0     | Purchasing<br>Company | Selling<br>Company    | Shipment Nbr. | Shipment<br>Date    | Shipped<br>Quantity | Warehouse ID | Description | Related PO Receipt<br>Nbr. |
| >  | 0   |        |       | MHEAD                 | HEADOFFICE            | 000060        | 12/20/2020          | 1.00                | WHOLESALE    |             |                            |
|    | 8   | D      | 0     | MHEAD                 | HEADOFFICE            | 000061        | 12/20/2020          | 1.00                | WHOLESALE    |             |                            |

#### Figure: Generate Intercompany Purchase Receipts form

In the boxes of the Selection area of the form, the user specifies the selection criteria for the documents to be loaded in the table. The user can also manage the generation of purchase receipts by using the **Put Created Receipts on Hold** check box. If the user selects the check box, the generated purchase receipts will be assigned the *On Hold* status on creation. If the check box is cleared, the generated purchase receipts will be assigned the *Balanced* status on creation.

In the table, the **Excluded** check box in the shipment line indicates whether the shipment will be excluded from processing when the user clicks the **Process** or **Process All** on the *Generate Intercompany Purchase Receipts* form. If the check box is selected, the shipment will not be processed.

# New Intercompany Goods in Transit Inquiry Form

The *Intercompany Goods in Transit* (IN402010) inquiry form, shown in the following screenshot, has been added to introduce the ability to search for items that have been issued from warehouse of the selling company but have not arrived at the warehouse of the purchasing company.

| Intercompany C<br>ひ の H | Goods in Transit                |                    |                      |                          |                  |                        | CUSTOM     | ZATION             |
|-------------------------|---------------------------------|--------------------|----------------------|--------------------------|------------------|------------------------|------------|--------------------|
| inventory Item          | APPLES - Fresh apples 1 lb ,0   | Selling Company    | HEAD                 | OFFICE - SweetLife He ,P |                  |                        |            |                    |
| Shipped Before          | 2/26/2021 *                     | Selling Warehouse  | e                    | Q                        |                  |                        |            |                    |
|                         | Show Only Overdue Items         | Purchasing Comp    | any                  | p                        |                  |                        |            |                    |
|                         | Show Only Items Without Receipt | Purchasing Wareh   | nouse                | م                        |                  |                        |            |                    |
| Inventory ID            | Description                     | Selling<br>Company | Selling<br>Warehouse | Shipment Nbr.            | Shipment<br>Date | In-Transit UOM<br>Oty. | Total Cost | Days in<br>Transit |
| APPLES                  | Fresh apples 1 lb               | HEADOFFICE         | WHOLESAL             | E 000059                 | 2/18/2021        | 10.00 LB               | 25.00      | 8                  |

#### Figure: Intercompany Goods in Transit inquiry form

In the boxes of the Selection area of the inquiry form, the user specifies the selection criteria for the documents to be loaded in the table. The user can also narrow the search results by selecting the **Show Only Overdue Items** and **Show Only Items Without Receipt** check boxes.

If the **Show Only Overdue Items** check box is selected, the system shows only documents for which a value exists in the **Days Overdue** column of the inquiry table. If the check box is cleared, all in-transit items are shown.

If the **Show Only Items Without Receipt** check box is selected, the system shows only items for which purchase receipts have not yet been generated. That is, the shipments that contain these items are not linked to intercompany purchase receipts. If this check box is cleared, all in-transit items are shown.

### New Intercompany Returned Goods in Transit Inquiry Form

The *Intercompany Returned Goods in Transit* (IN402020) form, shown in the following screenshot, has been added to introduce the ability to search for items that have been returned from warehouse of the purchasing company but have not arrived at the warehouse of the selling company.

| Intercompany R  | eturned Goods in Transit       |                       |                         |                     |                |                    |     | CUSTOMIZ   | ATION              |
|-----------------|--------------------------------|-----------------------|-------------------------|---------------------|----------------|--------------------|-----|------------|--------------------|
| ONH             | X                              |                       |                         |                     |                |                    |     |            |                    |
| Inventory Item  | APPLES - Fresh apples 1 lb . D | Selling Company       | HEADOFFIC               | E - SweetLife He ,0 |                |                    |     |            |                    |
| Shipped Before  | 2/26/2021 *                    | Seiling Warehouse     |                         | Q                   |                |                    |     |            |                    |
|                 |                                | Purchasing Company    |                         | Q.                  |                |                    |     |            |                    |
|                 |                                | Purchasing Warehous   | B)                      | P                   |                |                    |     |            |                    |
| El Inventory ID | Description                    | Purchasing<br>Company | Purchasing<br>Warehouse | Return Nbr.         | Return<br>Date | In-Transit<br>Qty. | UOM | Total Cost | Days in<br>Transit |
| APPLES          | Fresh apples 1 lb              | MHEAD                 | WHOLESALE               | 000026              | 2/10/2020      | 10.00              | LB  | 25.00      | 0                  |

Figure: Intercompany Returned Goods in Transit inquiry form

In the boxes of the Selection area of the inquiry form, the user specifies the selection criteria for the documents to be loaded in the table.

## Changes to the Customers form

On the **GL Accounts** tab of the *Customers* (AR303000) form, the **COGS Account** box has been added (see the following screenshot). The box is displayed only if the *Inter-Branch Transactions* feature has been enabled on the *Enable/Disable Features* (CS100000) form.

| Customers<br>MHEAD - Muffins H | ead Office & Wholesale Ce       | enter          |                 |           |                 |            | DTES FILES | CUSTOMIZATION |
|--------------------------------|---------------------------------|----------------|-----------------|-----------|-----------------|------------|------------|---------------|
| < 3 回 ?                        | + 🗇 Ö• K                        | < > >I         | VIEW ACCOUNT    | ACTIONS - | INQUIRIES . REP | ORTS -     |            |               |
| Customer ID                    | MHEAD - Muffins Head Office & W | hok 🔎 Ba       | ance            | 0.00      |                 |            |            |               |
| Customer Status                | Active                          | Pre            | payment Balance | 0.00      |                 |            |            |               |
| Customer Class:                | DEFAULT - Local Customers       | P @ Re         | tained Balance  | 0.00      |                 |            |            |               |
| GENERAL FINANCE                | AL BILLING SHIPPING             | LOCATIONS      | PAYMENT METHODS | CONTACTS  | SALESPERSONS    | ATTRIBUTES | ACTIVITIES | GLACCOUNTS    |
| AR Account:                    | 11000 - Accounts Receiv         | able ,0        |                 |           |                 |            |            |               |
| Sales Account                  | 40000 - Sales Revenue           | Q              |                 |           |                 |            |            |               |
| Discount Account               | 53000 - Discount Given          | Q              |                 |           |                 |            |            |               |
| Freight Account:               | 51300 - COGS - Freight          | Q              |                 |           |                 |            |            |               |
| · Cash Discount Account.       | 52600 - Cash Discount           | P              |                 |           |                 |            |            |               |
| Prepayment Account:            | 22100 - Customer Depos          | it ,0          |                 |           |                 |            |            |               |
| COGS Account                   | 51050 - Accrued COGS            | Fixed Overh ,D |                 |           |                 |            |            |               |
| Retainage Receivable A         | ccount:                         | <i>,</i> 0     | =0              |           |                 |            |            |               |

Figure: The COGS Account box

In intercompany documents, the system uses the account in the **COGS Account** box as a COGS account for stock items and non-stock items with the **Accrue Cost** check box selected on the **Price/Cost** tab of the *Stock Items* (IN202500) and *Non-Stock Items* (IN202000) forms if the *Customer* option is selected in the **Use COGS Account From** box of the **Intercompany Posting Settings** section for the related order type on the *Order Types* (SO201000) form.

## **Changes to the Vendors and Vendor Locations Form**

On **Purchase Settings** tab of the *Vendors* (AP303000) and *Vendor Locations* (AP303010) forms, the **Warehouse** box in the **Shipping Instructions** section is now branch-specific for the vendors that have been extended from branches or companies—that is, the user can specify a particular warehouse for every branch of the tenant.

# **Order Management: Dead Stock Detection**

In Acumatica ERP 2021 R1, the *Dead Stock* (IN405500) inquiry form has been introduced to provide the ability to detect dead stock items.

# **Dead Stock Inquiry Form**

The *Dead Stock* (IN405500) inquiry form (see the screenshot below) has been added to the **Inquiries** category of the **Inventory** workspace. The inquiry form is available if the *Inventory* feature is enabled on the *Enable/Disable Features* (CS100000) form.

| Warehouse    | WHOLESALE - Wh | olesale Warehouse ,P | · Select by  | Days         |                    |              |                         |                   |           |                          |                                    | 1        |
|--------------|----------------|----------------------|--------------|--------------|--------------------|--------------|-------------------------|-------------------|-----------|--------------------------|------------------------------------|----------|
| Itim Class.  |                | Q                    | In Stock For |              | 30                 |              |                         |                   |           |                          |                                    |          |
| Inventory ID |                | Q                    | No Sales For |              |                    |              |                         |                   |           |                          |                                    |          |
| 점 Warehouse  | Inventory ID   | Description          | ŀ            | n Stock Qty. | Dead Stock<br>Qty. | Base<br>Unit | In Dead<br>Stock (days) | Last Sale<br>Date | Last Cost | Total Dead<br>Stock Cost | Dead Stock<br>Item Average<br>Cost | Currency |
| WHOLESALE    | APJAM08        | Apple jam 8 oz.      |              | 199.00       | 46.00              | PIECE        | 34.43                   | 1/25/2021         | 0,0000    | 0.0000                   | 0.0000                             | USD      |
| WHOLESALE    | APJAM32        | Apple jam 32 oz      |              | 147.00       | 147.00             | PIECE        | 300.03                  |                   | 0,0000    | 0.0000                   | 0.0000                             | USD      |
| WHOLESALE    | APPLES         | Fresh apples 1 lb    |              | 54.00        | 44.00              | LB           | 39.00                   | 1/28/2021         | 2.2900    | 100.7600                 | 2.2900                             | USD      |
| WHOLESALE    | BANANAS        | Bananas 1 lb         |              | 40.00        | 40.00              | LB           | 32.00                   |                   | 0.5000    | 20.0000                  | 0.5000                             | USD      |
| WHOLESALE    | COCONUTS       | Coconuts 1 lb        |              | 15.00        | 15.00              | LB           | 32.00                   |                   | 1.0500    | 15.7500                  | 1.0500                             | USD      |
| WHOLESALE    | LEMJAM96       | Lemon jam 96 oz      |              | 29.00        | 6.00               | PIECE        | 55.33                   |                   | 0.0000    | 0.0000                   | 0.0000                             | USD      |
| WHOLESALE    | LEMONS         | Fresh lemons 1 lb    |              | 2.00         | 2.00               | LB           | 121.00                  | 1/29/2021         | 2.5900    | 5.1800                   | 2 5900                             | USD      |
| WHOLESALE    | ORANGES        | Fresh oranges 1 lb   |              | 65.00        | 65.00              | LB           | 38.00                   | 1/29/2021         | 1.8500    | 120.2500                 | 1.8500                             | USD      |
| WHOLESALE    | ORJAM08        | Orange jam 8 oz.     |              | 42.00        | 42 00              | PIECE        | 78 62                   | 1/25/2021         | 0.0000    | 0.0000                   | 0.0000                             | USD      |
| WHOLESALE    | ORJAM32        | Orange jam 32 oz     |              | 193.00       | 55.00              | PIECE        | 38,11                   |                   | 0.0000    | 0.0000                   | 0.0000                             | USD      |
| WHOLESALE    | ORJAM96        | Orange jam 96 oz     |              | 93.00        | 93.00              | PIECE        | 109.52                  |                   | 0.0000    | 0.0000                   | 0.0000                             | USD      |

### Figure: The Dead Stock inquiry form

The *Dead Stock* inquiry form shows inventory items in stock that have not been moved—that is, the items that have not been added to sales orders, transfers, IN issues, kit assemblies, and other documents that affect the quantity on hand—during the period of time specified in the Selection area of the form. To calculate the quantity of dead stock items, the system deducts the quantity of items in sales orders (including field service orders and production orders), shipments, and other documents that affect the quantity on hand from the quantity of items that have remained in stock for the specified time period.

In the Selection area, the user can specify the following criteria to narrow the range of inventory items to be shown:

- **Warehouse**: The warehouse in which the items are situated, by its ID. This box is empty by default. The user must make a selection in this box to view the list of items.
- Item Class: The class of the items to be shown.
- Inventory ID: The identifier of the item.
- Selected By: The mode of filtering. The following options are available:
  - By Days: The time period by the number of days for which the items have been in stock.
  - By Date: The time period starting from the specified date.
- In Stock For: The number of days the stock items to be defined as dead stock have been stored in the warehouse. This box appears if the *By Days* option is selected in the **Selected By** box.
- No Sales For: The number of days the stock items to be defined as a dead stock have not been sold. This box appears if the *By Days* option is selected in the **Selected By** box.
- In Stock Since: The date from which the stock items defined as a dead stock have been stored in the warehouse. This box appears if the *By Date* option is selected in the **Selected By** box.
- No Sales Since: The date from which the stock items defined as a dead stock have not been sold. This box appears if the *By Date* option is selected in the **Selected By** box.

The following limitations apply to the stock items that can be listed on the *Dead Stock* inquiry form:

- If the **Cost Separately** check box is selected on the **Locations** tab of the *Warehouses* (IN204000) form for a warehouse, the system calculates the cost of an item for the warehouse, not for the location.
- If a stock item has subitems, the system shows information without subitem details.

# Order Management: Improvements in Drop-Ship Processing

In Acumatica ERP 2021 R1, the processing of drop shipments has been significantly improved through the improved functionality related to interconnections between sales orders and drop-ship purchase orders, new actions on the *Purchase Orders* (PO301000) form, and direct drop-ship returns from a customer to the applicable vendor. Also, the *Awaiting Link* status can now be assigned to purchase orders on the *Purchase Orders* (PO301000) form.

# Improved Interconnection of Sales Orders and Drop-Ship Purchase Orders

On the *Purchase Orders* (PO301000) form, the following columns (shown in the following screenshot) have been added to the **Details** tab for purchase orders of the *Drop Ship* type:

• Sales Order Nbr.: The number of the sales order that was created for this drop-ship purchase order line. The number is a link the user can click to view the sales order on the Sales Orders (SO301000) form.

The system automatically specifies this number when the user creates a drop-ship purchase for a sales order or a sales order for a drop-ship purchase order.

• Sales Order Line Nbr.: The number of the sales order line to which this purchase order line is linked. This is the number displayed in the Line Nbr. column of the Details tab of the Sales Orders.

The system automatically specifies this number when the user creates a drop-ship purchase for a sales order or a sales order for a drop-ship purchase order.

• **SO Linked**: A check box that indicates whether this line of the drop-ship purchase order has an active link to a line of the sales order. The system selects this check box (and thus considers the link active) when the user creates a drop-ship purchase order for the sales order.

When a line of a drop-ship purchase order is linked to a line of a sales order—that is, the SO Linked check box is selected—the user cannot change the details of this line.

| Purchase Orders<br>Drop Ship 00 | 0034 - Tea Compa       | any Syndicate       |                       |                            |                 | □ NOTES   | ACTIVITIES | FILES                       | CUSTOMIZAT | ION TOOLS -  |
|---------------------------------|------------------------|---------------------|-----------------------|----------------------------|-----------------|-----------|------------|-----------------------------|------------|--------------|
| • 11 5                          | ∽ + ®                  | D· K < >            | >I ENTER PO           | RECEIPT ACTIONS -          | REPORTS -       |           |            |                             |            |              |
| Туре                            | Drop Ship +            | Vendor: TEACOM      | PANY - Tea Company Sy | ndicate J Line Total       | 1,399.30        |           |            |                             |            | ~            |
| Order Nbr                       | 000034 ,0              | Location: MAIN - Pr | imary Location        | Discount Total             | 0.00            |           |            |                             |            |              |
| Status                          | Open                   | Owner               |                       | VAT Exempt T               | 0.00            |           |            |                             |            |              |
| Date                            | 1/19/2021              | Currency USD        | 1.00 + VIEW           | BASE VAT Taxable T         | 0.00            |           |            |                             |            |              |
| Promised On                     | 1/19/2021              | Vendor Ref.         |                       | Tax Total                  | 0.00            |           |            |                             |            |              |
| Description                     | Drop-ship order #270 - | Tea (boxes)         |                       | Order Total                | 1,399.30        |           |            |                             |            |              |
| DETAILS T                       | AXES SHIPPING          | VENDOR INFO PO H    | ISTORY PREPAYM        | ENTS CHANGE ORDERS         | OTHER (         | OMPLIANCE |            |                             |            |              |
| 0 + 0                           | SI AND ITEMS           | ADDMATRO(FERS       | ADDPROACTION          | ADD HUMMETING HID          | B. My ET FOLT   | н         | t x        |                             |            |              |
| 🗄 🖗 🗋 Branch                    | Inventory ID           | Line Type           | Warehouse             | Line Description           | Sales Order Nbr |           | Order Qty. | Sales<br>Order<br>Line Nbr. | Unit Cost  | SO<br>Linked |
|                                 | OFFICE GREENTE         | A06 Goods for Drop- | Ship RETAIL           | An assorted package of tea | 000065          |           | 30.00      | 1                           | 19.9900    | হা           |
| B D HEADO                       | OFFICE BLACKTE         | A06 Goods for Drop- | Ship RETAIL           | An assorted package of tea | 000065          |           | 40.00      | 3                           | 19.9900    | 171          |

#### Figure: New columns on the Details tab of the Purchase Orders form

The View SO Demand button has been removed from the Details tab of the Purchase Orders form.

A drop-ship purchase order can be linked to only one sales order at a time. In the drop-ship purchase order, the type and number of the related sales order are now displayed in the **Sales Order Type** and **Sales Order Nbr.** read-only boxes, respectively, on the of the **Shipping** tab (**Ship To** section) of the *Purchase Orders* form; see the following screenshot. If the sales orders is unlinked from the drop-ship purchase order, the system clears the **Sales Order Type** and **Sales Order Nbr. Order Type** and **Sales Order Nbr.** 

| Purchase Orders<br>Drop Ship 0000 | 034 - Tea C     | ompa   | any Sync     | licate    |        |         |         |         |               |      |                |           | NOTES      | ACTIVITIES |
|-----------------------------------|-----------------|--------|--------------|-----------|--------|---------|---------|---------|---------------|------|----------------|-----------|------------|------------|
| ← □ □                             | v +             |        | 0.           | к         | <      | >       | ы       | ENTI    | ER PO REC     | EIPT | ACTIONS -      | REPORTS - |            |            |
| Туре.                             | Drop Ship +     |        | Vendor:      |           | TEACO  | OMPAN   | r - Tea | Compa   | iny Syndicate | 0    | Line Total     | 1,399.30  |            |            |
| Order Nbr                         | 000034 🔎        |        | Location     |           | MAIN   | Primary | Locat   | tion    |               |      | Discount Total | 0.00      |            |            |
| Status                            | Open            |        | Öwner        |           |        |         |         |         |               |      | VAT Exempt T   | 0.00      |            |            |
| Date                              | 1/19/2021       |        | Currency     |           | USD    | 1.00    | 0       |         | VIEW BASE     |      | VAT Taxable T  | 0.00      |            |            |
| Promised On                       | 1/19/2021       |        | Vendor Re    | of."      |        |         |         |         |               |      | Tax Total:     | 0.00      |            |            |
| Description I                     | Drop-ship order | #270 - | Tea (boxes   | )         |        |         |         |         |               |      | Order Total    | 1,399.30  |            |            |
| DETAILS TAX                       | ES SHIP         | PING   | VENDO        | RINFO     | P      | o Histo | RY      | PRE     | PAYMENTS      | С    | HANGE ORDERS   | OTHER     | COMPLIANCE |            |
| SHIP TO                           |                 |        |              | _         |        | _       | SHIP    |         |               | _    |                |           | _          |            |
| Snipping Destinat                 | tion Ty Custo   | omer   |              |           |        |         | FO      | B Point |               |      |                |           |            |            |
| Ship To                           | COF             | FEESH  | OP - FourSt  | tar Coffe | ee&Swe | et.     | Shi     | ip Via  |               |      |                |           |            |            |
| Shipping Location                 | MAIN            | - Prim | ary Location | r i       |        |         |         |         |               |      |                |           |            |            |
| Sales Order Type                  | SO              |        |              |           |        |         |         |         |               |      |                |           |            |            |
| Sales Order Nbr                   | 0000            | 65     |              |           |        |         |         |         |               |      |                |           |            |            |

#### Figure: New boxes on the Shipping tab

On the *Sales Orders* (SO301000) form, the following read-only columns (shown in the following screenshot) have been added to the **Details** tab:

- **Drop-Ship PO Nbr.**: The number of the drop-ship purchase order to which this sales order line is linked. The number is a link the user can click to view the sales order on the *Purchase Orders* form. The system inserts this value when a drop-ship purchase order is created for a sales order or when a sales order is generated for a drop-ship purchase order.
- **Drop-Ship PO Line Nbr.**: The number of the drop-ship purchase order line to which this sales order line is linked. This is the number displayed in the **Line Nbr.** column of the **Details** tab of the *Purchase Orders*. The system inserts this value when a drop-ship purchase order is created for a sales order or when a sales order is generated for a drop-ship purchase order.
- **PO Linked**: A check box that indicates whether this line of the sales order has an active link to the line of the drop-ship purchase order. The system automatically selects this check box on creation of a drop-ship purchase order for a sales order or creation of a sales order for a drop-ship purchase order (and thus considers the link active). The link can be active only if the inventory ID, quantity, and UOMs of the corresponding lines in the drop-ship purchase order and sales order are equal.

| 0 000065 -                     | FourStar    | Coffe   | e&Sweets Sho                                               | p                                           |                    |                                |                       |                                  | D N                                      | OTES ACTIVITIES                     | FILES                                 | CUSTOMIZATION |
|--------------------------------|-------------|---------|------------------------------------------------------------|---------------------------------------------|--------------------|--------------------------------|-----------------------|----------------------------------|------------------------------------------|-------------------------------------|---------------------------------------|---------------|
| • in =                         | 2           | +       | е 0 • к                                                    | < > >                                       | CREATE SHIP        | MENT                           | HOLD A                | CTIONS -                         | REPORTS                                  | •                                   |                                       |               |
| Order Type:                    | so          | Q       | Customer:                                                  | COFFEESHOP -                                | FourStar Coffee&Sw | 00                             | Ordered Qty           |                                  | 70.00                                    |                                     |                                       |               |
| Inder Nbr                      | 000065      | P       | Location                                                   | MAIN - Primary L                            | ocation            | Q                              | Discount Total        |                                  | 0.00                                     |                                     |                                       |               |
| status:                        | Open        |         | Contact                                                    |                                             |                    | 20                             | VAT Exempt T          |                                  | 0.00                                     |                                     |                                       |               |
| )ate:                          | 1/19/2021   |         | · Project                                                  | X - Non-Project C                           | Code.              | 20                             | VAT Taxable T         |                                  | 0.00                                     |                                     |                                       |               |
| lequested On                   | 1/19/2021   |         |                                                            |                                             |                    |                                | Tax Total             | 1                                | 46.38                                    |                                     |                                       |               |
| Sustomer Ord                   |             |         |                                                            |                                             |                    |                                | Order Total           | 1,7                              | 95.68                                    |                                     |                                       |               |
| xternal Refer                  |             |         | Description:                                               | Sales order for de                          | rop-ship #270      |                                |                       |                                  |                                          |                                     |                                       |               |
|                                |             |         |                                                            |                                             |                    |                                |                       |                                  |                                          |                                     |                                       |               |
| DETAILS T/<br>+ 0<br>D *Branch | AXES P      | ADD ITI | AL SHIPPING<br>EMS ADD MATH<br>ory ID Fro<br>ite           | ADDRESSES<br>RIX ITEMS<br>ee Warehouse<br>m | SHIPMENTS          | PAYMEI<br>ETAILS               | NTS TOTALS<br>PO LINK | ITEM AVAIL/<br>Quantity          | BILITY (                                 | Drop-Ship PO Nbr.                   | Drop-<br>Ship<br>PO Line<br>Nbr.      | PO<br>Linked  |
| DETAILS T/<br>+ 0<br>- Branch  | AXES P<br>× | ADD ITI | AL SHIPPING<br>EMS ADD MATH<br>ory ID Pri<br>Its<br>NTEA06 | ADDRESSES<br>RIX ITEMS                      | SHIPMENTS          | PAYME<br>ETAILS<br>n<br>ackage | NTS TOTALS<br>PO LINK | ITEM AVAILA<br>Quantity<br>30.00 | BILITY H<br>Oty. On<br>Shipments<br>0.00 | E t.<br>Drop-Ship PO Nbr.<br>000034 | Drop-<br>Ship<br>PO Line<br>Nbr.<br>1 | PO<br>Linked  |

Figure: New columns on the Details tab of the Sales Orders form

A drop-ship purchase order and sales order can be linked only if the inventory ID, quantity, and UOMs in all corresponding lines of the drop-ship purchase order and sales order are equal. A sales order line can be linked to only one purchase order. When a user creates a drop-ship purchase order from a sales order by using the *Create Purchase Orders* (PO505000) form, all line links in the created purchase order and the sales order are active by default.

In Acumatica ERP 2021 R1, the UOM of the stock or non-stock item in the sales order line is now copied to the line of a drop-ship purchase order when the user creates a drop-ship purchase order by using the **Create Purchase Order** action on the *Sales Orders* (SO301000) form. In previous versions, the system inserted a purchase UOM specified for the item on the **General Settings** tab of the *Non-Stock Items* (IN202000) or *Stock Items* (IN202500) form to the drop-ship purchase order line.

A new **Drop Ship** column has been added to the **Add Invoice Details** dialog box on the *Sales Orders* (SO301000) form, as shown in the following screenshot. The read-only check box indicates whether the items in the invoice have been drop-shipped.

| Add        | Invoice Deta        | ils               |          |        |               |                                        | ×            |
|------------|---------------------|-------------------|----------|--------|---------------|----------------------------------------|--------------|
| Ty<br>• Re | rpe<br>aference Nbr | Invoice<br>000098 | •        | [] Sho | w Non-Stock I | Kits by Components                     |              |
| 0          |                     |                   |          |        |               |                                        | _            |
| ā ()       | Inventory ID        | Warehouse         | Location | UOM    | Quantity      | Line Description                       | Drop<br>Ship |
|            | BLACKTEAO           | 6 RETAIL          | MAIN     | PACK   | 30.00         | An assorted package of lea variety (6  |              |
| D          | FRUITTEA12          | 2 RETAIL          | MAIN     | PACK   | 30.00         | An assorted package of tea variety (12 |              |
| n          | GREENTEAC           | 06 RETAIL         | MAIN     | PACK   | 30.00         | An assorted package of tea variety (6  |              |
|            |                     |                   |          |        |               |                                        |              |
|            |                     |                   |          |        |               | (c 2                                   | 5 51         |
|            |                     |                   |          |        |               | ADD ADD & CLOSE                        | CANCE        |

/i/

### Figure: The Drop Ship check box in the Add Invoice Details dialog box

On the **Details** tab of the *Sales Orders* form, the new *Blanket for Drop-Ship* and *Blanket for Normal* options have been added to the **PO Source** column (see the following screenshot).

| Sales Orders<br>SO - FourSt | ar Coffee     | &Sw   | eets  | Shop            |           |                  |           |         |            |        |            |              |                       |                 |                     |         | S A            | CTIVITIES | FILES                        | CUSTO | MIZATION     | TOOLS -           |
|-----------------------------|---------------|-------|-------|-----------------|-----------|------------------|-----------|---------|------------|--------|------------|--------------|-----------------------|-----------------|---------------------|---------|----------------|-----------|------------------------------|-------|--------------|-------------------|
| + 5 B                       | 0             | +     |       | 0.              | 1         | < <              | > >       | 1 0     | REATE      | SHIPME | NT         | HOLD         | ACTIC                 | NS +            | REPO                | ORTS .  |                |           |                              |       |              |                   |
| Onter Type                  | 50            | ,ġ    |       | · Customer      |           | COFFE            | ESHOP .   | FourSt  | ar Coffee8 | Sw .D  | 0          | Orderiora C  | ay.                   | 20              | 00.0                |         |                |           |                              |       |              | ~                 |
| Order Nbr                   | <new></new>   | p     |       | + Location      |           | MAIN -           | Primary L | ocation |            | ,o     |            | Discount     | atisi                 | (               | 00.0                |         |                |           |                              |       |              |                   |
| Status                      | Open          |       |       | Contect         |           |                  |           |         |            | ,o     | 0          | VAT Exem     | pí T                  | (               | 00.0                |         |                |           |                              |       |              |                   |
| + Date                      | 3/1/2021      |       |       | · Project       |           | X - Nor          | Project C | ode     |            | ,o     | 2          | VAT Taxab    | No T                  | (               | 00,00               |         |                |           |                              |       |              |                   |
| * Requested On              | 3/1/2021      |       |       |                 |           |                  |           |         |            |        |            | Tax Tellar   |                       | .50             | 0.57                |         |                |           |                              |       |              |                   |
| Customer Ord                |               |       |       |                 |           |                  |           |         |            |        |            | Order Tota   | 6                     | 620             | 0.37                |         |                |           |                              |       |              |                   |
| External Refer              |               |       |       | Description     | 20        | drop sh          | ipment of | teas    |            |        |            |              |                       |                 |                     |         |                |           | -                            |       |              |                   |
|                             | TAKES         | FINAM | ICIAL | SHIPP           | MA        | ADDIN            | E'99E'S   | 500     | -MENTS     |        | MEN<br>ILS | PÔ LINK      | ALS                   | AVAILAB         | HLITY               | н       | X              | t         | *                            |       |              |                   |
| count Disc.<br>nount P      | Unit<br>Sylow | Amos  | unt   | Unbilli<br>Amsu | ed<br>ini | *Requester<br>On | Ship Or   |         | Shipping   | Rule   |            | Unda<br>Thre | rship<br>shald<br>(%) | Gvers<br>Thresh | hip C<br>old<br>(S) | omplete | Mark<br>for PO | PO Sou    | irce                         | Dro   | s-Ship PO No | r. Drop-<br>Statu |
| 0.00 23.9                   | 900           | 239.5 | 10    | 228.9           | io :      | 3/1/2021         | 101.20    | 29      | Ship Co    | mpiete |            | 10           | 0.00                  | 100             | 00                  | 11      | P              | Purcha    | ase to Orde                  | r -   |              |                   |
| 0.00 32.9                   | 900           | 329 5 | 0     | 329.9           | 0         | 3/1/2021         | 3/1/20    | 21      | Ship Co    | mplete |            | 10           | 0,00                  | 100             | 00                  | 101     | R              | Drop-S    | ihip                         |       |              |                   |
|                             |               |       |       |                 |           |                  |           |         |            |        |            |              |                       |                 |                     |         |                | Blanke    | L for Drop S<br>ise to Order | ship  |              |                   |
|                             |               |       |       |                 |           |                  |           |         |            |        |            |              |                       |                 |                     |         |                | Blanke    | t for Norma                  |       |              |                   |
| 4.1                         |               |       |       |                 |           |                  |           |         |            |        |            |              |                       |                 |                     |         |                | -         |                              |       |              |                   |

### Figure: Blanket for Drop-Ship and Blanket for Normal options

If the *Blanket for Normal* option is selected in the **PO Source** column of a sales order line, in the **Purchasing Details** dialog box which opens if a user clicks the line and then clicks the **PO Link** button on the table toolbar, the system makes available for selection purchase orders of the *Blanket* type for processing a purchase to order.

If the *Blanket for Drop-Ship* option is selected in the **PO Source** column of a sales order line, in the **Purchasing Details** dialog box, the system makes available for selection purchase orders of the *Blanket* type with the *Open* status in which the quantity of the purchase order line is greater than or equal to the quantity of the sales order line.

When the user clicks the **Create Purchase Orders** action in a sales order that contains lines with the *Blanket for Drop-Ship* option selected in the **PO Source** column, the lines with the *Blanket for Drop-Ship* option selected appear on the *Create Purchase Orders* (PO505000) form only if they are linked to a purchase order of the *Blanket* type.

# **The Awaiting Link Status**

The new Awaiting Link status is now available for drop-ship purchase orders on the Purchase Orders (PO301000) form (see the screenshot below). The system automatically assigns the Awaiting Link status to a drop-ship purchase order in which at least one line with a stock or non-stock item is not linked to a corresponding line of a sales order or at least one line has an inactive link; the system assigns the status when the user removes the On Hold status (or the Pending Approval status, if approval is required).

When all unlinked lines in the drop-ship purchase order with the *Awaiting Link* status have been linked to lines of a sales order, the drop-ship purchase order will be assigned the *Open* status automatically. If at least one line with a stock or non-stock item in the drop-ship purchase order with the *Open* status becomes unlinked or the link is deactivated, the drop-ship purchase order will again be automatically assigned the *Awaiting Link* status.

| Purchase Orders<br>Drop Ship 000 | 0034 - Tea Co<br>の + | ompany Syndica     | ate<br>< >       | ы           | ACTIONS -    | REP      | DRTS -               |                  | NOTES.   | ACTIVITIES | FILES                       | CUSTOMIZAT | ION TOOLS    |
|----------------------------------|----------------------|--------------------|------------------|-------------|--------------|----------|----------------------|------------------|----------|------------|-----------------------------|------------|--------------|
| Туре                             | Drop Ship +          | Vendor             | TEACOMPA         | NY - Tea C  | Company Synd | icate d  | Line Total           | 1,399.30         |          |            |                             |            |              |
| Order Nbr                        | 000034 ,0            | Location           | MAIN - Prim      | ary Locatio | on           |          | Discount Total       | 0.00             |          |            |                             |            |              |
| Status.                          | Awaiting Link        | Owner:             |                  |             |              |          | VAT Exempt T.        | 0.00             |          |            |                             |            |              |
| Date                             | 1/19/2021            | Currency           | USD 1            | .00         | · VIEW BA    | SE       | VAT Taxable T        | 0.00             |          |            |                             |            |              |
| Promised On:                     | 1/19/2021            | Vendor Ref.        |                  |             |              |          | Tax Total            | 0.00             |          |            |                             |            |              |
| Description                      | Drop-ship order      | #270 - Tea (boxes) |                  |             |              |          | Order Total          | 1,399.30         |          |            |                             |            |              |
| • DETAILS                        | TAXES SHI            | PPING VENDOR       | INFO POH         | ISTORY      | PREPAYM      | ENTS     | CHANGE ORDERS        | OTHER            | COMPLIAN | GE         |                             |            |              |
| 0 + 0                            | × 100                | TENS NOT HAT       | not mus.         |             |              |          |                      |                  | H        | x t        |                             |            |              |
| B 🖗 🗋 Branch                     | Inven                | tory ID Lin        | не Туре          | Wareh       | nouse        | Line Des | cription             | Sales Order Nbr. |          | Order Oty. | Sales<br>Order<br>Line Nbr. | Unit Cost  | SO<br>Linked |
| B D HEADO                        | FFICE GRE            | ENTEA06 G          | oods for Drop-Sh | P RETA      | AIL          | An asso  | rted package of tea  | 000065           |          | 30.00      |                             | 19,9900    | P            |
| > 0 D HEADO                      | FFICE BLA            | CKTEA06 G          | oods for Drop-Sh | P RETA      | AIL          | An asso  | rted package of tea. | 000065           |          | 40.00      | 3                           | 19.9900    | <b></b>      |

### Figure: A drop-ship purchase order with the Awaiting Link status

For a drop-ship purchase order with the *Awaiting Link* status, the **Enter PO Receipt** action is not available on the form toolbar of the *Purchase Orders* form. If a drop-ship purchase order with the *Open* status has an unreleased purchase receipt and one of the purchase order lines included in this purchase receipt is unlinked from a sales order or has an inactive link, the drop-ship purchase order will be assigned the *Awaiting Link* status, and the release of the purchase receipt will fail.

In the **Purchasing Details** dialog box, which a user opens by selecting a sales order line on **Details** tab of the *Sales Orders* (SO301000) form and clicking **PO Link** to link a purchase order to the sales order line, the system now displays only drop-ship purchase orders with the *Awaiting Link* status that have a line with the same item and item quantity as the selected line of the sales order has. The **Purchasing Details** dialog box can display drop-ship purchase orders with a status different from *Awaiting Link* only if these drop-ship purchase orders are created with the *On Hold* status from a sales order.

# New Drop-Ship PO Lines Awaiting Link Inquiry

The new *Drop-Ship PO Lines Awaiting Link* (PO401000) inquiry, shown in the following screenshot, has been added to introduce the ability to search for drop-ship purchase order lines that do not have a link to lines of a sales order or that have an inactive link. The new inquiry has been added to the **Inquiries** category of the **Purchases** workspace.

| D  | op    | Ship PO Li      | nes Awaiting Link     |              |             |            |                       |              | CUSTOMIZATION - TOC                |
|----|-------|-----------------|-----------------------|--------------|-------------|------------|-----------------------|--------------|------------------------------------|
| 0  |       | */ /** 1        | 5                     |              |             |            |                       |              |                                    |
|    | Vend  | lor.            |                       | Q.           | Start Date. | 3/1/2021   |                       |              |                                    |
|    | inve  | ntory ID:       |                       | ٩.           | End Date:   | 3/31/2021  |                       |              |                                    |
| Dr | sg co | lamn hender her | e to configure filter |              |             |            |                       | Y            | s                                  |
|    | 0     | ) Type          | Order Nbr.            | Line<br>Nbr. | Status      | Vendor     | Vendor Rame           | Inventory ID | Description                        |
| 2  |       | Drop Ship       | 000035                | 1            | On Hold     | TEACOMPANY | Tea Company Syndicate | BLACKTEA06   | An assorted package of tea variety |
| 1  | 9 0   | Drop Ship       | 000035                | 2            | On Hold     | TEACOMPANY | Tea Company Syndicate | ERUITTEA12   | An assorted package of tea variety |

Figure: The Drop-Ship PO Lines Awaiting Link inquiry

In the boxes of the Selection area of the inquiry, the user specifies the selection criteria for the documents to be loaded in the table:

- Vendor: The vendor from which the items are purchased, by its ID.
- Inventory ID: The identifier of the item.
- **Start Date**: The starting date of the date range within which the drop-ship purchase orders were created.
- End Date: The end date of the date range within which the drop-ship purchase orders were created.

# New SO Drop-Ship Lines Awaiting Link Inquiry

The new SO Drop-Ship Lines Awaiting Link (SO402000) inquiry, shown in the following screenshot, has been added to introduce the ability to search for sales order lines that have the Drop-Ship value in the **Source** column on the **Details** tab of the Sales Orders (SO30100) form and do not have a link to lines of a drop-ship purchase order or that have an inactive link. The new inquiry has been added to the **Inquiries** category of the **Sales Orders** workspace.

|   | 50  | Dre   | op-Shi        | p Lines Awaiting            | Link         |        |            |           |                             |              |    | CUS             | TOMIZATION -         | TOOLS -   |
|---|-----|-------|---------------|-----------------------------|--------------|--------|------------|-----------|-----------------------------|--------------|----|-----------------|----------------------|-----------|
| 1 | 0   | 1     | н             | <b>[X]</b>                  |              |        |            |           |                             |              |    |                 |                      |           |
|   | -   | istor | 000           |                             |              | p      | Start Date | 3         | /1/2021 -                   |              |    |                 |                      |           |
|   | Inv | vento | ny ID.        |                             |              | Q      | End Date   | 3         | /31/2021 •                  |              |    |                 |                      |           |
| l | yag | colu  | mn head       | er here to configure filter |              |        |            |           |                             |              | Y  |                 |                      | ,p        |
| - | 0   |       | Order<br>Type | Order Nbr.                  | Line<br>Nbr. | Status | Cu         | ustonier  | Customer Name               | Inventory ID | De | escription      |                      |           |
| > | 0   | D     | \$0           | 000063                      | 1            | Open   | 2          | OFFEESHOP | FourStar Coffee&Sweets Shop | BLACKTEA06   | A  | n assorted pack | age of tea variety ( | 6 black   |
|   | 0   |       | 50            | 000068                      | 3            | Open   | 0          | OFFEESHOP | FourStar Coffee&Sweets Shop | ERUITTEA12   | A  | n assorted pack | sge of tea variety ( | 12 fruit. |

Figure: The SO Drop-Ship Lines Awaiting Link inquiry

In the boxes of the Selection area of the inquiry, the user specifies the selection criteria for the documents to be loaded in the table:

- Customer: The customer that has ordered the goods or services, by its ID.
- Inventory ID: The identifier of the item.
- Start Date: The starting date of the date range within which the sales orders were created.
- End Date: The end date of the date range within which the sales orders were created.

# New Actions on the Purchase Orders Form

The following actions, which are shown in the following screenshot and described in detail below, have been added to the **Actions** menu on the form toolbar of the *Purchase Orders* (PO301000) form:

- Unlink from Sales Order
- Convert to Normal
- Create Sales Order

| Purchase Orders<br>Drop Ship 000 | 0034 - T  | ea Com    | ipany S                   | yndica  | ite       |            |         |       | HOLE    |        | ACTIONS   | DEDODTO        | l   | NOTE:  | 5 / | CTIVIT  | IES | FILES                      | CUSTO | MIZATI | ION          | TOOL | 5 • |
|----------------------------------|-----------|-----------|---------------------------|---------|-----------|------------|---------|-------|---------|--------|-----------|----------------|-----|--------|-----|---------|-----|----------------------------|-------|--------|--------------|------|-----|
|                                  | .,        | τ.ε       |                           |         |           |            | ~       | RE    | WOVE    | HOLD   | ACTIONS   | REPORTS        |     |        |     |         |     |                            |       |        |              |      |     |
| туре                             | Drop Ship | -         | <ul> <li>Vendo</li> </ul> | 10      | TEAR      | COMPAN     | Y - Tea | Com   | pany Sy | ndi ,0 | Rémové    | Hold           |     |        |     |         |     |                            |       |        |              |      |     |
| Order Nbr                        | 000034    | Q         | + Locati                  | 00      | MAIN      | I - Primar | y Locat | tion  |         | ,o     |           |                |     |        |     |         |     |                            |       |        |              |      |     |
| Status:                          | On Hold   |           | Owne                      | C       |           |            |         |       |         | ,p     |           |                |     |        |     |         |     |                            |       |        |              |      |     |
| Date                             | 1/19/2021 |           | Currie                    | ncy     | USD       | 1.0        | 0       |       | VIEW    | BASE   |           |                |     |        |     |         |     |                            |       |        |              |      |     |
| Promised On                      | 1/19/2021 | 1.4       | Vendo                     | r Ref.  |           |            |         |       |         |        |           |                |     |        |     |         |     |                            |       |        |              |      |     |
| Description                      | Drop-ship | order #27 | 0 - Tea (bi               | oxes)   |           |            |         |       |         |        |           |                |     |        |     |         |     |                            |       |        |              |      |     |
| DETAILS                          | TAXES     | SHIPPI    | NG V                      | ENDOR   | INFO      | PQ HIS     | STORY   |       | PREPAY  | MENTS  | Gancel (  | Order          |     | OMPLIA | NCE |         |     |                            |       |        |              |      |     |
| 0 + 0                            | ×         | ADD ITE   | MS A                      | DD MATH | RIX ITEM  | IS AL      | DD PRC  | DJEC  | TITEM   | ADD    | Recalcu   | ate Prices     | INE | -      | N   | 1       |     |                            |       |        |              |      |     |
| 🗄 🕅 🗋 Branch                     |           | Inventory | (D                        | Line    | е Туре    |            | Ware    | ehous | e.      | Line   | Dy        |                | pr. |        | Ord | er Qty. |     | Sales<br>Order<br>ine Nbr. | Unit  | Cost   | SO<br>Linked |      |     |
| > 8 D HEADO                      | FFICE     | GREEN     | TEA06                     | Go      | ods for D | rop-Ship   | RET     | TAIL  |         | An a   | Unlink fr | om Sales Order |     |        |     | 30.00   |     | 1                          | 19.9  | 900    | 1            |      |     |
| B D HEADO                        | FFICE     | BLACK     | EA06                      | Go      | ods for D | rop Ship   | RET     | TAIL  |         | An a   | Convert   | to Normal      |     |        |     | 40.00   |     | 3                          | 19.9  | 900    | П            |      |     |
|                                  |           |           |                           |         |           |            |         |       |         |        | 1         |                |     |        |     |         |     |                            |       |        |              |      |     |

#### Figure: New actions on the Purchase Orders form

For a drop-ship purchase order linked to a sales order, a user can now click **Actions > Unlink from Sales Order** to. This action is available if the purchase order has the *Drop Ship* type and has values specified in the **Sales Order Type** and **Sales Order Nbr.** boxes in the **Ship To** section on the **Shipping** tab of the *Purchase Orders* form. The **Unlink from Sales Order** action removes the interconnection of the sales order and the drop-ship purchase order. The system clears the values in the **Sales Order Type** and **Sales Order Nbr.** boxes.

If the purchase order has the *Drop Ship* type and the *On Hold*, *Awaiting Link*, or *Open* status, a user can now click **Actions > Convert to Normal** to convert the purchase order to a purchase order of the *Normal* type. Specifically, when the user clicks the **Convert to Normal** action, the system does the following:

- 1. Removes the link to a sales order in the originating drop-ship purchase order (that is, the drop-ship purchase order from which the user linked the documents)
- 2. Cancels the drop-ship purchase order
- 3. Creates another purchase order of the Normal type
- 4. Copies all lines from the originating drop-ship purchase order to the new purchase order of the *Normal* type with the corresponding *Goods for IN* or *Non-Stock* line types

The values of the **Ship To** section on the **Shipping** tab of the *Purchase Orders* form for the created purchase order are populated with the default values for purchase orders of the *Normal* type based on the selected option in the **Default Ship Dest. Type** box of the *Purchase Orders Preferences* (PO101000) form. The **Vendor Tax Zone** box on the **Vendor Info** tab of the *Purchase Orders* form is populated with the value of the **Tax Zone** box on the **Purchase Settings** tab of the *Vendors* (AP303000) form for the current vendor. The values of the line discounts are copied from the originating drop-ship purchase order. Also, in the new purchase order, the system inserts a link to the originating drop-ship purchase order in the **Originating PO Nbr.** box on the **Other** tab; similarly, in the canceled drop-ship purchase order, the system inserts a link to the created purchase order of the *Normal* type in the **Normal PO Nbr.** box on the **Other** tab.

A purchase order of the *Drop Ship* type cannot be converted to the *Normal* type if it has at least one document applied.

If a purchase order has the *Drop Ship* type, a user can click **Actions > Create Sales Order** to create a sales order from this purchase order. The new action is available for drop-ship purchase orders with the *Awaiting Link* status that don't have a link to a sales order. If the drop-ship purchase order is partially linked to a sales order—that is, some lines of the purchase order are linked to the lines of a sales order and some lines are not, and the system has already inserted the values of the **Sales Order Type** and **Sales Order Nbr.** boxes in the **Ship To** section on the **Shipping** tab of the *Purchase Orders* form—the **Create Sales Order** action is unavailable. The **Create Sales Order** action creates a sales order with the same lines that are in the originating drop-ship purchase order. The lines can contain stock and non-stock items only. The sales order is created with the *On Hold* status, and the **PO Linked** check box is cleared for lines of the new sales order by default.

The system does not allow the creation of a purchase receipt for a drop-ship purchase order if the sales order linked to this purchase order has the *On Hold*, *Pending Approval*, or *Awaiting Payment* status.

# **Drop-Ship Vendor Returns**

Acumatica ERP 2021 R1 introduces the ability to process returns of drop-shipped goods from the customer directly to the vendor, without the organization receiving these goods in the warehouse. The **Create Vendor Return** action is available on the *Sales Orders* (SO301000) form for sales orders with a sales order type that has the *RMA Order* automation behavior.

The automation behavior is specified in the **Automation Behavior** box of the *Order Types* (SO201000) form on the **Template Settings** tab. The predefined *RM* sales order type has this behavior; an organization may have created other order types with the behavior.

To process a drop-ship vendor return, the following steps must be performed:

- 1. On the Sales Orders form, a sales manager creates a return sales order of an order type with the RMA Order automation behavior.
- 2. On the table toolbar of **Details** tab, the sales manager clicks the **Add Invoice** button and adds the invoice with the drop-shipped lines.
- 3. On the **Details** tab, the sales manager selects the **Mark for PO** check box for these lines.
- 4. On the form toolbar, the sales manager selects **Actions > Create Vendor Return**.

The system creates a direct purchase return to the vendor on the *Purchase Receipts* (PO302000) form, which is a receipt of the *Return* type with appropriate settings filled in. On the **Shipments** tab, the system inserts a link a user can click to navigate to the purchase return.

5. A purchasing manager opens and releases the purchase return on the *Purchase Receipts* form.

The system does not generate any batches of transactions on release of the purchase return.

- 6. On the form toolbar, the purchasing manager clicks **Actions > Enter AP Bill** to create a debit adjustment to the vendor. The system opens the *Bills and Adjustments* (AP301000) form with appropriate settings copied, so that the purchasing manager can create a debit adjustment.
- 7. On the Bills and Adjustments form, the purchasing manager releases the debit adjustment.

On release of the debit adjustment, the system debits the Accounts Payable account and credits the Purchase Accrual account.

- 8. The sales manager returns to the return sales order on the Sales Orders form.
- On the form toolbar, the sales manager selects Actions > Prepare Invoice to create a credit memo on the Invoices (SO303000) form.
- 10. The sales manager releases the credit memo.

On release of the credit memo, the system generates an inventory issue on the *Issues* (IN302000) form. When the sales manager releases the inventory issue, the system debits the Purchase Accrual account and credits the COGS account.

# **Additional Information**

For more details on drop-ship vendor returns processing, see Drop-Ship Vendor Returns: General Information

# **Order Management: Matrix Item Enhancements**

In Acumatica ERP 2021 R1, multiple changes have been made to the matrix item functionality to ease the creation and management of matrix items.

## **The Add Spaces Check Box**

On the **Configuration** tab of the *Template Items* (IN203000) form, the **Add Spaces** column has been added to the **Inventory ID Segment Settings** and **Description Segment Settings** tables (see the following screenshot).

When the user selects a check box in the **Add Spaces** column for a segment, the system adds spaces to the values of the inventory ID or description segment of the matrix items if the values of the segments contain fewer characters than the number specified in the **Number of Characters** column. If the user clears the check box in the **Add Spaces** column for a segment, the system always displays the values of the inventory ID and description segments of matrix items without additional spaces.

For example, the user has the *Brand*, *Size* and *Color* attributes in the **Inventory Segment ID Settings** table. For all attributes the **Segment Type** is *Attribute Value* and **Number of Characters** is 6. If the **Add Spaces** check box is selected for all attributes, the **Inventory ID** of the matrix item will be *PUMA-L-RED*. If the **Add Spaces** check box is cleared for all attributes, the **Inventory ID** of the matrix item will be *PUMA-L-RED*.

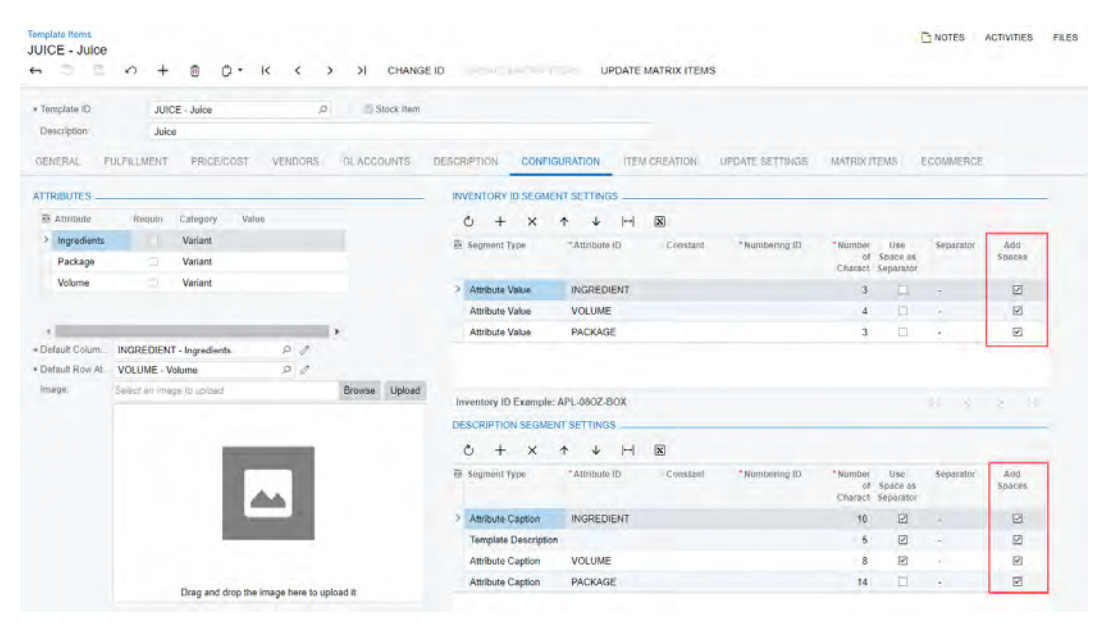

Figure: The Add Spaces column

# The Ability to Add Images to Template Items

On the **Configuration** tab of the *Template Items* (IN203000) form, the **Image** box has been added (see the following screenshot). The user can now upload images that will be used as the template item images when the matrix items are imported to e-commerce stores by using the template item. To upload an image, the user needs to click the **Browse** button and select an image file on the computer or drag the image file to the **Image** box, and then click the **Upload** button.

| Template ID       | JUIC        | E - Juice     | p       | Stock Rem     |                      |                 |            |                 |                          |                              |           |               |
|-------------------|-------------|---------------|---------|---------------|----------------------|-----------------|------------|-----------------|--------------------------|------------------------------|-----------|---------------|
| Description       | Juice       | 1             |         |               |                      |                 |            |                 |                          |                              |           |               |
| SENERAL FULF      | LLMENT      | PRICE/COST    | VENDORS | GLACCOUNTS    | DESCRIPTION CONF     | IGURATION ITE   | M CREATION | UPDATE SETTINGS | MATRIX                   | TEMS                         | ECOMMERCE |               |
| TTRIBUTES         |             |               |         |               | INVENTORY ID SEGM    | IENT SETTINGS   |            |                 |                          |                              |           |               |
| Attribute         | Require     | Category Valu | e       |               | 0 + x                | * + H           | x          |                 |                          |                              |           |               |
| > Ingredients     |             | Variant       |         |               | E Segment Type       | "Attinbute (D   | Constant   | • Numbering ID  | Number                   | Lise                         | Separator | Add           |
| Package           |             | Variant       |         |               |                      |                 |            |                 | Charact                  | Separator                    |           | Spaces        |
| Volume            |             | Variant       |         |               | > Attribute Value    | INGREDIENT      |            |                 | 3                        |                              |           |               |
|                   |             |               |         |               | Attribute Value      | VOLUME          |            |                 | 4                        |                              |           | Ø             |
|                   | _           |               |         | ×.            | Attribute Value      | PACKAGE         |            |                 | 3                        |                              |           | 2             |
| Default Colum. IN | GREDIENT    | - Ingredients | 21      |               |                      |                 |            |                 |                          |                              |           |               |
| Default Row At VC | LUME - V    | alume         | 20      | -             | -                    |                 |            |                 |                          |                              |           |               |
| image; Sei        | ēct an imag | te la rolanq  |         | Browse Upload | Inventory ID Exemple | e: APL-080Z-BOX |            |                 |                          |                              |           |               |
|                   |             |               |         |               | DESCRIPTION SEGM     | ENT SETTINGS    |            |                 |                          |                              |           |               |
|                   |             | 100           | _       |               | 0 + ×                | ↑ ↓ H           | x          |                 |                          |                              |           |               |
|                   |             |               |         |               | El Segment Type      | *Altribute ID   | Constant   | * Numbering ID  | *Number<br>of<br>Charact | Use<br>Space as<br>Separator | Separator | Add<br>Spaces |
|                   |             |               |         |               | > Attribute Caption  | INGREDIENT      |            |                 | 10                       |                              |           | 2             |
|                   |             |               |         |               | Template Description | on              |            |                 | 5                        |                              | -         | Ø             |
|                   |             |               |         |               | Attribute Caption    | VOLUME          |            |                 | 8                        | 2                            |           | 2             |
|                   |             |               |         |               | Attribute Cantion    | PACKAGE         |            |                 | 14                       | 11                           |           | R             |

Figure: The Image box

## **Editable Fields on the Matrix Items Tab**

On the **Matrix Items** tab of the *Template Items* (IN203000) form, the values in the **Description**, **MSRP**, and **Default Price** columns can now be edited (see the following screenshot). The changes will be displayed on the *Stock Items* (IN202500) form.

Previously, the user could edit these values only by opening the settings of matrix items one by one on the *Stock Items* (IN202500) form or for all matrix items created from a template item by changing the corresponding settings of the template item on the *Template Items* form.

| JUICE - Juice                      |                                        |                      |                   |            | C NOTES      | ACTIVITIES FI  | ES CUST  | OMIZATION TOOL |
|------------------------------------|----------------------------------------|----------------------|-------------------|------------|--------------|----------------|----------|----------------|
| ← ☆ ≦ ∽ +                          |                                        | CHANGE ID            | (Regard Analysis) | UPDATE     | MATRIX ITEMS |                |          |                |
| Template ID JUICE                  | - Juice P                              | Stock Item           |                   |            |              |                |          |                |
| Description. Juice                 |                                        |                      |                   |            |              |                |          |                |
| GENERAL FULFILLMENT                | PRICE/COST VENDORS GLAC                | COUNTS DESCI         | RIPTION CONFIGU   | RATION ITE | M CREATION   | UPDATE SETTING | S MATRI  | X ITEMS        |
| Update Only Selected Items with Te | emplate Chariges                       |                      |                   |            |              |                | -        |                |
| C + DELETE                         |                                        |                      |                   |            |              |                |          |                |
| B D D Inventory ID                 | Description                            | Default<br>Warehouse | Ingredients       | MSRP       | Package      | Default Price  | Volume   | Item Class     |
| 0 D D APL-160Z-GBT                 | Apple Juice 16 fl oz Glass bottle      |                      | Apple             | 0.0000     | Glass bottle | 0.0000         | 16 fl oz | MJUICE         |
| D D APL-320Z-GBT                   | Apple Juice 32 fl oz Glass bottle      |                      | Apple             | 0,0000     | Glass bottle | 0 0000         | 32 fl oz | MJUICE         |
| D CHR-320Z-GBT                     | Cherry Juice 32 fl oz Glass bottle     |                      | Cherry            | 0.0000     | Glass bottle | 0.0000         | 32 fl oz | MJUICE         |
| D D ORG-160Z-GBT                   | Orange Juice 16 fl oz Glass bottle     |                      | Orange            | 0.0000     | Glass bottle | 0.0000         | 16 fi oz | MJUICE         |
| 0 D D ORG-320Z-GBT                 | Orange Juice 32 fl oz Glass bottle     |                      | Orange            | 0.0000     | Glass bottle | 0.0000         | 32 fl oz | MJUICE         |
| 0 D D PCH-320Z-GBT                 | Peach Juice 32 fl oz Glass bottle      |                      | Peach             | 0.0000     | Glass bottle | 0.0000         | 32 fl oz | MJUICE         |
| D D PNL-160Z-GBT                   | Pineapple Juice 16 fl oz Glass bottle  |                      | Pineapple         | 0.0000     | Glass bottle | 0.0000         | 16 fl óz | MJUICE         |
| © □ □ SWB-32OZ-GBT                 | Strawberry Juice 32 fl oz Glass bottle |                      | Strawberry        | 0.0000     | Glass bottle | 0.0000         | 32 fl oz | MJUICE         |
| D TMT-160Z-GBT                     | Tomato Juice 16 fl oz Glass bottle     |                      | Tomato            | 0.0000     | Glass bottle | 0.0000         | 16 fl oz | MJUICE         |

Figure: Matrix Items tab

# **Enhanced Update of Matrix Items**

On the *Template Items* (IN203000) form, the **Apply to Matrix Items** button on the form toolbar has been renamed to **Update Matrix Items**, and the **Update Settings** tab has been added (see the following screenshot).

| Template Items<br>JUICE - Juice |                                         |                       |               | e               |              | NOTES     |
|---------------------------------|-----------------------------------------|-----------------------|---------------|-----------------|--------------|-----------|
| Template (D:<br>Description     | JUICE - Julice A Stock Item             |                       |               | •               |              |           |
| GENERAL FULFILLM                | ENT PRICE/COST VENDORS GLACCOUNTS DESCI | RIPTION CONFIGURATION | ITEM CREATION | UPDATE SETTINGS | MATRIX ITEMS | ECOMMERCE |
| FIELDS EXCLUDED FROM            | UPDATE                                  |                       |               |                 |              |           |
| 0 + x H                         |                                         |                       |               |                 |              |           |
| R 0 D *Table Name               | * Field Name                            |                       |               |                 |              |           |
| * 0 D Inventory Item            | Availability                            |                       |               |                 |              |           |
|                                 |                                         |                       |               |                 |              |           |
| ATTRIBUTES EXCLUDED             | FROM UPDATE                             |                       |               |                 |              |           |
| 0 + x H                         |                                         |                       |               |                 |              |           |
| etudiotta" D @ B                | Required Category Value                 |                       |               |                 |              |           |
| * 0 D                           | (Q,                                     |                       |               |                 |              |           |
|                                 |                                         |                       |               |                 |              |           |

#### Figure: Update Settings tab

On the **Update Settings** tab, the user can add fields and attributes that will be excluded from the update of matrix items by specifying the required values in the **Fields Excluded from Update** and **Attributes Excluded from Update** sections.

The **Fields Excluded from Update** section contains a table in which the user can list all fields that will be excluded from the update when the user clicks the **Update Matrix Items** button. The table consists of the following columns:

- Notes: A note in which the user can specify the reason for excluding the field from the update.
- Table Name: The name of a table that is available for the matrix items on the Template Items form.
- Field Name: The database field of the table that can be updated.
- Selected: A check box that indicates whether the exclusion is active for the field.

The **Attributes Excluded from Update** section contains a table in which the user can list all attributes that will be excluded from the update when the user clicks the **Update Matrix Items** button. Only attributes with the *Attribute* category that are specified for the template item on the **Attributes** tab of the *Item Classes* (IN201000) form can be excluded from the update. The table consists of the following columns:

- **Notes**: A note in which the user can specify the reason for excluding the attribute from the update.
- **Attribute**: The attribute available for this template item. Only attributes with the *Attribute* category can be selected.
- **Required**: A check box that indicates (if selected) that the attribute value is required for matrix items of the template item.
- **Category**: The attribute category. The category can only be *Attribute*.
- Value: The value of the attribute for the template item.
- Selected: A check box indicates whether the exclusion is active for the attribute.

On the table toolbar of the **Matrix Items** tab of the *Template Items* form, the **Update Only Selected Items with Template Changes** check box has been added (see the following screenshot). If the user selects this check box, only the selected matrix items—that is, the matrix items for which the unlabeled check box is selected in the table are updated when the user clicks the **Update Matrix Items** button on the form toolbar. If the user clears this check box, all matrix items in the list are updated when the user clicks the **Update Matrix Items** button.

| Template Items<br>JUICE - Juice<br>← ♡ ② ♡ | + @ 0+ K < :                      | > >I CHANGE ID       | CREATE MATTRIA | UPDATI        | I NOTES    | ACTIVITIES FILES | CUSTOMIZATION TOOLS      |
|--------------------------------------------|-----------------------------------|----------------------|----------------|---------------|------------|------------------|--------------------------|
| • Template ID: J                           | UICE - Juice ,0                   | Stock Item           |                |               |            |                  |                          |
| Description J                              | uice                              |                      |                |               |            |                  |                          |
| GENERAL FULFILLMEN                         | IT PRICE/COST VENDORS             | GLACCOUNTS DES       | CONFI          | IGURATION ITE | M CREATION | UPDATE SETTINGS  | MATRIX ITEMS             |
| Update Only Selected Items                 | with Template Changes             |                      |                |               |            |                  |                          |
| O - X DELET                                |                                   |                      |                |               |            |                  |                          |
| 🗄 🖗 🗋 🚺 Inventory ID                       | Description                       | Default<br>Warehouse | ingredients    | Package       | Volume     | MSRP             | Default Price Item Class |
| > 0 D C APL-160Z-GB                        | Apple Juice 16 fl oz Glass bottle |                      | Apple          | Glass bottle  | 16 fl oz   | 0 0000           | 0.0000 MULICE            |
| 0 D D APL-320Z-GB                          | Apple Juice 32 fl oz Glass bottle |                      | Apple          | Glass bottle  | 32 fl oz   | 0.0000           | 0.0000 MJUICE            |
| 0 D CHR-320Z-GB                            | Cherry Juice 32 fl oz Glass bott  | ie .                 | Cherry         | Glass bottle  | 32 fl oz   | 0.0000           | 0.0000 MJUICE            |
| 0 D 0 0RG-160Z-GE                          | T Orange Juice 16 II oz Glass bot | De                   | Orange         | Glass bottle  | 16 fl oz   | 0.0000           | 0.0000 MJUICE            |
| 0 D D ORG-320Z-GB                          | I Orange Juice 32 fl oz Glass bot | tle .                | Orange         | Glass bottle  | 32 fl oz.  | 0.0000           | 0.0000 MJUICE            |
| 0 D D PCH-320Z-GB                          | Peach Juice 32 fl oz Glass botti  | 8                    | Peach          | Glass bottle  | 32 fl oz   | 0.0000           | 0.0000 MJUICE            |
| 0 D D PNL-160Z-GB                          | Pineapple Juice 16 fl oz Glass t  | ottle                | Pineapple      | Glass bottle  | 16 fl oz   | 0.0000           | 0.0000 MJUICE            |
|                                            | T Strawberry Juice 32 fl oz Glass | bottle               | Strawberry     | Glass bottle  | 32 fl oz   | 0.0000           | 0.0000 MJUICE            |
| 0 D D TMT-160Z-GB                          | Tomato Juice 16 fl oz Glass both  | tle                  | Tomato         | Glass bottle  | 16 fl oz   | 0.0000           | 0.0000 MJUICE            |

#### Figure: The Update Only Selected Items with Template Changes check box

With the new update options, the user updates matrix items by updating their template item as follows:

- 1. To exclude certain fields from the update of matrix items, the user opens the **Update Settings** tab of the *Template Items* form and selects these fields in the **Fields Excluded from Update** table.
- 2. To exclude certain attributes of the *Attribute* type from the update of matrix items, on the same tab, the user selects these attributes in the **Attributes Excluded from Update** table.
- 3. To update a certain list of matrix items, the user opens the **Matrix Items** tab on the same form, selects the **Update Only Selected Items with Template Changes** check box, and selects the matrix items that should be updated in the table below.
- 4. The user clicks the **Update Matrix Items** button on the form toolbar.

# Attribute Configuration on the Item Classes form

On the **Attributes** tab of the *Item Classes* (IN201000) form, the **Default Column Attribute ID** and **Default Row Attribute ID** boxes have been added. Also, the **Inventory ID Segment Settings** and **Description Segment Settings** tables have been added to the same tab (see the following screenshot).

| B + B D · K K                                                                                                    | > >1                                    | ACTIONS                        |                                                                                                  |                                                |                |                 |               | D NOTES | ACTIVITIES | FILES    | CUSTOMIZATION                             | TOOLS        |
|----------------------------------------------------------------------------------------------------|-----------------------------------------|--------------------------------|--------------------------------------------------------------------------------------------------|------------------------------------------------|----------------|-----------------|---------------|---------|------------|----------|-------------------------------------------|--------------|
| tem Class Tree   ALLOTHER** AI Other  BLADE***** Blade Holders  COMPUTERS* Computers and Accessories  COMPUTERS** Julier Containers and Trays  COMPUTERS************************************ | Class ID     Description     OENERAL SE | MJUICE<br>Fruit and<br>ETTINGS | - Fruit and vegetable julces P<br>I vegetable julces<br>REPLENSHMENT SETTINGS RESTRUCTION GROUPS | ATTRIBUTES                                     |                |                 |               |         |            |          |                                           |              |
| DELIVERING Delivery Services                                                                                                    | 0 +                                     | хн                             | ×                                                                                                |                                                |                |                 |               |         |            |          |                                           |              |
| B FOOD From Food Class                                                                                                    | B Active                                | *Attribute                     | Description                                                                                      | Sort Required<br>Order                         | Contro<br>Type | Category        |               |         |            |          |                                           |              |
| INSTALLING INSTALLING SERVICES     DAM                                                                                                    | 2 2                                     | INGRED                         | Ingredienta                                                                                      |                                                | Combo          | Variant.        |               |         |            |          |                                           |              |
| B JCRCFGPRT* Parts of configurable juicers                                                                                                    |                                         | PACKAGE                        | Package                                                                                          |                                                | Combo          | Variant         |               |         |            |          |                                           |              |
| DUICER**** High Speed Juicers                                                                                                    |                                         | VOLUME                         | Volume                                                                                           |                                                | Combo          | Variant         |               |         |            |          |                                           |              |
| JUICERCPG* Configurable juicers     JUICERLOW* Low Speed Juicers                                                                                                    |                                         | WEIGHT                         | Weight                                                                                           |                                                | Combo          | Attribute       |               |         |            |          |                                           |              |
| JUICERMED* Medium Speed Juicers     LABOR***** Labor      MUUCE**** Fruit and vegetable juices     MNUTS****** Nuts                                                                          | Default Colum<br>Default Row A          | INGREDI                        | ENT - Ingredients P P<br>- Volume P P                                                            |                                                |                |                 |               |         |            |          |                                           |              |
| OTHERPARTS Julcer Spare Parts                                                                                                    | Inventory ID 5                          | Segment Setti                  | 105                                                                                              |                                                | Desc           | ription Segment | Settings      |         |            |          |                                           | _            |
| PACKAGE*** Package Class                                                                                                    | 0 +                                     | X +                            | * H =                                                                                            |                                                | 0              | + ×             | * * H         | -       |            |          |                                           |              |
| PRESSSET** Orange Pressing Wheels     SPICES**** Spices     TEASET**** Tea Assorties                                                                                                    | Et Segment Typ                          | . •4                           | Imbute ID Constant "Nundering ID "1                                                              | nimber Une<br>of Space ex<br>Thatact Separator | E Se           | priorit Type    | *Attribute ID | Constan | . Nurt     | iermg ID | *Number Une<br>of Space<br>Charact Separa | raik<br>ador |

Figure: New boxes and tables on the Attributes tab

The functionality of the added boxes and tables duplicates the functionality of the boxes and tables of the same name on the **Configuration** tab of the *Template Items* (IN203000) form. The specified settings will be propagated to

new template items of the item class for which the attribute configuration has been performed on the *Item Classes* form.

# Matrix Items with Only One Variant Attribute

On the **Configuration** tab of the *Template Items* (IN203000) form, users can now create matrix items with only one variant attribute. Previously, at least two variant attributes were required to fill in the **Default Column Attribute ID** and **Default Attribute Row ID** boxes. Now one of these boxes can be left blank (as shown in the following screenshot).

| femplate Items<br>←                        | + 0.                | а к < >         | >I CHANGE      | ID CREATE MATRIX IT |                  | TRIX ITEMS      | FILES CUSTOMIZATION  |
|--------------------------------------------|---------------------|-----------------|----------------|---------------------|------------------|-----------------|----------------------|
| * Template ID.                             | MNUTS - Nuts        | Q               | Stock Item     |                     |                  |                 |                      |
| Description:                               | Nuts                |                 |                |                     |                  |                 |                      |
| GENERAL SETTINGS                           | FULFILLMENT         | PRICE/COST INFO | VENDOR DETAILS | GLACCOUNTS DESC     | RIPTION ATTRIBUT | E CONFIGURATION | MATRIX ITEM CREATION |
| ATTRIBUTES                                 |                     |                 |                |                     |                  |                 |                      |
| El Attribute Re                            | quin Category       | Value           |                |                     |                  |                 |                      |
| 2 Ingrédients                              | Variant             |                 |                |                     |                  |                 |                      |
| Volume                                     | Attribute           |                 |                |                     |                  |                 |                      |
| Default Colum     INGRI     Default Row At | EDIENT - Ingredient | s 20<br>20      |                |                     |                  |                 |                      |
| Image Seylect                              | an mage to upload   | -               | Browse Upload  |                     |                  |                 |                      |

Figure: A matrix item with only one variant attribute

# Changed Default View for Add Matrix Items Dialog Box

On the *Sales Orders* (SO301000) and *Purchase Orders* (PO301000) forms, when a user clicks the **Add Matrix Item** button on the table toolbar, the **Add Matrix Items** dialog box is now opened in the matrix view by default instead of the table view. Also, the **Open Table View** button has been added to the bottom of the **Add Matrix Items** dialog box in the matrix view (see the following screenshot).

| dd Matrix Item. Matrix View             |        |            |       |            |           |          |             |                               |       |
|-----------------------------------------|--------|------------|-------|------------|-----------|----------|-------------|-------------------------------|-------|
| Template D                              | P      | 0 H        | 8     |            |           |          |             |                               |       |
| Column Attribu INGREDIENT - Ingredients | Q.     | B *Package |       |            |           |          |             |                               |       |
| Row Attribute ID VOLUME - Volume        | ,p     |            |       |            |           |          |             |                               |       |
| Display Availability Details            |        | >          |       |            |           |          |             |                               |       |
| Warehouse:                              | Q      |            |       |            |           |          |             |                               |       |
|                                         |        |            |       |            |           |          |             |                               |       |
|                                         |        |            |       |            |           |          |             |                               |       |
| OHE                                     |        |            |       |            |           |          |             |                               |       |
| Attribute Value Apple                   | Cherry | Orange     | Paich | Prinkapple | Shawberry | Tomato - | Total Gity- |                               |       |
| 08 fl az                                |        |            |       |            |           |          | 0.00        |                               |       |
| 12 fl az                                |        |            |       |            |           |          | 0.00        |                               |       |
| 16 fl az                                |        |            |       |            |           |          | 0.00        |                               |       |
| 32 # az                                 |        |            |       |            |           |          | 0.00        |                               |       |
| 96.8 az                                 |        |            |       |            |           |          | 0.05        |                               |       |
| Total Qty. 0.00                         | 0.00   | 0.00       | 0.00  | 0.00       | 0.00      | 0.05     | 0.00        |                               |       |
|                                         |        |            |       |            |           |          |             |                               |       |
|                                         |        |            |       |            |           |          |             |                               |       |
|                                         |        |            |       |            |           |          |             |                               |       |
|                                         |        |            |       |            |           |          |             | OPEN TABLE VIEW ADD AND CLOSE | CANCE |
|                                         |        |            |       |            |           |          |             |                               |       |

Figure: The Open Table View button

## The Add Matrix Item Button on Sales Quotes and Opportunities Forms

Matrix items can now be added to documents on the following forms: *Sales Quotes* (CR304500) and *Opportunities* (CR304000). The **Add Matrix Item** button has been added to the **Document Details** tab of both forms (see the following screenshots).

| Sales Quotes    | 合             |                          |                     |                          |                       |                          |              |                |    |         |           |                        | NOTES              | FILES CU    | STOMIZATION |
|-----------------|---------------|--------------------------|---------------------|--------------------------|-----------------------|--------------------------|--------------|----------------|----|---------|-----------|------------------------|--------------------|-------------|-------------|
| < ? 8           | 5             | + 🗈                      | к                   | <                        | >                     | ы                        | ACTIONS      | - SUBMIT QUOTE | 0  | ARK A   | S PRIMARY |                        |                    |             |             |
| Opportunity ID  | 000004        | ,p                       | 0                   | E Poma                   | ary                   |                          |              |                |    |         |           | Manual Amount          |                    |             |             |
| Quote Nbr       | <new></new>   | ,                        |                     | Busines                  | s Accou               | int                      | LAKECAF      | E - Lake Cafe  |    | 0       | Amount    | 2,337.50               |                    |             |             |
| Status          | Draft         |                          |                     | Location                 | Y.                    |                          | MAIN - Pri   | mary Location  | p  | 0       | Discount  | 0.00                   |                    |             |             |
| Date            | 11/30/2020    |                          |                     | Contact                  |                       |                          |              |                | ,o | 0       | Tax Total | 0.00                   |                    |             |             |
| Expiration Date |               |                          |                     |                          |                       |                          |              |                |    |         | Total:    | 2,337.50               |                    |             |             |
| Description     | A juicer with | the installat            | on and              | t training f             | lor Lake              | Cale                     |              |                |    | 1       |           |                        |                    |             |             |
| DOCUMENT DET    | TAILS E       | ETAILS                   | SHIPP               | PING INFO                | 0 /                   | ACTIVITIE                | IS TAX       | DETAILS        |    |         |           |                        |                    |             |             |
| 0 + ×           | ADD M         | ATRIX ITEM               | <b> </b> −          | X                        | T                     |                          |              |                |    |         |           |                        |                    |             |             |
|                 | (ID           | Descriptio               | n                   |                          |                       |                          | Free<br>Item | Warehouse      |    | Quantit | UOM       | Unit Price             | Ext. Price         | Discount, % | Discount    |
| , . L mountail  |               |                          |                     |                          |                       |                          |              |                |    |         |           |                        |                    |             |             |
|                 | 10            | Pro serie                | s juicer            | with a pro               | oduction              | n rate of 1              |              | EQUIPHOUSE     |    | 1.00    | PIECE     | 1,500.0000             | 1,500.00           | 0.000000    | 0.0000      |
| 0 D JUICER      | 10<br>L       | Pro serie<br>Installatio | s juicer<br>n of eq | with a pro<br>auipment a | oduction<br>at the cu | n rate of 1<br>ustomers' |              | EQUIPHOUSE     |    | 1.00    | PIECE     | 1,500,0000<br>100.0000 | 1,500.00<br>800.00 | 0.000000    | 0.0000      |

Figure: The Add Matrix Item button on the Sales Quotes form

| Opportunities                                                                      |                                                                                                    |                         |                      |                                                        |             |                          |                                                    |                                       |                     |                                |                                      | NOTES                              | FILES                                  | CUSTOMIZATION                                            |
|------------------------------------------------------------------------------------|----------------------------------------------------------------------------------------------------|-------------------------|----------------------|--------------------------------------------------------|-------------|--------------------------|----------------------------------------------------|---------------------------------------|---------------------|--------------------------------|--------------------------------------|------------------------------------|----------------------------------------|----------------------------------------------------------|
| ← ⇒ ⇒                                                                              | v + 0                                                                                                    | • 🛙                     | к                    | < :                                                    | > >1        | CLC                      | OSE AS WON CREAT                                   | TE QUOTE                              | A                   | CTIONS +                       |                                      |                                    |                                        |                                                          |
| Opportunity ID:                                                                    | 000003                                                                                                    | ,p                      |                      | Business A                                             | ccount      | U                        | AKECAFE - Lake Cafe                                |                                       | 0                   |                                | Man                                  | nual Amount                        |                                        |                                                          |
| Status:                                                                            | Open                                                                                                    |                         |                      | Location                                               |             | м                        | AIN - Primary Location                             | P                                     | 0                   | Amount:                        |                                      | 4,323.25                           |                                        |                                                          |
| Class ID.                                                                          | PRODUCT - Product                                                                                           | Sales ,0                | 0                    | Contact:                                               |             |                          |                                                    | P                                     | 0                   | Discount:                      |                                      | 0.00                               |                                        |                                                          |
| Stage:                                                                             | Prospect                                                                                                    | *                       |                      | Owner:                                                 |             |                          |                                                    | Ŗ                                     |                     | Tax Total:                     |                                      | 216.16                             |                                        |                                                          |
|                                                                                    | 1/4/2020                                                                                                    |                         |                      |                                                        |             |                          |                                                    |                                       |                     | Total                          |                                      | 4,539.41                           |                                        |                                                          |
| Estimation                                                                         | 1/4/2020                                                                                                    |                         |                      |                                                        |             |                          |                                                    |                                       |                     |                                |                                      |                                    |                                        |                                                          |
| Subject                                                                            | Assorted teas for Lak                                                                                       | e Cafe                  |                      |                                                        |             |                          |                                                    |                                       |                     |                                |                                      |                                    |                                        |                                                          |
| ACTIVITIES                                                                         | Assorted teas for Lak                                                                                       | e Cafe<br>S DETA        | uls<br>X             | ouotes<br>L                                            | co          | NTACT I                  | NFO SHIPPING INFO                                  | ATTRIB                                | UTES                | RELATION                       | s ta                                 | X DETAILS                          | ORDERS                                 | INVOICES                                                 |
| ACTIVITIES                                                                         | Assorted teas for Lak DOCUMENT DETAIL ADD MATRIX ITE y ID Descrij                                           | e Cafe<br>S DETA<br>M H | uls<br>X             | QUOTES<br>L                                            | co          | NTACT II<br>Free<br>Item | NEO SHIPPING INFO<br>Warehouse                     | ATTRIB                                | UTES                | RELATION                       | S TA                                 | AX DETAILS<br>Ext. Price           | ORDERS<br>Discount                     | INVOICES-                                                |
| Estimation<br>Subject<br>ACTIV/ITIES<br>C + ×<br>D Inventor<br>D BLACKI            | Assorted teas for Lak DOCUMENT DETAILL ADD MATRIX ITE ID Descrip IEA06 An ass                               | e Cafe<br>DETA<br>M H   | WLS<br>R<br>ige of t | QUOTES<br>L                                            | CQ          | Free<br>Item             | NEO SHIPPING INFO<br>Warehouse<br>RETAIL           | ATTRIB<br>Quantity<br>50.00           | UTES<br>UOM<br>PACE | RELATION<br>Un                 | S TA<br>It Price                     | Ext. Price                         | ORDERS<br>Discount<br>0.0000           | INVOICES<br>, % Discourt<br>Amoun<br>00 0.0000           |
| Estimation<br>Subject<br>ACTIV/ITIES<br>C + ×<br>D Inventer<br>D BLACKI<br>D GREEN | Assorted teas for Lak<br>DOCUMENT DETAIL<br>ADD MATRIX ITE<br>y ID Descrip<br>TEA06 An ass<br>ITEA06 An ass | B DETA                  | allus<br>Rege of t   | QUOTES<br><u>1</u><br>lea variety (6<br>lea variety (6 | CQ<br>black | Free<br>Item             | NEO SHIPPING INFO<br>Warehouse<br>RÉTAIL<br>RETAIL | ATTRIB<br>Quantity<br>50.00<br>100.00 | UOM<br>PACI<br>PACI | RELATION<br>Un<br>K 23<br>K 22 | S TA<br>it Price<br>1.9900<br>2.9900 | Ext. Price<br>1,199.50<br>2,299.00 | ORDERS<br>Discount<br>0.0000<br>0.0000 | INVOICES<br>% Discour<br>Amoun<br>00 0.0000<br>00 0.0000 |

Figure: The Add Matrix Item button on the Opportunities form

# Additional Information

For additional information on matrix items, see Matrix Items: General Information.

# Order Management: Multi-Currency in Purchase Returns

In previous versions of Acumatica ERP, when a user created a purchase return from the original purchase receipt which had a non-base currency, the purchase return was created in the base currency and the **Currency** and Exchange Rate boxes were unavailable for editing—that is, the user could not change the currency and the exchange rate of the document. In Acumatica ERP 2021 R1, the purchase return created from a purchase receipt can inherit the currency of the original purchase receipt, and the ability to change the currency rate depends on the **Cost of Inventory Return From** drop-down list settings.

# **Cost of Inventory Return From Drop-Down List**

On the *Purchase Receipts* (PO302000) form, the **Cost of Inventory Return From** drop-down list has been added instead of the **Process Return with Original Cost** check box as shown on the following screenshot.

| Purchase Receip<br>Return - Off | iceUp Orig  | ginal    |                                    |                                                                           |                 |           |                | C                    | NOTES          | ACTIVITIES | FILES CUST   | OMIZATION |
|---------------------------------|-------------|----------|------------------------------------|---------------------------------------------------------------------------|-----------------|-----------|----------------|----------------------|----------------|------------|--------------|-----------|
| < 5 (                           | 9 0         | +        | B D. K                             | < >                                                                       | >I RELEAS       | SE ACTION | NS . REPORTS . |                      |                |            |              |           |
| Туре                            | Return      |          | Vendor:                            | OFFICEUP - C                                                              | ficeUp Original | 1         | Total Qty      | 15.00                |                |            |              |           |
| Recept Nbr.                     | <new></new> | 0        | * Location                         | MAIN - Primar                                                             | y Location      | ,0        | Unbilled Quant | 15.00                |                |            |              |           |
| Status                          | Balanced    |          | Currency.                          | USD 1.0                                                                   | 0 - VIE         | W BASE    | Total Cost     | 149.85               |                |            |              |           |
| Date                            | 3/1/2021    |          |                                    | Creaté Bill                                                               |                 |           |                |                      |                |            |              |           |
| Post Period                     | 03-2021     | ,o       | Cost of Invent                     | Original Cost f                                                           | rom Receipt     | -         |                |                      |                |            |              |           |
|                                 |             |          | Vendor Ref.<br>Workgroup<br>Dwner: | Original Cost from Receipt<br>Cost by issue Strategy<br>Manual Cost Input |                 |           |                |                      |                |            |              |           |
| DETAILS                         | ORDERS      | PUTA     | WAY HISTORY                        | BILLING                                                                   | OTHER           |           |                |                      |                |            |              |           |
| 0 + .                           | o x         | LINE D   | ETAILS ADD PR                      | ADD PR LIN                                                                | E VIEW PO       | HX        |                |                      |                |            |              |           |
| B B D *Bran                     | ch          | 7 Invent | tory ID Line 1                     | lype                                                                      | ** Warehouse    | Location  | Transaction D  | Descr.               |                | UOM        | Ordered Qty. | Open Qty  |
|                                 | DOFFICE     | PAPE     | R Goot                             | ts for IN                                                                 | WHOLESALE       | MAIN      | A package o    | f a printing paper t | for internal u | PIECE      |              |           |

## Figure: The Cost of Inventory Return From drop-down list

The drop-down list defines the way in which the cost of items is determined in a return document. The following options are available:

- Original Cost from Receipt: The items are returned at the cost at which they have been purchased. The currency rate is inherited from the original purchase receipt and is unavailable for editing. The system copies the values in the **Unit Cost** and **Ext. Cost** columns on the **Details** tab of the *Purchase Receipts* form from the original purchase receipt line. In the purchase return, the **Unit Cost** and **Ext. Cost** columns cannot be edited.
- Cost by Issue Strategy: The items are returned at the cost calculated according to the valuation method specified for the item in the Valuation Method box on the General Settings tab of the Stock Items (IN202500) form. The currency rate is set according to the purchase return date and the effective currency rate specified on the Currency Rates (CM301000) form. The currency rate can be overridden if the Enable Rate Override check box is selected on the Vendors (AP303000) form and the Allow Changing Currency Rate on Receipt check box is selected on the Purchase Orders Preferences (PO101000) form.
- Manual Cost Input: The currency rate is set according to the purchase return date and the effective currency rate specified on the *Currency Rates* form. The currency rate can be overridden if the **Enable Rate Override** check box is selected on the *Vendors* form and the **Allow Changing Currency Rate on Receipt** check box is selected on the *Purchase Orders Preferences* (PO101000) form. The system copies the values of the **Unit Cost** and **Ext. Cost** columns on the **Details** tab of the *Purchase Receipts* form from the original purchase receipt line. In the purchase return, the **Unit Cost** and **Ext. Cost** columns can be edited. In case the user changes the values of the **Unit Cost** or **Ext. Cost** columns, the system recalculates the value of the **Estimated IN Ext. Cost** column accordingly and copies this value to the inventory issue on the *Issues* (IN302000) when the user releases the purchase return.

On the *Purchase Receipts* form, in purchase returns that contain stock item lines without a link to the purchase receipt lines, only *Cost by Issue Strategy* option can be used in the **Cost of Inventory Return From** drop-down list.

On the *Purchase Receipts* form, the **Currency** box is available for editing until any line is added to the purchase receipt or return. The user can add purchase receipt lines to the purchase return document with the currency defined in the purchase return.

If the user creates a purchase return on the *Purchase Receipts* form, the currency rate is set according to the date of the created purchase return and the effective currency rate specified on the *Currency Rates* form:

- If the Original Cost from Receipt option is selected in the **Cost of Inventory Return From**, a user can add lines from different purchase receipts with defined currency and the same currency rate, effective dates, and currency rate types. The currency of the purchase return will be overridden by the currency rate in the selected purchase receipt.
- For other options, the user can select lines from different purchase receipts with specified currency. The currency rate of the purchase return cannot be overridden. The user cannot select the *Process Return with Original Cost* option if the purchase return contains lines in non-base currency from purchase receipts with different currency rates, effective dates, or rate types.

# Order Management: New Workflow in Order Management Documents

In Acumatica ERP 2021 R1, the processing of purchase orders, purchase receipts, landed cost and inventory documents has been redesigned to use the new workflow engine.

The processes that are performed by using the *Purchase Orders* (PO301000), *Purchase Receipts* (PO302000), *Landed Costs* (PO303000), *Requests* (RQ301000), *Requisitions* (RQ302000), *Receipts* (IN301000), *Issues* (IN302000), *Adjustments* (IN303000), *Transfers* (IN304000), and *Kit Assembly* (IN307000) forms work as they did as in the previous versions. The UI on these forms has been enhanced to support functionality of the new workflow engine.

Because the implementation of the new workflow engine entails changes to data access classes
 (DACs) and business logic, it may affect custom generic inquiries, customization projects, import and export scenarios, and API integrations. For the complete list of changes, see *Release Notes for Developers*.

# **UI Enhancements**

On the *Purchase Orders* (PO301000), *Purchase Receipts* (PO302000), *Landed Costs* (PO303000), *Requests* (RQ301000), and *Requisitions* (RQ302000) forms, the **Hold** check box has been removed and replaced with the **Remove Hold** and **Hold** actions, which can be selected from the form toolbar or the **Action** menu.

On the *Receipts* (IN301000), *Issues* (IN302000), *Adjustments* (IN303000), *Transfers* (IN304000), and *Kit Assembly* (IN307000) forms, the **Hold** check box has been removed and replaced with the **Remove Hold** and **Hold** actions, which can be selected from the form toolbar or the **Action** menu.

On these forms, the buttons representing the actions that are the most relevant to the current status of the document opened on the form are displayed directly on the form toolbar in addition to being included as menu commands in the **Actions** menu. In the following screenshot, a purchase order with the *On Hold* status on the *Purchase Orders* form is shown. The **Remove Hold** button is displayed on the form toolbar and the corresponding menu command is included in the **Actions** menu.

| Purchase Order<br>Normal 000 | s<br>018 - Sque          | ezo Inc.         |               |                            |            |         |                    |                             |             | C       | NOTES ACTIVIT | IES FI              | LES ( | CUSTOM | IZATION   |
|------------------------------|--------------------------|------------------|---------------|----------------------------|------------|---------|--------------------|-----------------------------|-------------|---------|---------------|---------------------|-------|--------|-----------|
| ( D                          | 0                        | + 🗈 🗘            | ) • K         | <                          | > >        | REM     | OVE HOLD           | ACTIONS                     | - REPORTS - |         |               |                     |       |        |           |
| Туре                         | Normal                   | + + Von          | dor           | SQUEEZ                     | O - Squeez | o Inc.  | p                  | 0                           |             |         |               |                     |       |        |           |
| Order Nbr                    | 4br 000018 ,9 + Location |                  |               | MAIN - Primary Location ,0 |            |         |                    | Remove                      | 9 Hold      |         |               |                     |       |        |           |
| Status                       | On Hold                  | Own              | ier           |                            |            |         | Q                  |                             |             |         |               |                     |       |        |           |
| Date                         | 1/23/2020                | - Gun            | rency         | USD                        | 1.00       | 1       | VIEW BASE          |                             |             |         |               |                     |       |        |           |
| Promised On                  | 1/23/2020                | • Ven            | dor Ref       |                            |            |         |                    |                             |             |         |               |                     |       |        |           |
| Description                  | Purchase f               | or Thai Food Res | taurant (Phas | e 1)                       |            |         |                    |                             |             |         |               |                     |       |        |           |
| DETAILS                      | TAXES S                  | HIPPING VE       | NDOR INFO     | P0.)                       | ISTORY     | PRE     | PAYMENTS           |                             |             | con     | PLIANCE       |                     |       |        |           |
| 0 +                          | 0 × 1                    | ADD ITEMS        | ADD MATRIX    | ITEMS                      | ADD PR     | OJECTI  | TEM AD             | DE                          | late Prices | INE     | VIEW SO DEMAN | D  ⊷                | x     | t      |           |
| B 🖗 D *Bran                  | ch                       | Inventory ID     | Line Ty       | /pė                        | Wa         | rehouse | Line               | Di                          |             | y.      | Unit Cost     | Qty. On<br>Receipts | NON   |        | Ext. Cost |
| > 0 D SWE                    | ETEQUIP                  | SITEREVIEW       | Servic        | e                          |            |         | Site               | e re ee lest                | Circle 1    | 0       | 40.0000       | 0.00                | HOUR  |        | 40.00     |
| 0 D SWE                      | ETEQUIP                  | INSTALL          | Servic        | .0                         |            |         | ins                | allation of equip           | ment at     | 2.00    | 80.0000       | 0.00                | HOUR  |        | 160.00    |
| 0 D SWE                      | SWEETEQUIP TRAINING S    |                  |               | vice Train                 |            |         | ining on juicer us | ing on juicer usage (at 4.6 |             | 40.0000 | 0.00          | HOUR                |       | 160.00 |           |

Figure: A purchase order with the On Hold status

In the following screenshot, a purchase receipt with the *Balanced* status on the *Purchase Receipts* form is shown. The **Release** button is displayed on the form toolbar and the corresponding menu command is included in the **Actions** menu.
| Purchase Reco<br>Receipt 00 | 00018 - All F | ruits Ma    |             |              |                 |          |          |                |        | NOTES | ACTIVITIES | FILES CUS  | STOMIZATION TOO |
|-----------------------------|---------------|-------------|-------------|--------------|-----------------|----------|----------|----------------|--------|-------|------------|------------|-----------------|
| <b>(</b>                    | 0             | + 🖻         | D. K        | < >          | >I RELEASE      | ACTION   | is •     | REPORTS .      |        |       |            |            |                 |
| Туре                        | Receipt       |             | Vendor      | ALLFRUITS -  | All Fruits Mall | Relo     | ase      |                | 140.00 |       |            |            |                 |
| Receipt Nor                 | 000018        | Q           | Location    | MAIN - Prima | ry Location     | Hold     |          |                | 140.00 |       |            |            |                 |
| Status                      | Balanced      |             |             | Create Bill  |                 | - Party  |          | 1. A. A.       | 294 20 |       |            |            |                 |
| + Date                      | 1/29/2020     |             | Vendor Ref. |              |                 | Appl     | y Assign | iment Rules    |        |       |            |            |                 |
| · Post Period               | 01-2020       | 0           | Workgroup:  |              |                 |          |          |                |        |       |            |            |                 |
|                             |               |             | Owner       |              |                 |          |          |                |        |       |            |            |                 |
|                             |               |             |             |              |                 |          |          |                |        |       |            |            |                 |
| DETAILS                     | ORDERS        | PUT AWA     | Y HISTORY   | BILLING      | LANDED COSTS    | Ema      | I Purch  | ase Receipt    |        |       |            |            |                 |
| 0 +                         | 0 ×           | LINE DETA   | ADD LINE    | ADD PO       | ADD PO LINE     | VIEW PO  | +        | X              |        |       |            |            |                 |
| B & D Bra                   | anch          | * Inventory | ID Line T   | pe           | * Warehouse     | Location |          | Transaction De | scr.   |       | NOM        | Ordered Qt | y. Open Qty.    |
| > B D HE                    | ADOFFICE      | APPLES      | Good        | s for IN     | WHOLESALE       | MAIN     |          | Fresh apples 1 | b      |       | LB         | 80.00      | 0.00            |
| 0 D HE                      | ADOFFICE      | ORANGE      | Good        | for IN       | WHOLESALE       | MAIN     |          | Fresh oranges  | 1 lb.  |       | LB         | 60.00      | 0.00            |

Figure: A purchase receipt with the Balanced status

In the following screenshot, a landed costs document with the *Balanced* status on the *Purchase Orders* form is shown. The **Release** button is displayed on the form toolbar and the corresponding menu command is included in the **Actions** menu.

| Landed Costs<br>Landed Cost - | Wheels Trans | sit Company      |                                 |                  |           | D NO         | TES ACTIVITIES | FILES | CUSTOMIZATI |
|-------------------------------|--------------|------------------|---------------------------------|------------------|-----------|--------------|----------------|-------|-------------|
| < 7 B                         | ∽ +          | 0 0 · K          | > > RELEASE                     | ACTIONS -        |           |              |                |       |             |
| Туре                          | Landed Cost  | Vendor           | TRANSIT - Wheels Transit Compan | Release          | ated Am.  | 0.00         |                |       |             |
| Reference Nbr                 | «NEW» ,0     | + Location       | MAIN - Primary Location         |                  | tal       | 20.00        |                |       |             |
| Status                        | Balanced     |                  | Create Bill                     |                  | e Total   | 0.00         |                |       |             |
| + Date                        | 12/20/2020 - | Vendor Ref       |                                 | V/II Exe         | mpt Total | 0.00         |                |       |             |
| Post Period:                  | 12-2020 P    |                  |                                 | Tax Tota         | t.        | 0.00         |                |       |             |
|                               |              |                  |                                 | Docume           | nt Total  | 20.00        |                |       |             |
| LANDED COSTS                  | DETAILS      | TAXES FINANCI    | AL                              |                  |           |              |                |       |             |
| 0 + 0                         | ×H           | x                |                                 |                  |           |              |                |       |             |
| B 🕼 🗋 *Branch                 | Landed       | Cost Code Descri | ption A                         | llocation Method | Amount    | Tax Category | inventory ID   | AP Do | ос. Туре    |
| > D HEADOF                    | FICE TRANS   | SPORT Freigh     | at and Transportation E         | By Weight        | 20 00     |              |                |       |             |

Figure: A landed costs document with the Balanced status

In the following screenshot, a request with the *On Hold* status on the *Requests* form is shown. The **Release from Hold** button is displayed on the form toolbar and the corresponding menu command is included in the **Actions** menu.

| Requests<br>Candyy Cafe<br>← 🕄 🖺 | ∽ + 1          | а р. к         | < > >I              | REMOVE HOLD | ACTIONS - R            | EPORTS -                 | NOTES      | ACTIVITIES | FILES CUSTOMIZATION |
|----------------------------------|----------------|----------------|---------------------|-------------|------------------------|--------------------------|------------|------------|---------------------|
| Ref. Nbr.                        | <new> ,0</new> | Priority       | Normal              |             | Demous Main            |                          | 0.00       |            |                     |
| * Request Class.                 | CUSTOMEF ,O    | * Requested By | CANDYY - Candyy C   | Q, eta      | Renove Hold            |                          | 50 00      |            |                     |
| Status.                          | On Hold        | * Location:    | MAIN - Primary Loca | tion ,0     |                        |                          |            |            |                     |
| * Date                           | 1/19/2021 -    | Description:   | pears               |             |                        |                          |            |            |                     |
| DETAILS 5                        | SHIPPING VEND  | OR INFO OTHE   | R                   |             |                        |                          |            |            |                     |
| 0 + 0                            | X ADD ITE      | EMS REQUISITIO | ON DETAILS [↔]      | x           |                        |                          |            |            |                     |
| B & D Invento                    | ry Desc        | ription        | 1                   | UOM Orde    | r Qty. Est. Uni<br>Cos | t Est. Ext. Vi<br>t Cost | endor      | Location   | Vendor Name         |
| - 6 D PEARS                      | Fres           | h pears 1 lb   |                     | LB          | 0.00 29.0000           | 0.00                     | SLORYFRUIT | MAIN       | Glory Fruit Case    |

Figure: A request with the On Hold status

In the following screenshot, a requisition document with the *Open* status on the *Requisitions* form is shown. The **Create Orders** button is displayed on the form toolbar and the corresponding menu command is included in the **Actions** menu.

| Requisitions<br>0000004 - | Maxwell Baker    | 0.                              | кк                | > >I CREA            | TE ORDERS       | ACTIONS - REPO                  | C NO | res activities | S FILES          | CUSTOMIZATION TOOL        |
|---------------------------|------------------|---------------------------------|-------------------|----------------------|-----------------|---------------------------------|------|----------------|------------------|---------------------------|
| Ref Nbr<br>Status<br>Date | Open<br>3/5/2015 | Priority<br>Creator<br>Customen | Normal<br>EP00000 | 0002 - Maxwell Baker | Currei<br>Est E | Hold<br>View Bidding            | VIEW | BASE           |                  |                           |
| Description<br>DETAILS    | internal request | s for laptops                   | DOR INFO A        | PPROVALS OTH         | IER PURCH       | Create Orders<br>Cancel Request |      |                |                  |                           |
| 0 +                       | Ø REC            | UEST DETAILS                    | ADVITEME          | ALC REDUCTED         | TEMS ME         |                                 | ···· | x              |                  |                           |
| 8000                      | Inventory ID     | Line Lin<br>Source              | е Туре            | Warehouse            | Description     |                                 | *UOM | Order Qty.     | Est Unit<br>Cost | Est. Ext. Account<br>Cost |
| > 6 D                     | AACOMPUT01       | Request G                       | oods for IN       | WHOLESALE            | Acer Laptop Co  | mputer                          | EA   | 1.00           | 250 00           | 250.00 63000              |
| 00                        | AACOMPUT01       | Request G                       | oods for IN       | WHOLESALE            | Acer Laptop Co  | mputer                          | EA   | 1.00           | 250 00           | 250.00 63000              |

#### Figure: A requisition document with the Open status

In the following screenshot, a receipt with the *Balanced* status on the *Receipts* form is shown. The **Release** button is displayed on the form toolbar and the corresponding menu command is included in the **Actions** menu.

| Receipts<br>000053<br>←  | ∽ + a                 | 0• K         | < >          | > RELEASE | ACTIONS -   | REPORTS -    | NOTES ACTIVITIES      | FILES CUSTOME | ZATION TOOLS . |
|--------------------------|-----------------------|--------------|--------------|-----------|-------------|--------------|-----------------------|---------------|----------------|
| Reference Nbr<br>Status: | 000053 ,0<br>Balanced | Transfer Nbr |              |           | Put on Hold | 40.00        |                       |               | ^              |
| • Date                   | 12/20/2020 -          | Description  | Apple jam #5 | 564       | Release     |              |                       |               |                |
| * Post Penod.            | 12-2020 ,0            |              |              |           |             |              |                       |               |                |
| DETAILS F                | INANCIAL              |              |              |           |             |              |                       |               |                |
| 0 + x                    | LINE DETAILS          | ADD ITEMS    | ×            | t         |             |              |                       |               |                |
| Bi D Branch              | * Inventory           | ID *Ware     | nouse        | Location  | Quantity "U | DM Unit Cost | Ext. Cost Reason Code | - Project     | Project Task   |
| > 0 D HEADO              | OFFICE APJAM96        | WHO          | LESALE       | MAIN      | 40.00 Pit   | ECE 34.0000  | 1,360.00              | x             |                |

#### Figure: A receipt with the Balanced status

In the following screenshot, an issue with the *On Hold* status on the *Issues* form is shown. The **Release from Hold** button is displayed on the form toolbar and the corresponding menu command is included in the **Actions** menu.

| issues<br>000063<br>←    | ∽ + @               | 0• K K            | > >I RELEAS    | E FROM HOLD ACTIO        |                  | NOTES ACTIVITIES FILES |
|--------------------------|---------------------|-------------------|----------------|--------------------------|------------------|------------------------|
| Reference Nbr.<br>Status | 000063 P<br>On Hold | External Ref.     |                | Total Qty<br>Total Amour | elease from Hold |                        |
| * Date                   | 12/20/2020 -        | Description Apple | am #42         |                          |                  |                        |
| Post Period.             | 12-2020 ,0          |                   |                |                          |                  |                        |
| DETAILS F                | INANCIAL            |                   |                |                          |                  |                        |
| 0 + x                    | LINE DETAILS        | ADD ITEMS INVENT  | DRY SUMMARY  ↔ | x t                      |                  |                        |
| 🗟 🗋 🗋 Branch             | Tran. Type          | * Inventory ID    | *Warehouse     | Location                 | Quantity UOM     | Unit Price Ext. Price  |
| > 0 D HEADO              | OFFICE Issue        | APJAM96           | WHOLESALE      | MAIN                     | 24.00 PIECE      | 45 1500 1,083 60       |

### Figure: An issue with the On Hold status

In the following screenshot, an adjustment with the *Balanced* status on the *Adjustments* form is shown. The **Release** button is displayed on the form toolbar and the corresponding menu command is included in the **Actions** menu.

| Ad<br>00<br>4      | just<br>000           | ments<br>102               | \$                                         | +        | ⊡ ¢•                 | K (        | >  | ы        | RELEASE          | ACTIONS          | - Ri  | EPORTS •  | D NOTES       | ACTIVITIES   | FILES | CUSTOMIZATION |
|--------------------|-----------------------|----------------------------|--------------------------------------------|----------|----------------------|------------|----|----------|------------------|------------------|-------|-----------|---------------|--------------|-------|---------------|
| +<br>+<br>+1<br>+1 | Refe<br>Statu<br>Date | rence Nbr<br>is:<br>Period | 000002<br>Balanced<br>12/20/202<br>12-2020 | Q<br>• 0 | External Description | Ref        |    | ana      | idjustment for a | Put on<br>Releas | Hold  | t         | 0.00<br>45.00 |              |       |               |
| 1                  | DET                   | AILS F                     | INANCIAL                                   |          |                      |            |    |          |                  |                  |       |           |               |              |       |               |
| C                  | ,                     | + ×                        | ADD I                                      | TEMS     | INVENTORY            | SUMMARY    | H  | X        | T                |                  |       |           |               |              |       |               |
|                    | 8                     | Branch                     |                                            | *Invent  | tory ID              | *Warehouse |    | Location | n                | Quantity         | *UOM  | Unit Cost | Ext. Cost R   | leceipt Nbr. | Reas  | on Code       |
|                    | 0                     | HEADO                      | FFICE                                      | APJAN    | 196                  | WHOLESA    | LE | MAIN     |                  | 0 00             | PIECE | 39.0000   | 43.00         |              | LAN   | DCOSTADJ      |
| >                  | 0                     | D HEADO                    | FFICE                                      | APJAN    | 408                  | WHOLESA    | E  | MAIN     |                  | 0.00             | PIECE | 45.5000   | 2.00          |              | LAN   | DCOSTADJ      |

#### Figure: An adjustment with the Balanced status

In the following screenshot, a transfer document with the *Balanced* status on the *Transfers* form is shown. The **Release** button is displayed on the form toolbar and the corresponding menu command is included in the **Actions** menu.

| Transfers<br>000054 |            |          |               |            |              |           |          |              |                 | D NOTES | ACTIVITIES |
|---------------------|------------|----------|---------------|------------|--------------|-----------|----------|--------------|-----------------|---------|------------|
| ← 21 3              | 0 -        | + 🖻      | 0 · K         | < >        | > [          | RELEAS    | E AC     |              | TS +            |         |            |
| Reference Nbr.      | 000054     | Q        | Warehouse ID  | WHOLESA    | LE - Wholes  | ale Waret | nouse    | Put on Hold  | 20.00           |         |            |
| Status              | Balanced   |          | To Warehouse  | RETAIL - R | etail Wareho | ouse      |          | Es as om fod |                 |         |            |
| Transfer Type       | 1-Step     |          | External Ref. |            |              |           | _        | Release      |                 |         |            |
| * Date              | 12/20/2020 |          | Description:  |            |              |           |          |              |                 |         |            |
| Post Period         | 12-2020    | Q        |               |            |              |           |          |              |                 |         |            |
| DETAILS F           | INANCIAL   |          |               |            |              |           |          |              |                 |         |            |
| 0 + x               | LINE DE    | TAILS    | ADD ITEMS     | INVENTORY  | SUMMARY      | ++        | x        | t            |                 |         |            |
| B 0 D Inventor      | y ID       | Location | To Lo         | ocation ID | NON          |           | Quantity | Reason Code  | Description     |         |            |
|                     | 96         | MAIN     | MAI           | N          | PIECE        |           | 20.00    |              | Apple jam 96 oz |         |            |

### Figure: A transfer document with the Balanced status

In the following screenshot, an kit assembly with the *Released* status on the *Transfers* form is shown. The **Review Batch** button is displayed on the form toolbar and the corresponding menu command is included in the **Actions** menu.

| RitA<br>Pro | duc    | tion 000023   | + 0          | · K K        | > >          | REVIEW BATCH         | ACTIONS -       | D NOTES               | ACTIVITIES FILES  | CUS | TOMIZATION                           |
|-------------|--------|---------------|--------------|--------------|--------------|----------------------|-----------------|-----------------------|-------------------|-----|--------------------------------------|
| Typ         | ie:    |               | Production - | Inventory (D | ELECOMPT     | - Dell desktop comp  |                 | IL - Retail Warehouse |                   |     |                                      |
| Ref         | lerend | e Nbr         | 000023 ,0    | Revision     | 20           |                      |                 |                       |                   |     |                                      |
| Sta         | lus    |               | Released     | Reason Code  |              |                      |                 |                       |                   |     |                                      |
| Dat         | e:     |               | 1/8/2015     |              |              |                      | Review Batch    | 50.00                 |                   |     |                                      |
| Pos         | st Per | iod:          | 01-2015      | Description: | Assemble 5   | Dell desktop compute |                 |                       |                   |     |                                      |
| ST<br>Č     | оск    | COMPONENTS    | NON-STOCK CO | MPONENTS     | OT LINE DETA | ILS FINANCIAL        |                 |                       |                   |     |                                      |
| 80          | ۵      | *Inventory ID | Location     | - UOM        | Quantity     | Unit Cost Reason     | Code Descriptio | in.                   | Component<br>Qty. | UOM | Allow<br>Compone<br>Qty.<br>Variance |
| > 0         |        | ELEBOARD      | STORAGE      | EA           | 50.00        | 144 89               | Laptop cr       | omputer motherboard   | 1 00              | EA  |                                      |
| 0           | D      | ELECPU1       | STORAGE      | EA           | 50,00        | 139.32               | intel CPU       | - 2.6GHz              | 1.00              | EA  |                                      |
| 0           | D      | ELEHDD3       | STORAGE      | EA           | 50.00        | 60.50                | Hard driv       | e 2TB 7200rpm         | 1.00              | EA  | 10                                   |

#### Figure: A kit assembly with the Released status

The following tables (a table is shown for each form) show the actions that are displayed as buttons on the form toolbar of the form for each document type and status.

Information in the following tables is relevant for the out-of-the-box installation of the system.

\_

| Table: Document types, Statuses and t | he Corresponding Actions on the Purch | ase Orders form |
|---------------------------------------|---------------------------------------|-----------------|
|                                       |                                       |                 |

| Document Type | Status           | Action                                                    |
|---------------|------------------|-----------------------------------------------------------|
| Normal        | On Hold          | Remove Hold                                               |
|               | Open             | <ul><li>Enter PO Receipt</li><li>Enter AP Bill</li></ul>  |
|               | Completed        | Enter AP Bill                                             |
| Drop Ship     | On Hold          | Remove Hold                                               |
|               | Open             | <ul><li>Enter PO Receipt</li><li>Enter AP Bill</li></ul>  |
|               | Completed        | Enter AP Bill                                             |
| Blanket       | On Hold          | Remove Hold                                               |
|               | Open             | Email Purchase Order                                      |
| Standard      | On Hold          | Remove Hold                                               |
|               | Open             | Email Purchase Order                                      |
| All types     | Pending Approval | <ul> <li>Hold</li> <li>Approve</li> <li>Reject</li> </ul> |
| All types     | Rejected         | Hold                                                      |
| All types     | Pending Printing | <ul><li>Print Order</li><li>Do Not Print</li></ul>        |
| All types     | Pending Email    | <ul><li>Email Order</li><li>Do Not Email</li></ul>        |

Table: Document Statuses and the Corresponding Actions on the Purchase Receipts form

| Document Type | Status   | Action        |
|---------------|----------|---------------|
| Receipt       | On Hold  | Remove Hold   |
|               | Balanced | Release       |
|               | Released | Enter AP Bill |
| Return        | On Hold  | Remove Hold   |
|               | Balanced | Release       |
|               | Released | Enter AP Bill |

| Document Type | Status   | Action             |
|---------------|----------|--------------------|
| Transfer      | On Hold  | Remove Hold        |
|               | Balanced | Release            |
|               | Released | Enter Landed Costs |

Table: Document Statuses and the Corresponding Actions on the Landed Costs form

| Status   | Action        |
|----------|---------------|
| On Hold  | Remove Hold   |
| Balanced | Release       |
| Released | Enter AP Bill |

Table: Document Statuses and the Corresponding Actions on the Requests form

| Status           | Action                                                    |
|------------------|-----------------------------------------------------------|
| On Hold          | Remove Hold                                               |
| Pending Approval | <ul> <li>Approve</li> <li>Reject</li> <li>Hold</li> </ul> |
| Rejected         | Hold                                                      |

Table: Document Statuses and the Corresponding Actions on the Requisitions form

| On Hold           | Remove Hold                                                         |
|-------------------|---------------------------------------------------------------------|
| Pending Approval  | <ul> <li>Approve</li> <li>Reject</li> <li>Hold</li> </ul>           |
| Rejected          | Hold                                                                |
| Bidding           | <ul> <li>View Bidding</li> <li>Send Request for Proposal</li> </ul> |
| Pending Quotation | Create Quote                                                        |
| Open              | Create Orders                                                       |

Table: Document Statuses and the Corresponding Actions on the Receipts, Issues, Adjustments, and Transfers forms

| Status   | Action            |
|----------|-------------------|
| On Hold  | Release from Hold |
| Balanced | Release           |

Table: Document Statuses and the Corresponding Actions on the Kit Assembly form

| Status   | Action            |
|----------|-------------------|
| On Hold  | Release from Hold |
| Balanced | Release           |
| Released | Review Batch      |

## **Automation Changes**

If the organization uses automation steps, import scenarios, or export scenarios for the *Purchase Orders* (PO301000), *Purchase Receipts* (PO302000), *Landed Costs* (PO303000), *Requests* (RQ301000), *Requisitions* (RQ302000), *Receipts* (IN301000), *Issues* (IN302000), *Adjustments* (IN303000), *Transfers* (IN304000), or *Kit Assembly* (IN307000) forms, users that work on customizations will need to redesign the automation of the processes related to the applicable forms by using the new workflow engine. For more information, see the *Creating Workflows* chapter in the Acumatica ERP Customization Guide.

# Order Management: Purchase Receipts for Non-Stock Items Without the Inventory Feature

In Acumatica ERP 2021 R1, new functionality has been provided that provides users with the ability to process nonstock items by using purchase receipts and purchase returns when the *Inventory* feature is disabled on the *Enable/ Disable Features* (CS100000) form.

### The Purchase Receipts Without Inventory Feature

On the *Enable/Disable Features* (CS100000) form, the **Purchase Receipts Without Inventory** check box has been added to the **Inventory and Order Management** group of features (see the following screenshot).

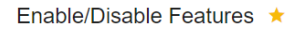

| S | MODIFY ENABLE                          |  |
|---|----------------------------------------|--|
|   | DeviceHub                              |  |
|   | GDPR Compliance Tools                  |  |
|   | Secure Business Date                   |  |
|   | Inventory and Order Management         |  |
|   | Inventory                              |  |
|   | ✓ Multiple Units of Measure            |  |
|   | Lot and Serial Tracking                |  |
|   | ✓ Blanket and Standard Purchase Orders |  |
|   | Purchase Receipts Without Inventory    |  |

### Figure: The Purchase Receipts Without Inventory feature

The *Purchase Receipts Without Inventory* and *Inventory* features are mutually exclusive. That is, a user cannot enable one of these features if the other is enabled; if the user attempts to select the check box on the *Enable/ Disable Features* form corresponding to one of these features and the check box corresponding to the other feature is selected, the system displays an error indicating that the user must disable the other feature first.

If a company has the *Inventory* feature enabled and has any unprocessed documents with stock items, we strongly recommend that these documents be processed before the company disables the *Inventory* feature and enables the *Purchase Receipts Without Inventory* feature.

When the *Purchase Receipts Without Inventory* feature is enabled and the *Inventory* feature is disabled on the *Enable/Disable Features* form, the following forms can be used:

- Purchase Receipts (PO302000)
- Release Purchase Receipts (PO501000)
- Purchase Receipt (PO646000)
- Purchase Receipt Summary (PO620500)
- Purchase Receipt Unbilled Summary (PO631020)
- Purchase Order Receipt and Billing History (PO643000)
- Purchase Receipt Details by Vendor (PO621000)

When the *Purchase Receipts Without Inventory* feature is enabled, on the *Purchase Orders* (PO301000) form, the **Enter PO Receipt** menu command becomes available in the **Actions** menu if the selected purchase order has non-stock items (see the following screenshot).

| Purchase Or                    | rders             |         |                               |          |                    |      |           |             |                                  |                       | NOTES   | ACTIVITIES | FILES   | BUSINESS            | EVENTS   | CUSTOMIZATION |
|--------------------------------|-------------------|---------|-------------------------------|----------|--------------------|------|-----------|-------------|----------------------------------|-----------------------|---------|------------|---------|---------------------|----------|---------------|
| SIVE A                         |                   | 8       | n +                           |          | 0.                 | ĸ    | < >       | Я           | ACTIONS -                        | RE                    | PORTS - |            |         |                     |          |               |
| Type<br>Order Nbr              | Normal<br>000028  | •<br>0  | Vendor                        |          | TEACON<br>MAIN - F | PANY | Tea Com   | pany Synd   | Email Pur                        | chase<br>Receip       | Order   | 0.00       |         |                     |          |               |
| Status<br>Date<br>Promised Ori | Open<br>11/3/2020 |         | Owner<br>Currency<br>Vendor R | r<br>let | USD                | 1.00 | •         | VIEW BA     | Enter AP<br>Complete<br>Cancel O | Bill<br>Order<br>rder |         | 0.00       |         |                     |          |               |
| Description                    | fdfsd             |         |                               |          |                    |      |           |             |                                  |                       |         |            |         |                     |          |               |
| O +                            | e TAILS           | TAX DE  | TAILS SH                      | ADIL     | ELANAET            | HONS | ADD SUA   | TOR INFO    |                                  | x                     | T       | ITS DIHE   | RINEDRA | MIN                 |          |               |
| B 🖗 🗋 Branch                   |                   | Invento | ny ID                         | Line Ty  | /pe                |      | Line Desc | ription     |                                  |                       | UOM     | Order 0    | aty.    | Qty. On<br>Receipts | Unit Cos | t Ext. Cost   |
|                                | OFFICE            | KINGT   | EA                            | Servic   | e                  |      | King's De | stiny - Rar | re Ceylon tea                    |                       | BOX     | 0          | 00      | 0.00                | 50.0000  | 0.00          |

Figure: The Enter PO Receipt action with the Inventory feature disabled

On the *Non-Stock Items* (IN202000) form, the **Process Item via Receipt** check box appears on the **General Settings** tab (see the following screenshot), and the **Require Shipment** and **Require Receipt** check boxes have been removed from the same tab. When the **Process Item via Receipt** check box is selected for a non-stock item, the purchases of this non-stock item must be processed by using a purchase receipt.

| Non-Stock Items  |                                     |        |                           |            |         |        |             |         | ES ACTIVITIES | FILES CUSTOMIZATION |
|------------------|-------------------------------------|--------|---------------------------|------------|---------|--------|-------------|---------|---------------|---------------------|
| SAVE & CLUSE     |                                     | к      | $\langle \rangle \rangle$ | I AC       | TIONS . | INQUIF | RIES .      |         |               |                     |
| * Inventory ID   | VIDEOGUIDE - Video Training Course  | o      | Product Workgr            | oup.       |         |        |             | Q       |               |                     |
| Item Status      | Active *                            |        | Product Manage            | HC .       |         |        |             | Q       |               |                     |
| Description      | Video Training Course               |        |                           |            |         |        |             |         |               |                     |
| GENERAL SETTINGS | PRICE/COST INFORMATION VEN          | IDOR L | ETAILS CRO                | SS-REFE    | RENGE   | RELATE | DITEMS PA   | SKAGING | GLACCOUNTS    | ATTRIBUTES          |
| Template ID      |                                     |        | UNIT OF MEASU             | RE         | _       | _      |             | -       |               |                     |
| ITEM DEFAULTS    |                                     |        | Base Unit:                |            | EA      | 20     | Divisible U | nit     |               |                     |
| Item Class       | TRAINING - Customer Trainings and ( | 00     | + Sales Unit              |            | HOUR    | po     | Divisible U | tit     |               |                     |
| Туре             | Service                             |        | * Purchase Unit:          |            | HOUR    | 20     | Divisible U | nit     |               |                     |
| * Tax Category   | TAXABLE - Taxable Goods and Servic  | 00     | ė +                       | ×          |         |        |             |         |               |                     |
|                  | Process Item via Receipt            |        |                           |            |         |        |             |         |               |                     |
| Close PO Line    | By Amount                           | •      | From                      | Multiply/E | Divid   | Conve  | actor       |         |               |                     |
|                  |                                     |        | > HOUR                    | Multiply   |         | 1.00   | 0000 EA     |         |               |                     |

Figure: Process Item via Receipt check box for a non-stock item

The non-stock items with the **Process Item via Receipt** check box selected on the *Non-Stock Items* form can be added to a purchase receipt directly on the *Purchase Receipts* (PO302000) form or if the user clicks **Action > Enter PO Receipt** on the *Purchase Orders* (PO301000) form.

## **Upgrade Notes**

If any stock items were added to the system before the *Purchase Receipts Without Inventory* feature was enabled, these stock items can be added to purchase orders on the *Purchase Orders* (PO301000) form or purchase receipts on the *Purchase Receipts* (PO302000) form along with non-stock items. If the user releases such documents, the documents will be processed according to **Release IN Documents automatically** check box state on the *Purchase Orders Preferences* (PO101000) form and the user will not be able to see the link to the IN receipt on the **Other** tab of the *Purchase Receipts* form. We recommend that users do not add stock items to purchase orders and purchase receipts when the *Purchase Receipts Without Inventory* feature is enabled. We also recommend to completely process all purchase orders and receipts that include stock items before the *Purchase Receipts Without Inventory* feature is enabled. The information about the statuses of purchase orders and receipts can be found on the following forms: *Purchase Order Details by Inventory Item* (PO611500) and *Purchase Receipt Summary* (PO620500) forms.

### Posting Rules for Non-Stock Items with the Process Item via Receipt Check Box Selected

When a purchase receipt has non-stock items with the **Process Item via Receipt** check box selected on the *Non-Stock Items* (IN202000) form and then the purchase receipt is released, the system does not post any GL transactions. The transactions are posted on release of the corresponding AP bill. The GL accounts for transactions are derived from the settings of the non-stock items.

If the **Accrue Cost** check box is selected on the **Price/Cost Information** tab of the *Non-Stock Items* form for a nonstock item that also has the **Process Item via Receipt** check box selected on the **General Settings** tab, the posting rules will be the same as those for non-stock items with the **Accrue Cost** check box selected when the *Inventory* feature is enabled.

# Processing of Purchase Returns for Non-Stock Items with the Process Item via Receipt Check Box Selected

When the *Purchase Receipts Without Inventory* feature is enabled, users can process purchase returns on the *Purchase Receipts* (PO302000) form that include non-stock items with the **Process Item via Receipt** check box selected on the *Non-Stock Items* (IN202000) form. If a purchase return is processed for lines of a purchase receipt, the value of the **Unit Cost** column for the purchase return line is derived from the **Unit Cost** value of the original purchase receipt line.

If a non-stock item with the **Process Item via Receipt** check box selected on the *Non-Stock Items* form is added directly to the purchase return on the *Purchase Receipts* form, the value of the **Unit Cost** column in the purchase return line will be derived from the value of the **Last Vendor Price** column on the **Vendor Details** tab of the *Non-Stock Items* form. If there is no value in the **Last Vendor Price** column, the system instead uses the value of the **Current Cost** box on the **Price/Cost Information** tab (the **Standard Cost** section).

### Inheritance of Non-Stock Item Settings

For a non-stock item that was created when the *Inventory* feature was enabled on the *Enable/Disable Features* (CS100000) form, the state of the **Require Receipt** check box on the *Non-Stock Items* (IN202000) form is inherited by the **Process Item via Receipt** check box on the *Non-Stock Items* form if the *Purchase Receipts Without Inventory* feature is instead enabled.

For a non-stock item created when the *Purchase Receipts Without Inventory* feature is enabled, the **Process Item via Receipt** check box is cleared by default. If the *Inventory* feature is then enabled instead, the **Require Receipt** check box does not inherit the value of the **Process Item via Receipt** check box.

If the *Purchase Receipts Without Inventory* feature is enabled, if any documents with non-stock items for which the **Process Item via Receipt** check box is selected on the *Non-Stock Items* form are created, if you instead enable the *Inventory* feature, these documents will be processed as documents with non-stock items of the *Service* type.

## The Purchase Receipt Unbilled Summary Report

The new *Purchase Receipt Unbilled Summary* (PO631020) report has been added. On this report form, a user can generate a report displaying items that have already been received but not billed yet or billed partially. The user specifies the date range and any of the following parameters: receipt number, vendor ID, and inventory ID.

The Purchase Receipt Unbilled Summary report is available only if the Purchase Receipts Without Inventory feature is enabled on the Enable/Disable Features (CS100000) form.

# Order Management: UI Changes in Inventory and Order Management Forms

In Acumatica ERP 2021 R1, multiple UI changes and enhancements have been introduced to provide a better experience for users.

## **Changes on the Sales Orders Form**

Various changes have been made to the *Sales Orders* (SO301000) form. The tabs of this form have been renamed as follows.

| Old Name           | New Name  |
|--------------------|-----------|
| Document Details   | Details   |
| Tax Details        | Taxes     |
| Financial Settings | Financial |
| Shipping Settings  | Shipping  |
| Discount Details   | Discounts |

The **Contact** box has been added to the Summary area of the Sales Orders form (see the following screenshot).

| Sales Orders<br>SO - USA Bar | tending     | Scho    | ol                   |                     |                               |                  | D NOTES    | ACTIVITIES           | FILES CU: | STOMIZATION | TOOLS -         |
|------------------------------|-------------|---------|----------------------|---------------------|-------------------------------|------------------|------------|----------------------|-----------|-------------|-----------------|
| < 2 B                        | 0           | +       | D D . K              | < > >I              | CREATE SHIPMENT               | HOLD ACTIONS -   | REPORTS -  |                      |           |             |                 |
| + Order Type                 | so          | Q       | * Customer           | ABARTENDE - USA     | Bartending Schox D            | Ordered Qty      | 0.00       |                      |           |             |                 |
| Order Nbr                    | <new></new> | ,o      | * Location'          | MAIN - Primary Loca | Q, note                       | Discount Total   | 0.00       |                      |           |             |                 |
| Status                       | Open        |         | Contact:             | Sam Malone          | 0 0                           | VAT Exempt T     | 0.00       |                      |           |             |                 |
| * Date.                      | 1/21/2021   |         | Gurrency             | USD ,0 1.00         | <ul> <li>VIEW BASE</li> </ul> | VAT Taxable T    | 0.00       |                      |           |             |                 |
| · Requested On:              | 1/21/2021   |         | Project              | X - Non-Project Cod | e. 20                         | Tax Total        | 0.00       |                      |           |             |                 |
| Gustomer Ord                 |             |         |                      |                     |                               | Order Total      | 10.00      |                      |           |             |                 |
| External Refer               |             |         | Description          |                     |                               |                  |            |                      |           |             |                 |
|                              |             |         |                      |                     |                               |                  |            |                      |           |             |                 |
| DETAILS T                    | KES (       | COMM    | ISSIONS FINANC       | AL SHIPPING         | ADDRESSES DISC                | OUNTS SHIPMENTS  | PAYMENTS T | OTALS                |           |             |                 |
| 0 + 0                        | ×           | ADD I   | TEMS ADD MATE        | X ITEMS             | LINE DETAILS                  | POLINK ITEM AVAI |            | t I                  |           |             |                 |
| B D Branch                   |             | * Inver | tory ID Free<br>Item | Warehouse           | Line Description              | +UOM             | Quantity.  | Qty. On<br>Shipments | Open Qty. | Unit Price  | Manual<br>Price |
|                              | HOLE        | AACO    | OMPUTO1              | WHOLESALE           | Acer Laptop Computer          | EA               | 2.00       | 0.00                 | 0.00      | 500.00      | ri.             |

Figure: The Contact box on the Sales Orders form

In the **Contact** box, the user can select or add a contact person for the current customer. If a contact is specified, when the user selects **Actions > Email Sales Order/Quote** on the *Sales Orders* form, the system automatically inserts the selected contact as the recipient of the email.

If the user creates a sales order on the *Sales Orders* form, the **Contact** box is empty by default. If the user generates a sales order from the *Opportunities* (CR304000) or *Sales Quotes* (CR304500) forms by selecting the **Create Sales Order** action on the form toolbar of one of these forms, the system copies the value of the **Contact** box (if any value is specified) to the sales order.

The following changes have been implemented related to the buttons on the table toolbar of the **Details** tab of the *Sales Orders* form:

• The Add Stock Item button has been renamed to Add Items.

- The Add Matrix Item button has been renamed to Add Matrix Items.
- The Allocations button has been renamed to Line Details.
- The order of the buttons on the table toolbar has been changed to the following: Add Items, Add Matrix Items, Add Invoice, Line Details, PO Link, and Item Availability.
- The Inventory Summary button has been removed.
- When a user clicks a sales order line on the tab and then clicks the **Item Availability** button, the system now opens the *Inventory Allocation Details* (IN402000) form in a new browser tab. In the **Inventory ID** and **Warehouse** boxes of this form, the system inserts the values from the **Inventory ID** and **Warehouse** columns, respectively of the **Details** tab of the selected sales order line of the *Sales Orders* form.

Also, a new **Addresses** tab (see the following screenshot) has been added to the *Sales Orders* form. The tab contains the **Ship-To Contact** and **Ship-To Address** sections (which were formerly on the **Shipping** tab), as well as the **Bill-To Contact** and **Bill-To Address** sections (which were previously on the **Financial** tab).

| O 000066 -<br>- 🕄 🖾 | GoodF<br>ා | O boo<br>+ | ne Re    | estaura<br>D. ▼ | nt<br>I< | <      | >         | Я        | PREPARE        | E INVOIO |      | ACTIONS -              | REPORTS - |
|---------------------|------------|------------|----------|-----------------|----------|--------|-----------|----------|----------------|----------|------|------------------------|-----------|
| Order Type:         | SO         | Q          |          | Custome         | r.       | G00    | DFOOD     | - Good   | IFood One Re   | staurar  | O    | Ordered Qty.:          | 20.00     |
| Order Nbr.:         | 000066     | Q          |          | Location:       |          | MAIN   | I - Prima | iry Loca | ition          |          |      | Discount Total:        | 0.00      |
| Status:             | Comple     | ted        |          | Contact:        |          |        |           |          |                |          | Ø    | VAT Exempt T           | 0.00      |
| )ate:               | 1/20/20    | 21         |          | Project:        |          | X - N  | on-Proje  | ect Cod  | θ.             |          | O    | VAT Taxable T          | 0.00      |
| Requested On:       | 1/20/20    | 21         |          |                 |          |        |           |          |                |          |      | Tax Total:             | 4.44      |
| Customer Ord        |            |            |          |                 |          |        |           |          |                |          |      | Order Total:           | 54.44     |
| xternal Refer       |            |            |          | Descriptio      | on:      | fsdfso | ł         |          |                |          |      |                        |           |
| SHIP-TO CONT        | АСТ        | Over       | ride Co  | ntact           |          |        |           | BILL     | -TO CONTAC     | т        |      | Override Contact       |           |
| Company Nam         | e:         | GoodF      | Food Or  | e Restau        | rant     |        |           | Co       | mpany Name     |          | Go   | oodFood One Restau     | urant     |
| Attention:          |            |            |          |                 |          |        |           | Att      | tention:       |          |      |                        |           |
| Phone 1:            |            | +1 321     | 1 459 24 | 110             |          |        |           | Ph       | ione 1:        |          | +1   | 321 459 2410           |           |
| Email:              |            | client(    | @goodfo  | od.com          |          |        |           | En       | nail:          |          | clie | ent@goodfood.com       |           |
| HIP-TO ADDRE        | ESS        |            |          |                 |          |        |           | BILL     | -TO ADDRES     | SS       |      |                        |           |
|                     |            | Over       | ride Ad  | dress           |          |        |           |          |                |          |      | Override Address       |           |
| Address Line 1      |            | 111 E      | 36th St  |                 |          |        |           | Ad       | Idress Line 1: |          | 11   | 1 E 36th St            |           |
| Address Line 2      | 1          |            |          |                 |          |        |           | Ad       | Idress Line 2: |          |      |                        |           |
| City:               |            | New Y      | ′ork     |                 |          |        |           | Cit      | ty:            |          | Ne   | ew York                |           |
| Country:            |            | US - U     | Inited S | tates of A      | merica   | 1      |           | Co       | ountry:        |          | US   | S - United States of A | America   |
| State:              |            | NY - N     | IEW YC   | RK              |          |        |           | Sta      | ate:           |          | NY   | Y - NEW YORK           |           |
| Postal Code:        |            | 10016      |          |                 |          |        |           | Po       | stal Code:     |          | 10   | 016                    |           |

#### Figure: The Addresses tab on the Sales Orders form

The Financial tab (see the following screenshot) of the Sales Orders form has been changed as follows:

- The arrangement of sections has been changed.
- A new **Ownership** section has been added, which contains the **Workgroup** and **Owner** boxes (previously in the **Financial Information** section).
- A new Other Information section has been added to the Financial tab (shown in the following screenshot). It contains the Orig. Order Type and Orig. Order Nbr. boxes and the Emailed check box, which were previously in the Financial Information section.

| Sales Orders                                                                                                    |                        |                                                        | _                                            |                                          |             |                  |              |                                                                                                    |                                                                                                    |                                                                                      |                           |     |                                                    |                   |       |                  |
|----------------------------------------------------------------------------------------------------|------------------------|--------------------------------------------------------|----------------------------------------------|------------------------------------------|-------------|------------------|--------------|----------------------------------------------------------------------------------------------------|----------------------------------------------------------------------------------------------------|--------------------------------------------------------------------------------------|---------------------------|-----|----------------------------------------------------|-------------------|-------|------------------|
| SO 000066 - G                                                                                                    | oodFoo                 | d One<br>⊥ ో                                           | Rest                                         | aurant                                   | t<br>IZ     |                  | \$           | М                                                                                                    | PRF                                                                                                    |                                                                                      | NVOICE                    |     | ACTIONS -                                          | REPOR             | 215 - |                  |
|                                                                                                    | - /                    |                                                        |                                              | 8                                        | IN .        | `                | ·            | ~                                                                                                    |                                                                                                    |                                                                                      | TREESE                    |     | Nonono                                             | INEI OI           |       |                  |
| * Order Type: S                                                                                                    | 50                     | Q                                                      | Cu                                           | stomer:                                  |             | GOOD             | FOOD         | - Good                                                                                                    | Food O                                                                                                    | ne Resta                                                                             | aurar 🧷                   |     | Ordered Qty.:                                      |                   | 20.00 |                  |
| Order Nbr.: 0                                                                                                    | 000066                 | Q                                                      | Loc                                          | cation:                                  |             | MAIN             | - Prima      | ry Locat                                                                                                    | tion                                                                                                    |                                                                                      |                           |     | Discount Total:                                    |                   | 0.00  |                  |
| Status: C                                                                                                    | Completed              |                                                        | Co                                           | ntact:                                   |             |                  |              |                                                                                                    |                                                                                                    |                                                                                      | 0                         |     | VAT Exempt T                                       |                   | 0.00  |                  |
| Date: 1                                                                                                    | 1/20/2021              |                                                        | Pro                                          | ject:                                    |             | X - No           | n-Proje      | ct Code                                                                                                    | e.                                                                                                    |                                                                                      | 0                         |     | VAT Taxable T                                      |                   | 0.00  |                  |
| Requested On: 1                                                                                                    | 1/20/2021              |                                                        |                                              |                                          |             |                  |              |                                                                                                    |                                                                                                    |                                                                                      |                           |     | Tax Total:                                         |                   | 4.44  |                  |
| Customer Ord                                                                                                    |                        |                                                        |                                              |                                          |             |                  |              |                                                                                                    |                                                                                                    |                                                                                      |                           |     | Order Total:                                       |                   | 54.44 |                  |
| External Refer                                                                                                    |                        |                                                        | Des                                          | scription                                |             | fsdfsd           |              |                                                                                                    |                                                                                                    |                                                                                      |                           |     |                                                    |                   |       |                  |
| DETAILS TAXI                                                                                                    | ES FI                  | NANCIAL                                                |                                              | SHIPPIN                                  | IG          | ADDF             | RESSES       | 6 S                                                                                                    | SHIPME                                                                                                    | ENTS                                                                                 | PAYME                     | ENT | TS TOTALS                                          |                   |       |                  |
| DETAILS TAXI                                                                                                    | es Fi                  | NANCIAL                                                |                                              | SHIPPIN                                  | IG          | ADDF             | RESSES       | s s<br>Payn                                                                                                   | SHIPME                                                                                                    | ents<br>Nform                                                                        | Payme<br>Ation —          | ENT | TS TOTALS                                          |                   |       | _                |
| DETAILS TAXI<br>FINANCIAL INFORM<br>Branch:                                                                                                  | es fi<br>Mation –<br>H |                                                        | ICE - S                                      | SHIPPIN                                  | IG<br>e Hea | ADDF<br>d Office | RESSES       | S S<br>PAYN<br>Pay                                                                                            | SHIPME<br>MENT II<br>yment N                                                                                      | ENTS<br>NFORM<br>Vlethod:                                                            | Payme<br>AtionC           | ENT | TS TOTALS                                          | nent              |       | _                |
| DETAILS TAXI<br>FINANCIAL INFORM<br>Branch:                                                                                                  | es Fi<br>Mation –<br>H | NANCIAL<br>IEADOFF<br>Override                         | ICE - S                                      | SHIPPIN<br>SweetLif                      | IG<br>e Hea | ADDF             | RESSES       | S S<br>PAYN<br>Pay<br>Car                                                                                     | SHIPME                                                                                                    | NFORM<br>NFORM<br>Vethod:<br>punt Nbr.:                                              | PAYME                     | CHE | TS TOTALS                                          | nent              |       | -                |
| DETAILS TAXI<br>FINANCIAL INFORM<br>Branch:<br>Customer Tax Zon                                                                              | MATION -<br>H          | NANCIAL<br>IEADOFF<br>Override<br>IYSTATE              | ICE - S<br>Tax Zo<br>- NY S                  | SHIPPIN<br>SweetLif                      | IG<br>e Hea | ADDF             | RESSES       | S S<br>PAYN<br>Pay<br>Car<br>Car                                                                              | SHIPME<br>MENT II<br>yment N<br>rd/Acco<br>sh Accc                                                                | ENTS<br>NFORM<br>Method:<br>bunt Nbr.<br>bunt:                                       | PAYME                     | ENT | TS TOTALS<br>ECK - Check Paym<br>200WH - Wholesale | nent<br>e Checkir | ng    | <b>-</b>         |
| DETAILS TAXI<br>FINANCIAL INFORM<br>Branch:<br>Customer Tax Zon                                                                              | MATION -<br>H<br>ne: N | NANCIAL<br>EADOFF<br>Override<br>IYSTATE<br>Bill Sepa  | ICE - S<br>Tax Zo<br>- NY S<br>rately        | SHIPPIN<br>SweetLif                      | IG<br>e Hea | ADDF<br>d Office | RESSES       | S S<br>PAYN<br>Pay<br>Car<br>Car<br>Cas                                                                       | MENT II<br>wment N<br>rd/Acco<br>sh Accco                                                                         | NFORM<br>Wethod:<br>bunt Nbr.<br>bunt:                                               | PAYME                     | ENT | TS TOTALS<br>ECK - Check Payn<br>200WH - Wholesale | nent<br>e Checkir | ng    | -                |
| DETAILS TAXI<br>FINANCIAL INFORM<br>Branch:<br>Customer Tax Zon<br>Invoice Nbr.:                                                             | IES FI                 | EADOFF<br>Override<br>IYSTATE<br>Bill Sepa             | ICE - S<br>Tax Zo<br>- NY S<br>rately        | SHIPPIN<br>SweetLife<br>one<br>state Tax | IG<br>e Hea | ADDF<br>d Office | at           | S S<br>PAYN<br>Pay<br>Car<br>Cas<br>OWN<br>Wo                                                                 | SHIPME<br>MENT II<br>yment N<br>rd/Acco<br>sh Acco<br>sh Acco<br>NERSHI<br>orkgroup                               | NFORM<br>Vethod:<br>bunt Nbr.<br>bunt:<br>IP                                         | PAYME                     | CHE | ECK - Check Payn                                   | nent<br>e Checkir | ng    | <b>-</b><br><br> |
| DETAILS TAXI<br>FINANCIAL INFORM<br>Branch:<br>Customer Tax Zon<br>Invoice Nbr.:<br>Invoice Date:                                            | MATION -<br>H<br>ne: N | NANCIAL<br>EADOFF<br>Override<br>YSTATE<br>Bill Sepa   | ICE - S<br>Tax Zo<br>- NY S<br>rately        | SHIPPIN<br>SweetLif                      | IG<br>e Hea | ADDF             | a            | S S<br>PAYN<br>Pay<br>Car<br>Car<br>OWN<br>Wo<br>OW                                                           | SHIPME<br>MENT II<br>yment N<br>rd/Acco<br>sh Acco<br>NERSHI<br>orkgroup                                          | NFORM<br>Method:<br>Jount Nbr.<br>Jount:<br>IP<br>D:                                 | PAYME                     | CHE | TS TOTALS<br>ECK - Check Payn<br>200WH - Wholesale | nent<br>e Checkir | ng    | <b>-</b><br><br> |
| DETAILS TAXI<br>FINANCIAL INFORM<br>Branch:<br>Customer Tax Zon<br>Invoice Nbr.:<br>Invoice Date:<br>Terms:                                  | IES FI                 | NANCIAL<br>IEADOFF<br>Override<br>IYSTATE<br>Bill Sepa | ICE - S<br>Tax Zo<br>- NY S<br>rately<br>ays | SHIPPIN<br>SweetLif                      | IG<br>e Hea | ADDF<br>d Office | ar           | S S<br>PAYN<br>Pay<br>Car<br>Car<br>Car<br>OWN<br>Wo<br>OWN<br>Wo<br>OW                                       | SHIPME<br>MENT II<br>yment N<br>rd/Acco<br>sh Acco<br>NERSHI<br>prkgroup<br>mer:                                  | NFORM<br>Wethod:<br>bunt Nbr.<br>bunt:<br>IP<br>p:<br>CORMAT                         | PAYME<br>ATIONC<br>:<br>1 | CHE | ECK - Check Payn                                   | nent<br>e Checkir | ng    |                  |
| DETAILS TAXI<br>FINANCIAL INFORM<br>Branch:<br>Customer Tax Zon<br>Invoice Nbr.:<br>Invoice Date:<br>Terms:<br>Due Date:                     | MATION _ H             | NANCIAL<br>EADOFF<br>Override<br>YSTATE<br>Bill Sepa   | ICE - S<br>Tax Zo<br>- NY S<br>rately        | SHIPPIN<br>SweetLifo<br>ne<br>state Tax  | IG<br>e Hea | ADDF<br>d Office | a            | S S<br>PAYN<br>Pay<br>Car<br>Car<br>Car<br>OWN<br>Wo<br>Own<br>OWN<br>Wo<br>Own                               | MENT II<br>yment N<br>rd/Acco<br>sh Acco<br>NERSHI<br>orkgroup<br>yner:<br>ER INF<br>g. Orde                      | NFORM<br>Wethod:<br>bunt Nbr.<br>bunt:<br>IP<br>p:<br>CORMAT                         | PAYME<br>ATIONC<br>1      |     | ECK - Check Payn                                   | nent<br>e Checkir | ng    |                  |
| DETAILS TAXI<br>FINANCIAL INFORM<br>Branch:<br>Customer Tax Zon<br>Invoice Nbr.:<br>Invoice Date:<br>Terms:<br>Due Date:<br>Cash Discount Da | IES FI<br>MATION       | NANCIAL<br>IEADOFF<br>Override<br>IYSTATE<br>Bill Sepa | ICE - S<br>Tax Zo<br>- NY S<br>rately<br>ays | SHIPPIN<br>SweetLife<br>ane              | IG          | ADDF<br>d Office | RESSES<br>ar | S S<br>PAYN<br>Pay<br>Car<br>Car<br>Car<br>Car<br>Car<br>Car<br>Car<br>Car<br>OWN<br>Wo<br>OWN<br>OTH<br>Orig | SHIPME<br>MENT II<br>yment N<br>rd/Acco<br>sh Acco<br>NERSHI<br>orkgroup<br>mer:<br>IER INF<br>g. Orde<br>g. Orde | NFORM<br>Wethod:<br>ount Nbr:<br>ount:<br>IP<br>o:<br>ORMATI<br>er Type:<br>er Nbr.: | PAYME<br>ATIONC<br>1      |     | ECK - Check Payn                                   | nent<br>e Checkir | ng    |                  |

### Figure: The Financial tab on the Sales Orders form

Changes have also been made to the **Shipping** tab (see the following screenshot) of the **Sales Orders** form, including the addition of the **Delivery Settings** and **Order Shipping Settings** sections. These two new sections hold the UI elements of the now-removed **Shipping Information** section.

| ••••                                                                                      | ν + n              | ¢∙ K                         | <       | > >        | PREPARE INVO                                                                                                    | ICE                                                      | ACTIONS -       | REPORTS - |
|-------------------------------------------------------------------------------------------|--------------------|------------------------------|---------|------------|----------------------------------------------------------------------------------------------------|----------------------------------------------------------|-----------------|-----------|
| • Order Type:                                                                             | SO ,O              | Customer:                    | GOODF   | OOD - G    | oodFood One Restaurar                                                                                            | Ø                                                        | Ordered Qty.:   | 20.00     |
| Order Nbr.:                                                                               | 000066 ,0          | Location:                    | MAIN -  | Primary L  | ocation                                                                                                    |                                                          | Discount Total: | 0.00      |
| Status:                                                                                   | Completed          | Contact:                     |         |            |                                                                                                    | 0                                                        | VAT Exempt T    | 0.00      |
| Date:                                                                                     | 1/20/2021          | Project:                     | X - Non | -Project C | ode.                                                                                                    | 0                                                        | VAT Taxable T   | 0.00      |
| Requested On:                                                                             | 1/20/2021          |                              |         |            |                                                                                                    |                                                          | Tax Total:      | 4.44      |
| Customer Ord                                                                              |                    |                              |         |            |                                                                                                    |                                                          | Order Total:    | 54.44     |
| External Refer                                                                            |                    | Description:                 | fsdfsd  |            |                                                                                                    |                                                          |                 |           |
|                                                                                           |                    |                              | ADDRE   | ESSES      | SHIPMENTS PA                                                                                                    | YMEN                                                     | ITS TOTALS      |           |
| DELIVERY SETT                                                                             | TINGS              |                              | ADDRE   | ESSES      | SHIPMENTS PA                                                                                                    | INGS                                                     | NTS TOTALS      |           |
| DELIVERY SETT<br>Ship Via:                                                                | TINGS              | SHOP FOF                     | ADDRE   |            | SHIPMENTS PA<br>RDER SHIPPING SETT<br>Sched. Shipment:                                                           | TINGS                                                    | NTS TOTALS      |           |
| DELIVERY SETT<br>Ship Via:                                                                | TINGS              | SHOP FOR                     | ADDRE   |            | SHIPMENTS PA                                                                                                    |                                                          | NTS TOTALS      |           |
| DELIVERY SETT<br>Ship Via:<br>FOB Point:                                                  | TINGS              | SHOP FOF                     | ADDRE   |            | SHIPMENTS PA<br>RDER SHIPPING SETT<br>Sched. Shipment:<br>Shipping Rule:                                         | INGS                                                     | TOTALS          |           |
| DELIVERY SETT<br>Ship Via:<br>FOB Point:<br>Priority:                                     | TINGS              | SHOP FOF                     | ADDRE   |            | SHIPMENTS PA<br>RDER SHIPPING SETT<br>Sched. Shipment:<br>Shipping Rule:<br>Cancel By:                           | YMEN<br>1/2<br>5<br>5<br>1/2                             | ITS TOTALS      | Canceled  |
| DELIVERY SETT<br>Ship Via:<br>FOB Point:<br>Priority:<br>Shipping Terms                   | TINGS Will Call    | SHOP FOF                     | ADDRE   | C          | SHIPMENTS PA<br>RDER SHIPPING SETT<br>Sched. Shipment:<br>Shipping Rule:<br>Cancel By:<br>Preferred Warehouse IE | YMEN<br>1/2<br>1/2<br>5<br>5<br>1/2<br>0:                | ITS TOTALS      | Canceled  |
| DELIVERY SETT<br>Ship Via:<br>FOB Point:<br>Priority:<br>Shipping Terms<br>Shipping Zone: | Will Call          |                              | ADDRE   | =SSES      | SHIPMENTS PA<br>RDER SHIPPING SETT<br>Sched. Shipment:<br>Shipping Rule:<br>Cancel By:<br>Preferred Warehouse IE | TINGS<br>1/2<br>5<br>5<br>1/2<br>5<br>1/2<br>0:          | ITS TOTALS      | Canceled  |
| DELIVERY SETT<br>Ship Via:<br>FOB Point:<br>Priority:<br>Shipping Terms<br>Shipping Zone: | TINGS Will Call    | 0<br>al Delivery             | ADDRE   |            | SHIPMENTS PA<br>RDER SHIPPING SETT<br>Sched. Shipment:<br>Shipping Rule:<br>Cancel By:<br>Preferred Warehouse IE | TINGS<br>1/:<br>5<br>5<br>1/:<br>0:                      | ITS TOTALS      | Canceled  |
| DELIVERY SETT<br>Ship Via:<br>FOB Point:<br>Priority:<br>Shipping Terms<br>Shipping Zone: | TINGS<br>Will Call | 0<br>al Delivery<br>Delivery | ADDRE   | ==sses     | SHIPMENTS PA<br>RDER SHIPPING SETT<br>Sched. Shipment:<br>Shipping Rule:<br>Cancel By:<br>Preferred Warehouse IE | 1//<br>1//<br>\$<br>\$<br>1//<br>\$<br>\$<br>1//<br>2010 | ITS TOTALS      | Canceled  |
| DELIVERY SETT<br>Ship Via:<br>FOB Point:<br>Priority:<br>Shipping Terms<br>Shipping Zone: | TINGS              | 0<br>al Delivery<br>Delivery | ADDRE   | =======    | SHIPMENTS PA<br>RDER SHIPPING SETT<br>Sched. Shipment:<br>Shipping Rule:<br>Cancel By:<br>Preferred Warehouse IC | 1//<br>1//<br>\$<br>\$<br>\$<br>1//<br>):                | ITS TOTALS      | Canceled  |

Figure: The Shipping tab on the Sales Orders form

Finally, on the **Totals** tab of the *Sales Orders* form, the column widths has been adjusted to match the column widths on the **Financial** tab.

## Changes on the Invoices Form

The tabs on the Invoices (SO303000) form have been renamed as follows.

| Old Name         | New Name  |
|------------------|-----------|
| Document Details | Details   |
| Tax Details      | Taxes     |
| Freight Details  | Freight   |
| Address Details  | Addresses |

The **Assigned To** section on the **Financial** tab has been renamed to **Ownership** (see the following screenshot).

|                                                                                                    | 5           | + 🗊                                                               | ¢. K                                              | <                   | >       | X                                                    | ACTIONS -                                                                                               | REPO            | DRTS -           |       |
|----------------------------------------------------------------------------------------------------|-------------|-------------------------------------------------------------------|---------------------------------------------------|---------------------|---------|------------------------------------------------------|----------------------------------------------------------------------------------------------------|-----------------|------------------|-------|
| īype:                                                                                                    | Invoice     | •                                                                 | Customer:                                         | COFFE               | ESHOR   | - Four                                               | Star Coffee&Sweet                                                                                       | 0               | Detail Total:    | 92.00 |
| Reference Nbr.:                                                                                                    | 000004      | Q                                                                 | Location:                                         | MAIN -              | Primary | y Locatio                                            | on                                                                                                    |                 | Discount Total:  | 0.00  |
| Status:                                                                                                    | Open        |                                                                   | Terms:                                            | 30D - 3             | 30 Days |                                                      |                                                                                                    |                 | VAT Taxable T    | 0.00  |
| Date:                                                                                                    | 1/29/2020   |                                                                   | * Due Date:                                       | 2/28/20             | 020 -   | ·                                                    |                                                                                                    |                 | VAT Exempt T     | 0.00  |
| ost Period:                                                                                                    | 01-2020     |                                                                   | * Cash Discount                                   | 2/28/20             | 020 -   | ·                                                    |                                                                                                    |                 | Tax Total:       | 5.98  |
| Customer Ord                                                                                                    |             |                                                                   |                                                   |                     |         |                                                      |                                                                                                    |                 | Write-Off Total: | 0.00  |
| roject/Contract:                                                                                                    | X - Non-Pr  | oject Code                                                        |                                                   |                     |         |                                                      |                                                                                                    | Ø               | Balance:         | 97.98 |
| )escription:                                                                                                    | Fresh fruit | s                                                                 |                                                   |                     |         |                                                      |                                                                                                    |                 | Amount:          | 97.98 |
| IETAILS TA                                                                                                    | AXES F      | REIGHT                                                            | FINANCIAL                                         | ADDRE               | ESSES   | AP                                                   | PLICATIONS                                                                                              |                 | Cash Discount:   | 0.00  |
| DETAILS TA                                                                                                    | AXES F      | REIGHT                                                            | FINANCIAL                                         | ADDRE               | ESSES   | AP<br>PAYM<br>Payr                                   | PLICATIONS                                                                                              | )N              | Cash Discount:   | 0.00  |
| DETAILS T/<br>INK TO GL<br>Batch Nbr.:<br>Branch:                                                                                                    | AXES F      | REIGHT                                                            |                                                   | ADDRE<br>ead Office | ESSES   | AP<br>PAYM<br>Payr<br>Carr                           | PLICATIONS ENT INFORMATIC ment Method:                                                                  | )N              | Cash Discount:   | 0.00  |
| DETAILS T/<br>INK TO GL<br>Batch Nbr.:<br>Branch:<br>AR Account:                                                                                         | AXES F      | REIGHT<br>AR000005<br>HEADOFFI<br>11000 - Acc                     | FINANCIAL<br>CE - SweetLife H                     | ADDRE<br>ead Office | aı      | AP<br>PAYM<br>Payr<br>Caro<br>Cast                   | PLICATIONS<br>ENT INFORMATIC<br>ment Method:<br>d/Account Nbr.:<br>h Account:                           | 0N              | Cash Discount:   | 0.00  |
| DETAILS T/<br>INK TO GL<br>Batch Nbr.:<br>Branch:<br>AR Account:<br>Original Docum                                                                       | AXES F      | REIGHT<br>AR000005<br>HEADOFFI<br>11000 - Acc                     | FINANCIAL<br>CE - SweetLife H<br>ounts Receivable | ADDRE<br>ead Office | ar      | AP<br>PAYM<br>Payr<br>Carc<br>Cast                   | PLICATIONS<br>ENT INFORMATIC<br>ment Method:<br>d/Account Nbr.:<br>h Account:<br>NFO                    | 0N              | Cash Discount:   | 0.00  |
| DETAILS T/<br>INK TO GL<br>Batch Nbr.:<br>Branch:<br>AR Account:<br>Original Docum<br>WNERSHIP                                                           | AXES F      | REIGHT<br>AR000005<br>HEADOFFI<br>11000 - Acc                     | FINANCIAL<br>CE - SweetLife H<br>ounts Receivable | ADDRE<br>ead Office | ar      | AP<br>PAYM<br>Payr<br>Carc<br>Cast<br>TAX IN<br>Cust | PLICATIONS ENT INFORMATIC ment Method: d/Account Nbr.: h Account: NFO                                   | 0N<br>10<br>N   | Cash Discount:   | 0.00  |
| DETAILS T/<br>INK TO GL<br>Batch Nbr.:<br>Branch:<br>AR Account:<br>Original Docum<br>WNERSHIP<br>Workgroup ID:                                          | AXES F      | REIGHT<br>AR000005<br>HEADOFFI<br>11000 - Acc                     | FINANCIAL<br>CE - SweetLife H<br>ounts Receivable | ADDRE<br>ead Office | ar      | AP<br>Paym<br>Carc<br>Cash<br>TAX IN<br>Cust         | PLICATIONS<br>ENT INFORMATIC<br>ment Method:<br>d/Account Nbr.:<br>h Account:<br>NFO<br>tomer Tax Zone: | 0N<br>10<br>    | Cash Discount:   | 0.00  |
| DETAILS T/<br>INK TO GL<br>Batch Nbr.:<br>Branch:<br>AR Account:<br>Original Docum<br>WNERSHIP<br>Workgroup ID:<br>Owner:                                | AXES F      | REIGHT<br>AR000005<br>HEADOFFI<br>11000 - Acc                     | FINANCIAL<br>CE - SweetLife H<br>ounts Receivable | ADDRE<br>ead Office | aı      | AP<br>Payr<br>Carc<br>Cast<br>TAX IN<br>Cust         | PLICATIONS<br>ENT INFORMATIC<br>ment Method:<br>d/Account Nbr.:<br>h Account:<br>NFO<br>tomer Tax Zone: | 0N<br>[C<br>]10 | Cash Discount:   | 0.00  |
| DETAILS T/<br>INK TO GL<br>Batch Nbr.:<br>Branch:<br>AR Account:<br>Original Docum<br>DWNERSHIP<br>Workgroup ID:<br>Owner:<br>PRINT AND EMA              | AXES F      | REIGHT AR000005 HEADOFFI 11000 - Acc Anna Johns S                 | FINANCIAL<br>CE - SweetLife H<br>ounts Receivable | ADDRE<br>ead Office | aı      | AP<br>Paym<br>Payr<br>Carc<br>Cash<br>TAX IN<br>Cust | PLICATIONS<br>ENT INFORMATIC<br>ment Method:<br>d/Account Nbr.:<br>h Account:<br>NFO<br>tomer Tax Zone: | 0N<br>1C        | Cash Discount:   | 0.00  |
| DETAILS T/<br>INK TO GL<br>Batch Nbr.:<br>Branch:<br>AR Account:<br>Original Docum<br>WNERSHIP<br>Workgroup ID:<br>Owner:<br>PRINT AND EMA<br>Cont Print | AXES F      | AR000005<br>HEADOFFI<br>11000 - Acc<br>Anna Johns<br>S<br>Printed | FINANCIAL<br>CE - SweetLife H<br>ounts Receivable | ADDRE<br>ead Office | aı      | AP<br>Paym<br>Payr<br>Carc<br>Cash<br>TAX II<br>Cust | PLICATIONS<br>ENT INFORMATIC<br>ment Method:<br>d/Account Nbr.:<br>h Account:<br>NFO<br>tomer Tax Zone: |                 | Cash Discount:   | 0.00  |

Figure: The Financial tab on the Invoices form

## **Changes on the Purchase Orders Form**

The tabs on the *Purchase Orders* (PO301000) form have been renamed as follows.

| Old Name         | New Name |
|------------------|----------|
| Document Details | Details  |
| Tax Details      | Taxes    |

| Old Name              | New Name  |
|-----------------------|-----------|
| Shipping Instructions | Shipping  |
| Approval Details      | Approvals |
| Discount Details      | Discounts |
| Other Information     | Other     |

The following changes have been implemented on the **Details** tab of the *Purchase Orders* form, as shown in the following screenshot:

- The Add Item button has been renamed to Add Items.
- The Add Matrix Item button has been renamed to Add Matrix Items.
- The order of the buttons on the table toolbar is now the following: Add Items, Add Matrix Items, Add Project Item, Add Blanket PO, Add Blanket PO Line

| Purchase Orders<br>Normal 00003 | 6 - All Fruits Mall | 0 • K       |              | NI AC           |            | EPOPTS      |              |             | NOTES      | ACTIVITIES | FILES     | CUS | STOMIZATION |
|---------------------------------|---------------------|-------------|--------------|-----------------|------------|-------------|--------------|-------------|------------|------------|-----------|-----|-------------|
| Type                            | Normal              | Vendor      | ALLERUITS    | - All Fruits Ma | ul         | 0 Lin       | e Total      | 45.80       |            |            |           |     |             |
| Order Nbr.                      | 000036 ,0           | Location:   | MAIN - Prima | ary Location    |            | Dis         | count Total: | 0.00        |            |            |           |     |             |
| Status                          | Completed           | Owner:      |              |                 |            | VA          | Exempt T.    | 0.00        |            |            |           |     |             |
| Date:                           | 1/19/2021           | Currency.   | USD 1        | - 00            | VIEW BASE  | VA          | Taxable T.   | 0.00        |            |            |           |     |             |
| Promised On:                    | 1/19/2021           | Vendor Ref. |              |                 |            | Tax         | Total        | 0.00        |            |            |           |     |             |
| Description                     | purchase of apples  |             |              |                 |            | Ord         | for Total    | 45.80       |            |            |           |     |             |
| DETAILS                         | XES SHIPPING        | VENDOR INFO | PO HIST      | TORY PR         | REPAYMENTS | CHAN        | BE ORDERS    | OTHER       | COMPLIANCE |            |           |     |             |
| 0 + 0                           | ABC. ITEM           | S ADDIMATRO | CTENIS A     | No medied       | THEM ADD   | I BLANKE    | ADS          | SLANKET CLA | VIEW SC    | DEMAND     | н         | x . | L           |
| 8 B D Branch                    | Inventory II        | Line T      | ype          | Warehous        | Line       | Description | i .          | Order Oty.  | Unit Cos   | st C<br>Re | ty. On UC | M   | Ext. Cost   |
|                                 | FFICE APPLES        | Good        | s for IN     | WHOLES          | SALE Free  | h apples 1  | ю            | 20.00       | 2.2900     | 0          | 20.00 LE  | 3   | 45.80       |

Figure: The Details tab on the Purchase Orders form

## Other Changes in the Inventory and Order Management Forms

Tabs have been renamed on other inventory and order management forms, as detailed in the following table.

| Old Name                      | New Name |
|-------------------------------|----------|
| Shipments (SO302000)          |          |
| Document Details              | Details  |
| Shipping Settings             | Shipping |
| Picking Worksheets (SO302500) |          |
| Document Details              | Details  |
| Purchase Receipts (PO302000)  |          |
| Document Details              | Details  |
| Purchase Orders               | Orders   |

| Old Name                                                | New Name         |
|---------------------------------------------------------|------------------|
| Put Away History                                        | Put Away         |
| PR History                                              | History          |
| Billing History                                         | Billing          |
| Other Information                                       | Other            |
| Landed Costs (PO303000)                                 | <u></u>          |
| Document Details                                        | Details          |
| Tax Details                                             | Taxes            |
| Financial Details                                       | Financial        |
| Requests (RQ301000) and Requisitions (RQ302000)         |                  |
| Document Details                                        | Details          |
| Shipping Instructions                                   | Shipping         |
| Approval Details                                        | Approvals        |
| Budget Details                                          | Budget           |
| Other Information                                       | Other            |
| Receipts (IN301000), Issues (IN302000), and Adjustments | (IN303000)       |
| Transaction Details                                     | Details          |
| Financial Details                                       | Financial        |
| Manufacturing Details                                   | Manufacturing    |
| Transfers (IN304000)                                    | <u></u>          |
| Transaction Details                                     | Details          |
| Financial Details                                       | Financial        |
| Kit Assembly (IN307000)                                 | <u></u>          |
| Kit Allocations                                         | Kit Line Details |
| Financial Details                                       | Financial        |
| Stock Items (IN202500) and Non-Stock Items (IN202000)   | L                |
| General Settings                                        | General          |
| Price/Cost Info                                         | Price/Cost       |

| Old Name                          | New Name      |
|-----------------------------------|---------------|
| Warehouse Details                 | Warehouses    |
| Vendor Details                    | Vendors       |
| Replenishment Info                | Replenishment |
| Deferral Settings                 | Deferral      |
| Item Warehouse Details (IN204500) |               |
| General Settings                  | General       |
| Replenishment Info                | Replenishment |
| Price/Cost Information            | Price/Cost    |
| Warehouses (IN204000)             |               |
| Receiving Location                | Locations     |
| Address Information               | Address       |
| Warehouse Buildings (IN204010)    |               |
| Address Information               | Address       |
| Template Items (IN203000)         |               |
| General Settings                  | General       |
| Price/Cost Info                   | Price/Cost    |
| Vendor Details                    | Vendors       |
| Attribute Configuration           | Configuration |
| Create Matrix Items               | Item Creation |

Also, on the following forms, the **Allocation** button on the table toolbar of the **Details** tab and the **Allocations** dialog box have been renamed to **Line Details**, as shown in the following screenshot:

- Issues (IN302000)
- Kit Assembly (IN307000)
- Picking Worksheets (SO302500)
- Purchase Receipts (PO302000)
- Receipts (IN301000)
- Receive and Put Away (PO302020)
- Sales Orders (SO301000)
- Shipments (SO302000)
- Transfers (IN304000)

| Sales Orders<br>SO - GoodFo | od One Re       | staurant                    |                      |             |             |                |              |          |           | OTES ACTIVIT  | ies file | s cust   | OMIZATION | TOOLS . |
|-----------------------------|-----------------|-----------------------------|----------------------|-------------|-------------|----------------|--------------|----------|-----------|---------------|----------|----------|-----------|---------|
| ← 3 8                       | n +             | П 0• к                      | < > >I               | CREATE      | SHIPMENT    | HOLD ACTIO     | ONS . REF    | PORTS +  |           |               |          |          |           |         |
| • Cirder Type               | SO              | Ø • Caestomer               | GOODFOOD - Good      | Food One Re | star, D Ø   | Dedered Qry.   | 90.00        |          |           |               |          |          |           | ^       |
| Order Nbr                   | <new></new>     | O + Location                | MAIN - Primary Loca  | tion        | Q           | Discount Total | 0.00         |          |           |               |          |          |           |         |
| Status                      | Open            | Contact                     |                      |             | 20          | VAT Exempt T.  | 0.00         |          |           |               |          |          |           |         |
| • Date                      | 1/21/2021       | * Project                   | X - Non-Project Code | 5           | p 0         | VAT Taxable T  | 0.00         |          |           |               |          |          |           |         |
| · Requested On              | 1/21/2021       |                             |                      |             |             | Tax Total      | 36.58        |          |           |               |          |          |           |         |
| Customer Ord                |                 |                             |                      |             |             | Order Total    | 448.78       |          |           |               |          |          |           |         |
| External Refer              |                 | Description                 | Envits apples nears  |             |             |                |              |          |           |               |          |          |           |         |
| OFTALS                      | TAXES F         | INANCIAL SHIPPING           | ADDRIESBES           | SHIPMENT    | S PAYME     | NIS TOTALS     | AVAILABILITY |          | T         |               |          |          |           |         |
| B Branch                    |                 | nventory ID Free Item       | Line Details         |             |             |                |              |          |           |               |          |          |           | × Price |
|                             |                 |                             | 0 + x                | HX          | 2           |                |              |          |           | A             | ctive    |          | • 7       | 1       |
| 6 D HEADO                   | FFICE A         | PPLES E                     | E Ship On            | Allocated   | Alloc. Ware | house Comple   | ted          | Quantity | Qty. On   | Qty. Received | NOM      | Mark for | Related   | 5000    |
| > D HEADO                   | FFICE           | EARS                        | -                    |             |             |                |              |          | shipments |               |          | PO       | Documer   | 1800    |
|                             |                 |                             | > 1/21/2021          |             | WHOLESA     | LE             |              | 40.00    | 0.00      | 0.00          | LB       |          |           |         |
|                             |                 |                             |                      |             |             |                |              |          |           |               |          |          |           | A 100   |
|                             |                 |                             |                      |             |             |                |              |          |           |               |          |          |           |         |
| On Mand 0.00 LB,            | Available -12.0 | DO LB, Available for Shippi |                      |             |             |                |              |          |           |               |          |          |           | 121     |

### Figure: The Line Details dialog box on the Sales Orders form

The **Release from Hold**, **Put on Hold**, **Put on Credit Hold**, and **Remove from Credit Hold** actions (and buttons, when applicable) have been renamed to **Remove Hold** (see the screenshot below), **Hold**, **Credit Hold**, and **Remove Credit Hold**, respectively, on the following forms:

- Invoices (SO303000)
- Landed Costs (PO303000)
- Purchase Orders (PO301000)
- Purchase Receipts (PO302000)
- *Requests* (RQ301000)
- *Requisitions* (RQ302000)
- Sales Orders (SO301000)
- Shipments (SO302000)

| Purchase Order<br>Normal 000 | 039 - Glory F   | ruit Case                    | < >         | >I REMOVE              | HOLD     | ACTIONS - REPORTS - | C     | ) NOTES ACTIVITIE | S FI                | LES | CUSTOM | ZATION    |
|------------------------------|-----------------|------------------------------|-------------|------------------------|----------|---------------------|-------|-------------------|---------------------|-----|--------|-----------|
| Туре                         | Normal          | * Vendor                     | GLORYFRU    | JIT - Glory Fruit Case | 20       | Remove Hold         |       |                   |                     |     |        |           |
| Order Nbr                    | 000039          | <ul> <li>Location</li> </ul> | MAIN - Prim | hary Location          | Q        | E III               |       |                   |                     |     |        |           |
| Status                       | On Hold         | Owner                        |             |                        | P        |                     |       |                   |                     |     |        |           |
| Date:                        | 1/21/2021       | Currency                     | USD         | 1.00 - VIEW            | BASE.    |                     |       |                   |                     |     |        |           |
| Promised On:                 | 1/21/2021 -     | Vendor Ref.                  |             |                        |          |                     |       |                   |                     |     |        |           |
| Description                  | purchase of fre | esh fruits #632              |             |                        |          |                     |       |                   |                     |     |        |           |
| DETAILS                      | TAXES SHIF      | PPING VENDOR INF             | O POHIS     | TORY PREPAYM           | ENTS     |                     | COM   | IPLIANCE          |                     |     |        |           |
| 0 +                          | 0 X AD          | DITEMS ADD MATE              | IX ITEMS    | ADD PROJECT ITEM       | ADD I    | Recalculate Prices  | INE   | VIEW SO DEMAND    |                     | x   | t      |           |
| 田 D D Bran                   | ch Inv          | entory ID Line               | Туре        | Warehouse              | Line De  | In Brown was        | ty.   | Unit Cost         | Qty. On<br>Réceipts | Non |        | Ext. Cost |
| & D HEAL                     | DOFFICE AF      | PLES Go                      | ods for IN  | RETAIL                 | Fresh    | La M                | 0     | 2.2900            | 0.00                | LB  |        | 103.05    |
| > & D HEAD                   |                 | NANAS Go                     | ods for IN  | RETAIL                 | Bananas  | 110                 | 60.00 | 0.5000            | 0.00                | LB  |        | 30.00     |
| & D HEAL                     | DOFFICE OF      | RANGES Go                    | ods for IN  | RETAIL                 | Fresh or | anges 1 ib          | 40.00 | 1.8500            | 0.00                | LB  |        | 74.00     |

Figure: The Remove Hold action on the Purchase Orders form

# Payroll: Additional Information about Tax Settings

Starting in Acumatica ERP 2021 R1, additional information about tax settings can be obtained from the Tax Symmetry engine or added manually by an administrator. As a result, an administrator can properly configure necessary tax codes without having to guess the impact that each tax setting has on the payroll calculation.

The following changes have been made in the system to support this capability.

# Information from the Tax Symmetry Engine

The new elements that have been added to the system to display additional information about tax settings are described in the table below.

| Element                          | Added To                                                                                                    | Description                                                                                                    |
|----------------------------------|----------------------------------------------------------------------------------------------------|----------------------------------------------------------------------------------------------------|
| Additional Informa-<br>tion      | <ul> <li>Tax Settings table on the Tax Codes tab of the Tax Maintenance (PR208000) form</li> <li>Company Tax Settings tab of the Tax Maintenance form</li> <li>Tax Settings tab of the Employee Payroll Settings (PR203000) form</li> <li>Tax Settings table on the Taxes tab of the Employee Payroll Settings form</li> </ul> | Additional information about a tax<br>attribute that is downloaded from<br>the Tax Symmetry engine when<br>the user clicks <b>Update Taxes</b> on<br>the form toolbar of the <i>Tax Mainte-</i><br><i>nance</i> form. |
| Used for Tax Calcula-<br>tion    | <ul> <li>Company Tax Settings tab of the Tax Maintenance form</li> <li>Tax Settings tab of the Employee Payroll Settings form</li> </ul>                                                                                                    | A read-only check box that indi-<br>cates whether an attribute is used<br>for tax calculation by the tax en-<br>gine.                                                                                                 |
| Used for Government<br>Reporting | <ul> <li>Company Tax Settings tab of the Tax Maintenance form</li> <li>Tax Settings tab of the Employee Payroll Settings form</li> </ul>                                                                                                    | A read-only check box that indi-<br>cates whether an attribute is used<br>for government reporting.                                                                                                    |
| Form/Box                         | <ul> <li>Tax Settings table on the Tax Codes tab of the Tax Maintenance form</li> <li>Company Tax Settings tab of the Tax Maintenance form</li> <li>Tax Settings tab of the Employee Payroll Settings form</li> <li>Tax Settings table on the Taxes tab of the Employee Payroll Settings form</li> </ul>                       | The tax form and box that an at-<br>tribute affects.                                                                                                    |
| Company Notes                    | <b>Tax Settings</b> tab of the <i>Employee Payroll Set</i> -<br><i>tings</i> form                                                                                                    | The note added for the attribute<br>through the Notes column on the<br><b>Company Tax Settings</b> tab of the<br><i>Tax Maintenance</i> form.                                                                         |

| Element | Added To                                                                                       | Description                                                                                                    |
|---------|------------------------------------------------------------------------------------------------|----------------------------------------------------------------------------------------------------|
|         | <b>Tax Settings</b> table on the <b>Taxes</b> tab of the <i>Employee Payroll Settings</i> form | The note added for the attribute<br>through the Notes column of the<br><b>Tax Settings</b> table on the <b>Tax</b><br><b>Codes</b> tab of the <i>Tax Maintenance</i><br>form. |

The new elements are shown in the following screenshots.

| Tax I | Ma  | aintenance       | KES ASSIGN TAXES TO      | EMPLO        | YEES                 |        |       |                   |                                          |                   |          | CUS      | TOMIZATION TO |
|-------|-----|------------------|--------------------------|--------------|----------------------|--------|-------|-------------------|------------------------------------------|-------------------|----------|----------|---------------|
| TAX   | co  | DES COMPAN       | IV TAX SETTINGS          |              |                      |        |       |                   |                                          |                   |          |          |               |
| ax Co | des | 5                |                          |              |                      |        | Tax S | ettings           |                                          |                   |          |          |               |
| 0     | V   | VIEW TAX DETAILS | ⊷  X                     |              |                      |        | 0     | ⊨ x               |                                          |                   |          |          |               |
| 6 1   | D   | * Code           | • Name                   | Tax<br>State | Tax Category         | Vendor | 80    | Name              | Additional Information                   | Allow<br>Employee | Value    | Required | Form/Box      |
| 0     | D   | ER FICA          | Employer FICA Tax        | FED          | Employer Tax         | IRSGC  |       | -                 |                                          | Overrice          |          | -        |               |
| 0     | D   | ER FUTA          | Federal Unemployment Tax | FED          | Employer Tax         | IRSGC  | 1 4   | Rate              | Specify the rate as a percentage (if yo  |                   | 1.2500   |          |               |
| 0     | D   | ER MEDI          | Employer Medicare Tax    | FED          | Employer Tax         | IRSGC  | D     | Override Wage Bas | e Override the wage limit after which th |                   | 7,000.00 |          |               |
| 0     | D   | FICA             | FICA                     | FED          | Employee Withholding | IRSGC  | D     | Is Exempted       |                                          |                   |          | Y        |               |
| 0     | D   | FIT              | Federal Income Tax       | FED          | Employee Withholding | IRSGC  |       |                   |                                          |                   |          |          |               |
| 0     | D   | MEDI             | Medicare                 | FED          | Employee Withholding | IRSGC  |       |                   |                                          |                   |          |          |               |

## Figure: The Tax Codes tab of the Tax Maintenance form

| Тах | Maintenance<br>の UPDATE TAXES ASSIGN TAXES TO            | EMPLOYEES                                                                                                    |       |                            |            |          |                                |                                     | CUSTOMIZATION | TOOLS . |
|-----|----------------------------------------------------------|----------------------------------------------------------------------------------------------------|-------|----------------------------|------------|----------|--------------------------------|-------------------------------------|---------------|---------|
| TĂ  | X CODES COMPANY TAX SETTINGS                             |                                                                                                    |       |                            |            |          |                                |                                     |               |         |
| OS  | now Altributes Only for States That Have Tax Codes Set I | Up                                                                                                    |       |                            |            |          |                                |                                     |               |         |
| 0   |                                                          |                                                                                                    |       |                            |            |          |                                |                                     |               |         |
| BD  | Name                                                     | Additional Information                                                                                                    | State | Allow Employee<br>Override | Value      | Required | Used for<br>Tax<br>Calculation | Used for<br>Government<br>Reporting | Form/Box.     |         |
| 2 0 | Occupational Code                                        | Enter the Alaska Occupation Code - format                                                                                                    | AK    |                            |            |          |                                | 2                                   | Form AK TQ01G | -       |
| D   | How state withholding is to be rounded                   | Select if the amount is to be rounded to the                                                                                                    | AK    |                            | Default    | R        | 2                              |                                     |               |         |
| D   | Geographic Code                                          | Enter the Alaska Geographic Code                                                                                                    | AK    |                            |            |          | 0                              | 9                                   | Form AK TQ01C |         |
| D   | Employer has nexus relationship with the state           | Nexus is typically created for income tax pu<br>The requirements vary from state to state.                                                                       | AK    | ū                          |            | Ø        |                                |                                     |               |         |
| D   | State Nonresident Certificate on file for this employee  | Employees can provide a Certificate of No                                                                                                    | AK    |                            | 0          | 2        | R                              |                                     |               |         |
| D   | Employee is a resident of the state or location          | Select if the employee's home address is lo                                                                                                    | AK    |                            | 0          | 2        | 2                              |                                     |               |         |
| D   | Employee is exempt from state withholding                | Select if you want the State Income tax to                                                                                                    | AK    |                            | El         | 2        | 2                              |                                     |               |         |
| D   | Additional state withholding amount                      | Enter the amount of additional state withhol                                                                                                    | AK    |                            | 0.00       | 2        |                                |                                     |               |         |
| D   | Calculation method for regular wages                     | Annualized: Use the amount from the curre<br>Cumulative: Add the wages you've paid the<br>Daily: Calculate the taxes for each day.<br>None: Don't calculate tax. | AK    |                            | Annualized | Ø        | P                              |                                     |               |         |

Figure: The Company Tax Settings tab of the Tax Maintenance form

| Employee Payroll Settings<br>HANSONJOE - Joe Hanson  |                                              |         |               |             |                                 | D NOTES                             | FILES CUSTOMIZATION TOOLS    |
|------------------------------------------------------|----------------------------------------------|---------|---------------|-------------|---------------------------------|-------------------------------------|------------------------------|
| Employee ID: HANSONJOE     Employee Name: Joe Hanson | - Joe Hanson ,p Z Active                     |         |               |             |                                 |                                     |                              |
| GENERAL INFO                                         | TAXES COMPENSATION DEDUCTIONS AND BENEFITS   | PAID TH | ME OFF PAYMEN | T SETTINGS  | LACCOUNTS                       |                                     |                              |
| 0 11 12                                              |                                              |         |               |             |                                 |                                     |                              |
| 8 D Name                                             | Additional Information Company Notes         | State   | Value         | Use Default | Used for<br>Tax,<br>Calculation | Used for<br>Government<br>Reporting | Form/Box                     |
| D Social Security Number                             | Enter the nine-digit Social Security Number  | FED     | 474-80-6666   |             | 0                               | 2                                   |                              |
| P D Filing status                                    |                                              | FED     | Single        |             | 2                               | 2                                   | Form W-4 Step 1 Box (c)      |
| D Total Allowances                                   | Enter the total number of allowances         | FED     | 0             |             | E                               | 12                                  | Form W-4 Line 5              |
| Additional federal withholding amount                | Enter the amount of additional federal with  | FED     | 0.00          |             | E                               |                                     |                              |
| D Is Seasonal Employee                               | Select if the employee is considered seaso   | FED     |               |             | 125                             | 2                                   | 1094/1095-C series ACA forms |
| D Employment Code                                    | Enter the employment code, which corresp     | FED     |               |             | 0                               | N                                   | Form W-3                     |
| D Ethnicity                                          |                                              | FED     | Caucasian     |             | - C.                            | 2                                   |                              |
| Consents to Electronic ACA Forms                     | Select if the employee has consented to an   | FED     |               |             | 100                             | 2                                   |                              |
| ACA Policy Origin Code                               | Type of coverage offered by the company i    | FED     |               |             | - m                             | 2                                   | 1094/1095-C series ACA forms |
| ACA Self-Insured Employee                            | A self-insured plan is a health plan where t | FED     | 0             |             | 0                               | 12                                  | 1094/1095-C series ACA forms |
| D Multiple Jobs or Spouse Works                      | Select if the employee is working multiple j | FED     |               |             | 12                              |                                     | Form W-4 Step 2 Box (c)      |
| D Use 2020 W-4 Settings                              | Select if the employee wants to fill the 202 | FED     |               |             | 2                               |                                     | Form W-4                     |
| Claim Dependents                                     | Enter the number of dependents claimed b     | FED     | 0.00          |             |                                 |                                     | Form W-4 Step 3              |
| D Other Income                                       | Other income from W-4 Step 4 Box (a)         | FED     | 0.00          |             | Ø                               |                                     | Form W-4 Step 4 Box (a)      |
| D Deductions                                         | Enter the amount of dedctions, other than t  | FED     | 0.00          |             | B                               |                                     | Form W-4 Step 4 Box (b)      |

Figure: The Tax Settings tab of the Employee Payroll Settings form

| • Employee ID:<br>Employee Name:         • Employee ID:<br>Employee Name:         • Employee ID:<br>Employee Name:         • Employee Name:         • Employee FICA Tax         • Employee FICA Tax         • Employee FICA Tax         • Employee FICA Tax         • Employee FICA Tax         • Employee FICA Tax         • Employee FICA Tax             • Employee FICA Tax             • Employee FICA Tax             • Employee FICA Tax             • Employee FICA Tax             • Employeer FICA Tax                                                                                                    |             |          |
|----------------------------------------------------------------------------------------------------|-------------|----------|
| • Employee ID:<br>Employee Name:     HANSONJOE - Joe Hanson     O     I Active       GENERAL INFO     TAX SETTINGS     TAXES     COMPENSATION     DEDUCTIONS AND BENEFITS     PAID_TIME OFF     PAYMENT SETTINGS     GL ACCOUNTS       MPORT TAXES     H     Image: Compensation of the set of the set                                                                                                    |             |          |
| GENERAL INFO     TAX SETTINGS     TAXES     COMPENSATION     DEDUCTIONS AND BENEFITS     PAID TIME OFF     PAYMENT SETTINGS     GL ADCOUNTS       IMPORT TAXES     H     IM     Image: Company Notes     Image: Company Notes     Image: Company Notes     Value       ER FICA     Employer FICA Tax     Image: Company Notes     Image: Company Notes     Value     Value     Value       ER FICA     Federal Unemployment Tax     Image: Company Notes     Value     Value     0.6000                                                                                                    |             |          |
| O     IMPORT TAXES     IN     IN       Tax Sociel     Name     Active     O     IH       ERFICA     Employer FICA Tax     IN     Name     Additional information     Company Notes     Value       > ERFUTA     Federal Unemployment Tax     >     Rate     Specify the rate as a percentage (if you wa     0.6000                                                                                                    |             |          |
| Tax Code         Name         Active         Image: Constraint of the second second s |             |          |
| ER.FICA     Employer FICA Tax     B     Name     Additional Information     Company Notes     Value       > ER.FUTA     Federal Unemployment Tax     >     D     Rate     Specify the rate as a percentage (if you wa     0.6000                                                                                                    |             |          |
| ERFUTA Federal Unemployment Tax     P Rate     Specify the rate as a percentage (if you wa     0.6000                                                                                                    | Use Default | Form/Box |
|                                                                                                    |             |          |
| ER MEDI Employer Medicare Tax D Override Wage Base Override the wage limit after which the tax i 7,000.00                                                                                                    |             |          |
| EICA FICA 🖸 🗋 is Exempted                                                                                                    |             |          |
| EII Federal Income Tax                                                                                                    |             |          |
| MED Medicare                                                                                                    |             |          |
| MED/2 Additional Medicare 🗹                                                                                                    |             |          |
| WAERFLI Washington Paid Family & Medical Leave                                                                                                    |             |          |
| WAER.SDI Washington Industrial Insurance - Employer                                                                                                    |             |          |
| WAERSUTA Washington State Unemployment Tax                                                                                                    |             |          |
| WAERSUTASC Washington Rate Class 1 Thru 40 Employ                                                                                                    |             |          |
| WAELI Washington Paid Family & Medical Leave 🗹                                                                                                    |             |          |
| WA.SDI Washington Industrial Insurance                                                                                                    |             |          |

Figure: The Taxes tab of the Employee Payroll Settings form

### **Custom Notes**

Starting in Acumatica ERP 2021 R1, a user can use custom text notes to record a piece of information about a tax code or tax attribute and to share this information with other users.

Each of the following tables now has the standard Note column, which a user can use to attach a custom text note to a particular line:

- The Tax Codes table on the Tax Codes tab of the Tax Maintenance (PR208000) form
- The Tax Settings table on the Tax Codes tab of the Tax Maintenance form. A note added through this table
  is displayed for the same tax attribute in the Company Notes column of the Tax Settings table on the Taxes
  tab of the Employee Payroll Settings (PR203000) form

- The table on the **Company Tax Settings** tab of the *Tax Maintenance* form. A note added through this table is displayed for the same tax attribute in the **Company Notes** column of the table on the **Tax Settings** tab of the *Employee Payroll Settings* form
- The table on the **Tax Settings** tab of the *Employee Payroll Settings* form
- The Tax Settings table on the Taxes tab of the Employee Payroll Settings form

# **Payroll: Annual Reports**

In Acumatica ERP 2021 R1, the following new reports have been added to the system:

- *Earnings by Employee* (PR641065): Displays quarterly and YTD hours and amounts earned by each employee within the specified year broken down by earning type.
- *Deductions and Benefits by Employee* (PR641066): Displays information about employee deductions and benefits payed during the specified year broken down by employee and deduction and benefit code.
- *Taxes by Employee* (PR641067): Displays calculated quarterly and YTD tax amounts for each employee within the specified year broken down by tax code.

By default, these reports are included in the **Annual Reports** category of the **Payroll** workspace, as shown in the following screenshot.

| Payroll                                     |                                  |                                                     | Ę                           |
|---------------------------------------------|----------------------------------|-----------------------------------------------------|-----------------------------|
| + New<br>Payroll<br>Batch + New<br>Paycheck |                                  |                                                     |                             |
| Transactions                                | Inquiries                        | Reports                                             | Preferences                 |
| Payroll Batches                             | Pay Stubs                        | Payroll Check Register                              | Payroll Preferences         |
| Payment Batch                               | Employment History               | Payroll Time Details by Paycheck                    | Earning Type Codes          |
| Paychecks and Adjustments                   | Employee Pay Rates and Earnings  | Deductions and Benefits by Pay                      | Deduction & Benefit Codes   |
| Profiles                                    | Employee Deductions and Benefits | Workers' Compensation by Code                       | Overtime Rules              |
| PTO Banks                                   | Employee Taxes                   | Paid Time Off Details by Employee                   | Employee Class              |
| Pay Periods                                 |                                  | Deduction, Benefit and Tax Details                  | Union Locals                |
| Employee Payroll Settings                   |                                  | Taxes by Paycheck                                   | Pay Groups                  |
| ACA Reporting                               |                                  | Union Hours & Rates by Labor It                     | Workers' Compensation Codes |
| Processes                                   |                                  | Union Deductions & Benefits by                      | Certified Projects          |
| Process Payroll Documents                   |                                  | Certified Project Fringe Benefits                   | Payroll Calendar            |
| Create Liabilities Bill                     |                                  | Annual Reports                                      | Work Locations              |
| Government Reporting                        |                                  | Earnings by Employee                                | Tax Maintenance             |
| Create Payroll Payment                      |                                  | Deductions and Benefits by Emp<br>Taxes by Employee |                             |

Figure: Annual Reports category

# **Payroll: Copying and Pasting Paychecks**

In Acumatica ERP 2021 R1, on the *Paychecks and Adjustments* (PR302000) form, the **Clipboard** menu has been added to the form toolbar, as shown in the following screenshot. This menu contains the standard copy-and-paste options.

| Paychecks and Adjustments<br>Regular 000048 - Pat | Farrall          |                |                     |                 |                     |                   | 🗋 NOTES 🛛 F               |
|---------------------------------------------------|------------------|----------------|---------------------|-----------------|---------------------|-------------------|---------------------------|
| 6 2 2 A                                           | + 🖻 K            | < > > >        | O - ACTIONS         |                 |                     |                   |                           |
| Туре:                                             | Regular          | Employee:      | Copy                | LIPAT - Pa      | t Farrall           | Gross Pay:        | 960.00                    |
| Reference Nbr.:                                   | 000048           | Ø • Payment M  | P Save as Templa    | K - Check       | Q                   | Deductions:       | 97.92                     |
| Status:                                           | Pending Payment  | + Cash Accou   | land an internation | Company         | Checking Account ,0 | Taxes:            | 189.43                    |
| C                                                 | Hold             | Period Star    | t;                  | 12/20/2020      |                     | Net Pay:          | 672.65                    |
| Pay Group:                                        | CSTRWEEKLY - Con | str Period End |                     | 12/26/2020      |                     |                   |                           |
| Pay Period:                                       | 53-2020          | Transaction    | Date:               | 12/31/2020      |                     |                   |                           |
| Posting Period:                                   | 12-2020          | P Description  |                     |                 |                     |                   |                           |
| EARNING DETAILS EA                                | RNING SUMMARY    | DEDUCTIONS     | TAXES PAID TI       | ME OFF WORK     | ERS' COMPENSATION   | UNION CERTIFIED F | PROJECT FINANCIAL DETAILS |
| О + х сору                                        | SELECTED ENTRY   | OVERTIME RULES | s H X               |                 |                     |                   |                           |
| Branch *Date                                      | Code Description | on Location    | Hours               | Units Unit Type | Rate Manual<br>Rate | Amount Account    | Subaccount Project        |
| PRODWH 12/20/2020                                 | RG Regular       | Hours BELLEVUE | 8.00                | Hour            | 30.00 🔲             | 240.00 69500      | 000-000                   |
| PRODWH 12/20/2020                                 | DT Double T      | ime BELLEVUE   | 12.00               | Hour            | 60.00               | 720.00 69500      | 000-000                   |

### Figure: Clipboard menu

By using these options, a user can create a copy of any paycheck of the *Regular*, *Special*, or *Adjustment* type regardless of its status. The copied document can be pasted to a new paycheck of any type. The new document is assigned the *Needs Calculation* status.

The following information is copied from the original document to the target document:

- In the Summary area: All settings are copied if the user has not specified an employee in the target document. If an employee is already specified in the target document, the system copies all settings except the employee and pay group. If an employee and pay period are already specified in the target document, the system copies all settings except the employee, pay period, and pay group.
- On the **Earning Details** tab: The system copies all settings, including the overtime rules. If the pay period has been changed for the target document, the system adds the difference between the start date of the copied pay period and the start date of the new pay period to the earning detail record.
- On the **Deductions** and **Paid Time Off** tabs: The system copies all settings related to deductions and benefits and PTO banks. If any of the copied settings is no longer used for the specified employee, the system marks it as inactive in the target document.
- On the **Financial Details** tab: The system copies all editable settings, such as the branch, the regular amount to be paid (if applicable), and the state of the **Salary Non-Exempt** check box.

These settings can be also copied through the use of a document template, which a user can create by using the **Save as Template** option on the **Clipboard** menu.

# Payroll: Improved Payroll Payment Workflow

In Acumatica ERP 2021 R1, the workflow of payroll payments has been improved. Now users can create payment batches for paychecks as well as for direct deposit payments. Also, users can correct errors in a paycheck that is associated with a payment even if the payment batch has already been created, as well as add or remove paychecks from a payment batch.

## Changes to the Paychecks and Adjustments Form

On the **Financial Details** tab of the *Paychecks and Adjustments* (PR302000) form, the following changes have been introduced:

- In the **Link to GL** section, the **Payment Batch Nbr.** box (shown in the following screenshot) has been added. In this box, the number of the payment batch associated with the paycheck is displayed (if applicable).
- In the Additional Details section, the Reprint Reason box has been removed.

| Paychecks and Adjustme<br>Regular 000043 -          | nts<br>Michael Andrews |           |            |          |          |          |                                 |         |                   |         | NOTES        | FILES |
|-----------------------------------------------------|------------------------|-----------|------------|----------|----------|----------|---------------------------------|---------|-------------------|---------|--------------|-------|
| + ? S ?                                             | о + к                  | <         | > >        | 0.       | ACTIONS  | •        |                                 |         |                   |         |              |       |
| Type:                                               | Regular                |           | Employee   | r.       |          | EP00000  | 0001 - Michael Andrews          | Gross P | ay: 1             | ,068.40 |              |       |
| Reference Nbr.:                                     | 000043                 | ,p        | Payment    | Method:  |          | FEDWIR   | E - Fedwire                     | Deducti | ons:              | 99.45   |              |       |
| Status                                              | Released               |           | Cash Aco   | ount     |          | 10200 -  | Company Checking Account        | Taxes:  |                   | 152.63  |              |       |
|                                                     | Hold                   |           | Period Sta | art:     |          | 11/1/202 | 0                               | Net Pay |                   | 816.32  |              |       |
| Pay Group:                                          | MONTHLY - Monthly      | Pa        | Period En  | id;      |          | 11/30/20 | 20                              |         |                   |         |              |       |
| Pay Period:                                         | 11-2020                |           | Transactio | on Date: |          | 11/1/202 | 0                               |         |                   |         |              |       |
| Posting Period:                                     | 11-2020                |           | Descriptio | 'n       |          | Paychec  | k for Michael Andrews - 11-2020 |         |                   |         |              |       |
| EARNING DETAILS                                     | EARNING SUMMARY        | DE        | DUCTIONS   | TAXES    | PAID TIN | IE OFF   | WORKERS' COMPENSATION           | N UNION | CERTIFIED PROJECT | FINA    | NCIAL DETAIL | 5     |
| LINK TO GL                                          |                        |           |            |          |          |          |                                 |         |                   |         |              |       |
| Batch Nbr.:                                         | PR000043               |           |            |          |          |          |                                 |         |                   |         |              |       |
| Branch:                                             | PRODWHOLE - All F      | Fruits Ma | aî.        |          |          |          |                                 |         |                   |         |              |       |
| Original Document:                                  |                        |           |            |          |          |          |                                 |         |                   |         |              |       |
| Payment Batch Nbr.:                                 | 000048                 |           |            |          |          |          |                                 |         |                   |         |              |       |
| ADDITIONAL DETAILS<br>Void Reason:<br>Payment Ref.: | VIEW DIRECT DEP        | OSIT SP   | LITS       |          |          |          |                                 |         |                   |         |              |       |
|                                                     | Salaried Non-Exern     | ipt       |            |          |          |          |                                 |         |                   |         |              |       |

#### Figure: The Financial Details tab of the Paychecks and Adjustments form

The statuses of a paycheck have been modified as follows:

- The Pending Print/Payment status has been renamed to Pending Payment.
- The *Payment Batch Created* status has been introduced. This status indicates that the paycheck has been processed and an associated payment batch has been created.
- The *Printed/Paid* status has been renamed to *Paid*. A paycheck is assigned this status after the associated payment batch has been paid. For this paycheck, the **Release** action is available and only the accounts and subaccounts specified on the **Earning Details** tab can be modified.

The actions available on the Actions menu on the form toolbar have been modified as follows:

- The Cancel Print action has been removed.
- The Print Check action has been renamed to Process Payment.

A user still can make changes to a paycheck with the *Payment Batch Created* status. After these changes are saved, the status of the paycheck changes to *Needs Calculation*. After the calculation, the information is correspondingly updated in the associated payment batch and the status of the paycheck changes again to *Payment Batch Created*.

In a paycheck with the *Payment Batch Created* status, a user cannot change the specified payment method and cash account.

## **Changes to the Create Payroll Payment Form**

On the *Create Payroll Payment* (PR505000) form, whose title was *Print Check* in previous versions of Acumatica ERP, the **Payment Batch** box has been added to the Summary area, as shown in the following screenshot.

| 0 | reate Payroll Pay  | ment<br>PRO | CESS ALL            | ତ • ୮୦     | X Y                 |               |            |               |         |
|---|--------------------|-------------|---------------------|------------|---------------------|---------------|------------|---------------|---------|
|   | Payment Method:    | CHECK       |                     | Q          | Available Balance:  | 68,367,639.37 |            |               |         |
|   | Cash Account:      | 10200 -     | Company Che         | cking # ,0 | Selection Total:    | 0.00          |            |               |         |
|   | Currency:          | USD         |                     |            | Number of Payments: | 0             |            |               |         |
|   | Next Check Number: | 1724        |                     |            |                     |               |            |               |         |
|   | Payment Batch:     | 000051      |                     | Q          |                     |               |            |               |         |
| - | 🕼 🗋 🗌 Reference N  | br.         | Transaction<br>Date | Туре       | Employee            | Employee Name | Pay Group  | Pay<br>Period | Net Pay |
| > | 0 D D 000048       |             | 12/31/2020          | Regular    | FARRALLPAT          | Pat Farrall   | CSTRWEEKLY | 53-2020       | 672.65  |
|   |                    |             |                     |            |                     |               |            |               |         |

### Figure: Create Payroll Payment form

In this box, a user can select a payment batch with the *Ready for Export* or *Waiting Paycheck Calculation* status. Only payment batches with the specified payment method and cash account are available for selection. If the user selects a payment batch and then processes the paychecks selected in the table on this form, the system includes these paychecks in the payment batch and updates the statistical values in the Summary area. If the user does not select a payment batch but processes the selected paychecks, the system creates a new payment batch for the processed paychecks.

### **Changes to the Payment Batch Form**

On the *Payment Batch* (PR305000) form, whose title was *Direct Deposit Batch* in previous versions of Acumatica ERP, the following changes have been introduced.

The Hold check box and the On Hold status have been removed.

Now a payment batch may have one of the following statuses:

- Ready for Export (default): All the associated paychecks have the Payment Batch Created status. The Export, Export as Prenote, Display Pay Stubs, and Confirm Payment actions are available on the form toolbar for a batch with this status. If the Automatically Release on Payment check box is selected on the Payroll Preferences (PR101000) form, the Confirm Payment and Release action is also available.
- *Waiting Paycheck Calculation*: At least one of the associated paychecks has a status that differs from *Payment Batch Created*. Paychecks can still be added to a batch with this status.
- *Paid*: The associated paycheck has the *Paid* status. The **Cancel Payment** and **Display Pay Stubs** actions are available on the form toolbar for a batch with this status.
- *Closed*: One of the associated paychecks has been released and has the *Released*, *Liability Partially Paid*, or *Closed* status.

A user can delete a payment batch that has the Waiting Paycheck Calculation or Ready for Export status.

The following actions have been introduced and grouped under the **Actions** menu on the form toolbar (shown in the first screenshot below):

• **Export**: Exports the batch of payments to an ACH file, which is automatically attached to the batch record. This action is available for a batch with the *Ready for Export*, *Paid*, or *Closed* status This action is not available for a batch with the *Check* payment method specified. When exporting a batch, the user needs to enter an export reason in the **Export Reason** dialog box. During the very first export, *Initial Export* is automatically specified as the export reason.

- **Export as Prenote**: Exports the batch of payments as a prenote, which is an ACH file with a zero net pay amount specified for each transaction in the batch details. A prenote can be used for the validation of the payment information by the bank before the release of the payment. This action is available for a batch with the *Ready for Export*, *Paid*, or *Closed* status. This action is not available for a batch with the *Check* payment method specified.
- Confirm Payment: Changes the statuses of the paycheck and the batch to Paid.
- **Confirm Payment and Release**: Changes the status of the paychecks in the batch to *Released* and the status of the batch to *Closed*.

This action is available for a batch with the *Ready for Export* status and only if the **Automatically Release on Payment** check box is selected on the *Payroll Preferences* form.

- **Release**: Changes the status of the paychecks in the batch to *Released* and the status of the batch to *Closed*. This action is available for a batch with the *Paid* status.
- **Cancel Payment**: Changes the status of the batch to *Ready for Export* if none of the paychecks has been released. Also, this action changes the statuses of the associated paychecks to *Payment Batch Created*.
- **Display Pay Stubs**: Opens the *Pay Stubs* report populated with the information of the related pay stubs.
- **Print Checks**: Opens the **Print Checks** dialog box (shown in the second screenshot below) that displays the paychecks to be printed. This action is available only for payment batches that contain paychecks. This action is not available for a batch with the *Direct Deposit* payment method specified. In the dialog box, when printing or reprinting paychecks, a user needs to specify the check number that will be printed on the physical check and one of the following reasons for printing: *Printer Issue, Lost, Damaged, Stolen, Corrected, Added Paycheck*, or *Other*.

| Payment Batch<br>000079 - Fedwire | - 3/2/2021       |     |                                      |                            |                   |          |
|-----------------------------------|------------------|-----|--------------------------------------|----------------------------|-------------------|----------|
| ← ■                               | ) 🗊 K < )        | N N | ACTIONS -                            |                            |                   |          |
| Reference Nbr.:                   | 000079           | Q   | Export<br>Export as Prenote          | 10200 - Company Checking # | Batch Total:      | 5,633.14 |
| Status:                           | Ready for Export |     | Confirm Payment                      | FEDWIRE                    |                   |          |
| Batch Date:                       | 3/2/2021 -       |     |                                      |                            |                   |          |
| BATCH DETAILS                     | EXPORT HISTORY   |     | Carriel Payment<br>Display Pay Stubs |                            |                   |          |
| 0 + × +                           |                  |     | Print Ghecks                         | 1                          |                   |          |
| Doc. Reference N                  | lbr. Status      | Des | cription                             | Employee Pay Gro           | sup Pay<br>Period | Amount   |

EP0000003

EP0000003

MONTHLY

MONTHLY

02-2021

02-2021

563.31

5,069.83

Figure: Actions menu

000464

000464

Payment Batch Cr..

Payment Batch Cr ...

REG

REG

| Prin | t Ch   | eck           | s           |        |                |                  |             |            |                |            |               | ×       |
|------|--------|---------------|-------------|--------|----------------|------------------|-------------|------------|----------------|------------|---------------|---------|
| Pr   | int Re | asor<br>teaso | n:-<br>201: | Printe | r Issue        | •                |             |            |                |            |               |         |
| Ne   | ext Ch | neck          | Number:     | 1723   |                |                  |             |            |                |            |               |         |
| 0    | ŀ      | -             | x           |        |                |                  |             |            |                |            |               |         |
| 80   | D      | 0             | Туре        |        | Reference Nbr. | Status           | Description | * Employee | Employee Name  | *Pay Group | Pay<br>Period | Net Pay |
| > 6  | 0      |               | Regular     |        | 000046         | Payment Batch Cr | test        | EP00000003 | Layla Beauvoir | MONTHLY    | 12-2020       | 373.79  |
| 6    | D      |               | Regular     |        | 000047         | Payment Batch Cr |             | EP000000C1 | Jane Doe       | WEEKLY     | 53-2020       | 672.46  |
|      |        |               |             |        |                |                  |             |            |                |            |               |         |
|      |        |               |             |        |                |                  |             |            |                |            | lo 2          | 3- XI   |
|      |        |               |             |        |                |                  |             |            |                |            |               | OK      |

#### Figure: Print Checks dialog box

Also, the **Export History** tab (shown in the following screenshot) has been added to the form. On this tab, the system maintains the history of all export and printing attempts and logs the name of the user who ran the export, as well as the export date, time, reason, and batch total. Each time a prenote is created, the system inserts a log record with *Prenote Export* specified in the **Reason** column and *0* specified in the **Batch Total** column.

| Payment Batch<br>000050 - Compa            | any Checking Account                      |                                                                      |                                                            |             |      |
|--------------------------------------------|-------------------------------------------|----------------------------------------------------------------------|------------------------------------------------------------|-------------|------|
| ← ○ ○                                      | м 🖻 К < >                                 | >I ACTIONS +                                                         | 20mm)).                                                    |             |      |
| Reference Nbr<br>Status:<br>• Batten Date: | 000050<br>Ready for Export<br>12/1/2020 - | D Cash Account:<br>+ Payment Mathod:<br>Export Time:<br>Description: | 10200 - Company Checking Å<br>FEDWIRE<br>1/18/2021 4:13 PM | Baten Totan | 0,00 |
| BATCH DETAILS                              | EXPORT HISTORY                            |                                                                      |                                                            |             |      |
| C EXPORT DE                                | TAILS HI 🔝                                |                                                                      |                                                            |             |      |
| Display Name                               | Export Time                               | Reason                                                               | Batch Total                                                |             |      |
| Michael Andrews                            | 1/18/2021 4:13 PM                         | Prenote Export                                                       | 0.00                                                       |             |      |

#### Figure: Export History tab

If the user selects an entry on the **Export History** tab and clicks **Export Details** on the table toolbar, the **Export Details** dialog box (shown in the following screenshot) opens showing the user name, log time, and reason, along with a list of the paychecks included in the export.

| Export Details                           |                                                           |            |                |           |               |            |            |                               | ×  |
|------------------------------------------|-----------------------------------------------------------|------------|----------------|-----------|---------------|------------|------------|-------------------------------|----|
| Display Name:<br>Export Time:<br>Reason: | Michael Andrews<br>1/18/2021 4:13:36 PM<br>Prenote Export |            |                |           |               |            |            |                               |    |
| Type Reference                           | e Nbr Description                                         | Employee   | Employee Name  | Pay Group | Pay<br>Period | Net Amount | Check Nbr. |                               |    |
| > REG 000045                             |                                                           | EP00000003 | Layla Beauvoir | MONTHLY   | 202011        | 0.00       |            |                               |    |
|                                          |                                                           |            |                |           |               |            |            |                               |    |
|                                          |                                                           |            |                |           |               |            | - 10       | $\mathcal{K} \to \mathcal{K}$ |    |
|                                          |                                                           |            |                |           |               |            |            |                               | OK |

Figure: Export Details dialog box

## **Other Changes**

On the **Payment Settings** tab of the *Employee Payroll Settings* (PR203000) form, if a user changes the settings while open paychecks are available in the system, the changes will be applied to the paychecks only if the paychecks are calculated.

On the *Process Payroll Documents* (PR501000) form, paychecks with the *Payment Batch Created* and *Pending Payment* statuses are listed in the table if *Recalculate* is selected in the **Action** box, and paychecks with the *Paid* status are listed in the table if *Release* is selected in the **Action** box.

## **Upgrade Notes**

During an upgrade to Acumatica ERP 2021 R1, the following changes will be made:

- For a paycheck, the *Pending Print/Payment* status will be changed to *Pending Payment*.
- For a paycheck associated with a direct deposit batch, if the batch is not yet released, the *Printed/Paid* status will be changed to *Payment Batch Created*.
- For a paycheck associated with a direct deposit batch, if the batch is released, the *Printed/Paid* status will be changed to *Paid*.
- For a paycheck that is not associated with a direct deposit batch, the *Printed/Paid* status will be changed to *Paid*.

# **Payroll: Improvements to Payroll Batches**

Starting in Acumatica ERP 2021 R1, a user can enter employee earning details or upload worked hours from an Excel file directly to a payroll batch without having to use time cards. To support these improvements, multiple changes have been made to the *Payroll Batches* (PR301000) form.

## **Earning Details Tab**

The **Earning Details** tab, which is shown in the following screenshot, has been added to the *Payroll Batches* (PR301000) form. On this tab, earning details are displayed for each employee included in the payroll batch.

| Payroll Batches<br>000007 - Mon | thly Paygroup   |                  |                  |               |           |                 |                  |           |                |           | D NOT   | ES FILES   |
|---------------------------------|-----------------|------------------|------------------|---------------|-----------|-----------------|------------------|-----------|----------------|-----------|---------|------------|
| ⊳ ∽ +                           |                 | > > REL          | EASE             |               |           |                 |                  |           |                |           |         |            |
| Batch ID:                       | 000007 ,0       | Pay Period: 02   | -2020            |               | Num       | ber of Employee | is:              | 3         |                |           |         |            |
| Status:                         | Balanced        | Period Start: 2/ | /2020            |               | Total     | Hour Qty:       |                  | 480.00    |                |           |         |            |
|                                 | Hold            | Period End: 2/   | 29/2020          |               | Total     | Earnings:       | 3                | 7,948.72  |                |           |         |            |
| Payroll Type:                   | Regular ·       | Transaction D 2/ | /2020            |               |           |                 |                  |           |                |           |         |            |
| Pay Group:                      | MONTHLY - Mc    | Description: Fe  | bruary Monthly F | Pay Run       |           |                 |                  |           |                |           |         |            |
| EMPLOYEE SUM                    | MMARY EARNING   | DETAILS DEDUCT   | TONS AND BEN     | EFITS OVERT   | ME RULES  |                 |                  |           |                |           |         |            |
| 0 + ×                           | COPY SELECTED   | ENTRY  ↔ I       | ±                |               |           |                 |                  |           |                |           |         |            |
| Employee                        | Employee Name   | •Branch •Date    | *Code            | Description   | *Location | Hours           | Units Uni<br>Typ | e Rate    | Manual<br>Rate | Amount    | Account | Subaccount |
| > EP00000001                    | Michael Andrews | PRODWH 2/29      | 2020 RG          | Regular Hours | BELLEVUE  | 160.00          | Ho               | ur 106.84 |                | 17,094.02 | 69500   | 000-000    |
| EP00000002                      | Maxwell Baker   | PRODWH 2/29      | 2020 RG          | Regular Hours | BELLEVUE  | 160.00          | Ho               | ur 85.47  |                | 13,675.21 | 69500   | 000-000    |
| EP0000003                       | Layla Beauvoir  | PRODWH 2/29      | 2020 RG          | Regular Hours | BELLEVUE  | 160.00          | Но               | ur 44.87  |                | 7,179.49  | 69500   | 000-000    |

### Figure: Earning Details tab

By using this tab, a user can review, edit, remove, or enter earning records directly to the payroll batch. A user can also add an employee to the payroll batch; this employee will also be added to the list on the **Employee Summary** tab of the form. The user can add only an employee that belongs to the selected pay group and has no paycheck created for the selected pay period.

By using the **Load Records from File** button on the table toolbar, a user can import earned hours from an Excel spreadsheet. Only records related to employees who belong to the selected pay group and records whose date is within the specified pay period can be imported.

## **Other Changes**

The **Actions** menu, which included only the **Release** menu command, has been removed from the form toolbar, and the **Release** button has been added instead, as shown in the following screenshot.

| Pa<br>O( | yroll Batches<br>00007 - Mor | thly Paygrour | 0               |                     |            |                      |           |
|----------|------------------------------|---------------|-----------------|---------------------|------------|----------------------|-----------|
| Ē        | v +                          | ⊡ K           | < > >           | RELEASE             |            |                      |           |
|          | Batch ID:                    | 000007 ,0     | Pay Period;     | 02-2020             |            | Number of Employees: | 3         |
|          | Status:                      | Balanced      | Period Start:   | 2/1/2020            |            | Total Hour Qty:      | 480.00    |
|          |                              | Hold          | Period End:     | 2/29/2020           |            | Total Earnings:      | 37,948.72 |
|          | Payroll Type:                | Regular -     | Transaction D   | . 2/1/2020          |            |                      |           |
|          | Pay Group:                   | MONTHLY - Mc  | Description:    | February Monthly Pa | y Run      |                      |           |
| 0        | EMPLOYEE SUI                 | MARY EAR      | NING DETAILS DE | DUCTIONS AND BENEI  | TTS OVERTI | ME RULES             |           |
| C        | ) X AD                       | D BULK EMPLOY | EES EMPLOYEE E  | ARNING DETAILS      | - X        |                      |           |
|          | Employee                     | Employee Nam  | ie              | Hours               | Rate       | Amount Paycheck Ref  |           |
| >        | EP00000001                   | Michael Andre | ews             | 160.00              | 106.84     | 17,094.02            |           |
| 6        | EP00000002                   | Maxwell Baker | r               | 160.00              | 85.47      | 13,675.21            |           |
|          | EP00000003                   | Layla Beauvoi | in              | 160.00              | 44.87      | 7,179.49             |           |

## Figure: Release button

The **Document Details** tab has been renamed to **Employee Summary**, which is shown in the following screenshot. The **Add Employees** and **Earning Details** actions on the table toolbar of that tab have been renamed to **Add Bulk Employees** and **Employee Earning Details**, respectively.

| F | Payroll Batches<br>000007 - Mol | nthly Pay | /group    |         |       |          |           |           |        |        |           |                    |           |
|---|---------------------------------|-----------|-----------|---------|-------|----------|-----------|-----------|--------|--------|-----------|--------------------|-----------|
|   | ≤ ∽ +                           | - 🗇       | к         | <       | >     | ×        | RELEASE   |           |        |        |           |                    |           |
|   | Batch ID:                       | 000007    | p         | F       | ay P  | eriod;   | 02-2020   |           |        |        | Nu        | mber of Employees: | 3         |
|   | Status:                         | Balance   | d         | F       | eriod | d Start: | 2/1/2020  | )         |        |        | Tot       | al Hour Qty:       | 480.00    |
|   |                                 | Hold      |           | P       | erior | d End:   | 2/29/202  | 20        |        |        | Tot       | al Earnings:       | 37,948.72 |
|   | Payroll Type:                   | Regular   | 5 C¥      | Т       | rans  | action D | 2/1/2020  | )         |        |        |           |                    |           |
|   | Pay Group:                      | MONTH     | ILY - Mc  | C       | lescr | iption:  | February  | y Monthly | Pay Ru | n      |           |                    |           |
| E | EMPLOYEE SU                     | IMMARY    | EARN      | ING DET | AILS  | S DEI    | DUCTIONS  | AND BE    | NEFITS | OVERT  | IME RULES |                    |           |
|   | ð × Al                          | DD BULK E | MPLOYE    | ES      | EMP   | LOYEE E  | ARNING DI | ETAILS    | ⊷      | x      |           |                    |           |
|   | Employee                        | Employ    | ree Name  | ř.      |       |          |           | Hour      | s      | Rate   | Amoun     | t Paycheck Ref     |           |
| > | EP00000001                      | Micha     | el Andrev | vs      |       |          |           | 160.00    | )      | 106.84 | 17,094.02 |                    |           |
|   | EP00000002                      | Maxwe     | ell Baker |         |       |          |           | 160.00    | 0      | 85.47  | 13,675.21 |                    |           |
|   | EP0000003                       | Layla     | Beauvoir  |         |       |          |           | 160.00    | C      | 44.87  | 7,179.49  |                    |           |
|   |                                 |           |           |         |       |          |           |           |        |        |           |                    |           |

### Figure: Employee Summary tab

# Payroll: Improvements to PTO Banks

Starting in Acumatica ERP 2021 R1, if a payroll administrator wants the same PTO bank to have different accrual rates over the course of time, he or she can add this PTO bank to the settings on the *Employee Class* (PR202000) or *Employee Payroll Settings* (PR203000) form multiple times, but each entry with a different accrual rate must have a different effective date, as shown in the following screenshot.

| Employee<br>HANSC | Payroll Se<br>DNJOE - | ttings<br>Joe Hai                | nson                      |          |        |        |            |                  |                   |                |                     |                            | D                | NOTES FI  | ILES | CUSTOMIZATION      |
|-------------------|-----------------------|----------------------------------|---------------------------|----------|--------|--------|------------|------------------|-------------------|----------------|---------------------|----------------------------|------------------|-----------|------|--------------------|
| ÷ 2               |                       | 5                                |                           | <        | >      | >I EI  | DIT EMPLOY | EE RECOR         | D                 |                |                     |                            |                  |           |      |                    |
| Employ     Employ | vee ID:<br>vee Name:  | Hy<br>Jo                         | ANSONJOE - Jo<br>e Hanson | e Hansor | 1      | Q      | Z Ac       | tive             |                   |                |                     |                            |                  |           |      |                    |
| GENER             | AL INFO               | TAX SE                           | TTINGS TA                 | XES      | COMPEN | SATION | DEDUCT     | ONS AND BE       | NEFITS            | PAID TIME OFF  | PAYMENT SETTINGS    | GLACCOUNTS                 |                  |           |      |                    |
| ⊡Use<br>O +       | PTO Bank              | s from Emp                       | loyee Class               |          |        |        |            |                  |                   |                |                     |                            |                  |           |      |                    |
| B PTO<br>Bank     | Active                | Use<br>Class<br>Defaul<br>Values | Description               |          |        |        | Accrual %  | Accrual<br>Limit | Effective<br>Date | Carryover Type | Carryover<br>Amount | Front<br>Loading<br>Amount | Hours<br>Accrued | Hours Use | d    | Hours<br>Available |
| > SKD             | V                     |                                  | Sick Days                 |          |        | 1      | 1.000000   | 27.00            | 1/1/2019          | Partial        | 18.00               | 0.00                       | 0.00             | 0.00      | D    | 0.00               |
| SKD               |                       |                                  | Sick Days                 |          |        | 4      | 2.000000   | 27.00            | 1/1/2020          | Partial        | 18.00               | 0.00                       | 0.00             | 0.00      | D    | 0.00               |
| SKD               |                       |                                  | Sick Days                 |          |        | 1      | 3.000000   | 27.00            | 1/1/2021          | Partial        | 18.00               | 0.00                       | 0.00             | 0.00      | D    | 0.00               |
| VLM               | V                     |                                  | Vacation                  |          |        |        | 4.000000   |                  | 1/1/2019          | Total          | 0.00                | 0.00                       | 0.00             | 0.0       | D    | 0.00               |

Figure: The Paid Time Off tab of the Employee Payroll Settings form

When the transaction date of a paycheck is past the effective date of a PTO bank, the system will automatically insert the appropriate PTO bank on the **Paid Time Off** tab of the *Paychecks and Adjustments* (PR302000) form.

On the *PTO Banks* (PR204000) form, the start date now consists of only a month and a day, as shown in the following screenshot. The system uses the specified day and month to determine when to front load and carryover the bank, which applies to each payroll employee who uses the PTO bank regardless of the effective date specified at the employee level.

| PTO Banks<br>SKD - Sick Davs |                 |       |   |            |                |                     |  |
|------------------------------|-----------------|-------|---|------------|----------------|---------------------|--|
| ⊷ ອີອັກ                      | + 0 0           | ) • K | < | > >I       |                |                     |  |
| * Bank ID:                   | SKD - Sick Days | p     |   |            | Active         |                     |  |
| Default Accrual %;           | 1.000000        |       |   |            | Accrue on Cert | tified Job Only     |  |
| Accrual Limit:               | 27.00           |       |   |            | Allow Negative | Balance             |  |
| * Disbursing Earning Type:   | SK - Sick Day   | Q     |   |            | Can Only Disb  | urse from Carryover |  |
| Description:                 | Sick Days       |       |   |            |                |                     |  |
| * Start Date:                | January -       | 1     |   |            |                |                     |  |
| GENERAL SETTINGS             |                 |       |   |            |                |                     |  |
| CARRYOVER RULES              | _               |       | _ | FRONT LO   | ADING RULES    |                     |  |
| Carryover Type:              | Partial         |       | * | Front Load | ding Amount:   | 0.00                |  |
| Carryover Amount:            |                 | 18.00 |   |            |                |                     |  |
| Pay Carryover after (Mont    | hs):            | 0     |   |            |                |                     |  |

Figure: PTO Banks form

# **Payroll: New Inquiry Forms**

In Acumatica ERP 2021 R1, the following new inquiry forms have been added to the system:

• *Employee Pay Rates and Earnings* (PR4030P2): Displays employee information about active pay rates combined with earning hours and amounts summarized by quarter. This information provides the user with an overview of the money spent on employees for regular wages, overtime, and time off during a year, as well as allows the user to verify the amount paid for each employee in each jurisdiction the company is working in.

This inquiry form is shown in the following screenshot.

| Corr  | pany/Branch.    | PRODWHOLE -     | Products | u + Vian      |             | 20             | 120               |               | 2 Inclus | in Cryslemost F | Nychmiks |           |        |           |        |           |          |            |
|-------|-----------------|-----------------|----------|---------------|-------------|----------------|-------------------|---------------|----------|-----------------|----------|-----------|--------|-----------|--------|-----------|----------|------------|
| ALL   | RECORDS W       | WGE PIECEWO     | 198      | AMOUNT BASED  | OVERTIME    | TIM            | E OFF             |               |          |                 |          |           |        |           |        |           |          |            |
| Emplo | yee Name; All + | Code: All +     |          |               |             |                |                   |               |          |                 |          |           |        |           | Y      | 8         |          | A          |
|       | Employee ID     | Employee Name   | Code     | Description   | Active Pate | Unit<br>of Pay | Ethictive<br>From | Work Location | Q1 Hrs   | Q1 Amount       | 02 Hrs   | Q2 Amount | Q3 Hrs | @3 Amount | Q4 Hrs | Q4 Amount | YTD Hits | VTD Amou   |
| 0 1   | EP00000001      | Michael Andrews | RG       | Regular Hours | 250,000.00  | Year           | 1/1/2019          | BELLEVUE, WA  | 520.00   | 62.499.99       | 520.00   | 62,499,99 | 528.00 | 82.499.99 | 528.00 | 62.499.99 | 2.096.00 | 249.999.9  |
|       | EP0000001       | Michael Andrews | BN       | Bonus         |             |                |                   | BELLEVUE, WA  | 0.00     | 0.00            | 0.00     | 0.00      | 0.00   | 0.00      | 0.00   | 10.000.00 | 0.00     | 10.000.00  |
| 0 0   | EP0000002       | Maxwell Baker   | RG       | Regular Hours | 200,000.00  | Year           | 1/1/2019          | BELLEVUE, WA  | 520.00   | 50.000.01       | 520.00   | 50.000.01 | 528.00 | 50.000.01 | 528.00 | 50.000.01 | 2.096.00 | 200.000.04 |
| 0 [   | EP0000002       | Maxwell Baker   | BN       | Bonus         |             |                |                   | BELLEVUE, WA  | 0.00     | 0.00            | 0.00     | 0.00      | 0.00   | 0.00      | 0.02   | 8.000.00  | 0.00     | 8.000.0    |
| 0 1   | EARRALLPAT      | Pat Farrall     | RG       | Regular Hours | 30.00       | Hour           | 11/1/2019         | BELLEVUE, WA  | 520.00   | 15.600.00       | 520.00   | 15.600.00 | 520.00 | 15.600.00 | 560.00 | 16.800.00 | 2.120.00 | 63.600.00  |
|       | GIMMETHANN      | Hanna Gimmet    | RG       | Regular Hours | 45.00       | Hour           | 3/1/2018          | BELLEVUE, WA  | 520.00   | 23.400.00       | 520.00   | 23 400.00 | 520.00 | 23,400.00 | 560.00 | 25,200.00 | 2.120.00 | 95,400.00  |
| 0 0   | GIMMETHANN      | Hanna Gimmet    | OI       | Overtime      |             |                |                   | BELLEVUE, WA  | 0.00     | 0.00            | 0.00     | 0.00      | 0.00   | 0.00      | 130.07 | 8.779.77  | 130.07   | 8.779.7    |
| 0 [   | HANSONJOE       | Joe Hanson      | RG       | Regular Hours | 30.00       | Hour           | 1/1/2019          | BELLEVUE, WA  | 520.00   | 23,400.00       | 520.00   | 23,400.00 | 520.00 | 23,400.00 | 560.00 | 25,200.00 | 2.120.00 | 95,400.0   |
| 0 1   | HANSONJOE       | Joe Hanson      | OI       | Overtame      |             |                |                   | BELLEVUE, WA  | 0.00     | 0.00            | 0.00     | 0.00      | 127.00 | 8.572.53  | 50,00  | 3.375.00  | 177.00   | 11.947.5   |
| 0 1   | KINLEARJOR      | Jordan Kinlear  | BG       | Regular Hours | 100,000.00  | Year           | 5/1/2018          | BELLEVUE, WA  | 520.00   | 25.001.60       | 520.00   | 25.001.60 | 518.00 | 24.905.44 | 560.00 | 26.924.80 | 2.118.00 | 101.833.4  |
| 0 (   | KINLEARJOR      | Jordan Kinlear  | OI       | Overtime      |             |                |                   | BELLEVUE, WA  | 0.00     | 0.00            | 0.00     | 0.00      | 32,00  | 2.307.84  | 135,00 | 9.736.20  | 167.00   | 12.044.0   |
| 0 0   | PANGERVICT      | Victor Panger   | RG       | Regular Hours | 48.00       | Hour           | 2/25/2018         | BELLEVUE, WA  | 520.00   | 24.960.00       | 520.00   | 24.960.00 | 520.00 | 24.960.00 | 560.00 | 26.880.00 | 2.120.00 | 101.760.00 |
| 0 0   | PANGERVICT      | Victor Panger   | 01       | Overtime      |             |                |                   | BELLEVUE, WA  | 0.00     | 9.00            | 0.00     | 0.00      | 0.00   | 0.00      | 133.00 | 9.576.00  | 133.00   | 9,576.0    |
| 0 [   | REINSTEINT      | Terry Reinstein | RG       | Regular Hours | 30.00       | Hour           | 12/25/2019        | BELLEVUE, WA  | 520.00   | 15.600.00       | 520.00   | 15 600.00 | 516.00 | 16.080.00 | 557.00 | 16.710.00 | 2.113.00 | 63.990.00  |

#### Figure: Employee Pay Rates and Earnings inquiry form

 Employee Deductions and Benefits (PR4030P4): Displays employee information about deductions and benefits for the selected year summarized by quarter. This information helps the user have a better understanding of how much money the company is paying in addition to salary and validate the amount paid to the supplier for deductions and benefits.

This inquiry form is shown in the following screenshot.

| 0          |       | o H a       | X                   |                 |                        |                   |            |                        |                           |                        |                           |                        |                           |                        |
|------------|-------|-------------|---------------------|-----------------|------------------------|-------------------|------------|------------------------|---------------------------|------------------------|---------------------------|------------------------|---------------------------|------------------------|
| E          | omp   | any/Branch  | PRODWHOLE -         | Products *      | * Year                 | 2020              |            | C Include Unreline     | sed Paychecks             |                        |                           |                        |                           |                        |
| 1          | UL R  | ECORDS      | GARNISHMENTS        | PAYAULE BENEFIT | ts                     |                   |            |                        |                           |                        |                           |                        |                           |                        |
| En         | ploye | e ID: Al 🔹  | Deduction Code: All | Source: All     | • Vendor: All •        |                   |            |                        |                           |                        |                           | 7 🛱                    |                           | 5                      |
| <b>a</b> 0 | D     | Employee (D | Employee Name       | Deduction Code  | Description            | Source            | Wendlar    | G1 Deduction<br>Amount | Q1 Contribution<br>Amount | Q2 Deduction<br>Amount | 92 Contribution<br>Amount | Q3 Deduction<br>Amount | G3 Contribution<br>Amount | Q4 Deduction<br>Amount |
| > 0        |       | EP00000001  | Michael Andrews     | 401K            | 401(k) retirement plan | Employee Settings | BANKAMERIC | 2.499.99               | 1.250.01                  | 2.499.99               | 1.250,01                  | 2.499.99               | 1.250.01                  | 2.899.99               |
| 0          |       | EP00000001  | Michael Andrews     | HEALTHINS       | Health Insurance       | Employee Settings | EBLUECROSS | 1.562.49               | 937.50                    | 1.502.49               | 937.50                    | 1.562.49               | 937.50                    | 1.812.49               |
| 8          | D     | EP0000001   | Michael Andrews     | LIFEINS         | Life Insurance         | Employee Settings | BANKAMERIC | 90.00                  | 0.00                      | 90.00                  | 0.00                      | 90.00                  | 0.00                      | 120.00                 |
| 0          | D     | EP00000001  | Michael Andrews     | CHILDCARE       | Childcare Benefits     | Employee Settings | BANKAMERIC | 0.00                   | 75.00                     | 0,00                   | 75.00                     | 0.00                   | 75.00                     | 0.00                   |
| 6          | D     | EP00000001  | Michael Andrews     | HSA             | Health Saving Account  | Employee Settings | EBLUECROSS | 0.00                   | 75.00                     | 0.00                   | 75.00                     | 0.00                   | 75.00                     | 0.00                   |
| 0          | 0     | EP0000002   | Maxwell Baker       | 4016            | 401(k) retirement plan | Employee Settings | BANKAMERIC | 2.000.01               | 999.99                    | 2.000.01               | 999.99                    | 2.000.01               | 999.99                    | 2.320.01               |
| 8          |       | EP0000002   | Maxwell Baker       | HEALTHINS       | Health Insurance       | Employee Settings | EBLUECROSS | 1 250.01               | 750.00                    | 1,250.01               | 750.00                    | 1.250.01               | 750.00                    | 1.450.01               |
| 0          | D     | EP0000002   | Maxwell Baker       | CELLPHONE       | Cell Phone             | Employee Settings |            | 0.00                   | 75.00                     | 0.00                   | 75,00                     | 0.00                   | 75.00                     | 0.00                   |
| 8          | D     | EP0000002   | Manwell Baker       | HSA             | Health Saving Account  | Employee Settings | EBLUECROSS | 0.00                   | 75.00                     | 0.00                   | 75.00                     | 0.00                   | 75.00                     | 0.00                   |
| 0          | 0     | FARRALLPAT  | Pat Farrall         | HEALTHINS       | Health Insurance       | Employee Settings | EBLUECROSS | 390.00                 | 234.00                    | 390.00                 | 234,00                    | 390.00                 | 234.00                    | 420.00                 |
| 8          | D     | EARBALLPAT  | Pat Farrall         | HEALTHINSU      | Health Insurance       | Union             | EBLUECROSS | 312.00                 | 312.00                    | 312.00                 | 312.00                    | 312.00                 | 312.00                    | 335.00                 |
| 0          | D     | EARRALLPAT  | Pat Farral          | WANC            | Washington Workers",   | Work Class Comp   | TAXWASHST  | 260.00                 | 250.00                    | 260.00                 | 260.00                    | 250.00                 | 260.00                    | 280.00                 |
| Ó          |       | EARRALLPAT  | Pat Farrall         | DUES            | Union Dues             | Union             | WIDEL      | 405.60                 | 0.00                      | 405.60                 | 0.00                      | 405.60                 | 0.00                      | 430.80                 |
| 0          |       | FARRALLPA   | Pat Farral          | LIFEINS         | Life Insurance         | Employee Settings | BANKAMERIC | 390.00                 | 0.00                      | 390.00                 | 0.00                      | 390.00                 | 0.00                      | 420.00                 |
| 0          |       | EARRALLPW   | Pat Farrall         | 401P            | 401P Pension Plan      | Certified Project | BANKAMERIC | 0.00                   | 0.00                      | 0.00                   | 0.00                      | 0.00                   | 82.00                     | 0.00                   |
|            | -     |             |                     |                 |                        |                   |            | _                      |                           |                        |                           |                        |                           |                        |
|            |       |             |                     |                 |                        |                   |            | Sum: 26.358.84         | Sum: 13,305.13            | Sum: 26.356.84         | Sum: 13,305.13            | Sum: 29.077.44         | Sum: 15.550.54            | Sum: 34,907.89         |

Figure: Employee Deductions and Benefits inquiry form

• *Employee Taxes* (PR4030P3): Displays employee information about tax exemption, tax applicable wages, tax amounts, and tax gross amounts summarized by quarter. This information helps the user reconcile the tax

information shown in the government report and allows for a better understanding of the additional cost associated with the employees.

This inquiry form is shown in the following screenshot.

| Employee Ta             | axes               |                            |          |                |                        |                                |                  |               |                        |                   |                   |               |                        | CUSTO             | MIZATION ·      | · TOOLS ·     |
|-------------------------|--------------------|----------------------------|----------|----------------|------------------------|--------------------------------|------------------|---------------|------------------------|-------------------|-------------------|---------------|------------------------|-------------------|-----------------|---------------|
| Company/Bran<br>• Year: | ch: PRODWH<br>2020 | IOLE - Product             |          | • Taa Coder    | ER FUTA - I            | Federal Unemp<br>reliesed Payo | loy ,0<br>hecks  |               |                        |                   |                   |               |                        |                   |                 |               |
| Employee Name           | All . is Exempt    | ed From Tax: Al            |          |                |                        |                                |                  |               |                        |                   |                   |               | Y D                    |                   |                 | Q.            |
| B Employee ID           | Employee Name      | Hi<br>Exempted<br>From Tax | Tax Code | Q1 Tax Hours   | Q1 Tax Gross<br>Amount | Q1 Appl.<br>Weges              | Q1 Tax<br>Amount | Q2 Tax Hours  | Q2 Tax Gross<br>Amount | Q2 Appl.<br>Waget | Q2 Tits<br>Amount | Q3 Tax Hours  | Q3 Tax Gross<br>Amount | QS Appl.<br>Wapes | Q3 Tax<br>Amoun | Q4 Tax Hours  |
| EP0000001               | Michael Andrews    |                            | EREUTA   | 520.00         | 62,499,99              | 2.000.00                       | 161.00           | 520.00        | 62.499.99              | 0.00              | 0.00              | 528.00        | 62.499.99              | 0.00              | 0.00            | 528.00        |
| EP00000002              | Maxwell Baker      |                            | ERFUTA   | 520.00         | 50.075.01              | 7.000.00                       | 161.00           | 520.00        | 50 075.01              | 0.00              | 0.00              | 528.00        | 50.075.01              | 0.00              | 0.00            | 528.00        |
| HANSON/OE               | Joe Hanson         | 11                         | ERFUTA   | 520.00         | 23.400.00              | 7.000.00                       | 42.00            | 520.00        | 23.400.00              | 0.00              | 0.00              | 647.00        | 31.972.53              | 0.00              | 0.00            | 610.00        |
| GIMMETHANN              | Hanna Gimmet       |                            | ERFUTA   | 520.00         | 23,400.00              | 7.000.00                       | 42.00            | 520.00        | 23 400 00              | 0.00              | 0.00              | 520.00        | 23 400.00              | 0.00              | 0.00            | 690.07        |
| SANCHEZALE              | Alex Sanchez       |                            | ERFUTA   | 520.00         | 24,960.00              | 7.000.00                       | 42.00            | 520.00        | 24.900.00              | 0.00              | 0.00              | 520.00        | 24.984.00              | 0.00              | 0.00            | 627.00        |
| REINSTEINT              | Terry Reinstein    |                            | ERFUTA   | 520.00         | 15.600.00              | 7.000.00                       | 42.00            | 520.00        | 15.600.00              | 0.00              | 0.00              | 585.00        | 19.185.00              | 0.00              | 0.00            | 673.00        |
|                         |                    |                            |          |                |                        |                                |                  | _             | _                      | _                 |                   |               |                        |                   |                 |               |
|                         |                    |                            |          | Slum: 5.260.05 | Sum: 283,696.60        | Sum:<br>70,000.00              | Sum:<br>658.00   | Sum: 5.200.00 | Sum: 283,695.60        | \$um: 0.00        | Sum: 0.00         | Sum: 5,542.00 | \$um: 303,549.83       | Sum: 0.00         | Sum:<br>0.07    | Sum: 6,215.07 |

### Figure: Employee Taxes inquiry form

For each quarterly amount displayed on these forms, a user can view relevant details at the paycheck level. By default, these inquiry forms are included in the **Inquiries** category of the **Payroll** workspace.

# Payroll: Sources for Workers' Compensation Codes

Starting in Acumatica ERP 2021 R1, an administrator can specify the sources for the workers' compensation codes that the system inserts by default when a paycheck or a time activity is created.

To support this capability, the **Sources** pane has been added to the *Workers' Compensation Codes* (PR209800) form, which is shown in the following screenshot, and to the *Workers' Compensation Codes* (PM209800) form, which is available only if the *Construction* feature is enabled on the *Enable/Disable Features* (CS100000) form.

|     | 4   | S      |           |                                              |            |             |                     |       |          |                  |  |
|-----|-----|--------|-----------|----------------------------------------------|------------|-------------|---------------------|-------|----------|------------------|--|
| vcc | Cod | le     |           |                                              | Rate       |             |                     |       |          |                  |  |
| O   | 4   | + ×    | i⊷i 🕅     |                                              | 0 +        | -  ⊷  X     |                     |       |          |                  |  |
| ŋ.  | D   | Active | *WCC Code | Description                                  | Active     | * Deduction | Benefit Calculation | State | Benefit  | * Effective Date |  |
| 0   |     |        | 5606      | Project Manager                              | > □        | Lode        | Remont of Cross     | 1/6   | A ECODOD | 8/7/2020         |  |
| 0   | D   |        | 5637      | Carpentry - Installation of Cabinet Work/Tri |            | VANC        | Percent of Gross    | VA    | 0.500000 | 8/1/2020         |  |
| 0   | ۵   |        | 5645      | Carpentry - not exceeding three stories      |            | WAWC        | Percent of Gross    | WA    | 0.500000 | 6/1/2020         |  |
| 0   | D   |        | 6217      | Excavation                                   |            |             |                     |       |          |                  |  |
| 0   | D   |        | 8292      | Warehousing                                  |            |             |                     |       |          |                  |  |
| 0   | D   |        | 8810      | Clerical Office                              |            |             |                     |       |          |                  |  |
| 0   | D   |        | 9999      | Exempt                                       |            |             |                     |       |          |                  |  |
|     |     |        |           |                                              |            |             |                     |       |          |                  |  |
|     |     |        |           |                                              | Sources    | CT TASKS LA | BOR ITEMS COST C    | ODES  |          |                  |  |
|     |     |        |           |                                              | 0 4        | Y H         | 1                   |       |          |                  |  |
|     |     |        |           |                                              |            |             |                     |       |          |                  |  |
|     |     |        |           |                                              | er Project | Project     | с тавж              |       |          |                  |  |
|     |     |        |           |                                              | PBUDGE     | TBYM 01     |                     |       |          |                  |  |

### Figure: Sources pane

This pane contains the following tabs:

- **Project Tasks**: On this tab, an administrator can select a project or a project task to be used as the source of the default WCC code. If a project is selected but no specific project task is specified, the system will use the WCC code from the project for all project tasks related to that project.
- Labor Items: On this tab, an administrator can select a labor item to be used as the source of the default WCC code.
- **Cost Codes**: On this tab, an administrator can select the cost codes to be used as the source of the default WCC code. This tab appears only if the *Cost Codes* feature is enabled on the *Enable/Disable Features* form.

One cost code, project, project task, or labor item cannot be assigned to multiple workers' compensation codes.

The system inserts the appropriate workers' compensation code as the default setting into the **WCC Code** column of an earning detail line when a user creates a paycheck by using the *Paychecks and Adjustments* (PR302000) or *Payroll Batches* (PR301000) form, and into the **WCC Code** column of a time activity detail line when a user enters a time activity by using the *Employee Time Activities* (EP307000), *Employee Time Card* (EP305000), or *Weekly Crew Time Entry* (EP307100) form.

If multiple sources are specified for a workers' compensation code, the system checks the availability of the following sources and populates the **WCC Code** column with the first value it finds, in the specified order of priority:

- 1. Project task
- 2. Project
- 3. Labor item
- 4. Cost code
- 5. Employee payroll settings

# Platform: Improvements in the Configuration of Business Events and Notifications

In Acumatica ERP 2021 R1, the **Business Events** and **Notifications** menu commands have been added to the **Tools** menu of the form title bar of entry forms—for example, *Invoices and Memos* (AR301000), *Customers* (AR303000), and *Sales Orders* (SO301000)—and generic inquiry forms. For the entry or generic inquiry form you are viewing, a customizer can now view the notifications and business events that trigger them.

Also, the **Send by Events** tab has been added to the *Notification Templates* (SM204003) and *Mobile Notifications* (SM204004) forms. On the tab, the customizer can view the business events that trigger each notification.

## **Updated Tools Menu**

The following screenshot shows the updated **Tools** menu of the form title bar of the *Invoices and Memos* (AR301000) form.

| Invoices and    | Memos             |                  |                        |             |           |        |                 | 🗅 NOTES    | ACTIVITIES            | FILES | CUSTO              | <b>IZATION</b>     | TOOLS -  |
|-----------------|-------------------|------------------|------------------------|-------------|-----------|--------|-----------------|------------|-----------------------|-------|--------------------|--------------------|----------|
| ← 🗍 🗎           | ∽ +               |                  | < >                    | >I PAY      | ACTIC     | NS •   | INQUIRIES -     | REPORTS -  |                       | G     | reen ID<br>et Link | CST.AR.            | 30.10.00 |
| Type:           | Invoice *         | Customer:        | ABCSTUDIOS             | - ABC Studi | os Inc    | 0      | Detail Total:   | 137,790.00 |                       | W     | eb Serv            | ce                 |          |
| Reference Nbr.: | AR008984 🔎        | Location:        | MAIN - Primary         | Location    |           |        | Discount Total: | 0.00       |                       | N     | tificatio          | ns                 |          |
| Status:         | Open              | Currency:        | USD 1.00               | ) –         | VIEW BASI | E      | VAT Taxable T   | 0.00       |                       | В     | Isiness            | Events             |          |
| Date:           | 10/1/2020         | Terms:           | 30D - 30 Days          |             |           |        | VAT Exempt T    | 0.00       |                       |       | dit Lint.          | 200                |          |
| Post Period:    | 10-2020           | * Due Date:      | 10/31/2020 -           |             |           |        | Tax Total:      | 0.00       |                       |       |                    | n y                |          |
| Customer Ord    | ABCSTUDIOS:       | * Cash Discou    | nt 10/31/2020 -        | 🗌 Pay b     | y Line    |        | Balance:        | 137,790.00 |                       | A     | cess Ri            | gnts               |          |
|                 |                   | Project/Contr    | act: X - Non-Project   | Code.       |           | 0      | Amount:         | 137,790.00 |                       | 5     | iare Col           | umn Contig         | uration  |
| Description:    | Electronics - Dro | op Shipped Order |                        |             |           |        | Cash Discount:  | 0.00       |                       | Ir    | ace                |                    |          |
| DOCUMENT DE     | TAILS FINAI       | NCIAL DETAILS    | ADDRESS DETAILS        | G TAX E     | DETAILS   | SALESI | PERSON COMMIS   | SION APPF  | ROVAL DETAILS         | DISCO | OUNT D             | ETAILS             | ŷ        |
| Ö + 0           | × VIEV            | V DEFERRALS  +   | · X 1                  |             |           |        |                 |            |                       |       |                    |                    |          |
| 🖹 🖟 🗋 *Branch   | Inver             | ntory ID Trans   | action Descr.          |             | Quantity  | MON    | Unit Price      | Ext. Pric  | e Discount<br>Percent | t C   | iscount<br>Amount  | Manual<br>Discount | Discount |
| > 0 D PRODV     | VHOLE ELE         | KINDLE Kind      | le Fire 8.9" Tablet HD | )           | 210.00    | EA     | 299.00          | 62,790.00  | 0.000000              |       | 0.00               |                    |          |
| PRODV           | VHOLE AAC         | COMPUT01 Acer    | Laptop Computer        |             | 150.00    | EA     | 500.00          | 75,000.00  | 0.000000              |       | 0.00               |                    |          |

Figure: Tools menu with the added items

## **Viewing of Notifications**

To view the notifications that are specified for the selected data entry or generic inquiry form, the customizer clicks **Tools > Notifications** on the form title bar. In the **Notifications** dialog box, which opens, the customizer can view the notifications that are configured for the form (see the following screenshot).

| Notifications |                                 | $\square \times$ |  |  |  |  |  |  |
|---------------|---------------------------------|------------------|--|--|--|--|--|--|
| CREATE -      |                                 |                  |  |  |  |  |  |  |
| O H           |                                 |                  |  |  |  |  |  |  |
| 🖻 Туре        |                                 |                  |  |  |  |  |  |  |
| > EMail       | Invoice Approval                |                  |  |  |  |  |  |  |
| EMail         | AR Invoice                      |                  |  |  |  |  |  |  |
| EMail         | Project AR Invoice Notification |                  |  |  |  |  |  |  |
|               |                                 |                  |  |  |  |  |  |  |
|               |                                 | 0.0.00.00        |  |  |  |  |  |  |

### Figure: Notifications dialog box

Depending on the type of the selected notification, the customizer can click the link in the **Description** column of the **Notifications** dialog box to open the *Notification Templates* (SM204003) or *Mobile Notifications* (SM204004) form (shown in the following screenshots).

| Notification Templates $\Rightarrow$                                                                                                    |                                                                            |             |                                                                      |                                               |             | FILES | CUSTOMIZATION | TOOLS - |  |  |  |
|----------------------------------------------------------------------------------------------------|----------------------------------------------------------------------------|-------------|----------------------------------------------------------------------|-----------------------------------------------|-------------|-------|---------------|---------|--|--|--|
| ← [] []                                                                                                    | ∽ + ı́⊔ K < >                                                              | ×           |                                                                      |                                               |             |       |               |         |  |  |  |
| Notification ID:<br>* Description:<br>From:<br>To:<br>CC:<br>BCC:<br>Subject:                                                                                                    | Invoice Approval<br>Invoice Approval<br>admin<br>Invoice Awaiting Approval | م<br>م<br>م | * Screen Name:<br>Screen ID:<br>Link to Contact:<br>Link to Account: | Invoices and P<br>AR301000<br>Attach Activity | م<br>م<br>م |       |               | ^       |  |  |  |
| MESSAGE       ATTACHED REPORTS       SEND BY EVENTS         VISUAL ▼ 𝒫       𝔅       Paragraph ▼       B       I       U ▼       ▲ ▼       ∠ ▼       Ξ       Ξ       𝔅       INSERT       LAYOUT       TABLES  |                                                                            |             |                                                                      |                                               |             |       |               |         |  |  |  |
| Dear Sales or Accounting Manager,                                                                                                    |                                                                            |             |                                                                      |                                               |             |       |               |         |  |  |  |
| An AR invoice is awaiting your approval. To see invoice ((Document RefNbr)), click the link below.                                                                                                    |                                                                            |             |                                                                      |                                               |             |       |               |         |  |  |  |
| URL: http://localhost/revisiontwo/Main.aspx?ScreenId=AR301000&DocType=((Document.DocType))&RefNbr=((Document.RefNbr))<br>- Amount: ((Document.CuryOrigDocAmt))<br>- Customer: ((Document.CustomerID.AcctName)) |                                                                            |             |                                                                      |                                               |             |       |               |         |  |  |  |
| Thank you for your attention to this matter.                                                                                                    |                                                                            |             |                                                                      |                                               |             |       |               |         |  |  |  |
| Regards,<br>Acumatica Cloud ERP                                                                                                    |                                                                            |             |                                                                      |                                               |             |       |               |         |  |  |  |

Figure: Notification Templates form
#### Platform: Improvements in the Configuration of Business Events and Notifications | 217

| Mobile Notificat                             | tions                |                  |            |           |     |   |                    |          |   | 🗅 NOTES | FILES | CUSTOMIZATION | TOOLS - |
|----------------------------------------------|----------------------|------------------|------------|-----------|-----|---|--------------------|----------|---|---------|-------|---------------|---------|
| ← 🕄 🗒                                        | \$                   | +                | Ū I        | < <       | >   | × |                    |          |   |         |       |               |         |
|                                              |                      |                  |            |           |     |   |                    |          |   |         |       |               |         |
| Notification ID:                             | Oppor                | tunity as        | signed to  | salesper  | son | Q | * Delivery Method: | Push     | * |         |       |               |         |
| * Screen:                                    | DB Op                | portunit         | ies        |           |     | Q | Screen ID:         | GI000026 |   |         |       |               |         |
| * Description:                               | Oppor                | tunity as        | signed to  | salesper  | son |   |                    |          |   |         |       |               |         |
| * To:                                        | ((CRO                | pportuni         | ity_owne   | ID!PKID)  | );  |   |                    |          | Q |         |       |               |         |
| Title:                                       | Oppor                | tunity as        | signed to  | salesper  | son |   |                    |          | Q |         |       |               |         |
| Destination Scre                             | en ID:               | Oppo             | rtunities  |           |     | Q |                    |          |   |         |       |               |         |
| Destination Entit                            | y ID:                | ((CRC            | Opportuni  | ty_noteID | ))  | Q |                    |          |   |         |       |               |         |
| MESSAGE SE                                   | ND BY E              | EVENTS           |            |           |     |   |                    |          |   |         |       |               |         |
| INSERT DATA FIELD                            | ) INS                | ERT PF           | EVIOUS     | DATA FI   | ELD |   |                    |          |   |         |       |               |         |
| Opportunity ((CROppo<br>Prospect ((BAccount_ | ortunity_<br>acctNam | opportun<br>ie)) | ityID)) as | signed to | you |   |                    |          |   |         |       |               |         |
| swipe to open                                |                      |                  |            |           |     |   |                    |          |   |         |       |               |         |

#### Figure: Mobile Notifications form

The customizer can also create new notifications by clicking **Create** in the **Notifications** dialog box and selecting the needed type: *Email Notification, Push Notification*, or *SMS Notification*. For details on creating notifications, see *Notification Templates, Business Events: Push Notifications*, and *Business Events: SMS Notifications*.

#### **Viewing of Business Events**

To view the business events that are specified for the selected data entry or generic inquiry form, the customizer clicks **Tools > Business Events** on the form title bar. The **Business Events** dialog box, which opens, is shown in the following screenshot.

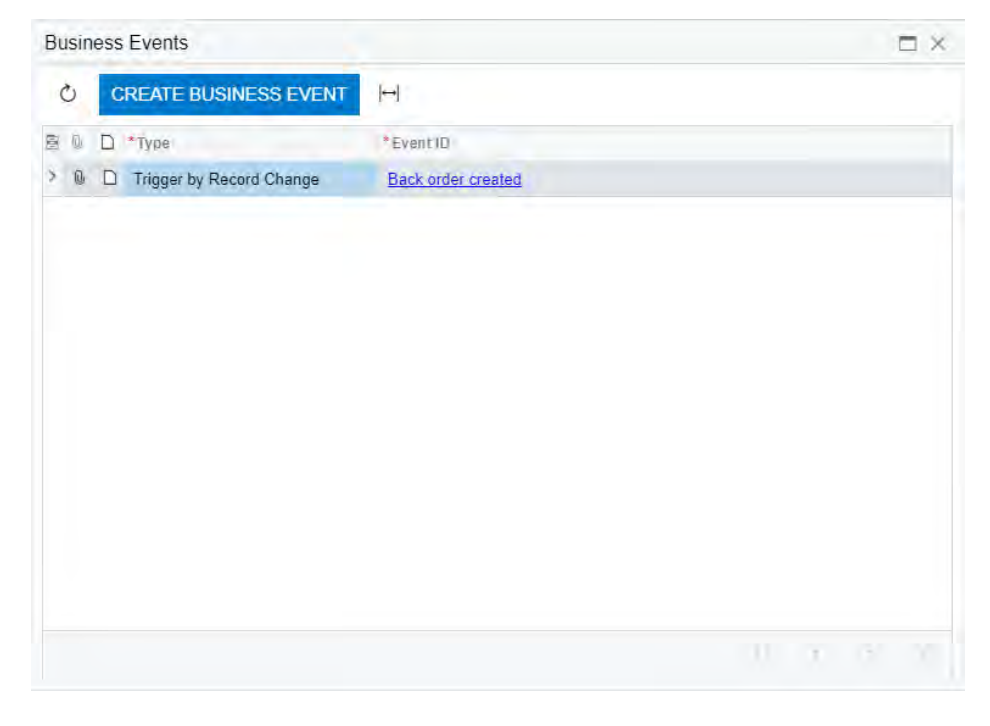

#### Figure: Business Events dialog box

The customizer can click the link in the **Event ID** column in the **Business Events** dialog box to open the *Business Events* (SM302050) form for the selected event (see the following screenshot).

| Business Events ☆                                             |                        | 🗅 NOTES    | FILES CUSTOMIZ | ATION TOOLS - |
|---------------------------------------------------------------|------------------------|------------|----------------|---------------|
|                                                               | > > VIEW SCREEN VIE    | W HISTORY  |                |               |
| * Event ID: Back order created                                |                        | een Name:  | Sales Orders   | <b>^</b>      |
| * Type: Trigger by Record Change                              | - Sci                  | een ID:    | SO301000       |               |
| Raise Event: For Each Record                                  | -                      |            |                |               |
| Description: Back order created                               |                        |            |                |               |
| TRIGGER CONDITIONS SUBSCRIBERS                                |                        |            |                |               |
| $   \mathbf{Z} \mapsto \mathbf{V} + \mathbf{V} + \mathbf{V} $ |                        |            |                |               |
| B Active Brackel Operation Table Name                         | Field Name Conditio    | n Value 1  | Value 2        | Bracket Opera |
| > 🖸 ( Field Changed Document                                  | Status (Status)        |            |                | - Or          |
| C - Record Inserted                                           |                        |            |                | ) And         |
| ☑ ( New Field Value Document                                  | Status (Status) Equals | Back Order |                | ) And         |
|                                                               |                        |            |                |               |

#### Figure: Business Events form

The customizer can also create new business events by clicking **Create Business Event** in the **Business Events** dialog box. For details on business events, see *Using Business Events*.

#### Send By Events Tab on the Notification Templates Form

The **Send by Events** tab of the *Notification Templates* (SM204003) form, which a customizer uses to view business events that trigger the selected email notification, is shown in the following screenshot.

| Notification Te  | mplates ☆                                   | 🗅 NOTES    | FILES                  | CUSTOMIZATION   | TOOLS - |           |             |   |
|------------------|---------------------------------------------|------------|------------------------|-----------------|---------|-----------|-------------|---|
| ← 『 『            | ら + 団 K < >                                 | >I         |                        |                 |         |           |             |   |
| Notification ID: | Opportunities assigned today                | Q          | * Screen Name:         | DB Opportu 🔎    |         |           |             | ^ |
| * Description:   | Opportunities assigned today                |            | Screen ID:             | GI000026        |         |           |             |   |
| From:            | admin                                       | Q          | Link to Entity:        |                 | Q       |           |             |   |
| To:              | ((CROpportunity_ownerID!EMail))             | Q          | Link to Contact:       |                 | Q       |           |             |   |
| CC:              |                                             | Q          | Link to Account:       |                 | Q       |           |             |   |
| BCC:             |                                             | Q          |                        |                 |         |           |             |   |
| Subject:         | Your daily sales opportunities              |            |                        |                 | Q       |           |             |   |
| MESSAGE A        | TTACHED REPORTS SEND BY EVENT               | s          |                        |                 |         |           |             |   |
| ٽ + ×            | CREATE BUSINESS EVENT  ↔  (                 | X          |                        |                 |         |           |             |   |
| 🖹 🕕 🗅 *Event ID  | Descri                                      | ption      |                        |                 | Active  | Туре      |             |   |
| > O D Opportun   | ity 2 - daily sales opportunities as Notify | sales of c | opportunities assigned | o them each day | False   | Trigger b | by Schedule |   |

#### Figure: Notification Templates form: Send by Events tab

If the customizer clicks the link in the **Event ID** column on the tab, the system opens the *Business Events* (SM302050) form for the selected event. The customizer can also create an event by clicking **Create Business Event** on the table toolbar, or add a link to an existing event by clicking **Add Row** on the table toolbar.

#### Send By Events Tab on the Mobile Notifications Form

The **Send by Events** tab of the *Mobile Notifications* (SM204004) form, which a customizer uses to view business events that trigger the selected push or SMS notification, is shown in the following screenshot.

| Mobile Notificat  | Abbile Notifications                |             |                         |                 |                |                  |                          |   |
|-------------------|-------------------------------------|-------------|-------------------------|-----------------|----------------|------------------|--------------------------|---|
| ← 🕄 🗎             | ∽ + ≞ к < >                         | >>          |                         |                 |                |                  |                          |   |
| Notification ID:  | Opportunity assigned to salesperson | Q           | * Delivery Method       | Push            | - Destin       | ation Screen ID: | Opportunities            | Q |
| * Screen:         | DB Opportunities                    | ر<br>م      | Screen ID:              | GI000026        | Destin         | ation Entity ID: | ((CROpportunity_noteID)) | Q |
| * Description:    | Opportunity assigned to salesperson |             |                         |                 |                |                  |                          |   |
| * To:             | ((CROpportunity_ownerID!PKID));     |             |                         |                 | 0              |                  |                          |   |
| Title:            | Opportunity assigned to salesperson |             |                         |                 | 0              |                  |                          |   |
| MESSAGE SE        | ND BY EVENTS                        |             |                         |                 |                |                  |                          |   |
| ٽ + ×             | CREATE BUSINESS EVENT  ↔            | x           |                         |                 |                |                  |                          |   |
| 🖹 🕕 🗅 *Event ID   |                                     | Description | 1                       |                 |                | Active           | Туре                     |   |
| > 0 D Opportunity | <u>y 1 - salesperson assigned</u>   | Send push   | notification when oppor | tunity assigned | to salesperson | False            | Trigger by Record Change |   |
|                   |                                     |             |                         |                 |                |                  |                          |   |

### Figure: Mobile Notifications form: Send by Events tab

If the customizer clicks the link in the **Event ID** column on the tab, the system also opens the *Business Events* (SM302050) form for the selected event.

# Platform: Business Events Triggered by an Action

In Acumatica ERP 2021 R1, a new type of business events that are triggered by an action has been introduced. An event of this type can be set up if a generic inquiry is used as a source for data monitoring.

With a business event of this type configured for a generic inquiry, a user will be able to launch the event for the list of all, selected, or filtered records of the inquiry. For example, a sales manager might filter pending invoices by using a corresponding generic inquiry and initiate the sending of reminders to customers about the invoices.

| Ir | vo   | ice | s an | d Memo      | 5                                                    |          |            |                 |           | CUSTOMIZ                | ATION - TOOLS -     |
|----|------|-----|------|-------------|------------------------------------------------------|----------|------------|-----------------|-----------|-------------------------|---------------------|
| ć  | 5    | -   |      | + 0         | ACTIONS . HI                                         |          |            |                 |           |                         |                     |
| 1  | AL   | LRE | COR  | DS GNB      | Email Invoice Reminder<br>Email Invoice Reminder (Al |          |            |                 |           |                         |                     |
| 1  | ype. | All | ÷    | Status: All | Dale All                                             | _        |            |                 |           | Y 🖾                     | م                   |
|    | 9    | D   | 3    | Type        | Reference Nor.                                       | Status   | Date       | Poet.<br>Period | Custonwy  | Customer Name           | Description         |
| ż. | 0    | D   |      | Invoice     | AR009100                                             | Balanced | 11/30/2020 | 11-2020         | SWEET     | SweetLife Fruits & Jams | Fresh apples an     |
|    | 6    | D   |      | Invoice     | AR009099                                             | Open     | 11/2/2020  | 11-2020         | ITALIANCO | The Italian Company     | Invoice for Italiaa |
|    | 0    | D   | U.   | Invoice     | AR009098                                             | Open     | 11/2/2020  | 11-2020         | ITALIANCO | The Italian Company     | Involce for Italian |

Figure: Actions configured for the inquiry by using the business event functionality

#### Configuration of an Event Triggered by an Action

A system administrator uses the *Business Events* (SM302050) form to configure business events. The new *Trigger by Action* option has been added to the **Type** drop-down list in the Summary area of the form. The option is available only if a generic inquiry is selected in the **Screen Name** box on the form.

With this option selected, the new **Action Name** box becomes available on the form. In this box, the system administrator specifies an action name, which will be displayed in two commands on the **Actions** menu on the form toolbar of the generic inquiry: **Action Name>** and **Action Name>** (All). The actions are used similarly to the actions available on the mass processing forms. For example, a user might click **ActionsEmail Invoice Reminder** to send reminders of only the selected records of an inquiry or the user can click **ActionsEmail Invoice Reminder** (**All**) to email reminders for all records returned by the inquiry.

As the last step of the configuration, the system administrator needs to configure the event subscribers to be processed when a user clicks the action on the inquiry toolbar. All types of event subscribers are available for this type of business event.

The following screenshot demonstrates the configuration of a business event to be used to send invoice reminders to customers from the Invoices and Memo (AR3010PL) form, which is a generic inquiry that lists invoices.

| Busness Events<br>InvoiceReminder                                | + 8 D. K                                                                                                    | < >      | > VIEW SCREEN           | VIEW HISTORY               | D NOTES FILES                  | CUSTOMIZATION | TOOLS -  |
|------------------------------------------------------------------|----------------------------------------------------------------------------------------------------|----------|-------------------------|----------------------------|--------------------------------|---------------|----------|
| Event ID:     Type:     Action Name Raise Event Group Recorde By | InvoiceReminder 5<br>Trigger by Action -<br>Email Invoice Reminder<br>For Group of Records -<br>BAccountR.AcctCD 5 | O Active |                         | Screen Name     Screen ID: | Invoices and Memos<br>AR3010PL | P             | *        |
| Descripilien:<br>SUBSCRIBER8<br>O + × ↑                          | Remind customer about invoice                                                                                      | я• Н     | ×                       |                            |                                |               |          |
| I Active Type                                                    |                                                                                                    |          | Subscriber ID           |                            |                                | Slay          | an Error |
| Email Notificatio                                                | 20.                                                                                                    |          | AR Invoice Notification |                            |                                |               |          |

Figure: Configuration of a business event triggered by an action

#### **Additional Information**

For more information on configuring business events triggered by an action, see *Business Events: User-Triggered Processing of Subscribers*.

# Platform: Key Performance Indicator (KPI) Widget and Other Enhancements

In Acumatica ERP, users can add different types of widgets to their dashboards. By using these widgets, users can present information on dashboards in various formats, such as trends, key performance indicators (KPIs), tables, or even embedded content.

With Acumatica ERP 2021 R1, the following enhancements have been implemented in widgets:

- The Link widget has been introduced. For more information, see Platform: Link Widgets for Dashboards.
- The Key Performance Indicator (KPI) widget has been introduced with the Scorecard and Meter visualization types.
- The former *Scorecard KPI* widget is now the *Scorecard* visualization of the *Key Performance Indicator (KPI)* widget.
- For the *Key Performance Indicator (KPI)* widget, the **Normal Level Type** and **Alarm Level Type** boxes have been added.
- For *Key Performance Indicator (KPI)* widget, the following options have been added to the **Normal Level Type** and **Alarm Level Type** boxes:
  - Absolute Value
  - Percent Value
  - Inquiry Field

#### **Key Performance Indicator Widgets**

KPI widgets are used to monitor data that is critical for particular business processes in the organization. With the new KPI widget in Acumatica ERP, the user defining each KPI widget specifies what data will be displayed: the inquiry form which the data is extracted from and the particular field on that form (that is, the column of the inquiry form whose data is used). The user also selects one of the following types of visualization for the KPI widget:

• Scorecard: Data is presented in the form of a card with a single parameter (that is, a single value of the selected field of the specified inquiry form) displayed, such as YTD sales. The color of the card corresponds to the color the user has selected for the specific level—normal, warning, or alarm. Users can also add names and icons to these cards. The following screenshot shows an example of this type of visualization showing year-to-date (YTD) sales.

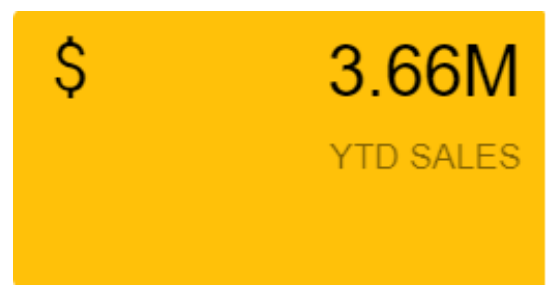

Figure: A Scorecard type of visualization

 Meter: Data is presented in the form of a gauge, where dashboard users can view all levels of the data (normal, warning, and alarm), with the colors and values that the user designing the widget has assigned to each level. The name that is specified for the widget is presented as the widget header.

The system builds the view of each widget automatically, based on the properties specified for the widget in the **Widget Properties** dialog box. If the numbers defining the ranges of the normal, warning, and alarm levels (for the selected field of the specified form) are positive, then the starting point of the gauge is 0; if

any number defining the levels is negative, then the starting point of the gauge is a negative number. See the following screenshot for an example of this type of visualization; the labeled items are described below.

 YTD SALES
 1

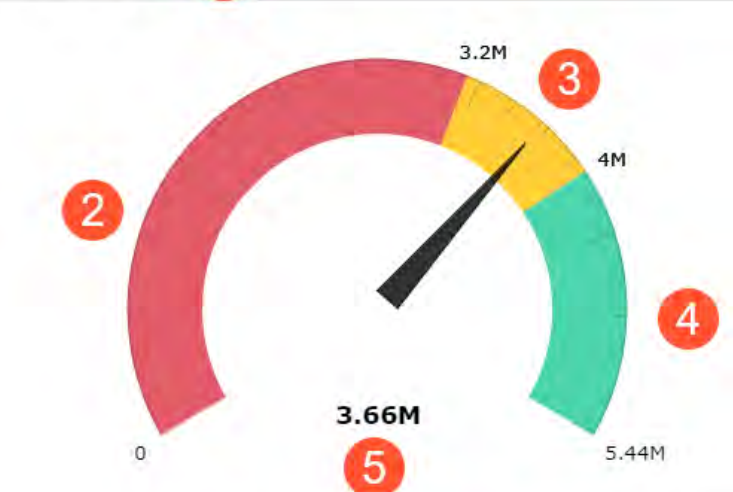

#### Figure: A Meter type of visualization

- a. Widget header: The text that is specified in the Caption box of the Widget Properties dialog box
- b. Alarm level: The alarm range of the widget, whose lower bound is specified in the **Alarm Level** box of the **Widget Properties** dialog box
- c. Warning level: The warning range, which is automatically calculated by the system based on the values the user designing the widget has specified in the **Alarm Level** and **Normal Level** boxes of the **Widget Properties** dialog box.
- d. Normal level: The normal range of the widget, an upper bound of which is specified in the **Normal Level** box of the **Widget Properties** dialog box.
- e. Current value: The current value of the parameter whose data is displayed, which is determined by the options selected in the **Field to Aggregate** and **Aggregate Function** boxes of the **Widget Properties** dialog box. These values indicate, respectively, the field from the selected inquiry whose data is displayed on the widget, and the function that is used to aggregate the values of the selected inquiry column (which can be the average, count, maximum, minimum, or sum of the values in the column).

The system uses the default colors for the level, but a dashboard designer can easily override these default settings when needed.

#### The Key Performance Indicator (KPI) Widget Properties

When the user designing a dashboard selects **Key Performance Indicator (KPI)** in the **Add Widget** dialog box, the system opens the **Widget Properties** dialog box for this type of widget. In this dialog box (shown in the following screenshot), the user can specify the properties of the KPI widget.

### Widget Properties

| ÷.  |   |    | ٤. |  |
|-----|---|----|----|--|
| ~   |   | e  |    |  |
| - 3 |   | Ε. |    |  |
| .1  |   |    |    |  |
| 1   | 2 | ٩. |    |  |

| Specify the widget properties                                                                                                    |
|----------------------------------------------------------------------------------------------------|
| * Inquiry Screen:                                                                                                    |
| INQUIRY PARAMETERS                                                                                                    |
| Shared Filter to Apply: All Records                                                                                                    |
| FILTER SETTINGS                                                                                                    |
| Refresh Data: Every 5 Min                                                                                                    |
| * Field to Aggregate:                                                                                                    |
| Aggregate Function: Count All                                                                                                    |
| Normal Level Type: Absolute Value                                                                                                    |
| Normal Level: 0                                                                                                    |
| Alarm Level Type: Absolute Value                                                                                                    |
| Alarm Level: 0                                                                                                    |
| Normal Color: Teal -                                                                                                    |
| Warning Color:   Yellow                                                                                                    |
| Alarm Color: Pink -                                                                                                    |
| Visualization Type:  The Scorecard  The Score Card  The Score Card  The Score |
| Icon: Scorecard                                                                                                    |
| Caption: @ Meter                                                                                                    |
|                                                                                                    |
|                                                                                                    |
| CANCEL                                                                                                    |

#### Figure: The Widget Properties dialog box for a KPI widget

The set of parameters for the new *Key Performance Indicator (KPI)* widget is similar to those for the old *Scorecard KPI* widget. In the new widget, the following boxes have been introduced:

- Normal Level Type: The type of the value for the normal level.
- Alarm Level Type: The type of the value for the alarm level.
- **Visualization Type**: The type of the KPI widget to be displayed on the dashboard. The following two widgets are available: *Scorecard* or *Meter*.

In the **Normal Level Type** and **Alarm Level Type** boxes, the user designing the dashboard can select one of the following options:

• *Absolute Value*: The value to be specified for the level is any positive or negative integer or decimal number. If this option is selected in the **Normal Level Type** or **Alarm Level Type** box (or both boxes), then the user needs to specify the number in the **Normal Level** or **Alarm Level** box (or both boxes), respectively.

- Inquiry Field: The value to be specified for the level is any inquiry field (that is, a field represented by a column in the inquiry form selected in the Inquiry Screen box) that contains numeric values. If this option is selected in the Normal Level Type or Alarm Level Type box (or both boxes), then the user needs to select the field to be used in the Normal Level Field or Alarm Level Field box (or both boxes), respectively. In the Normal Level Field and Alarm Level Field boxes, the system will display only those fields whose data is represented numerically, such as amounts or totals. The system will sum the values of the selected field (that is, the field values shown in the corresponding inquiry column) and display the result in the widget.
- *Percent Value*: The value to be specified for the level is any positive or negative integer or fractional number that represents the percent value (without %). If this option is selected in the **Normal Level Type** or **Alarm Level Type** box, then the user needs to specify the number in the **Normal Level** or **Alarm Level** box respectively. The user can select the *Percent Value* option in only one of the levels. So if user has selected the *Percent Value* option in the **Normal Level Type** box, the user can select only the *Absolute Value* or *Inquiry Field* option.

Previously, users could specify absolute values only. If business priorities changed and the normal and alarm levels changed, users had to change them manually. Moreover, it could happen that some values (like annual sales quota or number of processed cases) can be specific for a particular person, customer, or vendor, so having a fixed number for all of them was not acceptable. With the newly added options in the **Normal Level Type** and **Alarm Level Type** boxes, users can now build widgets with greater flexibility: Instead of manually calculating what the alarm level is, they can specify the percent value or the field value from the inquiry.

### Applicable Scenarios of Using the Inquiry Field Option in the Widget Properties

As mentioned above, for the **Normal Level Type** and **Alarm Level Type** boxes of the *Key Performance Indicator* (*KPI*) widget, a user can select *Inquiry Field*. If a user selects this option, then the inquiry form selected in the **Inquiry Screen** box must contain columns with numeric values, such as amount or totals.

For instance, suppose that a company has multiple salespersons. Each salesperson has an annual sales quota that must be reached by the end of the year. The inquiry that will be used in the KPI widget must have columns with the annual quota and the current sales volume by salesperson. So for the **Field to Aggregate** box, the user can select the field that contains the current sales volume, and in the **Normal Level Field** box, the user can select the field that holds the annual quota. In the **Alarm Level Type** box, user can select either of the available options and then specify the **Alarm Level**. After the user saves the changes, the system will calculate the levels and display the result with associated color for the level.

# Platform: Link Widgets for Dashboards

In previous versions of Acumatica ERP as well as the current version, a user designs a dashboard to provide dashboard users with a view of key information in Acumatica ERP as well as a single point of navigation to Acumatica ERP items. By adding different types of widgets on a dashboard, the dashboard designer can display data and configure navigation that is especially useful for users with a particular type of job or user role.

In previous versions of Acumatica ERP, a dashboard designer could not give dashboard users the ability to navigate with one click from a dashboard to an Acumatica ERP form or another dashboard. Starting in Acumatica ERP 2021 R1, a user designing a dashboard can add a new type of widget—a link widget—to dashboards with links to Acumatica ERP forms and dashboards.

### Changes in the Add Widget Wizard

In the Add Widget wizard, which is opened when a user switches to design mode of a dashboard, a new type of widget named **Link** has been added, as the following screenshot demonstrates.

| Controller 🕸      |                                                                | PROPERTIES EDIT LAYOUT                     | REFRESH ALL TOOLS -   |
|-------------------|----------------------------------------------------------------|--------------------------------------------|-----------------------|
| / 0               | 00 00                                                          |                                            | 1 🗈                   |
| CASH CILHAVO CAS  | Add Widget                                                     | ×                                          |                       |
|                   | Select the widget you want to add to dashboard                 | 1                                          |                       |
| 1 0               | Bisplays the chart using data from a particu                   | ular view.                                 |                       |
| CAS               | Data Table<br>Displays the table with data from a particul     | ar view                                    |                       |
|                   | Embedded Page                                                  |                                            |                       |
|                   | Header                                                         | et,                                        | · · · ·               |
|                   | Shows just a title.                                            |                                            |                       |
| / 1               | Displays a link to a workspace item or a for                   | m.                                         | 2020 - Feb 2020 - AUG |
| OVERDUE           | Displays the pivot table using data from a p                   | particular view                            | 2 =                   |
| CUSTOMERS         | Power BI Tile<br>Displays embedded Power BI tile.              |                                            |                       |
|                   | Scorecard KPI<br>Displays the total of the selected column fro | om the inquiry as a scorecard.             |                       |
|                   | Trend Card KPI                                                 | alus from the inquiry over the time period |                       |
| OVERDUE PAYMENTS  |                                                                |                                            |                       |
|                   |                                                                | NEAT                                       |                       |
| Deen statisticity |                                                                | GoodFood One Restaurant                    |                       |
| bere or           |                                                                | Candyy Cafe                                |                       |
| add a new widget. |                                                                | 0 2,000                                    | 4,000 6,000 8,000     |

Figure: Ability to add a Link widget to a dashboard

#### Adding of a Link Widget to a Dashboard

The user designing a dashboard selects the **Link** type widget and then specifies the following properties in the **Widget Properties** dialog box (as shown in the screenshot below):

- Icon: The icon that is displayed left of the widget's caption. This property is required.
- *Form*: The name of the Acumatica ERP form that can be selected from the list of forms. This property is required.
- *Parameters*: The parameters that are applied to the specified form when it is opened. This property is specified exactly the same way as the properties of the workspace tiles in the UI are. To find the parameter that corresponds to a box in the Summary area of a form, the user designing a dashboard should open the

form, select the value in the box, and look at the form URL. The parameter follows the form number. The user can add multiple parameters, with each separated by an ampersand (&). If a dashboard is specified in the *Form* property, the *Parameters* property is not applicable.

- Description: A description of the widget.
- *Caption*: The caption to be used for the widget.

The following screenshot demonstrates the properties specified for the **Link** widget type.

| Widget Properties             | $\times$ |
|-------------------------------|----------|
| Specify the widget properties |          |

| * Icon:      | pen frame                                                              | •      |      |        |
|--------------|------------------------------------------------------------------------|--------|------|--------|
| * Form:      | Invoices and Memos                                                     | Q      |      |        |
| Parameters:  | &DocType=INV&RefNbr= <n< th=""><th>IEW&gt;</th><th></th><th></th></n<> | IEW>   |      |        |
| Description: | To Create New Invoice                                                  |        |      |        |
| Caption:     | New Invoice                                                            |        |      |        |
|              |                                                                        |        |      |        |
|              |                                                                        | CANCEL | PREV | FINISH |

#### Figure: Link widget properties

The following screenshot shows the **AR Clerk** dashboard with the **New Invoice** link widget. In view mode of the dashboard, when a user clicks the link with the pen frame icon and the *New Invoice* description, the system opens *Invoices and Memos* (AR301000) form for the user to add a new record with the *Invoice* type.

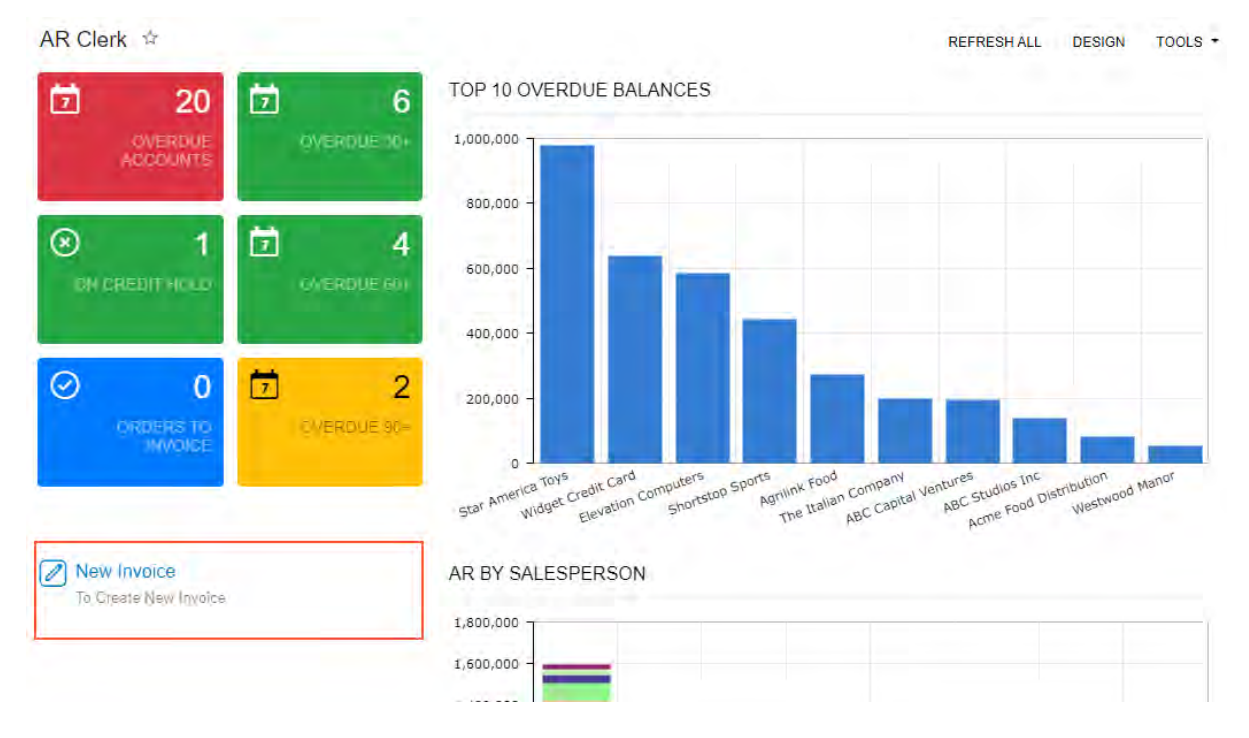

Figure: New Invoice link widget on the AR Clerk dashboard

# Additional Information

For more information about link widgets, see *Link Widgets* and *Personalizing Dashboards: General Information*.

# Platform: Changing of the Title of a Generic Inquiry

Acumatica ERP 2021 R1 introduces the capability to change a generic inquiry title on the *Generic Inquiry* (SM208000) form for both predefined generic inquiries (those provided with Acumatica ERP) and custom generic inquiries (those developed within your company).

In previous versions of Acumatica ERP, a user could not change a generic inquiry title, which is specified in the **Inquiry Title** box of the Summary area of the *Generic Inquiry* form. Starting in Acumatica ERP 2021 R1, a user can change the title of a generic inquiry directly on the *Generic Inquiry* form while designing the generic inquiry or modifying its design. This ability can be useful when the user wants to do the following:

- Organize generic inquiries by categories. For example, predefined generic inquiries related to the accounts receivable category have names that start with *AR*, such as *AR-Invoices and Memos*, *AR-Customers*, and *AR-Salespersons*.
- Assign more precise names to the generic inquiries that are exposed by using OData.

#### Changes on the Generic Inquiry (SM208000) Form

To implement the ability to change a title of a generic inquiry, on the form toolbar of the *Generic Inquiry* form, the following changes have been made:

- The **Export as Report** and **Change Screen ID** buttons have been removed, with these actions becoming menu commands on the **Actions** menu.
- The Actions menu has been added with the Change Inquiry Title, Export as Report, and Change Screen ID menu commands (as shown in the following screenshot).

| Generic inquiry 🛱      |                      |                | _                     |                      |                               |            |          |
|------------------------|----------------------|----------------|-----------------------|----------------------|-------------------------------|------------|----------|
| 🖹 🗸 🕂 🗓                | ĵ.• K <              | > >            | VIEW INQUIRY          | ACTIONS -            |                               |            |          |
|                        |                      |                |                       | Change Inquiry Title | e                             |            |          |
| * Inquiry Title:       | AR-Invoices and Memo | os ,O          | 🗹 Make Visible on t   | Export as Report     | ge Parameters in:             | 3          | columns  |
| Site Map Title:        | Invoices and Memos   |                | Show Deleted R        | Change Screen ID     | : Top:                        | 0          | records  |
| Workspace:             |                      | Q              | 🗌 Expose via OData    | -                    | <del>Record</del> s per Page: | 0          |          |
| Category:              |                      | Q              | Expose to the Mol     | pile Application     | Export Top:                   | 0          | Records  |
| Screen ID:             | AR3010PL             |                |                       |                      |                               |            |          |
| TABLES RELATIONS       | PARAMETERS           | CONDITIONS     | GROUPING              | SORT ORDER RE        | SULTS GRID ENTR               | Y POINT NA | VIGATION |
| ° + ∕ ×                | ADD RELATED TABLE    | E  ↔  <u>X</u> |                       |                      |                               |            |          |
| 🖻 🕕 🗅 *Table Name      |                      | Description    |                       | *Alias               |                               |            |          |
| > 0 D PX.Objects.AR.AR | Invoice              | Represents the | Accounts Receivable i | ARInvoice            |                               |            |          |
| PX.Objects.AR.AR       | Invoice              | Represents the | Accounts Receivable i | Correction           |                               |            |          |
| PX.Objects.AR.Cu       | stomer               |                |                       | BAccountR            |                               |            |          |

Figure: Actions menu on the Generic Inquiry form

#### Change of the Generic Inquiry Title

. .

In previous versions of Acumatica ERP as well as the current version, the user who creates a generic inquiry on the *Generic Inquiry* (SM208000) form assigns a title to the generic inquiry. Previously, this title could not be changed. To change the title of a generic inquiry, a user can now click the **Change Inquiry Title** menu command on the **Actions** menu of the form toolbar of the *Generic Inquiry* form. In the dialog box that opens (see the following screenshot), the user enters the new title for the generic inquiry and clicks **OK**. If the specified title is not unique, the system displays an error and prompts the user to enter another title. After the user saves the generic inquiry form, the new title is inserted in the **Inquiry Title** box.

| Gen    | eric Inquiry 🕏  | ζ.              |            |                              |                  | 🗅 NOTES                | FILES C  | USTOMIZATION | TOOLS - |
|--------|-----------------|-----------------|------------|------------------------------|------------------|------------------------|----------|--------------|---------|
| 8      | ∽ + ®           |                 | > >        | VIEW INQUIRY                 | ACTIONS -        |                        |          |              |         |
| * Inq  | quiry Title:    | SO-Invoice      | Q          | ✓ Make Visible on th         | e UI             | Arrange Parameters in: |          | 3 columns    | ^       |
| Sit    | e Map Title:    | Invoices        |            | Show Deleted Rec             | ords             | Select Top:            |          | 0 records    |         |
| Wo     | orkspace:       |                 | Q          | 🗌 Expose via OData           |                  | Records per Page:      |          | 0            |         |
| Ca     | itegory:        |                 | Q          | Expose to the Mot            | oile Application | Export Top:            |          | 0 Records    |         |
| Sc     | reen ID:        | SO3030PL        | Cha        | inge Inquiry Title           |                  | ×                      |          |              |         |
| TAB    | BLES RELATIO    | NS PARAMETERS   | CO + Ir    | aguiny Title:                |                  | ) ENT                  | RY POINT | NAVIGATION   |         |
| 0      | + 0 ×           | ADD RELATED TAE | BLE        | invoices                     |                  |                        |          |              |         |
| -<br>- | D *Table Name   |                 | Dosc       |                              | OK               | CANCEL                 |          |              |         |
|        |                 |                 | Dest       |                              | 4.51             | _                      |          |              |         |
| > U    | PX.Objects.AF   | (ARINVOICE      | Represents | s the Accounts Receivable I. | ARInvoice        |                        |          |              |         |
| Q      | PX.Objects.AF   | R.ARInvoice     | Represents | s the Accounts Receivable i. | Correction       |                        |          |              |         |
| 0      | D PX.Objects.AF | R.Customer      |            |                              | Customer         |                        |          |              |         |
| 0      | D PX.Objects.CF | R.BAccountR     |            |                              | BAccountR        |                        |          |              |         |
| 0      | D PX.Objects.GL | Branch          | Represents | s a Branch of the company    | Branch           |                        |          |              |         |
| 0      | D PX.Objects.SC | 0.SOInvoice     |            |                              | SOInvoice        |                        |          |              |         |
|        |                 |                 |            |                              |                  |                        |          |              |         |

Figure: Change Inquiry Title dialog box

### Additional Information

For more information about generic inquiry titles, see *Creating a Generic Inquiry: General Information*.

# Platform: Ability to Configure Navigation from a Generic Inquiry to an External URI

In previous versions of Acumatica ERP, on the *Generic Inquiry* (SM208000) form, the user creating or modifying the generic inquiry could configure navigation from the generic inquiry form to another Acumatica ERP form. Starting in Acumatica ERP 2021 R1, on the **Navigation** tab of the *Generic Inquiry* form, a user can configure navigation from the generic inquiry form to an external uniform resource identifier (URI) with dynamic parameters from multiple columns in a row of the generic inquiry results. This ability can be very useful, for example, in e-commerce solutions to monitor items whose state can change.

### Changes on the Generic Inquiry (SM208000) form

To implement the ability to navigate to an external URI, on the *Generic Inquiry* (SM208000) form, on the **Navigation** tab, the **Screens** pane has been renamed to **Navigation Targets**, as shown in the following screenshot.

| Generic Inquiry 😒                                                            |                                                                |                                                                                                    | C NOTES FILES CUSTOMIZA              | TION TOOLS - |
|------------------------------------------------------------------------------|----------------------------------------------------------------|----------------------------------------------------------------------------------------------------|--------------------------------------|--------------|
| E v + Ō                                                                      | © • K < > >I                                                   | VIEW INQUIRY ACTIONS -                                                                                                    |                                      |              |
| * Inquiry Title:<br>Site Map Title:<br>Workspace:<br>Category:<br>Screen ID: | SO-Packages<br>Packages<br>Data Views<br>Inquiries<br>GI640096 | Make Visible on the UI Show Deleted Records Expose via OData Expose to the Mobile Application Arrange Parameters in: Select Top: Records per Page: | 3 columns<br>0 records<br>0          | ^            |
| TABLES RELATIONS                                                             | PARAMETERS CONDITIONS                                          | GROUPING SORT ORDER                                                                                                    | Records     RESULTS GRID NAVIGATIO   | N >>>        |
| Navigation Targets<br>C + ×<br>https://www.fedex.com/apps/f                  | iedextrack/?action=track&trackingnumb                          | Window Mode: Pop-Up Wi<br>Navigation Parameters<br>$\circlearrowright$ + ×                                                                         | ndow •                               |              |
|                                                                              |                                                                | *Field     *Par       ((TrackingNumber))     SOF                                                                                                   | rameter<br>PackageDetail.TrackNumber | From Schema  |

Figure: The Navigation tab of the Generic Inquiry form

The screenshot shows how the *Generic Inquiry* form is used to configure navigation for the *SO-Packages* generic inquiry (which has the *Packages* site map title) to a page on the site of the FedEx delivery services company. In the **Navigation Targets** pane, the external URI is specified. In the **Navigation Parameters** table, the **Field** column contains the parameter corresponding to the tracking number from the URI, and the **Parameter** column of the row contains the field of the data access class specified on the **Tables** tab.

#### Navigation Target for an External URI

A user designing a generic inquiry needs to construct the template of the URI that a user can open by clicking the links in a column of the resulting generic inquiry form. To do this, in the original URI of the target resource, the designer of the generic inquiry surrounds the parameter with double parentheses, and when the user clicks the link, the parameter is replaced by its actual value in the row. Returning to the FedEx example from the previous section, the user designing the generic inquiry enters https://www.fedex.com/apps/fedextrack/? action=track&trackingnumber=((TrackingNumber)) in the Navigation Target pane. When the user clicks the link with the 398305336614 delivery item identifier, the system navigates to the https://www.fedex.com/

*apps/fedextrack/?action=track&trackingnumber=398305336614* URI. The following screenshot shows the resulting generic inquiry form with the tracking numbers that are links. As you can see in the screenshot, when a user clicks the link in the generic inquiry results, the system opens the window with the FedEx tracking information based on the tracking number.

| Dra | g col | lumn header here to | o cont | igure filter |               |                   | Υ Ξ                                                                           |
|-----|-------|---------------------|--------|--------------|---------------|-------------------|-------------------------------------------------------------------------------|
| B 0 | D     | Shipment Nbr.       | t      | Customer     | Shipment Date | Tracking Number   | Description                                                                   |
| đ   |       | 002667              |        | CONSTPLAZA   | 9/23/2019     | 1Z84E0R60392401   | 🖤 Track your package or shipment with FedEx Tracking - Google Chrome 🛛 🚽 🗙    |
| đ   |       | 002667              |        | CONSTPLAZA   | 9/23/2019     | 1Z84E0R60390626   | 🗎 fedex.com/apps/fedextrack/?action=track&trackingnumber=398305336614 🛛 🔯 🔍 🗞 |
| 0   |       | 002698              |        | NAAAPASSOC   | 9/26/2019     | 794647358001      | Facility Same                                                                 |
| đ   |       | 002990              |        | CONSTPLAZA   | 3/2/2020      | 794688177023      | Loren Bilo Tiam - Mansaa My Account - Cleasms Tools -                         |
| Ø   |       | 002998              |        | ELITEANSW    | 3/2/2020      | Sample Label-(2ab | TRACK AND HER SHITNER)                                                        |
| đ   |       | 003025              |        | BESTYPEIMG   | 3/10/2020     | 1Z84E0R60391727   |                                                                               |
| > @ |       | 003026              |        | DIGITECHPR   | 3/10/2020     | 398305336614      | Pending                                                                       |
| Û   |       | 003028              |        | ETELLIGENT   | 3/10/2020     | 390989937340      | The delivery date may be updated when FedEx receives the package.             |
| Ø   |       | 003029              |        | ABARTENDE    | 4/1/2020      | 391559726144      | 0                                                                             |
| đ   |       | 003115              |        | AACUSTOMER   | 4/17/2020     | 391980351997      | LARE DREATED                                                                  |
| Ø   |       | 003116              |        | ABCSTUDIOS   | 5/1/2020      | 392439202123      | Shipment information sent to FedEx                                            |
| đ   |       | 003137              |        | AACUSTOMER   | 5/1/2020      | 392441546050      | GET STATUS UPDATES                                                            |
| Ø   |       | 003172              |        | AACUSTOMER   | 5/1/2020      | 1Z84E0R60330669   | FROM TO<br>SEATTLE, VIA US, LITTLE RALLS, MULIS                               |
| đ   |       | 003233              |        | AACUSTOMER   | 7/1/2020      | 394396146630      | Travel History Shipment Facts                                                 |
| i a |       | 003234              |        | ANTUNSWEST   | 7/1/2020      | 394396185557      |                                                                               |

Figure: The resulting generic inquiry form with the page of the external URI

### **Additional Information**

For more information about navigation from generic inquiry forms to Acumatica ERP forms and webpages, see *Enabling Navigation: General Information*.

# Platform: Improvements Related to a Side Panel of a Generic Inquiry Form

Starting in Acumatica ERP 2021 R1, a number of improvements have been made that affect the design and display of generic inquiries with a side panel. These improvements are described in detail in the following sections.

### Changes on the Generic Inquiry (SM208000) Form

Various changes have been made to the *Generic Inquiry* (SM208000) form related to the functionality of side panels of generic inquiries that have been developed on the form. On the **Navigation** tab, the **Screens** pane has been renamed to **Navigation Targets**. The table in this pane has the following columns:

- Active: A check box that is used to activate (when it is selected) or deactivate (when it is cleared) navigation to the navigation target specified in the **Link** column of this row).
- Link: The navigation target, which is either the ID and name of the form (which can be a dashboard), or the URI of the page to be shown.
- **Window Mode**: The navigation mode for the form, dashboard, or URI specified in the **Link** column of this row. If *Side Panel* is selected in this column, the selected form or dashboard can be viewed in the side panel of the resulting generic inquiry form.

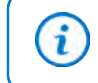

If the **Navigation Targets** pane contains multiple active rows with the *Side Panel* window mode, each of these rows is represented as a tab on the side panel.

In all the columns, the user designing the generic inquiry can filter and sort values. The user can click any column header to open the Sorting and Filtering Settings dialog box and sort or filter rows by this column.

In the right pane of the **Navigation** tab, settings can be specified for the row selected in the Navigation Targets pane. This pane contains the **Icon** box, where the designer can select the icon that the user can click on the side panel of the generic inquiry form to view the form or dashboard. The pane also contains the following tabs, where settings can be specified for the row selected in the **Navigation Targets** pane:

- **Navigation Parameters**: This tab contains the same table with navigation parameters as was shown on the **Navigation** tab in previous versions of Acumatica ERP.
- Visibility Conditions: This tab, which is displayed only if Window Mode is set to *Side Panel* for the selected navigation target, can be used to specify conditions for the specification of the side panel or side panel tab.

#### Deactivation of a Side Panel or Side Panel Tab

A user designing a generic inquiry may need to deactivate a side panel tab temporarily—for example, while editing its settings. Starting in Acumatica ERP2021 R1, this user can easily deactivate a side panel or side panel tab that has been configured.

To do this, on the **Navigation** tab of the *Generic Inquiry* (SM208000) form, in the **Navigation Targets** pane, the user designing the generic inquiry clears the check box in the **Active** column of the row whose side panel tab should be deactivated. This check box is available only for the navigation targets for which **Window Mode** is set to *Side Panel*. Once the generic inquiry designer saves these changes to the generic inquiry, when a user opens the resulting generic inquiry form, the side panel is no longer displayed (if there are no other active rows with the *Side Panel* window mode in the **Navigation Targets** pane) or the icon corresponding to the now-deactivated side panel tab is not displayed (if there are other active rows with the *Side Panel* window mode). Thus, the user cannot view the corresponding navigation target in the side panel.

The following screenshot demonstrates the cleared **Active** check box to deactivate the side panel; in this example, the side panel that displays the *Invoices* (SO303000) form is deactivated for the generic inquiry with the *AR-Invoices* 

*and Memos* title and the *Invoices and Memos* site map title. The generic inquiry designer can later select the check box to quickly reactivate the side panel.

| Generic Inquiry<br>AR-Invoices and Mer<br>🖺 い 十 🛍                            | mos<br>D; ▼ I< <                                      |                       | ACTIONS -                                                                                                    | 🗋 NOTES          | FILES                         | CUSTOMIZATION TO | )OLS 🗸 |
|------------------------------------------------------------------------------|-------------------------------------------------------|-----------------------|----------------------------------------------------------------------------------------------------|------------------|-------------------------------|------------------|--------|
| * Inquiry Title:<br>Site Map Title:<br>Workspace:<br>Category:<br>Screen ID: | AR-Invoices and Memo<br>Invoices and Memo<br>AR3010PL | amos                  | e UI Arrange Parameters in:<br>ords Select Top:<br>Records per Page:<br>le Application Export Top:<br>Attach Notes To: | 3<br>0<br>0<br>0 | columns<br>records<br>Records |                  | ^      |
| TABLES RELATIONS                                                             | PARAMETERS                                            | CONDITIONS GROUPING S | ORT ORDER RESULTS GRID ENTI                                                                                            |                  | VIGATION                      |                  |        |
| Navigation Targets       Č     +     ×       Activ     *Link                 | Window                                                | Icon: 🙀 shopping cart | •<br>IBILITY CONDITIONS                                                                                                |                  |                               |                  |        |
| AR301000 - Invoice:                                                          | Mode<br>s a Inline                                    | с + х                 |                                                                                                    |                  |                               |                  |        |
| SO303000 - Invoice                                                           | s Side Panel                                          | 🖹 * Field             | * Parameter                                                                                                    |                  |                               | From Schema      |        |
|                                                                              |                                                       | > DocType             | Correction.DocType                                                                                                    |                  |                               |                  |        |
|                                                                              |                                                       | RefNbr                | Correction.RefNbr                                                                                                    |                  |                               |                  |        |

Figure: Deactivated side panel for the AR-Invoices and Memos generic inquiry

#### **Reordering of Icons on a Side Panel**

As mentioned previously, during the design of a generic inquiry, the designer can specify the icon for each tab to be shown on the side panel to be displayed if the icons are clicked. A user of the generic inquiry form can click any icon to view the tab with the form or dashboard to which navigation has been defined. The icons in the side panel have tooltips with the names of the forms to be displayed if the icons are clicked; the tooltips help the user to navigate to the targets.

Starting in Acumatica ERP 2021 R1, a user designing a generic inquiry can quickly reorder the icons for the tabs in the side panel if multiple navigation targets have been configured to be displayed there. Thus, the generic inquiry designer can easily display the icons for the navigation targets in the order that corresponds to the order in which users usually work with the navigation targets, based on the company's business processes.

To reorder icons in the side panel, on the **Navigation** tab of the *Generic Inquiry* (SM208000) form, in the **Navigation Targets** pane, the user designing the generic inquiry drags the rows in the list to the needed place; the user then saves the generic inquiry. In the resulting generic inquiry form, the icons in the side panel are displayed in the order that corresponds to the order of the navigation targets in the table on the **Navigation Targets** pane.

#### Visibility Conditions of a Side Panel

Starting in Acumatica ERP 2021 R1, a user designing a generic inquiry can specify the conditions that must be met for a side panel to be visible.

In the **Navigation Targets** pane on the **Navigation** tab of the *Generic Inquiry* (SM208000) form, the generic inquiry designer can click any row with *Side Panel* selected in the **Window Mode** column, which makes the **Visibility Conditions** tab available in the right pane. On this tab, this user can specify a condition or a set of conditions that must be met for the side panel to be visible for users. The table on the **Visibility Conditions** tab has the same structure as the table on the **Conditions** tab of the same form. That is, the table has the following columns:

- Active: A check box that the generic inquiry designer selects to activate the condition in the row or clears to deactivate the condition. By default, the check box is selected.
- **Brackets**: An optional open parenthesis to enclose a complex condition that is specified in more than one row of the table.
- **Data Field**: The data field (from the data access classes specified for the generic inquiry) to which the condition is applied.

- **Condition**: The logical condition that is applied to the specified data field and a value from the **Value** column (or values from the **Value** and **Value 2** columns). Values do not need to be specified for some logical conditions, such as *Is Empty* and *Is Not Empty*, do not need values.
- From Schema: A check box that the generic inquiry designer can select to select a predefined value of the specified data field in the Value and Value 2 columns.
- Value: The value to be used in the condition, which can be entered or selected (if the check box in the From Schema column is selected).
- **Value 2**: The second value to be used in the condition, if the logical operator requires two values for the condition.
- **Brackets**: An optional closing parenthesis if this is a complex condition.
- **Operation**: The logical operator to be used to join conditions if this is a complex condition specified in more than one row of the table.

For example, consider the *CR-BAccounts* generic inquiry (which has the *Business Accounts* site map title), which is defined on the *Generic Inquiry* form and has two side panels defined on the **Navigation Targets** pane of the **Navigation** tab. One side panel is designed to display the *Vendors* (AP303000) form if in the grid of the generic inquiry form, a user clicks a business account of the vendor type. The second panel is designed to display *Customers* (AR303000) form if in the grid of the resulting generic inquiry form, a user clicks a business account of the resulting generic inquiry form, a user clicks a business account of the resulting generic inquiry form, a user clicks a business account of the customer type. Different icons are specified to display these forms in the side panel. The following screenshot demonstrates an example of the configuration of a visibility condition for the first side panel listed in the **Navigation Targets** pane.

| Generic Inquiry<br>CR-BAccounts |                   |                                  |                        | 🗋 NOTES        | FILES CUS | TOMIZATION TOOLS - |
|---------------------------------|-------------------|----------------------------------|------------------------|----------------|-----------|--------------------|
| 🖹 🗤 🕂 🟛                         | <b>〕</b>          | > VIEW INQUIRY ACTIONS -         |                        |                |           |                    |
| * Inquiny Title:                | CP BAccounts      | O Alex Visible on the III        | Arrange Parameters in: | 3 0            | olumns    | ^                  |
| Site Man Title:                 | Rusianas Assounts |                                  | Salast Tap:            | J (            | oordo     |                    |
| Site Map Title.                 | Business Accounts |                                  |                        | 0 10           | corus     |                    |
| vvorkspace:                     | Data Views        | Expose via OData                 | Records per Page:      | 0              |           |                    |
| Category:                       | Inquiries 3       | Expose to the Mobile Application | Export Top:            | 0 R            | lecords   |                    |
| Screen ID:                      | GI640102          |                                  | Attach Notes To:       | Not applicable | *         |                    |
| TABLES RELATIONS                | PARAMETERS COND   | ITIONS GROUPING SORT ORDER I     | RESULTS GRID ENTR'     | Y POINT NAVIO  | GATION    |                    |
| Navigation Targets              |                   |                                  |                        |                |           |                    |
| ک + ×                           |                   | Icon:                            |                        |                |           |                    |
| Active *Link                    | Window Mode       | NAVIGATION PARAMETERS VISIBILITY | CONDITIONS             |                |           |                    |
| AP303000 - Vend                 | ors Side Panel    | с + х                            |                        |                |           |                    |
| AR303000 - Custo                | omers Side Panel  | 🖹 Activ Bracke Data Field        | Condition From         | Value          | Value 2   | Brackets Operator  |
|                                 |                   |                                  | Scher                  | r              |           |                    |
|                                 |                   | > 🖸 BAccount.Type                | Equals 🗹               | Vendor         |           | And                |

#### Figure: The visibility condition for the side panel with information about a vendor

The following screenshot shows the resulting generic inquiry form. In the list of business accounts, a user has clicked the *Frontsrc* business account of the *Vendor* type. As a result, only one icon, which corresponds to the *Vendors* form, is displayed; when the user clicks the icon, in the side panel, the *Vendors* form is displayed with information about the *Frontsrc* business account.

| E | Business Acco        | unts ☆ customiz#          | TION - TOOLS -   | >        | Vendors<br>Frontsource Ltd. |                                    | $\square$ | 0 | - 7<br>- J |
|---|----------------------|---------------------------|------------------|----------|-----------------------------|------------------------------------|-----------|---|------------|
|   | ပံ က +               |                           |                  |          | a a ∽ +                     | ACTIONS · INQUIRIES · REPORTS ·    |           |   | •          |
|   | Type: All 🔹 Cla      | ss: All 🔹 🖓 🖺             | Q                | <u> </u> | Vendor ID:                  | EPONISPO                           |           |   | ^          |
|   | Customer Status: All | •                         |                  |          | Vendor Status:              | Active                             |           |   |            |
| 8 | Business             | Business Account Name     | Туре             |          | * Vendor Class:             | DEFAULT - Default Vendor Class 🖉 🧷 |           |   |            |
|   | Account              |                           |                  |          | Balance:                    | 215.00                             |           |   |            |
|   | FOODCLVR             | Food Clever               | Customer         |          | Prepayment Balance:         | 0.00                               |           |   |            |
| > | FRONTSRC             | Frontsource Ltd.          | Vendor           |          | Retained Balance:           | 0.00                               |           |   |            |
|   | GLORYFRUIT           | Glory Fruit Case          | Vendor           |          |                             |                                    | UDUTEO    |   |            |
|   | GOODFOOD             | GoodFood One Restaurant   | Customer         |          | GENERAL FINANCI             | AL PAYMENT PURCHASE SETTINGS ATTR  | GBUTES    |   | Ş          |
|   | GOODFRUITS           | Good Fruits More          | Vendor           |          | ACCOUNT INFO                |                                    |           |   |            |
|   | GREENCAFE            | Cuisine Green Cafe        | Customer         |          | * Account Name:             | Frontsource Ltd.                   |           |   |            |
|   | GREENEX              | Greenex Cafe              | Business Account |          | ACCOUNT ADDRESS             |                                    |           |   |            |
|   | GREENTRUCK           | Big Green Trucks Ltd.     | Vendor           |          |                             | VIEW ON MAP                        |           |   |            |
|   | GROCERIEX            | Groceriex                 | Customer         |          | Address Line 1:             | 2309 Oak Street                    |           |   |            |
|   | HARDCO               | Standard Hardware Company | Vendor           |          | Address Line 2:             |                                    |           |   |            |
|   | HARMINT              | Harmon Installation       | Vendor           |          | City:                       | Old Forge                          |           |   |            |
|   | HMBAKERY             | HM's Bakery & Cafe        | Customer         |          | State:                      | NY - NEW YORK                      |           |   |            |
|   | HOMEDEP              | Bellevue Home Depot       | Vendor           |          | Postal Code:                | 13420                              |           |   |            |
| 4 |                      |                           | 4                |          | * Country:                  | US - United States of America 🔎    |           |   |            |
|   | 14-26 of 55 records  | s IK K 2 of 5             | pages > >        |          | ADDITIONAL ACCOUNT I        | INFO                               |           |   | -          |

Figure: The list of business accounts and the Vendors form in the side panel

### Additional Information

For more information about a side panel on a generic inquiry form, see *Enabling Navigation: General Information*.

# Platform: Selection of the Table to Which Notes and Files Are Attached

While working with a list of records on a generic inquiry form, a user can attach a file, such as a scanned document with a signature, and a note, such as important information for colleagues about a customer, to a record (that is, to a particular row of the grid). In previous versions of Acumatica ERP, in some scenarios, the files and notes were attached to a record of a different internal table instead of the record that the user expected.

To prevent misplaced attachments, starting in Acumatica ERP 2021 R1, on the *Generic Inquiry* (SM208000) form, the user designing or modifying a generic inquiry can select the table to which notes and files will be attached if a user attaches these to a record in the resulting generic inquiry form.

#### Changes on the Generic Inquiry (SM208000) form

Starting in Acumatica ERP 2021 R1, in the Summary area of the *Generic Inquiry* (SM208000) form, the **Attach Notes To** drop-down list has been added. In this list, a user designing or modifying a generic inquiry can select the table to which files and notes should be attached in the resulting generic inquiry form; the designer can instead disable any attachments by selecting the *Not Applicable* option. In addition to *Not Applicable*, this drop-down list includes only the tables listed on the **Relations** tab of the *Generic Inquiry* form, as shown in the following screenshot.

| Generic Inquiry<br>AR-Invoices and Memos<br>≅ ∽ + 亩 ♀ K < > >I VIE                                                                                                    |                                                                                                    | 🗋 NOTES FILE                                                                                                    | S CUSTOMIZATION TOOLS -       |
|----------------------------------------------------------------------------------------------------|----------------------------------------------------------------------------------------------------|----------------------------------------------------------------------------------------------------|-------------------------------|
| Inquiry Title:     AR-Invoices and Memos     Site Map Title:     Invoices and Memos     Green ID:     AR3010PL TABLES     RELATIONS     PARAMETERS     CONDITIONS Table Relations     C     + | Make Visible on the UI Arr<br>Show Deleted Records Sel<br>Expose via OData Re<br>Expose to the Mobile Application Exp<br>Attr<br>GROUPING SORT ORDER ● RE | ange Parameters in: 3<br>lect Top: 0<br>cords per Page: 0<br>port Top: 0<br>ach Notes To: ARInvoice<br>ISULTS GRID EN ARInvoice<br>BAccountR<br>Correction | columns<br>records<br>Records |
| C Active Parent Table                                                                                                    | Join Type                                                                                                    | Child Table                                                                                                    |                               |
| > 0 D ARInvoice                                                                                                    | Left                                                                                                    | BAccountR                                                                                                    |                               |
| 0 D 🗹 ARInvoice                                                                                                    | Left                                                                                                    | Correction                                                                                                    |                               |
| Data Field Links For Active Relation                                                                                                    |                                                                                                    |                                                                                                    |                               |
|                                                                                                    | Condition                                                                                                    | Child Field                                                                                                    | Brackete Operator             |
| > 0 D customeriD                                                                                                    | Equals                                                                                                    | bAccountID                                                                                                    | And                           |

#### Figure: Selection of the table to which files and notes are attached

The screenshot shows the selection of the *ARInvoice* table for attachments and the drop-down list formed by the system based on the tables listed on the **Relations** tab. In the resulting generic inquiry, when a user attaches a note or file to any record on the grid, the record will be selected in the *ARInvoice* table.

#### Attachment of Files and Notes on the Generic Inquiry Form

After the generic inquiry has been designed and saved, a user who is working with the grid of a generic inquiry form can attach a file or note to any of the listed records, and the file or note will be attached to the correct record of the expected table. To attach the file or note, the user can do the following:

- Click the paperclip icon in a row of the grid; then in the **Files** dialog box, the user attaches a file to the record of the table that is selected on the *Generic Inquiry* form.
- Click the note icon in a row of the grid; then in the **Enter Record Note** dialog box, the user attaches a note to the record of the table that is selected on the *Generic Inquiry* form.

The following screenshot demonstrates the attachment of a file to a record on the Invoices and Memos (AR3010PL) form, whose settings on the *Generic Inquiry* form were shown earlier in the topic. The file will be attached to a record in the *ARInvoice* table, based on the settings of the generic inquiry.

| Generic Inquiry                    |                     | > | laws | bices a | and Memos   |                                                        | [3                                                                                                    |
|------------------------------------|---------------------|---|------|---------|-------------|--------------------------------------------------------|----------------------------------------------------------------------------------------------------|
| AR-Invoices and Me                 | mos                 |   | 0    | 0       | + 0         | H X Y                                                  | Q                                                                                                    |
| INDIES FILES                       | TOOLS .             | • | a 0. | 0       | Туре        | Reference Nbr. Status Date Post Customer Customer Name | -1                                                                                                    |
| ⊠ v + ®                            | 0• к                |   | 0    | 0       | Invoice     | Files ×                                                | fe                                                                                                    |
| < > >I VIEV                        | WINQUIRY            |   | 0    | D       | Invoice     | IMG_20201204_105047 jpg × Browse Upload                | ife                                                                                                    |
| ACTIONS -                          |                     |   | 30   | D       | Credit Memo | O 🛃 ADD LINK REMOVE LINK 🛏 UPLOAD USING MOBILE APP     | Sweets Shop                                                                                                    |
|                                    |                     |   | 0    | 0       | Credit Memo | Fije name     Comment     Last Date                    | fe                                                                                                    |
| <ul> <li>Inquiry Title:</li> </ul> | AR-Invoices and Mem |   | Ø.   | 0       | Credit Memo |                                                        |                                                                                                    |
| Site Map Title:                    | Invoices and Memos  |   | 0    |         | Involce     |                                                        | Sweets Shop                                                                                                    |
| Workspace                          |                     |   | 0    | D       | Invoice     |                                                        | estaurant                                                                                                    |
| Category                           |                     |   | 0    | D       | Invoice     |                                                        | Sweets Shop                                                                                                    |
| Screen ID:                         | AR3010PL            |   |      | D       | Invoice     |                                                        | Sweets Shop                                                                                                    |
| Make Visible on the U              | 1                   |   | 6    | D       | Invoice     |                                                        | estaurant                                                                                                    |
| Show Deleted Record                | 5                   |   | 0    | D       | Invoice     |                                                        | to                                                                                                    |
| Expose via OData                   |                     |   |      | 0       | Invoice     |                                                        | te                                                                                                    |
| Expose to the Mobile /             | Application         |   |      |         | Invoice     |                                                        | astaurant                                                                                                    |
| Arrange Parameters in:             | 3 colui             |   |      | 0       | Involce     |                                                        | instantion in the second second second second second second second second second second second second second se |
| Select Top:                        | 0 10001             |   |      | -       | invoice     |                                                        | ie .                                                                                                    |
| Records per Page:                  | 0                   |   |      | 1       | Invoice     |                                                        | estaurant                                                                                                    |
| Export Top:                        | 0 Recr              |   | 0    | D       | Invoice     |                                                        | 10                                                                                                    |
| Attach Notes To:                   | ARInvoice           |   | 6    | D       | Invoice     |                                                        | estaurant                                                                                                    |
|                                    |                     |   | 0    |         | Invoice     |                                                        | ife                                                                                                    |
| TABLES RELATIONS                   | S 22                |   | -    |         | _           |                                                        |                                                                                                    |
| Table Relations                    |                     |   | 1-1  | 8 of 93 | 3 records   |                                                        | 1 of 6 pages > >1                                                                                               |

Figure: Attaching a file to the ARInvoice table in a row of a generic inquiry form

### **Additional Information**

For more information about attachment of files and notes to tables used in the generic inquiry, see *Modifying Inquiry Results: General Information*.

# Platform: Expanded Search of System Entities and Recently Viewed Records

In Acumatica ERP, a user can perform a search within the system by using the **Search** box on the top pane of the Acumatica ERP screen. In Acumatica ERP 2021 R1, the following entities can be searched in addition to those previously available for searching:

- Generic inquiries
- Pivot tables
- Business events
- Dashboards
- Filters
- Report definitions including column sets, row sets, and unit sets
- Email accounts
- Notifications
- Users
- Customization projects

The **Recently Viewed** workspace has also been expanded to include more information about these entities. Also, a user cannot now delete an entity from the list above if it is already used somewhere else in the system. For details, see *Platform API: Improvements in Platform DACs*.

# **Platform: Improvements in Request Profiler**

A system administrator or developer can use the *Request Profiler* (SM205070) form to troubleshoot performancerelated issues in Acumatica ERP. In Acumatica ERP 2021 R1, the functionality of this form has been greatly extended and redesigned, as described in the following sections.

#### **Default Monitoring**

By default, only expensive requests and important exceptions are monitored in the system—that is, the **Default Logging (Expensive Requests and Requests with Important Exceptions)** check box is selected on the *Request Profiler* (SM205070) form. The system administrator may choose not to perform manual tuning of requirements and to leave this check box selected on the *Request Profiler* form, as shown in the following screenshot.

| Re | equest Profiler                  | est Profiler |                     |                    |                                  |               |         |                    |                   |           |      |        |    |   |     |     |         | CUSTO       | DMIZAT | TION         | тоо     | LS . |
|----|----------------------------------|--------------|---------------------|--------------------|----------------------------------|---------------|---------|--------------------|-------------------|-----------|------|--------|----|---|-----|-----|---------|-------------|--------|--------------|---------|------|
| RE | FRESH RESULTS                    | CLEAR LO     | G EXPORT            | IMPORT             |                                  |               |         |                    |                   |           |      |        |    |   |     |     |         |             |        |              |         |      |
| 1  | Default Logging (Expension)      | ensive Reque | sts and Requests wi | ith Important Exce | eptions)                         |               |         |                    |                   |           |      |        |    |   |     |     |         |             |        |              |         |      |
| RI | EQUEST LOGGING -                 |              |                     |                    |                                  |               |         |                    |                   |           |      | _      |    |   |     |     |         |             |        |              |         |      |
| 1  | Log Requests (Apply I            | Filter)      | Server Time Th      | reshold            |                                  | URL           |         |                    |                   |           |      |        |    |   |     |     |         |             |        |              |         |      |
|    |                                  |              | SQL Count The       | eshold.            |                                  | Usernam       | e.      |                    |                   |           |      |        |    |   |     |     |         |             |        |              |         |      |
| s  |                                  |              |                     |                    |                                  | _             | _       |                    | _                 |           |      | _      |    |   |     |     |         |             |        |              |         |      |
| (  | Log SQL (Apply Filter)           | )            | Row Count Thr       | reshold.           |                                  | Executed      | i by Me | sthod              |                   |           |      |        |    |   |     |     |         |             |        |              |         |      |
|    |                                  |              | SQL Time Thre       | shold              |                                  | Includ        | o Cach  | ied SQL            | Results           |           |      |        |    |   |     |     |         |             |        |              |         |      |
| E  | CEPTIONS LOGGING                 |              |                     |                    |                                  |               |         |                    |                   |           |      |        |    |   |     |     |         |             |        |              |         |      |
| 1  | Log Exceptions                   |              |                     |                    |                                  |               |         |                    |                   |           |      |        |    |   |     |     |         |             |        |              |         |      |
| E  | VENT LOGGING                     |              |                     | _                  |                                  |               |         |                    |                   |           |      |        |    |   |     |     |         |             |        |              |         |      |
| (  | Dog Events (Apply Filt           | er) L        | og Level:           |                    |                                  |               |         |                    |                   |           |      |        |    |   |     |     |         |             |        |              |         |      |
|    |                                  | C            | ategory             |                    |                                  |               |         |                    |                   |           |      |        |    |   |     |     |         |             |        |              |         |      |
| R  | EQUESTS SOL                      | EXCEPTIO     | ONS EVENTIL         |                    |                                  | 1             |         |                    |                   |           |      |        |    |   |     |     | II Dec  | orde        |        |              |         | D    |
| 0  | VIEN                             | WOUL V       | EW EVENT LOG        | OPENORL            | Pinotivena (P-1                  |               |         |                    |                   |           |      |        |    |   |     | -   | ui reec | loius       |        |              |         | 8    |
|    | Request Usernar<br>Start<br>Time | URL          | Screen              | Request<br>Type    | S <sup>1</sup> Command<br>Target | Comma<br>Name | C<br>Ti | Serv<br>Time<br>ms | SQL<br>Time<br>ms | CPU<br>ms | S, C | L Si C | R  | C | LEC | E C | LEC     | Man-<br>Mem | MB     | P.<br>M<br>B | Wait    | Se   |
|    | 13 Jan 11 3 admin                | -/frames     |                     | UI                 |                                  |               |         | 273.53             | 30.53             | 234.38    | 5    | 5      | 2  | 1 | 1   | 3   | ٥       | 541.27      | 541:   | 0            | 8.62    |      |
|    | 13 Jan 11.3 admin                | -/wiki/sh    | ShowWiki            | UI                 |                                  | HTML          |         | 383.33             | 107.24            | 312.50    | 60   | 60     | 26 | 1 | 1   | 2   | Q       | 504.55      | 504!   | 3566         | 0.00    | T    |
|    | 13 Jan 11.5 admin                | -/frames     |                     | UI                 |                                  |               |         | 2,046.7            | 12.90             | 15.63     | 5    | 5      | 2  | 1 | 1   | 3   | ۵       | 477.61      | 4776   | 0            | 2.018.2 | T    |
|    |                                  |              |                     |                    |                                  |               |         |                    |                   |           |      |        |    |   |     |     |         |             |        |              |         |      |

#### Figure: Default monitoring settings

If the **Default Logging (Expensive Requests and Requests with Important Exceptions)** check box is selected, the system logs only the following requests and exceptions:

- The requests that comply with either of the following criteria:
  - The request type is *Screen*, *UI*, *UI-GI*, or *UI-Reports*, and the request has a server time of more than 20 seconds.
  - The request is of any type with a server time of more than 60 seconds.
- The following exceptions:
  - NullReferenceException
  - ThreadAbortException
  - ArgumentNullException
  - ArgumentOutOfRangeException
  - IndexOutOfRangeException

For default logging, the logged information is displayed on the **Requests**, **SQL**, and **Exceptions** tabs; the **Event Log** tab remains empty. These four tabs replace the table that displayed the list of logged requests in previous versions of Acumatica ERP.

With the improved filtering in the Summary area of the *Request Profiler* form, the system administrator or developer can configure logging requirements more precisely.

#### **Troubleshooting of a Particular Process**

If a particular process, such as the release of a document or the import of a document, takes more time than usual, the system administrator or developer can troubleshoot the process by turning on the logging of URL requests, SQL queries, exceptions, and warnings and errors; this is done directly on the form where the process is initiated.

To turn on the logging, the system administrator or developer clicks **Tools > Profiler** on the form title bar and clicks **Start Logging** in the **Profiler** dialog box, as shown in the following screenshot. The Request Profiler starts logging URL requests, SQL queries, exceptions, and warnings and errors.

| A   | LLR    | ECORDS DUE D   | ATE            |        |                                         |                            |                      |                                 |                                 |                                    |                                    |  |
|-----|--------|----------------|----------------|--------|-----------------------------------------|----------------------------|----------------------|---------------------------------|---------------------------------|------------------------------------|------------------------------------|--|
| Гур | a: All | - Status All - | Date: All 👻    |        |                                         |                            |                      |                                 |                                 | V B                                | o                                  |  |
| 0   | D      | Туре           | Reference Nbr. | Status |                                         | Date                       | Post<br>Period       | Customer                        | Customer Name                   |                                    | Description                        |  |
| 0   | 0      | Invoice        | AR009100       | Bala   | Profiler                                |                            |                      |                                 | ×                               | Jams                               | Fresh apples and oranges           |  |
| 0   |        | Invoice        | AR009099       | Ope    |                                         |                            |                      |                                 |                                 | any                                | Invoice for Italian Restaurant - T |  |
| ۵   | ۵      | Invoice        | AR009098       | Ope    | Turn on the reques<br>and can be viewed | t profiler 1<br>or exporte | The subsequed later. | uent requests will be           | any                             | Invoice for Italian Restaurant - T |                                    |  |
| 0   |        | Invoice        | AR009097       | Ope    | START LOGGING                           |                            |                      | Investors                       | Invoice for The Beach Hotel and |                                    |                                    |  |
| 0   |        | Invoice        | AR009096       | Ope    |                                         | -                          | Investors            | Invoice for The Beach Hotel and |                                 |                                    |                                    |  |
| 0   |        | Invoice        | AR009095       | Ope    | Export last request                     | s for the c                | urrent user's        | s session even if the           | request                         | 1.                                 | Invoice for Eastgate Strip Mall -  |  |
| 0   |        | Invoice        | AR009094       | Ope    | profiler was not en                     | abled befo                 | re                   |                                 |                                 | ures                               | Invoice for MEP Restaurant - MI    |  |
| 0   |        | Invoice        | AR009093       | Clos   | EXPORT LAST                             |                            |                      |                                 |                                 | Investors                          | Invoice for The Beach Hotel and    |  |
| 0   |        | Invoice        | AR009092       | Clos   | Design Destine                          |                            |                      |                                 |                                 |                                    | Contract Billing 38SUPPORTP        |  |
| Ô   |        | Overdue Charge | AR009091       | Ope    | Request Promer                          |                            |                      |                                 |                                 |                                    | Overdue Charge                     |  |
| 0   |        | Overdue Charge | AR009090       | Open   | 11                                      | /30/2020                   | 11-2020              | SNOSHORT                        | Shortstop Sports                |                                    | Overdue Charge                     |  |
| Ō   |        | Invoice        | AR009069       | Open   | 1                                       | 1/2/2020                   | 11-2020              | ABCSTUDIOS                      | ABC Studios Inc                 |                                    | Electronics - Drop Shipped Orde    |  |
| 0   |        | Invoice        | AR009088       | Open   | 11                                      | /30/2020                   | 11-2020              | WESTINGALL                      | Westin Galleria I               | fouston                            | Professional services work         |  |
| 0   |        | Invoice        | AR009067       | Open   | 11                                      | /30/2020                   | 11-2020              | WIDGETCC                        | Widget Credit Ca                | ird                                | Professional services work         |  |
| 0   | D      | Invoice        | AR009086       | Open   | 11                                      | /12/2020                   | 11-2020              | WIDPARENT                       | Widget Consolid                 | ated Holdings                      | Widget order - no shipping         |  |

Figure: The start of the Request profiler on a form

The system administrator reproduces the issue and clicks **Stop and Export** in the **Profiler** dialog box, as shown in the following screenshot. The Request Profiler returns to the default monitoring and exports a ZIP archive with the log files that contain information in JSON format about the performed URL requests, SQL requests, and stack trace.

| Invoices and Mem<br>Invoice AR00 | os<br>19099 - The Italia<br>い + | an Company<br>D + K                | < > >I PAY A                                                   |                       |          | NOTES  | ACTIVITIES | FILES C             | USTOMIZATION       | TOOLS .                |
|----------------------------------|---------------------------------|------------------------------------|----------------------------------------------------------------|-----------------------|----------|--------|------------|---------------------|--------------------|------------------------|
| Туре:                            | Invoice -                       | Gustomer                           | ITALIANCO - The Italian Company                                | Ø Detail Total        | 3,605.55 |        |            |                     |                    | ^                      |
| Reference Nbr                    | AR009099 ,P                     | Location                           | MAIN - Primary Location                                        | Discount Total        | 0.00     |        |            |                     |                    |                        |
| Status.                          | Open                            | Currency:                          | USD 1.00 - VIEW                                                | BASE VAT Taxable T    | 0.00     |        |            |                     |                    |                        |
| Date                             | 11/2/2020                       | Terms.                             | 30D - 30 Days                                                  | VAT Exempt T          | 0.00     |        |            |                     |                    |                        |
| Post Period.                     | 11-2020                         | Due Date                           | 12/2/2020 * 🖾 Retainage Do                                     | ocument Tax Total     | 0.00     |        |            |                     |                    |                        |
| Customer Ord.                    | PF00035                         | Cash Discount     Project/Contract | 12/2/2 Profiler                                                |                       | ×        |        |            |                     |                    |                        |
|                                  | ETAILS FINANCIA                 | INTERNALS AD                       | g Examp Started<br>Requests Logged<br>STOP AND EXPORT<br>DRESS | 1/14/2021 10 56:35 AM |          | STAILS | DISCOUN    | IT DETAILS          | APPLICATION        | 8                      |
| B 0 D Branch                     | Lin<br>Nb                       | e Inventory ID<br>r.               | Trans                                                          |                       |          | ie     | Ext. Price | Discount<br>Percent | Discourt<br>Amount | Manual Manual Discount |
|                                  | WHOLE                           | CSTRMATS                           | Retainage for Invoice AR008758                                 | 0.00                  | C        | 00 00  | 169.63     | 0.000000            | 0,00               |                        |
|                                  | WHOLE 2                         | CSTRMATS                           | Retainage for Invoice AR008758                                 | 0.00                  | 0        | 0.00   | 2,695.43   | 0.000000            | 0.00               |                        |
| PRODU                            | WHOLE                           | S CSIRMATS                         | Retainage for Invoice AR008758                                 | 0.00                  | 0        | 00     | 740.49     | 0.000000            | 0 00               | R                      |
|                                  |                                 |                                    |                                                                |                       |          |        |            |                     |                    | ,                      |
|                                  |                                 |                                    |                                                                |                       |          |        |            |                     |                    |                        |

#### Figure: The stopping of the Request Profiler on a form

The system administrator or developer can import the ZIP archive to another Acumatica ERP instance by clicking **Import** on the form toolbar of the *Request Profiler* (SM205070) form and review the logged information.

For an issue that has just occurred, the system administrator can click **Export Last** in the **Profiler** dialog box to export the most recent requests for the current user's session even if the Request Profiler was not enabled before the issue occurred.

#### Analysis of URL Requests

In the **Request Logging** section of the *Request Profiler* (SM205070) form, the system administrator or developer can turn on the monitoring of all URL requests by selecting the **Log Requests (Apply Filter)** check box. If only specific URL requests should be monitored, the system administrator can specify additional filtering criteria by using the settings of this section. The system displays the list of the logged requests on the **Requests** tab of the *Request Profiler* form.

The system administrator or developer can work with logged requests on this tab as follows:

- Review detailed information about the SQL queries within the particular URL request that is currently selected in the table (by selecting a request on this tab and then clicking **View SQL** on the table toolbar).
- Review detailed information about the events that occurred within the particular URL request that is currently selected in the table (by selecting a request on this tab and then clicking **View Event Log** on the table toolbar).
- Open the Acumatica ERP form specified in the **URL** column of the selected request (by selecting a particular request on this tab and then clicking **Open URL** on the table toolbar).
- Pin particular requests to keep them for further review (by selecting a request to be pinned on this tab and then clicking **Pin/Unpin** on the table toolbar). If the system administrator or developer clears the log by clicking **Clear Log** on the form toolbar, the pinned requests remain in the list.
- Export all requests from the **Requests** tab to an Excel file (by clicking **Export to Excel** on the table toolbar).

On the **Requests** tab, the system administrator or developer can see only the completed requests. To view the requests that are currently executing, the system administrator can open the **Requests in Progress** tab of the *System Monitor* (SM201530) form. For the requests in progress, the same information is available as the information for the completed request on the **Requests** tab of the *Request Profiler* form.

#### **Analysis of SQL Queries**

If on the *Request Profiler* form, the monitoring of URL requests is turned on, then in the **SQL Logging** section of the Summary area of the form, the system administrator or developer can also turn on the monitoring of SQL queries within the monitored URL requests by selecting the **Log SQL (Apply Filter)** check box.

If only specific SQL queries should be monitored, the system administrator or developer can specify additional requirements by using the filtering settings of this section. For example, if the **Include Cached SQL Results** check box is selected, the system will include SQL queries that obtain results from a query cache (that is, not from the database) in the log. If a keyword (such as a method name) is specified in the **Executed by Method** box, the system will include in the log only the SQL queries for which the stack trace includes the specified keyword.

The system displays the list of the logged SQL queries on the **SQL** tab of the form. On this tab, the system administrator or developer can review the logged SQL queries that comply with the specified filters. The same SQL query may be triggered by multiple URL requests with different parameters. The table displays aggregated information for each query.

When the system administrator or developer clicks a link in the **Statement ID** column for an SQL query, the system opens the **SQL Details** dialog box with detailed information about each execution of the SQL query, as the following screenshot demonstrates.

| Request Profiler                                       | SQL Details                                                                                           |                                                                                                    |                                                                                                    |                                          |                                       |                               |             | ×  |
|--------------------------------------------------------|----------------------------------------------------------------------------------------------------|----------------------------------------------------------------------------------------------------|----------------------------------------------------------------------------------------------------|------------------------------------------|---------------------------------------|-------------------------------|-------------|----|
| REFRESH RESULTS CLEAR LOG                              | Statement (D)                                                                                         | 2010102747                                                                                                    | Executions                                                                                                 | 14068                                    |                                       |                               |             |    |
| Default Logging (Expensive Requests<br>REQUEST LOGGING | Total SQL Time, ms.                                                                                   | 222796.7154<br> ⊷  🖾                                                                                                    | Total Rows                                                                                                 |                                          |                                       |                               |             |    |
| Log Requests (Apply Filter)                            | E Start Time                                                                                          | Params                                                                                                    | SQL                                                                                                    | Time, Rov<br>ms Cour                     | r URL<br>t                            | Command Target                | Command Nan | ne |
|                                                        | > 11 Jan 13 38:29                                                                                     | declare @P0 as int = 3105, @                                                                                                    | P1 as n                                                                                                    | 5.39                                     | ~/pages/cr/cr503400.aspx              | LongRun                       | ProcessAll  |    |
| IQLLOGGING                                             | 11 Jan 13:38:29                                                                                       | declare @P0 as int = 3105, @                                                                                                    | P1 as n 2                                                                                                  | 2.89                                     | ~/pages/cr/cr503400.aspx              | LongRun                       | ProcessAll  |    |
| Log SQL (Apply Filter)                                 | 11 Jan 13:38:29                                                                                       | declare @P0 as int = 3105, @                                                                                                    | Ptasn 2                                                                                                    | 8.34                                     | ~/pages/cr/cr503400.aspx              | LongRun                       | ProcessAll  |    |
|                                                        | 11 Jan 13 38 29                                                                                       | declare @P0 as int = 3105, @                                                                                                    | P1 as n                                                                                                    | 9.12                                     | ~/pages/cr/cr503400.aspx              | LongRun                       | ProcessAll  |    |
|                                                        | 11 Jan 13:38:29                                                                                       | declare @P0 as int = 3105, @                                                                                                    | P1 as n                                                                                                    | 3.48                                     | ~/pages/cr/cr503400.aspx              | LongRun                       | ProcessAll  |    |
| ADDITIONS SHE DIGODEFICING                             | 11 Jan 13:38:29                                                                                       | declare @P0 as int = 3105, @                                                                                                    | P1 as n 1                                                                                                  | 0.00                                     | ~/pages/cr/cr503400.aspx              | LongRun                       | ProcessAll  |    |
|                                                        |                                                                                                    |                                                                                                    |                                                                                                    |                                          |                                       |                               |             |    |
| Statement Tables                                       | 1                                                                                                    |                                                                                                    | _                                                                                                    |                                          |                                       | R.                            | > >         | ,  |
| 2010102747 INSERT CRGrams                              | DECLARE @P0 AS                                                                                        | NT = 3105, @P1 AS NVARCHAR                                                                                                    | R (60) = 'FullName', @F                                                                                    | 2 AS NVARCHA                             | R (60) = 'revision', @P3 AS DECIMAL = | = 0.9722, @P4 AS NVARCHAR (2) | = 'LA';     | 1  |
| 732514978 INPlanType,FSSODet                           | INSERT CRGrams (                                                                                      | (CRGrams] [CompanyID] [entityII                                                                                                    | D], [fieldName], [fieldVa                                                                                  | lue], [score], [va                       | idationType])                         |                               |             | 1  |
| 223368476 UPDATE Contact                               | VALUES (3, @P                                                                                         | 0, @P1, @P2, @P3, @P4);                                                                                                    |                                                                                                    |                                          |                                       |                               |             |    |
| 954548264 Location PRBranchLocatio                     | " CR 50 34 00 */                                                                                      |                                                                                                    |                                                                                                    |                                          |                                       |                               |             |    |
| 161906521 WikiPage,WikiDescriptor                      | A Clack Trace                                                                                         |                                                                                                    |                                                                                                    |                                          |                                       |                               |             |    |
| 959525754 CRGrams                                      | T Stack Trace                                                                                         | Charles Carpinal Transformer 1990                                                                                                    | Northern Basters                                                                                           | and The last a                           |                                       |                               |             |    |
| 2108620154 CSAnswers, BAccount                         | at PX. SM.PXPerfor                                                                                    | manceinfo AddSqlSample(String                                                                                                    | cmdText, String param                                                                                      | eedFile(nto)<br>eterDeclaration,         | Boolean queryCache)                   |                               |             | 1  |
| 1540006571 WikiDescriptorExt,WikiDes                   | at PX Data PXData<br>at PX Data PXData<br>at PX Data PXData<br>at PX Data PXData<br>at PX Data PXData | baseProviderBase ExecuteNonQ<br>baseProviderBase insert(Type tal<br>baseProviderBase Insert(Type tal<br>base Insert[Table](PXDataFieldA<br>base Insert[Table](PXDataFieldA | luery(IDbCommand con<br>ble, PXDataFieldAssign<br>ble, PXDataFieldAssign<br>ssign[] pars)<br>ssign[] pars) | nmand)<br>[] pars, String co<br>[] pars) | mmandText, Boolean switchAllowed, co  | ompanySetting setting)        |             |    |

#### Figure: Detailed information about an execution of a particular SQL query

The system administrator or developer can export all SQL requests from the **SQL** tab to an Excel file (by clicking **Export to Excel** on the table toolbar).

The system administrator or developer can analyze SQL queries in depth on the *SQL Analysis (SM405000)* inquiry form. The system administrator or developer can use this form to review all information about executed SQL queries, export data to an Excel file, and build pivot tables and diagrams based on this data. The **All Records** tab of the form displays all information about executed SQL queries. For each record in the table, the system administrator or developer can view SQL details and stack traces on the side panels, as shown in the following screenshot.

| SQL Analysis                            | 0            | CUSTOMIZATION + TOOLS +  | >  | SQL | Analysis S      | tack.<br>I 🗵 🍸                                            | 2 |
|-----------------------------------------|--------------|--------------------------|----|-----|-----------------|-----------------------------------------------------------|---|
| ALL RECORDS PIVOT                       |              |                          | Ξŝ | 8   | SQL Time,<br>ms | Stack Trace                                               |   |
|                                         |              |                          |    | 2   | 828.82          | at PX.Common PXStackTrace.GetStackTrace(Int32 skipFrames. |   |
| Command Name Air • Command Target Air • | Y G          | Q                        |    |     | 547.88          | at PX.Common.PXStackTrace.GetStackTrace(Int32 skipFrames  |   |
| B D URL                                 | Command Name | Command Target           |    |     | 35.01           | at PX.Common.PXStackTrace.GetStackTrace(Int32 skipFrames  |   |
|                                         |              |                          |    |     | 30.54           | at PX Common PXStackTrace GetStackTrace(Int32 skipFrames  |   |
| 2 8 D (respective to 200200 server      | Caus         | HOOPabDCCDVI as Astas    |    |     | 24 03           | at PX Common PXStackTrace GetStackTrace(Int32 skipFrames  |   |
| C //pages/ts/ts/300/200 aspx            | Save         | ctiousphDSSPXLogAction   |    |     | 16.84           | at PX Common PXStackTrace GetStackTrace(Int32 skipFrames. |   |
| C -/pages/is/is/300/200 aspx            | Save         | ctiousphDSsPXLogAction   |    |     | 11 00           | at PX Common PXStackTrace GetStackTrace(Int32 skipFrames. |   |
| Compages/is/is/300200 aspx              | Save         | ctiousphDSSPXLogAction   |    |     | 9.51            | at PX.Common.PXStackTrace.GetStackTrace(Int32 skipFrames  |   |
| Compages is its 300200 aspx             | Save         | cliousphDSSPALogAction   |    |     | 7.42            | at PX.Common.PXStackTrace.GetStackTrace(Int32 skipFrames  |   |
| -/pages/fs/fs300200.aspx                | Save         | ctiousphUSSPXLogAction   |    |     | 6.63            | at PX Common PXStackTrace.GetStackTrace(Int32 skipFrames  |   |
| ~/pages/is/is/300200.aspx               | Save         | ctivusphDSsPXLogAction   |    |     | 6.32            | at PX Common PXStackTrace GetStackTrace(Int32 skipFrames  |   |
| -/pages/ts/ts300200.aspx                | Save         | ctiousphDSSPXLogAction   |    |     | 3.40            | at PX Common PXStackTrace GetStackTrace(Int32 skipFrames  |   |
| ~/pages/ts/ts300200.aspx                | Save         | ctiousphDSSPXLogAction   |    |     | 3,34            | at PX Common.PXStackTrace.GetStackTrace(Int32 skipFrames  |   |
| -/pages/ts/ts300200.aspx                | Save         | ctiousphDSSPXLogAction   |    |     | 3 32            | at PX Common PXStackTrace GetStackTrace(Int32 skipFrames. |   |
| li □ -/pages/ts/ts300200.aspx           | Save         | cti00sphDSSPXLogAction   |    |     | 3.17            | at PX Common PXStackTrace GetStackTrace(Int32 skipFrames. |   |
| pages/ts/ts300200.aspx                  | Save         | cti00SphDSSPXLogAction   |    |     | 3,16            | at PX Common PXStackTrace GetStackTrace(Int32 skipFrames. |   |
| ⊌ □ ~/pages/ts/ts300200.aspx            | Save         | cti00SphDSSPXLogAction   |    |     | 3.09            | at PX Common PXStackTrace GetStackTrace(Int32 skipFrames. |   |
| Images/fs/fs300200.aspx                 | Save         | cti00\$phDS\$PXLogAction |    |     | 3.06            | at PX.Common.PXStackTrace.GetStackTrace(Int32 skipFrames  |   |
| III ~/pages/fs/fs300200.aspx            | Save         | cti005phDS\$PXLogAction  |    |     | 3.06            | at PX.Common.PXStackTrace.GetStackTrace(Int32 skipFrames  |   |
| ×                                       |              | ,                        |    |     |                 |                                                           |   |
| 1-14 of 5795 records                    |              | 1 of 414 pages > >       |    | 1-1 | 9 of 36 recor   | ds 1 of 2 pages >                                         | Я |

#### Figure: SQL Analysis form

On the **Pivot** tab of the form, for each URL request, the system administrator or developer can review the detailed information about execution of SQL requests, such as the following:

- The total number of SQL requests
- The text of SQL requests
- The number of executions of each SQL request
- The percentage of time that the execution of SQL request takes

#### **Analysis of Exceptions**

By selecting the **Log Exceptions** check box in the **Exceptions Logging** section, the system administrator or developer can turn on the logging of exceptions. The system displays the list of the logged exceptions on the **Exceptions** tab of the form. By using this tab, the system administrator or developer can review the list of exceptions that have occurred during the processing of requests.

When the system administrator or developer selects a particular exception on this tab and then clicks **View Exception Details** on the table toolbar, the system opens the **View Exception Details** dialog box with detailed information about the selected exception, as the following screenshot demonstrates.

| 🗹 Default Lo | gging (Expensi    | ive Requests and Req | puests with Importa             | nt Exceptions)         |              |                   |                 |                       |               |           |   |
|--------------|-------------------|----------------------|---------------------------------|------------------------|--------------|-------------------|-----------------|-----------------------|---------------|-----------|---|
| REQUEST LO   | GGING             |                      | The second second               |                        | -            |                   |                 | EXCEPTION             | VS LOGGING    |           | - |
| Log Réqu     | ests (Apply Fille | er) Server           | Time Threshold                  |                        | URL          |                   |                 | Log Ex                | ceptions      |           |   |
|              |                   | SQLO                 | ount Threshold                  | View Exception Details |              |                   |                 |                       |               | 1         |   |
| SQLLOGGIN    | 3                 |                      |                                 | 0 + × H                | x            |                   |                 |                       |               | Log Level |   |
| L Log SQL (  | Apply Eitter)     | Row C<br>SQL T       | ount Threshold.<br>me Threshold | Start Screen           | URL          | Command<br>Target | Command<br>Name | Stack Trace           |               | Category  |   |
|              |                   | CHCEDTIONE IN        | minian.                         | > 13 Jan 11:21         | ~/frames/    |                   |                 | at PX.Data.PXFirstCha | nceExceptionL |           |   |
| REQUESTS     | SUL               | EXCEPTIONS E         | VENICEOIS                       | 13 Jan 11:21           | ~/frames/    |                   |                 | at PX.Data.PXFirstCha | nceExceptionL |           |   |
| 0            | VIEW E            | EXCEPTION DETAILS    |                                 | 13 Jan 11:21           | ~/frames/    |                   |                 | at PX Data PXFirstCha | nceExceptionL |           |   |
| Tenant       | Exception         | Exception Message    | Count                           | 13 Jan 11.21           | ~/frames/    |                   |                 | at PX.Data PXFirstCha | nceExceptionL |           |   |
|              | туре              |                      |                                 | 13 Jan 11:21           | ~/frames/    |                   |                 | at PX.Data.PXFirstCha | nceExceptionL |           |   |
|              | PX Data           | You are not current  | lly. 98                         | 13 Jan 11:21           | ~/frames/    |                   |                 | at PX.Data.PXFirstCha | nceExceptionL |           |   |
| U100         | PX Data           | You are not current  | lly 17                          | 13 Jan 11:21           | ~/frames/    |                   |                 | at PX Data PXFirstCha | nceExceptionL |           |   |
|              | PX Data           | Error. You are not   | cu                              | 13 Jan 11:21           | ~/frames/, _ |                   |                 | at PX.Data.PXFirstCha | nceExceptionL |           |   |
| U100         | PX Data           | Error: You are not o | cu. 2                           | 13 Jan 11:21           | ~/frames/    |                   |                 | at PX Data PXFirstCha | nceExceptionL |           |   |
| U100         | System A          | Value cannot be nu   | 1                               |                        |              |                   |                 |                       |               |           |   |
| 11100        | System.I          | Could not load file  | or 1                            |                        |              |                   |                 |                       |               |           |   |
| 0100         |                   |                      |                                 |                        |              |                   |                 |                       |               |           |   |

Figure: Detailed information about a particular exception

The system administrator or developer can export all exceptions from the **Exceptions** tab to an Excel file (by clicking **Export to Excel** on the table toolbar).

#### **Analysis of Events**

In previous versions of Acumatica ERP, the system administrator or developer could turn on the monitoring of events by adding a specific parameter to the web.config file, which required restarting of the application. In Acumatica ERP 2021 R1, the ability to turn on the monitoring of events and to review logged information has been added to the *Request Profiler* (SM205070) form.

With the settings of the **Event Logging** section of the Summary area of the *Request Profiler* form, the system administrator or developer can also turn on the logging of events with a specific severity level by selecting the level in the **Log Level** box. The system administrator or developer can filter the events that the system should log by category by selecting one option or multiple options in the **Category** box. The system displays the list of the logged events on the **Event Log** tab of the form. By using this tab, the system administrator or developer can review the list of events that occurred during request processing.

When the system administrator or developer clicks an event on the tab and then clicks **View Event Details** on the table toolbar, the system opens the **View Event Details** dialog box with detailed information about the selected event, as shown in the following screenshot.

| REFRESH RESULTS CLEAR LOG EXPORT IMPO                                                                                                    | ortant Exceptions) |                                                                                                    |                                                                                                    |                                                                                                    |                                                                                                |         |
|----------------------------------------------------------------------------------------------------|--------------------|----------------------------------------------------------------------------------------------------|----------------------------------------------------------------------------------------------------|----------------------------------------------------------------------------------------------------|------------------------------------------------------------------------------------------------|---------|
| Log Requests (Apply Filter) Server Time Threshold                                                                                              | i:                 | URL                                                                                                    |                                                                                                    |                                                                                                    |                                                                                                |         |
| SQL Count Threshold                                                                                                    | View Event Details |                                                                                                    |                                                                                                    |                                                                                                    |                                                                                                |         |
| Discolutions Final Part Court Through                                                                                                    | Start Time:        | 1/15/2021 8:17:01 AM                                                                                                    | Event Type                                                                                                    | Warning                                                                                                    | -                                                                                              |         |
| SQL Time Threshold  EXCEPTIONS LOGGING  Log Exceptions  EVENT LOGGING  Log Events (Apply Filler)  Category  REQUESTS SQL EXCEPTIONS  EVENT LOG |                    | subcategory (@Subcategory)<br>[[Length"16,"PropertyName"<br>bional false, "StartIndex"19/J,<br>("Length"14, PropertyName"<br>onal false, "StartIndex"19/J,<br>cotbicd15edf57, "Workspacell<br>("Value" "PX Wob UI Framese | D) found in the workspac<br>ubcategory "StartIndox<br>"Subcategory1D" "Destri<br>"Subcategory1D" "Destri<br>"WorkspaceID" "Destruc<br>"Properties" ("Subcatego<br>D" ("Value" "75/769371-18<br>at Services SiteMapRepc | e (@WorkspaceiD)", "Tokens<br>O),<br>cituring" 2, "Format'i nulli "Alig<br>d in the workspace ", "Startin<br>turing" 2, Format" nulli "Alig<br>ruling" (Valuer "13343435-c5a<br>1-4305-884-05413699fdes<br>sitory")), "Exception" nulli) | nment":null,"IsPosi<br>Jax" 35).<br>ment" null,"IsPositi<br>c-bba3-ate5-<br>), "SourceContext" |         |
| A MEW EVENT DETAILS IN T                                                                                                    |                    |                                                                                                    |                                                                                                    |                                                                                                    |                                                                                                |         |
|                                                                                                    |                    |                                                                                                    |                                                                                                    |                                                                                                    |                                                                                                | Comment |
| The law 00:17:04 Watering admin                                                                                                    | Stack Trace        |                                                                                                    |                                                                                                    |                                                                                                    |                                                                                                | Command |
| Bullion                                                                                                    |                    |                                                                                                    |                                                                                                    |                                                                                                    | -                                                                                              |         |

Figure: Detailed information about a particular event

The system administrator or developer can export all events from the **Event Log** tab to an Excel file (by clicking **Export to Excel** on the table toolbar).

# Platform: Enhanced Creation of Business Events from an Inquiry Form

In Acumatica ERP 2021 R1, for generic inquiry forms, the **Business Events** menu command has been added to the **Tools** menu of the form title bar. By clicking the command, a customizer can view existing business events based on the generic inquiry being viewed and create new business events; for a new business event, the system inserts the generic inquiry identifier and name into the respective boxes on the *Business Events* (SM302050) form.

Also, for a generic inquiry that has shared filters saved as tabs, when a customizer creates a business event from the generic inquiry, the system fills in the **Shared Filter to Apply** box on the *Business Events* (SM302050) form with the active shared filter (that is, the filter tab the customizer was viewing before clicking the menu command).

### Creation of a Business Event Based on a Shared Filter

If a particular generic inquiry has any shared filter as a filter tab, a customizer can create a business event based on the shared filter if its conditions meet the requirements of the business event. To create the business event, the customizer opens the tab and then clicks **Tools > Business Events** on the form title bar (see the following screenshot).

| Ir | vo   | ice   | s and M  | emos 🏠                   |        |    |            |         |            |       |                                                      |
|----|------|-------|----------|--------------------------|--------|----|------------|---------|------------|-------|------------------------------------------------------|
|    | AL   |       | > +      |                          |        |    |            |         |            |       | Screen ID CST.AR.30.10.PL<br>Get Link<br>Web Service |
|    | Туре | e = 1 | nvoice + | Status: = Open - Date: A | n +    |    |            |         | Y          | 13    | Notifications                                        |
| 8  | 0    | D     | Туре     | T Reference Nbr.         | Status | τ. | Date       | Post    | Customer   | Gus   | Business Events                                      |
| >  | 0    | D     | Invoice  | 000001                   | Open   |    | 11/28/2019 | 11-2019 | COFFEESHOP | Fol   | Access Rights<br>Share Column Configuration          |
|    | 0    |       | Invoice  | 000002                   | Open   |    | 12/5/2019  | 12-2019 | GOODFOOD   | Go    | Trace                                                |
|    | 0    | D     | Invoice  | 000004                   | Open   |    | 1/29/2020  | 01-2020 | COFFEESHOP | Foi   | About                                                |
|    | 0    | D     | Invoice  | 000005                   | Open   |    | 1/25/2020  | 01-2020 | GOODFOOD   | Good  | Food One Restaurant                                  |
|    | 0    | D     | Invoice  | 000066                   | Open   |    | 1/8/2020   | 01-2020 | COFFEESHOP | FourS | Star Coffee&Sweets Shop                              |
|    | 0    |       | Invoice  | 000067                   | Open   |    | 1/15/2020  | 01-2020 | COFFEESHOP | FourS | Star Coffee&Sweets Shop                              |

Figure: The Tools > Business Events menu command

In the **Business Events** dialog box, which the system opens, the customizer clicks **Create Business Event** on the toolbar. The system opens the **Create Business Event** dialog box, where the user enters a name for the new business event and clicks **OK** (see the following screenshot).

| ð   |       | records                                                                                                    | Vemos<br>V<br>OPEI |             |                |         |           |             |                |            | CUSTOMIZ           | ATION - TOOLS                 |
|-----|-------|----------------------------------------------------------------------------------------------------|--------------------|-------------|----------------|---------|-----------|-------------|----------------|------------|--------------------|-------------------------------|
| Тур | De: 4 | = Invoice -                                                                                                    | Statu              | s:=Open +   | Date: All +    |         |           |             |                | Ŷ          | a                  |                               |
| 0   | 0     | 🗅 Туре                                                                                                    |                    | T Reference | NBr. Statu     | 10.     | ۲         | Date        | Post<br>Period | Customer   | Customer Name      |                               |
| 0   | E     | Invoice                                                                                                    |                    | 000001      | Ope            | π       |           | 11/28/2019  | 11-2019        | COFFEESHOP | FourStar Coffee&Sv | weets Shop                    |
| 0   | 1     | Invoice                                                                                                    |                    | 000002      | Ope            | n       |           | 12/5/2019   | 12-2019        | GOODFOOD   | GoodFood One Res   | staurant                      |
| 0   |       | ) Invoice                                                                                                    |                    | 000004      | Ope            | n       |           | 1/29/2020   | 01-2020        | COFFEESHOP | FourStar Coffee&Sv | weets Shop                    |
|     |       | <ul> <li>Invoice</li> <li>Invoice</li> <li>Invoice</li> <li>Invoice</li> <li>Invoice</li> <li>Invoice</li> </ul> | Busir<br>උ<br>ම බ  | CREATE E    | USINESS EVEN   | T H     | 'Event ID |             |                |            | ⊐ ×                | urant<br>ets Shop<br>ets Shop |
| 0   |       | Invoice                                                                                                    |                    |             |                |         |           |             |                |            |                    | urant<br>ets Shop             |
| 0   | ( [   | ] Invoice                                                                                                    |                    | Ĩ           | Create Busine  | ss Ever | nt        |             |                | ×          | 1                  | ets Shop                      |
| 0   |       |                                                                                                    |                    |             |                |         |           |             |                |            |                    |                               |
|     |       |                                                                                                    |                    |             | Business Event | Name:   | New Op    | en Invoices |                |            |                    |                               |
| 0   |       |                                                                                                    |                    |             |                |         |           |             |                |            |                    |                               |
| D   |       |                                                                                                    |                    |             |                |         |           |             |                | UN CANCEL  |                    |                               |
| 0   | 1     | ) Invoice                                                                                                    |                    |             |                |         |           |             |                |            |                    |                               |
| 0   |       |                                                                                                    |                    |             |                |         |           |             |                |            |                    |                               |
| 0   |       | ) Invoice                                                                                                    |                    |             |                |         |           |             |                |            |                    | ets Shop                      |
| 0   | 1     | Invoice                                                                                                    |                    |             |                |         |           |             |                |            |                    | ets Shop                      |
| 0   | 1     | Invoice                                                                                                    |                    |             |                |         |           |             |                |            |                    |                               |
| 0   | 1     | ) Invoice                                                                                                    |                    |             |                |         |           |             |                |            | S 1                |                               |

Figure: Entry of the name for the new business event

The system opens the *Business Events* (SM302050) form with the **Screen Name** and **Screen ID** boxes populated with the values of the generic inquiry for which the business event has been created. Also, the **Shared Filter to Apply** box is populated with the name of the shared filter that was active when the user created the event (see the following screenshot).

| • Type: Trigge                                                                                                    | r by Record Change - | - |        |                       |             |
|----------------------------------------------------------------------------------------------------|----------------------|---|--------|-----------------------|-------------|
| and the second second s | a sy i teesta enange |   | Screen | AR30                  | 10PL        |
| Raise Event: For Ea                                                                                                    | ich Record T         |   |        |                       | 0           |
| Group Records By:                                                                                                    |                      |   | Shared | Filter to Apply: Open | Invoices ,Q |
| Description:                                                                                                    |                      |   |        |                       |             |

#### Figure: The system-populated settings for the new business event

The customizer may now proceed to configuring the business event.

# Additional Information

For more information on creating business events based on a generic inquiry, see *Business Events: Generic Inquiry* as *Source*.

# **Platform: Feature Reorganization**

In Acumatica ERP 2021 R1, the check boxes corresponding to features on the *Enable/Disable Features* (CS100000) form have been reorganized.

#### Feature Switches under the Platform Section

The new **Platform** section has been added to the *Enable/Disable Features* (CS100000) form (see the following screenshot). The following check boxes for features are now grouped under this section:

- Monitoring and Automation, including its nested check boxes
- Image Recognition for Expense Receipts
- Document Recognition Service
- Advanced Authentication, including its nested check boxes

#### Enable/Disable Features 🏦

MODIFY ENABLE

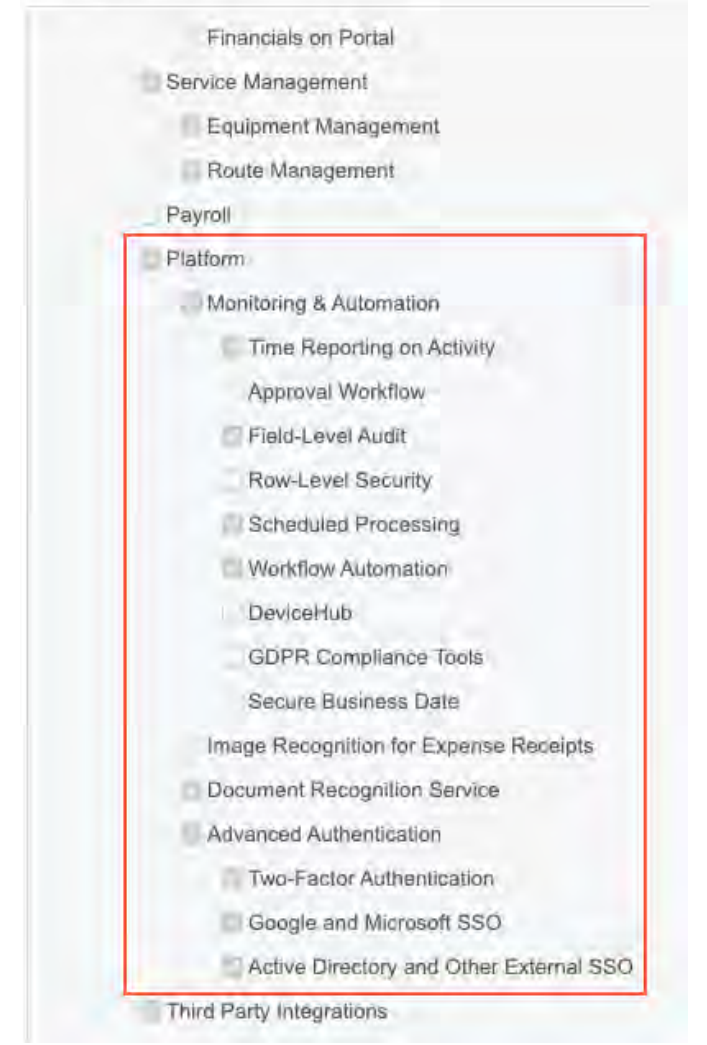

Figure: New Platform section

# **Other Changes**

The **Commerce Integration** check box (including its nested check boxes) has been moved under the **Third-Party Integrations** section.

# **Platform: Improvements to AP Document Recognition**

In Acumatica ERP 2021 R1, the recognition of an AP document, which was introduced in the previous release, has been further improved.

The system now searches for the identifier of an inventory item by its alternate identifier if the corresponding crossreference has been added for the inventory item on the **Cross-Reference** tab of the *Stock Items* (IN202500) or *Non-Stock Items* (IN202000) form. (For details, see *Managing Item Cross-References*.)

Also, if a user has manually specified both an alternate identifier and an inventory identifier for an item, during the validation of a recognized document, the system adds the cross-reference for the inventory item when the user saves the recognized AP document.

#### Ability to Search for an Inventory ID by Its Alternate ID

The new **Alternate ID** column has been added to the table in the Details area of the *Incoming Documents* (AP301100) form, which is used for the recognition of AP documents.

If any setting in the Summary area or any document line in the Details area has not been properly recognized by the document recognition service, a user can map the recognized values with the settings in the Summary area, add document lines manually, and map values to the cells in the Details area.

When the user maps the vendor's identifier of an inventory item to the **Alternate ID** column for the corresponding record, the system searches for the inventory item by the alternate ID and adds the item's identifier to the **Inventory ID** column if the item is found. In the following screenshot, the system has added the *APPLES* inventory ID to the **Inventory ID** column for the record with the *APP01* alternate ID (which is maintained by the vendor), because the corresponding cross-reference has been added for the inventory item.

|                                   |                             | × .                | > 1/1 - + 184                | %n                        |                 |                      |                                         |                     |             |                     |        |                  |
|-----------------------------------|-----------------------------|--------------------|------------------------------|---------------------------|-----------------|----------------------|-----------------------------------------|---------------------|-------------|---------------------|--------|------------------|
| Status                            | Recognized                  |                    |                              |                           |                 |                      | 5100                                    | Rems                |             |                     |        |                  |
| Typia                             | Bil                         | -                  |                              |                           |                 |                      |                                         |                     |             |                     | D C    | - 11             |
| • Vendor:                         | ALLFRUITS - All Fruits Mail | p ø                |                              |                           | S               | tock Items           | PINOTES ACTIV                           | THES FILES CL       | STOMIZATION | TOOLS .             | 10     | - 11             |
| • Location:                       | MAIN - Primary Location     | 0                  |                              |                           | - C             |                      |                                         |                     |             |                     |        | - 11             |
| Currency:                         | USD .0 1.00 -               | VIEW BASE          |                              |                           | Fru             | v +                  | D. O K                                  | < > >               | ACTIONS     |                     |        | - 11             |
| Termo                             | 30D - 30 Days               | .0                 |                              |                           |                 | NQUIRIES -           |                                         |                     |             |                     |        | - 11             |
| · · Diełin                        | 11/30/2020                  |                    |                              |                           | Ma              |                      |                                         |                     |             |                     |        | - 11             |
| <ul> <li>Poll Pendu.</li> </ul>   | 11-2020                     | P                  |                              |                           |                 | Inventory ID:        | APPLES - Fresh applet                   | 16 .0               |             |                     |        | - 11             |
| Viendor Reit -                    | AR009100                    |                    |                              |                           |                 | utem Status          | Active -                                |                     |             |                     |        | - 11             |
| Daucription                       |                             | 1000               |                              |                           |                 | Prontuce Warkgroup:  |                                         | ,Ö,                 |             |                     |        | - 11             |
| Detail Tolai                      |                             | 810.60             | All Fruits Mall              |                           |                 | Primitics Manager    |                                         | ,p                  |             |                     |        | - 11             |
| Amount                            |                             | 810.60             | 3340 Deans L<br>New York, NY | ane, Arlington<br>, 12603 |                 | Description          | Fresh apples 1 lb                       |                     |             |                     |        |                  |
|                                   |                             |                    | Phone: 206-5<br>Web: www.fru | 55-1212<br>itmall.in      |                 | GENERÁL SETTINOS     | PRICE/CONTINEN                          | CHOSS REFERENC      | Æ           | 1.0                 |        |                  |
|                                   |                             |                    | BILL TO:                     |                           | -               | 0 + × H              | X                                       |                     |             |                     |        | - 1              |
|                                   |                             |                    | SweetLife Fru                | its & Jams                | 9               | Assessments Type *Y  | And And And And And And And And And And | mate (D             | NDM         | Description         |        | - 11             |
|                                   |                             |                    | 3950 Hoffman<br>New York NY  | 11003                     |                 | Barcode              | AP1                                     | B                   | _           |                     |        |                  |
|                                   |                             |                    | United States                | of America                |                 | Giobal               | APP                                     | 001                 |             |                     |        |                  |
|                                   |                             |                    | CUSTOMER RE                  | F. NBR.                   | TERMS           | _                    | CONTACT                                 | _                   |             |                     |        |                  |
|                                   |                             |                    |                              |                           | 30 Days         |                      |                                         |                     |             |                     |        | - 1              |
|                                   |                             |                    | ITEM ID                      | ITEM                      |                 | QTY. U               | OM U                                    | NIT PRICE           | DISC.       | EXTENDE             | DPRICE | - 1              |
|                                   |                             |                    | OBG001                       | Fresh overv               | sillo<br>esillo | 234.00 11            | 3                                       | 2.50                | 0%          |                     | 503.10 | - 1              |
|                                   |                             |                    |                              |                           |                 |                      |                                         |                     | 1.55        |                     |        |                  |
|                                   |                             |                    |                              |                           |                 |                      |                                         |                     |             |                     |        |                  |
| 0 + × 1                           | H 🕅                         |                    |                              |                           |                 |                      |                                         |                     |             |                     |        |                  |
| O + × I                           | H (X)                       | Transaction Descr. |                              |                           |                 | Quantility 3         | UOM                                     | Unit Cost           |             | Ext. Goel           |        | Amount           |
| O + × I<br>Alternate ID<br>APP001 | H IS muchory ID -           | Trainscillon Over  |                              |                           |                 | Quantity 1<br>123.00 | LB                                      | Uoli Cost<br>2.5000 |             | Ext. Goel<br>307.50 |        | Amount<br>307.60 |

Figure: The system-added inventory ID associated with the alternate ID

#### Automatic Creation of a New Cross-Reference

When a user enters an alternate ID into a row of the *Incoming Documents* (AP301100) form, if the system cannot find an inventory ID associated with the specified alternate ID, the user can manually select the correct inventory

ID for the record. The following screenshot shows an example in which the user has selected the inventory ID that corresponds to the alternate ID, because a cross-reference between these identifiers had not been defined for the item.

| Status                                                                                                    | Recognized                  |                                         |                 |                    |                              |                    | vik Jams            |              |               |     |
|----------------------------------------------------------------------------------------------------|-----------------------------|-----------------------------------------|-----------------|--------------------|------------------------------|--------------------|---------------------|--------------|---------------|-----|
| Typn:                                                                                                    | Bei                         |                                         |                 | -                  | A DECISION OF TAXABLE PARTY. | 34                 | ALC SHOT            | -            | -             |     |
| Vendor:                                                                                                    | ALLFRUITS - All Fruits Mail | P 8                                     |                 | Fri                | Olarda Maria                 |                    |                     |              |               |     |
| Localion:                                                                                                    | MAIN - Primary Location     | a,                                      |                 |                    | Stock Items                  | I NOTES AC         | TIVITIES FILES CUST | IOMIZATION 1 | TOOLS +       |     |
| Currency:                                                                                                    | USD 0 1.00 - 0              | VIEW BASE                               |                 | IVIO               | 11 日 2 +                     | D. 0 14            | ( ) )I              | ACTIONS .    |               |     |
| Terms                                                                                                    | 30D - 30 Days               | 9                                       |                 |                    | INQUIRIES .                  |                    |                     |              |               |     |
| Date:                                                                                                    | 11/30/2020                  | 1.1                                     |                 |                    |                              |                    |                     |              |               |     |
| Post Panar:                                                                                                    | 11-2020                     | .0                                      |                 |                    | 4 Inventory (D               | ORANGES - Fresh    | oranges 1 lb        |              | ~             |     |
| Vendor Ref.                                                                                                    | AR009100                    |                                         | All Fruits Mall |                    | New Status                   | Active =           |                     |              |               |     |
| Description.                                                                                                    |                             |                                         | 3340 Deans La   | ne, Arlington      | Protect Workgroup:           |                    | ٩                   |              |               |     |
| Denni Tosai                                                                                                    |                             | 810.60                                  | Phone: 206-55   | 5-1212             | Product Manager              |                    | 2                   |              |               |     |
| Amoulor                                                                                                    |                             | 810.60                                  | Web: www.fruit  | mall.in            | Concreten                    | Fresh oranges 1 lb |                     |              |               |     |
|                                                                                                    |                             |                                         |                 |                    |                              | The stanges the    |                     |              |               |     |
|                                                                                                    |                             |                                         | Sweetlije Enuit | e & Jame           | GENERAL SETTINGS             | PRICE COST INFO    | CROSS-REFERENCE     |              | 10            |     |
|                                                                                                    |                             |                                         | 3950 Hoffman    | Avenue, Elmont     | A + Y H                      | 187                | -                   | -            |               |     |
|                                                                                                    |                             |                                         | New York NY 1   | 1003               | U I A II                     |                    |                     |              |               |     |
|                                                                                                    |                             |                                         | United States c | America            | az Azentute Type             | - Vendor/Gaston    | Adomate ID          | .00          |               |     |
|                                                                                                    |                             |                                         |                 |                    | i liarcode                   |                    | ORILB               |              |               |     |
|                                                                                                    |                             |                                         | CUSTOMED DES    |                    |                              |                    |                     |              |               |     |
|                                                                                                    |                             |                                         | CONTONIENTAL    | 30 Dr              |                              |                    |                     |              |               |     |
|                                                                                                    |                             |                                         | ITEM ID         | ITEM               | QTY. U                       | OM                 | UNIT PRICE          | DISC, E      | XTENDED PRICE |     |
|                                                                                                    |                             |                                         | APP001          | Fresh applea 1 lb  | 123.00 LE                    | 5                  | 2.50                | 0%           | 307.50        |     |
|                                                                                                    |                             |                                         | ORG001          | Fresh oranges 1 lb | 234.00 LE                    | 5                  | 2.15                | 0%           | 503.10        | - H |
|                                                                                                    |                             |                                         |                 |                    |                              |                    |                     |              |               |     |
|                                                                                                    |                             |                                         |                 |                    |                              |                    |                     |              |               |     |
| + × 1                                                                                                    |                             |                                         |                 |                    |                              |                    |                     |              |               |     |
| turnan tu                                                                                                    | inventory its               | Trunkinglium Ophpr                      |                 |                    | Desiring                     | UDM                | Unit Cost           |              | INE COST      | Am  |
| APP001                                                                                                    | APPLES                      | Fresh apples 1 lb                       |                 |                    | 123.00                       | LB                 | 2.5000              |              | 307.50        | 30  |
| A DECEMBER OF THE REAL PROPERTY OF THE REAL PROPERTY OF THE REAL PROPERT |                             | 2 / F F F F F F F F F F F F F F F F F F |                 |                    |                              |                    |                     |              |               |     |

Figure: Manual selection of the inventory ID for the alternate ID

In this scenario with a manually entered inventory ID for an alternate ID, when the recognized document has all the details needed for the AP bill creation specified, the user can click **Save and Continue** on the form toolbar to convert the recognized document into an AP document of the specified type. As a result, the *Bills and Adjustments* (AP301000) form opens with the settings filled with the values from the recognized document. (See the screenshot below.) When the user saves the document, for the item whose inventory ID was selected manually, the system adds a record for the alternate ID on the **Cross-Reference** tab of the *Stock Items* (IN202500) or *Non-Stock Items* (IN202000) form. The cross-reference is added with the *Vendor Part Number* type and the corresponding vendor identifier (also shown in the following screenshot).

| Type:                      | Bill                  | *       | Vendor:                           | ALLFRUITS - A                | II Fruits Mall                 |                                                        | STOCK                  | Titems                 |                  | -      |
|----------------------------|-----------------------|---------|-----------------------------------|------------------------------|--------------------------------|--------------------------------------------------------|------------------------|------------------------|------------------|--------|
| Reference Nbr.:<br>Status: | 000062<br>On Hold     | ,p      | Location:<br>Currency:     Terms: | MAIN - Primary<br>USD 1.00   | Location<br>VIEW BA            | Stock Items                                            | ⊡ NOTES ACTIV<br>ロ・面 K | ITIES FILES C          | CUSTOMIZATION TO | )ols + |
| Date:<br>Post Period:      | 11/30/2020<br>11-2020 | * 0     | Due Date:     Cash Discount       | 12/30/2020 -<br>12/30/2020 - | Apply Retainage<br>Pay by Line |                                                        |                        |                        |                  |        |
| Vendor Ref.:               | AR009100              |         |                                   | Joint Payees                 |                                | <ul> <li>Inventory ID:</li> </ul>                      | ORANGES - Fresh ora    | inges 1 lb 🔎           |                  | 0      |
| Description:               | DETAILS               | TINIANU | CIAL DETAILS 1                    | AVDETALLE                    | ADDUCATIONS                    | Item Status:<br>Product Workgroup:<br>Product Manager: | Active -               | م<br>م                 |                  |        |
| DOCOMENT                   |                       | FINMIN  | UNAL DETAILS                      | AA DE IAILS                  | AFFLIGATIONS                   | Description:                                           | Fresh oranges 1 lb     |                        |                  |        |
| 0 + 0                      | ×                     | VIEW DE | FERRALS ADD                       | PO RECEIPT                   | ADD PO RECEIPT L               | GENERAL SETTINGS                                       | PRICE/COST INFO        | CROSS-REFEREN          | ICE              | \$     |
|                            | FFICE                 |         | Free                              | apples 1 lb                  |                                | 0 + × ⊢                                                | X                      |                        |                  |        |
|                            | FFICE                 | ORANG   | ES <sup>1</sup> Fresh             | oranges 1 lb                 |                                | <ul> <li>Alternate Type</li> <li>Barcode</li> </ul>    | *Vendor/Customer       | *Alternate ID<br>OR1LB | UOM C            | K I    |
|                            |                       |         |                                   |                              |                                | Vendor Part Number                                     | ALLERUITS              | ORG001                 | 1                |        |

Figure: The system-added cross-reference with the alternate ID for the inventory item
## Link to a Purchase Order and Receipt

On the *Incoming Documents* (AP301100) form, the lines of a recognized bill can now be linked to a corresponding purchase order or purchase order and receipt, depending on the billing configuration of the vendor, which is controlled by the **Allow AP Bill Before Receipt** check box on the *Vendors* (AP303000) form.

The system will automatically link the recognized bill line to the related purchase order line and purchase receipt line (if applicable) in the following cases:

- If the purchase order number has been recognized in the document, the corresponding order exists in the system, and a single corresponding purchase receipt exists in the system if the billing is based on purchase receipts
- If the purchase order number has not been recognized, but only one order or purchase order-receipt pair corresponds to the bill line

If the system has linked the line automatically, it adds the purchase order number (and receipt number, if applicable) to the **PO Number** and **PO Receipt Nbr.** columns of the table (as shown on the following screenshot).

| L                   | Recognized                     |                                                                                                    |                             |                                                                                                    |                                                                                                    |                                                                                                    |                                                                                                    |                                                                                                    |                                                                                                    |
|---------------------|--------------------------------|----------------------------------------------------------------------------------------------------|-----------------------------|----------------------------------------------------------------------------------------------------|----------------------------------------------------------------------------------------------------|----------------------------------------------------------------------------------------------------|----------------------------------------------------------------------------------------------------|----------------------------------------------------------------------------------------------------|----------------------------------------------------------------------------------------------------|
|                     |                                |                                                                                                    |                             |                                                                                                    |                                                                                                    |                                                                                                    |                                                                                                    |                                                                                                    |                                                                                                    |
|                     | Bill                           |                                                                                                    |                             |                                                                                                    | c .                                                                                                    | -                                                                                                    | INVOI                                                                                                    | CE                                                                                                    |                                                                                                    |
|                     | ALLFRUITS - All Fruits Mall    | 20                                                                                                    | 1                           |                                                                                                    | Fru                                                                                                    |                                                                                                    | Reference Abr.<br>Date:                                                                                                    | A/0502100<br>30-Nov-2020                                                                                                    |                                                                                                    |
|                     | MAIN - Primary Location        | Q                                                                                                    |                             |                                                                                                    | ( Contraction of the second                                                                                                    |                                                                                                    | Customer D:<br>Currency:                                                                                                    | sylves 1<br>USD                                                                                                    |                                                                                                    |
|                     | USD ,0 1.00 * VIEV             | W BASE                                                                                                    |                             | All Fruits Mail                                                                                                    |                                                                                                    |                                                                                                    |                                                                                                    |                                                                                                    |                                                                                                    |
| 4                   | 30D - 30 Days                  | Q                                                                                                    |                             | 3340 Deans La<br>New York, NY,<br>Phone: 206-55                                                                                                    | nie, Arlington<br>12603<br>5-1212                                                                                                    |                                                                                                    |                                                                                                    |                                                                                                    |                                                                                                    |
| 3                   | 11/30/2020                     |                                                                                                    |                             | Web: www.frui<br>BILL TO:                                                                                                    | maillin                                                                                                    |                                                                                                    | ap to:                                                                                                    |                                                                                                    |                                                                                                    |
| 3                   | 11-2020                        | Q                                                                                                    |                             | SweetLife Frui<br>3950 Hoffman<br>New York NY                                                                                                    | ts & Jams<br>Avenue: Elmont<br>11003                                                                                                    | S<br>31<br>N                                                                                                    | weelLife Fruits & Jams<br>350 Hoffman Avenue, Elmo<br>ew York NY 11003                                                                                                    | int                                                                                                    |                                                                                                    |
|                     | 12/30/2020                     |                                                                                                    |                             | United States                                                                                                    | of America.                                                                                                    | U                                                                                                    | nited States of America                                                                                                    |                                                                                                    |                                                                                                    |
| 3                   | AR009100                       |                                                                                                    |                             | CUSTOMER REP                                                                                                    | . Nan. TERMS<br>30 Depa                                                                                                    |                                                                                                    | CONTACT                                                                                                    |                                                                                                    | _                                                                                                    |
|                     |                                |                                                                                                    |                             | APPOD1                                                                                                    | WEM<br>Produce the                                                                                                    | 017, UOM<br>123.00 LB                                                                                                    | UNIT PRICE                                                                                                    | DISC. EXTENDED                                                                                                    | eticE<br>R2,50                                                                                                    |
|                     |                                | 810.60                                                                                                    |                             |                                                                                                    |                                                                                                    |                                                                                                    |                                                                                                    |                                                                                                    |                                                                                                    |
|                     |                                | 810.60                                                                                                    |                             |                                                                                                    |                                                                                                    |                                                                                                    |                                                                                                    |                                                                                                    |                                                                                                    |
| LINK L<br>entory ID | INE  ↔ 🗷<br>Transaction Descr. |                                                                                                    | Quantity                    | UOM                                                                                                    | Unit Cost                                                                                                    | Ext. Cost                                                                                                    | Amount                                                                                                    | PO Number                                                                                                    | PO Recei                                                                                                    |
| PLES                | Fresh apples 1 lb 0%           |                                                                                                    | 123.00                      | LB                                                                                                    | 2.5000                                                                                                    | 307.50                                                                                                    | 307.50                                                                                                    | 000031                                                                                                    |                                                                                                    |
|                     |                                |                                                                                                    |                             | 10                                                                                                    | 0.4500                                                                                                    | 502 10                                                                                                    | 502 10                                                                                                    | 000024                                                                                                    |                                                                                                    |
|                     | LINK L<br>entory ID<br>PLES    | ALLFRUITS - All Fruits Mall<br>MAIN - Primary Location<br>USD 0 1.00 • VIEN<br>30D - 30 Days<br>11/30/2020<br>11-2020<br>12/30/2020<br>AR009100<br>LINK LINE  →  IS<br>entory ID Transaction Descr.<br>PLES Fresh apples 1 lb 0% | ALLFRUITS - All Fruits Mall | ALLFRUITS - All Fruits Mall<br>MAIN - Primary Location<br>USD 0 1.00 VIEW BASE<br>30D - 30 Days<br>11/30/2020 -<br>11-2020 0<br>12/30/2020 -<br>AR009100 -<br>810.60<br>810.60<br>810.60<br>810.60 -<br>B10.60 -<br>810.60 -<br>810 -<br>810 -<br>810 - | ALLFRUITS - All Fruits Mall       P         MAIN - Primary Location       P         USD       1.00       VIEW BASE         30D - 30 Days       P         11/2020       P         11/2020       P         12/30/2020       P         AR009100       810.60         810.60       810.60         810.60       810.60         ELINK LINE       Imit Self         Entory ID       Transaction Descr.       Quantity UOM         PLES       Fresh apples 1 lb 0%       123.00 LB | ALLFRUITS - All Fruits Mall       Image: Control of the state of the state of the | ALLFRUITS - All Fruits Mall       All Fruits Mall         MAIN - Primary Location       All Fruits Mall         USD       1.00       VIEW BASE         30D - 30 Days       All Fruits Mall         11/30/2020       All Fruits Mall         11/2020       All Fruits Mall         11/2020       All Fruits Mall         11/2020       All Fruits Mall         11/2020       All Fruits Mall         11/2020       All Fruits Mall         11/2020       All Fruits Mall         12/30/2020       All Fruits Mall         AR009100       Bit No.60         810.60       810.60         810.60       810.60         Bit No.60       Bit No.60         Bit No.60       Bit No.60         Bit No.60       Bit No.60         Bit No.60       Bit No.60         Bit No.60       Bit No.60         Bit No.60       Bit No.60         Bit No.60       Bit No.60         Bit No.60       Bit No.60         Bit No.60       Bit No.60         Bit No.60       Bit No.60         Bit No.60       Bit No.60         Bit No.60       Bit No.60         Bit No.60       Bit No.60 | ALLERUITS - All Fruits Mall       All ALLERUITS - All Fruits Mall       All ALLERUITS - All Fruits Mall       All ALLERUITS - All Fruits Mall       All ALLERUITS - All Fruits Mall       All ALLERUITS - All Fruits Mall       All ALLERUITS - All Fruits Mall       All ALLERUITS - All Fruits Mall       All ALLERUITS - All Fruits Mall       All ALLERUITS - All Fruits Mall       All ALLERUITS - All Fruits Mall       All ALLERUITS - All Fruits Mall       All Fruits Mall       All ALLERUITS - All Fruits Mall       All ALLERUITS - All ALLERUITS - Alleruits - Alleruits - A | ALLFRUITS - All Fruits Mall       Image: Constraint of the second of the second of the s |

#### Figure: The system-added purchase order number for the recognized lines

If the system did not link the line automatically to a purchase order line (for example, if multiple options for linking are available), a user can link the line by clicking the line and then clicking the **Link Line** button on the table toolbar. When the user clicks this button, the **Link Line** dialog box opens with a list of purchase orders (for vendors that bill based on purchase orders) or a list of purchase orders and the corresponding purchase receipts (for vendors that bill based on receipts), as the following screenshot demonstrates.

|                                                                  | (Territoria)                                                                                                    | <                                            | >1/1-+                                                                                                    | 80%                                                         |                                                                                               |                                         |                                     |
|------------------------------------------------------------------|----------------------------------------------------------------------------------------------------|----------------------------------------------|----------------------------------------------------------------------------------------------------|-------------------------------------------------------------|-----------------------------------------------------------------------------------------------|-----------------------------------------|-------------------------------------|
| Status:                                                          | Recognized                                                                                                    |                                              |                                                                                                    |                                                             | Contract of                                                                                   |                                         |                                     |
| lype:                                                            | Bill                                                                                                    | •                                            | c                                                                                                    | w the                                                       | INVOIC                                                                                        | E                                       |                                     |
| /endor.                                                          | ALLFRUITS - All Fruits Mall                                                                                                    | 20                                           |                                                                                                    |                                                             | Reference Nor.:<br>Date:<br>Date:<br>Date:                                                    | A00209100<br>30-New-2000<br>30-Dae-2000 |                                     |
| Link Line                                                        |                                                                                                    |                                              |                                                                                                    | ×                                                           | Customer ID:<br>Currenty;                                                                     | SWEET<br>LHS)                           |                                     |
| order Nbr.:                                                      | م                                                                                                    | 1                                            |                                                                                                    |                                                             |                                                                                               |                                         |                                     |
| Inventory ID:                                                    | ORANGES - Fresh oranges 1 lb                                                                                                    | 1                                            |                                                                                                    |                                                             |                                                                                               |                                         |                                     |
| UOM:                                                             | LB                                                                                                    |                                              |                                                                                                    |                                                             | SWEETLITE Fruits & Jams<br>3950 Holfman Avenue, Elmon                                         | 1                                       |                                     |
|                                                                  |                                                                                                    |                                              |                                                                                                    |                                                             | United States of America                                                                      |                                         |                                     |
|                                                                  | N.                                                                                                    |                                              |                                                                                                    |                                                             |                                                                                               |                                         |                                     |
| 0 14                                                             | X                                                                                                    |                                              |                                                                                                    | -                                                           | CONTACT                                                                                       |                                         |                                     |
| Ö  ⊷                                                             | IX<br>Order Typi Vend Ware Cu<br>Nbr. Ref.                                                                                                    | Orc Ext U<br>Qty Cor Q                       | ni Uni Line Descr<br>ty Am                                                                                                    | ription                                                     | CONTACT                                                                                       | DISC: EXTEN<br>UN<br>UN                 | 350 WHICE<br>307 50<br>-500 10      |
| O ⊢ <br>Selected                                                 | S Order Typi Vend Ware Cu Nbr. Ref. 000031 No WH U 2                                                                                                    | Orc Ext U<br>Qty Cor Q<br>34.0I 432.9I 234   | nl Uni Line Descr<br>ty Am<br>.0/ 432.9/ Fresh ora                                                                                                 | ription<br>nges 1 lb                                        | CCNYACT<br>2007 - UNIX TRUC<br>2008<br>2009<br>2009                                           | DHC: EXTEN<br>UN<br>UN                  | RECE WHILE<br>Story Sto<br>Story 10 |
| C ⊢ <br>Selected                                                 | Order Typi Vend Ware Cu<br>Ref. 000031 No WH U 2                                                                                                    | Oric Ext U<br>Qity Cor Q<br>34.0I 432.9I 234 | ni Uni Line Descr<br>ty Am<br>.0i 432.9i Fresh ora                                                                                                 | nges 1 lb                                                   | CONTACT<br>30                                                                                 | Der: Exten<br>Ve<br>Ve                  | 200 919(12)<br>207 30<br>200 10     |
| O ⊢ <br>Selected                                                 | Image: Solution of the second second secon | Orc Ext U<br>Qty Cor Q<br>34.01 432.91 234   | ni Uni Line Descr<br>ty Am<br>.0i 432.9i Fresh ora                                                                                                 | nges 1 lb                                                   | CONTACT<br>09: Jong 4:00<br>1 2:00<br>1 2:00                                                  | DEC LETTER<br>Pc                        | 89 MC<br>555<br>22-17               |
| O ⊢I<br>Selected<br>> Ø<br>+ ×                                   | Nor.     Typi     Vend     Ware     Cu       Nbr.     Ref.     WH     U     2                                                                                                    | Orc Ext U<br>Qty Cor Q<br>34.01 432.91 234   | ni Uni Line Descr<br>ty Am<br>.0i 432.9i Fresh ora<br>IK K<br>SAVE                                                                                 | ription<br>nges 1 lb                                        | CONTACT<br>20                                                                                 | DRE LEXTEN<br>Dr.<br>Dr.                | 80 mg                               |
| C ⊢ <br>Selected<br>> ☑<br>+ × [<br>ternate Inventor             | Image: Second system     Vend     Ware     Cu       Nor.     Ref.     WH     U     2       0000031     No     WH     U     2                                                                                                    | Orc Ext U<br>Qty Cor Q<br>34.01 432.91 234   | ni Uni Line Descr<br>ty Am<br>.0i 432.9i Fresh ora<br>.0i 432.9i Fresh ora<br>.0i 432.9i Fresh ora<br>.0i 432.9i Fresh ora<br>.0i 432.9i Fresh ora | ription<br>nges 1 lb<br>CANCEL                              | eonract<br>ar<br>are<br>are<br>are                                                            | PO Number                               | Do nec                              |
| C H<br>Selected<br>> ☑<br>+ × [<br>ternate Invente<br>PP001 APPL | Image: Second system       Vend       Ware       Cu         Nbr.       Typi       Vend       Ware       Cu         0000031       No       WH       U       2                                                                                                    | Orc Ext U<br>Qty Cor Q<br>34.01 432.91 234   | uni Uni Line Descr<br>ty Am<br>.0i 432.9i Fresh ora<br>is save<br>Save<br>UOM Unit Co<br>LB 2.500                                                  | ription<br>nges 1 lb<br>CANCEL<br>est Ext. Cost<br>0 307.50 | convact<br>or very wice<br>and<br>and<br>and<br>and<br>and<br>and<br>and<br>and<br>and<br>and | PO Number<br>000031                     | PO Rec.                             |

#### Figure: The Link Line dialog box opened for the recognized line

When the user clicks **Save and Continue** for the recognized bill, the system creates an AP bill and opens the *Bills* and *Adjustments* (AP301000) form with it; a bill line is added to the **Document Details** tab, where it copies the purchase order and receipt numbers to the **PO Number** and **PO Receipt Nbr.** columns, respectively. If the vendor bills based on purchase receipts, the system will not copy the purchase order number if the receipt number is not specified.

The bill can still be created and saved without a link to the purchasing document. In this case, the user will have to link the bill to the purchasing document on the *Bills and Adjustments* form.

If billing is based on receipts for a vendor, currently, it is possible to link only non-stock items and stock items that require receipt—that is, items for which the **Require Receipt** check box is selected on the *Non-Stock Items* (IN202000) or *Stock Items* (IN202500) form, respectively.

#### **Additional Information**

For more information on AP document recognition, see AP Documents from PDFs: General Info.

## **Projects: Account Groups**

In Acumatica ERP, the ability to make an account group inactive has been implemented. Inactive account groups cannot be selected on data entry forms, and the system cannot generate project transactions or create project budget lines with inactive account groups.

To make an account group inactive, for the account group, a user clears the **Active** check box in the Summary area of the *Account Groups* (PM201000) form, as shown in the following screenshot. The account group can be inactivated if it has no associated accounts on the **Accounts** tab.

| Account Groups      |            |               |                               |         |
|---------------------|------------|---------------|-------------------------------|---------|
| ← SAVE & CLOSE      | 8 🖌        | > + ıı́ ¢     | • K < > >I                    |         |
| * Account Group ID: | WIP        | ٥             | Active                        |         |
| Туре:               | Asset      | • [           | efault Revenue Account Group: |         |
| * Description:      | Work in Pr | ogress        |                               |         |
| ACCOUNTS ATTRIB     | UTES       |               |                               |         |
| Ò + ×  ↔            | X          |               |                               |         |
| Account Type        |            | Account Class | Description                   | Default |

#### Figure: An inactive account group

As a result of the upgrade to Acumatica ERP 2021 R1, all the existing accounts groups become active—that is, for all the account groups, the **Active** check box is selected on the *Account Groups* form.

# **Projects: Closing of Commitments**

The logic related to the closing of commitments has been reviewed, and in Acumatica ERP 2021 R1, a consistent solution has been implemented. The solution covers all of the identified scenarios, including partial billing, receiving, and closing the corresponding line by quantity or by amount.

## Changes to the User Interface

On the *Commitments* (PM306000) form, the following columns have been added to the table (see the screenshot below):

- Status: The status of the commitment, which depends on the status of the Closed check box of the corresponding purchase order line or subcontract line on the Document Details tab of the *Purchase Orders* (PO301000) or *Subcontracts* (SC301000) form, respectively. The status can be one of the following options:
  - Open: The Closed check box is cleared in the corresponding purchase order line or subcontract line.
  - Closed: The Closed check box is selected in the corresponding purchase order line or subcontract line.
- Committed Variance Quantity: The difference between the values in the Committed Revised Quantity and Committed Invoiced Quantity columns.
- Committed Variance Amount: The difference between the values in the Committed Revised Amount and Committed Invoiced Amount columns.

| Commitments A             |              |                  |                   |               |              |           |                                   |                                 |                                  |                                |                               |                             |                                   |                                   |                                 | CU     | STOMIZATION                       | TOOLS -                         |
|---------------------------|--------------|------------------|-------------------|---------------|--------------|-----------|-----------------------------------|---------------------------------|----------------------------------|--------------------------------|-------------------------------|-----------------------------|-----------------------------------|-----------------------------------|---------------------------------|--------|-----------------------------------|---------------------------------|
| O O CREATE EX             | CTERNAL COM  | MITMENT          | 1-1 (2            | 0 7           |              |           |                                   |                                 |                                  |                                |                               |                             |                                   |                                   |                                 |        |                                   | 0,                              |
| Project                   | ITALIAN2 - C | onstruction pr   | oject (time )     | D Revised C   | iom.         | 0.00      | Con                               | mitted Receive                  | dQ.                              | 0.00                           |                               |                             |                                   |                                   |                                 |        |                                   | ^                               |
| Account Group             |              |                  | į                 | D Revised C   | om           | 59,755.00 | Con                               | mitted Invoiced                 | Qu                               | 0.00                           |                               |                             |                                   |                                   |                                 |        |                                   |                                 |
| Project Task.             |              |                  | į.                | D Committee   | t Op         | 0.00      | Con                               | mitted Invoiced                 | A 4                              | 3,878.00                       |                               |                             |                                   |                                   |                                 |        |                                   |                                 |
| Cost Code                 |              |                  | ز                 | D Committee   | i Op.        | 11,877.00 | 1                                 |                                 |                                  |                                |                               |                             |                                   |                                   |                                 |        |                                   |                                 |
| Inventory ID              | PROJMATER    | IAL - Purchas    | e of materi       | 0             |              |           |                                   |                                 |                                  |                                |                               |                             |                                   |                                   |                                 |        |                                   |                                 |
| Related Document Type:    | All Commitme | ents             |                   |               |              |           |                                   |                                 |                                  |                                |                               |                             |                                   |                                   |                                 |        |                                   |                                 |
| ALL RECORDS CO            | ST COMMITME  | INTS             |                   |               |              |           |                                   |                                 |                                  |                                |                               |                             |                                   |                                   |                                 |        |                                   |                                 |
| ⊕ ⊕ D Related<br>Document | *Project     | Account<br>Group | * Project<br>Task | *layentory ID | Cost<br>Code | UOM       | Original<br>Committed<br>Quantity | Original<br>Committed<br>Amount | Revised<br>Committed<br>Quantity | Revised<br>Committed<br>Amount | Committed<br>Open<br>Quantity | Committed<br>Open<br>Amount | Committed<br>Received<br>Quantity | Committed<br>Invoiced<br>Quantity | Committed<br>Invoiced<br>Amount | Status | Committed<br>Variance<br>Guantity | Committed<br>Variance<br>Amount |
| > 0 D Normal 000028       | ITALIAN2     | MATERIAL         | 04                | PROJMATERIAL  | 04-700       | EA        | 0.00                              | 12,878.00                       | 0.00                             | 12,878.00                      | 0.00                          | 0.00                        | 0.00                              | 0.00                              | 13,878.00                       | Closed | 0.00                              | -1,000.00                       |
| 6 D Normal 000028         | ITALIAN2     | MATERIAL         | 04                | PROJMATERIAL  | 04-220       | EA        | 0.00                              | 46,877.00                       | 0.00                             | 46,877.00                      | 0.00                          | 11,877.00                   | 0.00                              | 0.00                              | 35,000.00                       | Open   | 0.00                              | 11,877.00                       |

Figure: New columns on the Commitments form

## **Changes to the Calculation of Committed Values**

The calculation of the following columns in the table of the *Commitments* (PM306000) form has been changed (with the descriptions reflecting the current calculation of the committed values):

- **Committed Received Quantity**: The received quantity of the corresponding purchase order line or subcontract line.
- **Committed Invoiced Quantity**: The billed quantity of the corresponding purchase order line or subcontract line.
- **Committed Invoiced Amount**: The billed amount of the corresponding purchase order line or subcontract line.

For multicurrency accounting, when the project currency and the billing currency differ, the committed invoiced amount equals the sum of the amounts of all the related AP document lines multiplied by the rate, where the rate is the conversion rate from the currency of the purchase order or subcontract from which the commitment originates to the project currency.

- Committed Open Quantity: The lowest value of the following differences:
  - Committed Revised Quantity Committed Received Quantity
  - Committed Revised Quantity Committed Invoiced Quantity

The committed open quantity becomes zero when the commitment is assigned the Closed status.

 Committed Open Amount: A value whose calculation for non-stock items is based on the option selected in the Close PO Line box on the General Settings tab of the Non-Stock Items (IN202000) form for the inventory item of the purchase order line or subcontract line from which the commitment originates.

For stock items and for the non-stock items with the *By Quantity* option selected in the **Close PO Line** box, the committed open amount is calculated as follows:

• Committed Revised Amount / Committed Revised Quantity \* Committed Open Quantity if the committed revised quantity is greater than zero

The Committed Received Amount is the unit cost multiplied by the received quantity of the corresponding purchase order line or subcontract line.

 Committed Revised Amount - Committed Invoiced Amount if the committed revised quantity equals zero

For the non-stock items with the *By Amount* option selected in the **Close PO Line** box, the committed open amount equals the lowest value of the following differences:

- Committed Revised Amount Committed Received Amount
- Committed Revised Amount Committed Invoiced Amount

The committed open amount becomes zero when the commitment is assigned the Closed status.

If the received and billed quantity and amount are greater than the ordered ones, then the release of the change order that increases the original ordered values of the corresponding purchase order or subcontract does not lead to the closing of the document line, and the commitment status remains *Open* even if the **Committed Revised Quantity** and **Committed Revised Amount** equal the **Committed Invoiced Quantity** and **Committed Invoiced Amount**, respectively, on the *Commitments* form. The purchase order line or the subcontract line can be closed manually if a user puts the purchase order or subcontract on hold, selects the **Closed** check box for the line, and then takes the purchase order or subcontract off hold.

### Changes to the Validation of the Original Values

On the **Document Details** tab of the *Purchase Orders* (PO301000), if the inventory item of a purchase order line from which a commitment originates has the *By Quantity* option selected in the **Close PO Line** box and the **Require Receipt** check box cleared on the **General Settings** tab of the *Non-Stock Items* (IN202000) form, the value in the **Order Qty.** column of the purchase order line must be greater than zero.

On the **Document Details** tab of the *Subcontracts* (SC301000) form, the same validation is implemented for the subcontract lines from which commitments originate.

### **Upgrade Notes**

After the upgrade to Acumatica ERP 2021 R1, if users want to apply the new calculation logic to existing commitments of particular projects, they should select these projects on the *Recalculate Project Balances* (PM504000) form, select the **Rebuild Commitments** check box in the Selection area, and click **Process** on the form toolbar.

For the selected projects, the system recalculates values displayed in the **Committed Received Quantity**, **Committed Invoiced Quantity**, **Committed Invoiced Amount**, **Committed Open Quantity**, and **Committed Open Amount** columns in the table of the *Commitments* (PM306000) form. The values in the **Committed Variance Quantity** and **Committed Variance Amount** columns are calculated and the value in the **Status** column is retrieved for a commitment each time the commitments is displayed on the *Commitments* form.

# **Projects: Default Accounts and Subaccounts**

In Acumatica ERP 2020 R2 and earlier versions, projects and project tasks had a default account and default subaccount that could be used as a source of accounts and subaccounts for documents related to both the project income and project costs. In Acumatica ERP 2021 R1, the default account and subaccount have been replaced with separate default accounts and subaccounts for sales and costs.

## **Defining Sales and Cost Accounts and Subaccounts**

On the **Settings** tab of the *Projects* (PM301000) form, instead of the **Default Account** and **Default Subaccount** boxes, the following boxes have been added (see the screenshot below):

- Default Sales Account
- Default Sales Subaccount
- Default Cost Account
- Default Cost Subaccount

| Projects                |                       |             |                     | D NOTES FILES     | CUSTOMIZATION TOOLS - |
|-------------------------|-----------------------|-------------|---------------------|-------------------|-----------------------|
|                         | + 🕮 🛛 🕹               | > >         | RUN PROJECT BILLING | ACTIONS - INQU    | JIRIES - REPORTS -    |
| * Project ID:           | FIXEDP01              |             | A * Status:         | Completed *       | *                     |
| Customer:               | BRASSKEY - Bras       | s Key Bar   | P 0                 | Hold              |                       |
| SUMMARY TASKS           | REVENUE BUDGET        | COST BUDGET | BALANCES COMM       | IITMENTS INVOICES | SETTINGS »            |
|                         |                       |             |                     |                   |                       |
| DEFAULT VALUES          |                       |             |                     |                   |                       |
| Default Sales Account:  | 40000 - Sales Revenue | Q           |                     |                   |                       |
| * Default Sales Subacco | 000-000 - Default     |             |                     |                   |                       |
| Default Cost Account:   | 51400 - COGS - Other  | Q           |                     |                   |                       |
| Default Cost Subaccount | 000-000 - Default     |             |                     |                   |                       |
| Accrual Account:        |                       | Q           |                     |                   |                       |
| Accrual Subaccount:     |                       |             |                     |                   |                       |
| Time Activity Approver: |                       | Q           |                     |                   |                       |

Figure: Default accounts and subaccounts of a project

On the **Summary** tab of the *Project Tasks* (PM302000) form, instead of the **Default Account** and **Default Subaccount** boxes, the **Default Sales Account**, **Default Sales Subaccount**, **Default Cost Account**, and **Default Cost Subaccount** boxes have also been added (see the following screenshot).

| Project Tas           | sks      |        |        |          |           |          |           |          |                | NOTES       | FILES       | CUSTOMIZATION | TOOLS - |
|-----------------------|----------|--------|--------|----------|-----------|----------|-----------|----------|----------------|-------------|-------------|---------------|---------|
| t i                   | S        | +      | Ū      | ۰ ۵      | K         | <        | >         | Я        | 🗖 ADD EVEN     | IT          |             |               |         |
| * Project ID:         |          |        | FIXED  | P01 - Fi | ked Price | e projec | t for Bra | <i>م</i> |                |             |             |               | ~       |
| * Task ID.<br>SUMMARY | RE       | ECURRI | NG BIL | LING     |           | /ITY HI  | STORY     | A        | TRIBUTES       |             |             |               |         |
| TASK PROP             | ERTIE    | s      |        |          |           |          |           |          | DEFAULT VAL    | UES         |             |               |         |
| Planned St            | art Date | e:     | 7/1/20 | 13       |           |          |           |          | Default Sales  | Account:    | 40000 - Sal | es Revenue    | Q       |
| Planned Er            | nd Date  |        |        |          |           |          |           |          | Default Sales  | Subacco     | 000-000 - D | efault        |         |
| Start Date:           |          |        | 7/1/20 | 13       |           |          |           |          | Default Cost / | Account:    | 40000 - Sal | es Revenue    | Q       |
| End Date:             |          |        | 7/15/2 | 013      |           |          |           |          | Default Cost   | Subaccount: | 000-000 - D | efault        |         |
| * Completion          | Metho    | d:     | Manua  | al       |           |          |           | -        | Accrual Acco   | unt:        |             |               | Q       |
| Completed             | (%):     |        |        | 100.00   |           |          |           |          | Accrual Suba   | ccount:     |             |               |         |
| Approver:             |          |        |        |          |           |          |           |          | Tax Category   |             |             |               |         |

#### Figure: Default accounts and subaccounts of a project task

On the **Settings** tab of the *Project Templates* (PM208000) form and on the **Summary** tab of the *Project Template Tasks* (PM208010) and *Common Tasks* (PM208030) forms, the **Default Account** and **Default Subaccount** boxes have also been replaced with the **Default Sales Account**, **Default Sales Subaccount**, **Default Cost Account**, and **Default Cost Subaccount** boxes.

If the *Subaccounts* feature is enabled on the *Enable/Disable Features* (CS100000) form, a user must specify the default sales subaccount for a project and each project task. If the default cost account is selected for a project or project task, a user must also specify the default cost subaccount.

### Using Sales Accounts and Subaccounts in Project Billing

When a project is billed, the system uses the sales account and subaccount based on the settings of the corresponding step of the billing rule specified in the right pane of the *Billing Rules* (PM207000) form (see the screenshot below).

The sales account the system uses is determined by the option selected in the **Use Sales Account From** box, which is one of the following:

- *Project*: The default sales account of the project
- Task: The default sales account of the project task

The segment of the sales subaccount the system uses is determined by the option specified in the **Sales Subaccount Mask** box, which is one of the following:

- PPP: The default sales subaccount of the project
- *TTT*: The default sales subaccount of the project task

| Billing Rules                      |                           |                                                                                                    |                                                                                                    |        |
|------------------------------------|---------------------------|----------------------------------------------------------------------------------------------------|----------------------------------------------------------------------------------------------------|--------|
| ₽ □ ₽                              | + 🛈 🗘                     | -  < < > >                                                                                                    |                                                                                                    |        |
| * Billing Rule ID:<br>Description: | FIXEDPRICE<br>Fixed Price |                                                                                                    |                                                                                                    |        |
| Č + × I↔                           | X<br>scription            | Billing Type:                                                                                                    | Progress Billing                                                                                                    |        |
| > ☑ 30 Mi                          | lestone Billing           | Invoice Description Formula:                                                                                         | ='Milestone billing for project'                                                                                                    | م      |
|                                    |                           | Line Description Formula:<br>* Use Destination Branch from:<br>* Use Sales Account from:<br>* Sales Subaccount Mask: | Current Branch <ul> <li>Destination Branch:</li> <li>Project</li> <li>PPP-PPP</li> <li>Sales Subaccount:</li> </ul> <li>Provide Comparison of Comparison of Compari</li> | م<br>م |

Figure: Sales account and subaccount for project billing

## Using Sales and Cost Subaccounts in Project Allocations

When a project is allocated, for the created allocation transaction that is posted to the general ledger, the system uses the debit and credit subaccounts that are combined based on the following options specified in the **Subaccount** box in the **Debit Transaction** and **Credit Transaction** sections, respectively, on the **Allocation Settings** tab in the right pane of the *Allocation Rules* (PM207500) form (see the screenshot below):

- CCC: The default cost subaccount of the project
- DDD: The default cost subaccount of the project task
- PPP: The default sales subaccount of the project
- *TTT*: The default sales subaccount of the project task

0 +凬 - 1 ĸ < > > ← \* Allocation Rule TMR - Time & Material Q Description: Time & Material Ò +↔ × » CALCULATION RULES ALLOCATION SETTINGS f Step ID Description TRANSACTION OPTIONS 10 Calculate billable labor Post Transaction to GL Create Transaction with Zero Qty. Calculate billable material 20 Reverse Allocation: Create Transaction with Zero Amount On AR Invoice Release -30 Re-invoice travel expenses Date Source: Allocate Non-Billable Transactions **Original Transaction** -40 Invoice subcontractor Can be used as source in another allocation. TRANSACTION BRANCH Filter: None Branch: -Use Source DEBIT TRANSACTION Project: Use Source -Task: Use Source \* Account Group: From Account Account Origin: 11500 - Project unbilled AR Q Replace -PPP-PPP 000-000 - Default Subaccount: CREDIT TRANSACTION Account Group: From Account Account Origin: -Q Replace 23100 - Unrecognized revenue 000-000 - Default Subaccount: PPP-PPP

#### Figure: Debit and credit subaccounts for project allocations

Allocation Rules

### Using Cost Accounts and Subaccounts in Time Activities

When project transactions are created on release of time activities and time cards, the system uses the expense account and subaccount based on the settings specified on the **General Settings** tab of the *Projects Preferences* (PM101000) form, as shown in the screenshot below.

The expense account the system uses is determined by the option selected in the **Expense Account Source** box, which is one of the following:

- Project: The default cost account of the project
- Task: The default cost account of the project task
- Labor: The default account associated with the labor item specified on the time card.
- Employee: The default account associated with the employee.

The segment of the sales subaccount the system uses is determined by the option specified in the **Expense Sub. Source** box, which is one of the following:

- PPP: The default cost subaccount of the project
- TTT: The default cost subaccount of the project task

| Projects Preferences 😒               |                                                       |   |                                   |       |            |        |      |    |   |
|--------------------------------------|-------------------------------------------------------|---|-----------------------------------|-------|------------|--------|------|----|---|
|                                      |                                                       |   |                                   |       |            |        |      |    |   |
| GENERAL SETTINGS MAILING SETTINGS    |                                                       |   |                                   |       |            |        |      |    |   |
| NUMBERING SEQUENCE                   |                                                       |   | VISIBILITY SETTINGS               |       |            |        |      |    |   |
| * Transaction Numbering Sequence:    | PMTRAN - PM Transaction Numbering $P$                 | 0 |                                   | 🗹 GL  | Z AP       | Z AR   | S0   | PO |   |
| * Batch Numbering Sequence:          | BATCH - Batch - Other 🖉                               | Ø |                                   | 🗹 IN  | CA 🔽       | CRM    |      |    |   |
| * Pro Forma Numbering Sequence:      | PROFORMA - PM Pro Forma Invoice Numberi 🔎             | 0 |                                   | 🛃 Tim | e Entries  | 🗹 Expe | nses |    |   |
| * Change Order Numbering Sequence:   | CHANGEORD - PM Change Order Numbering $ \mathcal{P} $ | 0 | Restrict Project Selection:       | Custo | omer Proje | cts    |      |    | • |
| * Change Request Numbering Sequence: | CHANGERST - PM Change Request Numberir $P$            | 0 | ACCOUNT SETTINGS                  |       |            |        |      |    |   |
| * Quote Numbering Sequence:          | PMQUOTE - Quotes in Project O                         | 0 | * Expense Account Source:         | Task  |            |        |      |    | * |
| GENERAL SETTINGS                     |                                                       | - | * Expense Sub. Source:            | TTT-1 | TT         |        |      |    |   |
| * Non-Project Code:                  | х                                                     |   | * Expense Accrual Account Source: | Labo  | Item Acc   | rual   |      |    | • |
| * Empty Item Code:                   | <n a=""></n>                                          |   | * Expense Accrual Sub. Source:    | 10-01 |            |        |      |    |   |

Figure: Expense account and subaccount for time activities

#### Using Cost Subaccounts in Accounts Payable Documents

When a non-stock item is selected on data entry forms for accounts payable entities and documents, the way the system combines the expense subaccount is based on the option specified in the **Combine Expense Sub. From** box on the **General Settings** tab the *Accounts Payable Preferences* (AP101000) form, which is one of the following (see the screenshot below):

- PPP: The default cost subaccount of the project
- TTT: The default cost subaccount of the project task

Accounts Payable Preferences 🔅

| GENERAL SETTINGS           | PRICE/DISC | OUNT SETTINGS   | APPR | OVAL | . 1099 SETTINGS REPORTIN           | IG SETTING   | S         |   |   |
|----------------------------|------------|-----------------|------|------|------------------------------------|--------------|-----------|---|---|
| NUMBERING SETTINGS _       |            |                 |      |      | DATA ENTRY SETTINGS                |              |           |   |   |
| * Batch Numbering Sequence | ce: BAT    | CHAP - AP Batch | Q    | 0    | Default Vendor Class ID:           |              | ز         | Q | Ø |
| * Bill Numbering Sequence: | APB        | ILL - AP Bill   | Q    | 0    | * Combine Expense Sub. From:       | PPP-F        | РРР       |   |   |
| * Debit Adjustment Numberi | ng Se APB  | ILL - AP Bill   | Q    | 0    | Use Intercompany Expense Account F | From: Invent | tory Item | • |   |

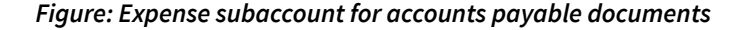

#### Using Sales and Cost Subaccounts in Expense Claims

For an expense claim, the way the system combines subaccounts is based on the settings specified on the **General Settings** tab of the *Time and Expenses Preferences* (EP101000) form, as shown in the screenshot below.

The segment of the sales subaccount the system uses is determined by the option specified in the **Combine Sales Sub. From** box, which is one of the following:

- PPP: The default sales subaccount of the project
- TTT: The default sales subaccount of the project task

The segment of the expense subaccount the system uses is determined by the option specified in the **Combine Expense Sub. From** box, which is one of the following:

- PPP: The default cost subaccount of the project
- *TTT*: The default cost subaccount of the project task

| Time & Expenses Preferences 🛱             |                                         |                              |                               |
|-------------------------------------------|-----------------------------------------|------------------------------|-------------------------------|
| Ë <b>\$</b>                               |                                         |                              |                               |
| GENERAL SETTINGS                          |                                         |                              |                               |
| NUMBERING SETTINGS                        |                                         | EXPENSE CLAIM SETTINGS       |                               |
| * Expense Claim Numbering Sequence:       | EPCLAIM - EP Expence Clair 🔎 🧷          | * Combine Sales Sub. From:   | PPP-PPP                       |
| * Expense Receipt Numbering Sequence:     | EPRECEIPT - EP Expence R 🔎 🧷            | * Combine Expense Sub. From: | TTT-TTT                       |
| * Time Card Numbering Sequence:           | TIMECARD - Timecard $\wp$ $\mathscr{O}$ | Non-Taxable Tip Item:        | D Q                           |
| * Equipment Time Card Numbering Sequence: | EQTIMECARD - Equipment T 🖉 🧷            |                              | Use Receipt Accounts for Tips |

Figure: Sales and expense subaccounts for expense claims

### **Upgrade Notes**

As a result of the upgrade to Acumatica ERP 2021 R1, for each project, project template, project task, project template task, and common task, the value in the **Default Account** box (which has been removed, as described previously) is copied to the **Default Sales Account** and **Default Cost Account** boxes on the **Settings** tab of the *Projects* (PM301000) and *Project Templates* (PM208000) forms and on the **Summary** tab of the *Project Tasks* (PM302000), *Project Template Tasks* (PM208010), and *Common Tasks* (PM208030) forms, respectively.

Also, for each project, project template, project task, project template task, and common task, the value from the **Default Subaccount** box (which has also been removed, as described previously) is copied to the **Default Sales Subaccount** and **Default Cost Subaccount** boxes on the **Settings** tab of the *Projects* and *Project Templates* forms and on the **Summary** tab of the *Project Tasks*, *Project Template Tasks*, and *Common Tasks* forms, respectively.

# **Projects: New Workflow Support on Entry Forms**

In Acumatica ERP 2021 R1, multiple forms that used automation steps—including those related to projects, construction, and time and expenses—have been redesigned to support the new workflow engine. The processes that are performed on these forms work as they did in the previous version. The UI on these forms has been enhanced to support the functionality of the new workflow engine.

Because the implementation of the new workflow engine entails changes to data access classes (DACs) and business logic, it may affect custom generic inquiries, customization projects, import and export scenarios, and API integrations. For the complete list of changes, see *Release Notes for Developers*.

### **UI Enhancements**

On multiple forms related to projects, construction, and time and expenses, the buttons representing the actions that are most relevant to the current status of the document opened on the form are displayed as buttons on the form toolbar, in addition to being included as menu commands on the **Actions** menu.

The **Hold** check box has been removed from the Summary area of these forms and replaced by the **Hold** and **Remove Hold** actions, which can be clicked on the form toolbar as well as on the **Actions** menu.

With the new workflow, the value in the **Status** box of the Summary area cannot be selected manually. The system changes it automatically as users perform the corresponding actions, which have been included as menu commands on the **Actions** menu and can be also clicked on the form toolbar.

The order of commands on the **Actions** menu has been rearranged. Now the commands related to the document workflow are located at the top of the menu, and the commands not related to the workflow have been moved to the bottom of the menu. Also, the **Put on Hold** and **Re-open** actions have been renamed to **Hold** and **Reopen**, respectively.

The following table summarizes the UI enhancements that have been introduced on the forms.

|--|

| Form                               | Hold check box | Status box | Existing actions |
|------------------------------------|----------------|------------|------------------|
| Projects (PM301000)                | Removed        | Updated    | Updated          |
| Project Tasks (PM302000)           |                | Updated    |                  |
| Pro Forma Invoices (PM307000)      | Removed        |            |                  |
| Change Orders (PM308000)           | Removed        |            |                  |
| Change Requests (PM308500)         | Removed        |            |                  |
| Project Templates (PM208000)       |                | Updated    |                  |
| Subcontracts (SC301000)            | Removed        |            | Updated          |
| Cost Projections (PM305000)        | Removed        |            |                  |
| Request for Information (PJ301000) |                | Updated    | Updated          |
| Project Issue (PJ302000)           |                | Updated    |                  |

| Form                           | Hold check box | Status box | Existing actions |
|--------------------------------|----------------|------------|------------------|
| Daily Field Report (PJ304000)  | Removed        |            |                  |
| Expense Claim (EP301000)       |                |            | Updated          |
| Expense Receipt (EP301020)     |                |            | Updated          |
| Employee Time Card (EP305000)  |                |            | Updated          |
| Equipment Time Card (EP308000) |                |            | Updated          |

## Example of the UI Changes to the Projects Form

On the *Projects* (PM301000) form, the following changes have been introduced:

Similar UI changes, which support the new workflow, have been made on the other forms, as listed in the previous section.

- The Hold check box has been removed from the Summary area.
- The Status box in the Summary area has become read-only.
- The Activate Project, Complete Project, Suspend Project, Cancel Project, and Hold menu commands have been added to the Actions menu.
- The **Run Project Billing** menu command, which duplicates the functionality of the button with the same name, has been added to the **Actions** menu.
- The **Create Change Order** and **Create Change Request** buttons have been removed from the form toolbar, and the menu commands with the same name have been added to the **Actions** menu.

The following screenshot shows an example of a project with the *Active* status on the *Projects* form. The **Complete Project** and **Run Project Billing** buttons are displayed on the form toolbar, and the corresponding menu commands are included on the **Actions** menu. Other menu commands that can be invoked for the project with this status are available for selection on the menu.

| Projects<br>FIXEDP03 - Fixed pri | ice for    | Caribb     | ean C     | Online            |              |              |               |                  | D NO              | DTES             | FILES      | CUSTOMIZATION | TOOLS - |
|----------------------------------|------------|------------|-----------|-------------------|--------------|--------------|---------------|------------------|-------------------|------------------|------------|---------------|---------|
|                                  | +          | Î I        | K (       | $\langle \rangle$ | ×            | COMPLETE PRO | DJECT RUN     | PROJECT BILLING  | ACTIONS -         | INQ              | UIRIES -   | REPORTS -     |         |
| * Project ID:                    |            | FIXEDP0    | 3 - Fixed | l price for       | Caribbean    | P Status:    | Active        | Actua            | Activate Pr       | oject<br>Proiect |            |               | ^       |
| Customer:                        |            | CARIBBE    | EAN - Ca  | ribbean S         | Secretary O  | 0            |               | Actua            | Suspend P         | roject           |            |               |         |
| Template:                        |            | FIXEDPR    | RICE - Fi | xed Price         | Project - mi | les 🧷        |               | Margi            | in:<br>Cancel Pro | iect             |            |               | 0.00    |
| * Description:                   |            | Fixed pric | e for Ca  | ribbean C         | )nline       |              |               |                  | Hold              | Joor             |            |               |         |
| Currency Rate for Budget:        |            | USD        | 1.00      | *                 | VIEW BAS     | SE           |               |                  | Dup Broker        | t Dilling        |            |               |         |
|                                  |            |            |           |                   |              |              |               |                  | Run Projec        | a billing        |            |               |         |
| SUMMARY TASKS                    | REVE       | ENUE BUI   | DGET      | COST              | BUDGET       | BALANCES     | COMMITMENT    | S INVOICES       | Lock Comr         | nitment          | s          |               | ş       |
|                                  |            |            |           |                   |              | PPOI         |               |                  | Unlock Col        | mmitme           |            |               |         |
|                                  | <b>T</b> 1 |            |           |                   |              | 1100         | LOTADDICESS - |                  | Copy Proje        | ect              |            |               |         |
| Revenue Budget Level:            | lask ar    | nd Item    |           |                   | -            | Add          | ress Line 1:  |                  | Create Ten        | nplate           |            |               |         |
| Cost Budget Level:               | Task ar    | nd Item    |           |                   | -            | City         |               |                  | Change ID         |                  |            |               |         |
| * Start Date:                    | 11/18/2    | 2015 -     |           |                   |              | Cou          | ntry:         |                  | Create Cha        | ange Re          |            |               |         |
| End Date:                        |            | •          |           |                   |              | State        | e:            |                  | Create Cha        | ange Or          | der        |               |         |
| Project Manager:                 |            |            |           |                   | Q            | Post         | tal Code:     |                  | N Run Alloca      | tion             |            |               |         |
| Last Revenue Change              |            |            |           |                   |              | Latit        | ude:          |                  | Recalculat        | e Projec         | t Balance  |               |         |
| * Project Currency:              | USD        | Q          | SET R     | ATES              |              | Long         | gitude:       |                  | Auto-Budg         | et Time          | and Materi | al Revenue    |         |
| Currency Rate Type:              | SPOT       | Q          | 0         |                   |              | BILL-1       | то            |                  | Lock Budg         | et               |            |               |         |
|                                  | Chan       | ge Order   | Workflow  | v                 |              |              |               | Override Contac  | unlock Bue        | daet             |            |               |         |
|                                  | 🗸 Restr    | ict Employ | yees      |                   |              | Com          | npany Name:   | Caribbean Secret | ary onme          |                  |            |               |         |

Figure: Project with the Active status on the Projects form

## **Automation Changes**

If the organization uses automation steps, import scenarios, or export scenarios for the forms listed above, users who work on customizations will need to redesign the automation of the processes related to the applicable forms by using the new workflow engine. For more information, see the *Creating Workflows* chapter in the Acumatica ERP Customization Guide.

Users can still import documents with one of their possible initial statuses (such as *In Planning* and *On Hold*) on the following forms where the **Hold** check box has been removed:

- Projects (PM301000)
- Pro Forma Invoices (PM307000)
- Change Orders (PM308000)
- Change Requests (PM308500)
- Subcontracts (SC301000)
- Cost Projections (PM305000)
- Daily Field Report (PJ304000)

On the following forms, to support the import of documents with a particular status except the status of an initially created document (such as *In Planning* or *On Hold*), the existing import scenarios should be updated to use the functionality of the corresponding actions:

- Projects (PM301000)
- Subcontracts (SC301000)
- Project Tasks (PM302000)
- Project Templates (PM208000)
- Request for Information (PJ301000)
- Project Issue (PJ302000)

# Services: Customization Improvements to Calendar Boards

In Acumatica ERP 2021 R1, the ability to customize the functionality for forms with calendar boards—*Calendar Board* (FS300300), *Staff Calendar Board* (FS300400), and *Room Calendar Board* (FS300700) forms—has been improved and extended.

The new *Calendar Preferences* (FS100500) form has been designed. The *Calendar Preferences* (FS100200) form, which had the same name but less functionality related to customizing the calendar board forms, has been removed.

On the new *Calendar Preferences* form, a user sets up the color layout of the appointment boxes that the system shows on dashboards on the calendar board forms — that is, the boxes representing appointments and showing when they occur. The user also specifies the visibility of the appointment boxes for each appointment status.

On this form, a user can also add or delete the columns to be displayed on the **Service Orders** and **Unassigned Appointments** tabs of the calendar board forms. The user can add custom columns, specify the order of these columns, and define the column visibility options.

The form is shown and described in more detail in the following section.

## The New Calendar Preferences Form

The new *Calendar Preferences* (FS100500) form has been designed to give the user control over the columns displayed on the **Service Orders** and **Unassigned Appointments** tabs of the calendar board forms. A user can add custom columns to the table, and hide or show any column. The user also specifies the desired order of these columns.

On this form, a user can define the background and text colors of the appointment boxes for each appointment status. The user can also modify the visibility of the appointment box (that is, whether it is visible or hidden in the calendar) for each appointment status. Additionally, the user customizes the information to be shown on appointment boxes, specifying the fields whose values will be displayed in each appointment box. For each field, the user specifies an appropriate field name and adds a custom icon.

| ( | Cale  | endai  | <sup>.</sup> Prefe | erence | es       |     |                      |                |              |          |
|---|-------|--------|--------------------|--------|----------|-----|----------------------|----------------|--------------|----------|
|   | Ē     | \$     |                    |        |          |     |                      |                |              |          |
|   | STA   | TUS C  | OLOR               | APP    | OINTMENT | вох | SERVICE ORD          | ER UNAS        | SIGNED APPO  | DINTMENT |
|   | SEL   | ECTED  | STATU              | s      |          |     |                      |                |              |          |
|   | * Ba  | ckgrou | nd C [             |        |          |     | #c8c8c8              |                |              |          |
|   | * Tex | d Colo | :                  |        |          |     | #6d6d6d              |                |              |          |
|   | Q     | +      | ×                  | ⊷      | X        |     |                      |                |              |          |
| 8 | ID    |        | * Status           |        |          |     | *Background<br>Color | *Text<br>Color | Visible      |          |
| > | в     |        | Billed             |        |          |     | #c8c8c8              | #6d6d6d        |              |          |
|   | С     |        | Comple             | eted   |          |     | #c8c8c8              | #6d6d6d        |              |          |
|   | н     |        | On Hol             | d      |          |     | #e2e495              | #6d6d6d        | $\checkmark$ |          |
|   | М     |        | Test               |        |          |     | #f339e4              | #eaff80        |              |          |
|   | Ν     |        | Not Sta            | rted   |          |     | #c5e3b1              | #008a33        | <b>V</b>     |          |
|   | Р     |        | In Proc            | ess    |          |     | #b2cfea              | #247ab2        |              |          |
|   | U     |        | Paused             | ł      |          |     | #e2e495              | #6d6d6d        | <b>V</b>     |          |
|   | W     |        | Awaitin            | g      |          |     | #fbb909              | #6d6d6d        | <b>V</b>     |          |
|   | х     |        | Cancel             | ed     |          |     | #ebb6bf              | #b1505a        |              |          |
|   | Z     |        | Closed             |        |          |     | #c8c8c8              | #6d6d6d        | 2            |          |
|   |       |        |                    |        |          |     |                      |                |              |          |
|   |       |        |                    |        |          |     |                      |                |              |          |

#### Figure: The Calendar Preferences form

The user specifies the needed settings on the following tabs of the Calendar Preferences form:

• **Status Color**: On this tab, the user, specifies the background and text colors of the appointment boxes that the system shows on the calendar dashboard so that the colors are based on the predefined statuses. The user selects a row with the status in the table; then in the Summary area of the tab, the user selects a color in the **Background Color** box or the **Text Color** box (or both boxes).

A user can also specify the background and text color for appointment boxes for new statuses that can be defined in the system through customization, if applicable. In this case, the user adds new rows to the table on the *Calendar Preferences* form and then specifies the custom colors for appointment boxes for each of these statuses.

- **Appointment Box**: On this tab, the user modifies the fields that will be displayed in the appointment boxes on the dashboard on the calendar board forms. The user adds any number of custom fields (by adding each row to this table, selecting the object reference and entering field name, and defining an appropriate icon for this field). Also, the user can change the default order of the fields to be displayed by moving the rows up or down in this table.
- Service Order: On this tab, the user specifies the columns to be displayed on the Service Orders tab of the calendar board forms. To add a column, the user adds a row to this table and selects the object reference and column name for each row. The user specifies whether each column is visible or hidden by selecting or clearing the Visible check box. Also, the user can change the default order of the columns to be displayed by moving the rows up or down in this table.
- Unassigned Appointment: On this tab, the user specifies the columns to be displayed on the Unassigned Appointment tab of the calendar board forms. To add a column, the user adds each row to this table and

selecting the object reference and column name for the row, and specifies whether a column is visible or hidden by selecting or clearing the **Visible** check box. Also, the user can change the default order of the columns to be displayed by moving the rows up or down in this table.

# Services: Addition of AP Bills to Appointments and Service Orders

In Acumatica ERP 2021 R1, it is now possible to add an accounts payable bill to an appointment or a service order. A user can do this in two ways:

- On the *Appointments* (FS300200) or *Service Orders* (FS300100) form, the user initiates the creation of an AP bill so that this bill will be linked to an appointment or a service order.
- On the *Bills and Adjustments* (AP301000) form, the user creates an AP bill and links an item or multiple items of the bill to an appointment or a service order.

To perform these operations, improvements have been made on the *Appointments*, *Service Orders*, and *Bills and Adjustments* forms.

## Ability to Create an Accounts Payable Bill from an Appointment or a Service Order

On the *Appointments* (FS300200) and *Service Orders* (FS300100) forms, a user can now initiate the creation of an AP bill related to the appointment or service order, respectively. For this purpose, the **Create Bill** button has been added to the table toolbar of the **Details** tab on both forms. (The following screenshot shows this button on the *Appointments* f orm.)

| Appointments       | \$               |                  |                                |                   |                    |                      |           |                              |                 |                       |                       |                |        | D    | NOTES    | ACTIVITIES       | FILES        | TOOLS           |
|--------------------|------------------|------------------|--------------------------------|-------------------|--------------------|----------------------|-----------|------------------------------|-----------------|-----------------------|-----------------------|----------------|--------|------|----------|------------------|--------------|-----------------|
| 6 2 2              | n +              | 0 · K            | < > >I ACT                     | IONS . REP        | ORTS . PAUSE       | RESUME QU            | CK PROCES | 8                            |                 |                       |                       |                |        |      |          |                  |              |                 |
| • Service Order    | MRO - Main P     | Customer         | GOODFOOD - GoodFood O          | ne Restaurar 🥒    | Estimated Ser      | 1 h 00 m             |           |                              |                 |                       |                       |                |        |      |          |                  |              |                 |
| Appointment N .    | 000009-2 P       | Location         | MAIN - Primary Location        | 1                 | Actual Service     | 5 h 00 m             |           |                              |                 |                       |                       |                |        |      |          |                  |              |                 |
| Service Order      | 000009 🦿         | Branch Location  | WEST BRIGHTON - Office is      | n West Bright 🥖   | Tax Total          | 0.00                 |           |                              |                 |                       |                       |                |        |      |          |                  |              |                 |
| Status:            | Closed           | Service Contract |                                | 1                 | Appointment T      | 15.00                |           |                              |                 |                       |                       |                |        |      |          |                  |              |                 |
| Workflow Stage     |                  | Project          | X - Non-Project Code.          | 1                 | Cost Total         | 0.00                 |           |                              |                 |                       |                       |                |        |      |          |                  |              |                 |
|                    | Hold             |                  |                                |                   | Profit (%)         | 0.00                 |           |                              |                 |                       |                       |                |        |      |          |                  |              |                 |
| Scheduled Sta      | 1/28/2020        |                  |                                |                   |                    | Walking for Purchase | t Néms    |                              |                 |                       |                       |                |        |      |          |                  |              |                 |
| Actual Start D     | 1/28/2020        | Description      | Training on juicer usage (at e | customer's place) |                    |                      |           |                              |                 |                       |                       |                |        |      |          |                  |              |                 |
|                    |                  |                  |                                |                   |                    |                      |           |                              |                 |                       |                       |                |        |      |          |                  |              |                 |
| SETTINGS           | DETAILS TAX DE   | TAILS STAFF      | RESOURCE EQUIPMEN              | t LOG             | FINANCIAL SETTIN   | GS PROFITABILIT      | ATTRIB    | UTES                         | PREPAYMENT      | s TOTAL               | S OTH                 | ER INFORMATION |        |      |          |                  |              |                 |
| 0 + 0              | ALL ALL ALL      | LOT/SERIAL       | NBRS                           | ACTIONS - C       | REATE EXPENSE R    |                      | цн        | ×                            |                 |                       |                       |                |        |      | A        | a Records        |              | •               |
| 9 9 D Ref.<br>Nor. | Line Status Line | Type inve        | entory ID Billing Rule         | Description       | Equi               | omenit Target Equips | ent E     | Model<br>quipme<br>Ref. Nbr. | Component<br>ID | Componen<br>Ref. Nbr. | Staff<br>Member<br>ID | Warehouse      | Locate | NOM  | Estimate | d Estim<br>Quant | Uni<br>Price | Manual<br>Price |
| 9 D 0001           | Completed Se     |                  | EANING Time                    | Service on clean  | ing of juicers N/A | 6                    |           |                              |                 |                       | -SPLIT>               | EQUIPHOUSE     | MAIN   | HOUR | 1 h 00 m | m 1.00           | 15:00        |                 |
|                    |                  |                  |                                |                   |                    |                      |           |                              |                 |                       |                       |                |        |      |          |                  |              |                 |

#### Figure: The Create Bill Button on the Appointments form

When the user clicks this button, the system opens the *Bills and Adjustments* (AP301000) form. The user specifies the details of the bill and saves it. In the **Related Svc. Doc. Type** and **Related Svc. Doc. Nbr.** columns of the **Document Details** tab of a bill, the user can see the document type and reference number, respectively, of the appointment or service order associated with each line of the bill. (In the following screenshot, these columns are populated with *Appointment* and the reference number of the appointment related to this line of the bill.)

| Bills and Adjustr  | ments              | <b>р•</b> к   | < >           | >I PA        | Y AC         | TIONS .         | INQUIR    | IES -      | REPORTS . |                  |           |                 |              |               |                     | NOTES                  | ACTIVITIES       | FILES   |
|--------------------|--------------------|---------------|---------------|--------------|--------------|-----------------|-----------|------------|-----------|------------------|-----------|-----------------|--------------|---------------|---------------------|------------------------|------------------|---------|
| Type: BP           |                    | Vendor:       | CONCRESUP     | - Concrete   | Supply Co    | 1               | Detail To | tat        | 5         | 0.00             |           |                 |              |               |                     |                        |                  |         |
| Reference Nbr : 00 | 0054 ,9            | Location      | MAIN - Primar | Location     |              |                 | Discount  | Total      | -         | 0.00             |           |                 |              |               |                     |                        |                  |         |
| Status Op          | pen                | Terms:        | 300 - 30 Days |              |              |                 | VAT Tax   | able Total | 10        | 0.00             |           |                 |              |               |                     |                        |                  |         |
|                    |                    | Due Date:     | 11/20/2020 .  |              |              |                 | VAT Exe   | mpt Total  |           | 0.00             |           |                 |              |               |                     |                        |                  |         |
| Date: 10           | /21/2020 .         | Cash Discount | 11/20/2020 -  | Pay          | by Line      |                 | Tax Total |            | 1         | 0.00             |           |                 |              |               |                     |                        |                  |         |
| Post Period. 10    | -2020              |               | Joint Payees  |              |              |                 | With Ta:  | c          |           | 0.00             |           |                 |              |               |                     |                        |                  |         |
| Vendor Ref         |                    |               |               |              |              |                 | Balance   |            | 5         | 0.00             |           |                 |              |               |                     |                        |                  |         |
|                    |                    |               |               |              |              |                 | Amount    |            | .6        | 0.00             |           |                 |              |               |                     |                        |                  |         |
| Description        |                    |               |               |              |              |                 | Cash Di   | scount     |           | 0.00             |           |                 |              |               |                     |                        |                  |         |
| DOCUMENT DETAIL    | LS FINANCIAL D     | ETAILS TAX    | DETAILS       | APPLICAT     | ONS          | COMPLIAN        | VCE       |            |           |                  |           |                 |              |               |                     |                        |                  |         |
| 0 + 0              | VIEW DEFE          | RRALS         |               |              |              |                 |           |            |           |                  |           |                 | NG I         |               |                     |                        |                  |         |
| R D Inventory      | Transaction Descr. | Quan          | ity UOM       | Unit<br>Cost | Ext.<br>Cost | Discos<br>Amoui | Amour     | Balance    | Account   | Description      | * Project | Project<br>Task | Non<br>Billa | Start<br>Date | Term<br>End<br>Date | Related Svc. Doc. Type | Related Svc. Doo | ć. Nbr. |
| D CABLE            | Electric cable (20 | met 13        | D PIECE       | 50.0000      | 50,00        | 0.00            | 50.00     | 0.00       | 50000     | COGS - Inventory | х         |                 | 11           |               |                     | Appointment            | MRO . 000011-    | 1       |

#### Figure: The Related Svc. Doc. Type and Related Svc. Doc. Nbr. columns on the Bills and Adjustments form

If a user clicks the reference number link, the system opens the corresponding appointment document, in which the **Details** tab contains a new line for an item from the bill.

When an AP bill is saved, the system always creates a new line in the service order or appointment, regardless of whether the same item has already been added to the document.

#### Ability to Link an Accounts Payable Bill to an Appointment or a Service Order

A user can now associate an accounts payable bill with an appointment or a service order. To do so, while creating an AP bill on the *Bills and Adjustments* (AP301000) form, for each line of the bill on the **Document Details** tab, the user selects the field service document (*Appointment* or *Service Order*) with which the AP bill will be associated in the **Related Svc. Doc. Type** column, and then selects the document's reference number from the list in the **Related Svc. Doc. Nbr** column. The user then saves the bill.

| Bills           | and Adju   | istments    |                                |                  |                   |              |                    |              |                       |                     |              | NOTES          | ACTIVITIES | FILES        | TOOLS .                                                                                                    |
|-----------------|------------|-------------|--------------------------------|------------------|-------------------|--------------|--------------------|--------------|-----------------------|---------------------|--------------|----------------|------------|--------------|----------------------------------------------------------------------------------------------------|
| ÷               | r 8        | v +         | - 0 •                          | IK K             | > >I RE           | EMOVE HOLD   | ACTIONS - INQUI    | RIES - REPO  | ORTS -                |                     |              |                |            |              |                                                                                                    |
| Туре            |            | Bill        | <ul> <li>Vendor:</li> </ul>    | COMPU            | INK - Compulink a | and Co 🥖     | Detail Total:      | 45.00        |                       |                     |              |                |            |              | ^                                                                                                    |
| Refer           | ence Nbr.: | <new></new> | A * Location                   | MAIN - F         | rimary Location   | Q            | Discount Total:    | 0.00         |                       |                     |              |                |            |              |                                                                                                    |
| Statu           | s:         | On Hold     | Currency                       | USD              | 1.00 *            | VIEW BASE    | VAT Taxable Total: | 0.00         |                       |                     |              |                |            |              |                                                                                                    |
|                 |            |             | * Terms:                       | 30D - 30         | Days              | Q            | VAT Exempt Total:  | 0.00         |                       |                     |              |                |            |              |                                                                                                    |
| * Date:         |            | 10/28/2020  | <ul> <li>* Due Date</li> </ul> | e: 11/27/20      | 20 · Apply        | Retainage    | Tax Total:         | 0.00         |                       |                     |              |                |            |              |                                                                                                    |
| * Post          | Period:    | 10-2020     | A * Cash Dis                   | scount 11/27/20  | 20 🔹 🗆 Pay b      | y Line       | With. Tax:         | 0.00         |                       |                     |              |                |            |              |                                                                                                    |
| Vend            | or Ref.:   |             |                                | 🗆 Joint Pa       | iyees             |              | Balance:           | 45.00        |                       |                     |              |                |            |              |                                                                                                    |
|                 |            |             |                                |                  |                   |              | Cash Discount:     | 0.00         |                       |                     |              |                |            |              |                                                                                                    |
| Desc            | ription:   |             |                                |                  |                   |              |                    |              |                       |                     |              |                |            |              |                                                                                                    |
|                 |            |             |                                |                  |                   |              |                    |              |                       |                     |              |                |            |              |                                                                                                    |
| DOC             | UMENT DE   | TAILS FIN   | NANCIAL DETAILS                | TAX DETAILS      | APPLICATIO        | ONS COMPLI   | ANCE               |              |                       |                     |              |                |            |              |                                                                                                    |
| Ç               | + 0        | ' × '       | IEW DEFERRALS                  | ADD PO REC       | EIPT ADD PO       | RECEIPT LINE | ADD PO ADD SUB     | CONTRACT     | ADD PO LINE           | ADD S               | UBCONTRACT L | INE ADD L      | C LINK     | LINE  ↔      | ŝ                                                                                                    |
| scount<br>mount | Amount     | Balance     | *Account                       | Description      | * Projec          | t Project Ta | isk                | Non Billable | Term<br>Start<br>Date | Term<br>End<br>Date | Tax Category | Related Svc. I | Doc. Nbr.  | Related Svc. | Doc. Type                                                                                                    |
| 0.00            | 45.00      | 0.00        | 61000                          | Advertising Expe | nse X             |              |                    |              |                       |                     | EXEMPT       |                |            | Service Orde | er v                                                                                                    |
|                 |            |             |                                |                  |                   |              |                    |              |                       |                     |              |                |            | Service Orde | r in the second second s |
|                 |            |             |                                |                  |                   |              |                    |              |                       |                     |              |                | L          | Appointment  |                                                                                                    |

#### Figure: The Related Svc. Doc. Type column on the Bills and Adjustments form

When the bill is saved, the system adds the line with the non-stock item from the AP bill to the appointment or service order details on the **Details** tab of the *Appointments* (FS300200) or *Service Orders* (FS300100) form.

#### Synchronization Between an AP Bill and the Related Appointment or Service Order

A user will not be able to change the details of any AP bill item on the *Appointments* (FS300200) or *Service Orders* (FS300100) form. To change the details, the user has to open the bill on the *Bills and Adjustments* (AP301000) form and make the necessary corrections there. When the changes to the bill are saved, the system updates the applicable lines of the related appointment or service order with the changes made to these lines of the bill.

It is possible to add a bill to an appointment or a service order with the *Closed* or *Completed* status. In this case, the item or items of the bill affects the cost of the appointment or service order but is not reflected in the billing document.

## Changes in the Mobile App

In the mobile app, on the **Details** tab of the *Appointments* screen, the **Create Bill** action has been added to the **Actions** menu to give users the ability to create the bills related to an appointment or a service order.

# Services: Ability to Make Corrections in a Field Service Document

In Acumatica ERP 2021 R1, a user can now correct data in field service documents—appointments, service orders, and service contracts—even if billing documents (sales orders, SO invoices, AR invoices, or AP bills) have already been generated from the corresponding field service document and released. Additionally, improvements have been made to the process of correcting a field service document that has a billing document generated from this service document but not yet released.

The options of correcting field service documents are described in the next several sections of this topic.

## Updating of a Service Document if an AR Invoice Has Been Generated and Released

Once an AR invoice has been generated from a service document (for example, an appointment) and released, a user may decide that some corrections should be made to the service document; in this case, an AR invoice should be generated again with the new information and released. Corrections may be the following: changing stock items or non-stock items, updating some values (such as a quantity or a price), adding or removing detail lines, or changing tax information.

In Acumatica ERP 2021 R1, the process of making these corrections to a field service document is the following: For an AR invoice that has been generated for a service document, the user creates an AR credit memo by using the *Reverse and Apply to Memo* action on the **Actions** menu on the *Invoices and Memos* (AR301000), and releases this credit memo.

Then in the previously generated invoice on the *Invoices and Memos* form, the user clicks the link in the new **Related Svc. Doc. Nbr.** column of any line of the **Document Details** tab (shown in the following screenshot). The system opens the document on the *Appointments* (FS300200), *Service Orders* (FS300100), or *Service Contracts* (FS305700) form. The user makes needed corrections to the service document and then generates a new AR invoice.

| Type: Invo          | ce •                                                  | Customer                 | HMBAKERY - HM's Bakery & Cafe                                       | 1    | Detail Total              | 400.00                     |                                    |                                 |                            |                  |                    |                              |     |
|---------------------|-------------------------------------------------------|--------------------------|---------------------------------------------------------------------|------|---------------------------|----------------------------|------------------------------------|---------------------------------|----------------------------|------------------|--------------------|------------------------------|-----|
| Reference Nbr. 0001 | 05 ,0                                                 | Location.                | MAIN - Primary Location                                             |      | Discount Total            | 0.00                       |                                    |                                 |                            |                  |                    |                              |     |
| Status: Ope         | n                                                     | Currency:                | USD 1.00 - VIEW BAS                                                 | ē.   | VAT Taxable T.            | 0.00                       |                                    |                                 |                            |                  |                    |                              |     |
| Date: 1/10          | /2020                                                 | Terms:                   | 30D - 30 Days                                                       |      | VAT Exempt T.             | 0.00                       |                                    |                                 |                            |                  |                    |                              |     |
| Post Period: 01-2   | 020                                                   | + Due Date:              | 2/9/2020 -                                                          |      | Tax Total.                | 0.00                       |                                    |                                 |                            |                  |                    |                              |     |
| Customer Ord.       |                                                       | Cash Discount            | 2/9/2020 - Pay by Line                                              |      | Balance                   | 400 00                     |                                    |                                 |                            |                  |                    |                              |     |
|                     |                                                       | Project/Contract         | X - Non-Project Code.                                               | 1    | Rounding Diff             | 0.00                       |                                    |                                 |                            |                  |                    |                              |     |
| Description Train   | ning services                                         |                          |                                                                     |      | Amount                    | 400.00                     |                                    |                                 |                            |                  |                    |                              |     |
| DOCUMENT DETAILS    | FINANCIAL                                             | DETAILS ADD              | DRESS DETAILS TAX DETAILS                                           | APPR | QVAL DETAILS              | APPLICATIONS               | COMPLIANCE                         |                                 |                            |                  |                    |                              |     |
| DOCUMENT DETAILS    | FINANCIAL<br>VIEW DE<br>Related Svc. D                | DETAILS ADD<br>FERRALS H | DRESS DETAILS TAX DETAILS                                           | APPR | QUAL DETAILS              | APPLICATIONS<br>Unit Price | COMPLIANCE<br>Ext. Price           | Discount<br>Percent             | Discount<br>Amount         | Amount           | *Account           | Description                  | Pro |
| DOCUMENT DETAILS    | FINANCIAL<br>VIEW DE<br>Related Svc. D<br>TRN. 000051 | DETAILS ADD<br>FERRALS I | DRESS DETAILS TAX DETAILS  S  T  Section Descr.  Seart Installation | APPR | Quantity UOM<br>2.00 HOUR | Unit Price                 | COMPLIANCE<br>Ext. Price<br>400.00 | Oiscount<br>Percent<br>0.000000 | Oiscount<br>Amount<br>0.00 | Amount<br>400.00 | * Account<br>40000 | Description<br>Sales Revenue | Pro |

Figure: New Related Svc. Doc. Nbr. column on the Invoices and Memos form

## Updating of a Service Document if an SO Invoice Has Been Generated and Released

Once an SO invoice has been generated from a service document (for example, an appointment) and released, a user may decide that some corrections should be made to the service document; in this case, an SO invoice should be generated again with the new information and released. Corrections may be the following: changing stock

items or non-stock items, updating some values (such as a quantity or a price), adding or removing detail lines, or changing tax information.

In Acumatica ERP 2021 R1, when corrections must be made to a field service document after an SO invoice has been generated and released, the process has been changed. Nowon the *Invoices* (SO303000) form, a user should create a document of the *Credit Memo* type, and manually enter all the details from the original invoice that has been generated for a service document in the Summary area. On the **Details** tab of the form, the user adds the detail lines by clicking the **Add Return Line** button on the table toolbar (which opens a dialog box where the user can select the lines of the needed SO invoice). Once the information is entered, a user saves and releases this SO credit memo.

Then in the original invoice, on the *Invoices* form, the user clicks the link in the new **Related Svc. Doc. Nbr.** column of any line of the **Details** tab (shown in the following screenshot) to open the service document on the appropriate form. The user makes needed corrections to the service document and then generates a new SO invoice.

| Invoice | e 0000        | 62 - GoodFood                         | One Restauran        | t              |               |               |       |                         |     |                                  |                    |                        |                                 |                 |                          | D                         | NOTES ACT       | VITIES FILE        | TOOLS         |
|---------|---------------|---------------------------------------|----------------------|----------------|---------------|---------------|-------|-------------------------|-----|----------------------------------|--------------------|------------------------|---------------------------------|-----------------|--------------------------|---------------------------|-----------------|--------------------|---------------|
| *       |               | n +                                   | 0 · K                | < >            | >I AC         | CTIONS -      | REPO  | RTS .                   |     |                                  |                    |                        |                                 |                 |                          |                           |                 |                    |               |
| Type    |               | Invoice -                             | Customer;            | GOODFOOD -     | GoodFood (    | One Restaurar | 0     | Detail Total:           | 6,7 | 00.00                            |                    |                        |                                 |                 |                          |                           |                 |                    |               |
| Refera  | nce Nbr.:     | 000052 P                              | Location             | MAIN - Primary | Location      |               |       | Discourt Total          |     | 0.00                             |                    |                        |                                 |                 |                          |                           |                 |                    |               |
| Status  |               | Closed                                | Currency:            | USD 1.00       | ) ÷           | VIEW BASE     |       | VAT Taxable T           |     | 0.00                             |                    |                        |                                 |                 |                          |                           |                 |                    |               |
| Date    |               | 1/15/2020                             | Terms                | 300 - 30 Days  |               |               |       | VAT Exempt T            |     | 0.00                             |                    |                        |                                 |                 |                          |                           |                 |                    |               |
| Post P  | 5619          | 01-2020                               | Due Date             | 2/14/2020      |               |               |       | Tax Total               |     | 0.00                             |                    |                        |                                 |                 |                          |                           |                 |                    |               |
| Custor  | ner Ord.      |                                       | Cash Discount        | 2/14/2020      |               |               |       | Wille-Off Total         |     | 0.00                             |                    |                        |                                 |                 |                          |                           |                 |                    |               |
| Proved  | Contract      | X - Non-Project Cod                   |                      |                |               |               | 1     | Balance:                |     | 0.00                             |                    |                        |                                 |                 |                          |                           |                 |                    |               |
| Descrip | ption:        | Installation of equips                | nent at the customer | rs' place      |               |               |       | Amount<br>Cash Discount | 6.7 | 0.00                             |                    |                        |                                 |                 |                          |                           |                 |                    |               |
| C       | -             | · · · · · · · · · · · · · · · · · · · | THANCAS              | ADDRESSE       |               | VIEW DE       | FERRA | LS RESET ORD            | ER  | HE                               |                    |                        |                                 |                 |                          |                           |                 |                    |               |
| 8 0 D   | Yean.<br>Type | Reference Not.                        | Line Si<br>Nor.      | homent Nbr.    | Order<br>Type | Order Nbr     |       | Inventory ID            |     | Suspensed Target<br>Equipment ID | EquipmentAction    | Target Ecoloment<br>ID | Model<br>Equipment<br>Line Nbr. | Component<br>ID | Composi<br>Line<br>Nitr. | Related Svc. Doc.<br>Nbr. | Transaction (   | lenci.             |               |
| > 0 0   | INV -         | 000062                                | 3 2                  | NEW+           | 114           | 000001        |       | INSTALL                 |     |                                  | NIA                |                        |                                 |                 |                          | INST 000003-1             | Installation of | f equipment at th  | + customers   |
|         | INV           | 000062                                | 1 -                  | NEW>           | IN            | 000051        |       | JUICER15                |     |                                  | Selling Model Equi |                        |                                 |                 |                          | INST.000003-1             | Commercial      | juicer with a pro- | uction rate o |
| 9 L     |               |                                       |                      |                |               |               |       |                         |     |                                  |                    |                        |                                 |                 |                          |                           |                 |                    |               |

#### Figure: New Related Svc. Doc. Nbr. column on the Invoices form

### Updating of a Service Document if a Time Activity Has Been Generated and Released

Once a time activity has been generated from the *Appointments* (FS300200) form and then released, a user can make the following corrections to the appointment on the **Log** tab of the *Appointments* form: reducing or increasing the duration of the service tracked in the log lines, or changing any value in a log line (for example, the values specified in the **Earning Type**, **Start Time**, and **End Time** columns).

To make these corrections, the user identifies the number of the appointment associated with the released time activity on the *Employee Time Activities* (EP307000) form in the **Appointment Nbr.** column. Then on the *Appointments* form, the user makes the needed corrections in the appointment on the **Log** tab (in Acumatica ERP 2021 R1, the user can now add a negative value in the **Duration** column of the log line), save the appointment, and release new time activities.

### Updating of a Service Document if Project Documents Have Been Generated but Not Released

This section is applicable only if the *Projects* feature is enabled on the *Enable/Disable Features* (CS100000) form in Acumatica ERP.

In Acumatica ERP 2021 R1, some improvements have been made to the process of correcting a service document (such as an appointment) if a project transaction (and an inventory issue, if applicable) is generated from the service document but not released. Now a user deletes the project transaction (and any inventory issue); the user can then can make the required corrections to the related service document. The system reallocates any stock items from the deleted project transaction to the initial service document (the system also saves serial numbers if the serialized stock items have been used), so that they can be used in when another project transaction is generated.

### Updating of a Service Document if Project Documents Have Been Generated and Released

This sections is applicable only if the *Projects* feature is enabled on the *Enable/Disable Features* (CS100000) form in Acumatica ERP.

After a project transaction (and an inventory issue, if any) has been generated from a service document and released, a user might decide that some corrections should be made to the service document, and the new project transaction (and any inventory issue) should be generated and released.

In this case, in Acumatica ERP 2021 R1, a user needs to use the new actions that are available on the **Actions** menu of the form toolbar of the *Appointments* (FS300200) and *Service Orders* (FS300100) forms — **Run Appointment Bill Reversal** and **Run Service Order Bill Reversal**, respectively. For the released project transaction associated with the service document for which you have selected one of these actions, the system generates one reversed project transaction (a project transaction with similar settings but a negative amount and quantity) and releases the transaction. For the released inventory issue associated with the service document, the system generates a credit memo issue and releases it.

After that, the user makes the needed corrections to the service document and runs the billing process, which causes the system to create the new project transaction (and inventory issue, if applicable).

## Updating of a Service Document if a Billing Document Has Been Generated but Not Released

In Acumatica ERP 2021 R1, some improvements have been made to the process of correcting a service document if the billing document (sales order, SO invoice, AR invoice, or AP bill) generated from this service document is not released. Now when a user deletes an unreleased billing document that contains stock items with unique serial numbers, the system reallocates these stock items to the initial service document, so that the serial numbers are saved and can be used when another billing document is generated.

Once a user has deleted a billing document, the user can find the service document related to the deleted billing document by using the new *Service Billing History* (FS405000) form (shown in the following screenshot). This form shows the list of billing documents that have been generated from the field service documents, including deleted billing documents.

| \$ | Service Billing   | g History        |            |           |                   |             |        |                                          |
|----|-------------------|------------------|------------|-----------|-------------------|-------------|--------|------------------------------------------|
|    | O ACTIONS         | •  ↔  <u>x</u> γ |            |           |                   |             |        |                                          |
| 8  | Svc. Doc.<br>Type | Svc. Ref. Nbr.   | Doc. Туре  | Doc. Date | Referen ↑<br>Nbr. | Doc. Status | Amount | Service<br>Contract<br>Billing<br>Period |
|    | Appointment       | INST, 006291-1   | SO Invoice | 8/27/2019 | <u>INV, AR00</u>  | Closed      |        |                                          |
|    | Appointment       | MRO, 006292-1    | SO Invoice | 8/27/2019 | INV, AR00         | Closed      |        |                                          |
|    | Appointment       | MRO, 006293-1    | SO Invoice | 8/29/2019 | INV, AR00         | Closed      |        |                                          |
| >  | Appointment       | MRO, 006294-6    | SO Invoice | 1/11/2021 | INV, AR00         | Open        |        |                                          |

Figure: The new Service Billing History form

#### Modified UI Elements on Some Acumatica ERP Forms

The following changes have been made on the **Document Details** or **Details** tab of the *Invoices and Memos* (AR301000), *Invoices* (SO303000), *Bills and Adjustments* (AP301000), and *Sales Orders* (SO301000) forms:

• The Appointment Nbr., Service Order Nbr., Location, and Service Appointment Date columns have been removed.

• The **Related Svc. Doc. Nbr.** column has been added. When a billing document is generated from a service document, the system inserts the related appointment, service order, or service contract document number in this column; the user can later click the link to navigate to the appropriate form and view the service document quickly.

The following changes have been made on the *Appointments* (FS300200), *Service Orders* (FS300100), and *Service Contracts* (FS305700) forms:

• The new **Billing Documents** tab has been added (as shown in the following screenshot). The tab displays the list of all billing documents related to the appointment, service order, or service contract, respectively.

|                |                 | -                        |                                    |   |                   |                   |          |             |        |                   |                  |
|----------------|-----------------|--------------------------|------------------------------------|---|-------------------|-------------------|----------|-------------|--------|-------------------|------------------|
| Service Order  | MRO - Main P d  | Customer;                | ABARTENDE - USA Bartending School  | 0 | Estimated Ser     | 1 h 00 m          |          |             |        |                   |                  |
| Appointment N  | 006294-6 ,0     | Location.                | MAIN - Primary Location            | 0 | Actual Service    | 0 h 17 m          |          |             |        |                   |                  |
| Service Order  | 006294 0        | Currency                 | USD 1.00 - VIEW BAS                |   | Tax Total         | 0.00              |          |             |        |                   |                  |
| Status.        | Billed          | Branch Location          | BRONX - Bronx Location             | 0 | Appointment T.    | 25.00             |          |             |        |                   |                  |
| Vorkflow Stage | SHIPPED         | Service Contract         |                                    | 1 | Cost Total        | 9.73              |          |             |        |                   |                  |
| Scheduled Sta  | 1/22/2021       | Project:                 | X - Non-Project Code.              | 1 | Profit (%)        | 156.94            |          |             |        |                   |                  |
| RETTINGS       | DETAILS TAX DET | Description<br>ALS STAFF | Services<br>RESOURCE EQUIPMENT LOC |   | FINANCIAL SETTING | S PROFITABILITY A | TRIBUTES | PREPAYMENTS | TOTALS | BILLING DOCUMENTS | OTHER INFORMATIO |
|                |                 |                          |                                    |   |                   |                   |          |             |        |                   |                  |
|                | Reference Nbr.  | Description              | Date                               | 5 | latus             |                   |          |             |        |                   |                  |
| Doc. Type      |                 |                          |                                    |   |                   |                   |          |             |        |                   |                  |

Figure: The new Billing Documents tab on the Appointments form

• The Billing Info section has been removed from the Other Information tab.

On the *Service Orders* (FS300100) form, the **Allocation** button on the table toolbar of the **Details** tab and the **Allocations** dialog box have been renamed to **Line Details**. (See the renamed button in the following screenshot.)

| Service Orders<br>INST 004877 |                  |                  |                            |                               |                   |                         |                   |                   |                        | 🗋 NOTES                         |
|-------------------------------|------------------|------------------|----------------------------|-------------------------------|-------------------|-------------------------|-------------------|-------------------|------------------------|---------------------------------|
| <b>←</b> [] []                | ∽ +              | î ĵ∙ K           | < > >I                     | HOLD COMP                     | PLETE SCHEDULI    | E ACTIONS -             | REPORTS -         |                   |                        |                                 |
| * Service Order               | INST - Instal ,0 | Customer:        | ABARTENDE - USA B          | artending School              | Appointment D     | 1 h 00 m                |                   |                   |                        |                                 |
| Service Order                 | 004877 ,O        | * Location:      | CHICAGO - Chicago          | Q                             | Ø Estimated Dur   | 1 h 00 m                |                   |                   |                        |                                 |
| Status:                       | Open             | Currency:        | USD 1.00                   | <ul> <li>VIEW BASE</li> </ul> | Tax Total:        | 0.00                    |                   |                   |                        |                                 |
| Workflow Stage:               | PROCESSII ,0     | Branch Location: | BRONX - Bronx Locati       | on                            | Ø Service Order   | 0.00                    |                   |                   |                        |                                 |
| * Date:                       | 8/16/2020 *      | Project:         | X - Non-Project Code.      |                               | Ø Billable Total: | 0.00                    |                   |                   |                        |                                 |
| Customer Order:               |                  |                  |                            |                               |                   | Waiting for Purchas     | sed Items         |                   |                        |                                 |
| External Refer                |                  |                  |                            |                               |                   | Appointments Need       | ded               |                   |                        |                                 |
|                               |                  | Description:     | Internal installation of e | quipment                      |                   |                         |                   |                   |                        |                                 |
| SETTINGS                      | DETAILS TAX      |                  | ITMENTS FINANC             | IAL SETTINGS                  | DEFAULT STAFE     |                         | EPAYMENTS T       | OTALS OTHER INFOR | MATION                 |                                 |
|                               |                  |                  |                            |                               |                   |                         |                   |                   |                        |                                 |
| 0 + 0                         | X ADD            | ITEMS ADD STAFF  | LINE DETAILS               | CREATE EXPENSE                | E RECEIPT CREAT   | E AP BILL  ⊷            | <u>x</u> <u>r</u> |                   |                        |                                 |
| 🖹 🖟 🗋 *Branch                 | Ref.<br>Nbr.     | Line Status      | Line Type                  | Inventory ID                  | Billing Rule      | Description             |                   | Equipment Action  | Target Equipment<br>ID | Model<br>Equipment<br>Ref. Nbr. |
| > 🕼 🗅 PRODV                   | VHOLE 0001       | Requiring Schedu | li Service                 | INST INTRN                    | None              | Internal installation o | fequipment        | N/A               |                        |                                 |
|                               |                  |                  |                            |                               |                   |                         |                   |                   |                        |                                 |
|                               |                  |                  |                            |                               |                   |                         |                   |                   |                        |                                 |
|                               |                  |                  |                            |                               |                   |                         |                   |                   |                        |                                 |
|                               |                  |                  |                            |                               |                   |                         |                   |                   |                        |                                 |

Figure: The renamed Line Details button on the Service Orders form

#### Changes to the Mobile App

The following changes have been made to the *Appointments* screen in the Acumatica mobile app:

• On the Other Information tab, the Billing Info section has been removed.

• On the **Additional** tab, the new **Billing Documents** section has been added, as shown in the following screenshot.

| × A                                          | ppointme                  | nts                                  | 0                                     |                      |      |
|----------------------------------------------|---------------------------|--------------------------------------|---------------------------------------|----------------------|------|
| App. Nbr.: 00<br>Status: Not<br>Workflow Sta | 00018-1<br>Started<br>ge: | Est. Durat<br>Act. Durat<br>Appointm | ion: 0 h<br>tion: 0 h<br>ent Total: ( | 00 m<br>00 m<br>0.00 |      |
| SUMMARY                                      | DETAILS                   | STAFF                                | LOG                                   | TO                   | TALS |
| SOURCE I                                     | NFO                       |                                      |                                       |                      | ~    |
| SIGNATUR                                     | RE                        |                                      |                                       |                      | ×    |
| BILLING D                                    | OCUMENTS                  | S                                    |                                       |                      | >    |
| RESOURC                                      | E EQUIPME                 | NT                                   |                                       |                      | >    |
| ATTRIBUT                                     | ES                        |                                      |                                       |                      | >    |

Figure: New Billing Documents section in the mobile app

## Services: Integration with Workflow Engine

In Acumatica ERP 2021 R1, the processing of service orders and appointments has been redesigned to use the improved Acumatica workflow engine. New automated service order and appointment workflows have been developed based on this workflow engine.

With the new workflow, the state of a service order or an appointment—which is reflected in the **Status** box of the *Service Orders* (FS300100) or *Appointments* (FS300200) form, respectively—is automatically changed by the system based on the actions a user clicks. These actions may be buttons on the form toolbar or menu commands in the **Actions** menu.

The set of actions available on the **Actions** menu of the *Service Orders* and *Appointments* forms has also been updated, and the system dynamically displays the most relevant actions as buttons on the toolbar, in addition to showing them on the **Actions** menu.

For the processing of service orders and appointments, the system provides default workflow types, each of which provides a particular set of statuses to dynamically update the state of each service order or appointment. These workflow types are based on the user-selected behavior of the service order type associated with a particular service order or appointments; the behavior is a category that determines how service orders and appointments of the service order type are processed.

## **Default Workflow Types**

As mentioned, the system provides default workflow types, which in turn provide particular service order and appointment workflows.

On the **Preferences** tab (**General Settings** section) of the *Service Order Types* (FS202300) form, the system inserts a workflow type in the **Service Order Workflow Type** and **Appointment Workflow Type** boxes depending on the behavior that a user selects in the **Behavior** box. If the user selects the *Regular*, *Route*, or *Internal* behavior, the system inserts *Simple* in both the **Service Order Workflow Type** box and the **Appointment Workflow Type** box. (Because the *Simple* workflow type is associated with different statuses in service orders than in appointments, we will describe these workflow types separately.) If the user selects *Quote* in the **Behavior** box, the system inserts *Quote* in only the **Service Order Workflow Type** box.

Thus, the following workflow types are available by default, based on the settings specified for the service order type on the *Service Order Types* form:

- Service Order Workflow Type is set to *Simple* for the service order type: During the processing of a service order of the service order type, the system may assign the following statuses, which are predefined for the workflow type, to the service order: *Open, On Hold, Awaiting, Completed, Closed,* and *Canceled.* The *Awaiting* status is new in Acumatica ERP 2021 R1.
- **Appointment Workflow Type** is set to *Simple* for the service order type: During the processing of an appointment of the service order type, the system may assign the following statuses, which are predefined for the workflow type, to the appointment: *Not Started*, *On Hold*, *Awaiting*, *In Process*, *Paused*, *Completed*, *Closed*, *Billed*, and *Canceled*. The *Awaiting* and *Billed* statuses are new in Acumatica ERP 2021 R1.

The following screenshot shows a service order type for which *Simple* is specified as the **Service Order Workflow Type** and as the **Appointment Workflow Type**.

|                                | AVIOR QUICK PROCESS SETTINGS         | PROBLEM CODES ATTRIBUTES         | MAILING SETTINGS                        |   |  |
|--------------------------------|--------------------------------------|----------------------------------|-----------------------------------------|---|--|
| GENERAL SETTINGS               |                                      | BILLING SETTINGS                 |                                         | - |  |
| * Numbering Sequence:          | FSSO - Service Orders                | Ø Generated Billing Documents:   | Sales Orders *                          |   |  |
| Behavior:                      | Regular                              |                                  | Allow Quick Process                     |   |  |
| Service Order Workflow Type:   | Simple                               | * Order Type for Billing:        | IN - Invoice ,0                         | 0 |  |
| Appointment Workflow Type:     | Simple                               | * Order Type for Negative Balanc | CM - Credit Memo                        | 0 |  |
|                                | Complete Service Order When Its Ap   | * Order Type for Allocation:     | SO - Sales Order 🔎                      | 0 |  |
|                                | Close Service Orders When Its Appoi  | * Default Terms for AR and SO:   | 7D - 7 Days ,0                          | 0 |  |
|                                | Require Contact                      | Use Sales Account From:          | Customer/Vendor Location *              |   |  |
|                                | Require Customer Signature on Mobil  |                                  | Bill Only Closed Appointments           |   |  |
|                                | Copy Notes From Customer             | IN LEGRATING WITH TIME & EXP     | PENSES                                  |   |  |
|                                | Copy Attachments From Customer       |                                  | Require Time Approval to Close Appoi    |   |  |
|                                | Copy Notes From Customer Location    |                                  | Automatically Create Time Activities fr |   |  |
|                                | Copy Attachments From Customer Lo    | - Default Earning Type:          | KG D                                    |   |  |
|                                | Copy Attachmente To Appointent       |                                  |                                         |   |  |
|                                | Copy Attachments To Appointent       |                                  |                                         |   |  |
|                                | Copy Line Attachments To Invoice     |                                  |                                         |   |  |
|                                | Start Appointment When Travel is Co  |                                  |                                         |   |  |
| DEFAULT SETTINGS               | Count Appointment when travel is Co  |                                  |                                         |   |  |
| Take Address and Contact Infor | Business Account                     |                                  |                                         |   |  |
| Cost Code:                     | ٩                                    | 1                                |                                         |   |  |
| Salesperson ID:                | م                                    |                                  |                                         |   |  |
|                                | Commissionable                       |                                  |                                         |   |  |
| Default Travel Item:           | ٩                                    | 0                                |                                         |   |  |
|                                | Conv Lot/Serial Nhrs. to Appointment |                                  |                                         |   |  |

Figure: Service Order Workflow Type and Appointment Workflow Type set to Simple

• Service Order Workflow Type is set to *Quote* for the service order type: During the processing of a service order of the service order type, the system may assign the following statuses, which are predefined for the workflow type, to the service order: *Open, Confirmed, Copied,* and *Canceled*. The *Confirmed* and *Copied* statuses are new in Acumatica ERP 2021 R1.

The following screenshot shows a service order type for which *Quote* is specified as the **Service Order Workflow Type**.

| Service Order Types            |                                                |
|--------------------------------|------------------------------------------------|
|                                |                                                |
|                                |                                                |
| * Service Order Type:          | ✓ Active                                       |
| Description: Quote             |                                                |
|                                |                                                |
|                                | VIOR PROBLEM CODES ATTRIBUTES MAILING SETTINGS |
| GENERAL SETTINGS               |                                                |
| * Numbering Sequence:          | FSSO - FS Service Order                        |
| Behavior:                      | Quote                                          |
| Service Order Workflow Type:   | Quote                                          |
|                                | Complete Service Order When Its Ap             |
|                                | Close Service Orders When Its Appoi            |
|                                | Require Contact                                |
|                                | Require Customer Signature on Mobil            |
|                                | Copy Notes From Customer                       |
|                                | Copy Attachments From Customer                 |
|                                | Copy Notes From Customer Location              |
|                                | Copy Attachments From Customer Lo              |
|                                | Copy Notes To Appoinment                       |
|                                | Copy Attachments To Appoinment                 |
|                                | Copy Line Notes To Invoice                     |
|                                | Copy Line Attachments To Invoice               |
|                                | Start Appointment When Travel is Co            |
| DEFAULT SETTINGS               |                                                |
| Take Address and Contact Infor | Business Account                               |
| Cost Code:                     |                                                |
| Salesperson ID:                |                                                |
|                                |                                                |
| Default Travel Item:           | LABORTRVL - Labor - Travel                     |

Figure: Service Order Workflow Type set to Quote

Note that a customizer can modify these sets of statuses and create new workflow types for service orders and appointments through the customizations process.

### **Status-Based Colors of Appointment Boxes**

A user can specify the background and text colors of the appointment boxes that the system shows on the calendar dashboard so that the colors are based on the predefined statuses. To do this, on the **Status Color** tab of the *Calendar Preferences* (FS100500) form, the user selects a row with the status in the table; then in the Summary area of the tab, the user selects a color in the **Background Color** box or the **Text Color** box (or both boxes).

| 0 | Calendar     | <sup>r</sup> Preferences |                      |                |            |        |  |  |  |
|---|--------------|--------------------------|----------------------|----------------|------------|--------|--|--|--|
| ( | ä ∽          |                          |                      |                |            |        |  |  |  |
| [ | STATUS C     | OLOR APPOINTMENT BOX     | SERVICE ORDE         | R UNASS        | IGNED APPO | NTMENT |  |  |  |
|   |              |                          |                      |                |            |        |  |  |  |
|   | * Backgroui  | nd C                     | #c8c8c8              |                |            |        |  |  |  |
|   | * Text Color | r.                       | #6d6d6d              |                |            |        |  |  |  |
|   | с +          | × ⊢ ×                    |                      |                |            |        |  |  |  |
| 3 | ID           | * Status                 | *Background<br>Color | *Text<br>Color | Visible    |        |  |  |  |
| > | в            | Billed                   | #c8c8c8              | #6d6d6d        |            |        |  |  |  |
|   | С            | Completed                | #c8c8c8              | #6d6d6d        |            |        |  |  |  |
|   | н            | On Hold                  | #e2e495              | #6d6d6d        |            |        |  |  |  |
|   | Ν            | Not Started              | #c5e3b1              | #008a33        |            |        |  |  |  |
|   | Р            | In Process               | #b2cfea              | #247ab2        |            |        |  |  |  |
|   | U            | Paused                   | #e2e495              | #6d6d6d        |            |        |  |  |  |
|   | W            | Awaiting                 | #fbb909              | #6d6d6d        |            |        |  |  |  |
|   | Х            | Canceled                 | #ebb6bf              | #b1505a        |            |        |  |  |  |
|   |              |                          |                      |                |            |        |  |  |  |

#### Figure: The new Status Color tab

A user can also specify the background and text color for appointment boxes for new statuses that have been defined in the system through customization, if applicable. In this case, the user adds new rows to the table on the *Calendar Preferences* form and then specifies the custom colors for appointment boxes for each of these statuses.

To improve and ease the process of customizing the calendar board forms, especially modification of the appointment boxes on dashboards, the new *Calendar Preferences* (FS100500) form was designed. The *Calendar Preferences* (FS100200) form, which had the same name but less functionality related to customizing the calendar board forms, has been removed.

### **Control of the Workflow Stage Functionality**

Because of the development of the new automated workflow functionality, which allows users to define an expanded set of statuses, the previous functionality of workflow stages now can be turned off (and turned on again, if needed) in the system. To control this functionality, the user can select or clear the new **Enable Workflow Stages** check box on the *Service Management Preferences* (FS100100) form.

| Service Management Preference            | ces                              |                           |                                |
|------------------------------------------|----------------------------------|---------------------------|--------------------------------|
| Ω Ω                                      |                                  |                           |                                |
| GENERAL SETTINGS CALENDARS A             | ND MAPS MAILING SETTINGS         |                           |                                |
| NUMBERING SETTINGS                       |                                  | APPOINTMENT VALIDATION SE | TTINGS                         |
| * Batch Numbering Sequence:              | FSPOST P                         | Skills:                   | Do Not Validate -              |
| * Staff Schedule Numbering Sequence:     | FSSTAFFSCH - FS Staff Sch 🔎 🖉    | Service Areas:            | Do Not Validate *              |
| Equipment Numbering Sequence:            | FSEQUIPMNT - FS Equipmer 🔎 🧷     | Licenses:                 | Do Not Validate *              |
| License Numbering Sequence:              | FSLICENSE - FS License 🛛 🖉       | Overlapping Appointments: | Do Not Validate 🔹              |
| GENERAL SETTINGS                         |                                  | SCHEDULE OPTIMIZATION SET | ITTINGS                        |
| Enable Time & Expenses Integration       |                                  | WorkWave API URL:         | https://demo.wwre.workwave.coi |
| Enable Rooms                             |                                  | License Key:              |                                |
| Enable Default Staff in Service Orders   |                                  | Lunch Break Duration:     | 1 h 00 m                       |
| Enable Default Resource Equipment in S   | Service Orders                   | Lunch Break Start Time:   | 12:00 PM *                     |
| Enable Workflow Stages                   |                                  | Lunch Break End Time:     | 3:00 PM *                      |
| Manage Multiple Billing Options per Cus  | tomer                            |                           |                                |
| ✓ Alert About Open Appointments Before S | Service Orders Are Closed        |                           |                                |
| Require Manual Filtering on Billing Form | IS                               |                           |                                |
| Track Start and Completion Appointment   | t Locations                      |                           |                                |
| DEFAULT SETTINGS                         |                                  |                           |                                |
| Default Service Order Type:              | MRO - Maintenance, repair al 🔎 🧷 |                           |                                |
| Default Service Order Type for Sales Ord | MRO - Maintenance, repair al 🔎 🧷 |                           |                                |
| Default Service Order Type for Cases:    | MRO - Maintenance, repair al 🔎 🧷 |                           |                                |

#### Figure: The Enable Workflow Stages check box

Once the check box is cleared and the settings on the form are saved, the workflow stages functionality is disabled in the system, and the **Workflow Stages** box disappears from the Summary area of the *Service Orders* (FS300100) form and the *Appointments* (FS300200) form.

Note that with the workflow stages functionality enabled (that is, if the **Enable Workflow Stages** check box is selected), the settings specified for the workflow stages on the *Workflow Stages* (FS202100) form (such as **Allow Complete**, **Allow Cancel**, **Allow Reopen**, **Allow Close**, **Allow Update**, and **Allow Delete**) will no longer be supported. The configuration of these settings will be available on the form to support users in migrating to the new workflow.

#### **UI Enhancements On Service Orders and Appointments Forms**

The processes that are performed on the *Appointments* (FS300200) and *Service Orders* (FS300100) forms work as they did in the previous version. The UI on these forms has been enhanced to support the functionality of the new workflow engine.

The buttons representing the actions that are most relevant to the current status of the document opened on the form are displayed as buttons on the form toolbar, in addition to being included as menu commands on the **Actions** menu.

The **Hold** check box has been removed from the Summary area of these forms and replaced by the **Hold** and **Remove Hold** actions, which can be clicked on the form toolbar (when they appear there as buttons) as well as on the **Actions** menu.

With the new workflow, the value in the **Status** box of the Summary area is changed automatically by the system as users click actions, which have been included as menu commands on the **Actions** menu and can be also clicked on the form toolbar.

The order of commands on the **Actions** menu has been rearranged. Also, most of the names of commands in the **Actions** menu were renamed or shortened.

The following screenshot shows a service order with the *Open* status on the *Service Orders* form. It illustrates the buttons that appear on the form toolbar for this status, and the corresponding menu commands included on the **Actions** menu.

| Search                                                                                                    | <mark>&lt;</mark>                                                                                                    |                                                                                                    |                                                                                                    |                                                                                                    |                     |         |
|----------------------------------------------------------------------------------------------------|----------------------------------------------------------------------------------------------------|----------------------------------------------------------------------------------------------------|----------------------------------------------------------------------------------------------------|----------------------------------------------------------------------------------------------------|---------------------|---------|
| Service Orders<br>RTE 000017<br>← 🕄 🛱 🖍                                                                                              | + 🗉 🖸 • 🔟 <                                                                                                    | > > HOLD COMPL                                                                                                    | .ETE SCHEDULE ALLOW BI                                                                                                    | LLING ACTIONS - REPORTS -                                                                               |                     |         |
| Service Order RTE - R<br>Service Order 000en<br>Status: Open<br>Date: 2/1/2020<br>Customer Order:<br>External Refer SETTINGS DETAILS | Customer: COFF<br>Customer: MAIN<br>* Branch Location: WEST<br>Service Contract<br>* Project: X - No<br>Description: Deliver<br>TAX DETAILS APPOINTMENT | EESHOP - FourStar Coffee&Sweet<br>Primary Location P<br>BRIGHTON - Office in West Bin P<br>n-Project Code P<br>ry of Fruits<br>FIS FINANCIAL SETTINGS [] | Appointment D 0 h 0 0 m     Estimated Dur 0 h 0 1 m     Tax Total: 0 00     Service Order 30.00     Billable Total: 30.00     DeFAULT STAFF DEFAULT RESOL | Hold<br>Remove Hold<br>Reopen<br>Cancel<br>Complete<br>Close<br>Unclose<br>Schedule<br>URCE EQ Purchase | 3 BILLING DOCUMENTS | OTHER I |
| Override CONTACT                                                                                                    |                                                                                                    | SERVICE ORDER SETTING                                                                                                    | •                                                                                                    | Allow Billing<br>Schedule on Staff Calendar<br>Schedule on Calendar                                     |                     |         |
| Contact:<br>Company Name:<br>Attention:                                                                                              | FourStar Coffee & Sweets Shop                                                                                                    | P     Severity:       Priority:     Supervisor:                                                                                                    | Medium<br>Medium                                                                                                    | Run Service Order Bill Reversal                                                                         | 1                   |         |
| Business 1  Email: ADDRESS                                                                                                    | +1 661 347 1920<br>salesperson@fourstars.com                                                                                                    | Problem:                                                                                                    |                                                                                                    |                                                                                                    |                     |         |
| Address Line 1:<br>Address Line 2:<br>City:<br>* Country:<br>State:<br>Postal Code:                                                  | VIEW ON MAP<br>1167 Williams Avenue, Brooklyn<br>New York<br>US - United States of America<br>NV - NEW YORK<br>11236                                    | P 0<br>P                                                                                                    |                                                                                                    |                                                                                                    |                     |         |
|                                                                                                    |                                                                                                    |                                                                                                    |                                                                                                    |                                                                                                    |                     |         |

#### *Figure: New toolbar buttons and updated Actions menu*

The following tables summarize the renamed actions on the *Appointments* and *Service Orders* forms.

#### Table: Actions renamed on the Service Orders form

| Previous action name       | Action name in 2021 R1 |
|----------------------------|------------------------|
| Put on Hold                | Hold                   |
| Complete Order             | Complete               |
| Cancel Order               | Cancel                 |
| Reopen Order               | Reopen                 |
| Close Order                | Close                  |
| Unclose Order              | Unclose                |
| Run Service Order Billing  | Run Billing            |
| Copy to Service Order      | Сору                   |
| Create Purchase Order      | Purchase               |
| Schedule Appointment       | Schedule               |
| Schedule on Calendar Board | Schedule on Calendar   |

| Previous action name             | Action name in 2021 R1     |
|----------------------------------|----------------------------|
| Schedule on Staff Calendar Board | Schedule on Staff Calendar |

Table: Actions renamed on the Appointments form

| Previous action name                          | Action name in 2021 R1                   |
|-----------------------------------------------|------------------------------------------|
| Put on Hold                                   | Hold                                     |
| Start Travel                                  | Depart                                   |
| Complete Travel                               | Arrive                                   |
| Start Appointment                             | Start                                    |
| Pause Appointment                             | Pause                                    |
| Resume Appointment                            | Resume                                   |
| Complete Appointment                          | Complete                                 |
| Cancel Appointment                            | Cancel                                   |
| Reopen Appointment                            | Reopen                                   |
| Close Appointment                             | Close                                    |
| Unclose Appointment                           | Unclose                                  |
| Clone Appointment                             | Clone                                    |
| Run Appointment Billing                       | Run Billing                              |
| Create Purchase Order                         | Purchase                                 |
| Schedule on Calendar Board                    | Schedule on Calendar                     |
| Schedule on Staff Calendar Board              | Schedule on Staff Calendar               |
| Send Email with Signed Appointment            | Email Signed Appointment                 |
| Send Email Confirmation to Customer           | Email Confirmation to Customer           |
| Send Email Confirmation to Staff Member       | Email Confirmation to Staff              |
| Send Email Notification to Service Area Staff | Email Notification to Service Area Staff |

## System Administration: Other Improvements

In Acumatica ERP 2021 R1 the following enhancements have been made to the functionality related to system administration:

- Additional system constraints have been added to the License Monitoring Console (SM604000) form.
- The new Delete Outdated Recognition Results (AP501100) mass processing form provides the ability to clean up any number of recognition results.
- The configuration of access rights to file attachments has been improved on the File Maintenance (SM202510) form.

The following sections provide more details about each enhancement.

## Additional System Constraints

A system administrator uses the License Monitoring Console (SM604000) form to view the limits for the system resources specified in the Acumatica ERP license and applied to the instance.

In Acumatica ERP 2021 R1, the system will display additional constraints in the System Constraints section of the form as follows (see the following screenshot) if the corresponding features are included in the license and enabled on the Enable/Disable Features (CS100000) form:

- The Maximum Number of Expense Receipts Recognized per Month (pages) value is displayed if the Image Recognition for Expense Receipts feature is enabled.
- The Maximum Number of Business Cards Recognized per Month value is displayed if the Image Recognition for Business Cards feature is enabled.
- The Maximum Number of AP Documents Recognized per Month (pages) value is displayed if the AP Document Recognition Service feature is enabled.

CUSTOMIZATION TOOLS -

| License Monitoring Console                 |                  | CUSTOMIZATION                                               | TOOLS  |
|--------------------------------------------|------------------|-------------------------------------------------------------|--------|
| LICENSE STATISTICS WARNINGS CONSTR         | RAINT HISTORY    |                                                             |        |
| Liennse Status                             | Valid            |                                                             |        |
| * License Tier:                            | E Series, Tier 5 |                                                             |        |
| LICENSE DETAILS                            |                  | SYSTEM CONSTRAINTS                                          | -      |
| Monthly Number of Commercial Transactions: | 500000           | Maximum Number of Web Services API Users:                   | 50     |
| Monthly Number of ERP Transactions:        | 10000000         | Maximum Number of Concurrent Web Services API Requests      | 20     |
| Database Storage Included (GB):            | 999              | Maximum Number of Web Services API Requests per Minute:     | 500    |
| RECOMMENDED MAXIMUMS                       |                  | Maximum Number of Fixed Assets:                             | 20000  |
| Daily Commercial Transactions              | 25000            | Maximum Number of Inventory Items:                          | 300000 |
| Daily ERP Transactions:                    | 500000           | Maximum Number of Business Accounts:                        | 300000 |
| Concurrent Users.                          | 1000             | Maximum Number of Lines per Transaction                     | 3000   |
|                                            |                  | Maximum Number of Serial Numbers per Document:              | 10000  |
|                                            |                  | Maximum Number of Employees Paid by Month:                  | 250    |
|                                            |                  | Maximum Number of Expense Receipts Recognized per Month-    | 1000   |
|                                            |                  | Maximum Number of AP Documents Recognized per Month (pages) | 1000   |
|                                            |                  | Maximum Number of Business Cards Recognized per Month:      | 1000   |

Figure: New system constraints

If the monthly limit is exceeded, the system adds a warning record to the Warnings tab of the form. Also, the system displays a warning on the **Constraint History** tab for the date when the limit violation occurred.

Also, on the **Constraint History** tab, an administrator can view the current number of recognized AP documents, expense receipts, and business cards on a date, as the following screenshot demonstrates.

| Licer  | nse Monitori                 | ng Console                         |                                      |                                               |                                       |                                         |                                                           | CUSTOMIZAT                                                    | TON TOOLS +                                                 |
|--------|------------------------------|------------------------------------|--------------------------------------|-----------------------------------------------|---------------------------------------|-----------------------------------------|-----------------------------------------------------------|---------------------------------------------------------------|-------------------------------------------------------------|
| LICE   | NSE STATIS                   | STICS WARN                         |                                      | STRAINT HISTOP                                | RY                                    |                                         |                                                           |                                                               |                                                             |
| Per    | Tenant                       |                                    | -                                    |                                               |                                       |                                         |                                                           |                                                               |                                                             |
| H-I    | RECOG                        | INITION HISTORY                    |                                      |                                               |                                       |                                         | -                                                         |                                                               |                                                             |
| B Date | Fixed Assets<br>(% of Limit) | Inventory<br>Items (% of<br>Limit) | Business<br>Accounts (%<br>of Limit) | Employees<br>Paid by<br>Month (% of<br>Limit) | Staff and<br>Vehicles (%<br>of Limit) | Appointment<br>by Month (%<br>of Limit) | AP<br>Documents<br>Recognized<br>by Month (%<br>of Limit) | Expense<br>Receipts<br>Recognized<br>by Month (%<br>of Limit) | Business<br>Cards<br>Recognized<br>by Month (%<br>of Limit) |
| > 2/25 | /20 13 (0%)                  | 477 (0%)                           | 330 (0%)                             | 0 (0%)                                        | 41 (14%)                              | 4 (0%)                                  | 0 (0%)                                                    | 0 (0%)                                                        | 0 (0%)                                                      |
| 2/24   | /20 13 (0%)                  | 607 (0%)                           | 386 (0%)                             | 0 (0%)                                        | 48 (12%)                              | 7 (0%)                                  | 1 (0%)                                                    | 0 (0%)                                                        | 0 (0%)                                                      |

Figure: Number of recognized documents on a date

If the administrator clicks **Recognition History** on the table toolbar, the system navigates to the *Recognition History* (SM604015) inquiry form with the time period filled by the system (see the following screenshot). On this form, the administrator can review the history of the recognized operations.

| 1 | Red  | cogn  | ition Histo     | ory                   |             |       |            |     |       |             |          |        | CUSTOMIZATIO   | N + TOOLS +    |
|---|------|-------|-----------------|-----------------------|-------------|-------|------------|-----|-------|-------------|----------|--------|----------------|----------------|
|   | C    | 5     | →  🗵            |                       |             |       |            |     |       |             |          |        |                |                |
|   | * Fr | rom:  |                 | 2/1/2021 12 -         | EntityType  |       |            | All |       |             |          |        |                |                |
|   | * Tc | ic:   |                 | 2/28/2021 1 -         |             |       |            |     |       |             |          |        |                |                |
| 1 | Drag | colun | nn headar here  | e to configure lilter |             |       |            |     |       |             | Y        | 8 .    | 4              | Q              |
| 8 | 0    | D     | Created<br>Date | Туре                  | Status      | t Doc | ument<br>k |     | Pages | Summary     |          |        | Created By     | Owner          |
| 2 | 0    |       | 2/12/2021       | Business Card         | In Progress | -     |            |     | 1     | Uploaded    | 2021021  | 2T204  | Kimberly Gibbs | Kimberly Gibbs |
|   | ۵    | D     | 2/11/2021       | AP Document           | Processed   | 000   | 0054       |     | 1     | All_Fruits_ | Invoice_ | Inv_ID | Kimberly Gibbs | Kimberly Gibbs |
|   | 0    | D     | 2/11/2021       | Business Card         | Processed   | 100   | 0912       |     | 1     | Uploaded    | 2021021  | 1T162  | Kimberly Gibbs | Kimberly Gibbs |

Figure: History of recognized operations

## **Cleanup of Recognition Results**

If a company has enabled the *Image Recognition for Expense Receipts*, *Business Card Recognition Service*, or *AP Document Recognition Service* feature—or any combination of these features—on the *Enable/Disable Features* (CS100000) form and uses the related functionality, the administrator may need to clean the system database by deleting outdated recognition results.

The new *Delete Outdated Recognition Results* (AP501100) mass processing form (see the following screenshot) has been introduced for this purpose. By using this form, a system administrator can view and remove recognition results of any type of recognized documents (such as expense receipts, business cards, and AP documents).

| D | elete C | outdated Reco     | ognition Resu | lts              |              |       | c                              | USTOMIZATION | TOOLS + |
|---|---------|-------------------|---------------|------------------|--------------|-------|--------------------------------|--------------|---------|
| d | 2 0     | PROCESS           | PROCESS ALL   | 0. 14            | X            |       |                                |              |         |
| - | Created | Before: 1/15/2021 | • 🖬 St        | how Unprocessed  | Records      |       |                                |              |         |
| 1 | 0.0     | Entity Type       | Status        | Document<br>Link | Created Date | Prom. | Summary                        |              | Owner   |
|   |         | AP Document       | Recognized    |                  | 11/30/2020   |       | Al_Fruits_Invoice_Inv_ID,pdf   |              |         |
| x |         | AP Document       | Processed     | INV-000062       | 11/30/2020   |       | Af_Finititi_InVolce_InV_ID.pdf |              |         |

Figure: The Delete Outdated Recognition Results form

By default, the system displays only records with the *Processed* status that have been processed before the current business date—that is, records for which a corresponding entity (a document or contact) was created in the system. For these records, the system will delete only the recognition results. A PDF document or an image used for recognition will remain attached to the corresponding linked entity.

To view all the recognition records, a system administrator can select the **Show Unprocessed Records** check box in the Selection area of the form. With the check box selected, the system will display records with statuses other

than *Processed*. For these records, the system will delete both the recognition results and the corresponding PDF documents or images.

#### **File Security Enhancements**

In previous versions of Acumatica ERP, the system calculated access rights to a file attachment by combining the access rights a user has to a form (which was used when a file was uploaded) and to the entities linked to the file—for example, a file was uploaded by using the *Sales Orders* (SO301000) form and then linked to a purchase order on the *Purchase Orders* (PO301000) form. In this case, users will have access to the file if they have access to at least one of the mentioned forms.

To make the configuration of file access more strict, the **Inherit Access Rights from Entities** check box has been added to the **Access Rights** tab of the *File Maintenance* (SM202510) form (see the following screenshot). The check box is selected by default to preserve the previous system behavior.

|                   |        |                             |                           |                     |             |                      | [] NOTES    | FILES                                 | CUSTOMIZATION       | TOOLS |
|-------------------|--------|-----------------------------|---------------------------|---------------------|-------------|----------------------|-------------|---------------------------------------|---------------------|-------|
| 0                 | 11 (   | CHECK OUT                   | <ul> <li>1.001</li> </ul> | UPLOAD N            | IEW VERSION | GET LATEST VI        | ERSION      | SYNCH                                 |                     |       |
| -Tay              |        | Appointments (12            | 8cb69b-9b34-eb1           | 1-6839-00155        | The Hidden  | External Link:       | http://msk- | app-001/tw-                           | 2021R1/(W(10020))/F | rame  |
| Chucked Out By    |        |                             |                           |                     |             | Wiki Link: [[up]Appr |             | aintments (128cb69b-9b34-eb11-b839-00 |                     | 39-00 |
| Dwalt Out Communi |        |                             |                           |                     |             | WebI3AV Link.        |             |                                       |                     |       |
| easons (a)        | C) E a |                             | ESS RIGHTS                | รางความเวล          | parinte     |                      |             |                                       |                     |       |
|                   |        | Is Public (the Sile ignores | nocess rights and         | t is winible to ex- | aryba       |                      |             |                                       |                     |       |
| Viki:             |        | indent secces i regina vio  | The states                | ø                   |             |                      |             |                                       |                     |       |
| dmary Page        |        |                             |                           | p                   |             |                      |             |                                       |                     |       |
| mary Screen:      |        | ppointments                 |                           | .0                  |             |                      |             |                                       |                     |       |
| Access Rights     | 62     | "Role Name                  | Access<br>Rights          |                     |             |                      |             |                                       |                     |       |
|                   | - 2    | Accountant                  | Revoked                   |                     |             |                      |             |                                       |                     |       |
|                   |        | AcumaticaSupport            | View Only                 |                     |             |                      |             |                                       |                     |       |
|                   |        | Administrator               | View Only                 |                     |             |                      |             |                                       |                     |       |
|                   |        | Anonymous                   | Revoked                   |                     |             |                      |             |                                       |                     |       |
|                   |        | AP Admin                    | Revoked                   |                     |             |                      |             |                                       |                     |       |
|                   |        | AP Clerk                    | Revoked                   |                     |             |                      |             |                                       |                     |       |
|                   |        | AP Viewer                   | Revoked                   |                     |             |                      |             |                                       |                     |       |
|                   |        | AR Admin                    | Revoked                   |                     |             |                      |             |                                       |                     |       |
|                   |        | AR Clerk                    | Revoked                   |                     |             |                      |             |                                       |                     |       |
|                   |        | AR Viewer                   | Revoked                   |                     |             |                      |             |                                       |                     |       |
|                   |        | Audit History Access        | Revoked                   |                     |             |                      |             |                                       |                     |       |
|                   |        |                             |                           |                     |             |                      |             |                                       |                     |       |
|                   |        | Bi                          | Revoked                   |                     |             |                      |             |                                       |                     |       |

#### Figure: The Inherit Access Rights from Entities check box

If a system administrator clears the check box for a file, then users will have access to the file only if they have access to the form specified for the file in the **Primary Screen** box on this tab.

## **Enhancements Related to the Deletion of Attachments**

In Acumatica ERP, a user can attach multiple files to multiple entities and their details in the system. When an entity is deleted or some of its details are deleted, the entity's attached files remain in the database taking up space.

Starting 2021 R1, the system will remove attached files and all their versions along with the entity they were attached to if there are no other links for these files in the system. If an attachment has links to other entities in the system, then the system deletes only the link to the entity that is to be deleted.

For example, suppose that the ABC.png file was uploaded and attached to a sales order by using the *Sales Orders* (SO301000) form, and the same file was then linked to a purchase order. The system displays both entities the file is linked to on the **Entities** tab of the *File Maintenance* (SM202510) form, as shown in the following screenshot.

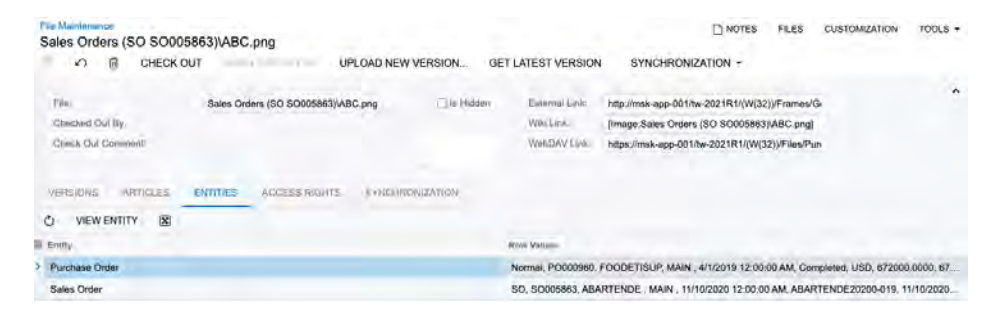

Figure: The list of linked entities for a file

Further suppose that a user deletes the sales order. The system deletes the link to the sales order for the ABC.png file, but keeps the file in the system because it is linked to the purchase order. If a user deletes the purchase order, then the system deletes the link for the file, verifies that the file has no other links on the **Entities** tab, and then deletes the file from the database.
## **User Interface: Form Subtitles**

In Acumatica ERP2021 R1, on the form title bar of some forms, users can now view a form subtitle under the form title. A form subtitle provides users with additional information about the entity they work with. For instance, upon opening any vendor record, a user will see the vendor ID and account name divided by a hyphen.

### **UI Changes to the Form Titles**

A form subtitle represents the record ID and name, description, or additional information. A subtitle is located under the form title on the form title bar and is shown for all data entry forms, as shown in the screenshot below. Depending on the form, a subtitle may consist of two or more parts.

| Payments and App<br>Payment 003 | lications<br>294 - Wie | dget Cr | redit Card |   |                         |        |        |             |           |
|---------------------------------|------------------------|---------|------------|---|-------------------------|--------|--------|-------------|-----------|
| <b>(1)</b>                      | 2                      | + 3     | 0.         | к | <                       | >      | ×      | VOID        | ACTIONS - |
| Туре:                           | Payment                |         | Customer:  |   | WIDG                    | ETCC - | Widget | Credit Card | 0         |
| Reference Nbr.:                 | 003294                 | Q       | Location:  |   | MAIN - Primary Location |        |        |             |           |

Figure: Sample subtitle on the Payments and Applications form

- 1. Record type, which is shown if the type is a key element for the type of record
- 2. Record ID
- 3. Additional information about the record

For a new record, the system may display **New Record** as the subtitle. If the required form boxes are not empty when the form is opened, the system will display the limited record details. For example, if you initiate the creation of a AP bill on the *Bills and Adjustments* (AP301000) form, the system will display **Bill** as the form subtitle because the required **Type** box is filled by default with the *Bill* option. If you change the value of the **Type** box to *Credit Adj.*, the system will change the subtitle to **Credit Adj.** However, if you initiate the creation of a task on the *Task* (CR306020) form, the system will display **New Record** in the form subtitle because all required elements needed for creating a caption are empty by default.

### **Creation Logic for the Form Subtitle**

To create the form subtitle, the system searches for the record information based on predetermined logic that is tailored to the particular record and displays the parts of the subtitle as follows:

- The key information of the record, which is presented on the Summary area of the form, such as the record type if it is a key element for the record, the record number or ID, or both of these. Key information can be taken from one element or multiple elements, depending on the form. Key information is followed by a hyphen.
- The record description, or additional information, which is selected from the elements development has deemed most important to users.

### **Examples of Form Subtitles**

Depending on the form, the system may construct the subtitle from one setting or multiple settings. See the following examples of form subtitles:

• *Bills and Adjustments* (AP301000): Because the **Type** and **Reference Nbr.** settings are both key elements, both of these settings are used before the hyphen (*Bill 002608* in the example). For the description part

| Bills and Adjustm | ents               | an Dhun Chinid  |             |         |            | D NO        | TES ACTIVITIES     | FILES CUSTOMIZATIO | ON TOOLS - |
|-------------------|--------------------|-----------------|-------------|---------|------------|-------------|--------------------|--------------------|------------|
| ←                 | empire BideCro     |                 | < >         | Я       | PAY        | ACTIONS -   |                    | REPORTS +          |            |
| Type:             | Bill +             | Vendor:         | EBLUECR     | OSS E   | mpire Blue | Cross Blues | Detail Total:      | 136,600.00         | ^          |
| Reference Nbr.:   | 002608 ,0          | Location:       | MAIN - Prir | mary Lo | cation     |             | Discount Total:    | 0.00               |            |
| Status:           | Open               | Currency;       | USD         | 1.00    |            | VIEW BASE   | VAT Taxable Total: | 0.00               |            |
|                   |                    | Terms:          | 30D - 30 D  | ays     |            |             | VAT Exempt Total:  | 0.00               |            |
| Date:             | 12/31/2020         | • Due Date:     | 1/30/2021   |         |            |             | Tax Total:         | 0.00               |            |
| Post Period:      | 12-2020            | * Cash Discount | 1/30/2021   |         | Pay by     | Line        | With. Tax:         | 0.00               |            |
| Vendor Ref.:      | MED2020-12         |                 |             |         |            |             | Balance:           | 136,600.00         |            |
|                   |                    |                 |             |         |            |             | Amount:            | 136,600.00         |            |
| Description:      | Employee health be | nefits          |             |         |            |             | Cash Discount:     | 0.00               |            |
|                   |                    |                 |             |         |            |             |                    |                    |            |

of the subtitle, the vendor name (*Empire BlueCross BlueShield*) is used because it was determined to be important information for a user.

Figure: A subtitle on the Bills and Adjustments form

• *Customers* (AR303000): The key element of the customer record is the customer ID (*ASBLBAR* in the example) which is used for the first part of the subtitle, before the hyphen. For the additional info that goes after the hyphen, the system uses the account name (*Nautilus Bar SABL*).

| Customers<br>ASBI BAR - Nautil | us Bar SABL                 |           |                    | CUSTOMIZATION | TOOLS - |
|--------------------------------|-----------------------------|-----------|--------------------|---------------|---------|
|                                | ) + @ Ø + K<br>DRTS +       | <         | VIEW ACCOUNT       | ACTIONS -     |         |
| * Customer ID:                 |                             | р в       | alance:            | 0.00          | ^       |
| Customer Status:               | Active                      | P         | repayment Balance: | 0.00          |         |
| * Customer Class:              | INTLEU - European Customers | 20 F      | etained Balance:   | 0.00          |         |
| GENERAL FINAN                  | CIAL BILLING SHIPPING       | LOCATIONS | PAYMENT METHODS    | CONTACTS      | ş       |
| ACCOUNT INFO                   |                             |           |                    |               |         |
| * Account Name:                | Nautilus Bar SABL           |           |                    |               |         |
| ACCOUNT ADDRESS .              |                             |           |                    |               |         |

Figure: A subtitle on the Customers form

• *Warehouses* (IN204000): The key element of the record on this form is the warehouse ID (*RETAIL* in the example), which is placed; the additional information for this type of record is the description of the selected warehouse (*Retail Warehouse*).

| Warehouses<br>RETAIL - Retail Ware | ehouse              |                        | NOTES ACTIVITIES (1)   |
|------------------------------------|---------------------|------------------------|------------------------|
| < < = p                            | + 🖻 🗘 - K           | < > > AC               | CTIONS - REPORTS -     |
| * Warehouse ID:                    | RETAIL ,0           | Location Entry:        | Allow On-the-Fly Entry |
| * Branch:                          | PRODRETAIL - Prod P | Avg. Default Returns C | Average -              |
| Replenishment Class:               | PURCHASE - Purcha   | FIFO Default Returns C | Average -              |
|                                    | Active              |                        |                        |
| Description:                       | Retail Warehouse    |                        |                        |

## Figure: A subtitle on the Warehouses form

• *Contacts* (CR302000): Because the only key information of a record on the *Contacts* form is the contact ID, the system uses it as the form subtitle.

| Contacts<br>Adam Wils<br>← 🕄 | son       | +    | Ē       | <b>D</b> • | к       | <    | >   | Я      | ACTIONS       | • |              |       | C       | ) NOTES |
|------------------------------|-----------|------|---------|------------|---------|------|-----|--------|---------------|---|--------------|-------|---------|---------|
| Contact ID:                  |           | Adam | Wilson  |            |         |      | Q   | Busi   | ness Account: |   |              |       | Q       | 0       |
| Status:                      |           |      |         |            |         |      | •   | Own    | er:           |   | Grace Norman |       | Q       |         |
| DETAILS                      | ACTIVITIE | S (  | CRM INF | 0          | ATTRIBL | JTES | REL | ATIONS | LEADS         | 0 | PPORTUNITIES | CASES | CAMPAIG | GNS N   |

Figure: A subtitle on the Contacts form

# Customization: Ability to Customize Forms of the Self-Service Portal

A developer can now customize Acumatica Self-Service Portal by using the Customization Project Editor. To open the Customization Project Editor and start customizing a form, a developer should open the editor from the *Customization Projects* (SM204505) form or by using the Element Inspector. The Customization Project Editor for the Acumatica Self-Service Portal looks as shown in the following screenshot.

### Figure: Customization Project Editor

| <b>Customization Project</b>          | Editor                                     | <u>Back</u>      | Reload |
|---------------------------------------|--------------------------------------------|------------------|--------|
| File Publish Extension Libra          | y Source Control                           |                  |        |
| SalesDemoDashboards                   | Portal Map                                 |                  |        |
| Screens<br>Data Access                | ひ 🖹 🗠 × 🕂 RELOAD FROM DATABASE MANAGE POP  | RTAL MAP         |        |
| Code                                  | B Object Name Description Last Modified By | Last Modified On |        |
| Files                                 | > Salesperson Sales admin admin            | 10/30/2020       | -      |
| Generic Inquiries (70)                | Field Service Technician admin             | 10/30/2020       |        |
| Reports (5)<br>Dashboards (25)        | DB Project Employee T admin admin          | 10/30/2020       |        |
| Portal Map (101)                      | Project Consultant admin admin             | 10/30/2020       |        |
| Database Scripts                      | DB Sales Activities admin admin            | 10/30/2020       |        |
| System Locales                        | DB Vendor Performanc admin admin           | 10/30/2020       |        |
| Shared Filters (131)<br>Access Rights | DB Service Orders admin admin              | 10/30/2020       |        |
| Wikis (1)                             | DB GL History admin admin                  | 10/30/2020       |        |
| Business Events                       | DB Replenishment admin admin               | 10/30/2020       |        |
| User-Defined Fields                   | DB Cash By Period admin admin              | 10/30/2020       |        |
|                                       | Engineering Change R admin admin           | 10/30/2020       |        |
|                                       | DB Opportunities admin admin               | 10/30/2020       |        |
|                                       | DB Request Items admin admin               | 10/30/2020       |        |
|                                       | BI-Creation Date admin admin               | 10/30/2020       |        |

Developers can customize the forms of the Acumatica Self-Service Portal using the same techniques as they use for Acumatica ERP, which are described in the *Customization Guide*.

The following items can be customized and added to a customization project in the Customization Project Editor for the Self-Service Portal:

- Forms
- Data access classes
- Code items
- Custom files
- Generic inquiries
- Reports
- Dashboards
- Elements of the portal map
- System locales
- Shared filters
- Access rights

- Wiki pages
- Business events
- User-defined fields

Only items related to forms used on the portal are available in the Customization Project Editor for the Self-Service Portal. That is, a developer can customize only the forms and system entities that are added to the Portal Map page of the Customization Project Editor or related to forms added to the Portal Map page.

The following entities are not available for customization in the Customization Project Editor for the Self-Service Portal:

- Import and export scenarios
- Mobile site map
- Web service endpoints
- Push notifications
- Analytical reports
- Webhooks

## **Customization: Default Values of User-Defined Fields**

Starting in Acumatica ERP 2021 R1, for each form that has user-defined fields configured, a customizer can specify the default value for each user-defined field. Also, the **Visibility** tab of the *Edit User Defined Fields* (CS205020) form has been renamed to **Properties**.

### **Specifying the Default Values**

To specify the default values of user-defined fields, the customizer opens a form where user-defined fields are available (see *User-Defined Fields*) and then selects **Customization > Manage User-Defined Fields** on the form title toolbar. On the *Edit User Defined Fields* (CS205020) form, which opens, the customizer opens the **Properties** tab (shown in the screenshot below).

In the **Document** box, the customizer selects the document type to which the settings should be applied. In the table, the customizer specifies the default values of the required attributes in the **Default** column. These values will be displayed on the form when the user edits the user-defined fields.

The following screenshot shows the **Properties** tab with the *Invoice* document type selected and the default values specified in the **Default** column specified for the **Contract type** and **Workgroup ID** attributes.

| Edit User Defined Fields: Invoices and Memos |                                             | 🗅 NOTES | FILES       | CUSTOMIZATION | TOOLS - |  |  |  |  |  |
|----------------------------------------------|---------------------------------------------|---------|-------------|---------------|---------|--|--|--|--|--|
| ← ADD USER-DEFINED FIELD MANAGE ATTRIBUTES   |                                             |         |             |               |         |  |  |  |  |  |
| USER DEFINED FIELDS PROPERTIES               |                                             |         |             |               |         |  |  |  |  |  |
| Document: Invoice -                          |                                             |         |             |               |         |  |  |  |  |  |
| Č  →  X                                      | $\circlearrowright$ $\vdash$ $\blacksquare$ |         |             |               |         |  |  |  |  |  |
| User-Defined Attribute                       | Required                                    | Hidden  | Default     |               |         |  |  |  |  |  |
| Number of Employees                          |                                             |         |             |               |         |  |  |  |  |  |
| Contract type                                |                                             |         | Subscriptio | n             |         |  |  |  |  |  |
| Operation System                             |                                             |         |             |               |         |  |  |  |  |  |
| > Workgroup ID                               |                                             |         | Sales       |               |         |  |  |  |  |  |
|                                              |                                             |         |             |               |         |  |  |  |  |  |

### Figure: Edit User Defined Fields form: Properties tab

After the customizer has specified the appropriate settings for the form and document types on the *Edit User Defined Fields* form, the customizer then clicks the Back arrow button on the form toolbar to save the changes and go back to the form that supports user-defined fields.

### **Displaying the User-Defined Fields of the Document**

On the **User-Defined Fields** tab of the form to which the customizer returns, the fields for which the customizer has specified the **Default** values now contain these values. The following screenshot shows the default values specified for **Contract type** and **Workgroup ID** on the **User-Defined Fields** tab of the *Invoices and Memos* (AR301000) form. When a user is specifying values on this tab for a particular invoice or memo, the user can change the default values, if needed.

Invoices and Memos NOTES ACTIVITIES FILES BUSINESS EVENTS CUSTOMIZATION TOOLS -← SAVE & CLOSE 🖺 め 🕂 📋 🗘 • I< < > >I RELEASE ACTIONS • INQUIRIES • REPORTS • DOCUMENT USER-DEFINED FIELDS ~ Operation System: \* Contract type: Subscription • \* Workgroup ID: Sales -DOCUMENT DETAILS FINANCIAL DETAILS ADDRESS DETAILS TAX DETAILS SALESPERSON COMMISSION APPROVAL DETAILS APPLICATIONS  $\circlearrowright$  +  $\checkmark$  × VIEW SCHEDULE  $|\mapsto|$  X  $\pm$ 🗟 🖟 🗅 \*Branch Inventory ID Transaction Descr. Quantity UOM Unit Ext. Discount Discount Price Price Percent Amount Amount \*Account

 >
 ©
 SOFT
 AR Invoice INV000002 line
 0.00
 0.0000
 540.00
 0.00000
 0.00
 540.00
 999999

Figure: User-Defined Fields: Displayed fields

## **Customization: Improvements in Workflows**

Starting in Acumatica ERP 2021 R1, improvements have been made to the workflow engine. These improvements are described in detail in the sections below.

### **Mapping Workflow Actions**

When a customizer creates a new action of the *Workflow* type on the Actions page of the Customization Project Editor, the **Rights to Enable Action** box of the **Action Properties** dialog box is populated with *Update* by default. (This dialog box, which is shown in the screenshot below, can be invoked on the Actions page.) This means that for the action to be available on the form, a user should have the access rights to edit the form.

| Action Properties               |                      |                                   |                  |           |
|---------------------------------|----------------------|-----------------------------------|------------------|-----------|
| * Action Name:                  |                      | Action Type:                      | Workflow         | -         |
| Display Name:                   |                      | Toolbar Folder:                   | Top Level        | -         |
| Disabled:                       | -                    | Rights to Enable Action:          | Update           | <b>*</b>  |
| Hidden:                         | -                    | Rights to View Action:            |                  | *         |
| Dialog Box:                     | -                    |                                   | Expose to Mobile |           |
| Processing Screen:              | ۵,                   | 2                                 |                  |           |
|                                 | Batch Mode           |                                   |                  |           |
| FIELD UPDATE                    |                      |                                   |                  |           |
| $\dot{c}$ + $\times$ $\uparrow$ | ↓   <del>+</del> ] ∏ |                                   |                  |           |
| Active *Field                   | • 11 🗠               | From Now Vol                      |                  | Statua    |
| Active Fleiu                    |                      | Schema                            | le               | Status    |
|                                 |                      |                                   |                  |           |
|                                 |                      |                                   |                  |           |
|                                 |                      |                                   |                  |           |
|                                 | No records f         | ound.                             |                  |           |
|                                 | Try to modify pa     | arameters above to see records ne | are.             |           |
|                                 |                      |                                   |                  |           |
|                                 |                      |                                   |                  |           |
|                                 |                      |                                   |                  |           |
|                                 |                      |                                   |                  | OK CANCEL |
|                                 |                      |                                   |                  |           |

Figure: The Action Properties dialog box

### **Disabling Legacy Automation Steps**

If a workflow that uses the new workflow engine is configured for a form, automation steps are disabled and cannot be used, even if the new workflow has been published as code customization. If a customizer tries to use the old automation steps on such a form, the following warning is displayed on the *Automation Steps* (SM205000) form for the **Screen ID** box: *This screen uses the new workflow engine. All automation steps will be ignored*.

### Prohibiting the Customization of Some of the Workflows

For some of the workflows, customization may be prohibited by Acumatica developers. In this case, for the **State Identifier** box of the Workflows page of the Customization Project Editor, the following message is displayed: *The predefined workflow for this screen cannot be customized*.

### **Exposing Actions to the Mobile App**

In the **Action Properties** dialog box of the Customization Project Editor, the **Expose to Mobile** check box has been added (shown in the screenshot below). If a customizer selects this check box, the selected action becomes available on the corresponding mobile screen. The check box is cleared by default.

To expose certain actions on the mobile screen, the customizer needs to make sure the **Expose to Mobile** check box is selected for each of these actions.

| A | ction Propert                                                                                          | ties      |                                                                   |      |                                                                         |                      |                               |   |    |           |
|---|----------------------------------------------------------------------------------------------------|-----------|-------------------------------------------------------------------|------|-------------------------------------------------------------------------|----------------------|-------------------------------|---|----|-----------|
|   | Action Name:<br>Display Name:<br>Disabled:<br>Hidden:<br>Dialog Box:<br>Processing Scr<br>FIELD UPDATI | een:<br>( | Open<br>Open<br>Details(FormOper<br>CR503220 - Upda<br>Batch Mode | ı) - | Action Type:<br>Toolbar Folder:<br>Rights to Enable<br>Rights to View A | e Action:<br>Action: | Workflow<br>Actions<br>Update | * |    |           |
| ( | ి + ు                                                                                                  | × ↑       | ↓  +                                                              | X    |                                                                         |                      |                               |   |    |           |
| 8 | Active                                                                                                 | * Field   |                                                                   |      | From<br>Schema                                                          | New Valu             | e                             |   |    | Status    |
| > |                                                                                                    | Active    |                                                                   |      |                                                                         |                      |                               |   |    | Inherited |
|   | $\checkmark$                                                                                           | Reason    |                                                                   |      |                                                                         | [FormOp              | oen.Reason]                   |   |    | Inherited |
|   | $\checkmark$                                                                                           | Owner     |                                                                   |      |                                                                         | [FormOp              | oen.Owner]                    |   |    | Inherited |
|   | $\checkmark$                                                                                           | Closing D | )ate                                                              |      | $\checkmark$                                                            |                      |                               |   |    | Inherited |
|   |                                                                                                    |           |                                                                   |      |                                                                         |                      |                               |   |    |           |
|   |                                                                                                    |           |                                                                   |      |                                                                         |                      |                               |   |    |           |
|   |                                                                                                    |           |                                                                   |      |                                                                         |                      |                               |   | OK | CANCEL    |

Figure: The Expose to Mobile check box

# Customization: Upgraded Automated Warehouse Operations Engine

Starting in Acumatica ERP 2021 R1, developers can use the upgraded automated warehouse operations engine. This section describes the steps a developer should perform to enable the engine.

Acumatica will switch to the new automated warehouse operations engine in future versions. To make the customization packages related to the warehouse management system (WMS) compatible with the new engine, the developers will need to rework them if the packages were based on the old engine.

The upgraded engine provides the following features:

- Improved customization capabilities
- More structured, modular code that is easier to read and write

The current version of Acumatica ERP uses the old engine, and the new engine is switched off by default. Customization projects based on the old engine will publish successfully in the current version. We recommend that independent software vendors (ISVs) and partners who have customized screens related to automated warehouse operations enable the new engine and rework their customization packages within the current version.

To enable the new automated warehouse operations engine, a developer should perform the following steps:

- 1. Open the aspx file of any screen related to automated warehouse operations.
- 2. Locate the code that is similar to the following code.

```
<pr:PXDataSource ID="ds" runat="server" Visible="True" Width="100%"
TypeName="PX.Objects.SO.PickPackShipHost" PrimaryView="HeaderView">
<%--<pr:PXDataSource ID="ds" runat="server" Visible="True" Width="100%"
TypeName="PX.Objects.SO.WMS.PickPackShip+Host" PrimaryView="HeaderView">--%>
```

3. Delete the first <px: PXDataSource> tag from this code block.

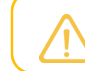

Commenting out the tag is not enough; a developer should delete it completely.

4. Remove comments from the second <px:PXDataSource> tag.

The resulting code block should look as follows.

```
<pr:PXDataSource ID="ds" runat="server" Visible="True" Width="100%"
TypeName="PX.Objects.SO.WMS.PickPackShip+Host" PrimaryView="HeaderView">
```

5. Refresh the page.

# Mobile Development: Mapping of Smart Panels to the Mobile App

In Acumatica ERP 2021 R1, a customizer can map smart panels to the Acumatica mobile app by using MSDL. (A smart panel is a complex dialog box, as described in *Dialog Box (PXSmartPanel*).)

In the Acumatica mobile app, smart panels are displayed as common screens. An example of a smart panel is presented in the following screenshot.

| 18:10 | ) 🖬 🗢 🗘 · · · 🔯 🏹 🕾           | Sat Sat #                |
|-------|-------------------------------|--------------------------|
| ÷     | Inventory =                   | ۹ :                      |
| -     | 0.00                          | RETAIL                   |
| -     | ELECCOMP -400-COMPUTERS       |                          |
|       | ELEEASTCOM East CO            | M Electronic<br>Supplies |
|       | AACOMPUT01                    | 0                        |
|       | Acer Laptop Computer          | EA                       |
|       | 200.00                        | 200.00                   |
| -     | 0.00                          | RETAIL                   |
|       | CONSUMER -300-TOYS            |                          |
|       | CONDEWSUP Dewsof              | t Toy Supply             |
|       | AALEGO500                     | 0                        |
|       | Lego 500 piece set            | EA                       |
|       | 785.00                        | 785.00                   |
| -     | 0.00                          | RETAIL                   |
|       | FOOD -300-PKGFOODS            |                          |
|       | FOODETISUP Etik Fr            | ood Supplies             |
|       | AAPOWERAID                    | 0                        |
|       | Poweraid 32 Oz - lot numbered | EÀ                       |
|       | 9,000.00                      | 9,000.00                 |
| -     | 0.00                          | RETAIL                   |
|       | CONSUMER -300-TOYS            |                          |
|       | CONPERIPH Periphery Dis       | tribution Co.            |
|       | CONAIRT1                      | 0                        |
|       | 101 - 101 1 - 101             |                          |
|       | III 0                         | <                        |

### Figure: The Inventory smart panel

For the mapping of smart panels, the following changes in MSDL have been made to Acumatica ERP 2021 R1:

- A new object named dialog has been introduced. A customizer should add this object inside the screen object to map a smart panel. Inside the dialog object, a customizer can map container and dialogAction objects.
- A new object named dialogAction has been introduced. A customizer should add this object inside the dialog object to map an action of a smart panel.
- The container object has been extended with theBoolean includeDialogActions property, which indicates whether a container includes an action of a smart panel.
- The recordAction, containerAction, selectionAction, and listAction objects have been extended with the redirectToDialog property. A customizer should assign the property the name of the dialog box that the action should open.

### Example: Adding a Smart Panel on the Sales Orders (SO301000) Form

The following code demonstrates how to map the **Inventory Lookup** smart panel, which is implemented in the **Details** tab of the *Sales Orders* (SO301000) form. For details on creating a mapping of a form in a customization project, see *To Update a Screen of a Mobile App* and *To Add a Screen to the Mobile Site Map*.

```
update screen SO301000 {
 update container "OrderSummary" {
   formActionsToExpand = 3
   add recordAction "AddInvBySite" {
     displayName = "Add Stock Item"
     redirect = true
     redirectToDialog = "SO301000D1"
   }
  }
  add dialog SO301000D1 {
   type = FilterListScreen
   openAs = List
   add dialogAction "Ok" {
     DisplayName = "Add&Close"
     DialogResult = "OK"
     closeDialog = true
    }
    add dialogAction "Cancel" {
     DisplayName = "Cancel"
     DialogResult = "Cancel"
     closeDialog = true
    }
    add dialogAction "AddInvSelBySite"
    {
     DisplayName = "Add"
     closeDialog = false
    }
    add container "InventoryLookupInventory"
    {
     add field "Inventory"
      . . .
     add field "HistoryDate"
    }
    add container "InventoryLookup" {
      type = SelectionActionList
     includeDialogActions = true
      add field "QtySelected"
      add field "Selected" {
       special = "ListSelection"
      }
      add field "Warehouse"
      . . .
     add field "AlternateDescription"
      add listAction "AddInvSelBySite" {
       DisplayName = "Add"
      }
      add containerAction "Cancel" {
```

```
displayName = "Cancel"
}
add listAction "Ok"
{
    DisplayName = "Add&close"
    after = Close
    }
}
```

The resulting smart panel looks as shown in the following screenshots. The first screenshot shows the mapped **Add Stock Item** action on the Sales Order screen menu. The second screenshot shows the **Inventory** smart panel with two stock items selected. The third screenshot shows the stock items added to the **Details** tab of the Sales Order screen.

| 18:10 🛥 🕲 🌥 🐇                            |                                | Sul 🖬 18:10 | ) 🖾 🖘 😗 🕂                                | 04                     | ≅.C <sub>tal</sub> C <sub>al</sub> ≣ | 18:11               | @ 🖪 🖘 …                   | 10                       | 14 3. Cal Cal -         |
|------------------------------------------|--------------------------------|-------------|------------------------------------------|------------------------|--------------------------------------|---------------------|---------------------------|--------------------------|-------------------------|
| × Sales Ord                              | Hold                           | ÷           | 2                                        | Select all             |                                      | ×                   | Sales Ord                 | er i                     | ۹ 🗸 :                   |
| Order Nbr.: <new><br/>Status: Open</new> | Cancel Order                   | 0           | 1.00                                     | Cancel                 |                                      | Order Nb<br>Status: | n: <new><br/>Open</new>   | Order Tota<br>Discount T | i: 610.00<br>otal: 0.00 |
| Ordered Qty.: 0.00                       | Add Stock Item                 |             | ELECCOMP -4                              | Add                    |                                      | Ordered             | 2ty.: 2.00                | Tax Total:               | 0.00                    |
| SUMMARY D                                | ETAILS SETTI                   | NGS         | AACOMPUT01                               | Add&close              |                                      | SUMN                | IARY D                    | ETAILS                   | SETTINGS                |
| Drder Type *<br>SO -                     | Comency<br>USD                 |             | Acer Laptop Co<br>200.00                 | mputer                 | EA<br>200.00                         |                     | AACOMPUT<br>Acer Laptop C | 01<br>omputer            | 1,00                    |
| Date -<br>Jan 15, 2021 •                 | Requested On *<br>Jan 15, 2021 | . 📀         | 1.00<br>CONSUMER -3                      | 00-TOYS                | RETAIL                               | 0                   | AALEGO500                 |                          | 1.00                    |
| Outstomer I<br>AACUSTOMER - Alta         | Ace                            | ۹           | CONDEWSUP<br>AALEG0500<br>Lego 500 piece | Dew:                   | soft Toy Supply<br>0<br>EA           | -                   | Lego 500 piec             | esel                     |                         |
| Location *<br>MAIN - Primary Loca        | tion                           |             | 785.00                                   |                        | 785.00                               |                     |                           |                          |                         |
| Damort                                   |                                | Q 🔘         | 0.00<br>FOOD -300-<br>FOODETISUP         | PKGFOODS               | RETAIL                               |                     |                           |                          |                         |
| Desaughan                                |                                |             | AAPOWERAID<br>Poweraid 32 0              | z - lot number         | 0<br>EA EA                           |                     |                           |                          |                         |
| Nator                                    |                                |             | 0.00                                     |                        | RETAIL                               |                     |                           |                          |                         |
| SHIPPING                                 |                                | × •         | CONSUMER -3<br>CONPERIPH                 | 00-TOYS<br>Periphery I | Distribution Co.                     |                     |                           |                          | +                       |
| PAYMENT SETTINGS                         | 5                              | ×           | CONAIRT1                                 |                        | 0                                    |                     |                           |                          | -                       |
| III                                      | 0 <                            |             | 30                                       | 0                      | <                                    |                     | 111                       | 0                        | <                       |

Figure: Using the Inventory smart panel

# Integration Development: Creation of Custom Subscriber Types for Business Events

In Acumatica ERP, to configure the system to monitor a business process, on the *Business Events* (SM302050) form, the system administrator can define a *business event* that relates to this business process and that causes the system to perform an action or multiple actions in the system. To define the actions that the system should perform in the system once the business event has occurred, the system administrator specifies the *subscribers* of this business event on the **Subscribers** tab of the *Business Events* form. For more information on business events, see *Business Events: General Information*.

In Acumatica ERP 2021 R1, a developer can implement custom subscribers, as briefly described in this topic, in addition to the subscribers that are available in the system. For details about implementation, see *To Define a Custom Subscriber Type for Business Events*.

## Creation of a Custom Subscriber Type

The developer can define a custom subscriber type for business events in an Acumatica ERP extension library as follows:

1. Define a class that implements the

PX.BusinessProcess.Subscribers.ActionHandlers.IEventAction interface, which is a subscriber that the system executes once the business event has occurred. The following code shows a sample implementation of a custom subscriber that writes notification data to a text file.

```
//The custom subscriber that the system executes once
             //the business event has occurred
public class CustomEventAction : IEventAction
    //The GUID that identifies a subscriber
    public Guid Id { get; set; }
    //The name of the subscriber of the custom type
    public string Name { get; protected set; }
    //The notification template
    private readonly Notification notificationTemplate;
    //The method that writes the body of the notification to a text file
    //once the business event has occurred
    public void Process(MatchedRow[] eventRows, CancellationToken cancellation)
    {
        using (StreamWriter file = new StreamWriter(@"C:\tmp\EventRows.txt"))
        {
            var graph = PXGenericInqGrph.CreateInstance(
              notificationTemplate.ScreenID);
            var parameters = @eventRows.Select(r =>
             Tuple.Create<IDictionary<string, object>,
             IDictionary<string, object>>(
            r.NewRow?.ToDictionary(c => c.Key.FieldName, c => c.Value),
            r.OldRow?.ToDictionary(c => c.Key.FieldName, c =>
              (c.Value as ValueWithInternal)?.ExternalValue ?? c.Value))).
             ToArray();
            var body = PXTemplateContentParser.ScriptInstance.Process(
              notificationTemplate.Body, parameters, graph, null);
            file.WriteLine(body);
```

```
}
}
//The CustomEventAction constructor
public CustomEventAction(Guid id, Notification notification)
{
    Id = id;
    Name = notification.Name;
    __notificationTemplate = notification;
}
```

#### 2. Define a class that implements the

i

PX.BusinessProcess.Subscribers.Factories.IBPSubscriberActionHandlerFactory interface, which creates and executes the subscriber, as the following example shows.

If you want an action to be displayed in the **Create Subscriber** menu on the toolbar of the **Subscribers** tab of the *Business Events* (SM302050) form, instead of implementing the IBPSubscriberActionHandlerFactory interface, implement the IBPSubscriberActionHandlerFactoryWithCreateAction interface, which also provides methods and properties that define the creation action.

```
//The class that creates and executes the custom subscriber
class CustomSubscriberHandlerFactory :
 IBPSubscriberActionHandlerFactoryWithCreateAction
    //The method that creates a subscriber with the specified ID
    public IEventAction CreateActionHandler(Guid handlerId, bool stopOnError,
      IEventDefinitionsProvider eventDefinitionsProvider)
    {
       var graph = PXGraph.CreateInstance<PXGraph>();
       Notification notification = PXSelect<Notification,
          Where<Notification.noteID,
          Equal<Required<Notification.noteID>>>>
            .Select(graph, handlerId).AsEnumerable().SingleOrDefault();
        return new CustomEventAction (handlerId, notification);
    }
    //The method that retrieves the list of subscribers of the custom type
    public IEnumerable<BPHandler> GetHandlers(PXGraph graph)
    {
        return PXSelect<Notification, Where<Notification.screenID,
         Equal<Current<BPEvent.screenID>>,
          Or<Current<BPEvent.screenID>, IsNull>>>
            .Select(graph).FirstTableItems.Where(c => c != null)
            .Select(c => new BPHandler { Id = c.NoteID, Name = c.Name,
             Type = LocalizableMessages.CustomNotification });
    }
    //The method that performs redirection to the subscriber
    public void RedirectToHandler(Guid? handlerId)
    {
       var notificationMaint =
          PXGraph.CreateInstance<SMNotificationMaint>();
       notificationMaint.Message.Current =
```

```
notificationMaint.Notifications.Search<Notification.noteID>(
        handlerId);
    PXRedirectHelper.TryRedirect(notificationMaint,
      PXRedirectHelper.WindowMode.New);
}
//A string identifier of the subscriber type
//that is exactly four characters long
public string Type
{
   get { return "CTTP"; }
}
//A string label of the subscriber type
public string TypeName
{
   get { return LocalizableMessages.CustomNotification; }
}
//A string identifier of the action that creates a subscriber
//of the custom type
public string CreateActionName
{
   get { return "NewCustomNotification"; }
}
//A string label of the button that creates a subscriber of the custom type
public string CreateActionLabel
{
   get { return LocalizableMessages.CreateCustomNotification; }
}
//The delegate for the action that creates a subscriber of the custom type
public Tuple<PXButtonDelegate, PXEventSubscriberAttribute[]>
  getCreateActionDelegate (BusinessProcessEventMaint maintGraph)
{
    PXButtonDelegate handler = (PXAdapter adapter) =>
    {
        if (maintGraph.Events?.Current?.ScreenID == null)
           return adapter.Get();
        var graph = PXGraph.CreateInstance<SMNotificationMaint>();
        var cache = graph.Caches<Notification>();
        var notification = (Notification)cache.CreateInstance();
        var row = cache.InitNewRow(notification);
        row.ScreenID = maintGraph.Events.Current.ScreenID;
        cache.Insert(row);
        var subscriber = new BPEventSubscriber();
        var subscriberRow = maintGraph.Subscribers.Cache.InitNewRow(
         subscriber);
        subscriberRow.Type = Type;
        subscriberRow.HandlerID = row.NoteID;
        graph.Caches[typeof(BPEventSubscriber)].Insert(subscriberRow);
        PXRedirectHelper.TryRedirect(graph,
          PXRedirectHelper.WindowMode.NewWindow);
```

- 3. Compile the Acumatica ERP extension library with the implementation of the classes.
- 4. Open Acumatica ERP and test the new subscriber type.

## **Platform API: Support for Multiple Base Currencies**

In Acumatica ERP 2021 R1, several changes have been made as prerequisites for the multiple base currencies functionality, which will be implemented in a future version of Acumatica ERP. This article describes the code changes that have been made. For information on the related UI changes, see *Other UI Improvements* in the General Release Notes.

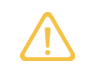

The content below is applicable if the *Multiple Base Currencies* feature is enabled. In Acumatica ERP 2021 R1, the feature is hidden by default.

## **Changes to DACs**

The BaseCuryID field has been added to the following DACs:

- PX.Data.PXAccess.Organization The BaseCuryID field of this DAC represents the base currency of the corresponding Organization entity.
- PX.Data.PXAccess.MasterCollection.Branch

The BaseCuryID field of this DAC represents the base currency of the corresponding Branch entity.

PX.Data.AccessInfo

The BaseCuryID field of this DAC should be used to get the default base currency of the current branch.

• PX.Objects.GL.Company

The BaseCuryID field of this DAC remains the same; when the *Multiple Base Currencies* feature is disabled, the field can be used as a source for the base currency for different kinds of documents.

• PX.Objects.GL.Branch and PX.Objects.GL.Organization

If the *Multiple Base Currencies* feature is disabled, the corresponding value from <code>Company.BaseCuryID</code> is copied to these fields.

If the *Multiple Base Currencies* feature is enabled, the user has to manually set the value in the **Base Currency ID** box on the *Companies* (CS101500) form.

• PX.Objects.CR.BAccount

The value is used for customer and vendor accounts.

• PX.Objects.AR.ARDunningSetup

The BaseCuryID fields has been added to this DAC as a key field. If the *Multiple Base Currencies* feature is enabled, the dunning letter setup depends on the branch to which the user is logged in.

• PX.Objects.CA.CashAccount

To support multiple base currencies, a customizer needs to update the generic inquiries and reports that use the DACs from this list. In order to get the base currency for generic inquiries and reports, the customizer needs to retrieve it from the PX.Objects.GL.Branch DAC.

To populate the default values of newly created documents, the customizer needs to retrieve the currency value from the PX.Data.AccessInfo DAC, which contains the base currency of the currently selected branch.

To provide the ability to support separate costs for non-stock items in different currencies, the InventoryItemCurySettings DAC has been implemented.

### **New Attributes**

The PX.Objects.CM.CurrencyInfoAttribute attribute has been modified to set the proper BaseCuryID value for the CurrencyInfo entity.

The PX.Objects.CM.CurySymbolAttribute attribute has been developed, which allows a customizer to add a currency symbol to the UI box label. An example from the *Vendors* (AP303000) form is the following. In the PX.Objects.AP.VendorMaint.VendorBalanceSummary DAC, the Balance field has been modified to the following.

```
[CurySymbol(curyID: typeof(Vendor.baseCuryID))]
[PXBaseCury()]
[PXUIField(DisplayName = "Balance", Visible = true, Enabled = false)]
public virtual Decimal? Balance
```

In the AP303000.aspx file, the **Balance** box label has been modified to the following.

```
<pr:PXTextEdit ID="edBalanceLabel" runat="server" DataField="Balance_Label"
SuppressLabel="true" Enabled="false" IsClientControl="false" />
<pr:PXNumberEdit ID="edBBalance" runat="server" DataField="Balance" SuppressLabel="true" />
```

### **Restrictions Related to Different Base Currencies**

Because of restrictions that occur when the *Multiple Base Currencies* feature is enabled, users cannot use different base currencies in one document or related entities. All restrictions are implemented as graph and cache extensions with the MultipleBaseCurrenciesRestriction suffix.

### **Rounding Limits**

Rounding limits can be defined for each currency, in addition to the base currency. The rounding limit setup implemented by the Rounding Limit field has been removed from the *General Ledger Preferences* (GL102000) form and added to the *Currencies* (CM202000) form.

### **Related Links**

- Finance: Currency Settings on the Currencies Form
- Finance: Other Improvements

## **Platform API: Improvements in Platform DACs**

In Acumatica ERP 2021 R1, data access classes (DACs) defined in the PX. Data namespace have been improved as follows:

- The PXSearchable attribute has been added to select DACs of the PX. Data namepsace. As a result, these DACs can now be displayed in the results of the search in an instance of Acumatica ERP, and a user can now search for system entities that use these DACs by using the **Search** box. The **Recently Viewed** workspace has also been expanded to show records of these entities in addition to those that could previously be viewed on the workspace. For the complete list of entities, see *Platform: Expanded Search of System Entities and Recently Viewed Records*.
- Referential integrity checks have been added to select DACs of the PX. Data namepsace. As the result, data consistency has been improved.
- Classes defining primary and foreign keys have been added to selected DACs of the PX.Data and PX.Objects namespaces to improve implementation of relationships between DACs.
- The Forced field has been added to the PXDBScalarAttribute class. This field indicates whether the DAC field marked with PXDBScalar is a subquery and must be used as is.

## **Platform API: Moved Functionality**

In Acumatica ERP 2021 R1, some functionality has been moved as follows:

- The PXLogin class of the PX. Data namespace has been marked with the PXInternalUseOnly attribute, which means that this class is not intended for use by developers. Two services have been introduced that provide some of the functionality of the PXLogin class:
  - The service that implements the ILoginUiService interface: This service can be used from a customized login page to interact with the platform.
  - The service that implements the ILegacyCompanyService interface: With this service, developers can use some company-related methods that were previously available via the PXLogin class.
- Many members of the PXAccess class (which belongs to the PX.Data namespace) have been marked with the PXInternalUseOnly attribute, which means that they are not intended for use by developers. The service that implements the ICurrentUserInformationProvider interface has been introduced. This service provides the developers with some of the functionality of the PXAccess class.

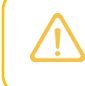

Some members of ICurrentUserInformationProvider are also marked with the PXInternalUseOnly attribute.

## **Fixes and Enhancements**

You can find fixes and minor enhancements introduced in Acumatica ERP 2021 R1 in the following document: *Acumatica ERP 2021 R1 Release Notes: Fixes and Enhancements*.